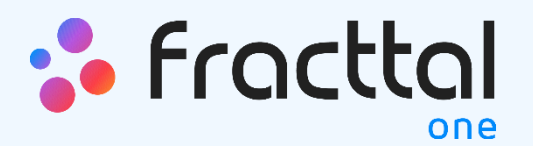

# Manual de ayuda de la plataforma

<sup>99.</sup>8759°

MIR (Teno Medicente

Fallas

Tempo Medio

Reparación

DDEIS A HORAS 2 MITTIS

<sup>3</sup>Dias 22 Horas J. Mins,

Mantenimiento bilidad poj

<sup>99,95</sup>65%

Billdad por Fallas

Fracttal One | Todas las especificaciones de los productos están sujetas a cambios Sin previo aviso – Copyright © 2021 Fracttal. www.fracttal.com

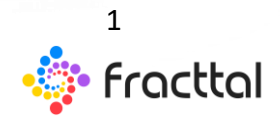

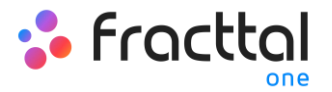

## Contenido

| GENERALIDADES                                                 |
|---------------------------------------------------------------|
| Dashboard                                                     |
| Indicadores del dashboard10                                   |
| Filtro de Localización / Equipo12                             |
| ¿Cómo aplicar filtro de Localización / Equipo?14              |
| ¿Cómo aplicar filtros por rango de fechas?15                  |
| Barras Principal17                                            |
| Menú de opciones18                                            |
| Super Buscador                                                |
| Acción Rápida20                                               |
| ¿Cómo hacer uso de la Acción Rápida?21                        |
| Menú Principal:22                                             |
| Opciones Adicionales                                          |
| Importar información en Fracttal24                            |
| ¿Cómo preparar la planilla de importación?25                  |
| ¿Cómo realizar una importación en los módulos de catálogos?27 |
| ¿Cómo importar activos jerárquicamente desde una planilla de  |
| importación?                                                  |
| ¿Cómo eliminar datos importados?35                            |
| Exportar información36                                        |
| Exportar información seleccionada37                           |
| Opciones adicionales40                                        |
| Configuración de Campos42                                     |

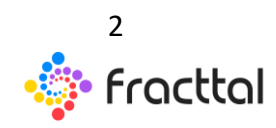

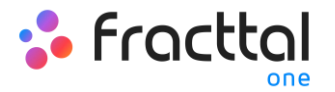

| Opciones de impresión                                |    |
|------------------------------------------------------|----|
| ¿Cómo imprimir el código QR y la ficha de un activo? | 44 |
| ¿Cómo compartir e importar un plan de tareas?        | 46 |
| CATÁLOGOS                                            | 50 |
| Menú de catálogos                                    | 51 |
| ¿Cómo ingresar al menú de catálogos?                 | 52 |
| Activos                                              | 54 |
| Activos                                              | 54 |
| Tipos de activos                                     | 54 |
| ¿Cómo acceder a los distintos tipos de activos?      | 55 |
| Vista Árbol de todos los activos                     | 56 |
| ¿Cómo agregar un activo?                             | 61 |
| ¿Cómo editar un activo?                              | 65 |
| ¿Qué son los campos personalizados?                  | 67 |
| Recursos Humanos                                     | 68 |
| ¿Cómo ingresar al módulo de recursos humanos?        | 68 |
| ¿Cómo agregar recursos humanos?                      | 70 |
| ¿Cómo editar un perfil de recursos humanos?          | 73 |
| Terceros                                             | 76 |
| Terceros                                             | 76 |
| ¿Cómo ingresar al módulo de Terceros?                | 77 |
| ¿Cómo agregar un Tercero?                            | 78 |
| ¿Cómo editar un Tercero?                             | 81 |
| ALMACENES                                            | 85 |

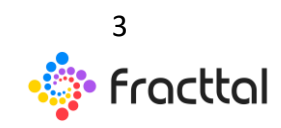

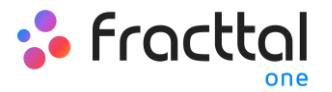

| Almacenes                                                                                 |
|-------------------------------------------------------------------------------------------|
| ¿Cómo ingresar al módulo de almacenes?86                                                  |
| ¿Cómo agregar un nuevo almacén?88                                                         |
| ¿Cómo agregar ítems a un almacén?90                                                       |
| ¿Cómo realizar ajusten de existencias en un almacén?95                                    |
| ¿Cómo se generar una orden de compra?100                                                  |
| ¿Cómo realizar movimientos de entradas?104                                                |
| ¿Qué es una requisición de maneral y como generarla?107                                   |
| ¿Cómo realizar movimientos de salidas?108                                                 |
| Historiales de movimiento112                                                              |
| TAREAS                                                                                    |
| ¿Cómo ingresar al módulo de tareas?114                                                    |
| Tareas                                                                                    |
| Planes de Tareas116                                                                       |
| Plan de Tareas116                                                                         |
| ¿Cómo agregar plan de tareas?117                                                          |
| ¿Qué tipos de activadores que se pueden agregar a una tarea?124                           |
| ¿Cómo funcionan las iteraciones de subtareas?129                                          |
| ¿Cómo configurar la fecha de los últimos mantenimientos para<br>activadores por fecha?131 |
| ¿Cómo vincular medidores a un plan tareas?133                                             |
| ¿Cómo configurar los recursos por iteraciones?135                                         |
| ¿Cómo editar las tareas contenidas en un plan?137                                         |
| Otras opciones138                                                                         |

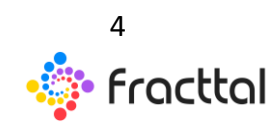

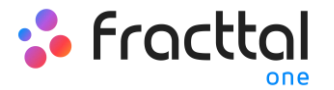

| ¿Cómo compartir e importar un plan de tareas?                                                                                                    |                                                                                         |
|----------------------------------------------------------------------------------------------------|-----------------------------------------------------------------------------------------|
| Ordenes de Trabajo                                                                                                    | 142                                                                                     |
| Ordenes de trabajo                                                                                                    | 142                                                                                     |
| Tipos de OTs                                                                                                    | 146                                                                                     |
| ¿Cómo generar OT Planificadas?                                                                                                    | 146                                                                                     |
| ¿Cómo generar OT NO Planificadas?                                                                                                    | 151                                                                                     |
| ¿Cómo generar una OT activada por Evento?                                                                                                    |                                                                                         |
| ¿Cómo reprogramar una Tarea?                                                                                                    | 164                                                                                     |
| ¿Cómo editar y completar una OT?                                                                                                    | 168                                                                                     |
| Cambio de estados de una OT                                                                                                    |                                                                                         |
| Presupuestos                                                                                                    |                                                                                         |
| ¿Cómo completar una OT sujeta a una aprobación de presup                                                                                                    | uesto? 188                                                                              |
|                                                                                                    |                                                                                         |
| MONITOREO                                                                                                    | 192                                                                                     |
| MONITOREO                                                                                                    | 192                                                                                     |
| MONITOREO.<br><b>Medidores</b><br>¿Cómo ingresar al módulo de tareas?                                                                                                    | 192<br>193<br>193                                                                       |
| MONITOREO<br>Medidores<br>¿Cómo ingresar al módulo de tareas?<br>Tipos de medidores                                                                                                    | 192<br>193<br>193<br>195                                                                |
| MONITOREO<br>Medidores<br>¿Cómo ingresar al módulo de tareas?<br>Tipos de medidores<br>¿Cómo crear un nuevo medidor?                                                                                                    | 192<br>193<br>193<br>195<br>197                                                         |
| MONITOREO<br>Medidores<br>¿Cómo ingresar al módulo de tareas?<br>Tipos de medidores<br>¿Cómo crear un nuevo medidor?<br>¿Qué información muestra un medidor?                                                                                                    | 192<br>193<br>193<br>193<br>195<br>197<br>199                                           |
| MONITOREO<br>Medidores<br>¿Cómo ingresar al módulo de tareas?<br>Tipos de medidores<br>¿Cómo crear un nuevo medidor?<br>¿Qué información muestra un medidor?<br>¿Cómo agregar una nueva lectura?                                                                                                    | 192<br>193<br>193<br>193<br>195<br>197<br>199<br>200                                    |
| MONITOREO.<br>Medidores<br>¿Cómo ingresar al módulo de tareas?<br>Tipos de medidores<br>¿Cómo crear un nuevo medidor?<br>¿Qué información muestra un medidor?<br>¿Cómo agregar una nueva lectura?<br>AUTOMATIZADOR.                                                                                     | 192<br>193<br>193<br>193<br>195<br>197<br>199<br>200<br>202                             |
| MONITOREO<br>Medidores<br>¿Cómo ingresar al módulo de tareas?<br>Tipos de medidores<br>¿Cómo crear un nuevo medidor?<br>¿Qué información muestra un medidor?<br>¿Cómo agregar una nueva lectura?<br>AUTOMATIZADOR<br>AUTOMATIZADOR                                                                      | 192<br>193<br>193<br>193<br>195<br>197<br>199<br>200<br>202<br>203                      |
| MONITOREO.<br>Medidores<br>¿Cómo ingresar al módulo de tareas?<br>Tipos de medidores<br>¿Cómo crear un nuevo medidor?<br>¿Qué información muestra un medidor?<br>¿Cómo agregar una nueva lectura?<br>AUTOMATIZADOR.<br>AUTOMATIZADOR<br>¿Cómo ingresar al módulo?                                       | 192<br>193<br>193<br>193<br>195<br>197<br>197<br>199<br>200<br>202<br>203<br>203        |
| MONITOREO<br>Medidores<br>¿Cómo ingresar al módulo de tareas?<br>Tipos de medidores<br>¿Cómo crear un nuevo medidor?<br>¿Qué información muestra un medidor?<br>¿Cómo agregar una nueva lectura?<br>AUTOMATIZADOR<br>AUTOMATIZADOR<br>¿Cómo ingresar al módulo?<br>¿Qué tipo de reglas se pueden crear? | 192<br>193<br>193<br>193<br>195<br>195<br>197<br>199<br>200<br>202<br>203<br>203<br>203 |

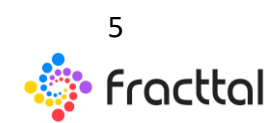

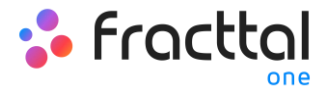

| ¿Qué son los grupos de notificaciones y como agregarlos?212              |
|--------------------------------------------------------------------------|
| ¿Cómo editar una regla ya existente?214                                  |
| INTELIGENCIA DE NEGOCIOS216                                              |
| Análisis Técnico                                                         |
| cómo ingresar al módulo?217                                              |
| Opciones de Filtrado219                                                  |
| Análisis de tareas                                                       |
| Indicadores Clave de Desempeño225                                        |
| Análisis de Fallas228                                                    |
| Análisis de OTs229                                                       |
| Análisis de Solicitudes231                                               |
| ¿Cómo ingresar al módulo?231                                             |
| Pestaña de Dashboard233                                                  |
| Pestaña de Calificación por responsable234                               |
| Pestaña de Activos reportados235                                         |
| Barra de filtros                                                         |
| DISCO VIRTUAL                                                            |
| ¿Qué es el disco virtual?243                                             |
| ¿Cómo ingresar al módulo de Disco Virtual?243                            |
| ¿Cómo agregar información al Disco Virtual?245                           |
| ¿Cómo renombrar o eliminar archivos y carpetas en el Disco Virtual? .248 |
| SOLICITUDES                                                              |
| Solicitudes de trabajo                                                   |
| ¿Cómo ingresar al módulo de Solicitudes de Trabajo?                      |

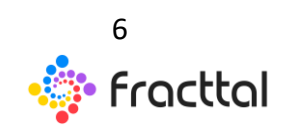

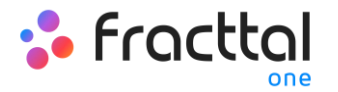

| ¿Cómo agregar una solicitud de trabajo?                     | . 254 |
|-------------------------------------------------------------|-------|
| ¿Cómo editar una solicitud de trabajo ya creada?            | . 259 |
| ¿Cómo gestionar y convertir una solicitud de trabajo en OT? | . 260 |
| CONFIGURACIÓN                                               | 267   |
| ¿Cómo acceder al módulo de Configuración?                   | . 268 |
| Contenido del módulo                                        | . 269 |
| General                                                     | . 271 |
| Módulo General                                              | . 271 |
| ¿Cómo agregar un logo?                                      | . 272 |
| ¿Cómo seleccionar una moneda?                               | . 274 |
| Calendario Laboral                                          | . 276 |
| ¿Cómo establecer días laborales?                            | . 276 |
| ¿Cómo agregar días festivos?                                | . 278 |
| ¿Cómo editar días feriados?                                 | . 280 |
| Cuentas de usuario                                          | . 280 |
| Cuenta de Usuarios                                          | . 280 |
| ¿Cómo agregar una cuanta de usuario?                        | . 281 |
| Tipos de perfiles de usuarios:                              | . 283 |
| ¿Cómo localizar una cuenta de usaurio?                      | . 285 |
| ¿Cómo agregar grupos de permisos?                           | . 287 |
| Financiero                                                  | . 289 |
| ¿Cómo agregar una moneda?                                   | . 290 |
| ¿Cómo agregar un impuesto?                                  | . 292 |
| ¿Cómo agregar un cambio de moneda?                          | . 293 |

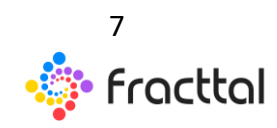

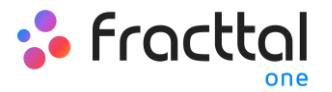

| Ordenes de trabajo                      |
|-----------------------------------------|
| Parámetros de configuración de OTs295   |
| Catálogos auxiliares                    |
| Tipos de catálogos auxiliares297        |
| ¿Cómo agregar un catálogo?299           |
| ¿Cómo editar o eliminar un catálogo?301 |
| Gestión documental                      |
| ¿Cómo agregar una garantía o documento? |
| ¿Cómo editar una garantía o documento?  |
| Log de transacciones                    |
| Cuenta                                  |

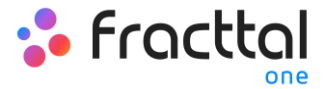

# GENERALIDADES

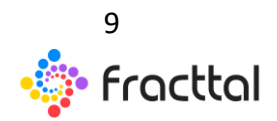

**Fracttal One | Todas las especificaciones de los productos están sujetas a cambios** Sin previo aviso – Copyright © 2021 Fracttal. **www.fracttal.com** 

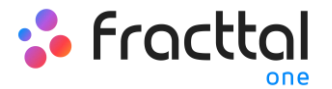

# Dashboard

#### Indicadores del dashboard

Al ingresar a la plataforma lo primero que se visualiza es el Dashboard.

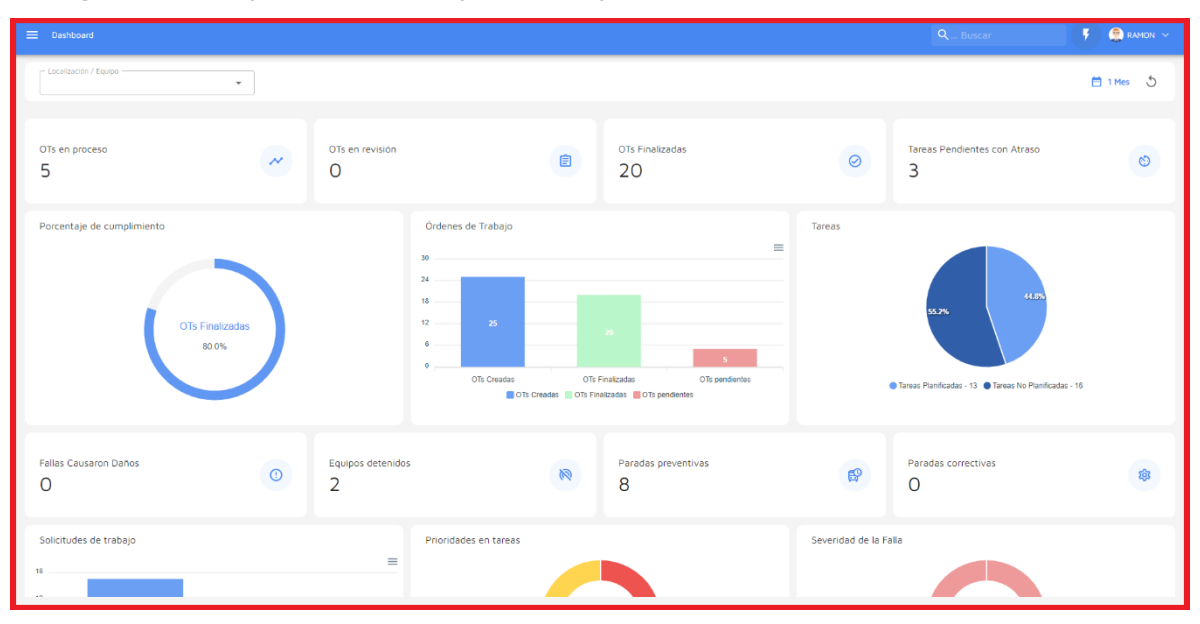

El dashboard es el tablero en donde podrás visualizar de manera actualizada y resumida la información de tu gestión en la plataforma. Obteniendo, así indicadores y gráficos dinámicos con lo siguiente:

- **OTs en Proceso:** Corresponde al total de ordenes de trabajos que aún están en etapa de ejecución.
- **OTs en Revisión:** Corresponde al total de ordenes de trabajos que ya fueron ejecutadas y se encuentran en la etapa de verificación.
- **OTs Finalizadas:** Corresponde al total de ordenes de trabajos que se encuentran verificadas y concluidas.
- Tareas Pendientes con Atraso: Corresponde al número de trabajados que se encuentran a la espera de ser planificadas como OT según su frecuencia o activación.

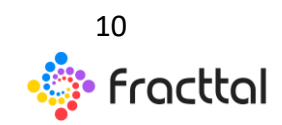

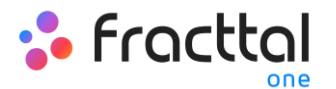

- **Porcentaje de Cumplimiento:** Gráfico representativo de la proporcionalidad entre las OTs creadas vs las OTs finalizadas.
- Órdenes de Trabajo: Gráfico de barras comparativas entre OTs creadas, finalizadas y pendientes.
- **Tareas:** Gráfico circular comparativo entre las Tareas Planificadas vs No Planificadas.
- Fallas Causaron Daños: Corresponde al número de fallas asociadas a activos que han causado algún tipo de daño (al medio ambiente, instalaciones, lesiones al personal interno, terceros y otros).
- Equipos están Detenidos: Corresponde al número de equipos que se encuentran detenidos (equipos fuera de servicio y con paro por mantenimiento).
- **Paradas Planificadas:** Corresponden a todas las paradas que han ocurrido por actividades planificadas.
- **Paradas No Planificadas:** Corresponden a todas las paradas que han ocurrido por actividades no planificados.
- Solicitudes de trabajo: Gráfico de barras comparativas entre las solicitudes creadas vs las solucionadas.
- **Prioridad en Tareas:** Gráfico de anillos en donde se evidencia la proporción entre las prioridades de las tareas.
- Severidad de la Falla: Gráfico de anillos en donde se evidencia la proporción entre la severidad de las fallas reportadas.

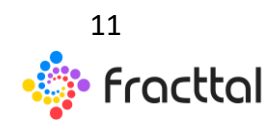

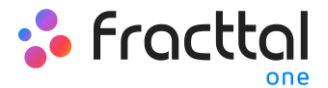

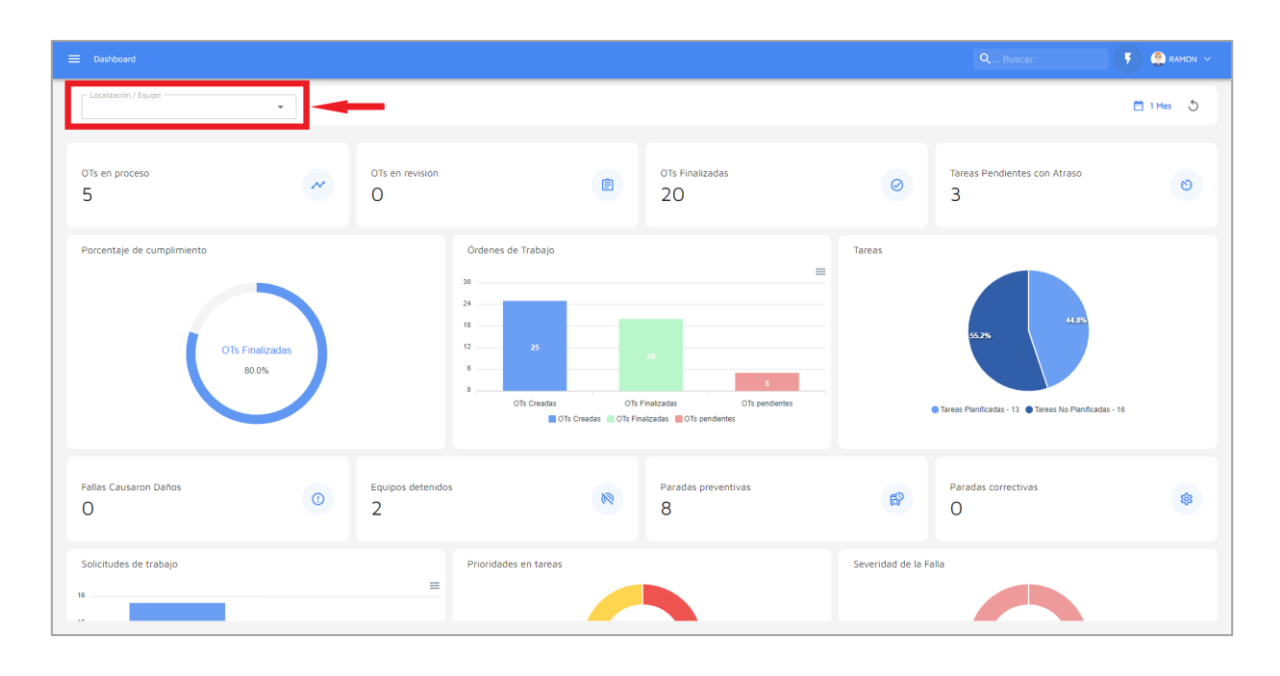

## Filtro de Localización / Equipo

Teniendo en consideración que en Fracttal los activos se pueden agregar y estructurar de manera organizada en una vista árbol, el filtro de "Localización / Equipo" permite realizar la búsqueda de los activos contenidos por debajo del activo al que se aplica el filtro.

**Ejemplo:** Si en nuestra base contamos con una ubicación principal llamada Empresa Matriz, la cual contiene como sub-ubicaciones el Planta 1 y Área de materia prima, a su vez que contiene una banda transportadora como equipo (ver imagen). Si aplicamos el filtro sobre la Empresa Matriz, el sistema nos mostrara la información asociada a los activos que contiene dicha ubicación (Planta1- Área de materia prima y bandas transportadoras)

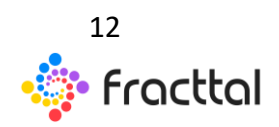

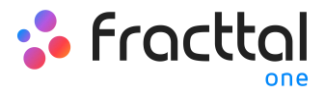

| ≡ Activos<br>Vista Árbol                                         |
|------------------------------------------------------------------|
| Te Todos los Activos 🗸                                           |
| Empresa Matriz { A1 }                                            |
| Planta 1 (TALCA)<br>Planta 1 (TALCA) { A1-Planta1 }              |
| Area de materia prima<br>Area de materia prima ( A1-Planta1-MP ) |
| Banda transportadora (Band-003)                                  |
| Banda transportadora Banda transportadora { Band-002 }           |

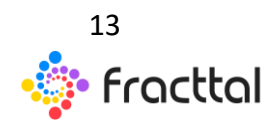

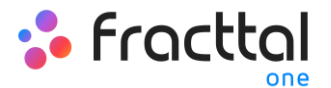

## ¿Cómo aplicar filtro de Localización / Equipo?

Para aplicar el filtro solo hay que hacer clic sobre la barra.

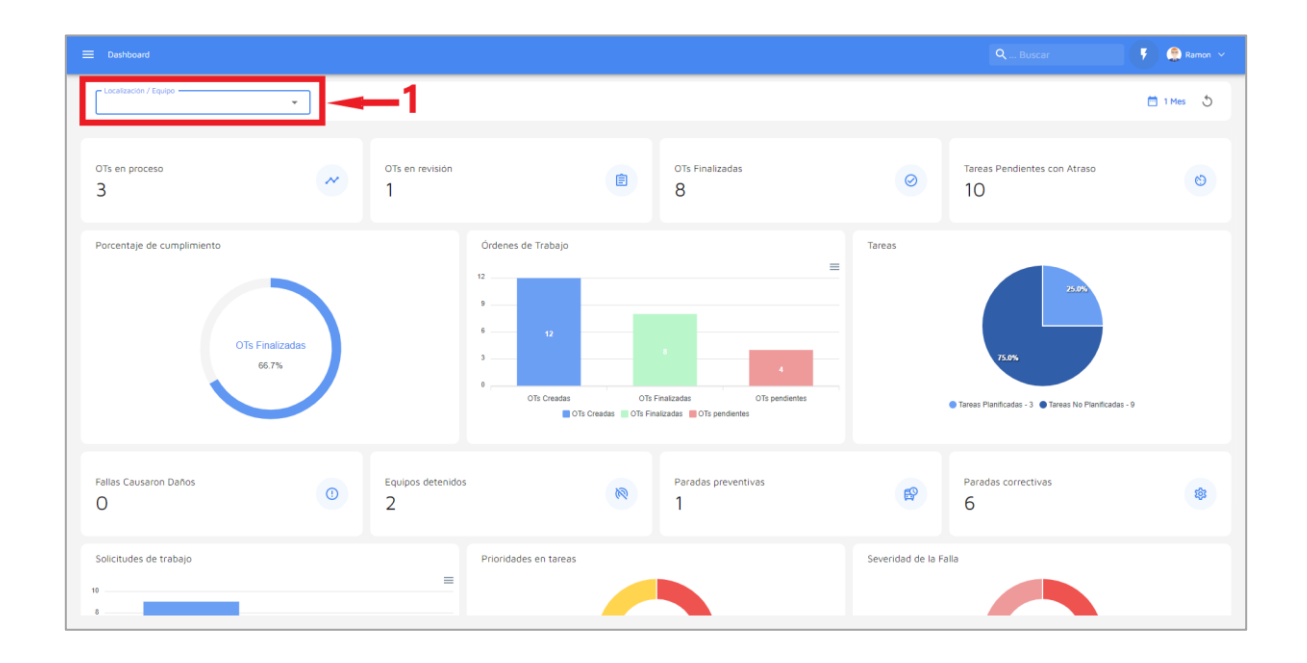

Luego el sistema mostrará una nueva ventana con todos los activos, para así seleccionar la opción a buscar.

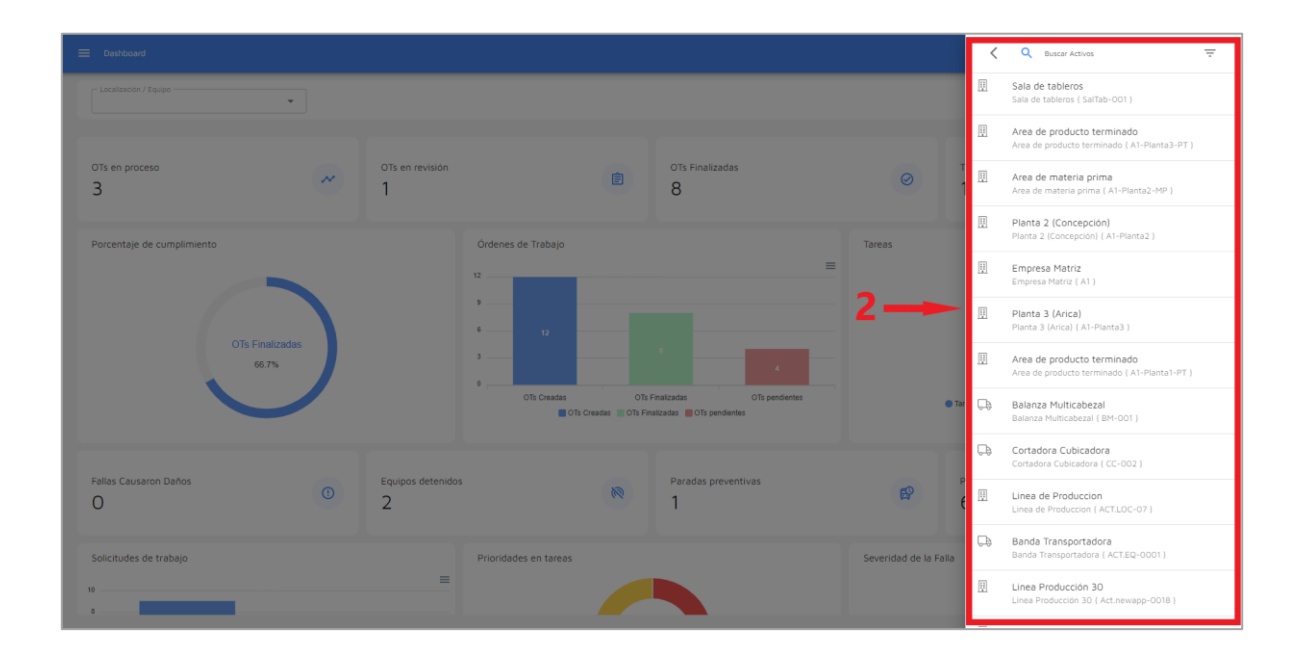

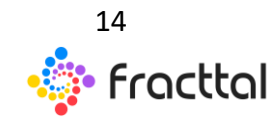

**Fracttal One | Todas las especificaciones de los productos están sujetas a cambios** Sin previo aviso – Copyright © 2021 Fracttal. **www.fracttal.com** 

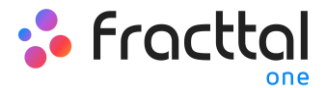

Finalmente, al seleccionar el activo en cuestión el sistema actualizara y ajustara toda la información contenida en el Dashboard.

|          |                                                       |   |                        |                       |                         |                                                                  |                   |                                                    | 👎 🤮 RAMON 🗸 |
|----------|-------------------------------------------------------|---|------------------------|-----------------------|-------------------------|------------------------------------------------------------------|-------------------|----------------------------------------------------|-------------|
| Î        | Locatización / Equipo<br>AVDA INTERNACIONAL M. V 🛞    | - | -3                     |                       |                         |                                                                  |                   |                                                    | 🛅 1 Mes 🛛 为 |
| от<br>2  | Ts en proceso                                         | ~ | OTs en revisión<br>O   |                       |                         | OTS Finalizadas<br>11                                            | 0                 | Tareas Pendientes con Atraso<br>O                  | 8           |
| Po       | orcentaje de cumplimiento<br>OTs Finalizadas<br>84.6% | ) |                        | Ordenes de Trabajo    | OTs F<br>nedes OTs Fina | 11 2 1 2 1 1 0To pendentes 1 1 1 1 1 1 1 1 1 1 1 1 1 1 1 1 1 1 1 | Tareas            | 4.7.<br>1 Trees Planticada - 6 Trees No Planticada | - 11        |
| Fal<br>O | illas Causaron Daños<br>)                             | 0 | Equipos detenido:<br>1 |                       | R                       | Paradas preventivas<br>6                                         | ß                 | Paradas correctivas<br>O                           |             |
| S0<br>12 | olicitudes de trabajo                                 |   | =                      | Prioridades en tareas |                         |                                                                  | Severidad de la F | Falla                                              | 4           |

#### ¿Cómo aplicar filtros por rango de fechas?

El dashboard al ser completamente dinámico, permite seleccionar distintos rangos de fechas a mostrar en el tablero. Para ello, se debe hacer clic en la de fecha y luego el sistema mostrará todas las opciones disponibles:

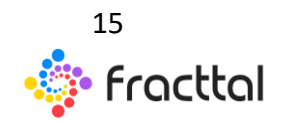

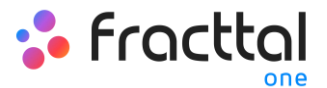

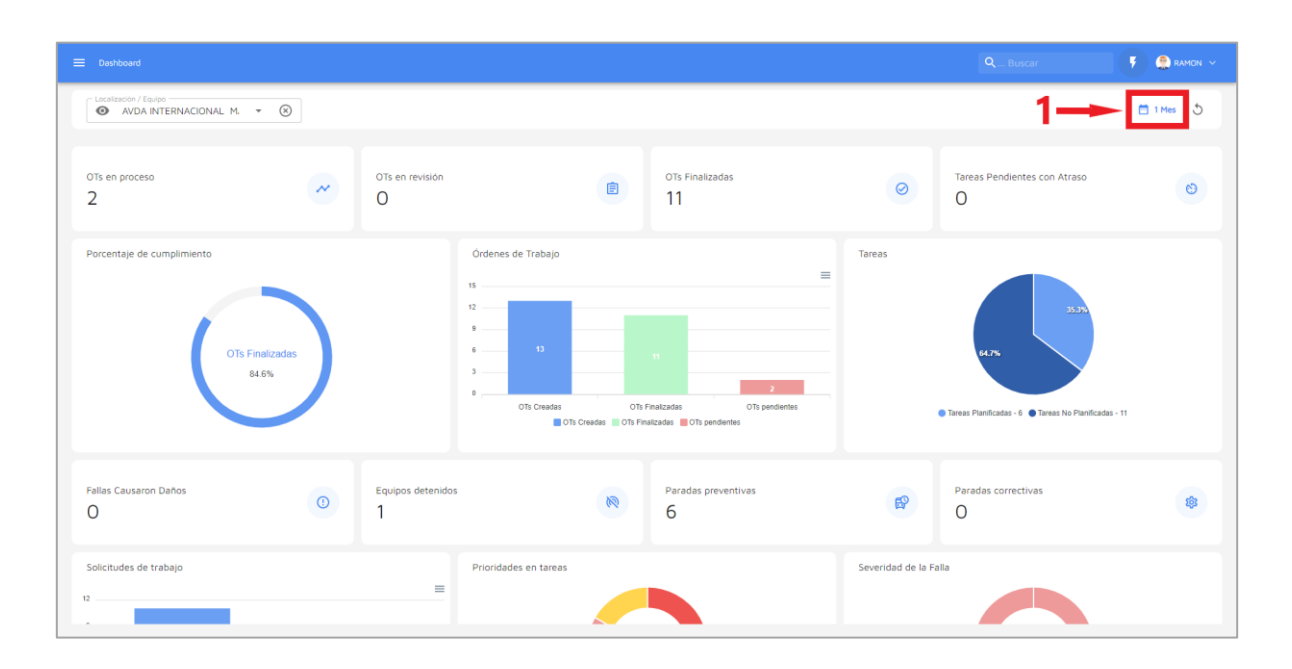

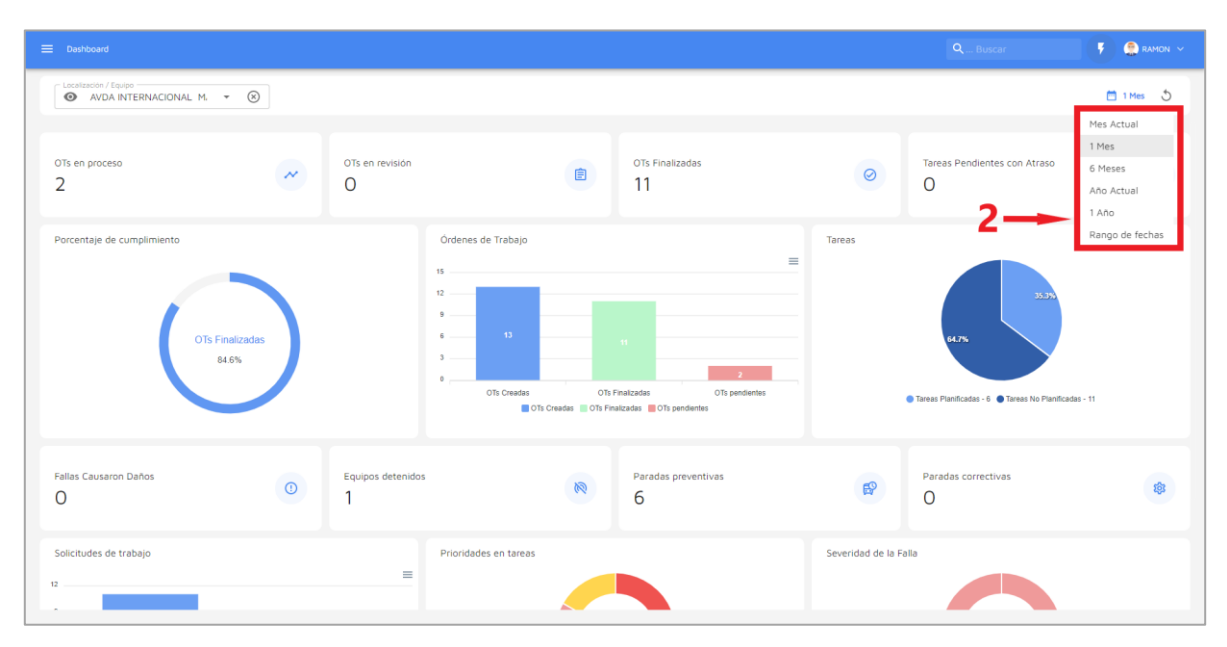

En donde, se tendrán las siguientes opciones de filtro:

- Mes Actual: Permite visualizar la información del mes en curso.
- **1 Mes:** Permite visualizar la información de solo un mes (se contabiliza de manera regresiva desde día en curso hasta el mes).

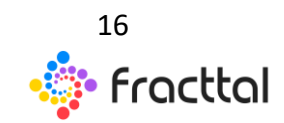

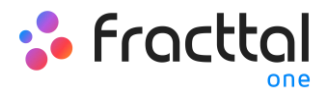

- **6 Meses:** Permite visualizar la información de los últimos 6 meses (se contabiliza de manera regresiva desde día en curso, hasta los 6 meses).
- Año Actual: Permite visualizar la información del año en curso.
- **1 Año:** Permite visualizar la información del todo un año (se contabiliza de manera regresiva desde día en curso, hasta el año).
- Rango de fechas: Permite seleccionar el rango de fechas especifico que se desea evaluar.

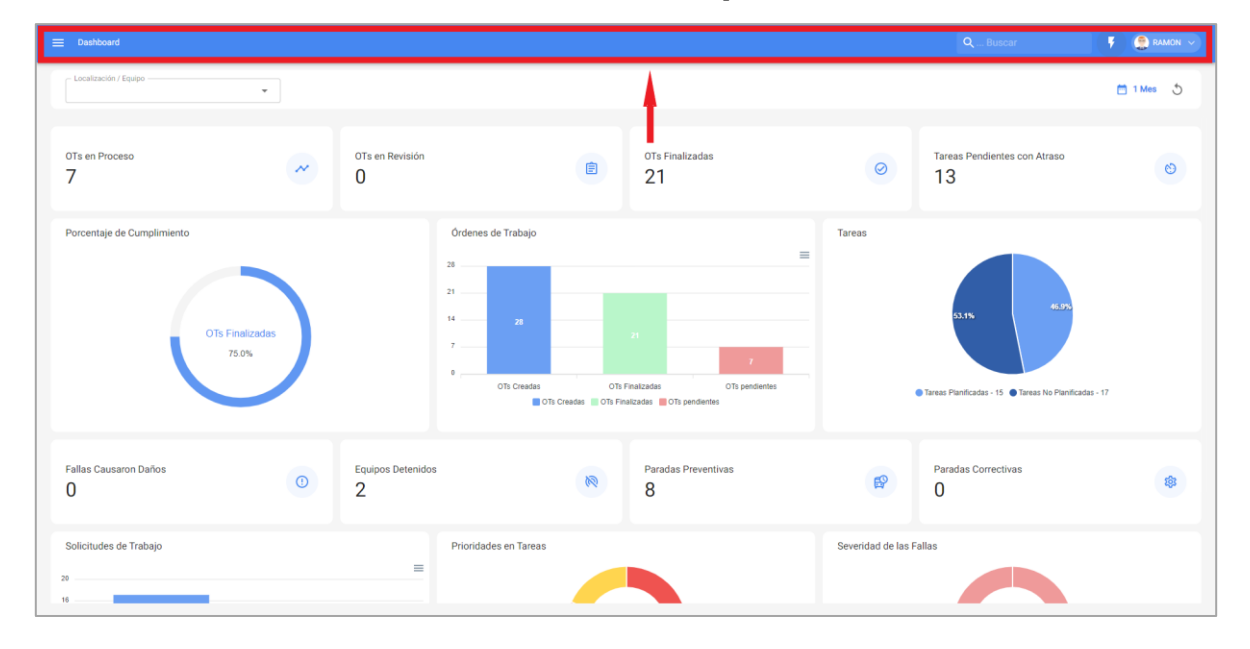

#### **Barras Principal**

La barra principal se encuentra todo el tiempo en la parte superior de la plataforma y allí se tendrán las siguientes opciones:

- Menú Principal
- Super buscador
- Acción Rápida
- Menú de opciones

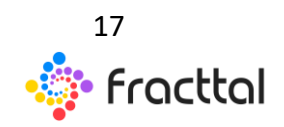

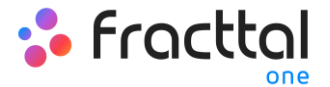

#### Menú de opciones

Para ingresar al menú de opciones solo debes hacer clic en el botón con tu nombre, que encontraras en la parte superior derecha de la plataforma.

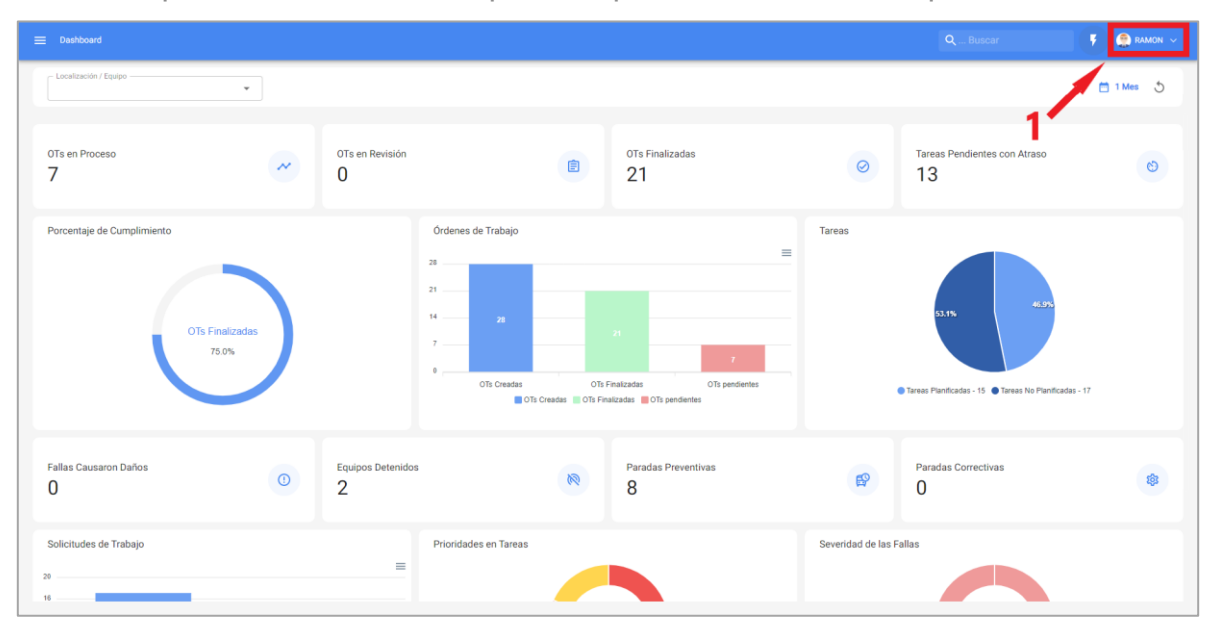

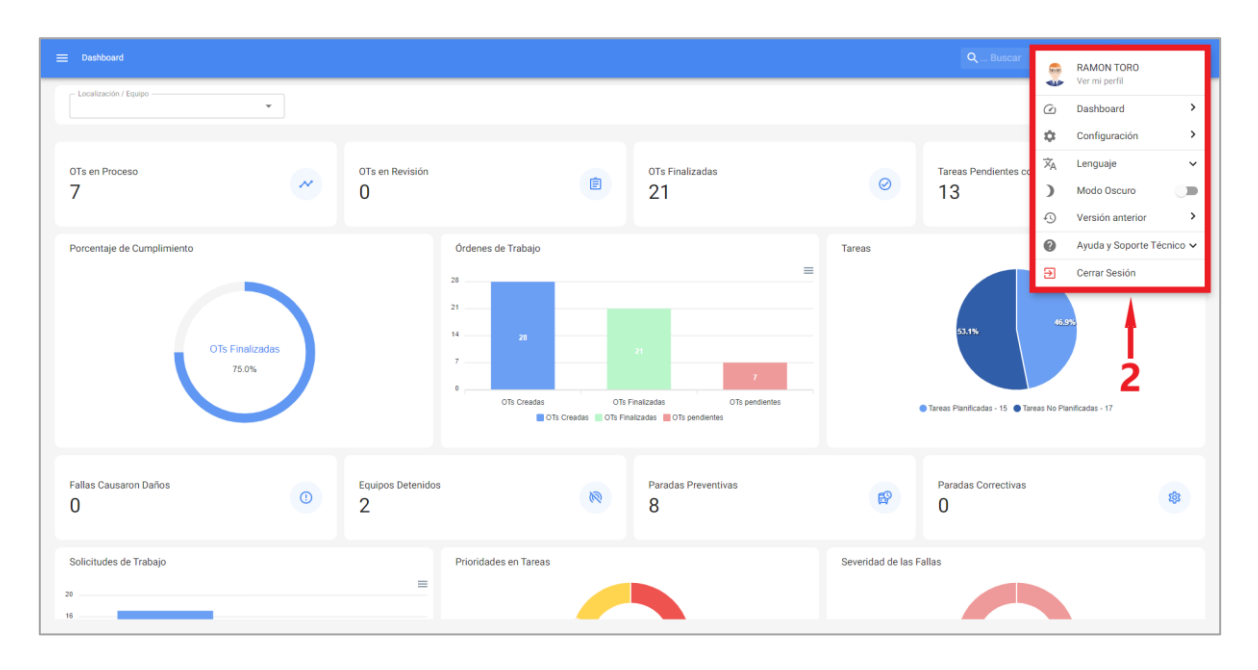

Luego de hacer clic, se desplegará un listado con las siguientes opciones:

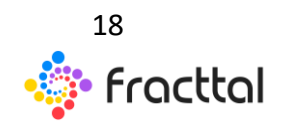

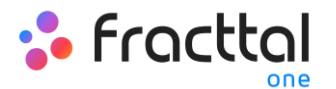

- Ver mi perfil: Opción que permite visualizar en modo lectura el perfil de usuario de la persona que realizo dicha acción.
- **Dashboard:** Enlace directo al dashboard.
- **Configuración:** Modulo de configuración de la plataforma.
- **Lenguaje:** Opción que permite seleccionar el idioma en que se visualizara la plataforma (English, Español, Portugués).
- **Modo Oscuro:** Opción que permite seleccionar el modo de visualización oscura de la pantalla en la plataforma.
- Versión anterior: Opción momentánea que permite cambiar entre la versión actual y la nueva versión de la plataforma.
- Ayuda y Soporte Técnico: Menú con los enlaces a nuestro canal de soporte técnico, manual de ayuda en línea, canal de sugerencia y Fracttal Academy.
- **Cerrar Sesión:** Opción para salir de la plataforma de manera segura, cerrando tu sesión de usuario.

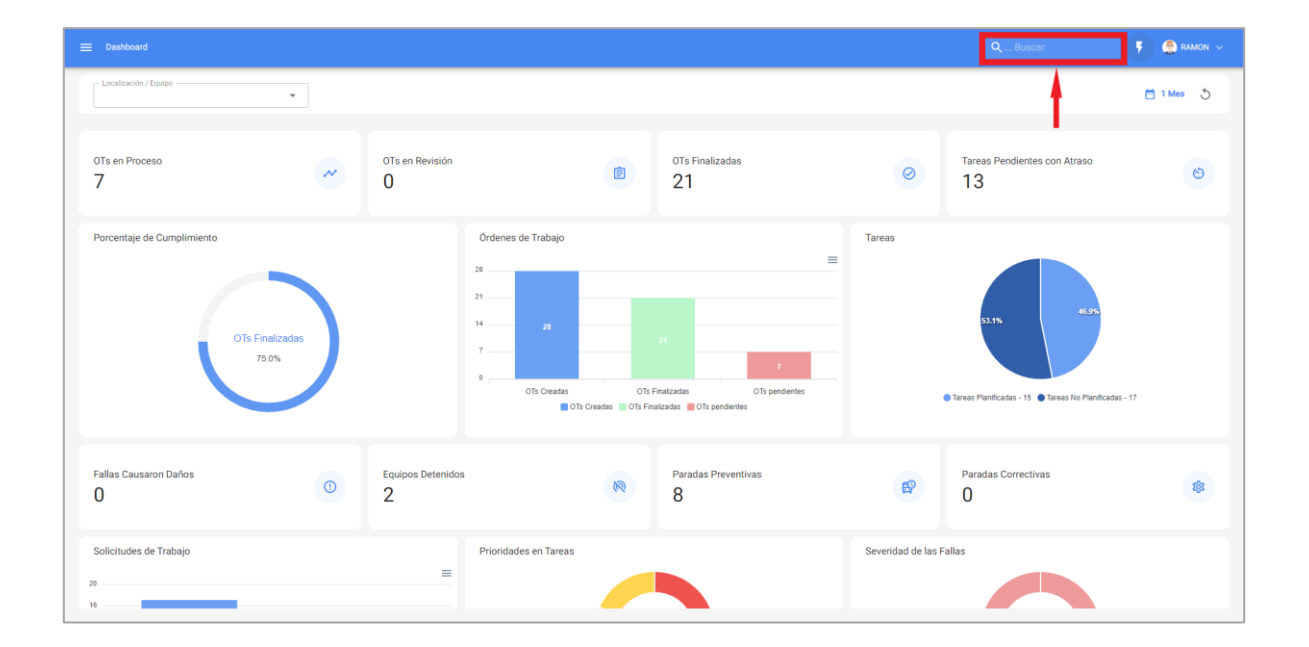

#### Super Buscador

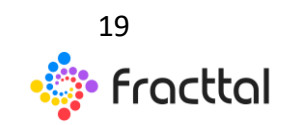

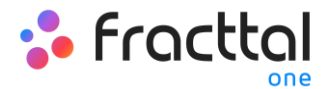

El super buscador es un filtro avanzado que encontraras en la parte superior derecha de la barra principal y que permite buscar de forma general sobre todos los campos disponibles del módulo en el que nos encontremos la información descrita en el filtro.

Nota: Este filtro no es aplicable en el dashboard, ni en la vista árbol de los activos.

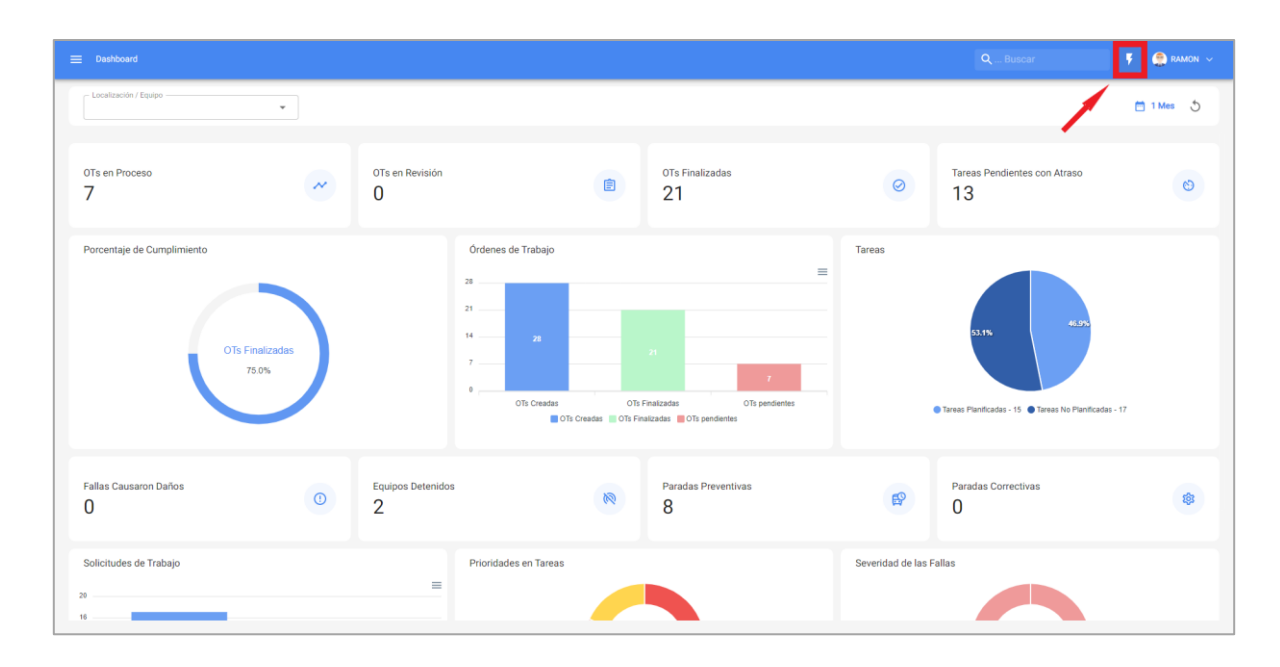

## Acción Rápida

El botón de acción rápida la encontraras siempre disponible en la parte superior derecha de la barra principal, esta opción permite agregar de manera rápida y sencilla lo siguiente:

- Activos tipo Ubicación
- Activos tipo Equipo
- Tareas No Planificadas
- Solicitudes de Trabajo

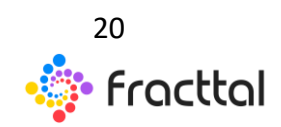

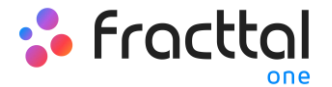

## ¿Cómo hacer uso de la Acción Rápida?

Para agregar cualquiera de las opciones disponibles, solo se debe hacer clic sobre el botón de acción rápida para que el sistema muestre una ventana de opciones

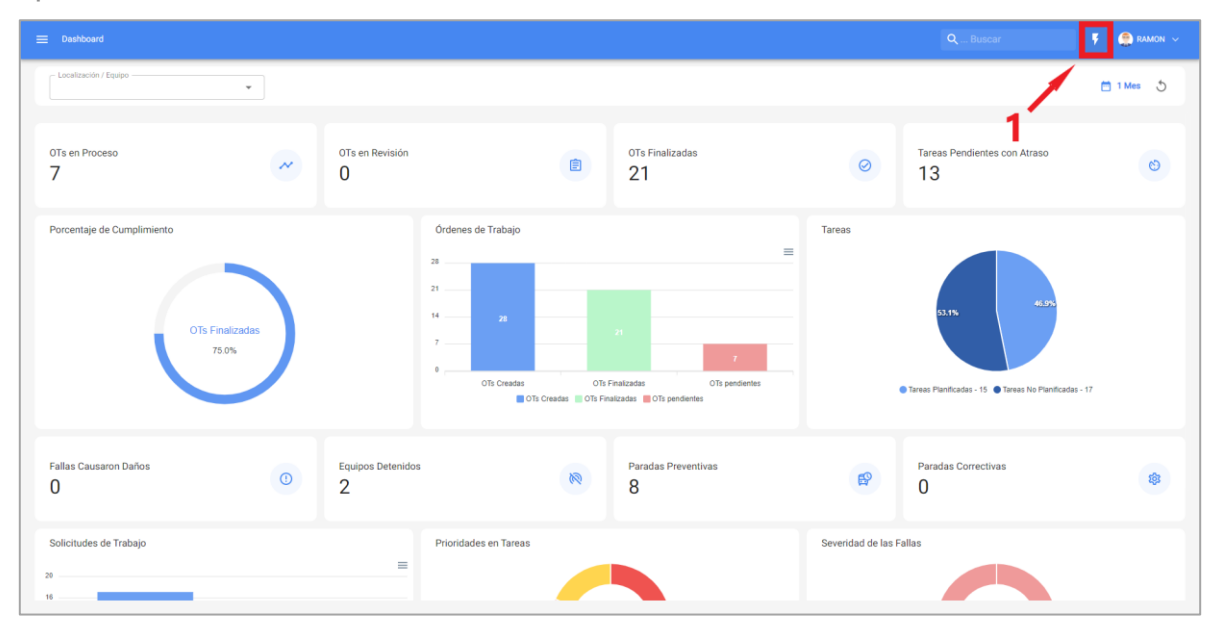

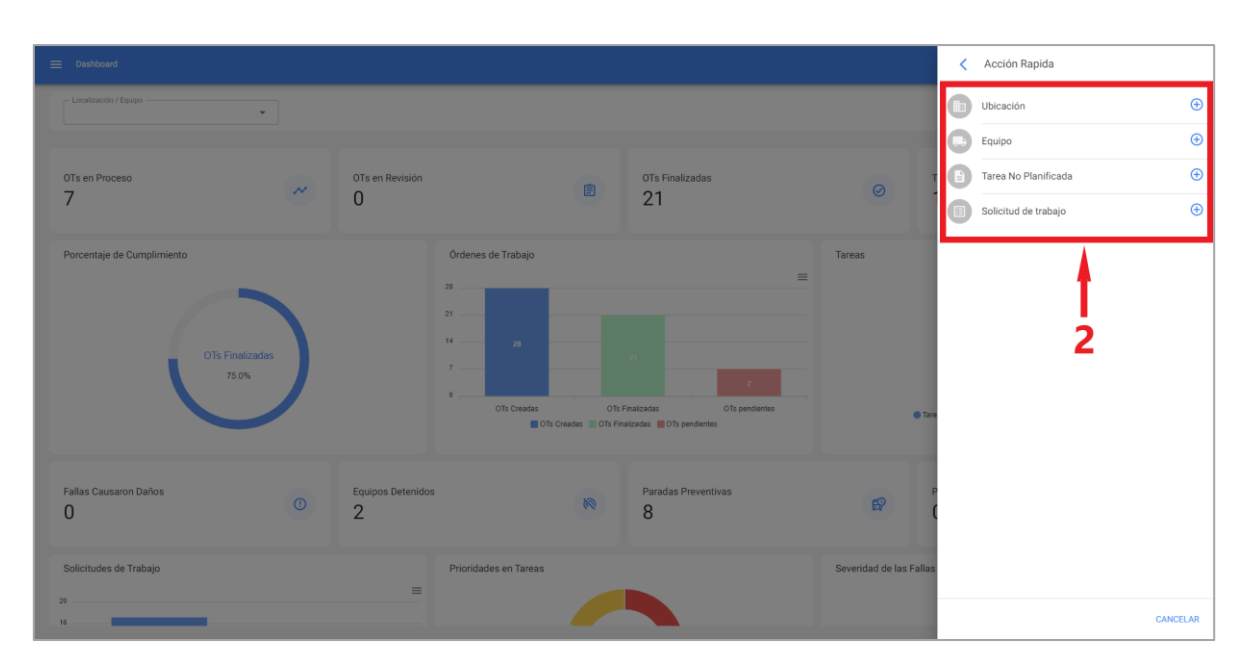

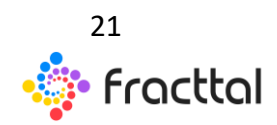

**Fracttal One | Todas las especificaciones de los productos están sujetas a cambios** Sin previo aviso – Copyright © 2021 Fracttal. **www.fracttal.com** 

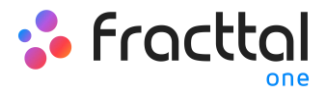

Finalmente, al seleccionar la opción que deseas agregar el sistema redirigirá al módulo correspondiente para continuar con el proceso. Como, por ejemplo, un activo tipo ubicación.

| E Activos<br>Ubicaciones                                                                                |                                |                                                                               |                                                                                                    | Q Buscar 🕴 🤮 RAMON 🗸                                              |
|----------------------------------------------------------------------------------------------------|--------------------------------|-------------------------------------------------------------------------------|----------------------------------------------------------------------------------------------------|-------------------------------------------------------------------|
| <*                                                                                                    |                                |                                                                               |                                                                                                    | 🔒 GUARDAR                                                         |
|                                                                                                    |                                | Losatzación<br>Nombre<br>Nanter Es demanado corta (el mínimo es 2 canacteres) | Valle Center                                                                                                    | •                                                                 |
| Fuera de servicio: SI<br>Habilitado                                                                     | Dirección                      | a Busca en el ma                                                              | pa Q to the A                                                                                                    | ninir El Arroyan Corral<br>Quernado<br>Cometierra                 |
| <ul> <li>Datos requeridos</li> <li>Nombre Es demasiado corta (el<br/>mínimo es 2 caracteres)</li> </ul> | Ciudad                         |                                                                               | Valie Lo     Compino     Containers Ne     Containers Ne           |                                                                   |
| Detailes                                                                                                | Departamento / Estado / Región |                                                                               | BLAROUTADO<br>BUDDHUEI<br>Santiago                                                                                                    |                                                                   |
| General                                                                                                 | País                           |                                                                               | The Second Second Secon | +                                                                 |
| Campos Personalizados     Terceros Relacionados                                                         | Código Área                    |                                                                               | Maipu                                                                                                    | Dance de mapas 62021 Términos de uso Nosficar un problema de Maso |
| Repuestos y Suministros           Historiales                                                           | -33,4263375                    |                                                                               | -70,6121675                                                                                                    |                                                                   |
| <ul> <li>Adjuntos</li> <li>Gestión Documental</li> </ul>                                                | Código                         |                                                                               | Prioridad                                                                                                    | •                                                                 |
|                                                                                                    | Tipo                           | Clasificación 1                                                               | ▼ Clasificación 2                                                                                                    | ~                                                                 |

### Menú Principal:

Para ingresar al menú principal, solo debes hacer clic sobre el botón que encontraras en la parte superior izquierda de la barra principal de la plataforma.

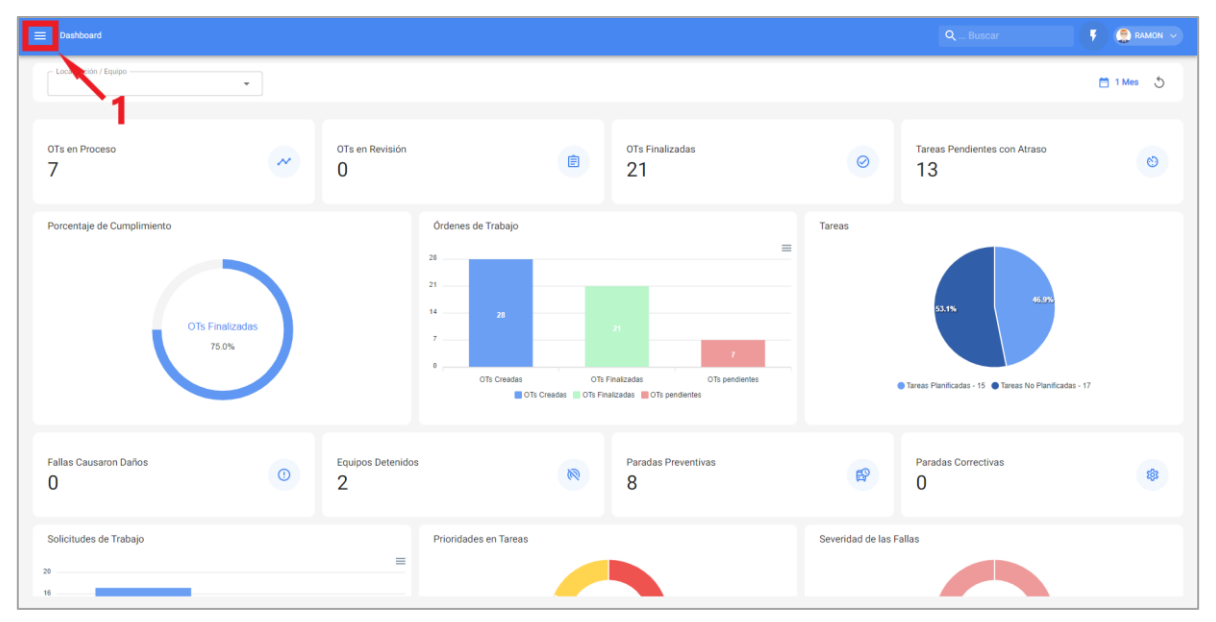

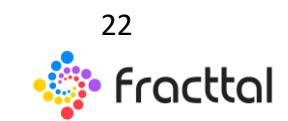

**Fracttal One | Todas las especificaciones de los productos están sujetas a cambios** Sin previo aviso – Copyright © 2021 Fracttal. **www.fracttal.com** 

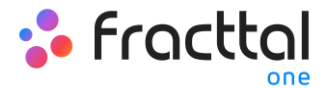

Al hacer clic, el sistema mostrara una nueva ventana con el listado de módulos que conforman al menú principal, junto con información de la última versión de la plataforma, perfil de usuario y nombre de la empresa.

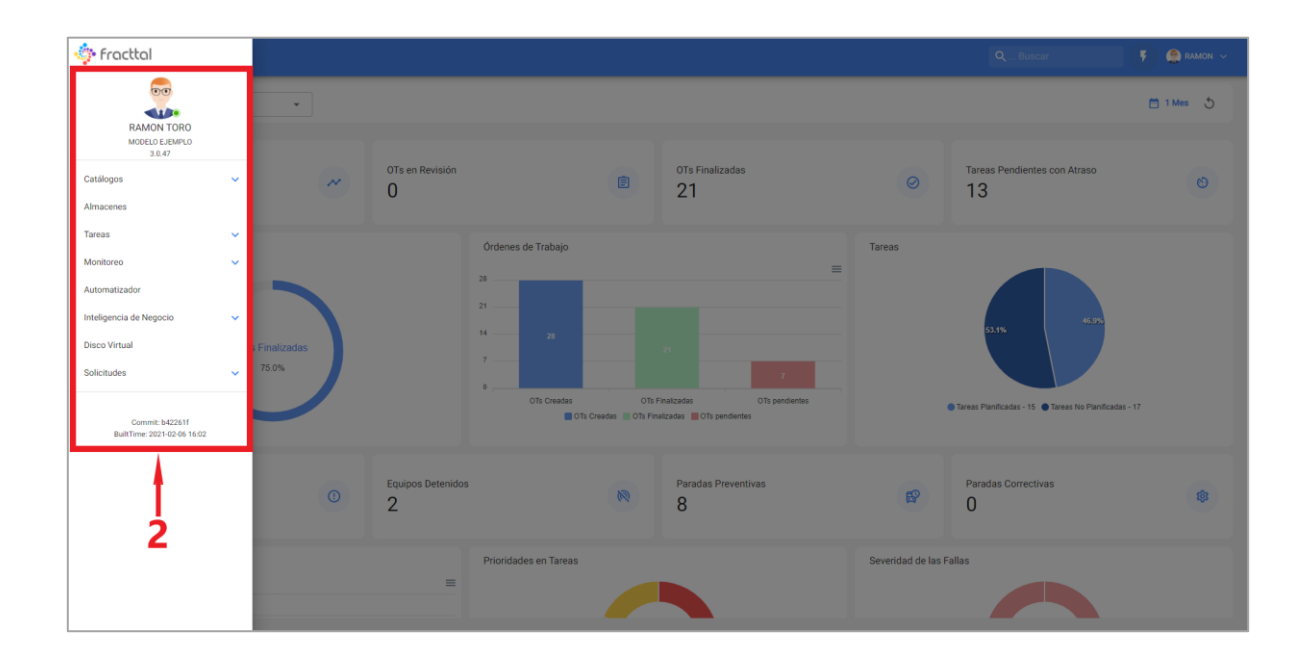

Dicho listado está conformado de los siguientes módulos:

- Catálogos
- Almacenes
- Tareas
- Monitoreo
- Automatizador
- Inteligencia de Negocios
- Disco Virtual
- Solicitudes

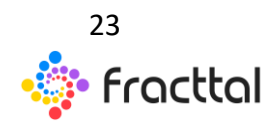

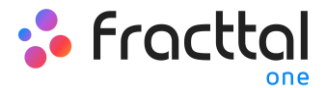

# **Opciones Adicionales**

#### Importar información en Fracttal

En la plataforma existe la posibilidad de cargar información masivamente a través de planillas predeterminadas de Excel según sea el módulo al que se desee importar la información.

| = | Activos<br>Equipos |              |                                               |           |                                |                 | Q Buscar          |           | F 🥵 RAMON 🗸                         |
|---|--------------------|--------------|-----------------------------------------------|-----------|--------------------------------|-----------------|-------------------|-----------|-------------------------------------|
| • | Equipos 🗸          |              |                                               |           |                                |                 |                   | e         | Imprimir                            |
|   | Habilitad          | Fuera de ser | Descripción                                   | Código    | Nombre                         | Fabricante      | Modelo            | 1         | Exportar                            |
|   | Si                 | No           | TORRE DE TRANSMISION 400kv ALF SIEMIENS 4     |           | TORRE DE TRANSMISION 400kv ALF | SIEMIENS        | 400AK             | ¢≘<br>III | Exportar masivamente<br>Imprimir QR |
|   | Si                 | No           | PALA ELECTRICA DE CABLE ( PEK-968 ) KOMATS    | PEK-968   | PALA ELECTRICA DE CABLE        | KOMATSU         | P&H 2800XPC - 415 | -ā        | Importar                            |
|   | Si                 | No           | SISTEMA ELECTRICO DE CONTROL                  |           | SISTEMA ELECTRICO DE CONTROL   |                 |                   | ΰ.        | Eliminar Datos importados           |
|   | Si                 | No           | SISTEMA DE TRANSMISION                        |           | SISTEMA DE TRANSMISION         |                 |                   | Ττ        | Configuración de Campos             |
|   | Si                 | No           | MOLINO DE BOLAS ( MB-968 ) DESSAU SKET - AL   | MB-968    | MOLINO DE BOLAS                | DESSAU          | SKET - ALF        |           | Clonar Activo                       |
|   | Si                 | No           | AERONAVE BIMOTOR { YV-9658P } BRITTEN NOR     | YV-9658P  | AERONAVE BIMOTOR               | BRITTEN NORMAN  | ISLANDER          |           | 65447925489-986458                  |
|   | Si                 | No           | MESA DE OPERACIONES HONEYWEL                  |           | MESA DE OPERACIONES            | HONEYWEL        |                   |           |                                     |
|   | Si                 | No           | SISTEMA DE SEGURIDAD Y CONTROL (TAG-89)       | TAG-89    | SISTEMA DE SEGURIDAD Y CONTROL | HEWLETT PACKARD | SC-965 - ALF      |           | 8541-985                            |
|   | Si                 | No           | BANDA TRANSPORTADORA ( TAG-85 ) TAMESUR       | TAG-85    | BANDA TRANSPORTADORA           | TAMESUR         | TAM-145           |           | 5412-985                            |
|   | Si                 | No           | VALVULAS                                      |           | VALVULAS                       |                 |                   |           |                                     |
|   | Si                 | No           | ROCIADORES AUTOMATICOS Modelo A               |           | ROCIADORES AUTOMATICOS         |                 | Modelo A          |           |                                     |
|   | Si                 | No           | CHANCADOR DE CONO ( TAG-88 ) METSO HP100      | TAG-88    | CHANCADOR DE CONO              | METSO           | HP100-ALF         |           | 4669-345-Y67                        |
|   | Si                 | No           | SERVIDOR { TAG-786-0 } HP PROLIAN - ALF DL380 | TAG-786-0 | SERVIDOR                       | HP              | PROLIAN - ALF     |           | DL380                               |
|   | Si                 | No           | MOTOR COMPRESOR ATLAS COPCO M-540P - A        |           | MOTOR COMPRESOR                | ATLAS COPCO     | M-540P - ALF      |           | 4544-87-87                          |

Hay que tener en consideración, que solo se pueden realizar importaciones masivas en los siguientes módulos de la plataforma:

- Activos (aplica para todos los tipos de activos)
- Recursos Humanos
- Terceros
- Almacenes (valido solo para la importación inicial de existencias)

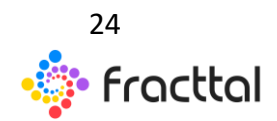

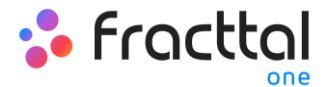

### ¿Cómo preparar la planilla de importación?

Los campos o encabezados descriptivos de las columnas en las planillas de importación pueden variar en función al módulo en el que se desee realizar la importación. No obstante, el principio básico es el mismo todos los módulos de la plataforma.

#### *Ejemplo:* Planillas de ubicaciones

Las planillas de ubicaciones deben estar compuestas por columnas que contengas la información mostrada en la vista tabla, las cuales se describen a continuación:

- Nombre: Corresponde al nombre de la ubicación que se desea agregar.
- **Dirección:** Corresponde a la dirección física en donde se encuentra localizada la ubicación.
- **Ciudad:** Corresponde a la Cuidad en donde se encuentra localizada la ubicación.
- Código Área: Corresponde al código de área asociado a la ubicación que se desea agregar.
- **Departamento/ Estado/ Región:** Corresponde al departamento, estado o región de la ubicación.
- **País:** Corresponde al país en donde se encuentra localizada la ubicación a registrar.
- Código: Corresponde al código único que se le debe asignar a la ubicación. Este campo es de suma relevancia al momento de localizar otros activos dentro de dicha ubicación y para realizar filtros de análisis en el sistema. En caso de no poseer códigos, una alternativa si es colocar la sigla "Act.", seguido de "Loc- "más un numero correlativo, ejemplo: ACT.LOC-0001

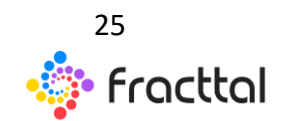

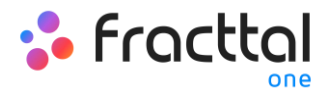

- Código de Barras / NFC: Corresponde al código de barra o NFC asignado a la ubicación.
- **Prioridad:** Corresponde a la prioridad que posee la ubicación en el sistema. Esta prioridad de debe colocar de manera numérica según la equivalencia siguiente:
  - o 1 = Muy Alta
  - $\circ$  2 = Alta
  - o 3 = Media
  - 4 = Baja
  - $\circ$  5 = Muy Baja
- **Tipo:** Corresponde a la categorización que se le dará a la ubicación en el sistema según su tipo. Este campo es importar para realizar filtro de análisis en el sistema.
- Clasificación 1: Corresponde a un campo libre que deja la plataforma para que los usuarios la completen con cualquier tipo de información según sea requerido y teniendo en consideración que se pueden realizar filtros de búsqueda por este campo.
- Clasificación 2: Al igual de la clasificación 1, corresponde a un campo libre que deja la plataforma para que los usuarios la completen con cualquier tipo de información según sea requerido y teniendo en consideración que se pueden realizar filtros de búsqueda por este campo.
- **Centro de Costos:** Es un valor referencial al centro de costo asociado a la ubicación.
- **Notas:** Campos tipo texto en donde se puede agregar alguna nota asociada a la ubicación.
- Código del padre (Ubicado en o es Parte de): Corresponde a la localización en donde se encuentra localizada la ubicado dentro del sistema, teniendo en consideración la jerarquía que esto representa para la visualización de dicho activo respecto a otros usuarios.

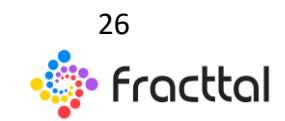

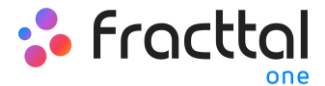

| Nombre | Dirección | Ciudad | Código Área | Departamento<br>/ Estado /<br>Región | País | Código | Código de<br>Barras / NFC | Prioridad | Тіро | Clasificación<br>1 | Clasificación<br>2 | Centro de<br>costo | Notas | Ubicado en ó<br>es Parte de |
|--------|-----------|--------|-------------|--------------------------------------|------|--------|---------------------------|-----------|------|--------------------|--------------------|--------------------|-------|-----------------------------|
|        |           |        |             |                                      |      |        |                           |           |      |                    |                    |                    |       |                             |
|        |           |        |             |                                      |      |        |                           |           |      |                    |                    |                    |       |                             |
|        |           |        |             |                                      |      |        |                           |           |      |                    |                    |                    |       |                             |
|        |           |        |             |                                      |      |        |                           |           |      |                    |                    |                    |       |                             |
|        |           |        |             |                                      |      |        |                           |           |      |                    |                    |                    |       |                             |
|        |           |        |             |                                      |      |        |                           |           |      |                    |                    |                    |       |                             |
|        |           |        |             |                                      |      |        |                           |           |      |                    |                    |                    |       |                             |

**Nota:** Para el caso poseer ciertos campos para ciertas ubicaciones, por ejemplo, el código de área o ciudad para baños u oficinas se puede dejar vació ese campo la plataforma.

#### ¿Cómo realizar una importación en los módulos de catálogos?

Para realizar una bien sea en un para un activo, recurso humano o tercero, solo se debe ingresar al módulo correspondiente y desplegar el menú de opciones adicionales.

| ≡ R |           |          |                |                |                   |                 |                          |                                |                      | (*) (*              | 💭 🤹 RAMON 🗸         |
|-----|-----------|----------|----------------|----------------|-------------------|-----------------|--------------------------|--------------------------------|----------------------|---------------------|---------------------|
|     |           |          |                |                |                   |                 |                          |                                |                      | Total: 27 C         | m = 1               |
|     | Habilitad | Código   | Nombres        | Apellidos      | Clasificación 1   | Clasificación 2 | Email                    | Localización                   | Valor Hora Ordinaria | Horario laboral     | Direcci             |
|     | Si        | 15.852.7 | ALBERTO        | TORO           | Supervisor Santi  |                 | rtoro.baja.usb@gmail.com | 1/                             | SUPERVISOR MECANICO  | TÉCNICOS EN TERRENO | P2 RO DE VALDI      |
|     | No        |          | ALFONSO        | SCHIAVINO      |                   |                 | alfonso.demo@fracttal.c  | 11                             |                      |                     |                     |
|     | Si        | 2340044  | ALFONSO        | SCHIAVINO      | Mecánico Santia   | Certificado ISO | alfonso@fracttal.com     | // EMPRESA SECTOR MANUFACTURA/ | ELECTROMECANICO      | GERENTE PLANTA      | Fray Camilo Henri   |
|     | Si        | 18.451.9 | CARLOS JAVIER  | MUÑOZ MUÑOZ    | Operador Chillan  | Certificado ISO | carlosjaviermunoz1702@   | //                             |                      |                     | Villa Doña Rosa,P   |
|     | Si        | 18.451.9 | CARLOS JAVIER  | MUÑOZ MUÑOZ    | Operador Chillan  | Certificado ISO | carlosjaviermunoz1702@   | ll –                           |                      |                     | Villa Doña Rosa,P   |
|     | Si        | 18.451.9 | CARLOS JAVIER  | MUÑOZ MUÑOZ    | Operador Chillan  | Certificado ISO | carlosjaviermunoz1702@   | ll –                           |                      |                     | Villa Doña Rosa,P   |
|     | Si        | 14.268.9 | CESAR ALFONSO  | GUZMAN ANABA   | Operador Rancag   | Certificado ISO | cesar.guzman.maquina@    | //                             |                      |                     | Pasaje Filopolita : |
|     | Si        | 23.4003  | CHRISTIAN      | STRUVE         | Gerente Operacio  | Certificado ISO | chris.demo@fracttal.com  | ll –                           | GERENTE DE OPERACIO  |                     | Av PEDRO DE VAL     |
|     | Si        | 11.217.5 | CLAUDIO HERNAN | MARQUEZ SOTO   | Operador Puerto   |                 | klaudiomarkez21@hotm     | ll                             |                      |                     | Alto el Alerce Call |
|     | Si        | 17.742.3 | DIEGO ALEJAND  | ASTUDILLO MILL | Operador Osorno   |                 | diego.astu91@gmail.com   | 11                             |                      |                     | santa margarita 2   |
|     | Si        | 18.680.4 | FABIAN IGNACIO | CARDENAS LOPEZ | Operador San Fer  |                 | ignacio.fabiian@gmail.co | //                             |                      |                     | villa doña Ester 2, |
|     | Si        | 1180924  | FRANCISCO ROD  | TORRES CHAVEZ  | Gerente Operacio  |                 | ftorres@rentaequiposma   | 11                             |                      |                     | Ganaderos 732, C    |
|     | Si        | 13.129.9 | GERMÁN IGNACIO | JARA ECHEVERR  | operador pluma    |                 | sin correo               | 11                             |                      |                     | Diagonal las Terrr  |
|     | Si        | 08.019.2 | HECTOR         | SAEZ CALDERON  | operador valdivia |                 | sin correo               | 1/                             |                      |                     | Villa La Estado     |

Luego se debe hacer clic en la opción "Importar" para que el sistema abra una ventana en donde se podrá Arrastrar o seleccionar el archivo de Excel con la planilla de importación ya completada.

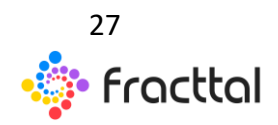

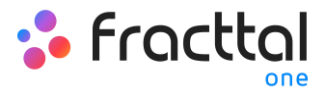

| = 1 | Recursos Humi | anos     |                |                |                   |                 |                          |                                | Q Buscar             | 😓 🕴 🧶 RAMON 🗸                    |
|-----|---------------|----------|----------------|----------------|-------------------|-----------------|--------------------------|--------------------------------|----------------------|----------------------------------|
| _   |               |          |                |                |                   |                 |                          |                                |                      | Imprimir                         |
|     | Habilitad     | Código   | Nombres        | Apellidos      | Clasificación 1   | Clasificación 2 | Email                    | Localización                   | Valor Hora Ordinaria | Horaric C Exportan               |
|     | Si            | 15.852.7 | ALBERTO        | TORO           | Supervisor Santi  |                 | rtoro.baja.usb@gmail.com | //                             | SUPERVISOR MECANICO  | TÉCNI                            |
|     | No            |          | ALFONSO        | SCHIAVINO      |                   |                 | alfonso.demo@fracttal.c  | 11                             |                      | Eliminar Datos importados        |
|     | Si            | 2340044  | ALFONSO        | SCHIAVINO      | Mecánico Santia   | Certificado ISO | alfonso@fracttal.com     | // EMPRESA SECTOR MANUFACTURA/ | ELECTROMECANICO      | GERENTE PLANTA Fray Camilo Henri |
|     | Si            | 18.451.9 | CARLOS JAVIER  | MUÑOZ MUÑOZ    | Operador Chillan  | Certificado ISO | carlosjaviermunoz1702@   | //                             |                      | Villa Doña Rosa,P                |
|     | Si            | 18.451.9 | CARLOS JAVIER  | MUÑOZ MUÑOZ    | Operador Chillan  | Certificado ISO | carlosjaviermunoz1702@   | //                             |                      | Villa Doña Rosa,P                |
|     | Si            | 18.451.9 | CARLOS JAVIER  | MUÑOZ MUÑOZ    | Operador Chillan  | Certificado ISO | carlosjaviermunoz1702@   | 11                             |                      | Villa Doña Rosa,P                |
|     | Si            | 14.268.9 | CESAR ALFONSO  | GUZMAN ANABA   | Operador Rancag   | Certificado ISO | cesar.guzman.maquina@    | //                             |                      | Pasaje Filopolita :              |
|     | Si            | 23.4003  | CHRISTIAN      | STRUVE         | Gerente Operacio  | Certificado ISO | chris.demo@fracttal.com  | 11                             | GERENTE DE OPERACIO  | Av PEDRO DE VAL                  |
|     | Si            | 11.217.5 | CLAUDIO HERNAN | MARQUEZ SOTO   | Operador Puerto   |                 | klaudiomarkez21@hotm     | //                             |                      | Alto el Alerce Call              |
|     | Si            | 17.742.3 | DIEGO ALEJAND  | ASTUDILLO MILL | Operador Osorno   |                 | diego.astu91@gmail.com   | 11                             |                      | santa margarita 2                |
|     | Si            | 18.680.4 | FABIAN IGNACIO | CARDENAS LOPEZ | Operador San Fer  |                 | ignacio.fabiian@gmail.co | //                             |                      | villa doña Ester 2,              |
|     | Si            | 1180924  | FRANCISCO ROD  | TORRES CHAVEZ  | Gerente Operacio  |                 | ftorres@rentaequiposma   | //                             |                      | Ganaderos 732, C                 |
|     | Si            | 13.129.9 | GERMÁN IGNACIO | JARA ECHEVERR  | operador pluma    |                 | sin correo               | //                             |                      | Diagonal las Terr                |
|     | Si            | 08.019.2 | HECTOR         | SAEZ CALDERON  | operador valdivia |                 | sin correo               | //                             |                      | Villa La E                       |

| ecursos Huma | anos     |                |                |                   |                 |                          |                                | ٩             | Importar Recursos Humanos () AYUDA                                  |
|--------------|----------|----------------|----------------|-------------------|-----------------|--------------------------|--------------------------------|---------------|---------------------------------------------------------------------|
|              |          |                |                |                   |                 |                          |                                |               | Arrastre o clic para examinar                                       |
| Habilitad    | Código   | Nombres        | Apellidos      | Clasificación 1   | Clasificación 2 | Email                    | Localización                   | Valor Hora Or |                                                                     |
| Si           | 15.852.7 | ALBERTO        | TORO           | Supervisor Santi  |                 | rtoro.baja.usb@gmail.com | 11                             | SUPERVISOR    |                                                                     |
| No           |          | ALFONSO        | SCHIAVINO      |                   |                 | alfonso.demo@fracttal.c  | //                             |               | - Localización -                                                    |
| Si           | 2340044  | ALFONSO        | SCHIAVINO      | Mecánico Santia   | Certificado ISO | alfonso@fracttal.com     | // EMPRESA SECTOR MANUFACTURA/ | ELECTROMEC    |                                                                     |
| Si           | 18.451.9 | CARLOS JAVIER  | MUÑOZ MUÑOZ    | Operador Chillan  | Certificado ISO | carlosjaviermunoz1702@   | //                             |               | Código 👻                                                            |
| Si           | 18.451.9 | CARLOS JAVIER  | MUÑOZ MUÑOZ    | Operador Chillan  | Certificado ISO | carlosjaviermunoz1702@   | //                             |               | Nombres -                                                           |
| Si           | 18.451.9 | CARLOS JAVIER  | MUÑOZ MUÑOZ    | Operador Chillan  | Certificado ISO | carlosjaviermunoz1702@   | //                             |               |                                                                     |
| Si           | 14.268.9 | CESAR ALFONSO  | GUZMAN ANABA   | Operador Rancag   | Certificado ISO | cesar.guzman.maquina@    | //                             |               | Apellidos 👻                                                         |
| Si           | 23.4003  | CHRISTIAN      | STRUVE         | Gerente Operacio  | Certificado ISO | chris.demo@fracttal.com  | ll.                            | GERENTE DE    | Clasificación 1 👻                                                   |
| Si           | 11.217.5 | CLAUDIO HERNAN | MARQUEZ SOTO   | Operador Puerto   |                 | klaudiomarkez21@hotm     | 11                             |               | El campo a importar debe ser tipo texto p. ej., 'Motores 4 tiempos' |
| Si           | 17.742.3 | DIEGO ALEJAND  | ASTUDILLO MILL | Operador Osorno   |                 | diego.astu91@gmail.com   | 11                             |               | Clasificación 2 👻                                                   |
| Si           | 18.680.4 | FABIAN IGNACIO | CARDENAS LOPEZ | Operador San Fer  |                 | ignacio.fabilan@gmail.co | 11                             |               | El campo a importar debe ser tipo texto p. ej., 'Motores 4 tiempos' |
| Si           | 1180924  | FRANCISCO ROD  | TORRES CHAVEZ  | Gerente Operacio  |                 | ftorres@rentaequiposma   | //                             |               | Email                                                               |
| Si           | 13.129.9 | GERMÁN IGNACIO | JARA ECHEVERR  | operador pluma    |                 | sin correo               | //                             |               | Valas Hara Ordinada                                                 |
| Si           | 08.019.2 | HECTOR         | SAEZ CALDERON  | operador valdivia |                 | sin correo               |                                |               | LIMPIAR IMPORTAR                                                    |

Una vez cargado el archivo, se debe hacer coincidir el título de encabezado de las columnas de la planilla con el texto citado en cada recuadro que corresponde a los campos descriptivos dentro de la plataforma.

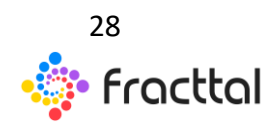

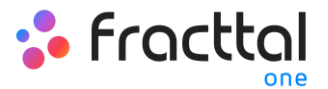

| = 0        | ictivos<br>Jbicaciones |                   |                                                |                                      |                       |          | Importar Ubicaciones ③ AYUDA   |
|------------|------------------------|-------------------|------------------------------------------------|--------------------------------------|-----------------------|----------|--------------------------------|
| <b>a</b> • | bicaciones 🗸           |                   |                                                |                                      |                       |          | Ubiacaciones-prueba FU.xlsx    |
|            | Habilitado             | Fuera de servicio | Descripción                                    | Nombre                               | Dirección             | Ciudad   |                                |
|            | Si                     | No                | CARRERA 84 B # 4 A 75 Medellín Bdjsnd Antioqui | Empresa prueba                       | CARRERA 84 8 # 4 A 75 | Medellín | Campos Personalizados          |
|            | Si                     | No                | EQUIPOS GENERACION EOLICA                      | EQUIPOS GENERACION EOLICA            | _                     |          | Nombre                         |
|            | Si                     | No                | GRUPO GENERADOR                                | GRUPO GENERADO<br>Dirección          |                       |          | *`                             |
|            | Si                     | No                | GENERADORES DE VAPOR                           | GENERADORES DE Ciudad                | ado/ Panion           |          | Dirección                      |
|            | Si                     | No                | SISTEMA RED DE TRANSPORTE ELECTRICO            | SISTEMA RED DE T<br>Pais             | addy Region           |          |                                |
|            | Si                     | No                | PLANTA DE CONCENTRACIÓN FOTOVOLTAICA           | PLANTA DE CONCE<br>Código del Activo |                       |          | Ciudad                         |
|            | Si                     | No                | TURBINAS HIDRAULICAS . EJES                    | TURBINAS HIDRAU<br>Clasificación 1   |                       |          | Columnas en                    |
|            | Si                     | No                | ESTRUCTURA EMBALSE                             | ESTRUCTURA EMB Clasificación 2       | nac de la             |          | Fracttal                       |
|            | Si                     | No                | CONJUNTO DE GRUPOS DE TURBINA - ALTERNA        | CONJUNTO DE GRI<br>Prioridad         |                       |          | Departamento / Estado / Region |
|            | Si                     | No                | AV. LA SABANA LIMA PERU PLANTA GENERACIÓ       |                                      | la Excel              | LIMM     | País 👻                         |
|            | Si                     | No                | AREA EQUIPOS DE SERVICIO                       | AREA EQUIPOS DE SERVICIO             |                       |          | Cádiao                         |
|            | Si                     | No                | PLANTA 1 - PRODUCCIÓN ALIMENTOS                | PLANTA 1 - PRODUCCIÓN ALIMENTOS      |                       |          | ovago                          |
|            | Si                     | No                | PARARRAYOS A-54                                | PARARRAYOS A-54                      |                       |          | Código de Barras 👻             |
|            | Si                     | No                | SEÑALITICA A-21                                | SEÑALITICA A-21                      |                       |          | ELIMPIAR IMPORTAR              |

| = • | lecursos Huma | inos     |                |                |                   |                 |                          |                                | ٩             | Importar Recursos Humanos                                                            |
|-----|---------------|----------|----------------|----------------|-------------------|-----------------|--------------------------|--------------------------------|---------------|--------------------------------------------------------------------------------------|
|     |               |          |                |                |                   |                 |                          |                                |               | Importación Recursos Humanos (base modelo).xlsx - Localización                       |
|     | Habilitad     | Código   | Nombres        | Apellidos      | Clasificación 1   | Clasificación 2 | Email                    | Localización                   | Valor Hora Or | Ľ                                                                                    |
|     | Si            | 15.852.7 | ALBERTO        | TORO           | Supervisor Santi  |                 | rtoro.baja.usb@gmail.com | ll                             | SUPERVISOR    | Código 👻                                                                             |
|     | No            |          | ALFONSO        | SCHIAVINO      |                   |                 | alfonso.demo@fracttal.c  | II                             |               | Nombres                                                                              |
|     | Si            | 2340044  | ALFONSO        | SCHIAVINO      | Mecánico Santia   | Certificado ISO | alfonso@fracttal.com     | // EMPRESA SECTOR MANUFACTURA/ | ELECTROMEC    | Nombres -                                                                            |
|     | Si            | 18.451.9 | CARLOS JAVIER  | MUÑOZ MUÑOZ    | Operador Chillan  | Certificado ISO | carlosjaviermunoz1702@   | //                             |               | Apellidos 👻                                                                          |
|     | Si            | 18.451.9 | CARLOS JAVIER  | MUÑOZ MUÑOZ    | Operador Chillan  | Certificado ISO | carlosjaviermunoz1702@   | <i>II</i>                      |               | Clasificación 1                                                                      |
|     | Si            | 18.451.9 | CARLOS JAVIER  | MUÑOZ MUÑOZ    | Operador Chillan  | Certificado ISO | carlosjaviermunoz1702@   | II                             |               | Clasificación 1                                                                      |
|     | Si            | 14.268.9 | CESAR ALFONSO  | GUZMAN ANABA   | Operador Rancag   | Certificado ISO | cesar.guzman.maquina@    | 11                             |               | Clasificación 2                                                                      |
|     | Si            | 23.4003  | CHRISTIAN      | STRUVE         | Gerente Operacio  | Certificado ISO | chris.demo@fracttal.com  | ll                             | GERENTE DE    | Clasificación 2  El campo a importar debe ser tipo texto p. ej., "Motores 4 tiempos" |
|     | Si            | 11.217.5 | CLAUDIO HERNAN | MARQUEZ SOTO   | Operador Puerto   |                 | klaudiomarkez21@hotm     | 11                             |               | - Email                                                                              |
|     | Si            | 17.742.3 | DIEGO ALEJAND  | ASTUDILLO MILL | Operador Osorno   |                 | diego.astu91@gmail.com   | 11                             |               | - Valor Hora Definaria                                                               |
|     | Si            | 18.680.4 | FABIAN IGNACIO | CARDENAS LOPEZ | Operador San Fer  |                 | ignacio.fabilan@gmail.co | 11                             |               | Valor Hora Ordinaria                                                                 |
|     | Si            | 1180924  | FRANCISCO ROD  | TORRES CHAVEZ  | Gerente Operacio  |                 | ftorres@rentaequiposma   | 11                             |               | Horario laboral 🗸                                                                    |
|     | Si            | 13.129.9 | GERMÁN IGNACIO | JARA ECHEVERR  | operador pluma    |                 | sin correo               | ll                             |               |                                                                                      |
|     | Si            | 08.019.2 | HECTOR         | SAEZ CALDERON  | operador valdivia |                 | sin correo               | //                             |               | LIMPIAR IMPORTAR                                                                     |

Al vincular todas las columnas solo de debe hacer clic en la opción "importar" para que el sistema cargue la planilla de importación. Al finalizar la importación, el sistema generará automáticamente un código de importación que puede ser utilizado en caso de que por alguna circunstancia se desee eliminar la información importada (dicho código es mostrado en pantalla y enviado al correo electrónico de usuario que realizo la importación).

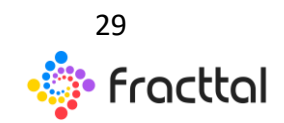

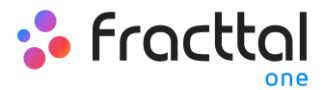

| = | Recursos Huma | nos      |                |                |                   |                 |                          |                                | ٩.            | Importar Recursos Humanos                                                              | AYUDA  |
|---|---------------|----------|----------------|----------------|-------------------|-----------------|--------------------------|--------------------------------|---------------|----------------------------------------------------------------------------------------|--------|
|   |               |          |                |                |                   |                 |                          |                                |               | Importación Recursos Humanos (base modelo).xlsx                                        |        |
|   | Habilitad     | Código   | Nombres        | Apellidos      | Clasificación 1   | Clasificación 2 | Email                    | Localización                   | Valor Hora On | Localización                                                                           | ~      |
|   | Si            | 15.852.7 | ALBERTO        | TORO           | Supervisor Santi  |                 | rtoro.baja.usb@gmail.com | 11                             | SUPERVISOR    | Código                                                                                 | *      |
|   | No            |          | ALFONSO        | SCHIAVINO      |                   |                 | alfonso.demo@fracttal.c  | 11                             |               | Nombres                                                                                |        |
|   | Si            | 2340044  | ALFONSO        | SCHIAVINO      | Mecánico Santia   | Certificado ISO | alfonso@fracttal.com     | // EMPRESA SECTOR MANUFACTURA/ | ELECTROMEO    | Nombres                                                                                | *      |
|   | Si            | 18.451.9 | CARLOS JAVIER  | MUÑOZ MUÑOZ    | Operador Chillan  | Certificado ISO | carlosjaviermunoz1702@   | 11                             |               | Apellidos                                                                              | *      |
|   | Si            | 18.451.9 | CARLOS JAVIER  | MUÑOZ MUÑOZ    | Operador Chillan  | Certificado ISO | carlosjaviermunoz1702@   | 11                             |               | Clasificación 1                                                                        |        |
|   | Si            | 18.451.9 | CARLOS JAVIER  | MUÑOZ MUÑOZ    | Operador Chillan  | Certificado ISO | carlosjaviermunoz1702@   | 11                             |               | Clasificación 1<br>El campo a importar debe ser tipo texto p. ej., 'Motores 4 tiempos' | *      |
|   | Si            | 14.268.9 | CESAR ALFONSO  | GUZMAN ANABA   | Operador Rancag   | Certificado ISO | cesar.guzman.maquina@    | 11                             |               | Clasificación 2                                                                        | _      |
|   | Si            | 23.4003  | CHRISTIAN      | STRUVE         | Gerente Operacio  | Certificado ISO | chris.demo@fracttal.com  | 11                             | GERENTE DE    | El campo a importar debe ser tipo texto p. ej, 'Motores 4 tiempos'                     | •<br>• |
|   | Si            | 11.217.5 | CLAUDIO HERNAN | MARQUEZ SOTO   | Operador Puerto   |                 | klaudiomarkez21@hotm     | 11                             |               | Email                                                                                  | -      |
|   | Si            | 17.742.3 | DIEGO ALEJAND  | ASTUDILLO MILL | Operador Osorno   |                 | diego.astu91@gmail.com   | II                             |               | Valor Hora Ordinaria                                                                   |        |
|   | Si            | 18.680.4 | FABIAN IGNACIO | CARDENAS LOPEZ | Operador San Fer  |                 | ignacio.fabilan@gmail.co | II                             |               | Valor Hora Ordinaria                                                                   | •      |
|   | Si            | 1180924  | FRANCISCO ROD  | TORRES CHAVEZ  | Gerente Operacio  |                 | ftorres@rentaequiposma   | 11                             |               | Horario laboral                                                                        | -      |
|   | Si            | 13.129.9 | GERMÁN IGNACIO | JARA ECHEVERR  | operador pluma    |                 | sin correo               | 11                             |               |                                                                                        |        |
|   | Si            | 08.019.2 | HECTOR         | SAEZ CALDERON  | operador valdivia |                 | sin correo               | II                             |               |                                                                                        | ORTAR  |

| ≡ | Recursos Huma | anos     |                |                |                   |                      |                           |                                | Q Buscar             | (                   | RAMON 🗸             |  |  |
|---|---------------|----------|----------------|----------------|-------------------|----------------------|---------------------------|--------------------------------|----------------------|---------------------|---------------------|--|--|
|   |               |          |                |                |                   |                      |                           |                                |                      | Total: 27 C         | Total: 27 C 💷 \Xi 🗄 |  |  |
|   | Habilitad     | Código   | Nombres        | Apellidos      | Clasificación 1   | Clasificación 2      | Email                     | Localización                   | Valor Hora Ordinaria | Horario laboral     | Dirección           |  |  |
|   | Si            | 15.852.7 | ALBERTO        | TORO           | Supervisor Santi  |                      | rtoro.baja.usb@gmail.com  | II                             | SUPERVISOR MECANICO  | TÉCNICOS EN TERRENO | PEDRO DE VALDI      |  |  |
|   | No            |          | ALFONSO        | SCHIAVINO      |                   |                      | alfonso.demo@fracttal.c   | 11                             |                      |                     |                     |  |  |
|   | Si            | 2340044  | ALFONSO        | SCHIAVINO      | Mecánico Santia   | Certificado ISO      | alfonso@fracttal.com      | // EMPRESA SECTOR MANUFACTURA/ | ELECTROMECANICO      | GERENTE PLANTA      | Fray Camilo Henri   |  |  |
|   | Si            | 18.451.9 | CARLOS JAVIER  | MUÑOZ MUÑOZ    | Operador Cl       | a importante da a    |                           |                                |                      |                     | Villa Doña Rosa,P   |  |  |
|   | Si            | 18.451.9 | CARLOS JAVIER  | MUÑOZ MUÑOZ    | Operador Ct       | le este códino: (4W) | 6MCE3PLO) Lo podrías nece | sitar para revertir los        |                      |                     | Villa Doña Rosa,P   |  |  |
|   | Si            | 18.451.9 | CARLOS JAVIER  | MUÑOZ MUÑOZ    | Operador Cf datos | importados.          | 500 E0 20 E0 200 B0 1000  |                                |                      |                     | Villa Doña Rosa,P   |  |  |
|   | Si            | 14.268.9 | CESAR ALFONSO  | GUZMAN ANABA   | Operador Rc       |                      |                           | COPIAR CÓDIGO                  |                      |                     | Pasaje Filopolita : |  |  |
|   | Si            | 23.4003  | CHRISTIAN      | STRUVE         | Gerente Operacio  | Certificado ISO      | chris.dem; fracttal.com   |                                | GERENTE DE OPERACIO  |                     | AV PEDRO DE VAL     |  |  |
|   | Si            | 11.217.5 | CLAUDIO HERNAN | MARQUEZ SOTO   | Operador Puerto   |                      | klaudioman z21@hotm       | II                             |                      |                     | Alto el Alerce Call |  |  |
|   | Si            | 17.742.3 | DIEGO ALEJAND  | ASTUDILLO MILL | Operador Osorno   |                      | diego.astu91@gmail.com    | ll –                           |                      |                     | santa margarita 2   |  |  |
|   | Si            | 18.680.4 | FABIAN IGNACIO | CARDENAS LOPEZ | Operador San Fer  |                      | ignacio.fabiian@gmail.co  | H                              |                      |                     | villa doña Ester 2, |  |  |
|   | Si            | 1180924  | FRANCISCO ROD  | TORRES CHAVEZ  | Gerente Operacio  |                      | ftorres@rentaequiposma    | H                              |                      |                     | Ganaderos 732, C    |  |  |
|   | Si            | 13.129.9 | GERMÁN IGNACIO | JARA ECHEVERR  | operador pluma    |                      | sin correo                | H                              |                      |                     | Diagonal las Terr   |  |  |
|   | Si            | 08.019.2 | HECTOR         | SAEZ CALDERON  | operador valdivia |                      | sin correo                | II                             |                      |                     | Villa La Escara (   |  |  |

**Nota:** Este proceso se realiza de manera análoga para todos los módulos de activos, recursos humanos y terceros.

#### Consideraciones

• Las importaciones se realizan a través de planillas de Excel, las cuales no deben poseer formulas, columnas ocultas o caracteres especiales (ya que

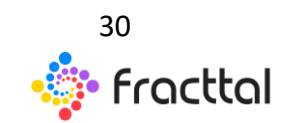

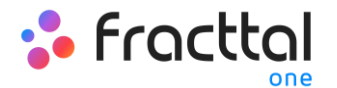

esto puede ocasionar problemas al momento de cargar la información al sistema).

- Los usuarios deben tener claro los campos que utilizarán en el sistema para registrar la información asociada a sus activos, ya que estos campos descriptivos serán utilizados como encabezados de las columnas en las planillas, que posteriormente deben coincidirán con las columnas de Fracttal (de las vistas listas).
- En caso de no requerir utilizar o completar ciertos campos (que son utilizados en la plataforma para importar información) no será necesario añadirlos como columnas en la planilla, ya al realizar la importación simplemente aparecerán dichos campos vacíos.
- No pueden existir códigos duplicados para los activos
- Las importaciones en el módulo de almacén solo aplican en la pestaña de "existencias".
- Las importaciones en los módulos de activos, recursos humanos y terceros solo aplican para la información contenida en la pestaña "general".

# ¿Cómo importar activos jerárquicamente desde una planilla de importación?

Al importar activos, recursos humanos y terceros, se pueden cargar de manera estructurada y jerárquica a través de los códigos únicos de cada uno, para ello se deben organizar las planillas haciendo uso del campo Código del padre (Ubicado en o es Parte de).

*Ejemplo:* Si deseamos construir una estructura jerárquica en el sistema que este compuesto de la siguiente manera.

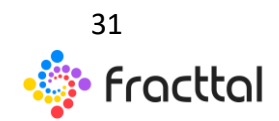

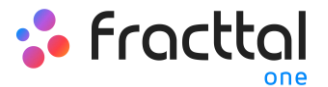

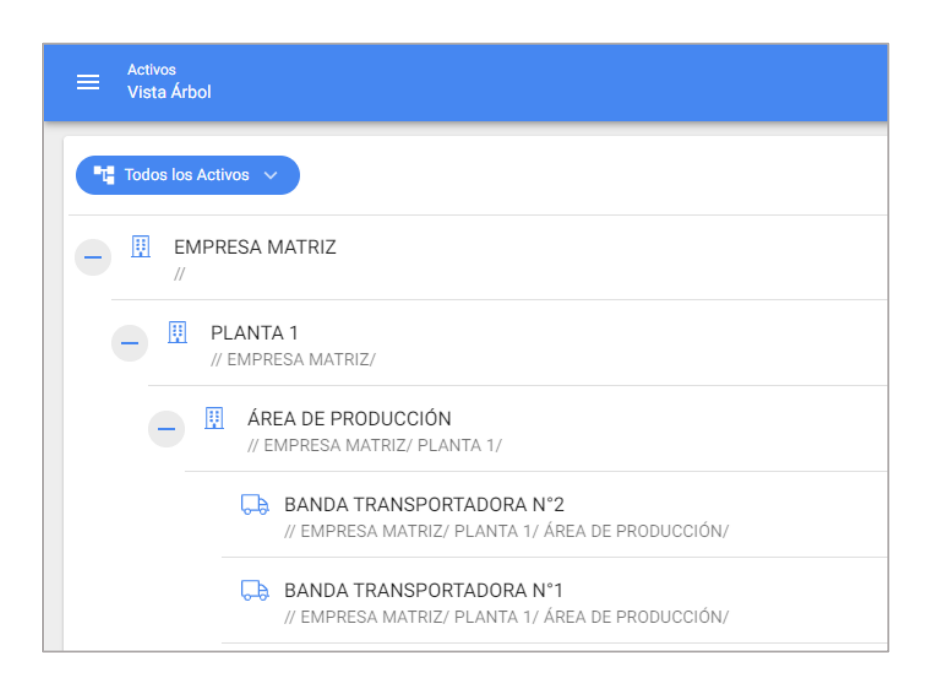

Se deben realizar dos importaciones (una para las ubicaciones y otra para los equipos), ya que actualmente las importaciones se realizan desde el módulo del cada tipo de activo.

En cuyo caso, solo debemos completar las planillas con la informa de los activos y luego importarlas al sistema (tanto para los equipos como las ubicaciones).

| Nombre             | Dirección          | Ciudad   | Código<br>Área | Departamento /<br>Estado / Región | País  | Código       | Código de<br>Barras / NFC | Prioridad | Тіро       | Clasificación<br>1 | Clasificación<br>2 | Centro<br>de costo | Notas | Ubicado en ó<br>es Parte de |
|--------------------|--------------------|----------|----------------|-----------------------------------|-------|--------------|---------------------------|-----------|------------|--------------------|--------------------|--------------------|-------|-----------------------------|
| EMPRESA MATRIZ     | Pedro Valdivia 291 | Santiago | 1010           | RM                                | Chile | A1           | 105587                    | 1         | Central    | Admistración       | ADM                | Fttl-041           | -     |                             |
| PLANTA 1           | Los Ilustres 582   | Arica    | 1212           | V Región                          | Chile | A1-Planta    | 105589                    | 1         | Planta     | Alimento           | PROD               | Fttl-041           | -     | A1                          |
| ÁREA DE PRODUCCIÓN | Los Ilustres 583   | Arica    | 1212           | V Región                          | Chile | A1-Planta-AP | 105592                    | 1         | Producción | Alimento           | LINE               | Fttl-041           | -     | A1-Planta                   |

Pero al llenar las planillas, se debe tener en consideración los siguientes puntos al momento de introducir los códigos (propios del activo, junto a sus códigos padres):

• Las filas de la planilla deben estar ordenadas de forma descendente. Es decir, primero se debe cargar la ubicación o activo padre y luego la de

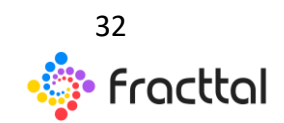

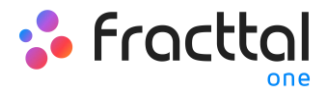

los hijos (las planillas se cargan en el sistema de arriba hacia abajo, tomando en consideración el orden de los códigos).

| Padre  | Nombre             | Código       | Ubicado en ó<br>es Parte de |
|--------|--------------------|--------------|-----------------------------|
|        | EMPRESA MATRIZ     | A1           |                             |
| Ніјо   | PLANTA 1           | A1-Planta    | A1                          |
| Nieto> | ÁREA DE PRODUCCIÓN | A1-Planta-AP | A1-Planta                   |

• La columna del código del padre (Ubicado en o es Parte de), debe contener el padre inmediato del activo en cuestión, para que el sistema reconozca en donde se debe localizar dicho activo en la plataforma.

| Nombre             | Código       | Ubicado en ó es Parte de |  |
|--------------------|--------------|--------------------------|--|
| EMPRESA MATRIZ     | A1           |                          |  |
| PLANTA 1           | A1-Planta    | A1 <                     |  |
| ÁREA DE PRODUCCIÓN | A1-Planta-AP | A1-Planta                |  |

 Para los equipos que se encuentran localizados en una ubicación en particular en el sistema, primero se deben cargar las ubicaciones y luego los equipos. Teniendo en cuenta que los códigos padres de los equipos corresponden a los códigos de las ubicaciones en donde se encuentran localizados.

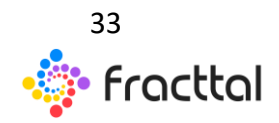

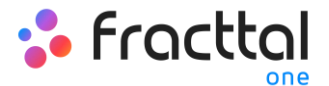

## **Ubicaciones**

| Nombre           |      | Código       | Ubica<br>es Pa | ido en ó<br>arte de |         |                             |
|------------------|------|--------------|----------------|---------------------|---------|-----------------------------|
| EMPRESA MATRIZ   |      | A1           |                |                     |         |                             |
| PLANTA 1         |      | A1-Planta A1 |                |                     |         |                             |
| ÁREA DE PRODUCCI | ÓN   | A1-Planta-AP | A1-Planta      |                     |         |                             |
| -                |      |              |                |                     | Ec      | luipos                      |
|                  |      | Nombre       |                | Cod                 | igo     | Ubicado en ó<br>es Parte de |
| B                | ANDA | TRANSPORADOR | RA Nº1         | A1-Planta           | -AP-BT1 | A1-Planta-AP                |
| B                | ANDA | TRANSPORADOR | RA Nº2         | A1-Planta           | -AP-BT2 | A1-Planta-AP                |

Finalmente, luego de realizar las importaciones mostradas se podrá visualizar esta estructura jerárquica desde la vista árbol de los activos.

| ≡ Activat<br>Vista Arbol                                                     | QBuscar | <u>بې:</u> | •        | 👮 RAN | ion V          |
|------------------------------------------------------------------------------|---------|------------|----------|-------|----------------|
| At Totas ha Action: 🗸                                                        |         |            | Total: 2 | C     | $\overline{-}$ |
| EMPRESA MATRIZ                                                               |         |            |          |       |                |
| PLANTA 1     // EMPRESA MATRIZ/                                              |         |            |          |       |                |
| AREA DE PRODUCCIÓN                                                           |         |            |          |       |                |
| BANDA TRANSPORTADORA N°2 // EMPRESA MATRIZ/ PLANTA 1/ ÁREA DE PRODUCCIÓN/    |         |            |          |       |                |
| BANDA TRANSPORTADORA N*1<br>// EMPRESA MATRIZ? PLANTA 1/ ÁREA DE PRODUCCIÓN/ |         |            |          |       |                |
| + Express sector entretenimiento                                             |         |            |          |       |                |
| E EMPRESA TRANSNACIONAL CORPORATIVA     J                                    |         |            |          |       |                |
| E EMPRESA AEROPUERTO INTERNACIONAL ISLA GALÁPAGOS                            |         |            |          |       |                |
| + EMPRESA SECTOR DE CONSTRUCCIÓN                                             |         |            |          |       |                |
| EMPRESA SECTOR DE ENERGÍA                                                    |         |            |          |       |                |
| EMPRESA SECTOR CIUDADES                                                      |         |            |          | (     | Ð              |
|                                                                              |         |            |          |       |                |

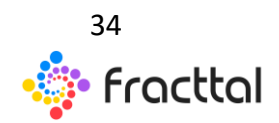

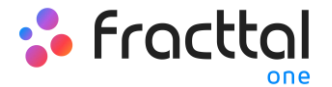

#### ¿Cómo eliminar datos importados?

Para eliminar los datos que han sido importados, solo se debe ingresar al módulo donde se realizó la importación y desplegar el menú de opciones adiciones.

| = | E Recursos Humanos |          |                |                |                   |                 |                          |                                | 🔍 Buscar             |                     | 🔵 🤹 RAMON 🗸         |
|---|--------------------|----------|----------------|----------------|-------------------|-----------------|--------------------------|--------------------------------|----------------------|---------------------|---------------------|
|   |                    |          |                |                |                   |                 |                          |                                |                      | Totak 27 C          | m 🔻 🗄               |
|   | Habilitad          | Código   | Nombres        | Apellidos      | Clasificación 1   | Clasificación 2 | Email                    | Localización                   | Valor Hora Ordinaria | Horario laboral     | Direcci             |
|   | Si                 | 15.852.7 | ALBERTO        | TORO           | Supervisor Santi  |                 | rtoro.baja.usb@gmail.com | 17                             | SUPERVISOR MECANICO  | TÉCNICOS EN TERRENO | PE RO DE VALDI      |
|   | No                 |          | ALFONSO        | SCHIAVINO      |                   |                 | alfonso.demo@fracttal.c  | 11                             |                      |                     |                     |
|   | Si                 | 2340044  | ALFONSO        | SCHIAVINO      | Mecánico Santia   | Certificado ISO | alfonso@fracttal.com     | // EMPRESA SECTOR MANUFACTURA/ | ELECTROMECANICO      | GERENTE PLANTA      | Fray Camilo Henri   |
|   | Si                 | 18.451.9 | CARLOS JAVIER  | MUÑOZ MUÑOZ    | Operador Chillan  | Certificado ISO | carlosjaviermunoz1702@   | 11                             |                      |                     | Villa Doña Rosa,P   |
|   | Si                 | 18.451.9 | CARLOS JAVIER  | MUÑOZ MUÑOZ    | Operador Chillan  | Certificado ISO | carlosjaviermunoz1702@   | //                             |                      |                     | Villa Doña Rosa,P   |
|   | Si                 | 18.451.9 | CARLOS JAVIER  | MUÑOZ MUÑOZ    | Operador Chillan  | Certificado ISO | carlosjaviermunoz1702@   | //                             |                      |                     | Villa Doña Rosa,P   |
|   | Si                 | 14.268.9 | CESAR ALFONSO  | GUZMAN ANABA   | Operador Rancag   | Certificado ISO | cesar.guzman.maquina@    | //                             |                      |                     | Pasaje Filopolita : |
|   | Si                 | 23.4003  | CHRISTIAN      | STRUVE         | Gerente Operacio  | Certificado ISO | chris.demo@fracttal.com  | //                             | GERENTE DE OPERACIO  |                     | AV PEDRO DE VAL     |
|   | Si                 | 11.217.5 | CLAUDIO HERNAN | MARQUEZ SOTO   | Operador Puerto   |                 | klaudiomarkez21@hotm     | //                             |                      |                     | Alto el Alerce Call |
|   | Si                 | 17.742.3 | DIEGO ALEJAND  | ASTUDILLO MILL | Operador Osorno   |                 | diego.astu91@gmail.com   | //                             |                      |                     | santa margarita 2   |
|   | Si                 | 18.680.4 | FABIAN IGNACIO | CARDENAS LOPEZ | Operador San Fer  |                 | ignacio.fabiian@gmail.co | //                             |                      |                     | villa doña Ester 2, |
|   | Si                 | 1180924  | FRANCISCO ROD  | TORRES CHAVEZ  | Gerente Operacio  |                 | ftorres@rentaequiposma   | //                             |                      |                     | Ganaderos 732, C    |
|   | Si                 | 13.129.9 | GERMÁN IGNACIO | JARA ECHEVERR  | operador pluma    |                 | sin correo               | //                             |                      |                     | Diagonal las Terr   |
|   | Si                 | 08.019.2 | HECTOR         | SAEZ CALDERON  | operador valdivia |                 | sin correo               | 11                             |                      |                     | Villa La Estara a   |

Luego se debe hacer clic en "eliminar datos importados" para que el sistema solicite el código de importación que fue generado al momento de la importación (dicho código fue enviado por correo eléctrico al usuario que realizo la importación), para así finalmente validar el proceso de eliminación y realizar el borrado de data.

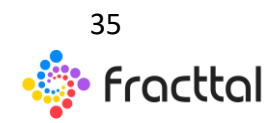

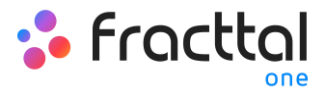

| = | Recursos Huma | anos     |                |                |                   |                 |                          |                                | Q Buscar             |              | <u>e</u> (*          | 🤵 RAMON 🗸           |
|---|---------------|----------|----------------|----------------|-------------------|-----------------|--------------------------|--------------------------------|----------------------|--------------|----------------------|---------------------|
| - | Habilitad     | Código   | Nombres        | Apellidos      | Clasificación 1   | Clasificación 2 | Email                    | Localización                   | Valor Hora Ordinaria | Horarik 🕹    | Imprimir<br>Exportar |                     |
|   | Si            | 15.852.7 | ALBERTO        | TORO           | Supervisor Santi  |                 | rtoro.baja.usb@gmail.com | //                             | SUPERVISOR MECANICO  | CE<br>TÉCNII | Exportar m           | asivamente          |
|   | No            |          | ALFONSO        | SCHIAVINO      |                   |                 | alfonso.demo@fracttal.c  | 11                             |                      | i i          | Eliminar Da          | tos importados      |
|   | Si            | 2340044  | ALFONSO        | SCHIAVINO      | Mecánico Santia   | Certificado ISO | alfonso@fracttal.com     | // EMPRESA SECTOR MANUFACTURA/ | ELECTROMECANICO      | GERENTE PLAN | 4                    | Fray Camilo Henri   |
|   | Si            | 18.451.9 | CARLOS JAVIER  | MUÑOZ MUÑOZ    | Operador Chillan  | Certificado ISO | carlosjaviermunoz1702@   | //                             |                      |              |                      | Villa Doña Rosa,P   |
|   | Si            | 18.451.9 | CARLOS JAVIER  | MUÑOZ MUÑOZ    | Operador Chillan  | Certificado ISO | carlosjaviermunoz1702@   | //                             |                      |              |                      | Villa Doña Rosa,P   |
|   | Si            | 18.451.9 | CARLOS JAVIER  | MUÑOZ MUÑOZ    | Operador Chillan  | Certificado ISO | carlosjaviermunoz1702@   | //                             |                      |              |                      | Villa Doña Rosa,P   |
|   | Si            | 14.268.9 | CESAR ALFONSO  | GUZMAN ANABA   | Operador Rancag   | Certificado ISO | cesar.guzman.maquina@    | 11                             |                      |              |                      | Pasaje Filopolita   |
|   | Si            | 23.4003  | CHRISTIAN      | STRUVE         | Gerente Operacio  | Certificado ISO | chris.demo@fracttal.com  | //                             | GERENTE DE OPERACIO  |              |                      | Av PEDRO DE VAL     |
|   | Si            | 11.217.5 | CLAUDIO HERNAN | MARQUEZ SOTO   | Operador Puerto   |                 | klaudiomarkez21@hotm     | 11                             |                      |              |                      | Alto el Alerce Call |
|   | Si            | 17.742.3 | DIEGO ALEJAND  | ASTUDILLO MILL | Operador Osorno   |                 | diego.astu91@gmail.com   | 11                             |                      |              |                      | santa margarita 2   |
|   | Si            | 18.680.4 | FABIAN IGNACIO | CARDENAS LOPEZ | Operador San Fer  |                 | ignacio.fabiian@gmail.co | 17                             |                      |              |                      | villa doña Ester 2, |
|   | Si            | 1180924  | FRANCISCO ROD  | TORRES CHAVEZ  | Gerente Operacio  |                 | ftorres@rentaequiposma   | 17                             |                      |              |                      | Ganaderos 732, C    |
|   | Si            | 13.129.9 | GERMÁN IGNACIO | JARA ECHEVERR  | operador pluma    |                 | sin correo               | 11                             |                      |              |                      | Diagonal las Terrr  |
|   | Si            | 08.019.2 | HECTOR         | SAEZ CALDERON  | operador valdivia |                 | sin correo               | //                             |                      |              |                      | Villa La Escura ;   |

| E Recursos Humanos |           |          |                |                |                   |                 |                          |                                |               | Importar Recursos Humanos ③ AML  | DA  |
|--------------------|-----------|----------|----------------|----------------|-------------------|-----------------|--------------------------|--------------------------------|---------------|----------------------------------|-----|
|                    | Habilitad | Código   | Nombres        | Apellidos      | Clasificación 1   | Clasificación 2 | Email                    | Localización                   | Valor Hora On | Ingrese et obdigo:<br>4W6MCE3PL0 |     |
|                    | Si        | 15.852.7 | ALBERTO        | TORO           | Supervisor Santi  |                 | rtoro.baja.usb@gmail.com | 11                             | SUPERVISOR    |                                  | _   |
|                    | No        |          | ALFONSO        | SCHIAVINO      |                   |                 | alfonso.demo@fracttal.c  | 11                             |               | 1                                |     |
|                    | Si        | 2340044  | ALFONSO        | SCHIAVINO      | Mecánico Santia   | Certificado ISO | alfonso@fracttal.com     | // EMPRESA SECTOR MANUFACTURA/ | ELECTROMEC    |                                  |     |
|                    | Si        | 18.451.9 | CARLOS JAVIER  | MUÑOZ MUÑOZ    | Operador Chillan  | Certificado ISO | carlosjaviermunoz1702@   | 11                             |               |                                  |     |
|                    | Si        | 18.451.9 | CARLOS JAVIER  | MUÑOZ MUÑOZ    | Operador Chillan  | Certificado ISO | carlosjaviermunoz1702@   | II                             |               |                                  |     |
|                    | Si        | 18.451.9 | CARLOS JAVIER  | MUÑOZ MUÑOZ    | Operador Chillan  | Certificado ISO | carlosjaviermunoz1702@   | II                             |               |                                  |     |
|                    | Si        | 14.268.9 | CESAR ALFONSO  | GUZMAN ANABA   | Operador Rancag   | Certificado ISO | cesar.guzman.maquina@    | ll                             |               |                                  |     |
|                    | Si        | 23.4003  | CHRISTIAN      | STRUVE         | Gerente Operacio  | Certificado ISO | chris.demo@fracttal.com  | ll                             | GERENTE DE    |                                  |     |
|                    | Si        | 11.217.5 | CLAUDIO HERNAN | MARQUEZ SOTO   | Operador Puerto   |                 | klaudiomarkez21@hotm     | 11                             |               |                                  |     |
|                    | Si        | 17.742.3 | DIEGO ALEJAND  | ASTUDILLO MILL | Operador Osorno   |                 | diego.astu91@gmail.com   | 11                             |               |                                  |     |
|                    | Si        | 18.680.4 | FABIAN IGNACIO | CARDENAS LOPEZ | Operador San Fer  |                 | ignacio.fabiian@gmail.co | ll                             |               |                                  |     |
|                    | Si        | 1180924  | FRANCISCO ROD  | TORRES CHAVEZ  | Gerente Operacio  |                 | ftorres@rentaequiposma   | 11                             |               |                                  |     |
|                    | Si        | 13.129.9 | GERMÁN IGNACIO | JARA ECHEVERR  | operador pluma    |                 | sin correo               | 11                             |               |                                  |     |
|                    | Si        | 08.019.2 | HECTOR         | SAEZ CALDERON  | operador valdivia |                 | sin correo               | 11                             |               | 2 Eliminar datos importai        | )OS |

### Exportar información

En la plataforma existe la opción para poder realizar exportaciones de información de forma puntual o masivamente las cuales se explican a continuación:

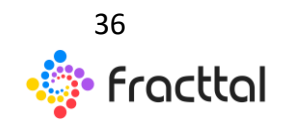
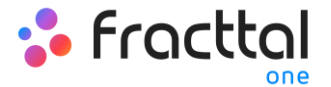

# Exportar información seleccionada

Para utilizar esta opción de exportar, se debe ingresar al módulo del que se desea exportar la información (esta opción está disponible en casi todos los módulos de la plataforma) y luego realizar la selección.

|   | Terceros         |                              |          |                         |                             |                                            | <b>Q</b> Buscar   |                         | ramon $\checkmark$ |
|---|------------------|------------------------------|----------|-------------------------|-----------------------------|--------------------------------------------|-------------------|-------------------------|--------------------|
| < | (2) Seleccionado |                              |          |                         |                             |                                            |                   | I                       | . :                |
|   | Habilitad        | Nombre                       | Código   | Email                   | Página Web                  | Dirección                                  | Ciudad            | Departamento / Estado / | País               |
|   | Si               | AGRICOLA CANTACLARO          | 78792510 |                         |                             |                                            |                   |                         | Chile              |
|   | Si               | AGRICOLA EL GUINDO LIMITADA  | 78632450 | servicios@agricola.com  | www.agricola.com            | Fundo El Guindo Lote 6                     | Pencahue          | Maule                   | Chile              |
|   | Si               | AGRICOLA Y COMERCIAL BADILLA | 78270320 | comercialbadilla@gmail  |                             | Libertad 132                               | Chillán           | Ñuble                   | chile              |
|   | Si               | ANTUMALAL                    | 85121100 | mrivas@antumalal.net    |                             | Carrera 515                                | Chillán           | Nuble                   | chile              |
|   | Si               | BRITTEN NORMAN               | 1254-986 |                         |                             |                                            |                   |                         |                    |
|   | Si               | C DE A INGENIERIA LTDA.      | 78922590 | cflores@amesti.cl       | http://www.amesti.cl/       | Patriota José Miguel Carrera 6, Los Libert | Colina            | Metropolitana           | Chile              |
|   | Si               | CATERPILLAR                  | 900.079  | tecnico@caterpillar.com | www.caterpillar.com         | AV. Pedro de Valdivia 295                  | Santiago de Chile | RM                      | Chile              |
|   | Si               | COMERCIAL AGROTERRA          | 76029279 |                         |                             | Av. O'higgins 2452                         | Chillan Viejo     | Nuble                   | Chile              |
|   | Si               | COPEC                        | 99520000 |                         |                             | Agustinas 1382                             | Santiago          | Metropolitana           | Chile              |
|   | Si               | DANONE CHILE S.A             | 76455830 |                         | http://www.danone.com/es/   | Panamericana Norte Km 2 s/n                | Chillán           | Nuble                   | Chile              |
|   | Si               | DITEC                        | 79700960 | ferreteriaditec@tie.cl  |                             | Cocharcas 540                              | Chillán           | Nuble                   | chile              |
|   | Si               | DR. BATERIA                  | 76104719 | ventas@doctorbateria.cl | http://www.doctorbateria.cl | Av. Andrés Bello 1051, Local 56            | Providencia       | Metropolitana           | Chile              |
|   | Si               | EL ARRIERO S.A               | 76070045 | arriero@arriero.cl      |                             | Panamericana norte Km 4                    | Chillán           | Nuble                   | chile              |
|   | Si               | EL TORREON                   | 77713290 | contact@eltorreon.cl    | http://www.eltorreon.cl/    | Camino a Nahueltoro km 12 Fundo El Torr    | San Carlos        | Nuble                   |                    |

De forma seguida, se debe desplegar el menú de opciones adicionales y hacer clic en "Exportar" para que se descargue la información en un archivo de Excel (formato .xlsx).

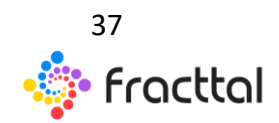

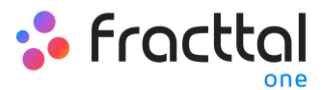

| = ' | Terceros         |                              |          |                         |                             |                                            | QBuscar           |                         | ramon $\checkmark$ |
|-----|------------------|------------------------------|----------|-------------------------|-----------------------------|--------------------------------------------|-------------------|-------------------------|--------------------|
| <   | (2) Seleccionado |                              |          |                         |                             |                                            |                   |                         | •                  |
|     | Habilitad        | Nombre                       | Código   | Email                   | Página Web                  | Dirección                                  | Ciudad            | Departamento / Estado / | País               |
|     | SI               | AGRICOLA CANTACLARO          | 78792510 |                         |                             |                                            |                   |                         | Chile              |
|     | Si               | AGRICOLA EL GUINDO LIMITADA  | 78632450 | servicios@agricola.com  | www.agricola.com            | Fundo El Guindo Lote 6                     | Pencahue          | Maule                   | Chile              |
|     | Si               | AGRICOLA Y COMERCIAL BADILLA | 78270320 | comercialbadilla@gmail  |                             | Libertad 132                               | Chillán           | Ñuble                   | chile              |
|     | Si               | ANTUMALAL                    | 85121100 | mrivas@antumalal.net    |                             | Carrera 515                                | Chillán           | Nuble                   | chile              |
|     | Si               | BRITTEN NORMAN               | 1254-986 |                         |                             |                                            |                   |                         |                    |
|     | Si               | C DE A INGENIERIA LTDA.      | 78922590 | cflores@amesti.cl       | http://www.amesti.cl/       | Patriota José Miguel Carrera 6, Los Libert | Colina            | Metropolitana           | Chile              |
|     | Si               | CATERPILLAR                  | 900.079  | tecnico@caterpillar.com | www.caterpillar.com         | AV. Pedro de Valdivia 295                  | Santiago de Chile | RM                      | Chile              |
|     | Si               | COMERCIAL AGROTERRA          | 76029279 |                         |                             | Av. O'higgins 2452                         | Chillan Viejo     | Ñuble                   | Chile              |
|     | Si               | COPEC                        | 99520000 |                         |                             | Agustinas 1382                             | Santiago          | Metropolitana           | Chile              |
|     | Si               | DANONE CHILE S.A             | 76455830 |                         | http://www.danone.com/es/   | Panamericana Norte Km 2 s/n                | Chillán           | Nuble                   | Chile              |
|     | Si               | DITEC                        | 79700960 | ferreteriaditec@tie.cl  |                             | Cocharcas 540                              | Chillán           | Ñuble                   | chile              |
|     | Si               | DR. BATERIA                  | 76104719 | ventas@doctorbateria.cl | http://www.doctorbateria.cl | Av. Andrés Bello 1051, Local 56            | Providencia       | Metropolitana           | Chile              |
|     | Si               | EL ARRIERO S.A               | 76070045 | arriero@arriero.cl      |                             | Panamericana norte Km 4                    | Chillán           | Ñuble                   | chile              |
|     | Si               | EL TORREON                   | 77713290 | contact@eltorreon.cl    | http://www.eltorreon.cl/    | Camino a Nahueltoro km 12 Fundo El Torr    | San Carlos        | Ñuble                   | +                  |

| ≡ | Terceros         |                              |          |                         |                             |                                            | <b>Q</b> Buscar   |                    | ramon $\sim$ |
|---|------------------|------------------------------|----------|-------------------------|-----------------------------|--------------------------------------------|-------------------|--------------------|--------------|
| < | (2) Seleccionado |                              |          |                         |                             |                                            |                   | 🖶 Imprimir         |              |
|   | Habilitad        | Nombre                       | Código   | Email                   | Página Web                  | Dirección                                  | Ciudad            | <u>↓</u> Exportar  |              |
|   | Si               | AGRICOLA CANTACLARO          | 78792510 |                         |                             |                                            |                   | CE Exportar masiva | amente       |
|   | Si               | AGRICOLA EL GUINDO LIMITADA  | 78632450 | servicios@agricola.com  | www.agricola.com            | Fundo El Guindo Lote 6                     | Pencahue          | Eliminar Datos i   | mportados    |
|   | Si               | AGRICOLA Y COMERCIAL BADILLA | 78270320 | comercialbadilla@gmail  |                             | Libertad 132                               | Chillán           | Ñuble              | chile        |
|   | Si               | ANTUMALAL                    | 85121100 | mrivas@antumalal.net    |                             | Carrera 515                                | Chillán           | Ñuble              | chile        |
|   | Si               | BRITTEN NORMAN               | 1254-986 |                         |                             |                                            |                   |                    |              |
|   | Si               | C DE A INGENIERIA LTDA.      | 78922590 | cflores@amesti.cl       | http://www.amesti.cl/       | Patriota José Miguel Carrera 6, Los Libert | Colina            | Metropolitana      | Chile        |
|   | Si               | CATERPILLAR                  | 900.079  | tecnico@caterpillar.com | www.caterpillar.com         | AV. Pedro de Valdivia 295                  | Santiago de Chile | RM                 | Chile        |
|   | Si               | COMERCIAL AGROTERRA          | 76029279 |                         |                             | Av. O'higgins 2452                         | Chillan Viejo     | Nuble              | Chile        |
|   | Si               | COPEC                        | 99520000 |                         |                             | Agustinas 1382                             | Santiago          | Metropolitana      | Chile        |
|   | Si               | DANONE CHILE S.A             | 76455830 |                         | http://www.danone.com/es/   | Panamericana Norte Km 2 s/n                | Chillán           | Ñuble              | Chile        |
|   | Si               | DITEC                        | 79700960 | ferreteriaditec@tie.cl  |                             | Cocharcas 540                              | Chillán           | Ñuble              | chile        |
|   | Si               | DR. BATERIA                  | 76104719 | ventas@doctorbateria.cl | http://www.doctorbateria.cl | Av. Andrés Bello 1051, Local 56            | Providencia       | Metropolitana      | Chile        |
|   | Si               | EL ARRIERO S.A               | 76070045 | arriero@arriero.cl      |                             | Panamericana norte Km 4                    | Chillán           | Ñuble              | chile        |
|   | Si               | ELTORREON                    | 77713290 | contact@eltorreon.cl    | http://www.eltorreon.cl/    | Camino a Nahueltoro km 12 Fundo El Torr    | San Carlos        | Nuble              |              |

#### Exportar masivamente

Para realizar una exportación masiva, solo se debe ingresar al módulo en cuestión y desplegar el menú de opciones adicionales para finalmente hacer clic en "Exportar masivamente"

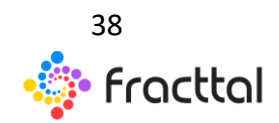

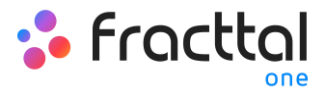

| = 1 | erceros   |                              |          |                         |                             |                                            | Q Buscar          |                         | ramon $\checkmark$ |
|-----|-----------|------------------------------|----------|-------------------------|-----------------------------|--------------------------------------------|-------------------|-------------------------|--------------------|
|     |           |                              |          |                         |                             |                                            |                   | Total: 31 C 💷           | Ŧ I                |
|     | Habilitad | Nombre                       | Código   | Email                   | Página Web                  | Dirección                                  | Ciudad            | Departamento / Estado / | País               |
|     | Si        | AGRICOLA CANTACLARO          | 78792510 |                         |                             |                                            |                   |                         | Chile              |
|     | Si        | AGRICOLA EL GUINDO LIMITADA  | 78632450 | servicios@agricola.com  | www.agricola.com            | Fundo El Guindo Lote 6                     | Pencahue          | Maule                   | Chile              |
|     | Si        | AGRICOLA Y COMERCIAL BADILLA | 78270320 | comercialbadilla@gmail  |                             | Libertad 132                               | Chillán           | Ñuble                   | chile              |
|     | Si        | ANTUMALAL                    | 85121100 | mrivas@antumalal.net    |                             | Carrera 515                                | Chillán           | Ñuble                   | chile              |
|     | Si        | BRITTEN NORMAN               | 1254-986 |                         |                             |                                            |                   |                         |                    |
|     | Si        | C DE A INGENIERIA LTDA.      | 78922590 | cflores@amesti.cl       | http://www.amesti.cl/       | Patriota José Miguel Carrera 6, Los Libert | Colina            | Metropolitana           | Chile              |
|     | Si        | CATERPILLAR                  | 900.079  | tecnico@caterpillar.com | www.caterpillar.com         | AV. Pedro de Valdivia 295                  | Santiago de Chile | RM                      | Chile              |
|     | Si        | COMERCIAL AGROTERRA          | 76029279 |                         |                             | Av. O'higgins 2452                         | Chillan Viejo     | Ñuble                   | Chile              |
|     | Si        | COPEC                        | 99520000 |                         |                             | Agustinas 1382                             | Santiago          | Metropolitana           | Chile              |
|     | Si        | DANONE CHILE S.A             | 76455830 |                         | http://www.danone.com/es/   | Panamericana Norte Km 2 s/n                | Chillán           | Ñuble                   | Chile              |
|     | Si        | DITEC                        | 79700960 | ferreteriaditec@tie.cl  |                             | Cocharcas 540                              | Chillán           | Ñuble                   | chile              |
|     | Si        | DR. BATERIA                  | 76104719 | ventas@doctorbateria.cl | http://www.doctorbateria.cl | Av. Andrés Bello 1051, Local 56            | Providencia       | Metropolitana           | Chile              |
|     | Si        | EL ARRIERO S.A               | 76070045 | arriero@arriero.cl      |                             | Panamericana norte Km 4                    | Chillán           | Ñuble                   | chile              |
|     | Si        | EL TORREON                   | 77713290 | contact@eltorreon.cl    | http://www.eltorreon.cl/    | Camino a Nahueltoro km 12 Fundo El Torr    | San Carlos        | Ñuble                   |                    |

| ≡ T | erceros   |                              |          |                         |                             |                                            | Q Buscar          |                                                         | ramon $\checkmark$ |
|-----|-----------|------------------------------|----------|-------------------------|-----------------------------|--------------------------------------------|-------------------|---------------------------------------------------------|--------------------|
|     |           |                              |          |                         |                             |                                            |                   | 🖶 Imprimir                                              |                    |
|     | Habilitad | Nombre                       | Código   | Email                   | Página Web                  | Dirección                                  | Ciudad            | ⊥ Exportar                                              | _                  |
|     | Si        | AGRICOLA CANTACLARO          | 78792510 |                         |                             |                                            |                   | <ul> <li>C Exportar masiva</li> <li>Importar</li> </ul> | mente              |
|     | Si        | AGRICOLA EL GUINDO LIMITADA  | 78632450 | servicios@agricola.com  | www.agricola.com            | Fundo El Guindo Lote 6                     | Pencahue          | Eliminar Datos in                                       | mportados          |
|     | Si        | AGRICOLA Y COMERCIAL BADILLA | 78270320 | comercialbadilla@gmail  |                             | Libertad 132                               | Chillán           | Nuble                                                   | chile              |
|     | Si        | ANTUMALAL                    | 85121100 | mrivas@antumalal.net    |                             | Carrera 515                                | Chillán           | Ñuble                                                   | chile              |
|     | Si        | BRITTEN NORMAN               | 1254-986 |                         |                             |                                            |                   |                                                         |                    |
|     | Si        | C DE A INGENIERIA LTDA.      | 78922590 | cflores@amesti.cl       | http://www.amesti.cl/       | Patriota José Miguel Carrera 6, Los Libert | Colina            | Metropolitana                                           | Chile              |
|     | Si        | CATERPILLAR                  | 900.079  | tecnico@caterpillar.com | www.caterpillar.com         | AV. Pedro de Valdivia 295                  | Santiago de Chile | RM                                                      | Chile              |
|     | Si        | COMERCIAL AGROTERRA          | 76029279 |                         |                             | Av. O'higgins 2452                         | Chillan Viejo     | Ñuble                                                   | Chile              |
|     | Si        | COPEC                        | 99520000 |                         |                             | Agustinas 1382                             | Santiago          | Metropolitana                                           | Chile              |
|     | Si        | DANONE CHILE S.A             | 76455830 |                         | http://www.danone.com/es/   | Panamericana Norte Km 2 s/n                | Chillán           | Ñuble                                                   | Chile              |
|     | Si        | DITEC                        | 79700960 | ferreteriaditec@tie.cl  |                             | Cocharcas 540                              | Chillán           | Ñuble                                                   | chile              |
|     | Si        | DR. BATERIA                  | 76104719 | ventas@doctorbateria.cl | http://www.doctorbateria.cl | Av. Andrés Bello 1051, Local 56            | Providencia       | Metropolitana                                           | Chile              |
|     | Si        | EL ARRIERO S.A               | 76070045 | arriero@arriero.cl      |                             | Panamericana norte Km 4                    | Chillán           | Ñuble                                                   | chile              |
|     | Si        | EL TORREON                   | 77713290 | contact@eltorreon.cl    | http://www.eltorreon.cl/    | Camino a Nahueltoro km 12 Fundo El Torr    | San Carlos        | Ñuble                                                   | +                  |

Al hacer clic en sistema generará un archivo de Excel (en formato .xlsx) con toda la información mostrada en la plataforma.

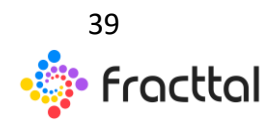

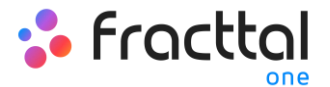

# **Opciones adicionales**

Para ingresar al menú, debe hacer clic en el botón de opciones que se encuentra en la parte superior derecha de la ventana de activos, luego se desplegaran todas las funcionalidades disponibles en dicho menú.

| = ; | utiva<br>Iguipen |              |                                           |              |                                    |                |                   | 🚺 💽 🖨 mara 🗸       |
|-----|------------------|--------------|-------------------------------------------|--------------|------------------------------------|----------------|-------------------|--------------------|
|     | lipijos v        |              |                                           |              |                                    |                | Totac: 14         | 0 = V I            |
|     | Habilitad        | Fuera de ser | Descripción                               | Códgo        | Nombre equipo                      | Fabricante     | Models            | Namero de Serial   |
|     |                  | NO           | MOUND DE BOLAS DESSAU SKET - AUF 1000738  | M8-918       | MOUNO DE BOLAS                     | DESSAU         | SKET-AUF          | 10007389           |
|     |                  | NO           | ABRONAVE BIMOTOR BRITTEN NORMAN ISLAN.    | YV-9658P     | AERONAVE BINOTOR                   | BRITTEN NORMAN | ISLANDER          | 45447125489-986458 |
|     |                  | NO           | CARACOL DE INGRESO Y SALIDA DE MATERIAL   |              | CARACOL DE INGRESO Y SALIDA DE MA  |                |                   |                    |
|     |                  | NO           | SISTEMA ELECTRICO DE CONTROL              |              | SISTEMA ELECTRICO DE CONTROL       |                |                   |                    |
|     |                  | NO           | ACOPLE PLEXIBLE                           |              | ACOPLE PLEXIBLE                    |                |                   |                    |
|     |                  | NO           | SISTEMA DE LUBRICACIÓN FINRVIL            |              | SISTEMA DE LUBRICACIÓN FARVAL      |                |                   |                    |
|     |                  | NO           | BOMBA DE LUBRICACIÓN                      |              | BOMBA DE LUBRICACION               |                |                   |                    |
|     | 9                | NO           | SHELL CABEZALES MOUNOS                    |              | SHELL CABEZALES MOLINOS            |                |                   |                    |
|     |                  | NO           | CHUTE INGRESO DE MATERIAL                 |              | CHUTE INGRESO DE MATERIAL          |                |                   |                    |
|     | 9                | NO           | ZARANDA DE MOLINO                         |              | ZARANDA DE MOUNO                   |                |                   |                    |
|     |                  | NO           | GAMON FREIGHTLINER M2 108 SALACYCESHOA    | Orty-30-ALF  | CAMON                              | FREIGHTLINER   | M2 106            | 3ALACYC5590A67367  |
|     |                  | NO           | BOMBA AGUK INDUSTRIAL RABI - ALF KSB DME. | RADMORDRADG. | BOMBA, AGUA INDUSTRIAL, RABI - ALF | ×38            | OMEGA 250-605A    | 96524187-9854      |
|     |                  | NO           | MONTACARGAS COMBUSTION TOYOTA Toyota 8    | TAD-15       | MONTACARGAS COMBUSTION             | TOVDEA         | Toyota BFBE - ALF | 4512-9652-98       |
|     |                  | NO           | UNEA DE PRODUCCION PONO LODI VIVRADO SE   |              | LINEA DE PRODUCCIÓN PONO-LISOT     | WARADO         | 54                | •                  |

| = ; | utives<br>Iguipes |              |                                            |                |                                   |                | Q., hater         |    | 🗐 💽 😃 maan 🗸              |
|-----|-------------------|--------------|--------------------------------------------|----------------|-----------------------------------|----------------|-------------------|----|---------------------------|
| ٩   | faiper v          |              |                                            |                |                                   |                |                   | ē  | Imprimir                  |
|     | Habiltad          | Fuera de ser | Descripción                                | Cédge          | Nordre equipo                     | Fabricante     | Modela            | Ŧ  | Exportar                  |
| 0   |                   | NO           | MOLINO DE BOLAS DESSAU SKET - ALF 1000738. | M8-918         | MOLINO DE BOLAS                   | DESSAU         | SRET-ALF          | CE | Exportar masivamente      |
| 0   |                   | NO           | ABROBANE BARGTOR BRITTEN NORMAN ISLAN.     | 11-9658P       | AERONAVE BRACTOR                  | BRITTEN NORMAN | 15.ACD2           | -  | Imprime QK                |
|     |                   | NO           | CARACOL DE INGRESO Y SALIDA DE MIRTERIAL   |                | CARACOL DE INGRESO Y SALIDA DE MA |                |                   |    | Eliminar Datos importados |
| 0   |                   | NO           | SISTEMA ELECTRICO DE CONTROL               |                | SISTEMA ELECTRICO DE CONTROL      |                |                   | Tr | Configuración de Campos   |
|     |                   | NO           | ACOPLE FLEXIBLE                            |                | ACOPLE PLEXIBLE                   |                |                   | 6  | Clonar Activo             |
|     |                   | NO           | SISTEMA DE LUBRICACIÓN FARVAL              |                | SISTEMA DE LUBRICACIÓN PARVAL     |                |                   |    |                           |
|     |                   | NO           | BOMBA DE LUBRICACION                       |                | BOMBA DE LUBRICACIÓN              |                |                   |    |                           |
|     |                   | NO           | SHELL CABEZALES MOUNOS                     |                | SHELL CABEZALES MOLINOS           |                |                   |    |                           |
|     |                   | NO           | CHUTE INGRESO DE MATERIAL                  |                | CHUTE INGRESO DE MATERIAL         |                |                   |    |                           |
|     |                   | NO           | ZARANDA DE MOLINO                          |                | ZARANDA DE MOUNIO                 |                |                   |    |                           |
|     |                   | NO           | GAMION FREIGHTLINER M2 108 34LACYCENIDA    | Orty-00-ALF    | CAMON                             | FREIGHTLINER   | M2 106            |    | SALACYOSSIOAG7967         |
|     |                   | NO           | BOMBA AGUK INDUSTRIAL RABI - ALF KSB DME   | RAINGHISTABIC. | BOMBA AGUA INDUSTRIAL RABI - ALF  | ×18            | OMEGA 250-600A    |    | 96524187-0854             |
|     |                   | NO           | MONTACARGAS COMBUSTION 10YOTA Toyota 8     | TAD-15         | MONTACARGAS COMBUSTION            | TOYUTA         | Toyota BFBE - ALF |    | 4512-9652-98              |
|     |                   | NO           | LINEA DE PRODUCCION PONO-LOIDI VIRIADO 58  |                | LINEA DE PRODUCCIÓN PONO-COOT     | WARADO         | 54                |    | •                         |

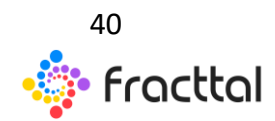

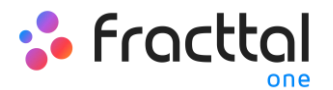

El menú de opciones está disponible en todos los módulos de activos y cuenta con las siguientes funcionalidades:

- Imprimir: Opción que permite imprimir o descargar en formato PDF la información de los activos seleccionados.
- **Exportar:** Opción que permite exportar en formato de Excel (.xlsx) la información de los activos seleccionados.
- **Exportar masivamente:** Opción que permite exportar masivamente en formato de Excel (.xlsx) la información de todos los activos.
- Imprimir QR: Opción que permite imprimir o descargar en formato PDF los códigos QR de los activos seleccionados.
- Importar: Opción que permite crear de forma masiva activos al sistema a través de planillas de Excel.
- Eliminar datos importados: Opción que permite eliminar de forma masiva toda la información que haya sido importada por última vez (al realizar una importación al sistema se genera automáticamente un código de validación que es enviado al correo electrónico de la cuenta de usuario que realizo dicha importación).
- Configuración de campos: Opción que permite configurar ciertos parámetros mostrados en el módulo de activos (Nombre, Fabricante, Modelo, Número de serial, Otros 1 y 2, así como la concatena del campo de descripción).
- Clonar activo: Opción que permite clonar una activo (con todos sus atributos, exceptuando el código que debe ser único para cada activo en el sistema).

**Nota:** Para aplicar alguna de las funciones mencionadas se deben seleccionar previamente los activos.

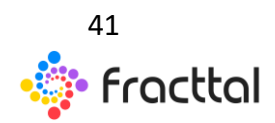

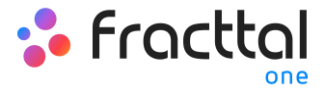

# Configuración de Campos

| • | Actives<br>Equipers   |              |                                           |                |                                |                      | $\mathbf{Q}_{i} = boson$ |        | 🚺 🕘 anna 🗸                |
|---|-----------------------|--------------|-------------------------------------------|----------------|--------------------------------|----------------------|--------------------------|--------|---------------------------|
| Q | Radana v<br>Habiltad. | Fuera de ser | Descripción                               | Códgo          | Nombre                         | Fabricante           | Modelo                   | ⊕<br>⊥ | Imprimir<br>Deportar      |
| 0 |                       |              | INTERRUPTOR 520-1 ABB 7.5Kr 3000A PAIS 50 |                | INTERRUPTION 520-1             | -<br>                | ,                        | CI.    | Exportar masivamente      |
|   | 10                    |              | TRANSFORMADOR SECO RESINA (TAG-965) GE-   | TA0-985        | TRANSFORMADOR SECO RESINA      | GENERAL ELECTRIC     | C200-AUF                 | a      | Importar                  |
|   |                       |              | TORRE DE TRANSMISION 400xx AUF SIEMENS 4  |                | TORRE DE TRANSMISION 400ks ALF | SIEMENS              | 400AK                    | ¥      | Eliminar Datos importados |
|   |                       |              | GENERADOR ( CAUSCODIG_GECO1(1 ) CATERPIL  | CAUIS02010_00C | GENERADOR                      | CATORPULAR GO412 PKG | ets cox-xur              | Tr     | Configuración de Campos   |
| 0 |                       |              | MOTOR COMPRESIONATLAS COPCO M-SHOP - A    |                | MOTOR COMPRESOR                | ATLAS-00PC0          | M-SHOP - ALF             | 8      | Clonar Activo             |
| 0 |                       |              | COMPRESOR C-001 AUF (CAUSO13/GRWRT, CAUL. | CAUSO13(GPAR.  | COMPRESOR C 001 AUF            | ATLAS-COPCO          | X28                      |        | 45125690-7                |
|   |                       |              | CAMION (CHTV30-AUF) FREIGHTLINER M210.    | OrtY30-AU      | CAMON                          | FREIGHTLINER         | M2 106                   |        | SALACYCSSIGAG7967         |
|   |                       |              | GRUA DE PUENTE - ALF KONECRONE DK-65 GRT1 |                | GRUA DE PUENTE - AUF           | KONECRONE            | GK 65                    |        |                           |
|   |                       |              | ROCIADORES AUTOMATICOS Modelo A           |                | ROCADORES AUTOMATICOS          |                      | Modela A                 |        |                           |
|   |                       |              | GABLE SENSOR                              |                | CABLE SENSOR                   |                      |                          |        |                           |
|   |                       |              | EXTRUSORS OF PURSO TABULAR (TAG-45) VML.  | TAD-45         | EXTRUSORA DE PLIEGO TABULAR    | VMP                  | WARS-SSCY - ALF          |        | 5718-3498-0180-32         |
|   |                       |              | ROBOT KRATO ROBOTEC KRATE 624536544545    |                | R0807 KR479                    | ROBOTEC              | KR470                    |        | 634536544545              |
|   |                       |              | ASCENSOR 1 (ASC4) KONE MONO SPACE - AUF   | A804           | ASCENSOR 1                     | KONE                 | MONO SPRCE - ALF         |        | 20009992                  |
|   |                       |              | BOMBA DE IRRIGACIÓN (EOM 763) OCYMPUSIO   | EQM 763        | BOMBA DE IRREACIÓN             | coninus              | 079-2                    |        | 21606642                  |

La configuración de campos es una opción que permite personalizar ciertos parámetros en el módulo de activos, permitiendo además poder crear el campo de "descripción" de los activos según la concatena de selecciona.

# Opciones de impresión

En la plataforma existen varias opciones de impresión en cuanto al módulo de activos, ya que hay la posibilidad de realizar una impresión de la información registrada en el activo (es decir, la ficha del activo), al igual que la opción de imprimir los códigos QR con formato de etiqueta.

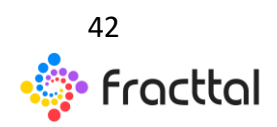

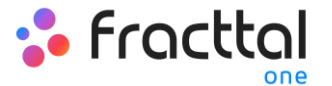

| Vista preliminar |                                                         |                                         | Tamaño del Papel          |
|------------------|---------------------------------------------------------|-----------------------------------------|---------------------------|
|                  |                                                         |                                         | Carta (215.9 × 2/9.4)mm + |
|                  |                                                         |                                         |                           |
|                  |                                                         |                                         |                           |
|                  |                                                         |                                         |                           |
|                  | MODELO EJ                                               | EMPLO AND CONTRACTOR                    |                           |
|                  | 2018 - MA                                               |                                         |                           |
|                  | Catalogo de                                             | Activos                                 |                           |
|                  | Edabo                                                   |                                         |                           |
|                  |                                                         |                                         |                           |
|                  |                                                         | Fecha: 2021-03-05                       |                           |
|                  |                                                         | 既                                       |                           |
|                  | TRANSFORMADOR SECO RESINA ( TAG-985 ) GENERAL ELECTRI   | C C200 -ALF 3000/5A PAIS EQ-013         |                           |
|                  |                                                         |                                         |                           |
|                  | Datos Gener                                             | DICANTE: GENERAL ELECTRIC               |                           |
|                  | MODEL OF COMPLETE NO                                    |                                         |                           |
|                  | NODELO: C200 -ALP NO                                    | WERD DE SERIAL: 3000/54                 |                           |
|                  | CODIGO ARCGIS: PAIS.EQ-013 OB                           | SERVACION:                              |                           |
|                  | CODIGO: TAG-985 CO                                      | DIGO DE BARRAS / NFC:                   |                           |
|                  | PRIORIDAD: Muy Alta TIP                                 | 0: TRANSFORMADOR DE CORRIENTE           |                           |
|                  | CLASIFICACIÓN 1: EQUIPOS ELECTRICOS CLA                 | ASIFICACIÓN 2:                          |                           |
|                  | PLAN DE TAREAS: PLAN DE MANTENIMIENTO TRANSFORMADOR SEC | :0                                      |                           |
|                  | NOTAS:                                                  |                                         |                           |
|                  |                                                         |                                         |                           |
|                  | Campos Persona                                          | alizados                                |                           |
|                  | Nombre Del Campo                                        | Valor                                   |                           |
|                  | TENSION                                                 | MEDIA                                   |                           |
|                  | REFRIGERADOS                                            | 2                                       |                           |
|                  | POTENCIA                                                | 2500 KVA                                |                           |
|                  | FRECUENCIA                                              | 60 Hz                                   |                           |
|                  | AISLACION                                               | CLASE F                                 |                           |
|                  |                                                         | 3                                       |                           |
|                  | CONEXION                                                | DELTA - ESTRELLA                        |                           |
|                  | DEVANADOS                                               | BOBINAS SUPERPUESTAS                    |                           |
|                  | ALTITUD TRABAJO                                         | 5.000 MTS                               |                           |
|                  |                                                         |                                         |                           |
|                  | Financier                                               | D I I I I I I I I I I I I I I I I I I I |                           |
|                  | CENTRO DE COSTO: MANTENIMENTO (1250)                    | PRESUPUESTO: 9800 ( )                   |                           |
|                  | FECHA DE INICIO: 2018-05-06                             | DEPRECIACIÓN ANUAL: 20 %                |                           |
|                  | COSTO TOTAL: 1000000                                    | VALOR DE SUSTITUCIÓN: 800000            |                           |

| Vista preliminar |                      | Tamaño del Papel          |
|------------------|----------------------|---------------------------|
|                  |                      | Carta (215.9 × 2/9.4)mm + |
|                  | INTERRUPTOR 520-1 AB |                           |
|                  |                      |                           |
|                  | www.fractal.com      |                           |
|                  |                      |                           |
|                  |                      |                           |
|                  |                      |                           |
|                  |                      |                           |
|                  |                      |                           |
|                  |                      |                           |
|                  |                      |                           |
|                  |                      |                           |
|                  |                      |                           |
|                  |                      |                           |
|                  |                      |                           |
|                  |                      |                           |
|                  |                      |                           |
|                  |                      |                           |
|                  |                      |                           |
|                  |                      |                           |
|                  |                      |                           |
|                  |                      |                           |

Nota: Ambas opciones se realizan en formato PDF que puede ser descargado.

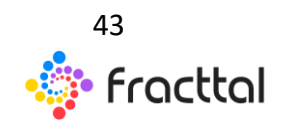

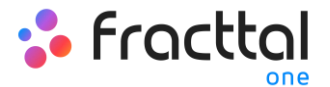

# ¿Cómo imprimir el código QR y la ficha de un activo?

Para realizar la impresión de cualquiera de estas opciones se debe primero seleccionar el o los activos a elegir.

| = ; | Activos<br>Equipos |              |                                             |                |                                |                       |                  | 🕴 🥊 🤤 RAMON 🗸     |
|-----|--------------------|--------------|---------------------------------------------|----------------|--------------------------------|-----------------------|------------------|-------------------|
| <   | (1) Seleccionado   |              |                                             |                |                                |                       |                  | 2 # E             |
|     | Habilitad          | Fuera de ser | Descripción                                 | Código         | Nombre                         | Fabricante            | Modelo           | Número de Serial  |
|     | -                  | No           | INTERRUPTOR 52D-1 ABB 7.5KV 3000A PAIS.EQ   |                | INTERRUPTOR 52D-1              | BBA                   |                  | 7.5KV 3000A       |
|     | Si                 | No           | TRANSFORMADOR SECO RESINA { TAG-985 } GE    | TAG-985        | TRANSFORMADOR SECO RESINA      | GENERAL ELECTRIC      | C200 -ALF        | 3000/5A           |
|     | Si                 | No           | TORRE DE TRANSMISION 400kv ALF SIEMIENS 4   |                | TORRE DE TRANSMISION 400kv ALF | SIEMIENS              | 400AK            |                   |
|     | Si                 | No           | GENERADOR { CAU S020 G_GEC01 1 } CATERPIL   | CAU S020 G_GEC | GENERADOR                      | CATERPILLAR G3412 PKG | 455 KVA - ALF    | 54578-453-1209-5  |
|     | Si                 | No           | MOTOR COMPRESOR ATLAS COPCO M-540P - A      |                | MOTOR COMPRESOR                | ATLAS COPCO           | M-540P - ALF     | 4544-87-87        |
|     | Si                 | No           | COMPRESOR C-001 ALF { CAU S013 GPART_CAU    | CAU(S013)GPAR  | COMPRESOR C-001 ALF            | ATLAS COPCO           | X28              | 45125698-7        |
|     | Si                 | No           | CAMION { CHTY-30 - ALF } FREIGHTLINER M2 10 | CHTY-30 - ALF  | CAMION                         | FREIGHTLINER          | M2 106           | 3ALACYCS59DAG7367 |
|     | Si                 | No           | GRUA DE PUENTE - ALF KONECRONE GK-65 GRT1   |                | GRUA DE PUENTE - ALF           | KONECRONE             | GK-65            |                   |
|     | Si                 | No           | ROCIADORES AUTOMATICOS Modelo A             |                | ROCIADORES AUTOMATICOS         |                       | Modelo A         |                   |
|     | Si                 | No           | CABLE SENSOR                                |                | CABLE SENSOR                   |                       |                  |                   |
|     | Si                 | No           | EXTRUSORA DE PLIEGO TABULAR ( TAG-45 ) VMI  | TAG-45         | EXTRUSORA DE PLIEGO TABULAR    | VMIP                  | VMI45-55CY - ALF | 5798-3498-0980-32 |
|     | Si                 | No           | ROBOT KR470 ROBOTEC KR470 634536544545      |                | ROBOT KR470                    | ROBOTEC               | KR470            | 634536544545      |
|     | Si                 | No           | ASCENSOR 1 { ASC4 } KONE MONO SPACE - ALF   | ASC4           | ASCENSOR 1                     | KONE                  | MONO SPACE - ALF | 20303992          |
|     | Si                 | Si           | BOMBA DE IRRIGACIÓN ( EQM 763 ) OLYMPUS O   | EQM 763        | BOMBA DE IRRIGACIÓN            | OLYMPUS               | OFP-2            | 21609542          |

Una vez realizada la selección, se debe desplegar el menú de opciones adicionales y hacer clic en "Imprimir" o "Imprimir QR" según corresponda.

| = | Activos<br>Equipos |              |                                             |                |                                |                       | <b>Q</b> Buscar  | 🕴 🧐 RAMON 🗸       |
|---|--------------------|--------------|---------------------------------------------|----------------|--------------------------------|-----------------------|------------------|-------------------|
| < | (1) Seleccionado   |              |                                             |                |                                |                       |                  | × = -             |
|   | Habilitad          | Fuera de ser | Descripción                                 | Código         | Nombre                         | Fabricante            | Modelo           | Número de Serial  |
|   | Si                 | No           | INTERRUPTOR 52D-1 ABB 7.5KV 3000A PAIS.EQ   |                | INTERRUPTOR 52D-1              | BBA                   |                  | 7.5KV 3000A       |
|   | SI                 | No           | TRANSFORMADOR SECO RESINA { TAG-985 } GE    | TAG-985        | TRANSFORMADOR SECO RESINA      | GENERAL ELECTRIC      | C200 -ALF        | 3000/5A           |
|   | Si                 | No           | TORRE DE TRANSMISION 400kv ALF SIEMIENS 4   |                | TORRE DE TRANSMISION 400kv ALF | SIEMIENS              | 400AK            |                   |
|   | Si                 | No           | GENERADOR ( CAU S020 G_GEC01 1 ) CATERPIL   | CAU S020 G_GEC | GENERADOR                      | CATERPILLAR G3412 PKG | 455 KVA - ALF    | 54578-453-1209-5  |
|   | Si                 | No           | MOTOR COMPRESOR ATLAS COPCO M-540P - A      |                | MOTOR COMPRESOR                | ATLAS COPCO           | M-540P - ALF     | 4544-87-87        |
|   | Si                 | No           | COMPRESOR C-001 ALF { CAU S013 GPART_CAU    | CAU S013 GPAR  | COMPRESOR C-001 ALF            | ATLAS COPCO           | X28              | 45125698-7        |
|   | Si                 | No           | CAMION { CHTY-30 - ALF } FREIGHTLINER M2 10 | CHTY-30 - ALF  | CAMION                         | FREIGHTLINER          | M2 106           | 3ALACYCS59DAG7367 |
|   | Si                 | No           | GRUA DE PUENTE - ALF KONECRONE GK-65 GRT1   |                | GRUA DE PUENTE - ALF           | KONECRONE             | GK-65            |                   |
|   | Si                 | No           | ROCIADORES AUTOMATICOS Modelo A             |                | ROCIADORES AUTOMATICOS         |                       | Modelo A         |                   |
|   | Si                 | No           | CABLE SENSOR                                |                | CABLE SENSOR                   |                       |                  |                   |
|   | Si                 | No           | EXTRUSORA DE PLIEGO TABULAR { TAG-45 } VMI  | TAG-45         | EXTRUSORA DE PLIEGO TABULAR    | VMIP                  | VMI45-55CY - ALF | 5798-3498-0980-32 |
|   | Si                 | No           | ROBOT KR470 ROBOTEC KR470 634536544545      |                | ROBOT KR470                    | ROBOTEC               | KR470            | 634536544545      |
|   | Si                 | No           | ASCENSOR 1 ( ASC4 ) KONE MONO SPACE - ALF   | ASC4           | ASCENSOR 1                     | KONE                  | MONO SPACE - ALF | 20303992          |
|   | Si                 | Si           | BOMBA DE IRRIGACIÓN { EQM 763 } OLYMPUS O   | EQM 763        | BOMBA DE IRRIGACIÓN            | OLYMPUS               | 0FP-2            | 21609542          |

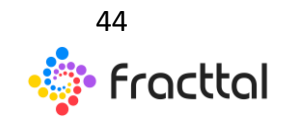

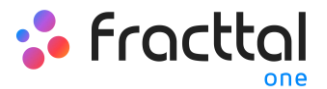

| ≡ | Activos<br>Equipos |              |                                             |                |                                |                       | Q Buscar         | 🕴 🧶 RAMON 🗸               |
|---|--------------------|--------------|---------------------------------------------|----------------|--------------------------------|-----------------------|------------------|---------------------------|
| < | (1) Seleccionado   |              |                                             |                |                                |                       | ē                | Imprimir                  |
|   | Habilitad          | Fuera de ser | Descripción                                 | Código         | Nombre                         | Fabricante            | Modelo 🕹         | Exportar                  |
|   | Si                 | No           | INTERRUPTOR 52D-1 ABB 7.5KV 3000A PAIS.EQ   |                | INTERRUPTOR 52D-1              | ABB                   | (=<br>           | Exportar masivamente      |
|   | Si                 | No           | TRANSFORMADOR SECO RESINA { TAG-985 } GE    | TAG-985        | TRANSFORMADOR SECO RESINA      | GENERAL ELECTRIC      | C200 -ALF        | Importar                  |
|   | Si                 | No           | TORRE DE TRANSMISION 400kv ALF SIEMIENS 4   |                | TORRE DE TRANSMISION 400kv ALF | SIEMIENS              | 400AK 👕          | Eliminar Datos importados |
|   | Si                 | No           | GENERADOR { CAU S020 G_GEC01 1 } CATERPIL   | CAU S020 G_GEC | GENERADOR                      | CATERPILLAR G3412 PKG | 455 KVA - ALF    | Configuración de Campos   |
|   | Si                 | No           | MOTOR COMPRESOR ATLAS COPCO M-540P - A      |                | MOTOR COMPRESOR                | ATLAS COPCO           | M-540P - ALF     | Clonar Activo             |
|   | Si                 | No           | COMPRESOR C-001 ALF { CAU S013 GPART_CAU    | CAU S013 GPAR  | COMPRESOR C-001 ALF            | ATLAS COPCO           | X28              | 45125698-7                |
|   | Si                 | No           | CAMION { CHTY-30 - ALF } FREIGHTLINER M2 10 | CHTY-30 - ALF  | CAMION                         | FREIGHTLINER          | M2 106           | 3ALACYCS59DAG7367         |
|   | Si                 | No           | GRUA DE PUENTE - ALF KONECRONE GK-65 GRT1   |                | GRUA DE PUENTE - ALF           | KONECRONE             | GK-65            |                           |
|   | Si                 | No           | ROCIADORES AUTOMATICOS Modelo A             |                | ROCIADORES AUTOMATICOS         |                       | Modelo A         |                           |
|   | Si                 | No           | CABLE SENSOR                                |                | CABLE SENSOR                   |                       |                  |                           |
|   | Si                 | No           | EXTRUSORA DE PLIEGO TABULAR ( TAG-45 ) VMI  | TAG-45         | EXTRUSORA DE PLIEGO TABULAR    | VMIP                  | VMI45-55CY - ALF | 5798-3498-0980-32         |
|   | Si                 | No           | ROBOT KR470 ROBOTEC KR470 634536544545      |                | ROBOT KR470                    | ROBOTEC               | KR470            | 634536544545              |
|   | Si                 | No           | ASCENSOR 1 { ASC4 } KONE MONO SPACE - ALF   | ASC4           | ASCENSOR 1                     | KONE                  | MONO SPACE - ALF | 20303992                  |
|   | Si                 | Si           | BOMBA DE IRRIGACIÓN { EQM 763 } OLYMPUS O   | EQM 763        | BOMBA DE IRRIGACIÓN            | OLYMPUS               | OFP-2            | 21609542                  |

Al hacer clic, el sistema mostrara una nueva ventana en formato PDF la información que se desea imprimir o descargar.

| < Vista preliminar |                                                                                                    |                                  | Tamalio del Papel<br>Carta (215.9 × 279.4)mm 👻 🔱 GUARDAR 📑 IMPRIMIR |
|--------------------|----------------------------------------------------------------------------------------------------|----------------------------------|---------------------------------------------------------------------|
|                    | MODELO E<br>2011 - M<br>Catagood<br>E Participant<br>E Participant<br>E P | Actives as Fectors 202143.45     |                                                                     |
|                    | TRANSFORMADOR SECO RESINA { TAG-985 } GENERAL ELECTR                                                                                                    | IC C200 -ALF 3000/5A PAIS.EQ-013 |                                                                     |
|                    | Datos Gener                                                                                                    | ales                             |                                                                     |
|                    | NOMBRE: TRANSFORMADOR SECO RESINA FA                                                                                                    | BRICANTE: GENERAL ELECTRIC       |                                                                     |
|                    | MODELO: C200 -ALF NÚ                                                                                                    | MERO DE SERIAL: 3000/5A          |                                                                     |
|                    | CÓDIGO ARCGIS: PAIS.EQ-013 OB                                                                                                    | SERVACION:                       |                                                                     |
|                    | CÓDIGO: TAG-985 CÓ                                                                                                    | DIGO DE BARRAS / NFC:            |                                                                     |
|                    | PRIORIDAD: Muy Alta TIF                                                                                                    | 0: TRANSFORMADOR DE CORRIENTE    |                                                                     |
|                    | CLASIFICACIÓN 1: EQUIPOS ELECTRICOS CL                                                                                                    | ASIFICACIÓN 2:                   |                                                                     |
|                    | PLAN DE TAREAS: PLAN DE MANTENIMIENTO TRANSFORMADOR SE                                                                                                    | 0                                |                                                                     |
|                    | NOTA S:                                                                                                    |                                  |                                                                     |
|                    | Campos Person                                                                                                    | alizados                         |                                                                     |
|                    | Nombre Del Campo                                                                                                    | Valor                            |                                                                     |
|                    | TENSION                                                                                                    | MEDIA                            |                                                                     |
|                    | REFRIGERADOS                                                                                                    | 2                                |                                                                     |
|                    | POTENCIA                                                                                                    | 2500 KVA                         |                                                                     |
|                    | FRECUENCIA                                                                                                    | 60 Hz                            |                                                                     |
|                    | Nro TERMINALES                                                                                                    | 3                                |                                                                     |
|                    | TENSIÓN MÁXIMA AISLAMIENTO                                                                                                    | 1.1 KV                           |                                                                     |
|                    | CONEXION                                                                                                    | DELTA - ESTRELLA                 |                                                                     |
|                    | DEVANADOS                                                                                                    | BOBINAS SUPERPUESTAS             |                                                                     |
|                    | ALITOD RABAJO                                                                                                    | 5.000 MTS                        |                                                                     |
|                    | Financier                                                                                                    | •                                |                                                                     |
|                    | CENTRO DE COSTO: MANTENIMENTO ( 1250 )                                                                                                    | PRESUPUESTO: 9000 ( )            |                                                                     |
|                    | FECHA DE INICIO: 2018-05-06                                                                                                    | DEPRECIACIÓN ANUAL: 20 %         |                                                                     |
|                    | COSTO TOTAL: 1000000                                                                                                    | VALOR DE SUSTITUCIÓN: 800000     |                                                                     |

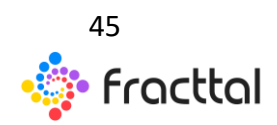

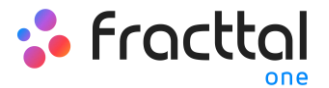

| < Vista preliminar |                                                                    | Tamaño del Papel<br>Carta (215.9 × 279.4)mm 👻 🗸 GUARDAR 👼 IMPRIMIR |
|--------------------|--------------------------------------------------------------------|--------------------------------------------------------------------|
|                    | NTERMITTOR 4D - 14L.<br>Corpu-<br>Wey Fractual<br>Wey Fractual com | Califà (2103 A 219 Aprilian V                                      |
|                    |                                                                    |                                                                    |
|                    |                                                                    |                                                                    |

**Nota:** Es importante mencionar que la impresión de los códigos QR es una opción sencilla que ofrece la plataforma y no es editables. En caso de requerir realizar alguna edición o impresión especializada, se debe seleccionar el activo en cuestión y luego realizar una exportación de la URL asociada al código QR para que así pueda ser utilizada en un software externo de edición e impresión de etiquetas.

# ¿Cómo compartir e importar un plan de tareas?

Para compartir un plan de tareas, solo se debe seleccionar el plan y luego hacer clic en la opción de "Compartir plan de tareas" para que el sistema genere un código de importación que podrá ser compartido una base distinta en Fracttal.

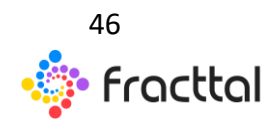

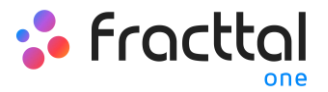

| - | Taenaa<br>Taenaa                                   |                  | Q Buscar           | 0 (F) @ saxs v |
|---|----------------------------------------------------|------------------|--------------------|----------------|
| < | (V.Sexconste                                       |                  |                    | 2              |
|   | Descripcin                                         | Terrat asociades | Activos xinculados |                |
|   | ATENCON PRIMARA.                                   | ,                | 1                  |                |
| 0 | PLAN KSED Y LIMPIEZA                               | 1                | 0                  |                |
| 0 | PLAN CHECK LIFE BALIGA TALLER                      | ,                | 1                  |                |
| 0 | PLAN CHECK LIST SALDA TALLER PLANIFICADO           | ,                | 1                  |                |
| 0 | PLAN DE DIAGNOETICO / INSPECCIÓN ESTRUCTURAS       | 1                | 0                  |                |
|   | PLAN DE INSPECCIÓN MOLINO DE BOLA.                 |                  | 1                  |                |
| 0 | PLAN DE MANTENIMIENTO ACTIVOS PARADA DE PLANTA.    | 0                |                    |                |
|   | PLAN DE MANTENMENTO ACTIVOS LOCATIVOS - OBRA CIVIL | *                | 5                  |                |
| 0 | PLAN DE MANTENIMIENTO ÁREA SALA DE OPERACIONES     | ·                | 0                  |                |
| 0 | PLAN DE MANTENMENTO ASCENSOR KONE                  | 5                | 2                  |                |
|   | PLAN DE MANTENNEDITO BANDA TRANSPORTADORA          | 3                | 1                  |                |
|   | PLAN DE MANTENMENTO BOMBAS AGUA                    | 3                | 10                 |                |
|   | PLAN DE MANTENIMENTO BRITTEN NORMAN ISLANDER NO    | 2                | 1                  |                |
|   | PLAN DE MANTENMIENTO CALDERA HORIZOATIAL           | 7                | 1                  | •              |

|   | seen<br>See de Tarress                               |                  | Q., buscar         | 0 🔹 🖨 marca -            |
|---|------------------------------------------------------|------------------|--------------------|--------------------------|
| < | (f) functionate                                      |                  |                    | ð inpinir                |
|   | Descripcia                                           | Tarras asociadas | Activos vinculados | 1 Exportar               |
| 0 | ATENCION PRIMARIA                                    | 1                | · •                | CE Exportar maskamente   |
| 0 | PLAN ASEO Y LIMPIEZA                                 | 1                | · 3                | Compartir plan de tareas |
|   | PLAN CHECK LIST SALDA TALLER                         | 1                | 1                  | Importar plan compartido |
| 0 | PLAN CHECK LIST BALDA TALLER PLANIFICADO             | 1                | 1                  | Actualizar costos        |
|   | PLAN DE DIAGNOSTICO / INSPECCIÓN ESTRUCTURAS         | 1                | ٥                  |                          |
|   | PLAN DE INSPECCIÓN MOLINO DE BOLA.                   | 1                | 1                  |                          |
|   | PLAN DE MANTENARENTO ACTIVOS PARADA DE PLANTA        | a                | ٥                  |                          |
|   | PLAN DE MANTENIMIENTO ACTIVOS LOCATIVOS - OBRA CIVIL | 6                | 5                  |                          |
|   | PLAN DE MANTENIMIENTO ÁREA SALA DE OPERACIONES       | 1                | 4                  |                          |
|   | PLAN DE MANTENIMIENTO AGCENSOR KONE                  | 5                | :                  |                          |
|   | PLAN DE MANTENIMIENTO BANDA TRANSPORTADORA           | 1                | 1                  |                          |
|   | PLAN DE MANTENMENTO BOMBAS AGUA.                     | 5                | 10                 |                          |
|   | PLAN DE MANTENIMIENTO BRITTEN NORMAN IBLANDER N2     | 1                | 1                  |                          |
|   | PLAN DE MAATENMENTO CALDERA HORIZOATAL               | 7                | 1                  | •                        |

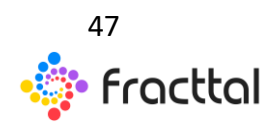

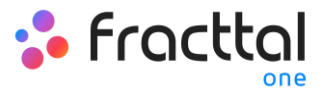

| E Termina Participante                                             |                                                        | Q Durce                 | · 0 1 8                                        |
|--------------------------------------------------------------------|--------------------------------------------------------|-------------------------|------------------------------------------------|
| < Cylenomean                                                       |                                                        |                         | e inplimir                                     |
| Descripcion                                                        | Tarres asociadas<br>,<br>1                             | Activos vinculados<br># | 1 Exportar<br>CE Exportar masivamente          |
| PLAN ADD Y LIMPIEZA                                                | ,                                                      | 0                       | Cionar Plan de Tareas                          |
| PLAN CHECK LIST SALEA TALER PLAN CHECK LIST SALEA TALER PLANFICADO |                                                        | 1                       | Importar plan compartido     Actualizar costos |
|                                                                    | Copia este código para importar en la compañía destino | 0<br>1                  |                                                |
| PLAN DE MANTENAMENTO ACTIVOS PAAROA DE PLANTA                      | COPINIL CÓDIGO                                         |                         |                                                |
| PLAN DE MAATENMEENTO ÁREA SALA DE OPERACIONES                      |                                                        | 5                       |                                                |
|                                                                    | 4<br>                                                  | -                       |                                                |
|                                                                    | 1                                                      | 10                      |                                                |
|                                                                    | 1                                                      | 1                       | 0                                              |

Una vez copiado el código, solo se debe introducir el código de importación en la otra base de Fracttal en donde se desea importar dicho plan de tareas, para que finalmente quede agregado al sistema.

| = Parat Tanas                                        |                   | Q., Buscar               | 0 (T) 🖨 marca 🗸                      |
|------------------------------------------------------|-------------------|--------------------------|--------------------------------------|
|                                                      |                   |                          | e inprimir                           |
| Descipción Attivición Primaria                       | Tarens associadas | Activity vinculatios<br> | 1 Exportar<br>CE Exportar maskamente |
| PLANASEO Y LIMPIEZA                                  | 1                 | 0                        | Compartir plan de tareas             |
| PLAN CHECK LIST SAL DA TALLER                        | 1                 | · 5                      | Importar plan compartido             |
| PLAN CHECK LIST SALEA TALLER PLANFFCADO              | 1                 |                          | Actualizar costos                    |
| PLAN DE DIAGNOSTICO / INSPECCIÓN ESTRUCTURAS         | 1                 | 0                        |                                      |
| PLAN DE INSPECCIÓN MOLINO DE BOLA                    | 1                 | 1 C                      |                                      |
| PLAN DE SMANTENMIENTO ACTIVOS PRAADA DE PLANTA       | 0                 | 0                        |                                      |
| PLAN DE MANTENIMIENTO ACTIVOS LOCATIVOS - OBRA CIVIL | 4                 | 5                        |                                      |
| PLAN DE MANTENMIENTO ÁREA SALA DE OPERACIONES        | 1                 | 0                        |                                      |
| PLAN DE MANTENIMENTO ASCENSOR KONE                   | 5                 | 2                        |                                      |
| PLAN DE MAATENIMENTO BANDA TRANSPORTADORA            | 1                 | ,                        |                                      |
| PLAN DE MANTENIMENTO BOMBAS AQUA                     | 1                 | 10                       |                                      |
| PLAN DE MANTENIMENTO BRITTEN NORMAN ISLANDER N2      | 1                 |                          |                                      |
| PLAN DE MANTENMENTO CALDERA HORZONTAL                | 7                 | 1                        | •                                    |

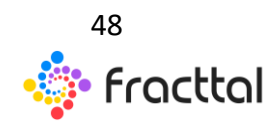

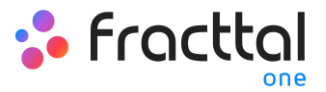

| -  | Senar<br>Part de Tansa                        |                 |               | < Importar plan o                                       | compartido                         |  |  |
|----|-----------------------------------------------|-----------------|---------------|---------------------------------------------------------|------------------------------------|--|--|
| Ph | an de Tansas                                  |                 |               | - Portanor regress et stolge de<br>1a514455-b907-4538-9 | zar circuito)<br>1x2-oliet82437434 |  |  |
|    | Description                                   | Tarren anotadas | Activos vinca |                                                         | A                                  |  |  |
|    | PLAN DE MANTENMIENTO GENERADOR CATEMPLIAR 430 | •               | 1             |                                                         | 1 I                                |  |  |
|    | PLAN DE MANTENIMENTO GRUPO ELECTROSENO        |                 | 1             |                                                         | •                                  |  |  |
|    | PLAN DE MANTENIMENTO HABITACIÓN ESTANDAR      | *               | 3             |                                                         |                                    |  |  |
|    | PLAN DE MANTENIMENTO INSPECCIÓN EQUIPOS       |                 | 0             |                                                         |                                    |  |  |
|    | PLAN DE MANTENIMENTO MONTACARGAS              | *               | 3             |                                                         |                                    |  |  |
|    | PLAN DE MANTENIMENTO MOTOR                    | 12              | 2             |                                                         |                                    |  |  |
|    | PLAN DE SOANTENIMENTO PALA                    | 3               | 1             |                                                         |                                    |  |  |
|    | PLAN DE SIANTENIMENTO QUIRORINOS              | 1               | 3             |                                                         |                                    |  |  |
|    | PLANDE SAMTENIMENTO RETRO-EXCANDORA           | •               | 1             |                                                         |                                    |  |  |
|    | PLAN DE MANTENIMENTO SERVIDORES               | 2               | 3             |                                                         |                                    |  |  |
|    | PLAN DE MANTENIMENTO DISTEMA CONTRA INCENDIOS |                 | 1             |                                                         |                                    |  |  |
|    | PLAN DE MANTENIMENTO SISTEMA DE SEGURIDAD     |                 | 1             |                                                         |                                    |  |  |
|    | PLAN DE MANTENIMENTO SUB ESTACION ELECTRICA   |                 | 2             |                                                         |                                    |  |  |
|    | PLAN DE MANTENAMENTO TABLEROS ELÉCTRICOS      |                 | 1             | PEGAR CÓDIGO                                            | IMPORTAL PLAN COMPARISO            |  |  |

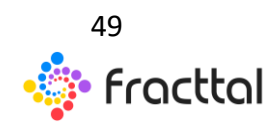

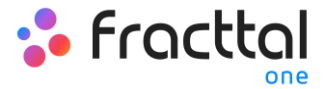

# CATÁLOGOS

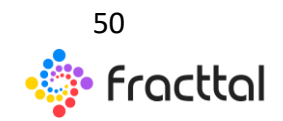

**Fracttal One | Todas las especificaciones de los productos están sujetas a cambios** Sin previo aviso – Copyright © 2021 Fracttal. **www.fracttal.com** 

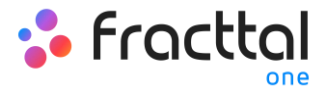

# Menú de catálogos

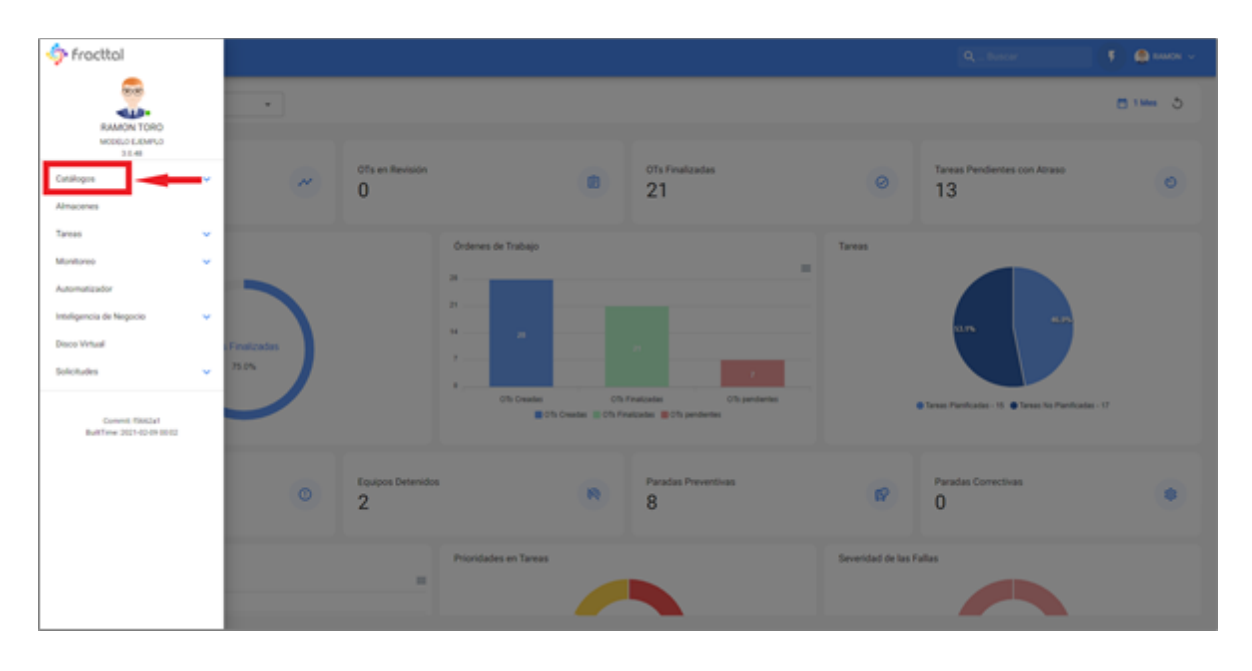

El módulo de catálogos es un menú desplegable, en donde encontraran los submódulos:

- Activos: Módulo que contiene todos los activos de la plataforma (Ubicaciones, Equipos, Herramientas, Repuestos y Suministros, Digitales).
- Recursos Humanos: Modulo que contiene a todos los recursos humanos propios de la empresa y que se encuentran relacionados con la gestión de mantenimiento.
- Terceros: Modulo que contiene a todos los terceros relacionados con la gestión de mantenimiento (Proveedores de servicios, Fabricantes, Proveedores y Cliente.

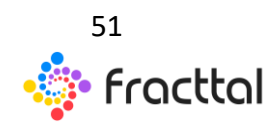

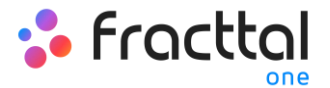

# ¿Cómo ingresar al menú de catálogos?

Para ingresar al menú catálogos, primero se debe hacer clic en el botón de menú que encontraras en la parte superior izquierda e la barra principal de la plataforma.

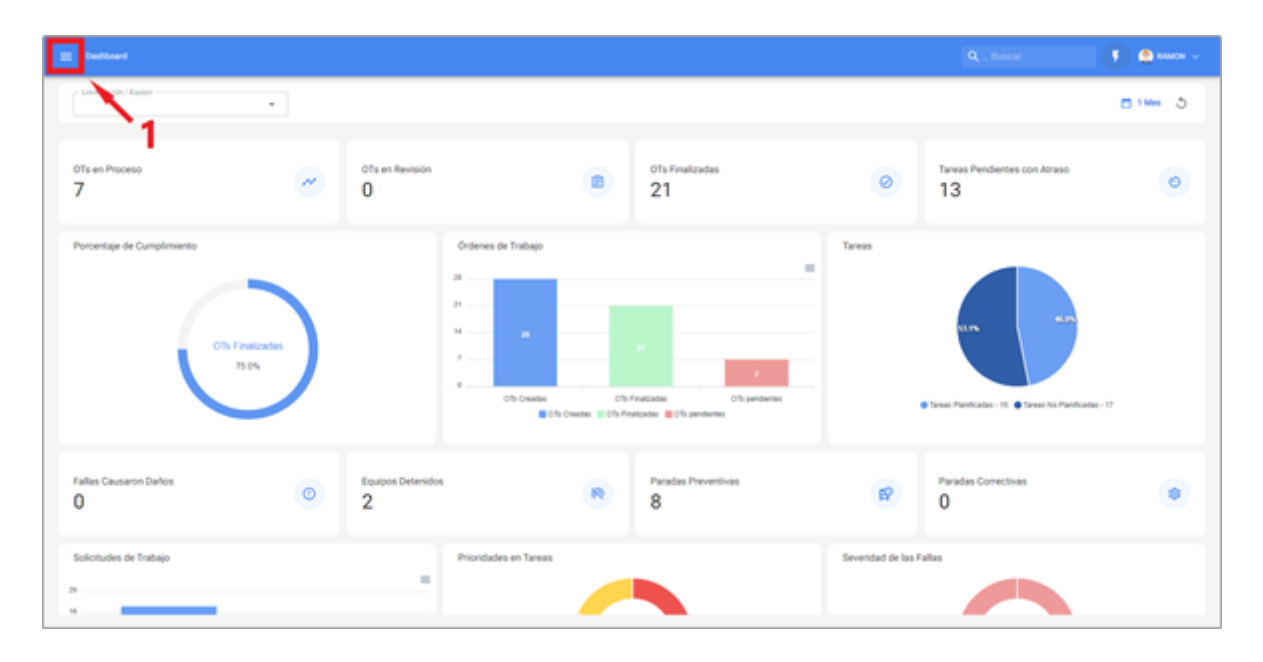

Al hacer clic, el sistema desplegara una ventana con todos los módulos, allí se debe hacer nuevamente clic sobre "Catálogos" para que finalmente se muestren los submódulos contenidos (Activos, Recursos Humanos y Terceros).

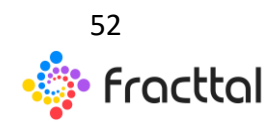

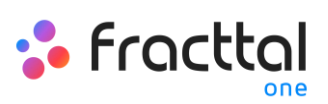

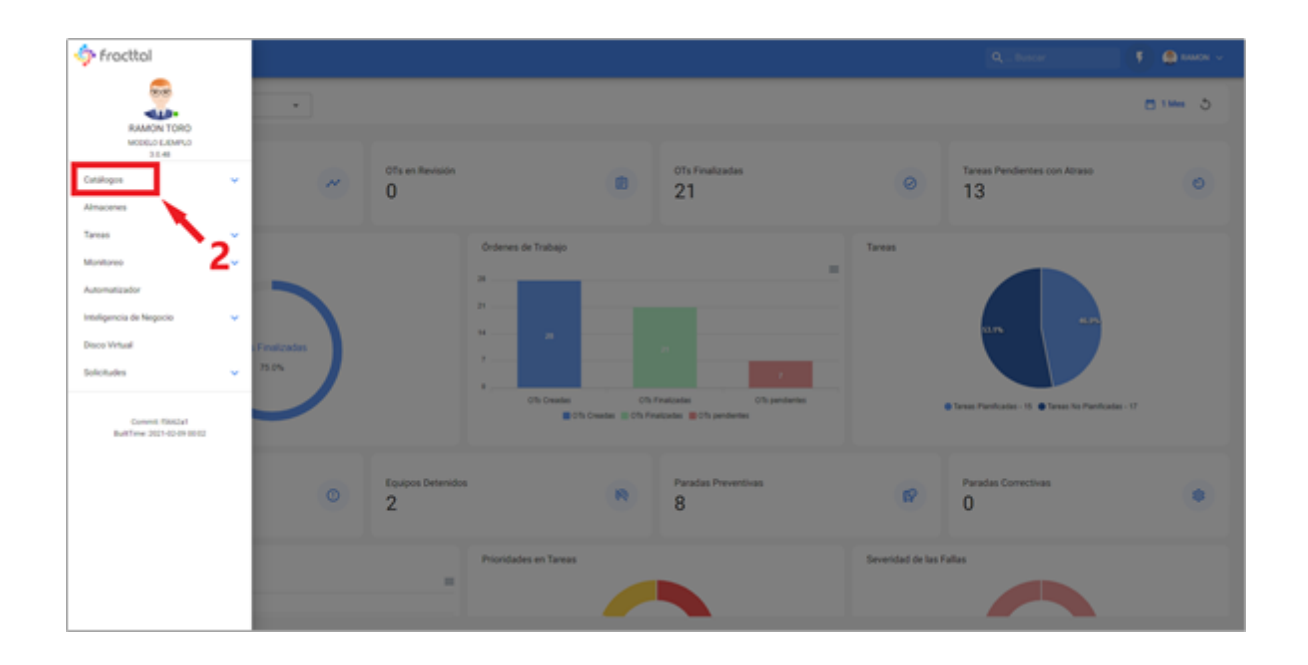

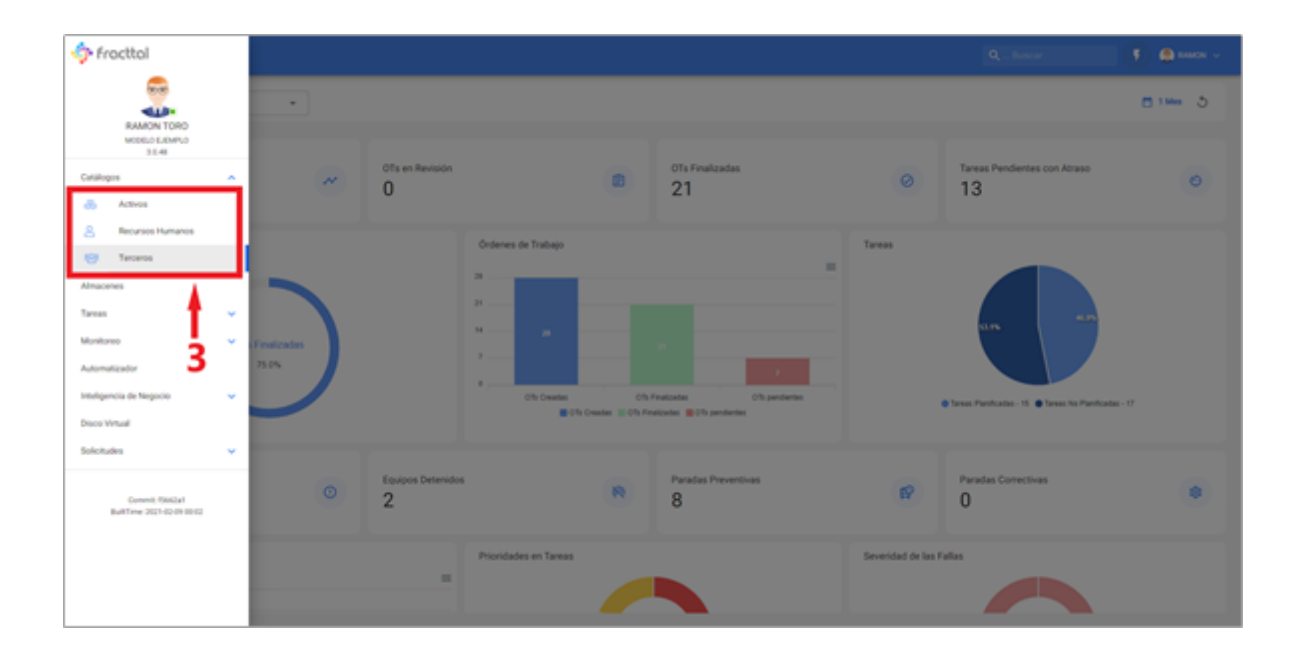

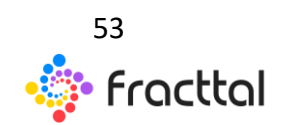

**Fracttal One | Todas las especificaciones de los productos están sujetas a cambios** Sin previo aviso – Copyright © 2021 Fracttal. **www.fracttal.com** 

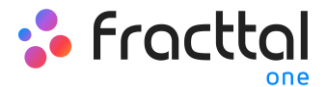

# Activos

### Activos

En este módulo podrás registrar y llevar el control de todos los activos en la plataforma. Los activos se definen como, todo conjunto de recursos tangibles e intangibles que tienen valor, actual o potencial para ayudar a cumplir con los objetivos organizacionales.

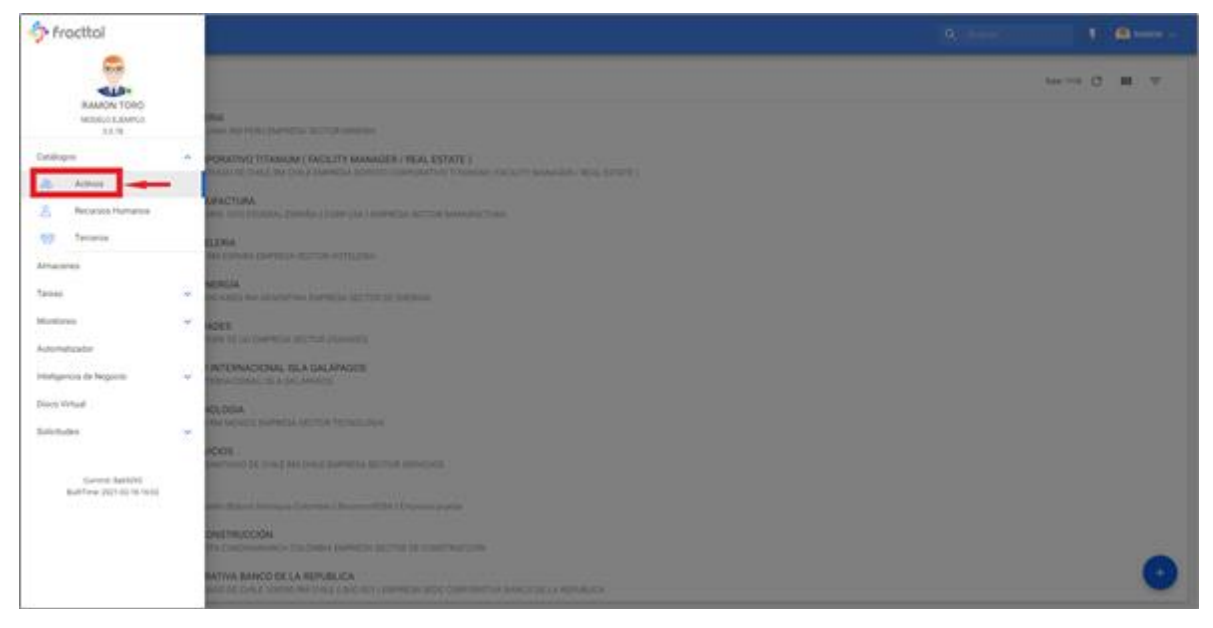

# Tipos de activos

En Fracttal existen 5 tipos de activos, que se clasifican de la siguiente manera:

- Ubicaciones
- Equipos
- Herramientas
- Repuestos y Suministros
- Digitales

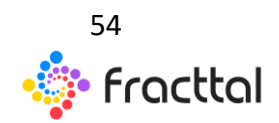

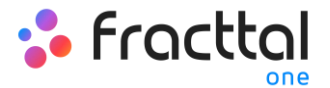

# ¿Cómo acceder a los distintos tipos de activos?

Para ingresar a cualquiera de las vistas de activos se debe acceder al módulo de catálogos, luego hacer clic en activos.

| fracttal                                                                                                    |   |                        |                       |                                          |                    | Q., bacar                              | 🚺 🌒 1000 v          |
|----------------------------------------------------------------------------------------------------|---|------------------------|-----------------------|------------------------------------------|--------------------|----------------------------------------|---------------------|
| RAMON TORO                                                                                                  | • |                        |                       |                                          |                    | The loss transfer and the loss of      | Lafe Regularieres 3 |
| Saces Extension<br>3.8 25<br>Catalogos n<br>Catalogos n                                                     |   | 01s en revisión<br>O   | 8                     | ots finalizadas<br>18                    | 0                  | Tareas Pendentes con Atraso<br>3       | 0                   |
| Recruss Humans     Tercers Amacenes Tareas  Administrate Automatizator Inteligencia de Negocio Disco Vivual |   |                        | Ordenes de Tubajo     | nataria<br>101 - 101 personal<br>nataria | Tareas             | e Innel Perhase: -1 • Taxen he Penhase |                     |
| Connet factors                                                                                              |   | Equipos detenidos<br>2 |                       | Paradas preventivas<br>8                 | R                  | Paradas correctivas<br>0               | ۲                   |
|                                                                                                    |   | -                      | Prioridades en tareas |                                          | Severidad de la Fa |                                        |                     |

Al hacer clic, se abrirá una nueva ventana que contiene un menú desplegable en donde se podrá selección el tipo de activo se debe visualizar.

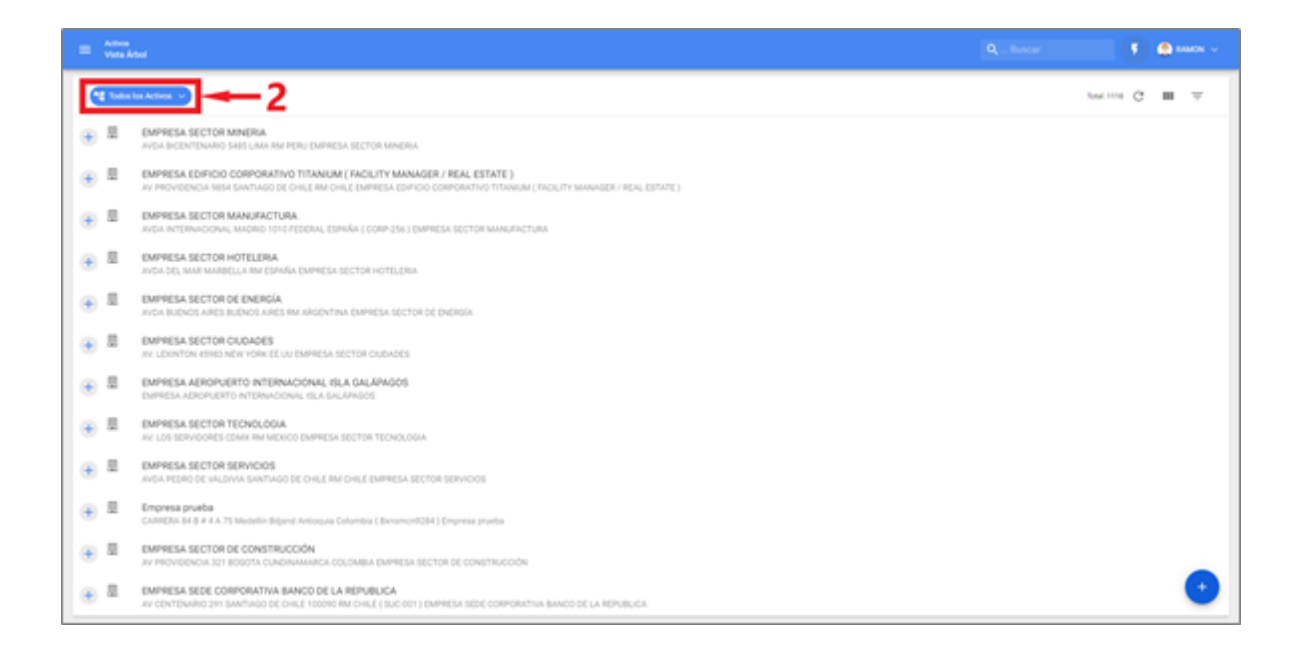

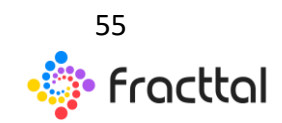

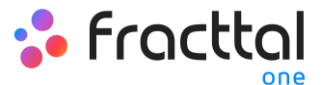

| - | National<br>Visita | wheel               |                                                                                                    |                                                 |                                                                                                | Q., beca | ۲ | • | ann v |
|---|--------------------|---------------------|----------------------------------------------------------------------------------------------------|-------------------------------------------------|------------------------------------------------------------------------------------------------|----------|---|---|-------|
|   | <b>1</b> 1000      | In Activity         | ۰                                                                                                    | Todos los Activos                               |                                                                                                |          |   | с | Ψ     |
|   | 8                  | EMPRE<br>DAPAGE     | й<br>в.                                                                                                    | Ubicaciones<br>Equipos                          | L YSLA GALÁPAGOS<br>BALÁPAGOS                                                                  |          |   |   |       |
| • | 8                  | EMPRE<br>AVGA B     | a,                                                                                                    | Herramientas                                    | нем него мина 3                                                                                |          |   |   |       |
|   | 8                  | EMPRE<br>AVDA DE    | ¢<br>19                                                                                                    | Piezas de Repuesto<br>Digitales                 | EA SECTOR HOTELERA                                                                             |          |   |   |       |
| • | 8                  | EMPRES<br>AV LIBER  | A SECT                                                                                                    | OR ENTRETENAMENTO<br>DRD RM ESPAGAN DAPRES      | A SECTOR ENTRETENINGNO                                                                         |          |   |   |       |
|   | 2                  | EMPRES<br>Ar cons   |                                                                                                    | ECTO INSTALACION CHI<br>(211 N.1 ONONATTI 1216  | ELER AQUA HELADA<br>00 OHO USA EMIRESA PROYECIS INISTRIADON DHILLER AQUA HELADA                |          |   |   |       |
| ÷ |                    | EMPRES<br>AVDA.AD   | A SECT                                                                                                    | OR TRANSPORTE<br>TO CIUDAD DE MEXICO RM N       | AEXICO EMPREIA SECTOR TRANSPORTE                                                               |          |   |   |       |
|   |                    | EMPRES<br>AV CENT   | A SEDE                                                                                                    | CORPORATIVA BANCO D<br>191 SAATIAGO DE CHILE 10 | DE LA REPUBLICA<br>DORO INI CHILE (SUCIORI ) ENIPHESIA SEDE COMPONITIVIA BANCO DE LA REPUBLICA |          |   |   |       |
|   | 8                  | EMPRES<br>AVDA BU   | A SECT                                                                                                    | OR DE ENERGÍA.<br>IES BUENOS AIRES RM AIRS      | DYTHA EMPRESA SECTOR DE ENERGÍA                                                                |          |   |   |       |
| • | 8                  | EMPRES<br>AV PROV   | A SECT                                                                                                    | OR DE CONSTRUCCIÓN<br>121 BOSOTA CUNDINAMIN     | CA COLOMBA EMPRESA SECTOR DE CONSTRUCCIÓN                                                      |          |   |   |       |
| • | 8                  | EMPRES<br>AVOILING  | EMPRESA SECTOR MANUFACTURA<br>Andri Internacional Madrid 1010 FEDERAL (2019-201) EMPRESA SECTOR MANUFACTURA |                                                 |                                                                                                |          |   |   |       |
| • |                    | EMPRES<br>AV. LOS 1 | EMPRESA SECTOR TECNOLOGIA<br>AV LOS SERVIDORES CANS HAI MENCO EMPRESA SECTOR TECNOLOGIA                     |                                                 |                                                                                                |          |   |   |       |
| ٠ |                    | EMPRES<br>AVDA:SU   | A SECT                                                                                                    | OR SALUD                                        | CHLE EMPRESA SECTOR SHUD                                                                       |          |   |   | •     |

# Vista Árbol de todos los activos

Esta vista te permite visualizar de manera estructura todos los activos en función a su nivel jerárquico, partiendo del nivel más alto al más bajo, según como estos se encuentren constituidos dentro de la plataforma.

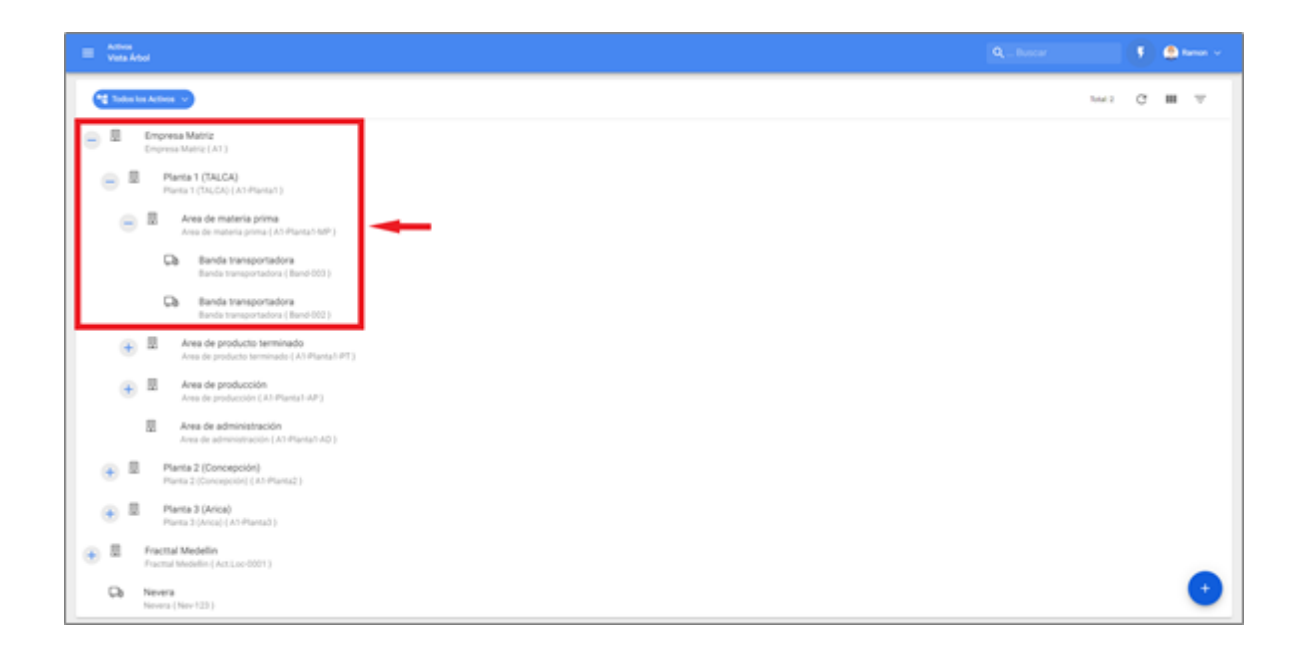

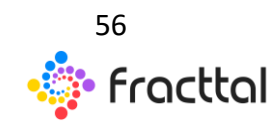

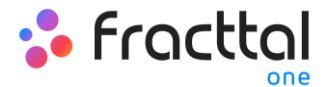

#### Activos tipo Ubicaciones

En este módulo podrás encontrar en una vista lista todos tus activos tipo ubicación, teniendo en cuenta que una ubicación es un lugar, sitio o localización, en donde se sitúan personas u otros activos.

Una ubicación puede ser un sitio físico, como lo es un edificio o un galpón, pero también pueden ser utilizadas para la delimitación de espacios de trabajo, como áreas de producción, despacho, entre otras.

**Nota:** Es importante tener en consideración que las ubicaciones pueden ser utilizadas para localizar tanto activos, como cuentas de usuarios aplicando de este modo ciertas restricciones de visualización (las cuentas de usuarios localizadas en una ubicación solo pueden visualizar la información contenida en niveles jerárquicos por debajo de donde se encuentran localizadas).

| = 3 | ctives<br>Disactiones |                   |                                             |                            |                       |            | Q <sub>1</sub> bucar | ۲ | ۰ | aman v |
|-----|-----------------------|-------------------|---------------------------------------------|----------------------------|-----------------------|------------|----------------------|---|---|--------|
| ٩   | Ubicaciones 🗸         |                   |                                             |                            |                       |            | Tracisco C           | - | Ŧ | 1      |
|     | Habilitado            | Fuera de servicio | Descripción                                 | Nombre                     | Direction             | Cuilad     | Código Área          |   |   |        |
|     | 10                    |                   | Area de materia prima (A5 Planta1-MP)       | Area de materia prima      | Pedro de valdivia 216 | Maule      |                      |   |   |        |
|     |                       |                   | Area de administración (A3 Planta2 AD)      | Area de administración     | Pedro-de valdivia 300 | Concepción |                      |   |   |        |
|     |                       | 84                | Paeta 1 (1N,CA) (A1-Paeta1)                 | Planta 1 (TALCA)           | Pedro-de valdivia 212 | Maule      |                      |   |   |        |
|     |                       |                   | Area de administración (A) Planta3-AD)      | Area de administración     | Pedro-de valdivia 305 | Arica      |                      |   |   |        |
|     |                       |                   | Area de materia prima (A1-Planta3-MP)       | Area de materia prima      | Pedro de valdirla 306 | Anca       |                      |   |   |        |
|     |                       |                   | Area de producción (A3-Planta2-8P)          | Area de producción         | Pedro de valdivia 216 | Concepción |                      |   |   |        |
|     |                       | <b>N</b>          | Sala de tableros ( SalTab 001 )             | Sala de tableros           |                       |            |                      |   |   |        |
|     |                       |                   | Area de producto terminado ( A1 Planta3-PT) | Area de producto terminado | Pedro de valdivia 304 | Anca       |                      |   |   |        |
|     |                       | <b>N</b>          | Area de materia prima (A1 Planta2MP)        | Area de materia prima      | Pedro de valdivia 301 | Concepción |                      |   |   |        |
|     |                       |                   | Planta 2 (Concepción) ( A1-Planta2 )        | Planta 2 (Concepción)      | Pedro de valdirla 217 | Concepción |                      |   |   |        |
|     |                       |                   | Empresa Matriz (A1)                         | Empresa Matriz             | Pedro de valdivia 291 | Santiago   |                      |   |   |        |
|     |                       | <b>N</b>          | Planta 3 (Arica) ( A1-Planta3 )             | Planta 3 (Arica)           | Pedro de valdivia 302 | Anta       |                      |   |   |        |
|     |                       |                   | Area de producto terminado ( A1 Planta1-P?) | Area de producto terminado | Pedro de valdivia 214 | Maule      |                      |   |   |        |
|     | 1                     | No                | Lines de Produccion (ACTLOC-07)             | Linea de Produccion        | An Pedro de Valdivia  | Santiage   |                      | _ | _ |        |

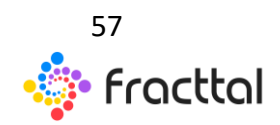

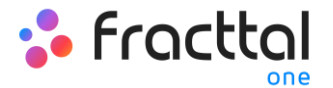

#### Activos tipo Equipos

Por definición un equipo se puede considerar como conjunto de elementos conectados entre sí que tienen la función brindar un servicio determinado como, por ejemplo: maquinas industriales, vehículos, entre otros.

**Nota:** En la plataforma un equipo puede ser considerado con un conjunto individual o como un equipo padre el cual se compone de equipos hijos (sistemas, elementos o componentes)

| = | Activa<br>Equiptes |                |                                                 |             |                                  |            | Q <sub>i</sub> buscar |                  |
|---|--------------------|----------------|-------------------------------------------------|-------------|----------------------------------|------------|-----------------------|------------------|
| ٩ | faipse v           |                |                                                 |             |                                  |            | Total 15              | C ■ ∀ i          |
|   | Habilitad.         | Fuera de ser . | Descripción                                     | Códgo       | Nonbre                           | Fabricante | Models                | Número de Serial |
|   |                    |                | Nevera (Nev-123.)                               | Ner-123     | Nevera                           |            |                       |                  |
|   |                    |                | Employuetadors (ACTEQ-0003)                     | ACT 82-0013 | Empequetations                   |            |                       |                  |
|   | 10                 |                | Contactora (ACT.00.0002.)                       | ACT.EQ-0002 | Contadora                        |            |                       |                  |
|   | ×.                 |                | Tablers Principal linea de corte (Tablero-001 ) | Tublero-001 | Tablero Principal línea de corte |            |                       |                  |
|   |                    |                | Banda transportadora (Band-000)                 | Band-000    | Banda transportadora             | kunotman   | PVCA3x3               | 752145           |
|   |                    |                | Contadora Rebanadora ( Tranti 002 )             | Trans-002   | Contadora Rebanadora             | URIO-EL    | Translicer 2510       | 25025            |
|   |                    |                | Banda transportadora (Band-001)                 | Band-001    | Banda transportadora             | kunolman   | PVC-A3x2              | 752145           |
|   |                    |                | Contactora Rebanactora ( Trans 001 )            | Trans-001   | Contadora Rebanadora             | URICHEL    | Translicer 2510       | 254325           |
|   |                    |                | Contadora Cubicadora ( 00-000 )                 | 00.003      | Cortadora Cubicadora             | URSO-EL    | 00                    | 332211           |
|   |                    |                | Banda transportadora (Band-002)                 | Band-002    | Banda transportadora             | kunotman   | PVC-A3x2              | 752145           |
|   | 8                  |                | Cortadora Rebanadora (Tran5-003.)               | Trand-003   | Contadora Rebanadora             | URSO-ID,   | Translicer 2510       | 25425            |
|   | 8                  |                | Balanza Mutticabezal (BM-001)                   | BM-001      | Balanza Multicabezal             | ISH0A      | 1200                  | 89072            |
|   |                    |                | Contadora Cubicadora ( 00-002 )                 | 00.002      | Contadora Cubicadora             | UNICHD.    | 00                    | *13322           |
|   | 1                  | 36             | Banda Transportadora (ACT0Q-0001)               | ACT EQ-0001 | Banda Transportadora             |            |                       | •                |

#### Activos tipo Herramientas

Las herramientas se pueden definir como los activos requeridos para completar o facilitar la ejecución de ciertas tareas. Es importante mencionar que las herramientas, al igual que los repuestos pueden ser agregados dentro de un almacén.

**Nota:** Las herramientas se agregar en el módulo de activos de manera general, ya que la gestión de cantidades y costos de este tipo de activo se gestiona directamente en el módulo de almacenes.

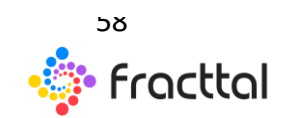

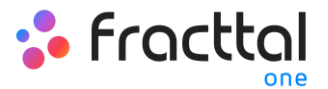

| = : | ctives<br>konspringentiges |              |                                           |                           |                 |            | L. Baser -                        |
|-----|----------------------------|--------------|-------------------------------------------|---------------------------|-----------------|------------|-----------------------------------|
| ٩   | Horaniertas 🗸              |              |                                           |                           |                 |            | 1064 C ■ ∓ 1                      |
|     | Habilitado                 | Fuera-de ser | Descripción                               | Nombre                    | Númers de parte | Fabricante | Modelo                            |
|     | 10                         |              | Versier (Versier 001)                     | Vernier                   |                 |            |                                   |
|     | × .                        | -            | U.AVE TORQUE MUR. 4 20MI S/RCHMONT ML.    | LLEVE TORQUE M1/4, 4-20MM |                 | SROMONT    | M1/4/4-20MM                       |
|     | ×.                         | -            | ANALIZADOR VIBRADIONES AN 635985-9 PLUKE. | ANALIZADOR VIBRACIONES    | AN-625985-9     | PLINE      | 810                               |
|     | × .                        | -            | EXTRACTOR ROOMINENTOS D/F EXTRACTOR D.    | EXTRACTOR RODAMENTOS      |                 | (x)*       | EXTRACTOR DE GOUPE TIMP 30-60     |
|     | × .                        | -            | SET DADOS ALLEN ELDRA SET DADOS 4-198MI 1 | SET DADOS ALLON           |                 | ELDRA      | SET 04005 4194M 1/21992           |
|     | × .                        | -            | HIGROMETRO (ACTHERR 0049)                 | HIGROMETRO                |                 |            |                                   |
|     | × .                        | -            | CAMARA TERMOGRAFICA BAN-TI 175 (ACTHER.   | CAMARA TORMOGRAFICA.      |                 |            | 844-51175                         |
|     | × .                        | -            | MESA HORAULICA BORENAU 1000KS (ACT.HER    | MESA HERAULICA            |                 | BOBINAU    | 100045                            |
|     | × .                        |              | BOMBA HORAUUCA POWERTEAM PSI-(ACT.HE      | BOMBA HIDRAUUCA           |                 | POWERTEAM  | P59                               |
|     | ×.                         | -            | JUESO DE DADOS SATA DADOS 8-103MH + ACC   | JUESO DE DADOS            |                 | SATA       | DADIOS II-325MM + ACC M1/21-46/PZ |
|     | <b>X</b>                   | 8            | MONTHE RODAMENTOS SKF INDUCTOR TH-63.     | MONTAJE RODAMENTOS        |                 | 947        | INDUCTOR TIM-030M/230V            |
|     | ×.                         |              | EXTRACTOR RODAMENTOS SKF EXTRACTOR D      | EXTRACTOR RODALMENTOS     |                 | 94F        | EXTRACTOR DE GOUPE TMP 7-DB       |
|     | ×.                         |              | ETIQUETADORA.2088A.GKA207 (.ACT)-4588-002 | ETIQUETADORA              |                 | 20844      | GKU20T                            |
|     |                            | 5            | SET ULKVE ALLEN BJORA CAMANGO 2-BMM 7P2   | SET LLAVE ALLEN           |                 | ELDRA      | CAMANGO 2-BAAR 792                |

#### Activos tipos Repuestos y Suministros

Corresponde a los elementos que son destinados a su reemplazo por otro análogo (luego de cumplir con su vida útil), esto con el objetivo de garantizar la continuidad funcional de la maquinaria a la cual pertenecen dicho elemento.

**Nota:** Los Repuestos y Suministros se agregar en el módulo de activos de manera general, ya que la gestión de cantidades y costos de este tipo de activo se gestiona directamente en el módulo de almacenes.

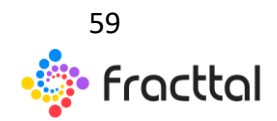

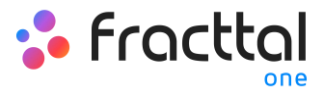

| = 3 | ctions<br>repurction y Surministry | -                                             |                                         |                 |                      | Q., baser  | ۲ | ٠                   | KANDAL V   |
|-----|------------------------------------|-----------------------------------------------|-----------------------------------------|-----------------|----------------------|------------|---|---------------------|------------|
| 0   | Pecas de Repuesto 🕞                |                                               |                                         |                 |                      | 106:3105 C |   | $\overline{\gamma}$ | 1          |
|     | Habilitado                         | Descripckin                                   | Nombre                                  | Número de parte | Fabricante           | Modelo     |   | Unida               |            |
|     |                                    | ACE/TE 20 W SO (SA) COPEC ( 00010100001000    | ACEITE 20 W S0 (SM)                     |                 | COPEC                |            |   |                     |            |
|     |                                    | ACE/TE A-MOBIL GEAR 180(3N) 325639-985 MO     | ACE/TE A MOBIL GEAR 680(DM)             | 325659-985      | MOBIL                | 5HC        |   | CAJA                |            |
|     |                                    | CORREA 7M806 (SM) RODATRANS ( 2012210200.     | CORREA 7MB06 (SM)                       |                 | RODATRANS            |            |   | Unida               |            |
|     |                                    | MOBILSREASE HTS (SM) COPIEC ( 00010100005     | MOBILGREASE HTS (SM)                    |                 | COPEC                |            |   |                     |            |
|     |                                    | ACE/TE EP 460 (SM) COPEC ( 0001010001.0001.   | ACE/TE EP 460 (SM)                      |                 | 00980                |            |   |                     |            |
|     |                                    | ADE/TE MINC 627 (SM) VPF ( 0001010000100010 ) | ACEITE MHC 627 (SM)                     |                 | Abk                  |            |   | PHED                | ON EN ACTO |
|     |                                    | ADE/TE ROTO XTEND DUTY ( SM) CRESENT ( DOS    | ACEITE ROTO XTEND DUTY ( SM)            |                 | CRESENT              |            |   |                     |            |
|     |                                    | RODAMIENTOS HUBILIOS 7212 PAREADOS (SM).      | RODAMENTOS HUSILLOS 7212 PAREAD.        |                 | RODATIVANS           |            |   |                     |            |
|     |                                    | GUARDAMOTOR GV2ME83/40-63 (5M) GOBANT         | GUARDAMOTOR EV2MEND-83 (SM)             |                 | GOBANTES             |            |   |                     |            |
|     |                                    | ANTICORROSIVO WO42 (SM) ABASOLO Y CIA, UT     | ANTICORROSVO IIID40 (SM)                |                 | ABASOLO Y CIA, LTDA. |            |   |                     |            |
|     |                                    | LUMPADOR DE CONTACTOS ELECTRICOS) (SM)        | LUMPWOOR DE CONTACTOS ELECTRIC          |                 | ABASOLO Y CIA. LTDA. |            |   |                     |            |
|     |                                    | GRAGA SP100 MILL (SM) HPF ( 00010100003007    | GRASA SP100 MUL (SM)                    |                 | Abk                  |            |   |                     |            |
|     |                                    | ORING ESPESOR 1/8.0EXT3/4.0INT 1/21/0M)       | ORING ESPESOR 1/8, DEXT.3:49, DINT. 1., |                 | MEGALISTER           |            |   |                     |            |
|     |                                    | GRASA LMIT (SM) 199 ( 0001010000302872 )      | GRASA LIMIT (SM)                        |                 | YPF                  |            |   |                     | •          |

#### Activos tipos Digitales

Corresponde a los activos no tangibles (tales como licencias, patentes, entre otros) que tiene valor para la empresa y que también pueden estar sujetos a procesos de mantenimiento.

| = ; | utions<br>Ngitales |              |                                             |              |               |                     | <b>Q</b> Builds |         |   | ۲ | ۰ 2                 | MON - |
|-----|--------------------|--------------|---------------------------------------------|--------------|---------------|---------------------|-----------------|---------|---|---|---------------------|-------|
| 0   | Digitales 🗸        |              |                                             |              |               |                     |                 | Tatal 4 | С | - | $\overline{\gamma}$ | 1     |
|     | Habilitado         | Fuera de ser | Descripción                                 | Nombre       | Fabricante    | Númera-de Serial    |                 | Versión |   |   |                     |       |
|     | ×.                 |              | DYNAMICS ERP MICROSOFT STUDIO4 5498-012.    | DINAMCS DP   | MICROSOFT     | \$7608345498-012454 |                 | 2.9     |   |   |                     |       |
|     |                    |              | AUTOCAD AUTODESK 45436-876-234-89-14        | AUTOCAD      | AUTODESK      | 45436-876-234-89    |                 | 14      |   |   |                     |       |
|     | ×.                 |              | SAP 80 SAP ALEMANA 456-875-32 8x ( 45tuap - | 54P 8u       | SAP ALEMANIA. | 456-475-32          |                 | 80      |   |   |                     |       |
|     |                    | (M)          | FRACTIAL DAM FRACTIAL SPA 4.0 (TAG 509.)    | REACTING DAM | REACTING SPR. |                     |                 | 4.0     |   |   |                     |       |
| L   |                    |              |                                             |              |               |                     |                 |         |   |   |                     |       |
| L   |                    |              |                                             |              |               |                     |                 |         |   |   |                     |       |
| L   |                    |              |                                             |              |               |                     |                 |         |   |   |                     |       |
| L   |                    |              |                                             |              |               |                     |                 |         |   |   |                     |       |
| L   |                    |              |                                             |              |               |                     |                 |         |   |   |                     |       |
| L   |                    |              |                                             |              |               |                     |                 |         |   |   |                     |       |
| L   |                    |              |                                             |              |               |                     |                 |         |   |   |                     |       |
| L   |                    |              |                                             |              |               |                     |                 |         |   |   |                     | _     |
|     |                    |              |                                             |              |               |                     |                 |         |   |   |                     | •     |

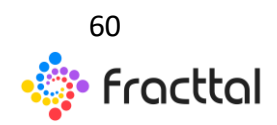

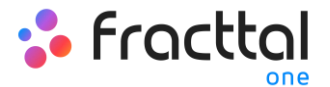

# ¿Cómo agregar un activo?

En Fracttal existen dos maneras para agregar activos a la plataforma, la primera es de forma manual y la segunda es de forma masiva a través de planillas de importación. (Para ver saber cómo agregar activos masivamente ver apartado de importaciones).

#### Agregar activos de forma manual

Para agregar un activo solo hay que ingresar al módulo correspondiente al activo que se desea agregar (Ubicaciones, Equipos, Herramientas, Repuestos y Suministros, Digital), luego hacer clic en la opción de agregar que se encuentra en la parte inferior derecha de la ventana.

| = 3 | ctivas<br>Dicaciones |                   |                                           |                                     |                   |          | Q., Baser |             | ۲ | • |   |
|-----|----------------------|-------------------|-------------------------------------------|-------------------------------------|-------------------|----------|-----------|-------------|---|---|---|
| G   | Ubicaciones 🕞        |                   |                                           |                                     |                   |          |           | 106-215 (C  |   | Ŧ | 1 |
|     | Habilitado           | Puera de servicio | Descripcion                               | Nombre                              | Direction         | Ciudad   |           | Código Área |   |   |   |
|     |                      | NO                | BWA5A00                                   | EMINGADO                            |                   |          |           |             |   |   |   |
|     |                      | NO                | PISO 1 HALL ENTRADA                       | PISO 1 HALL ENTRADA                 |                   |          |           |             |   |   |   |
|     |                      | NO                | PROVECTO LAS MINAS DE ORO                 | PROVECTO LAS MINAS DE ORO           |                   |          |           |             |   |   |   |
|     |                      | NO                | AV PRINCIPAL 5422 RANCAGUA CHILE MUTUAL . | MUTUAL DE SEGURIDAD                 | AV PRINCIPAL 3402 | RANCAGUA |           |             |   |   |   |
|     |                      | NO                | AREADE INVERSIONES                        | AREA DE INVERSORES                  |                   |          |           |             |   |   |   |
|     |                      | NO                | AREA DE SEGUIDORES SOLARES                | AREA DE SESUIDORES SOLARES          |                   |          |           |             |   |   |   |
|     |                      | NO                | KM 456-COQUIMBO CHILE PLANTA DE GENERAC   | PLANTA DE GENERACION EQUICA.        | KM 436            | COQUMBO  |           |             |   |   |   |
|     |                      | NO                | AVE LOS AVELEDOS COMIX RM MEXICO PLANTA   | PLANTA DE GENERACIÓN TERMOELÉCT     | AV UDS AVELEDOS   | CDMOK    |           |             |   |   |   |
|     |                      | NO                | AV. LA SABANA LIMA PERU PLANTA GENERACIÓ  | PLANTA GENERACIÓN HOROELÉCTRICA     | AV LA SABANA      | UMA.     |           |             |   |   |   |
|     |                      | NO                | GENERADORES EELCTRICOS                    | GENERADORES EELCTRICOS              |                   |          |           |             |   |   |   |
|     |                      | NO                | AV. DELNORTE SKI SAN JUAN ARGENTINA PLAN. | PLANTA DE GENERACIÓN A PEQUEÑA E    | AV DELNORTE SHE   | SAN JUAN |           |             |   |   |   |
|     |                      | NO                | EQUIPOS GENERACION ENERGIA TERMICA DE R.  | EQUIPOS GENERACION ENERGIA TERM     |                   |          |           |             |   |   |   |
|     |                      | NO                | CONJUNTO DE GRUPOS DE TURBINA - ALTERNA   | CONJUNTO DE GRUPOS DE TURBINA - AL. |                   |          |           |             |   |   |   |
|     |                      | NO                | ESTRUCTURA EMBALISE                       | ESTRUCTURA EMBALSE                  |                   |          |           | -           | - | - | • |

Al hacer clic, se habilitará una nueva ventana para completar todos los campos atribuidos a los activos. Dichos atributos pueden variar en función al tipo de activo al cual se esté haciendo referencia.

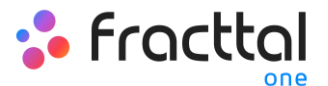

| = 3     | chea<br>Grápha                                                                    |                             |                                            |                    |                  | Q., have           | 🚺 🔔 aanaa 🗸 |
|---------|-----------------------------------------------------------------------------------|-----------------------------|--------------------------------------------|--------------------|------------------|--------------------|-------------|
| <       |                                                                                   |                             |                                            |                    |                  |                    | B context   |
|         |                                                                                   |                             | Nombre equipo                              |                    |                  |                    |             |
| L       | <u>.</u>                                                                          |                             | Nombre equips Es demastados conta por mose | to es 2 (analismo) |                  |                    |             |
| L       | 0                                                                                 |                             | Fabricante                                 |                    |                  |                    |             |
| L       | Fara de servicio: No<br>Habilitado 💼                                              | Modelo                      |                                            |                    | Número de Serial |                    |             |
| 0.0     | afios requeridos<br>Nombre equipo Es demasiado corta<br>( mínimo es 2 caracteres) | Codigo ARCOIS               |                                            |                    | Observacion      |                    |             |
| Detaile |                                                                                   | Código                      |                                            | Código de Barras   |                  | Prioridad          |             |
| *       | General                                                                           | _ Tex                       |                                            | - Casificación 1   |                  | - Dasfeacia 1      |             |
| •       | Campos Personalizados                                                             |                             | ~                                          |                    | ~                |                    | ~           |
| 8       | Financiero                                                                        | Prometer                    |                                            |                    |                  | Fecha de Compra    |             |
| 4       | Terceros Relacionados                                                             |                             |                                            |                    | Ť                |                    | G           |
| •:      | Repuestos y Suministros                                                           | - Ubicado en di el Parte de |                                            |                    |                  |                    |             |
| Э       | Historiales                                                                       | - York de vergesmedie darie |                                            |                    |                  | Visible para todos |             |
| 1       | Adjuntos                                                                          | O 00.00                     |                                            |                    |                  |                    |             |
|         | Gestión Documental                                                                |                             |                                            |                    |                  |                    |             |

A continuación, se dará una breve explicación de cada uno de los atributos encontrados en la ventana de activos.

- **General:** Pestaña en donde se podrá encontrar toda la información general asociada al activo.
  - Nombre del equipo: Nombre con el que se identifica el activo.
  - **Modelo:** Modelo del activo al cual se hace referencia.
  - Numero de serial: Número de serial asociado al activo (usualmente se utiliza el establecido por el fabricante del equipo).
  - Código: Código único de identificación que se le asigna al activo dentro del sistema.
  - Código de barras: Código de barras perteneciente al activo.
  - Prioridad: Listado en donde se catalogan los activos según su prioridad.
  - **Tipo:** Catálogo con los diferentes tipos de activos.

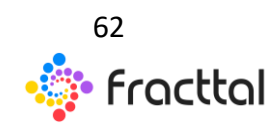

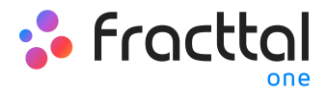

- Clasificación 1 y 2: Corresponden a campos libres que deja la plataforma para que los usuarios la completen según sea requerido.
- **Proveedor:** Proveedor asociado al activo.
- Fecha de compra: Fecha en la cual se compró el activo.
- Ubicado en o es parte de: Corresponde a la localización en donde se encuentra ubicado dicho activo dentro del sistema, teniendo en consideración la jerarquía que esto representa para la visualización de dicho activo respecto a otros usuarios.
- Horas de uso promedio diario: Corresponde al promedio total de horas trabajadas por el activo (por defecto el sistema establece 24 horas de uso diario). Este valor es de suma importancia para el cálculo de los indicadores en el sistema.
- Visible para todos: Opción que permite establecer la visibilidad del activo para todos los usuarios, sin importar su nivel jerárquico de localización de la cuenta en el sistema.
- Plan de Tareas: Referencia al plan de tarea al cual está vinculado el activo.
- Notas: Campos tipo texto en donde se puede agregar alguna nota asociada al activo.
- Foto: Fotografía perteneciente al activo en cuestión.
- Código QR: Código generado automáticamente por el sistema una vez que es creado el activo.
- Campos Personalizados: Grupos correspondientes a una serie de campos o etiquetas que pueden ser personalizados según lo amerita la gestión de cada empresa. Idealmente, se puede colocar información del activo que no pueda ser agrega en la pestaña general, como las especificaciones técnicas de los equipos.

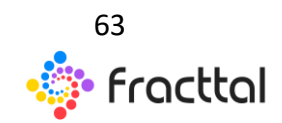

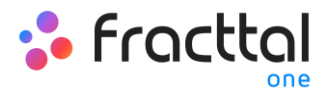

- **Terceros Relacionados:** Listado en donde se pueden agregar de manera referencial los terceros que están asociados al activo.
- **Financiero:** Corresponde a la depreciación lineal del activo, el cual se calcula en función de la fecha de inicio, porcentaje de depreciación anual, costos de compra, sustitución y salvamento.
- **Repuestos y Suministros:** Listado en donde se pueden agregar de manera referencial los Repuestos y Suministros utilizados en el activo.
- Historiales: Pestaña en donde se podrá visualizar los históricos de tareas, recursos y disponibilidad asociada al activo.
- Adjuntos: Pestaña en donde se pueden agregar los distintos adjuntos asociados al activo.
- Gestión Documental: Pestaña en donde se pueden agregar los distintos documentos o garantías sujetas a vencimiento que estén asociadas al activo.
- Habilitado: Opción que permite habilitar o deshabilitar un activo a voluntad de manera que no siga figurando en las actividades de mantenimiento.
- Fuera de Servicio: Estado en el cual se encuentra un activo detenido por una falla funcional (esta opción proviene directamente de la falla del activo)

**Nota:** La información mostrada anteriormente es referencia para los activos tipo equipos. Ciertos atributos puedes variar en función al tipo de activo al cual se le esté agregando información.

Finalmente, luego de completar todos los campos requeridos para registrar el activo, se debe hacer clic sobre la opción de guardar para terminar el proceso de creación del activo.

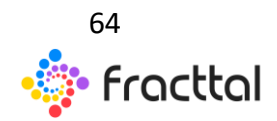

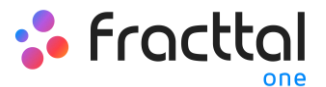

| E Adma<br>Equipos                                                              |                                                       |                                           |                              |                                     | Q <sub>1</sub> . Descar       | ( ) 💁    |
|--------------------------------------------------------------------------------|-------------------------------------------------------|-------------------------------------------|------------------------------|-------------------------------------|-------------------------------|----------|
| CAMION FREIGHTLINER M2 106 SALA                                                | ACVC5590A07367 20                                     |                                           |                              |                                     |                               | B CARCAS |
|                                                                                |                                                       | CAMON<br>CAMON<br>Patronis<br>FREIGHTUNER |                              |                                     |                               |          |
| Fars de service. No<br>Habilitado 🗨                                            | M2 106                                                |                                           |                              | Nomes in Serie<br>3ALACYCS590A07367 |                               |          |
| <ul> <li>Información</li> <li>Tiene cambios pendientes por guardari</li> </ul> | 2010                                                  |                                           |                              | Observacion                         |                               |          |
| Detailes                                                                       | CHTY-30 - ALF                                         |                                           | Citige de Barno<br>EAN 13-14 |                                     | Printed<br>May Atta           |          |
| Campos Personalizados                                                          | CAMION 10 TON                                         | × ©                                       | Cientracion 1<br>BCI LEASING | × ©                                 | Cashcacter2                   | × 0      |
| Financiero     Terrarro Balarizmarina                                          | Preventor                                             | LOOPES                                    |                              | -<br>-                              | Pacha de Compre<br>2017/07/07 |          |
| Repuestos y Suministros                                                        | Uticato en i en Parte de<br>Jar EMPRESA SECTOR MANURA | ACTURA/ PLANTA 1 - PRODUCCIÓN ALI         | MENTOS/                      |                                     |                               |          |
| <ul> <li>Adjuntos</li> </ul>                                                   | O 1200                                                |                                           |                              |                                     | Visible para todos            |          |
| Gestión Documental                                                             | Par de Tarrest                                        |                                           |                              |                                     |                               |          |

# ¿Cómo editar un activo?

Para editar un activo ya creado, solo hay que seleccionar el activo en cuestión para que se habilite la barra de edición.

| = ; | ctives<br>guipen |              |                                            |                   |                                     |                       | Q., becar         | 🔲 💽 😫 maren 🗸     |
|-----|------------------|--------------|--------------------------------------------|-------------------|-------------------------------------|-----------------------|-------------------|-------------------|
| <   | (1) Seleccionad  |              |                                            |                   |                                     |                       | 2                 | - Z I I I         |
|     | Hubiltad.        | Fuera de ser | Descripción                                | Código            | Nordere equipo                      | Fabricante            | Modelo            | Número de Serial  |
|     |                  | NO           | CHUTE INGRESO DE MATERIAL                  |                   | CHUTE INGRESO DE MATERIAL           |                       |                   |                   |
|     |                  | NO           | ZARANDA DE MOUNO                           |                   | ZARANDA DE MOUNO                    |                       |                   |                   |
|     | 9                | NO           | MOUND DE BOLAS DESSAU SKET- AUF 1000758.   | M0-918            | MOUNO DE BOLAS                      | DESSAU                | SKET-AUF          | 10007389          |
|     |                  | NO           | CAMION FREIGHTUNER M2 106 34LACYCSINGA     | OHTY-00-ALF       | CAMON                               | PREIGHTLINER          | M2 106            | 3ALACYC5590AG7367 |
|     |                  | NO           | BOMBA AGUK INDUSTRIAL RABI - ALF KSB-OME   | RADINGROUP RADIO. | BOMBA.KOUA INDUSTRIAL RABI - ALF    | ×58                   | OMEGA 250-605A    | 96524107-9854     |
|     | -                | -1           | MONTACARGAS COMBUSTION TOYOTA Toyota 8     | TAG-15            | MONTACARGAS COMBUSTION              | TOYUTA                | Toyota BPBE - ALF | 4512-9652-98      |
|     |                  | NO           | UNEA DE PRODUCCION PONO LOOT VIRIADO SE    |                   | LINEX DE PRODUCCION PONO-USCI       | WARADO                | 54                |                   |
|     |                  | NO           | CUARTO FRO LEVELCA LEV-SHP - ALF 45510-34. | TAC-2018-90       | DUARTO FRIO                         | LEVELCA               | LEV-DIP - AUF     | 45290-345-2189    |
|     |                  | NO           | COMPRESOR C-001 AUF ATLAS COPCO X28 451.   | CAUSO13(SPAR.     | COMPRESOR C-001 ALF                 | ATLAS-COPCO           | 128               | 43125090-7        |
|     | 9                | NO           | MOTOR COMPRESOR ATLAS COPCO M-S40P - A     |                   | MOTOR COMPRESOR                     | ATLAS-COPCO           | M-S40PALF         | 45444747          |
|     |                  | NO           | HORNO INWWW                                |                   | HORNO                               | www.                  |                   |                   |
|     |                  | NO           | HABITACION 1002 HOTEL MARAMAR DEL MAR S.,  | HS-100            | HABITADON 1002                      | HOTEL MIRHMAR DEL MAR | SUITE-100 - AUF   |                   |
|     |                  | NO           | TRITURADORA DE RODILLO ALTA PRESIÓN METS   | TR-965            | TRITURADORA DE RODILUD ALTA PRESION | METEO                 | HPGR-ALF          | 5478-5458-2345-   |
|     |                  | NO           | PINLA ELECTRICA DE CABLE KOMATSU PIN 280.  | P\$x468           | PALA ELECTRICA DE CABLE             | KOMATSU               | PEH 2000/PC - AUF | 96356425544       |

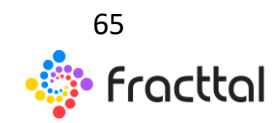

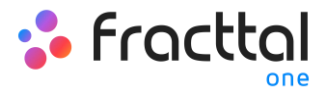

Al hacer clic en la opción de editar, se abrirá la información del activo para ser editado según corresponda.

| E Contrast                                                                                                    |                                                                                                    |                       |                                                      |                                   | Q., Buscar                                                           | 🚺 🚺 🖨 1000 v  |
|----------------------------------------------------------------------------------------------------|----------------------------------------------------------------------------------------------------|-----------------------|------------------------------------------------------|-----------------------------------|----------------------------------------------------------------------|---------------|
|                                                                                                    | NOA Topola BHE - ALF _                                                                                                    | IAS COMBUSTION        |                                                      |                                   |                                                                      | 8 marcar      |
| Fara de service: No<br>Habilitado 🛑                                                                                                    | - Model<br>Toyota BFBE - ALF                                                                                                    |                       |                                                      | - Mimero de Secol<br>4512-9652-98 |                                                                      |               |
| Detailes                                                                                                    | Codigo ARCOIS                                                                                                    |                       |                                                      | Observacion                       |                                                                      |               |
| Image: Composition Personalizados       Image: Personalizados       Image: Personaliz | Chings<br>TAG-15<br>Tes<br>MONTACARGAS<br>Prometer<br>KOMAPSU<br>Uthosts on Lies Parks on<br># DMIRRESA SECTOR MANUFACTURAL PLANTA T<br>Provide and and parked data<br>Tests in and parked data | ✓ ⊗ I - PRODUCCIÓN AL | Codigo de Burras<br>Centracio 1<br>EQUIPOS ROTATIVOS | ~ ©                               | Provide<br>May Afa<br>Cashooin 1<br>2<br>Fectors forms<br>2018-04-08 | -<br>- ©<br>- |
|                                                                                                    |                                                                                                    |                       |                                                      |                                   |                                                                      |               |

Finalmente, luego de editar los campos deseados se debe hacer clic sobre la opción de guardar para terminar de edición.

| E Ation Codes                                                                  |                                                                                                    |                                                                                                    |                             |                               | 🚺 🔔 aanaa 🗸 |
|--------------------------------------------------------------------------------|----------------------------------------------------------------------------------------------------|----------------------------------------------------------------------------------------------------|-----------------------------|-------------------------------|-------------|
| MONTACHEGAS COMBUSTION TOYOT                                                   | TA Toyota BFDE - ALF                                                                                                    |                                                                                                    |                             | -                             | B cantas    |
| 1                                                                              | Internation Montacalities combustion                                                                                                    |                                                                                                    |                             |                               |             |
|                                                                                | TOYOTA                                                                                                    |                                                                                                    |                             |                               |             |
| Farm de service. No<br>Habilitado a                                            | Toyota BFBE - ALF                                                                                                    |                                                                                                    | 10mm to 5mm<br>4512-9652-98 |                               |             |
| <ul> <li>Información</li> <li>Tiere cambios pendientes por guardari</li> </ul> | Código ARCOIS                                                                                                    |                                                                                                    | Observacion                 |                               |             |
| Detalles                                                                       | TAG-15                                                                                                    | Código de Barras                                                                                                    |                             | May Ata                       |             |
| 🐢 General                                                                      | - 194                                                                                                    | Cashcacle 1                                                                                                    |                             | Casticacile 2                 |             |
| Campos Personalizados                                                          | MONTACARGAS ~ 📀                                                                                                    | EQUIPOS ROTATIVOS                                                                                                    | ✓ ⊙                         | 2                             | ✓ ⊙         |
| Financiero                                                                     | KOMATSU                                                                                                    |                                                                                                    | × 0                         | Pecha de Compre<br>2018-04-08 |             |
| OC Repuestos y Suministros                                                     | <ul> <li>Michael et les Parte de<br/>la manuelle a construction de la manuelle de la manuelle de la m<br/>annuelle de la manuelle de la manuelle de la manuelle de la manuelle de la manuelle de la manuelle de la manuelle de la manuelle de la manuelle de la manuelle de la manuelle de la manuelle de la manuelle de la manuelle de la manuelle</li></ul> | and the second second se |                             |                               | -           |
| Historiales                                                                    | PERFECT SECTOR MANOR CTORA PLANTA 1 - PRODUCCION AL                                                                                                    | IMENTOS/                                                                                                    |                             |                               | -           |
| 🥔 Adjuntos                                                                     | 0 16:00                                                                                                    |                                                                                                    |                             | Visible para todos            |             |
| Gestión Documental                                                             | Fac in fano.                                                                                                    |                                                                                                    |                             |                               |             |

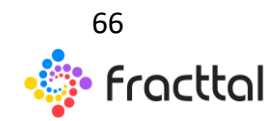

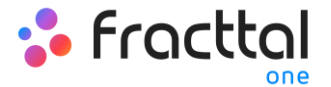

# ¿Qué son los campos personalizados?

Los campos personalizados son grupos en los que se puede categorizar los activos, pero teniendo en común un conjunto de campos o etiquetas que pueden ser creadas y personalizadas según sea requerido.

| CHILLER ADUAHELADIR ( CHIST) YORK YUAA- ALF YID/127.                                                                                                    | B CONDUCT |
|----------------------------------------------------------------------------------------------------|-----------|
| Image: Second Second Secon | 0         |

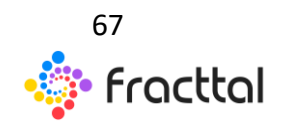

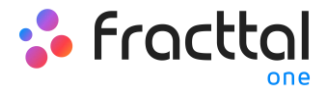

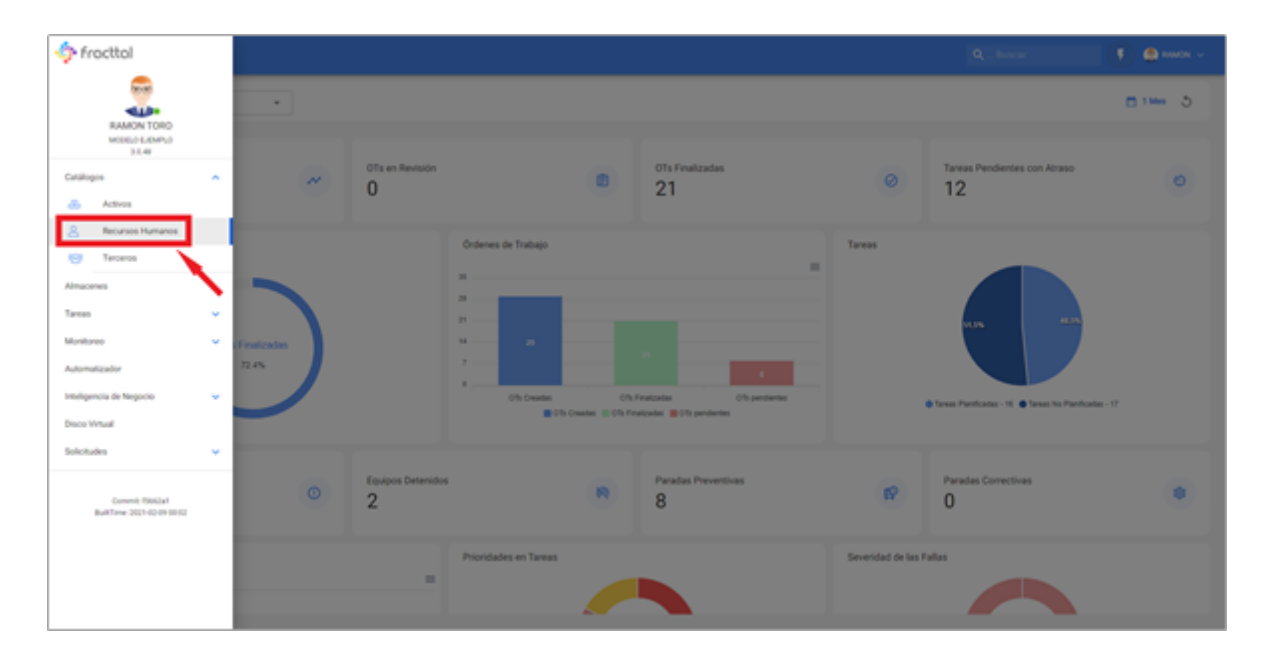

# **Recursos Humanos**

En este módulo se podrá tener un control y registro del personal de la empresa en cuanto a información y entrega de asignaciones (herramientas), sin importar la cantidad de recursos humanos que deseen agregar al sistema, ya que no hay límite en cuanto a capacidad de registros.

Nota: Es importe mencionar que todas las cuentas de acceso a la plataforma (cuentas de usuarios, solicitudes o de lectura), primero deben ser registradas en los módulos de Recurso Humano o Terceros según corresponda.

# ¿Cómo ingresar al módulo de recursos humanos?

Para ingresar al módulo de recursos humanos, se debe hacer clic en el botón de menú que se encuentra en la parte superior izquierda e la barra principal de la plataforma y desplegar el menú de catálogos, para finalmente hacer clic en "Recursos Humanos".

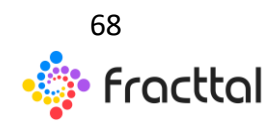

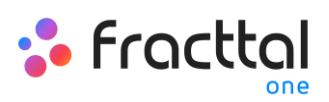

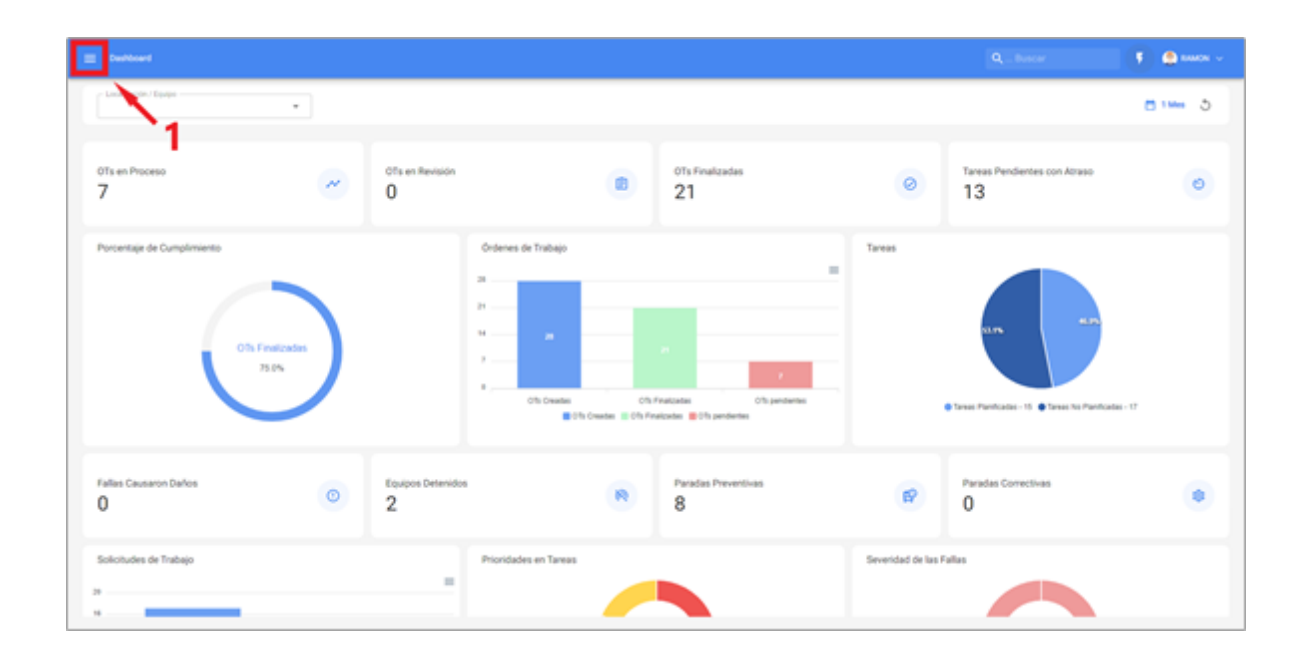

| fracttal                                       |   |              |                 |                    |                  |                 |                                                |                      | Q,_Buscar       | Ŧ     |   | AMON ~ |
|------------------------------------------------|---|--------------|-----------------|--------------------|------------------|-----------------|------------------------------------------------|----------------------|-----------------|-------|---|--------|
| RAMON TORO<br>MODELO LEMINO<br>31177           |   | etteres ,    | Apelidos        | Clashicación 1     | Classificación 2 | Enal            | Dressión                                       | Valor Hora Ordinaria | Tané 21<br>Pala | C III | T | 1      |
| Catalogue 🛨 2                                  | ^ | owco         | CORONEL         |                    |                  | eddymar.coron   |                                                |                      |                 |       |   |        |
| 💩 Actives                                      | _ | ETON ENVIOLE | RIGUELME ROSA., | Mecanico Chillán   |                  | hetoripaine.    | Arturo Pratt Sar # 396                         |                      | Chile           |       |   |        |
| 8 Recursos Humanos                             |   | mag          | Heredia         |                    |                  | hendajonģij.    |                                                |                      |                 |       |   |        |
| Amacenes                                       |   | AN CARLOS    | SAINZ           | Mecanico Chillán   | Gestificada (50  | jumant298.      |                                                |                      |                 |       |   |        |
| Tareas 3                                       | ÷ | TRCA.        | ARENA           | Supervisor Sant    |                  | patricia arana  | PEDRO-DE VALDINA                               |                      | 0412            |       |   |        |
| Montoreo                                       | × | PONSO        | SCHAVING        |                    |                  | alteres dens.   |                                                |                      |                 |       |   |        |
| Automatizador                                  |   | ALOS JAVIER  | MURCE MURCE     | Operador Chillan   | Cetificade (50   | caloquierna.    | Vila Dola Rosa,Pje. Pela Banca # 941           |                      | Onle            |       |   |        |
| Inteligencia de Negocio                        | ř | Rubs Javask  | MUNICE MUNICE   | Operador Chillan   | Centricada (50   | carlosjaviermu. | Vila Doha Rosa,Pje. Pela Banca # 941           |                      | Chile           |       |   |        |
| Solotudes                                      | ~ | RLDS JAVIER  | MUNICE MUNICE   | Operador Chillan   | Cetificada (50   | carlosjavierma. | Vila Dola Rosa,Pje. Pela Banca # 941           |                      | Chile           |       |   |        |
|                                                |   | SARALFONSO   | GUZMAN ANABA    | Operador Rancag    | Centricada (50   | cesargueman     | Pasaje Filopolita # 1271, Diego Portales       |                      | Chile           |       |   |        |
| Commit: act6577<br>BuiltTime: 2021-02-10 17102 |   | RISTIAN      | STRATE          | Gerente Operacio   | Certificada (50  | chris.demoğih   | Av PEDRO DE VALDIVIA 291                       | GERENTE DE OPENADO   | 044             |       |   |        |
|                                                |   | AUDIO HERMAN | MARQUEZ SOTO    | Operador Puerto    |                  | Kaudomarkez     | Alto el Alerce Calle Puerto Aguirre # 1405     |                      | Onle            |       |   |        |
|                                                |   | SID ALEJAND  | ASTUDILLO MILL  | Operador Osomo     |                  | dep antitig     | santa margarita 2017, Rahuel Alto              |                      | Chile           |       |   |        |
|                                                |   | BAN KANADO   | CARDENAS LOPEZ  | Operador San Fer., |                  | ignacia fabran  | villa dorla Ester 2, calle circumvalacion 347. |                      | Chile           |       |   | 9      |

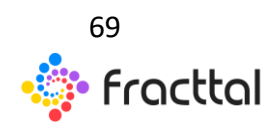

**Fracttal One | Todas las especificaciones de los productos están sujetas a cambios** Sin previo aviso – Copyright © 2021 Fracttal. **www.fracttal.com** 

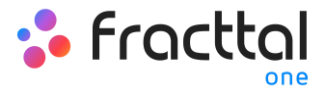

| - | lecurace Hum | ****      |                 |                |                   |                 |                 |                                              |       | Q., baser            | ( ) 🖉 mare -    |
|---|--------------|-----------|-----------------|----------------|-------------------|-----------------|-----------------|----------------------------------------------|-------|----------------------|-----------------|
|   |              |           |                 |                |                   |                 |                 |                                              |       | Total 18             | C ■ = 1         |
|   | Hubilitad    | Código    | Nombres         | Apellidos      | Clasificación 1   | Clasificación 2 | Email           | Dirección *                                  | Pain  | Valor Hora Ordinaria | Horario laboral |
|   | 9            |           | ALBORTO         | 1080           |                   |                 | rtors baja unb@ |                                              |       |                      |                 |
|   |              | 11.217.5. | CLAUDIO HERNAN  | MARQUEZ SOTO   | Operador Puerto   |                 | Kaudiomarkez2   | Alto-el Alerce Calle Puerto Aquirre # 1405   | Chile |                      |                 |
|   | .9           | 147.696   | HECTOR ENRICISE | RIQUELME ROSA. | Mecanico Chillán  |                 | hectorriguelme. | Arturo Pratt Sur # \$76                      | Chile |                      |                 |
|   | 9            | 23.4000   | CHRISTIAN       | STRUCE         | Generite Operacio | Certificado (50 | dvis.demo@fra   | Av PEDRO DE VIALONIA 291                     | OHLE  | GERENTE DE OPERADIO  |                 |
|   |              | 13.129.8. | GERMÁN IGNACIO  | JARA DOHEVER.  | operador pluma    |                 | sin correo      | Diagonal las Termas # 521.ampliacion sa      | Chile |                      |                 |
|   | 9            | 2340044   | AUFONS0         | SCHUMINO       | Mecánico Santia   | Certificada ISO | atoreophacta.   | Pray Camils Henriquez 190 depts #1502        | Chile | ELECTROMECANICO      | GERENTE PLANTA  |
|   |              | 1180924   | FRANCISCO ROD   | TORRES CHAVEZ  | Gerente Operacio  |                 | forespretae.    | Ganaderos 732, Campos de Doña Beatriz        | Onle  |                      |                 |
|   | 9            | 14,298.9. | CESAR AUFONSO   | GUZMAN ANABA   | Operador Rancag   | Certificada (50 | cesargueman     | Pasaje Filopolita # 1271, Dego Portales      | Chile |                      |                 |
|   | 8            | 17.742.3. | DIESO ALEJANO   | ASTUDILUS MUL  | Operador Osorno   |                 | dep ast/10.     | santa-margarita 2057, Rahuel Alto            | Chile |                      |                 |
|   | 9            | 18.680.4  | FABURA IONADIO  | CARDENAS LOPEZ | Operador San Fer  |                 | ignacio fabrian | villa doña Ester 2, calle circumolacion 847. | Chile |                      |                 |
|   |              | 18.451.9. | CARLOS JHVER    | MUNICE MUNICE  | Operador Chillan  | Certificado (50 | carlosjaviermun | Villa Doha Rosa,Pje. Paña Blanca # 141       | Chile |                      | 4               |
|   | 9            | 18.451.5. | CARLOS JAVIER   | motics motics  | Operador Chillan  | Certificado (50 | carlosjaviermun | Villa Doña Rosa,Pje: Peña Blanca # 941       | Chile |                      |                 |
|   | 9            | 18.451.9. | CARLOS JIMMER   | MURICE MURICE  | Operador Chillan  | Certificada (50 | carlosjaviermun | Villa Doha Rosa,Pje. Peña Blanca # 141       | Chile |                      |                 |
|   | 9            | 08.019.2. | HECTOR          | SAEZ CALDERON  | operador valdivia |                 | sin correc      | Villa La Estancia # 315                      | Chile |                      | •               |

# ¿Cómo agregar recursos humanos?

Existen dos formas de agregar recursos humanos a la plataforma, la primera opción es hacerlo de manera manual (uno a uno) desde la opción de agregar y la segunda opción es hacerlo de forma masiva por medio de importaciones utilizando archivos de Excel. (Para agregar recursos humanos masivamente ver apartado de importaciones)

#### Desde la opción de agregar

Para agregar un recurso humano a la plataforma, solo se debe hacer clic en el símbolo de agregar que se encuentra en la parte inferior derecha de la plataforma.

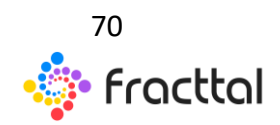

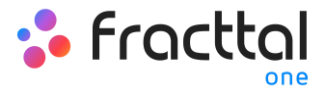

| <br>E Recress Humans |           |                 |                |                   |                 |                 |                                              | Q <sub>1</sub> ., become | 🚺 🔔 annen 🗸          |                 |
|----------------------|-----------|-----------------|----------------|-------------------|-----------------|-----------------|----------------------------------------------|--------------------------|----------------------|-----------------|
|                      |           |                 |                |                   |                 |                 |                                              |                          | Total 18             | a ≡ ± 1         |
| Habilitad            | Código    | Nombres         | Apellidos      | Clasificación 1   | Chaoificación 2 | Enal            | Direction *                                  | Pala                     | Valor Hora Ordinaria | Horario laboral |
| 9                    |           | ALBORTO         | 1080           |                   |                 | rtors baja unb@ |                                              |                          |                      |                 |
|                      | 11,217.5. | CLAUDIO HERNAN  | MARQUE2 9070   | Operador Puerto   |                 | Kaudomarkez2    | Alto-el Alerce Calle Puerto Aquirre # 1405   | Chile                    |                      |                 |
| 9                    | 147.696   | HECTOR ENRICIDE | ROUD, MERODA.  | Mecanico Chillán  |                 | hetoriquelme.   | Acturo Pratt Sur # 506                       | Chile                    |                      |                 |
| 9                    | 23.4000.  | CHRISTIAN       | STRUCT         | Gereme Operacio   | Certificado (50 | dvis.demo@fra   | Av PEDRO DE VIALONIA 211                     | OHLE                     | GERENTE DE OPERADIO  |                 |
|                      | 13.129.9. | GERMÁN IGNACIO  | JARA DOHO/DIR  | operador pluma    |                 | sin correo      | Diagonal las Termas # 521,ampliacion sa      | Chile                    |                      |                 |
| 9                    | 2340044   | ALFONSO         | SCHERVING      | Mecánico Santia   | Certificado (50 | atoreo(hacta.   | Fray Camilo Henriquez 190 depts #1502        | Onle                     | ELECTROMECANECO      | GERENTE PLANTS  |
|                      | 1180924.  | FRANCISCO ROD   | TORRES CHAVEZ  | Gerente Operacio  |                 | hores@rentae    | Ganaderos 732, Campos de Doña Beatriz        | Chile                    |                      |                 |
| 9                    | 14268.9.  | CESARAUFONSO    | GUZMAN ANABA   | Operador Rancag.  | Certificado (50 | cesarguaman     | Pasaje Filopolita # 1271, Diego Portales     | Chile                    |                      |                 |
|                      | 17.742.3. | DIESO ALEJAND   | ASTUDILUS MUL  | Operador Osorno   |                 | dego.astuffi@   | santa-margarita 2017, Rahuel Alto            | Chile                    |                      |                 |
|                      | 18.680.4. | FABURE IONADIO  | CARDENAS LOPEZ | Operador San Fier |                 | ignacis fabilan | villa doña Ester 2, calle circumulacion 847. | Chile                    |                      |                 |
|                      | 18.451.9. | CARLOS JAVIER   | MURICE MURICE  | Operador Chillan  | Certificado (50 | carlosjaviermun | Villa Doña Rosa, Pjel. Peña Blanca #141      | Chile                    |                      |                 |
| .9                   | 18.451.5. | CARLOS JAVIER   | MURICE MURICE  | Operador Chillan  | Certificade (50 | carlosjavlermun | Villa Dofa Rosa,Pje. Pela Blanca # 941       | Chile                    |                      |                 |
|                      | 18.451.9. | CARLOS JAVIER   | MUNICE MUNICE  | Operador Chillan  | Certificado (50 | carlosjaviermun | Vila Dofa Rosa,Pje. Pela Banca # 941         | Chile                    |                      |                 |
| .9                   | 08.019.2. | HECTOR          | SAEZ CALDERON  | operador valdivia |                 | SR 00790        | Wila La Estancia # 315                       | Chile                    |                      | •               |

Luego se abrirá una nueva ventana perteneciente a la pestaña de general, en donde se debe completar la información correspondiente al recurso humano que se desea agregar al sistema.

|                                                                                                    |                               | 9, mar 1 🙆 mar -                                                                                                    |  |  |  |  |  |
|----------------------------------------------------------------------------------------------------|-------------------------------|----------------------------------------------------------------------------------------------------|--|--|--|--|--|
| ¢                                                                                                    |                               | (B. (1997))                                                                                                    |  |  |  |  |  |
| 24                                                                                                    | Autor Number                  |                                                                                                    |  |  |  |  |  |
| Habiltado 🕡                                                                                                    | Descate                       | * Annother of the second second secon |  |  |  |  |  |
| Dation requestion     Montines no puech estar an Manna     Data to era una dirección de comes     electronico valors | Caded                         | Nathania Antonia Antonia Antonia Antonia                                                                                                    |  |  |  |  |  |
| Detaber                                                                                                    | Departmente / Estado / Negoto | E Avenuer Semago                                                                                                    |  |  |  |  |  |
| Cerps Percelata                                                                                                    | Park                          |                                                                                                    |  |  |  |  |  |
| B Aspalane                                                                                                    | Codquilities                  | New Control of the second second seco |  |  |  |  |  |
| <ul> <li>Greekin Dumenenal</li> </ul>                                                                                | 03542603276                   | -76a127675                                                                                                    |  |  |  |  |  |
|                                                                                                    | The Providence                | · · · · · · · · · · · · · · · · · · ·                                                                                                    |  |  |  |  |  |

Donde, los datos requeridos son los siguientes:

• *Nombres, Apellidos:* Información personal del recurso humano.

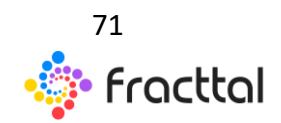

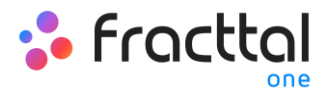

- *Códigos:* Código interno de identificación perteneciente al recurso humano (en muchos casos suele usarse la cedula de identidad).
- *Clasificación 1 y 2:* Corresponde a campos libres que deja la plataforma para que los usuarios la completen según sea requerido. Por ejemplo, se pueden usar para describir el cargo, especialización o departamento al que pertenece al recurso humano.
- *Ciudad, Dirección, Departamento / Estado / Región, País, Código Área:* Información correspondiente a la ubicación del recurso humano.
- *Latitud, longitud:* Campos se agregar automáticamente al "Buscar en el mapa" la dirección a la que pertenece el recurso humano.
- *Valor Hora Ordinario:* Catalogo en donde se define el perfil y valor hora hombre del recurso humano.
- *Horario Laboral:* Catalogo correspondientes al horario laboral que posee el recurso humano.
- *Email:* Correo electrónico del recurso humano
- Principal, Telf. Secundario, Teléfono SMS: Números de teléfonos del recurso humano.
- *Localización:* Corresponde a la localización en donde se encuentra ubicado el recurso humano dentro del sistema, teniendo en consideración la jerarquía que esto representa para la visualización de dicho perfil respecto a otros usuarios.
- *Firma:* Firma digital perteneciente al recurso humano (se carga como una imagen de dimensiones 200 x 80 aproximadamente, el sistema la autoajusta)
- *Foto:* Fotografía del recurso humano

Luego de completar la información correspondiente a la pestaña de general, simplemente hay que hacer clic en el botón de guardar que encuentra en la parte superior derecha de la ventana, para que quede registrado el recurso humano en el sistema.

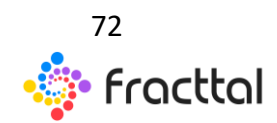
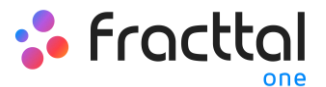

|                                                        |                                                                                                    |                             |                      | <b>9</b> ,                                                                                                    | F 🙆 saata - |
|--------------------------------------------------------|----------------------------------------------------------------------------------------------------|-----------------------------|----------------------|----------------------------------------------------------------------------------------------------|-------------|
| CHENTIAN STRAF                                         |                                                                                                    |                             |                      |                                                                                                    | H same      |
| <b>1</b>                                               | OHISTUN                                                                                                    |                             | STRINE               |                                                                                                    |             |
| 11.                                                    | 1000<br>23.4000831                                                                                                    | Gerette Operaciones         | ~ 0                  | Certificado (50                                                                                                    | - 0         |
| Habiltado 🐽                                            | An PEDRO DE VALORVA 291                                                                                                    | FRACTTAL I Software de . Q. |                      | a strength and the                                                                                                    | 2 0         |
| Información     Terre cantellos productes per parelar! | SANTIAGO DE CHILE                                                                                                    |                             | 1000                 | Per la                                                                                                    | The seal    |
| And Constant                                           | - September Land, Bagie<br>- Mal                                                                                                    | all and                     | Putativel Santago    | - La Cristi                                                                                                    |             |
| Cempos Personalizados                                  | OHLE                                                                                                    |                             | G                    |                                                                                                    | +           |
| d Adjumos                                              | 192254                                                                                                    |                             | Magn                 | A second second | -           |
| Gestión Documental                                     | 0364243375                                                                                                    |                             | (Registers/15000001) |                                                                                                    |             |
|                                                        | OBRINTE DR OPERACIONES ~ 🛇                                                                                                    | GERENTE PLANTA              | ~ 0                  | their christering the station                                                                                                    |             |
|                                                        | Int Property Control of Control of Control o | 4.4.4                       |                      | Automation and Automation                                                                                                    |             |

*Nota:* Luego de realizar cualquier tipo de edición hay que asegurarse de guardar los cambios para que los mismo surjan efecto.

### ¿Cómo editar un perfil de recursos humanos?

Para editar un perfil de recursos humanos ya existente, solo se debe seleccionar el perfil a modificar para que el sistema muestre una barra con la opción de editar, eliminar y opciones.

| = | Necurate Huma | ***       |                |                |                    |                 |                             |                               | 9,                   | nor             | 🚺 🔔 anna 🗸          |
|---|---------------|-----------|----------------|----------------|--------------------|-----------------|-----------------------------|-------------------------------|----------------------|-----------------|---------------------|
| < | (1) Seleccio  | ante      |                |                |                    |                 |                             |                               |                      | 2               | Z 8 1               |
|   | Hubiltud.     | Código    | Nombres        | Apellidos      | Clasificación 1    | Clasificación 2 | Enal                        | Localización                  | Valor Hora Ordinaria | Horario laboral | Dirección           |
|   | 9             |           | ALBERTD        | 1080           |                    |                 | rtoro baja usbiji gmail.com | ,                             |                      |                 |                     |
|   | 80            |           | ALFONSO        | SCHERVING      |                    |                 | atons denophactals.         | /                             |                      |                 |                     |
|   |               | 2340544   | ALFONSO        | SCHAVING       | Mecánico Santia    | Certificado (50 | alfonso@hacital.com         | / EMPRESA SECTOR MANUFACTURA/ | ELECTROMECANICO      | GERENTE PLANTA  | Fray Camilo Henri   |
|   | 9             | 18.451.5. | CARLOS JHVIDR  | MURICE MURICE  | Operador Chillan   | Certificado (50 | carlosjavlermunoz1702@      | /                             |                      |                 | Ville Dolla Ross,P  |
|   |               | 18.451.9. | CARLOS JAVER   | MURICE MURICE  | Operador Chillan   | Certificade (50 | carlosjaviermunoz1702@      | 7                             |                      |                 | Villa Dorla Rosa,P  |
|   |               | 18.451.9. | CARLOS JAVIER  | MUNICE MUNICE  | Operador Chillan   | Certificade (50 | carlosjavlermunoz1702@      | 7                             |                      |                 | Vila Dofa Ross/P    |
|   | -             | 1 218.9.  | CESAR AUFONSO  | GUZMAN ANABA   | Operador Rancag    | Certificade (50 | cesarguzman, maguinaĝ       | 1                             |                      |                 | Pasaje Filopolita - |
|   | 9             | 23.4003   | CHRISTIAN      | \$78,44        | Generite Operacio  | Certificado (50 | chris.demo@hacitial.com     | /                             | GERENTE DE OPERACIO  |                 | As PEDRO DE VIN     |
|   | 9             | 11,217.5. | CLAUDIO HERNAN | MARQUEZ SOTO   | Operador Puerto    |                 | Kaudiomarkec21@hotm         | /                             |                      |                 | Alto el Alerce Call |
|   | 8             | 17.742.3. | DIEGO ALEJANO  | ASTUDILUO MUL  | Operador Osomo     |                 | dego astu?/i@gmail.com      | /                             |                      |                 | santa marganta 2    |
|   | 9             | 23.400.4. | COOYMUR        | CORONEL        |                    |                 | edişmar.coronel@fractta     | /                             |                      |                 |                     |
|   | 9             | 18.680.4. | FABIAN IONADO  | CARDENAS LOPEZ | Operador San Per., |                 | ignacis fabian@igmail.co    | 1                             |                      |                 | villa doña Ester 2, |
|   | 9             | 1180904   | FRANCISCO ROD  | TORRES CHAVE2  | Generite Operacio  |                 | flores@retlaeguipcona.      | 1                             |                      |                 | Ganaderos 732, C    |
|   |               | 13.129.9. | GERMÁN IGNACIÓ | JARA DOHEVERR  | operador pluma     |                 | sin correo                  | 1                             |                      |                 | Diagona             |

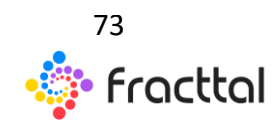

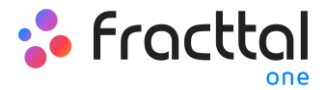

En caso de que se desee editar el recurso humano, solo debe hacer clic en editar para que el sistema redirija a la pantalla correspondiente al recurso humano seleccionado.

| = | lecurase Hum | PC8        |                |                |                   |                 |                            |                                | 9,                   | ncer            | 💽 😩 annon            |
|---|--------------|------------|----------------|----------------|-------------------|-----------------|----------------------------|--------------------------------|----------------------|-----------------|----------------------|
| < | (1) Seleccio | udo        |                |                |                   |                 |                            |                                |                      | -               | <b>Z</b> • •         |
|   | HubiRud.     | Código     | Nombres        | Apellidos      | Clasificación 1   | Clasificación 2 | Email                      | Localización                   | Valor Hora Ordinaria | Horario laboral | Dirección            |
|   |              |            | ALMORTO        | 1080           |                   |                 | rtoro baja usbijigmail.com | ,                              |                      |                 |                      |
|   | 140          |            | AUTONISO       | SCHERVING      |                   |                 | atores denophacial c       | /                              |                      |                 |                      |
|   | 9            | 2340044.   | ALFONSO        | \$0H4VIN0      | Mecánico Santia   | Certificado (50 | alfonso@hacital.com        | JI EMPRESA SECTOR MANUFACTURA/ | ELECTROMECAWICO      | GERENTE PLANTA  | Fray Camilo Henri    |
|   | .9           | 18.451.9., | CARLOS JAVIER  | MURICS MURICS  | Operador Chillan  | Certificado (50 | carlosjavlermunoz1702.p.,  | /                              |                      |                 | Vila Dofa Rosa,P     |
|   |              | 18.451.9.  | CARLOS JIWER   | MUÑO2 MUÑO2    | Operador Chillan  | Certificado (50 | carlosjaviermunoz1702@     | /                              |                      |                 | Villa Doña Rosa,P    |
|   | 9            | 18.451.9.  | CARLOS JAVIER  | MUNICS MUNICS  | Operador Chillan  | Centificado (50 | carlosjavlermunoz1702@     | /                              |                      |                 | Vila Dofa Ross,P     |
| • |              | 14,208.9.  | CESAR AUFONSO  | GUZMAN ANABA   | Operador Rancag   | Certificado (50 | cesar puzman maquima()     | /                              |                      |                 | Pasaje Filopolita    |
|   |              | 23.4003    | CHRISTIAN      | \$79,445       | Generate Operacio | Certificado (50 | chris.demo@hacital.com     | /                              | GERENTE DE OPERACIO  |                 | An PEDRO DE VIN      |
|   | 9            | 11,217.5.  | CLAUDIO HERMAN | MARQUEZ SOTO   | Operador Puerto   |                 | Kaudiomarkez21@hotm        | /                              |                      |                 | Alto el Alerce Call  |
|   |              | 17.742.3.  | DIDRO ALEJANO  | ASTUDILUS MUL. | Operador Osomo    |                 | dego.ast/Pl@gmail.com      | /                              |                      |                 | santa marganta 2     |
|   | 9            | 23.400.4.  | COOYMAAR       | CORONEL        |                   |                 | edişmar.corunel@fractta    | /                              |                      |                 |                      |
|   | 9            | 18.680.4.  | FABIAN ISNADO  | CARDENAS LOPEZ | Operador San Per  |                 | ignacis fabian@gmail.co    | /                              |                      |                 | ville dofte Exter 2, |
|   | 9            | 1180924    | FRANCISCO ROD  | TORRES CHAVE2  | Gerente Operacio  |                 | fores@retarguposma.        | /                              |                      |                 | Ganaderos 732, C     |
|   |              | 13.129.9.  | GERMÁN IGNACIO | JARA DOHEVERR  | operador pluma    |                 | sin correc                 | /                              |                      |                 | Diagona              |

| E Recursos Humanos                                                             |                                          |                      |                                | Q., herer                  | 🚺 🔮 💩 tanca 🗸 |
|--------------------------------------------------------------------------------|------------------------------------------|----------------------|--------------------------------|----------------------------|---------------|
| CESAR ALFONSO GUZMAN ANABALON                                                  |                                          |                      |                                |                            | B concer      |
|                                                                                | CESAR ALFONSO                            |                      | Australian<br>GUZIMAN ANABALON |                            |               |
|                                                                                | 14,268,901-4                             | Operador Rancagua    | × 0                            | Centificado ISO            | ~ ©           |
| Habilitado 📹                                                                   | Pasaje Filopolita # 1271, Diego Portales | Dusca en el mapa 💦 🔍 |                                |                            | 0             |
| <ul> <li>Información</li> <li>Tiene cambios pendientes por guardar!</li> </ul> | Cutal<br>Rancagua                        |                      |                                |                            |               |
| Detalles                                                                       | Department / Ends / Hegos<br>Ohiggins    |                      |                                |                            |               |
| Campos Personalizados                                                          | Chile                                    |                      |                                |                            | +             |
| Adjuntos                                                                       | Código Avea                              | frage                |                                |                            | -             |
| Gestión Documental                                                             | Latitud                                  |                      | Longitud                       |                            |               |
|                                                                                | TÉCNICO ASISTENTE 👻 😒                    | Pours Mont           | ~                              | orsaan.maquina@hotmail.com |               |
|                                                                                | Tel Procpa<br>Processor                  | Tel Constants        |                                | Tublica DD                 |               |

En esta pantalla se encuentran las siguientes pestañas de opciones:

- *General:* Información general correspondiente al recurso humano.
- *Campos personalizados:* Grupo de etiquetas personalizadas con información adicional sobre el recurso humano.

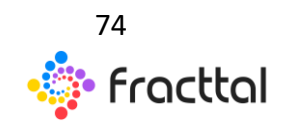

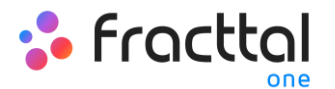

- *Asignaciones:* Listado con la cantidad de herramientas que se le han asignado al recurso humano.
- *Adjuntos:* Listado en donde se pueden agregar, visualizar, editar o descargar archivos, links y notas adjuntas del perfil del recurso humano.
- *Gestión Documental:* Documentos o garantías sujetos a vencimiento que están asociadas al recurso humano.
- *Habilitado:* Opción que permite habilitar o deshabilitar al recurso humano de manera que el mismo ya no sea visible en el resto de los módulos de la plataforma (solo se visualizara en las actividades previas a ser deshabilitado).

| E Recursos Humanos                                                            |                                          |                     |                               |                                    | 🔲 🚺 🖨 kanan 🗸 |
|-------------------------------------------------------------------------------|------------------------------------------|---------------------|-------------------------------|------------------------------------|---------------|
| CESNR ALFONSO GUZMAN ANABALON                                                 |                                          |                     |                               |                                    | B contra      |
|                                                                               | CESAR ALFONSO                            |                     | Apellalan<br>GUZIMAN ANABALON |                                    |               |
|                                                                               | 14.268.901-4                             | Operador Rancagua   | ✓ ⊙                           | Certificado ISO                    | ~ ©           |
| Habilitado                                                                    | Pasaje Filopolita # 1271, Diego Portales | Dusca en el mapa Q, |                               |                                    | 0             |
| <ul> <li>Información</li> <li>Tiene cambios pendientes por guardat</li> </ul> | Cutar<br>Rancagua                        |                     |                               |                                    |               |
| Detailes                                                                      | Departments / Each: / Heple<br>O'Niggins |                     |                               | ,                                  |               |
| Campos Personalizados                                                         | - Pail<br>Chile                          |                     |                               |                                    | +             |
| 6 Adjuntos                                                                    | Código Área                              | Google              |                               |                                    | -             |
| Gestión Documental                                                            | Latitud                                  |                     | Longitud                      |                                    |               |
| 1                                                                             | TÉCNICO ASISTENTE - O                    | Pount Mont          | *                             | Erul<br>orsaan.maquina@hotmail.com |               |
|                                                                               | Tell Procesi<br>Processor                | well Proceedings    |                               | *                                  |               |

Para realizar alguna modificación en el perfil del recurso humano, solo se debe hacer clic sobre el campo que desea editar y finalmente hacer clic en el botón de guardar que se encuentra en la parte superior derecha de la plataforma.

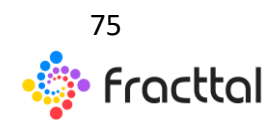

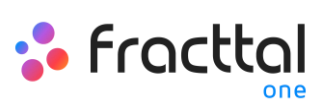

|                                                       |                                          |                          |                            | 9 •                               | @ ++++ + |
|-------------------------------------------------------|------------------------------------------|--------------------------|----------------------------|-----------------------------------|----------|
| <ul> <li>CERTINE VITUARIO ONTANIA VIANIANI</li> </ul> | а                                        |                          |                            | -                                 | a second |
| TU LT                                                 | CESAR AUFONSO                            | 00                       | INAN ANABALON              |                                   |          |
|                                                       | 14.258 901-4                             | Operador Rancague        | v (c) Derstando d          | ø                                 | - ©      |
| Habilitado 🛶                                          | Panaje Filopolita # 1273, Orego Portalez | FRACTTAL   Software de Q |                            |                                   | 2:       |
| Información     Terre cantoca pendiorina per puertar  | Recigue                                  | Salar and                |                            |                                   |          |
| Detaine<br>General                                    | Ohiggina                                 |                          | Contrast Services          |                                   | and a    |
| Campos Personalizados                                 | Cele                                     | Therein Anna Present     | Hand<br>Haper<br>Til       | A States                          | 1.+      |
| Adjuntos                                              | Cóttge kree                              | in wear                  | San Benards<br>Puerte Alta | And a second second second second | -        |
| Bezildn Documental                                    | 00408-0075                               | (3)                      | g82/45750X00001            |                                   |          |
|                                                       | TECNICO ASSISTENTE                       | - Property planet        | v pasar rog                | magnormat.com                     |          |
|                                                       | for the set                              | ( +)+ ++++-              | 1(                         |                                   |          |

# Terceros

#### Terceros

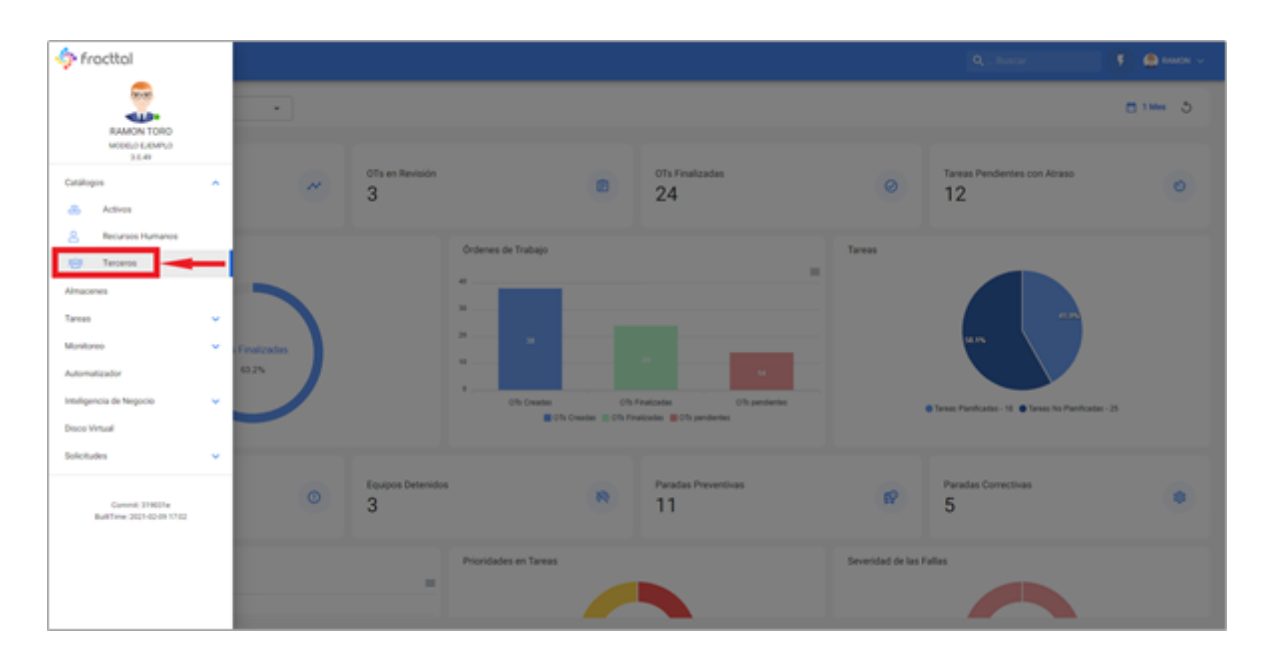

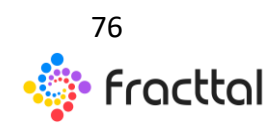

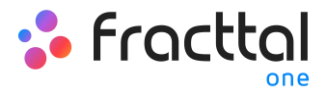

En este módulo podrás tener un control y registro de los distintos tipos de terceros que se puede manejar en la plataforma, sin importar la cantidad que desees agregar al sistema, ya que no hay límite de registro.

*Nota:* Es importe mencionar que todas las cuentas de acceso a la plataforma (cuentas de usuarios, solicitudes o de lectura) primero deben ser registradas en los módulos de Recurso Humano o Terceros según corresponda.

## ¿Cómo ingresar al módulo de Terceros?

Para ingresar al módulo de terceros, primero se debe hacer clic en el botón de menú que encuentra en la parte superior izquierda e la barra principal de la plataforma y desplegar el menú de catálogos, para finalmente hacer clic en "Terceros".

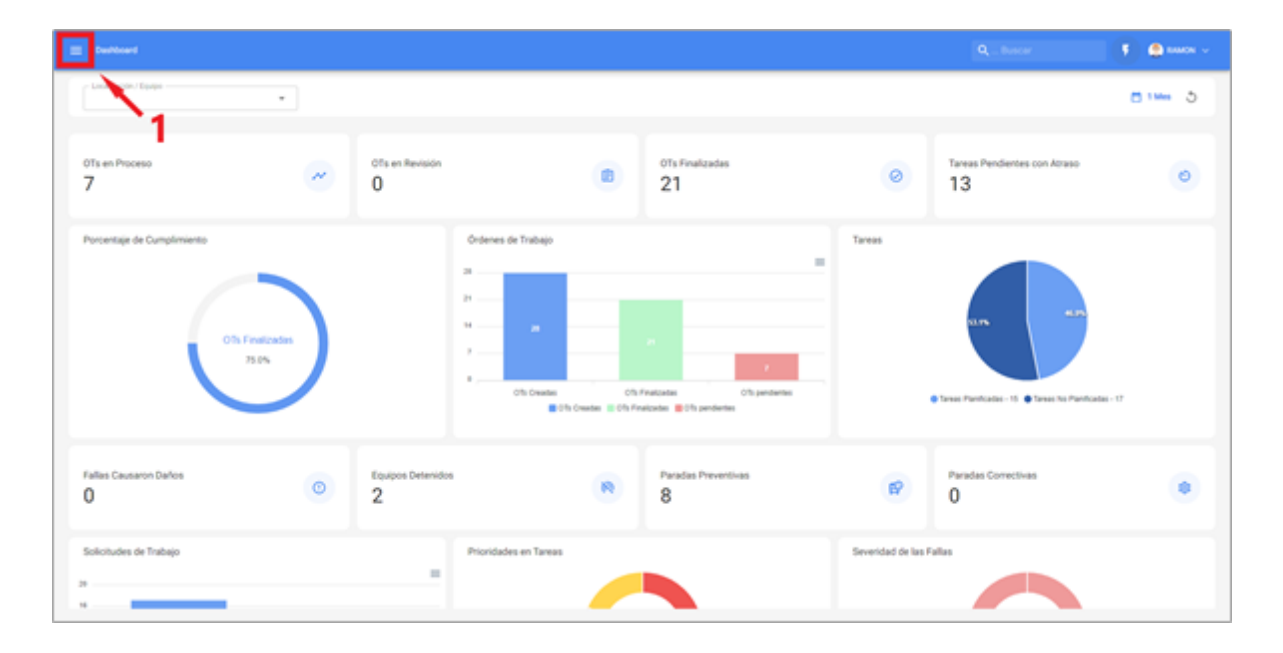

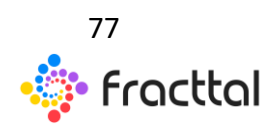

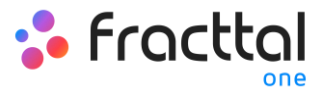

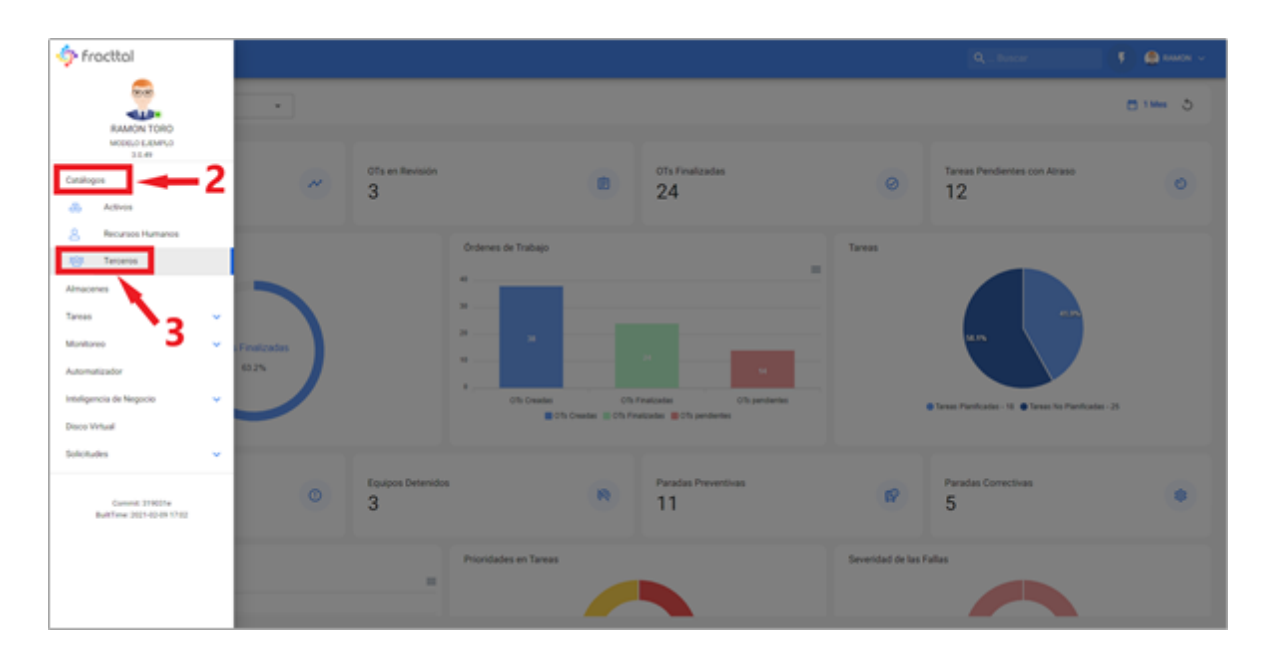

|   |           |                               |           |                         |                             |                                            | Q.,Buscar         |                         | Reason v |
|---|-----------|-------------------------------|-----------|-------------------------|-----------------------------|--------------------------------------------|-------------------|-------------------------|----------|
| 4 |           |                               |           |                         |                             |                                            |                   | taxa C III V            | 1        |
|   | Habilitad | Nombre                        | Código    | Email                   | Página Web                  | Direction                                  | Cudal             | Departamento / Estado / | Pais     |
|   | 9         | AGRICOLA CANTACLARD           | 78792510  |                         |                             |                                            |                   |                         | Onlie    |
|   | .9        | AGRICOLA EL GUNDO LIMITADA    | 78632450  | servicios@apricola.com  | www.apricola.com            | Fundo El Guindo Lote 6                     | Percahue          | Maule                   | Onle     |
|   | 9         | AGRICOLA Y COMERCIAL BADILLA. | 78270320  | comercialitadila@gmail  |                             | Libertad 132                               | Chillan           | Ruble                   | chie     |
|   | .9        | ANTUMALAL                     | 85121100  | minas@entumalal.net     |                             | Carriera \$15                              | Chillán           | Ruble                   | chie     |
|   | 9         | BRITTEN NORMAN                | 1254-986  |                         |                             |                                            |                   |                         |          |
|   |           | C DE A INGENERA (J'DA         | 78922590  | cforesijamenti.d        | htp://www.ameoli.cl/        | Patriota José Miguel Carrera 6, Los Libert | Colina            | Metropolitana           | Only     |
|   | 9         | CATERPICIAR                   | 900.079   | tecricoprompilacioni    | www.caterpilar.com          | AX. Pedro de Valdivia 295                  | Santiago de Dhile | RM .                    | Onle     |
|   |           | COMERCIAL AGROTERIRA          | 76028279  |                         |                             | Ar. Chippen 1412                           | Chillan Viejo     | Ruble                   | Chie     |
|   | .9        | COMEC                         | 99520000  |                         |                             | Agustinas 1382                             | Santiago          | Metropolitana           | Onle     |
|   | 9         | DANONE CHILE S.A              | 76455800  |                         | http://www.danone.com/es/   | Panamericana Norte Km 2 s/n                | Chillán           | Ruble                   | Onlie    |
|   | .9        | 0/700                         | 79700960  | ferreteriad/tecipite.cl |                             | Cochartas 540                              | Chillán           | Ruble                   | chie     |
|   | 9         | OR BATORIA                    | 36104719  | vertas@doctorbateria.dl | http://www.doctorbateria.dl | Ac. Andrés Bello 1051, Local Sti           | Providencia       | Meropolitana            | Onle     |
|   |           | EL ARRERO S.A                 | 76070045  | anieroĝianiero d        |                             | Panamericana norte Km 4                    | Chillán           | Ruble                   | chie     |
|   | 9         | EL TORREON                    | 377713290 | contactipitomen.d       | htp://www.altoneon.cl/      | Camino a Nahueltors km 12 Funds (1 Torr.,  | San Carlos        | Ruble                   | •        |

# ¿Cómo agregar un Tercero?

Existen dos formas de agregar terceros a la plataforma, la primera opción es hacerlo de manera manual (uno a uno) desde la opción de agregar y la segunda opción es hacerlo de forma masiva por medio de importaciones utilizando archivos de Excel. (Para agregar un tercero masivamente ver apartado de importaciones)

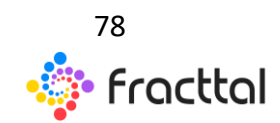

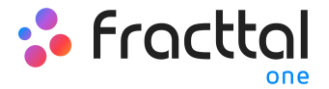

#### Desde la plataforma:

Para agregar un tercero a la plataforma, solo se debe hacer clic en el símbolo de agregar que se encuentra en la parte inferior derecha de la plataforma.

| = 1 | eroeroe   |                              |          |                          |                             |                                            | Q Buscar          | • •                     | NAMON V |
|-----|-----------|------------------------------|----------|--------------------------|-----------------------------|--------------------------------------------|-------------------|-------------------------|---------|
|     |           |                              |          |                          |                             |                                            |                   | tara G 🔳 🔻              | 1       |
|     | Habiltad. | Numbre                       | Código   | Email                    | Página Web                  | Direction                                  | Curled            | Departamento / Extado / | Pais    |
|     |           | AGRICOLA CANTACLARO          | 78792510 |                          |                             |                                            |                   |                         | Chile   |
|     | 9         | AGRICOLA EL GUNDO LIMITADA   | 78632450 | servicios@apricols.com   | www.apricola.com            | Fundo El Guindo Lote 6                     | Percahue          | Maule                   | Onle    |
|     | 9         | ADRICOLA Y COMORCIAL BADILLA | 39270320 | comercial/sadifa@gmail   |                             | Libertad 132                               | Chiltán           | Ruble                   | chile   |
|     |           | ANTUMALAL                    | 85121100 | minas@antumalal.net      |                             | Carnera 515                                | Chillán           | Ruble                   | chile   |
|     |           | BRITTON NORMAN               | 1254-986 |                          |                             |                                            |                   |                         |         |
|     |           | C DE A INDENIERIA (JTDA.     | 78922590 | cfores@ameeti.cl         | http://www.amesti.cl/       | Patrista José Miguel Carrera 6, Los Libert | Colina            | Metropolitana           | Chile   |
|     | .9        | CATERPILLAR                  | 900.079  | tecnico@caterpillac.com  | www.caterpilar.com          | Ail. Pedro de Valdivia 295                 | Santiago de Chile | RM                      | Chile   |
|     | 9         | COMERCIAL AGROTERRA          | 76029279 |                          |                             | Au Chippine 2412                           | Chillan Viejo     | Ruble                   | Chile   |
|     | 8         | COPDE                        | 99520000 |                          |                             | Agustinas 1382                             | Santiago          | Metropolitana           | Chile   |
|     | 9         | DANONE CHILE S.A.            | 76455800 |                          | http://www.danone.com/es/   | Panamericana Norte Km 2 s/n                | Chillion          | Ruble                   | Osle    |
|     | 9         | 0/760                        | 79700960 | ferveteriad/tecijitie.cl |                             | Cocharcas 540                              | Chillan           | Ruble                   | chile   |
|     | .9        | DR. BATCRIA                  | 76104719 | vertas@doctorbateria.d   | http://www.doctorbateria.dl | Ax: Andrés Bello 1051, Local 56            | Providencia       | Metropolitana           | Chile   |
|     | 9         | ELARRERO S.A.                | 76070045 | anieroganiero d          |                             | Panamericana norte Kin 4                   | Chillion          | Ruble                   |         |
|     |           | EL TORREON                   | 77713290 | contact@eltomeon.dl      | http://www.altorreon.cl/    | Camino a Nahueltoro km 12 Fundo El Torr    | San Carlos        | Ruble                   |         |

Luego se abrirá una nueva ventana perteneciente a la pestaña de general, en donde se debe completar la información correspondiente al tercero que se desea agregar al sistema.

|                                                              |                                  |                    |                                                                                                    | 1 🔒 mm -                                                                                                    |
|--------------------------------------------------------------|----------------------------------|--------------------|----------------------------------------------------------------------------------------------------|----------------------------------------------------------------------------------------------------|
| <*                                                           |                                  |                    |                                                                                                    | (M. Seriel                                                                                                    |
| Deline requestion     Objects request one en interce         | Códqu                            |                    |                                                                                                    |                                                                                                    |
| Institute ou para transitione de comes<br>electrónico cabite | Provendor de servicies           | Fabricante 🔲       | Provendor 🖂                                                                                                    | Clerite []                                                                                                    |
| Drules                                                       | Pages Web                        | Conference 1       | and a state of the state of the | •                                                                                                    |
| Campie Personalization                                       | Despoire                         | Bases or all risks | anner                                                                                                    |                                                                                                    |
| di Serama                                                    | count :                          |                    | Antice Antices                                                                                                    | 12-1-                                                                                                    |
| S Personale                                                  | Desartaremente / Extado / Región | S GR               | Santago                                                                                                    |                                                                                                    |
| Augustan     Antinitri Danamentat                            | Per-                             |                    | 2-21                                                                                                    | +                                                                                                    |
|                                                              | Eldept-Ana                       |                    |                                                                                                    | alati home is an inder control in the                                                                                                    |
|                                                              | -1854                            |                    | nund<br>70.6123678                                                                                                    |                                                                                                    |
|                                                              |                                  |                    |                                                                                                    | in the second second se |

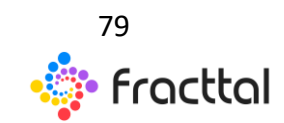

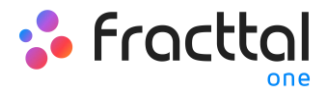

Donde, los datos requeridos son los siguientes:

- *Nombres:* Nombre del tercero.
- *Códigos:* Identificador fiscal o cedula del tercero.
- *Tipo:* En Fracttal existen cuatro tipos de terceros (Proveedor de servicios, Fabricante, Proveedor, Cliente), en donde se permite que un tercero pueda abarcar más de una opción.
- *Página Web:* Sitio web del tercero.
- *Clasificación 1 y 2:* Corresponde a campos libres que deja la plataforma para que completen según sea requerido.
- *Ciudad, Dirección, Departamento / Estado / Región, País, Código Área:* Información correspondiente a la ubicación del tercero.
- *Latitud, longitud:* Estos campos se agregar automáticamente al "Buscar en el mapa" la dirección a la que pertenece el tercero.
- *Email:* Correo electrónico del recurso humano
- Fax, Teléfono SMS: Números de teléfonos del tercero.
- *Condiciones:* Catalogo de condiciones.
- *Visible para todos:* Permite dar la visualización de dicho tercero a los usuarios, sin importar la localización de la cuenta de acceso a la plataforma.
- *Limitar Acceso a Esta Localización:* Corresponde a la localización en donde se encuentra ubicado el tercero dentro del sistema, teniendo en consideración la jerarquía que esto representa para la visualización de dicho perfil respecto a otros usuarios.

Luego de completar la información correspondiente a la pestaña de general, simplemente hay que hacer clic en el botón de guardar que se encuentra en la parte superior derecha de la ventana, para que quede registro el tercero en el sistema.

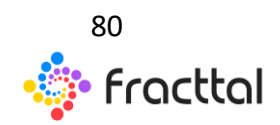

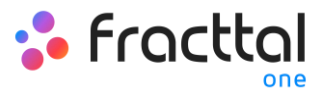

| = - <del></del>                                                                                                    |                                                                                  |                  |                           | 9,100                                                                                                    | 5 @mm                                                                                                    |
|----------------------------------------------------------------------------------------------------|----------------------------------------------------------------------------------|------------------|---------------------------|----------------------------------------------------------------------------------------------------|----------------------------------------------------------------------------------------------------|
| <* ·                                                                                                    |                                                                                  |                  |                           |                                                                                                    |                                                                                                    |
| Habilitado 📢                                                                                                    | 1 days                                                                           |                  |                           |                                                                                                    | and the second second second second second second second second second second second second second second second |
| Información     Terre cardios perdentes per guerdent                                                                                         | 70632450                                                                         | AGREGIA EL CUN   | DO LIMITADA               |                                                                                                    |                                                                                                    |
| Intalto                                                                                                    | Proceeds                                                                         | or de services 🗃 | Febricame 🗔               | Powedar 🔲                                                                                                    | 0em []                                                                                                    |
| de Germini                                                                                                    | . Task the                                                                       |                  | () Talkaint               | C. J. Barbark F                                                                                                    |                                                                                                    |
| Campos Personalizados                                                                                                    | www.apriculta.com                                                                |                  | Agricole                  | - 🕢 Active                                                                                                    | • @                                                                                                    |
| P     Bucconseles       ID     Contactos       ID     Benvistes       ID     Hestandes       ID     Adjuntos       ID     Gestión Documental | Funda II Quinda Lote 6<br>Funda II Quinda Lote 6<br>Pencahue<br>Pencahue<br>Made |                  | * FMACTIAL (Softwarede Q, | Hardware<br>Hardware<br>Hardwa |                                                                                                    |
|                                                                                                    | Colgi Anni                                                                       |                  |                           |                                                                                                    | + -                                                                                                    |
|                                                                                                    | - bei Persper-                                                                   |                  |                           | for income<br>statistics                                                                                                    |                                                                                                    |

*Nota:* Luego de realizar cualquier tipo de edición hay que asegurarse de guardar los cambios para que los mismo surjan efecto.

# ¿Cómo editar un Tercero?

Para editar un tercero ya existente, solo se debe seleccionar al tercero a modificar para que el sistema muestre una barra con las opciones de editar, eliminar y más.

| - | fercerce    |                              |          |                          |                             |                                            | Q., . Buscar      |                         | RAMON V |
|---|-------------|------------------------------|----------|--------------------------|-----------------------------|--------------------------------------------|-------------------|-------------------------|---------|
| < | (1) Selecce | nativ                        |          |                          |                             |                                            | 2                 |                         | ÷       |
|   | Habilitad.  | Numbre                       | Codigo   | Email                    | Página Web                  | Direction                                  | Cutled            | Departamento / Estado / | Pais    |
|   |             | AGRICOLA CANTACLARO          | 79792510 |                          |                             |                                            |                   |                         | Onle    |
|   | -           | AG COLA EL GUNDO LIMITADA    | 78632450 | servicios@apricola.com   | www.agricola.com            | Fundo El Guindo Lote 6                     | Pencahue          | Maule                   | Chile   |
|   | 9           | AGRICOLA Y COMERCIAL BADILLA | 78270320 | comercialbadila@gmail    |                             | Libertad 132                               | Chillion          | Ruble                   | chie    |
|   | 9           | ANTUMALAL                    | 85121100 | missijarturalalist       |                             | Carrera 515                                | Chillin           | Ruble                   | chie    |
|   | 9           | BRITTEN NORMAN               | 1254-986 |                          |                             |                                            |                   |                         |         |
|   | 8           | C DE A INGENERA (7DA.        | 78922590 | cfores@ameeti.cl         | http://www.amenti.cl/       | Patriota José Miguel Carrera 6, Los Libert | Colina            | Metropolitana           | Chile   |
|   | 9           | CATERPICIAR                  | 900.079  | tecnico@caterpilac.com   | www.caterpillac.com         | All. Pedro de Valdivia 295                 | Santiago de Chile | RM.                     | Onle    |
|   | 9           | COMERCIAL AGROTERRA          | 76029279 |                          |                             | Ax Chippes 2412                            | Chiltan Viejo     | fluble                  | Onle    |
|   | 9           | 00400                        | 99520000 |                          |                             | Agustines 1382                             | Santiago          | Metropolitana           | Onle    |
|   | 9           | DANONE CHILE S.A.            | 36455800 |                          | http://www.danone.com/es/   | Panamericana Norte Km 2 s/n                | Chiltán           | Ruble                   | Onle    |
|   |             | 0/700                        | 79700960 | ferreteriad/tecijitie.cl |                             | Cochartan 540                              | Chillán           | Ruble                   | chie    |
|   | 9           | OR BATORIA                   | 76104719 | vertasploctorbateria.d   | http://www.doctorbateria.dl | Ac Andrés Bello 1051, Local St.            | Providencia       | Metropolitana           | Onle    |
|   |             | EL ARRERO S.A.               | 76070045 | anierogianiero d         |                             | Panamericana norte Km 4                    | Chillán           | Ruble                   | -14     |
|   | 9           | EL TORREON                   | 77713290 | contact/peltomeon.cl     | http://www.efforteon.cl/    | Carmino a Nahueltors km 12 Funds 6/Ton.,   | San Carlos        | Ruble                   | •       |

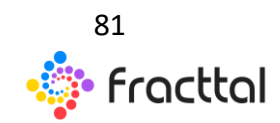

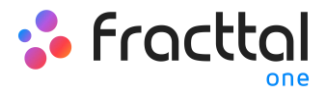

En caso de que se desee editar al tercero, solo se debe hacer clic en editar para que el sistema redirija a la pantalla correspondiente al tercero seleccionado

| = 1 | lercerce    |                              |           |                          |                             |                                            | Q Buscar          |                         | Readon v |
|-----|-------------|------------------------------|-----------|--------------------------|-----------------------------|--------------------------------------------|-------------------|-------------------------|----------|
| <   | (1) Selecce | nativ                        |           |                          |                             |                                            |                   |                         | I        |
|     | Habilitad.  | Numbre                       | Código    | Email                    | Página Web                  | Dirección                                  | Cutal             | Departamento / Estado / | Pais     |
|     |             | AGRICOLA CANTACLARO          | 78792510  |                          |                             |                                            |                   |                         | Chile    |
| 8   |             | AGRICOLA EL GUINDO LIMITADA  | 78632450  | servicios@agricola.com   | www.apricola.com            | Pundo El Guindo Lote 6                     | Percahue          | Maule                   | Chile    |
|     | 9           | AGRICOLA Y COMERCIAL BADILLA | 78270320  | comercialbadila@gmail    |                             | Libertad 132                               | Chillán           | Ruble                   | chile    |
|     |             | ANTUMALAL                    | 85121100  | mivas@antumalal.net      |                             | Camera 515                                 | Chillán           | Ruble                   | chie     |
|     |             | BRITTON NORMAN               | 1254-986  |                          |                             |                                            |                   |                         |          |
|     |             | C DE A INGÉNERIA (J'DA.      | 78922590  | cflores@ameeti.cl        | http://www.amesti.cl/       | Patriota José Miguel Carrera 6, Los Libert | Colina            | Metropolitana           | Chile    |
|     | .9          | CATERPILLAR                  | 900.079   | tecrico@catepila.com     | www.caterpillar.com         | Aic Pedro de Valdivia 295                  | Santiago de Chile | RM .                    | Chile    |
|     | 9           | COMORCIAL AGROTORIA          | 76029279  |                          |                             | Av. Chappes 2412                           | Chillan Viejo     | Ruthe                   | Chile    |
|     |             | COPEC                        | 99/520000 |                          |                             | Agustines 1382                             | Santiago          | Metropolitana           | Chile    |
|     | 9           | DANONE CHILE S.A.            | 76455830  |                          | http://www.danone.com/es/   | Panamericana Norte Km 2 s/h                | Chillan           | Ruble                   | Onle     |
|     | 9           | 0/700                        | 79700960  | ferreteriaditecijitie cl |                             | Cocharcas 540                              | Chillán           | Ruble                   | chile    |
|     | .9          | OR BATORIA                   | 26104219  | vertasplocts/bateria.d   | http://www.doctorbateria.dl | An Andreis Bello 1051, Local 56            | Providencia       | Metropolitana           | Onle     |
|     | 9           | EL ARRERO S.A                | 7%070045  | anieroĝianiero d         |                             | Panamericana norte Km 4                    | Chillán           | Ruble                   | chie     |
|     |             | EL TOMAEON                   | 77713290  | contact@eltoneon.cl      | http://www.altorreon.cl/    | Carmino a Nahueltors km 12 Punds El Torr   | San Carlos        | Ruble                   | •        |

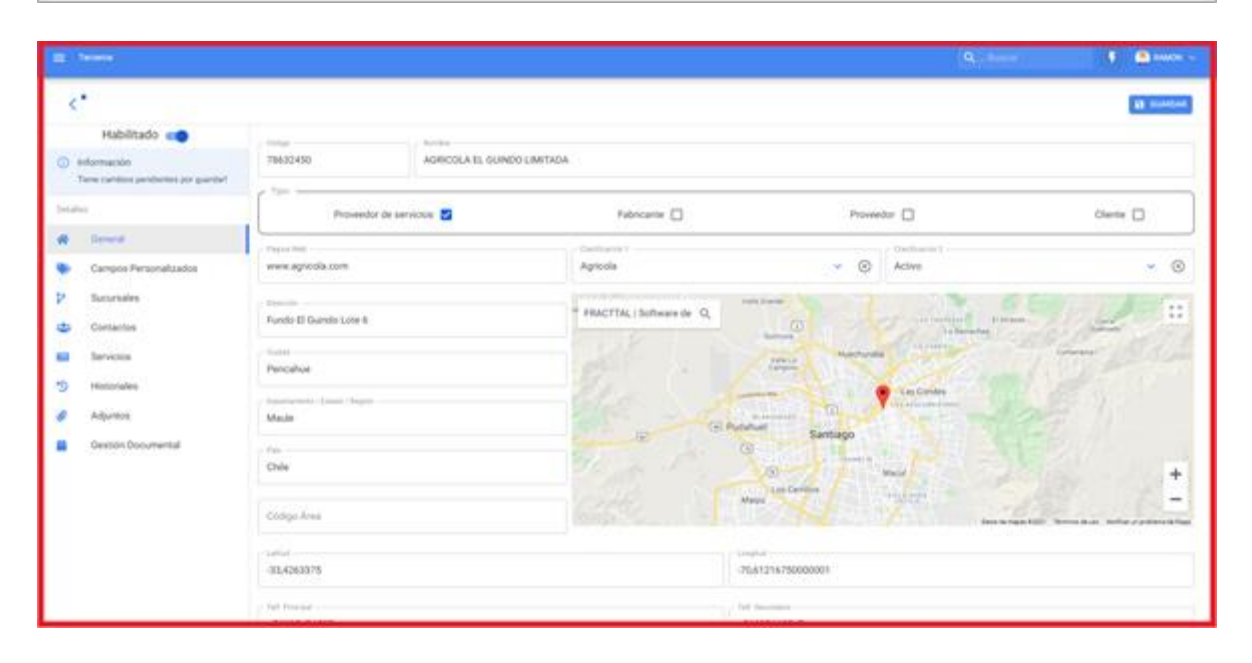

En esta pantalla se encuentran las siguientes opciones:

- *General:* Información general correspondiente al tercero.
- *Campos personalizados:* Grupo de etiquetas personalizadas con información adicional sobre el tercero.

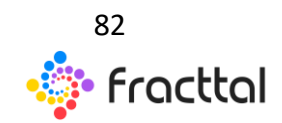

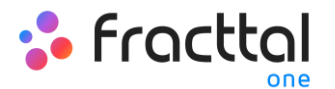

- *Sucursales:* Listando con las sucursales que posee el tercero en cuestión.
- *Contactos:* Personal de contacto dentro del tercero. Hay que tener en consideración, que estos contactos son las personas que pueden figurar como responsables de una OT que es asignada a un tercero.
- Servicios: Listado con los distintos servicios y costos ofrecidos por el tercero. Estos servicios pueden ser agregados y contabilizados sus costos de dentro de una OT.
- *Historiales:* Listado con el historial de movimientos asociados los almacenes.
- *Adjuntos:* Listado en donde se pueden agregar, visualizar, editar o descargar archivos, link y notas adjuntas del tercero.
- *Gestión Documental:* Documentos o garantías sujetos a vencimiento que están asociadas al tercero.
- *Habilitado:* Permite habilitar o deshabilitar al tercero de manera que el mismo ya no sea visible en el resto de la plataforma (solo se visualizara en las actividades previas a ser deshabilitado).

| E level                                  |                                                                                                    |                   |                                                                                                    | 9.                                                                                                    | 1 💁 mar -                                |
|------------------------------------------|----------------------------------------------------------------------------------------------------|-------------------|----------------------------------------------------------------------------------------------------|----------------------------------------------------------------------------------------------------|------------------------------------------|
| <*                                       |                                                                                                    |                   |                                                                                                    |                                                                                                    | at months                                |
| Habilitado 📢                             | Line                                                                                                    | and the state     |                                                                                                    |                                                                                                    |                                          |
| Información                              | 78632450                                                                                                    | ADRICOLA EL GUINI | INTADA                                                                                                    |                                                                                                    |                                          |
| Tana carrieros persilarmos por painitar! | a fact second                                                                                                    |                   |                                                                                                    |                                                                                                    |                                          |
| Telder                                   | Provent                                                                                                    | for de services.  | Fabricante 🗖                                                                                                    | Proveedor 🗀                                                                                                    | Clerite 🔲                                |
| d Grand                                  | Tissumm.                                                                                                    |                   | 11.000-001                                                                                                    | The function I                                                                                                    |                                          |
| 🗣 Campos Personalizados                  | www.agricolix.com                                                                                                    |                   | Agricole                                                                                                    | - 💿 Active                                                                                                    | - 0                                      |
| P Bourseles                              | - America -                                                                                                    |                   | and the second second s | returner and the second second se |                                          |
| the Contactor                            | Pundo El Guando Lota 4                                                                                                    |                   | * FRACTTAL I Software de I Q                                                                                                    | and the second second                                                                                                    |                                          |
| _                                        | -                                                                                                    |                   |                                                                                                    | Carried Street                                                                                                    | 120 1 500                                |
| and Services                             | Percahue                                                                                                    |                   |                                                                                                    |                                                                                                    |                                          |
| 3 Historiales                            | barren (and ing                                                                                                    |                   |                                                                                                    | Ten Contes                                                                                                    |                                          |
| Adjuntos                                 | Made                                                                                                    |                   |                                                                                                    | Particular Contraction of the second                                                                                                    |                                          |
| Gestión Documental                       | in the second second se |                   |                                                                                                    | G                                                                                                    |                                          |
|                                          | Chile                                                                                                    |                   |                                                                                                    | City Manual                                                                                                    | +                                        |
|                                          |                                                                                                    |                   |                                                                                                    | Many And Davisor                                                                                                    | - 15 - 1 - 1 - 1 - 1 - 1 - 1 - 1 - 1 - 1 |
|                                          | Comps.Ama                                                                                                    |                   |                                                                                                    | in the second second                                                                                                    | and the investment of the second states  |
|                                          | - IMM                                                                                                    |                   |                                                                                                    | - Logist                                                                                                    |                                          |
|                                          | -00,4263375                                                                                                    |                   |                                                                                                    | -7641234750900001                                                                                                    |                                          |
|                                          | and the second                                                                                                    |                   |                                                                                                    | the second second second second second second second second second second second second second second second se                                                                                                    |                                          |
|                                          | -topaturtutert                                                                                                    |                   |                                                                                                    | *********                                                                                                    |                                          |

Para realizar alguna modificación en el tercero, solo debes hacer clic sobre el campo que se desee editar y finalmente hacer clic en el botón de guardar que se encuentra en la parte superior derecha de la plataforma.

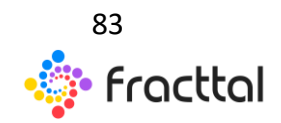

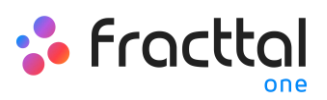

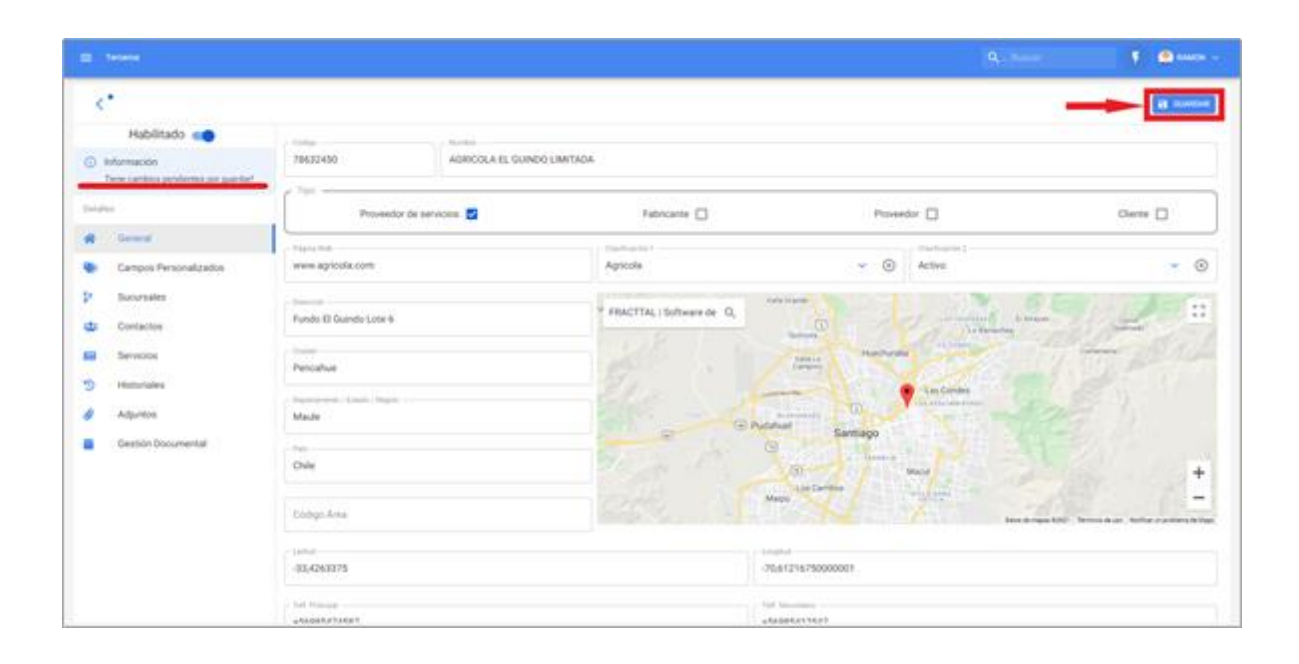

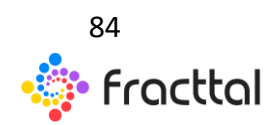

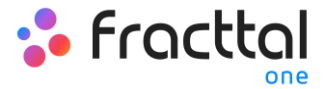

# ALMACENES

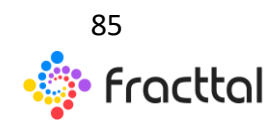

**Fracttal One | Todas las especificaciones de los productos están sujetas a cambios** Sin previo aviso – Copyright © 2021 Fracttal. **www.fracttal.com** 

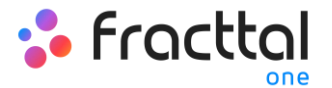

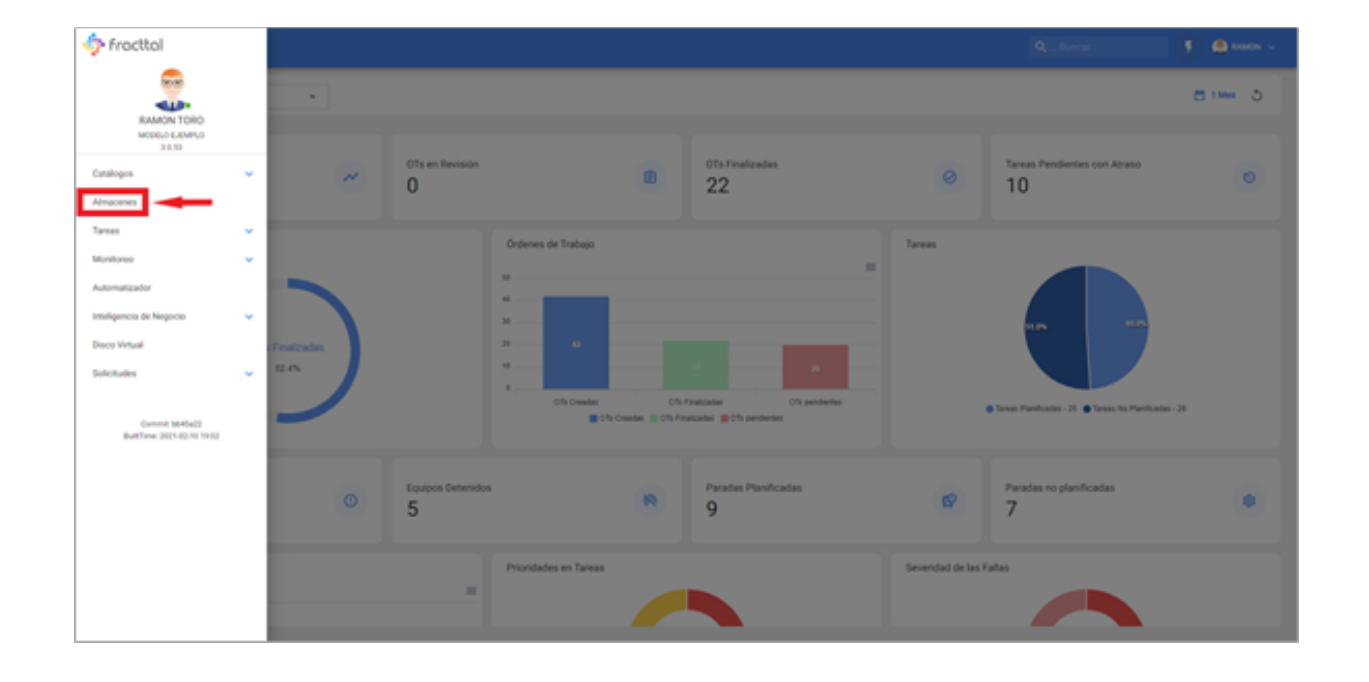

# Almacenes

En la gestión de almacenes Fracttal permite crear todos los almacenes que se deseen, ya que cada uno de estos podrá ser controlado y gestionados de manera independiente tanto en costos, como en existencias.

#### ¿Cómo ingresar al módulo de almacenes?

Para ingresar al módulo de almacenes solo se debe desplegar el menú que encuentra en la parte superior izquierda de la barra principal y hacer clic en "Almacenes"

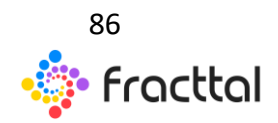

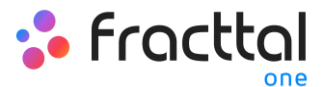

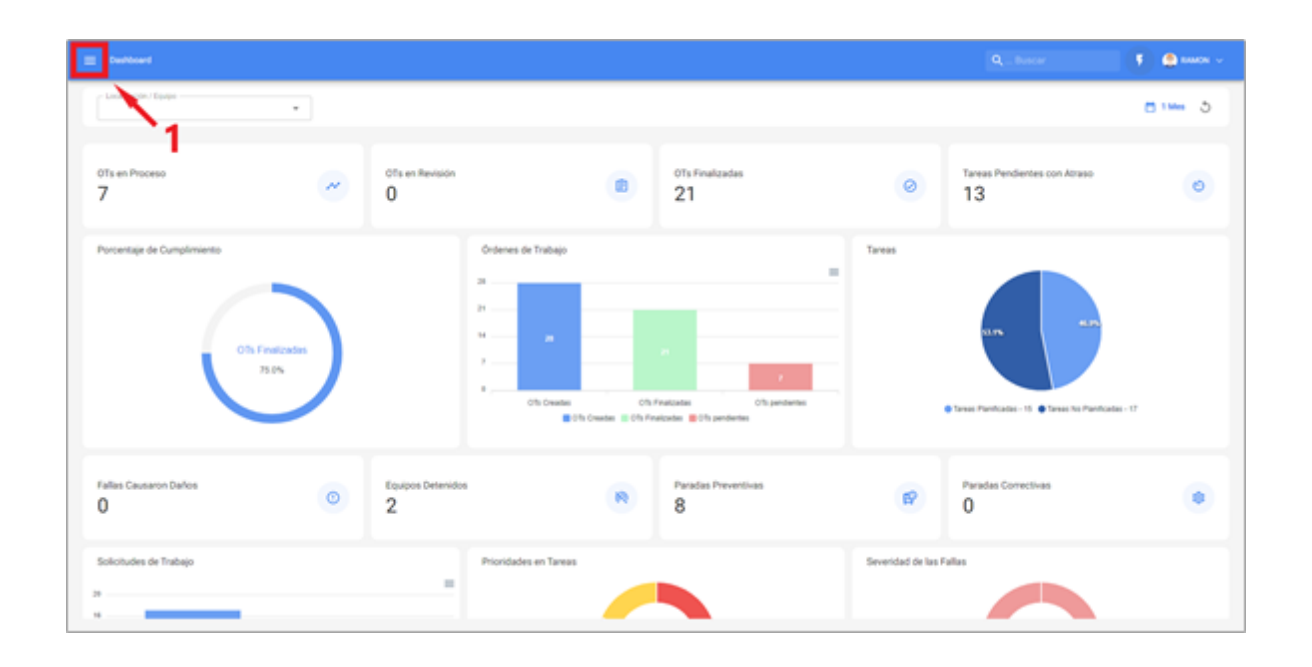

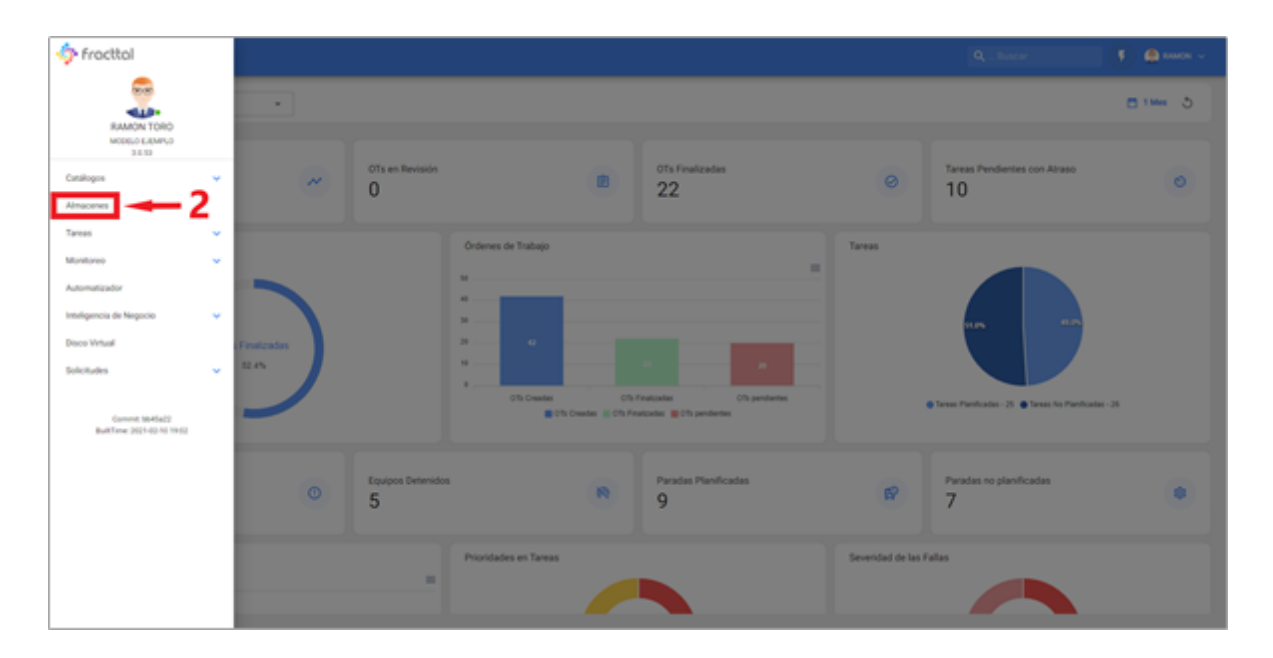

Luego al hacer clic, se abrirá una nueva ventana en donde se encuentran todos los almacenes que se tengan creados en el sistema.

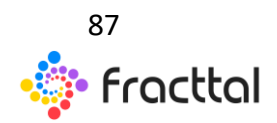

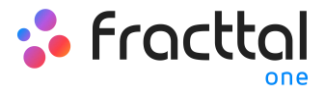

| E Amores |          |                      |                   | Q                     | r 🔄 🕴 🖨 saaca 🗸                             |
|----------|----------|----------------------|-------------------|-----------------------|---------------------------------------------|
|          |          |                      |                   |                       | 5445 C III V                                |
|          | Gódigo   | Descripción          | ID de Movimientos | 10 de Orden de Compra | Distencia controlada por integración exter. |
| •        | 123      | Almacen CFSC         | MOV1-21           | 001-21                | MD                                          |
| •        | 12548-9  | BODESA EMILIA        | MTRIEM            | MTRIDM                | M0                                          |
| •        | HPDJ-85  | BODESA AUTOMOVIL 001 | 1                 | 1                     | MD                                          |
| •        | 100-52   | BODESA PRINCIPAL     | ALMONOPHIN        | OCISPRIN.             | MD                                          |
| •        | 12584-98 | 800654-865iON4L-01   | 1                 | 1                     | NO                                          |
| •        | 2018-98  | BODESA VIRTUAL       | 1                 | 1                     | MD                                          |
|          |          |                      |                   |                       |                                             |
|          |          |                      |                   |                       |                                             |
|          |          |                      |                   |                       |                                             |
|          |          |                      |                   |                       |                                             |
|          |          |                      |                   |                       |                                             |
|          |          |                      |                   |                       |                                             |
|          |          |                      |                   |                       |                                             |
|          |          |                      |                   |                       | •                                           |

#### ¿Cómo agregar un nuevo almacén?

Para agregar un nuevo almacén solo se debe hacer clic sobre el símbolo de agregar que se encuentra en la parte inferior derecha de la ventana.

| E Altecenes |          |                      |                   | Q                     | r 🕘 🖉 🖉 Kanacan 🗸                           |
|-------------|----------|----------------------|-------------------|-----------------------|---------------------------------------------|
|             |          |                      |                   |                       | tours C III V                               |
|             | Gódigo   | Descripción          | ID de Movimientos | 10 de Orden de Compra | Existencia controlada por integración exter |
| ••          | 123      | Almacen CFSC         | MOV1-21           | 001-21                | 80                                          |
| • •         | 12548-9  | BODESA EMILIA        | MTR:EM            | MTRIDM                | MD                                          |
| •           | HPDJ45   | BODESA AUTOMOVIL 001 | 1                 | 1                     | MD                                          |
| •           | 100-52   | BODELA PRINCIPAL     | AMOSORIN          | OC45PRIN              | MD                                          |
| • •         | 12584-98 | BODEGA ADDRONAL E1   | 1                 | 1                     | NO                                          |
| • •         | 2018-98  | BODESA VIRTUAL       | 1                 | 1                     | MD                                          |
|             |          |                      |                   |                       |                                             |
|             |          |                      |                   |                       |                                             |
|             |          |                      |                   |                       |                                             |
|             |          |                      |                   |                       |                                             |
|             |          |                      |                   |                       |                                             |
|             |          |                      |                   |                       |                                             |
|             |          |                      |                   |                       |                                             |
|             |          |                      |                   |                       |                                             |

Al hacer clic, se abrirá una nueva ventana perteneciente a la pestaña de general, en donde se debe completar la información correspondiente al almacén que se desea agregar al sistema.

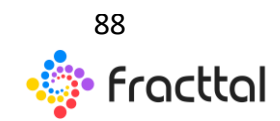

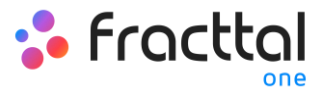

| E Almacenes                                                                                                    |                                                                                      | Q. have                                                                                                    |
|----------------------------------------------------------------------------------------------------|--------------------------------------------------------------------------------------|----------------------------------------------------------------------------------------------------|
| <.                                                                                                    |                                                                                      | H control                                                                                                    |
| Outros requeridos     Outros requeridos     Outros requeridos     Outros requeridos     Outros      Contars      Outros      Outros | Código<br>Coligo os pueto estar en títanos<br>Descripción os querte estar en títanos | Bucca en el maga Q                                                                                                    |
|                                                                                                    | Ciudad<br>Departamento / Estado / Región<br>País<br>Código Area                      | And A Control of A Control of A |
| -                                                                                                    | - Lattut                                                                             | Solotud de aprobación para las requisiciones de material oreadas     Visible para todos                                                                                                    |
|                                                                                                    |                                                                                      | •                                                                                                    |

Los datos requeridos son los siguientes:

- Código: Código de identificación del almacén.
- Descripción: Nombre asignado al almacén.
- Ciudad, Dirección, Departamento / Estado / Región, País, Código Área: Información correspondiente a la ubicación del almacén.
- Latitud, longitud: Estos campos se agregar automáticamente al "Buscar en el mapa" la dirección a la que pertenece el almacén.
- *Existencia controlada por integración externa:* Opción avanzada para integrar Fracttal con otros sistemas de almacén.
- *Visible para todos:* Permite dar la visualización del almacén a los usuarios sin importar la localización de su cuenta de acceso a la plataforma.
- *Limitar Acceso a Esta Localización:* Corresponde a la localización en donde se encuentra ubicado almacén dentro del sistema, teniendo en consideración la jerarquía que esto representa para la visualización de dicho perfil respecto a otros usuarios.
- *ID de Movimientos:* Corresponde al correlativo que se genera por cada movimiento realizado dentro del almacén. El ID está compuesto por el prefijo, secuencia y el sufijo (donde en cada movimiento solo varia la secuencia).

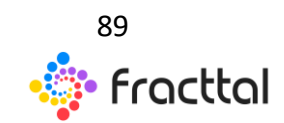

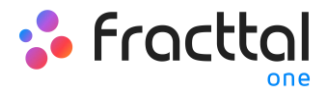

• *ID de Orden de Compra:* Corresponde al correlativo que se genera por cada orden de compra generada en el almacén. El ID está compuesto por el prefijo, secuencia y el sufijo (donde en cada movimiento solo varia la secuencia).

Luego de completar la información correspondiente a la pestaña de general, simplemente se debe hacer clic en el botón de guardar que se encuentra en la parte superior derecha de la ventana, para que quede registrado el almacén en el sistema.

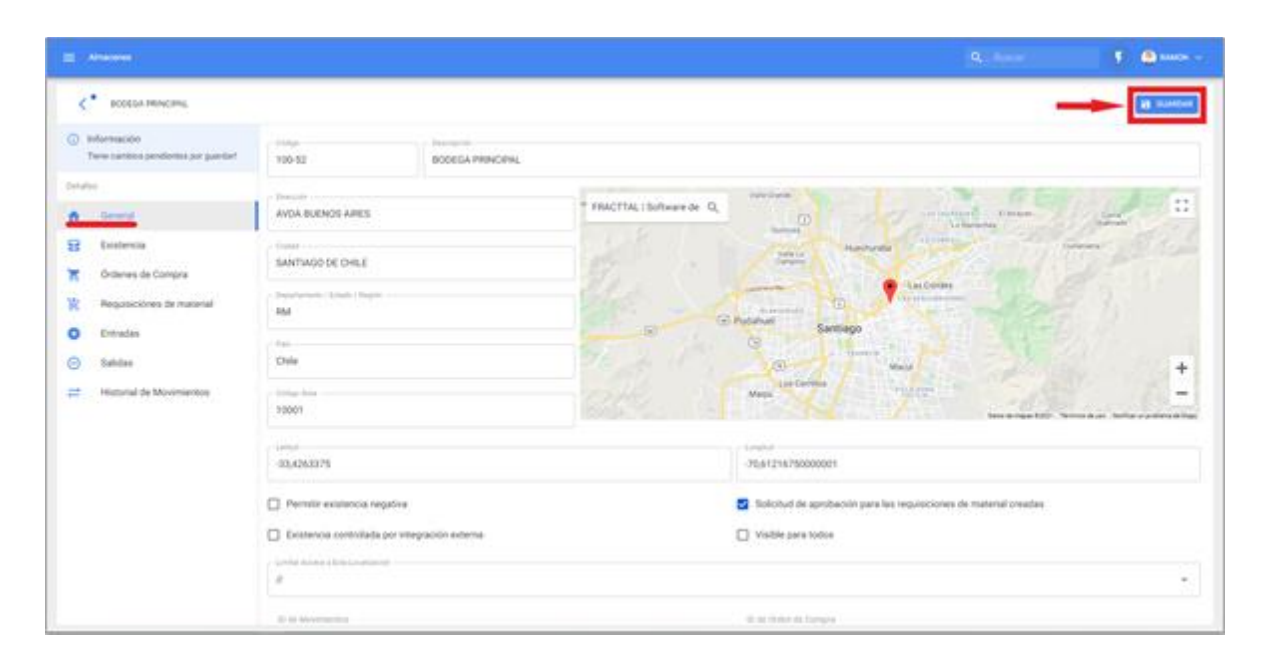

#### ¿Cómo agregar ítems a un almacén?

En Fracttal existen tres maneras de vincular un ítem a un almacén, las cuales explican a continuación:

*NOTA:* Hay que tener en consideración que para agregar un ítem a un almacén se deben tener creado previamente el almacén de destino, así como el ítem que se desea vincular a dicho almacén.

#### Desde el módulo de Activos

Primero se debe ingresar al módulo de activos, para localizar el ítem que deseas agregar al almacén.

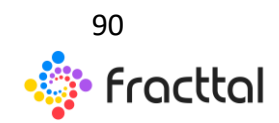

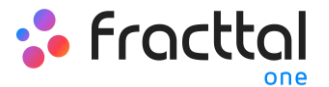

|   | ine<br>aranata  | -1           |                                           |                           |                 |            | Q., herer 🚺 🔔 taken v          |
|---|-----------------|--------------|-------------------------------------------|---------------------------|-----------------|------------|--------------------------------|
| ٩ | Norgeniaettas 👓 |              |                                           |                           |                 |            | 104.0 <b>H</b> ∀ 1             |
|   | Habilitado      | Fuera-de ser | Descripción                               | Nombre                    | Número de parte | Fabricante | Modelo                         |
|   |                 | NO           | U.AVE TORQUE MUR, 4 20NW SJRCHMONT M1     | LUNCE TORQUE M1/4, 4 20MM |                 | SROHMONT   | MTU41-4-25NM                   |
|   | 9               | ND           | ANALIZADOR VERADIONES AN 435985-9 FLUKE   | ANALIZADOR VIBRACIONES    | <del>~2</del>   | PLINE      | 810                            |
|   |                 | NO           | EXTRACTOR RODAMENTOS SKE DITRACTOR D.,    | EXTRACTOR RODAMENTOS      |                 | 947        | EXTRACTOR DE GOUPE TIMP 30-60  |
|   |                 | NO           | SET DADOS ALLEN ELORA SET DADOS 4-1988M 1 | SET DADOS ALLON           |                 | ELDRA      | SET 04005 #194MI 1/21 9PZ      |
|   |                 | NO           | HIGROMETRO (ACTHERR 0049)                 | HIGROMETRO                |                 |            |                                |
|   |                 | ND           | CAMARA TORMOGRAFICA BAN TI 175 (ACTHER.   | CAMARA TORNOGRAFICA       |                 |            | 844-01125                      |
|   |                 | NO           | MESA HIDRAULICA BOBENAU 1000HS ( ACT.HER  | MESA HERAULICA            |                 | BOBENAU    | 100045                         |
|   |                 |              | BOMBA HORAULICA POWERTEAM PSP (ACT.HE.,   | BOMBA HIDRAUUCA           |                 | POWERTEAM  | P59                            |
|   |                 | ND           | JUESO DE DADOS SATA DADOS BICOMM + ACC    | JU650 06 54005            |                 | \$474      | DADDS 8-32MM + ADD MIT/21-46P2 |
|   |                 |              | MONTAJE RODAMIENTOS SHF INDUCTOR TH-02.   | MONTAJE RODAMENTOS        |                 | 947        | INDUCTOR TIM-030M/230V         |
|   |                 | ND           | EXTRACTOR RODAMENTOS SKF EXTRACTOR D.,    | EXTRACTOR RODAMENTOS      |                 | 947        | EXTRACTOR DE GOUPE TIMP 7-28   |
| 0 |                 |              | ETIQUETADORA.2038A.0K4207 (.ACT)-688-002  | ETIQUETADORA              |                 | 20844      | 600207                         |
|   | 9               | 9            | SET ULAVE ALLEN ELORA C/MANGO 2-8MM 792   | SET LLAVE ALLEN           |                 | 6104A      | C/MANDO 2-88/88 79/2           |
|   |                 |              | BROCK ESCALOWADA GREDNLEE SET 1/2-7/8-1   | BROCA ESCALONADA          |                 | GREENLEE   | 567 h/2 /t/9 / h/9h 342        |

Luego se debe hacer doble clic el activo se ingresar a la pestaña de "Almacenes", en donde aparecerá un listado con todos los almacenes que contienen a dicho ítem entre sus existencias como recurso.

| E Actives<br>Hormaniantas                                                                                                    |                      |              |            |                 |                  | ٩               | Buscer         | . 🖲 🕈       | RAMON -  |
|----------------------------------------------------------------------------------------------------|----------------------|--------------|------------|-----------------|------------------|-----------------|----------------|-------------|----------|
| ANALIZADOR VIBRACIONES AN 6359                                                                                                    | 85-9 FUNE 810 ( ACT  |              |            |                 |                  |                 |                | 8           | oundout. |
| Contraction for the series for                                                                                                    | OCULTAR ESTABBILICAS | Onth Parada  |            | 0               |                  | 0               | na latia       |             | -        |
| Habilitado 💼                                                                                                    | Almaoin              | Localización | Existencia | Existencia máxi | Existencia minim | Cantidad a pede | Costo promedio | Útimo Costo | (Kim     |
| Detalles                                                                                                    | BODEGA PRINCIPAL     |              | 0          | 3               | 2                | 1               | 0LP 3.00       | CLP 1.00    | -        |
| Amacanes and a discussion of the second second seco | I                    |              |            |                 |                  |                 |                |             |          |
| Historiales                                                                                                    |                      |              |            |                 |                  |                 |                |             |          |
| 🧳 Adjuntos                                                                                                    |                      |              |            |                 |                  |                 |                |             |          |
| Gestión Documental                                                                                                    |                      |              |            |                 |                  |                 |                |             | 0        |

Finalmente, para agregar el ítem entre las existencias de un almacén solo se debe hacer clic en el símbolo de agregar que se encuentra en la parte inferior derecha de la plataforma, para luego completar y seleccionar el almacén al que se desea agregar dicho ítem.

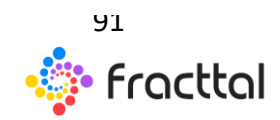

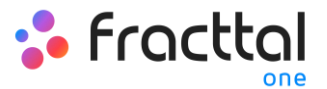

| E Activa<br>Herantestas                                                        |                         |              |            |               |               |               | Q., herer                                         | 🚺 🔔 anna 🗸 |
|--------------------------------------------------------------------------------|-------------------------|--------------|------------|---------------|---------------|---------------|---------------------------------------------------|------------|
| ANALIZADOR VIBRACIONES AN 43510                                                | IS-9 FLUKE IN1 ( ACT    |              |            |               |               |               |                                                   | B DUARDAR  |
| <b>a</b>                                                                       | OCULTRA ESTINAISTICAS A | Code Ponedo  |            | 0<br>0        |               |               | 0                                                 |            |
| Para de services No<br>Habilitado                                              | Alexander               | Landination  | Estatesta  | Friday and a  | Foldering and | in Contribut  | and for the second                                | 1041 C Ⅲ V |
| Detailes                                                                       | BODESA PRINCIPAL        | 2<br>        | ,<br>0     | 5             | 2             | 2             | CUPILOS                                           | 0LP 100 -  |
| Campos Personalizados     Aimacenes                                            |                         |              |            |               |               |               |                                                   |            |
| Terceros Relacionados     Historiales     Adjuntos     Gestión Documental      |                         |              |            |               |               |               |                                                   |            |
|                                                                                |                         |              |            |               |               |               |                                                   | 4 💽        |
| E Athen                                                                        |                         |              |            |               |               |               | <                                                 |            |
| ANALIZADOR VIBRACIONES AN 605H                                                 | IS 9 PLINE BID (ACT     |              |            |               |               |               | - Athaola                                         | ~          |
| -                                                                              | OCULTAR ESTADÍSTICAS A  |              |            |               |               |               | Almacin reguede estar en bie<br>Localización      | ***        |
|                                                                                |                         |              |            |               |               |               | 0                                                 |            |
| Habilitado 💼                                                                   | Almacén                 | Localización | Existencia | Extencia máxi | Existencia m  | inm. Cartidad | 0                                                 |            |
| <ul> <li>Información</li> <li>Tiene cambios pendientes por guardari</li> </ul> | 0                       |              |            |               |               |               | 0                                                 |            |
|                                                                                | BODEGA PRINCIPAL        |              |            | 5             | 2             | 2             | <ul> <li>Carifidad a jardir</li> <li>0</li> </ul> |            |
| General     General     Campos Personalizados                                  |                         |              |            |               |               |               | - Comunitation<br>\$ 0 CLP                        |            |
| Ainacenes     Terceros Relacionados                                            |                         |              |            |               |               |               | \$ 0 CLP                                          |            |
| Historiales     Adjuntos                                                       |                         |              |            |               |               |               | 2021-02-11                                        |            |
| Gestión Documental                                                             |                         |              |            |               |               |               | 2023-02-51                                        |            |
|                                                                                |                         |              |            |               |               |               | 5                                                 | B context  |

#### Desde el módulo de almacén (forma manual)

Para agregar un ítem directamente desde el módulo de almacén, se debe ingresar a la pestaña de existencias y luego hacer clic sobre el símbolo de agregar que se encuentra en la parte inferior derecha de la plataforma.

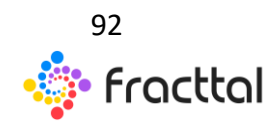

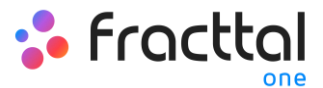

| E Almacenes                      |     |                                             |          |            |                  |         |             |                    | Q., becar          |            | 🖲 😃 annon 🗸     |
|----------------------------------|-----|---------------------------------------------|----------|------------|------------------|---------|-------------|--------------------|--------------------|------------|-----------------|
| C BODEGA PRINCIPAL               |     |                                             |          |            |                  |         |             |                    |                    |            | B CONTRACT      |
| Detailes                         |     |                                             |          |            |                  |         |             |                    | Total              |            | ≂ I ⊙           |
| n General                        |     | Descripción                                 | Código   | Existenci. | Controlado por a | Unided. | Cart pende. | Cant. Asign. Costo | prom. Costo Total. | Existencia | Existencia . Ca |
| Contencia     Ordenes de Cornera | 00  | ACEITE BESLUX (SM) VE                       | 0001010. | 75         | NO               |         |             | 17040              | 27790200           | 50         | 20              |
| Requisiciónes de material        | 0   | ACEITE 20 W 50 (SM) CO.                     | 0001010. | 300        | NO               |         |             | 73544              | 87 22063460.3      | 300        | 200             |
| O Entradas                       | 0   | ACEITE A MOBIL GEAR 6                       | 0001010. | 100        | NO               | GAJA    | 102         | 30/942             | 4366763            | 300        | 200             |
| 🕞 Salidas                        |     | <ul> <li>ACEITE AEROSOL ELAIO</li> </ul>    | 0001010. | 24         | NO               |         |             | 1778               | 131572             | 100        | 50              |
| Historial de Movimientos         | □ ⊕ | <ul> <li>AGEITE BESLUX ADROSO.</li> </ul>   | 0001010. | 150        | NO               |         |             | 2964               | 1117500            | 200        | 100             |
|                                  |     | ACEITE EP 460 (SM) COP.                     | 0001010  | 180        | NO               |         |             | 27455              | 4941900            | 300        | 200             |
|                                  |     | <ul> <li>ACEITE FORESTAL 30-40 .</li> </ul> | 0001010  | 150        | NO               |         | 2           | 20225              | 30337900           | 200        | 100             |
|                                  |     | ✓ ACETERIE. HO SUPLE.                       | 0001010. | 300        | NO               |         |             | 20946              | 62987700           | 500        | 200             |
|                                  |     | <ul> <li>ACETEHIORAJUCO BP</li> </ul>       | 0001010. | 125        | NO               |         |             | 19966              | 24957500           | 200        | 100             |
|                                  |     | ACEITE HERAULICO SH.                        | 0001010. | 400        | NO               |         |             | 24000              | 9600000            | 200        | 100             |
|                                  |     | ACEITE ISOLUB 100 (SMS.                     | 0001010  | 500        | NO               |         |             | 1790               | 895000             | 300        | 200             |
|                                  | 0   | ACE/TE MHC 627 (SM) Y.                      | 0001010. | 148        | NO               | PRESON. | 4           | 12257              | 18140952           | 2 -        |                 |
|                                  | □ @ | A ACEITE ROTO XTEND DU.                     | 0001010. | 100        | NO               |         |             | 22356              | 222366000          | 300        | 200             |

Luego, al hacer clic se abrirá una ventana en donde se visualizarán todos los ítems que se podrán agregar al almacén. Para ello, solo hay que seleccionar el ítem y el mismo quedara vinculado al almacén en cuestión.

| E Almacenes                 |                                                                                                    | <        | Philippine                                                       |
|-----------------------------|----------------------------------------------------------------------------------------------------|----------|------------------------------------------------------------------|
|                             |                                                                                                    | •        | Versier<br>Versier (Versier 001)                                 |
| Detailes                    |                                                                                                    |          | Da Baupo Mixer<br>Equipo Mixer                                   |
| Ceneral Ceneral             | Descripción Goldge, Emission, Controlado por s., Unidad, Card pandle, Card Augo, Conto por<br>a a a a a a a a a a a a a a a a a a a | 0        | D FAN COL.<br>INN COL (COD FAN CT.) THINK HECTOR                 |
| T Ordenes de Compra         | □ • ▲ ACDTE BESLUX (SM) VE. 0001010. 75 NO 270036                                                                                   | -        | Da PALA ELECTRICA DE CABLE                                       |
| Y Requisiciónes de material | 🗋 💿 🖌 ACDTE 20 W 50 (3M) CO. 0001010. 300 M0 73544.87                                                                               | U.,      | PALA ELECTRICA DE CABLE ( PEN-968 ) KOM                          |
| O Entradas                  | 🗖 🔿 🛦 ACEPTE ANKORL GEAR 6. 8001010. 130 100 GAUN 102 33992                                                                         |          | D SISTEMA DE LUBRICACIÓN FARVAL<br>SISTEMA DE LUBRICACIÓN FARVAL |
| ⊖ Salidas                   | 🗋 💿 🖌 ACDTE AEROSOL ELAKO                                                                                                    |          | C) SISTEMA DE LUBRICACIÓN REDUCTOR                               |
|                             | □ 💿 🛩 ACDITE BOSLUX ADROSO. 0007016. 150 NO 7164                                                                                    | <u> </u> | BISTEMA DE LUBRICACIÓN REDUCTOR                                  |
|                             | O     A ACETE EP HAD EMPLOOP, DOCTORS, 180     SO     27455                                                                         |          | DB MOUNO DE BOLAS<br>MOUNO DE BOLAS (MIR-HIB) DESSAU SKET.,      |
|                             | 🖸 👁 🗸 ACETTE FORESTRA, 30-40                                                                                                    |          | D AERONAUE BINOTOR<br>AERONAUE BINOTOR (VVHISIP) BRITTEN         |
|                             | □ 💿 🖌 ACUTE/RE, HO SUPLE. 0001010. 300 MO 200409                                                                                    | -        | Ca SISTEMA DE SEGURIDAD Y CONTROL                                |
|                             | □ ● ✓ ACDTEHIGRALUCO BP., 0001010., 125 100 199440                                                                                  | <u> </u> | BISTEMA DE SEDURIDAD Y CONTROL (TAG                              |
|                             |                                                                                                    |          | BANDA TRANSPORTADORA<br>BANDA TRANSPORTADORA (TAS-85) TAME.      |
|                             | 🗋 👁 🛦 ACETE ROLLIA THE GRAG. BOOTENS. BOO 1790                                                                                      |          | D CHANCADOR DE CONO<br>O MINICADOR DE CONO (TAG-RE) METSO H.     |
|                             | □ 👁 🛦 ACUTEMAG 627 (3M/Y. 0004010. 148 MO PRESIDN. 4 122574                                                                         |          | Ch. SERVICOR                                                     |
|                             |                                                                                                    | 3        | SCRVDOR (TAO 786-0 ) HP PROLIAN - ALF D.                         |

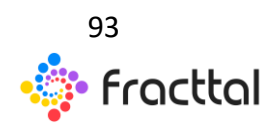

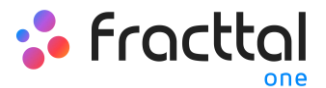

| = -     | Unacenes                        |               |                     |             |                            |          |              |             |             | Q., Baser    |            | • •         | RIMON -  |
|---------|---------------------------------|---------------|---------------------|-------------|----------------------------|----------|--------------|-------------|-------------|--------------|------------|-------------|----------|
| <       | BODESA PRINCIPAL                |               |                     |             |                            |          |              |             |             |              |            | 8           | DUNPONR. |
| Details |                                 | E Descripción | x veni (i)          |             |                            |          |              |             |             | Total 1      | с н        | <b>,0</b> ; | 0        |
| •       | General                         |               | Descripción         | Codgo. D    | istenci. Cortrolado por s. | Unided.  | Cart, pende. | Cark Asign. | Costo prom. | Costo Total. | Existencia | Drinters    | n. c.    |
| X       | Existencia<br>Ordenes de Compra | - • ·         | Venier (Venier 001) | Vernier-0 0 | NO                         | Unidad   |              |             | 0           | 0            |            | ٥           |          |
| W       | Requisiciónes de material       |               |                     |             |                            | 1        |              |             |             |              |            |             | _        |
| •       | Entradas                        |               |                     |             |                            | 1        |              |             |             |              |            |             |          |
| Θ       | Salidas                         |               |                     |             |                            | <i>.</i> |              |             |             |              |            |             |          |
| =       | Historial de Movimientos        |               |                     |             |                            | <b>-</b> |              |             |             |              |            |             |          |
|         |                                 |               |                     |             |                            |          |              |             |             |              |            |             |          |
|         |                                 |               |                     |             |                            |          |              |             |             |              |            |             |          |
|         |                                 |               |                     |             |                            |          |              |             |             |              |            |             |          |
|         |                                 |               |                     |             |                            |          |              |             |             |              |            |             |          |
|         |                                 |               |                     |             |                            |          |              |             |             |              |            |             |          |
|         |                                 |               |                     |             |                            |          |              |             |             |              |            |             |          |
|         |                                 |               |                     |             |                            |          |              |             |             |              |            |             | •        |

*Nota:* Los ítems que son agregados de forma manual desde el almacén, deben ser configurados con un ajuste de inventario para modificar sus costos y existencias dentro del almacén en cuestión.

#### Desde el módulo de almacén (importación masiva)

Esta es la modalidad más recomendada para agregar ítems a un almacén que aún no ha realizado movimientos, ya que de esta manera se pueden vincular los ítems de forma masiva a través de una planilla de Excel, al igual que se pueden cargar a su vez las existencias y costos unitarios de cada ítem.

Para ello, solo se debe ingresar a la pestaña de existencias y hacer clic en el menú de más para así hacer clic en la opción "Importar"

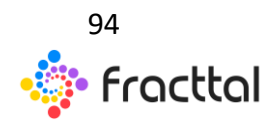

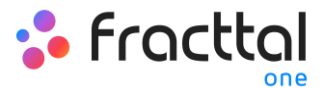

| E Almacere | -                     |   |   |   |                        |          |           |       |             |         |             |             |             | $\boldsymbol{Q}_{i,i}, has ex-$ |              | ۴              | 🧶 RANCH 🗸 |
|------------|-----------------------|---|---|---|------------------------|----------|-----------|-------|-------------|---------|-------------|-------------|-------------|---------------------------------|--------------|----------------|-----------|
| < 800      | OEGA PRINCIPAL        |   |   |   |                        |          |           |       |             |         |             |             |             |                                 |              |                | a contra  |
| Detailes   |                       |   |   |   |                        |          |           |       |             |         |             |             |             | Total 1                         | - C =        | $\overline{v}$ | 1 0       |
| A Gener    | eral                  |   |   |   | Descripción            | Código   | Existenci | Corte | slado por s | Unided. | Cart.pende. | Cart Asign. | Costo prom. | Courto Total                    | Existencia - | C+             | n . c     |
| E Dest     | tencia                | 0 | 0 |   | ACDTE BEBLUK (SM) VE   | 0001010. | 75        | -     | NO          |         |             |             | 370536      | 27790200                        | 50           | 20             | 1         |
| W Reput    | isiciónes de material |   | 0 | ~ | ACETE 21 W 50 (5M) CO  | 0001010. | 300       |       | NO          |         |             |             | 73544.87    | 22010460.3                      | 300          | 20             | 1         |
| O Entra    | edes                  |   | 0 | ۸ | ACE/TE A MOBIL GEAR 6  | 0001010. | 120       |       | NO          | GAJA    | 102         |             | 30992       | 4366763                         | 300          | 20             | •         |
| ⊖ Salda    | ies                   |   | 0 | ~ | ACEITE AGROSOL BLAID.  | 0001010. | 24        |       | NO          |         |             |             | 1778        | 131572                          | 100          | 50             |           |
| 2 Histor   | orial de Movimientos  |   | 0 | ¥ | ACETE BESLUX AEROSO    | 0001010. | 150       |       | NO          |         |             |             | 2984        | 1197600                         | 200          | 10             | i .       |
|            |                       |   | 0 | ۸ | ACEITE EP 460 (SM) COP | 0001010. | 180       |       | ND          |         |             |             | 27455       | 4941900                         | 300          | 20             | 1         |
|            |                       |   | 0 | ¥ | ACEITE FORESTAL 30-40  | 0001010. | 150       |       | NO          |         | 2           |             | 2012250     | 30337900                        | 200          | 10             | j.        |
|            |                       |   | 0 | 4 | ACETE FRL. HD SUPLE.   | 0001010. | 300       |       | NO          |         |             |             | 209959      | 62967700                        | 500          | 20             | )         |
|            |                       |   | 0 | 4 | ACETE HIDRAULCO BP     | 0001010. | 125       |       | NO          |         |             |             | 199660      | 24957500                        | 200          | 10             | )         |
|            |                       |   | 0 | ۸ | ACENTE HIDRAIALICO SH  | 0001010. | 400       |       | NO          |         |             |             | 240000      | 94000000                        | 200          | 10             |           |
|            |                       |   | 0 | ۸ | ACE/TE ISOLUB 100 (SM) | 0001010. | 500       |       | NO          |         |             |             | 1790        | 895000                          | 300          | 20             |           |
|            |                       |   | 0 | • | ACEITE MHC 627 (SM) Y  | 0001010. | 148       |       | NO          | PRESON. | 4           |             | 122874      | 18140952                        | 300          | 20             | 0         |
|            |                       |   | 0 |   | ACEITE ROTO XTEND DU   | 0001010. | 100       |       | NOT         |         |             |             | 223560      | 22356000                        | 300          | 20             | -         |

|                                               |                                                                                                    |                               | 📕 🚺 🖨 HARN V                            |
|-----------------------------------------------|----------------------------------------------------------------------------------------------------|-------------------------------|-----------------------------------------|
| C BODEGA PRINCIPAL                            |                                                                                                    |                               | B contract                              |
| Detailes                                      |                                                                                                    | tost til                      | Inventario Inicial<br>Ajuste Inventario |
| E Distencia                                   | Descripción         Códgo         Existenci         Controlledo por s         Unided         Cant. Augn         Cant. Spron           ●         ▲         ACDITE 8CSUX/R (MM VE         Controlledo por s         Unided         Cant. Spron         Cant. Spron | 27790200 1                    | Toma Física Inventario                  |
| Requisiciónes de material                     | □ Φ ✓ ACDITE 20 W 50 (5M) CO 0001010 300 NO 73544.83                                                                                                    | 220804613 CE                  | Exportar masivamente                    |
| <ul> <li>Entradas</li> <li>Salidas</li> </ul> | O         ▲         ACDITE AMORE, GEAR 6         0001010         130         NO         CAUA         102         20102         2           O         ✓         ACDITE ARKORK, GEAR 6         0001010         34         NO         1778                                                                                                    | 131472                        | Eliminar Datos importados               |
| 22 Historial de Movimientos                   | □ Φ ✓ ACDITE BEBLUK ADROSO. 0001010. 150 NO 7964                                                                                                    | 1167600 200                   | 100                                     |
|                                               | O         ▲         ACDTE 6P HIG (SME COP         OBOTORD         180         NO         27455           O         ✓         ACDTE FORESTIAL 30-40         0001010         150         NO         2         202290                                                                                                    | 4941900 300<br>30037900 200   | 100                                     |
|                                               | □ O ✓ ACDITEFRE, HO SUFLE. 0001010. 300 HO 200909                                                                                                    | 62967700 500                  | 200                                     |
|                                               | O         ✓         ACDITE HIDRAULICO EP         0001010         125         NO         199680           O         ▲         ACDITE HIDRAULICO EP         0001010         400         240000                                                                                                    | 24957500 200<br>96000000 200  | 100                                     |
|                                               | □ Φ 🔺 ACDITE ISOLUE 100 (SM). 6001010. 500 100                                                                                                    | 845000 300                    | 200                                     |
|                                               | O         ▲         ACDTE MARC 627 (SM/YL         0001016.         148         NO         PRESIDE.         4         122514           □         O         ▲         ACDTE RATO X10MD DU.         0001010.         100         MM         223580                                                                                                    | 14140952 300<br>222556000 300 | 200 +                                   |

*Nota:* Para más información de cómo se debe realizar este proceso se recomienda ver el apartado de importaciones.

### ¿Cómo realizar ajusten de existencias en un almacén?

En el módulo de almacenes de Fracttal se permiten realizar distintos tipos de ajustes para las existencias de los ítems, dichos tipos se mencionan a continuación:

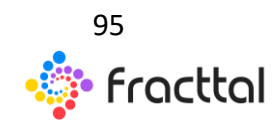

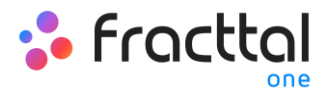

- Inventario Inicial: Corresponde al movimiento inicial del almacén, en donde se establece y registra el primer histórico de movimientos en el almacén. Idealmente, en esta etapa es que debe realizar la importación masiva de recursos a través de planillas de Excel, ya que dicha importación solo se puede realizar una sola vez, al igual que el inventario inicial (dichos procesos solo se pueden ejecutar una sola vez en el sistema, antes de registrarse algún movimiento en el almacén).
- *Ajuste de Inventario:* Tipo de movimiento que permite realizar ajustes tanto en el costo y cantidades existentes en el almacén.
- *Toma Física Inventario:* Tipo de movimiento que permite realizar solo ajuste en cuanto a cantidades, sin poder modificar el costo promedio unitario de los ítems existentes.

*NOTA:* Es importante mencionar que los costos unitarios de los ítems existentes dentro de los almacenes se valoran por medio de los costos promedios de entrada.

Para realizar algún tipo de ajusto en un almacén, se debe ingresar a existencias y luego desplegar el menú de opciones que encontraras en la parte superior derecha de la pantalla.

| =    | Almacenes                 |   |   |                         |          |           |      |              |         |             |             |            | Q., baser   | )(         | T) @ ****    | <b>2</b> ~ |
|------|---------------------------|---|---|-------------------------|----------|-----------|------|--------------|---------|-------------|-------------|------------|-------------|------------|--------------|------------|
| <    | BODEGA PRINCIPAL          |   |   |                         |          |           |      |              |         |             |             |            |             |            | B cost       | 100        |
| Deta | les                       |   |   |                         |          |           |      |              |         |             |             |            | Tatat 10    | . C        | <b>∀</b> 1 0 | Э          |
| *    | General                   |   |   | Descripción             | Código   | Existenci | Cort | rolado por a | Unided. | Cart pende. | Cart Asign. | Costo prom | Conto Total | Existencia | Existence -  | Ca         |
| X    | Ordenes de Compra         | 0 | ۸ | ACEITE BESIJUX (SM) VE  | 0001010. | 75        |      | NO           |         |             |             | 370536     | 27790200    | 50         | 20           |            |
| ×    | Requisiciónes de material | 0 | × | ACETE 20 W 50 (SM) CO   | 0001010. | 300       |      | NO           |         |             |             | 73544.87   | 22040460.3  | 300        | ∞ <b>2</b>   |            |
| •    | Entradas                  | 0 | ۸ | ACEITE A MOBIL GEAR 6   | 0001010. | 130       |      | NO           | GAUA    | 102         |             | 30992      | 4366760     | 300        | 200          |            |
| Θ    | Salidas                   | 0 | ~ | ACEITE AEROSOL ELAIO    | 0001010. | 34        |      | NO           |         |             |             | 1228       | 131572      | 100        | 50           | _          |
| =    | Historial de Movimientos  | 0 | 4 | ACEITE BESLUX AEROSO.   | 0001010. | 150       |      | NO           |         |             |             | 7964       | 1167600     | 200        | 100          |            |
|      |                           | 0 | ۸ | ACEITE EP 460 (SM) COP  | 0001010. | 180       |      | NO           |         |             |             | 27455      | 4941900     | 300        | 200          |            |
|      |                           | 0 | × | ACEITE FORESTAL 30-40   | 0001010. | 150       |      | NO           |         | 2           |             | 202250     | 30337500    | 200        | 100          |            |
|      |                           | ۲ | ~ | AGENTE FIRE . HO SUPLE  | 0001010. | 300       |      | NO           |         |             |             | 20199/09   | 62967700    | 500        | 200          |            |
|      |                           | 0 | * | ACETE HIDRAULICO BP     | 0001010. | 125       |      | NO           |         |             |             | 199660     | 24957500    | 200        | 100          |            |
|      |                           | 0 | ۸ | ACEITE HERAULCO SH      | 0001010. | 400       |      | NO           |         |             |             | 140000     | 96000000    | 200        | 100          |            |
|      |                           | 0 | ۸ | ACETE ISOLUE 100 (DM)   | 0001010. | 500       |      | NO           |         |             |             | 1790       | 895000      | 300        | 200          |            |
|      |                           | 0 | ۸ | ACDITE MHC 627 (SM) Y., | 0001010. | 148       |      | NO           | PRESON. | 4           |             | 122574     | 18140952    | 300        | 200          |            |
|      |                           | Θ |   | ACEITE ROTO XTEND DU.   | 0001010. | 100       |      | N/T          |         |             |             | 223560     | 22356000    | 300        | 200          |            |

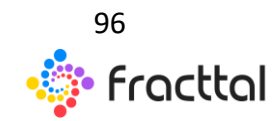

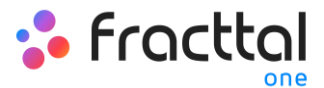

| =       | Amacenes                         |   |   |   |                         |          |           |         |             |         |                  |                  | Q., becar       |     | 🗐 🚺 🖨 KANCH                        |
|---------|----------------------------------|---|---|---|-------------------------|----------|-----------|---------|-------------|---------|------------------|------------------|-----------------|-----|------------------------------------|
| <       | BODEGA PRINCIPAL                 |   |   |   |                         |          |           |         |             |         |                  |                  |                 |     | B contra                           |
| Details |                                  |   |   |   |                         |          |           |         |             |         |                  |                  | Total 1         | Ċ.  | Inventario Inicial                 |
| ٠       | General                          |   |   |   | Descripción             | Código   | Existenci | Control | ilado por s | Unidad. | Cart pende. Cart | kaign. Costo pro | n. Costo Total. | 1   | Ajuste Inventario                  |
| 8       | Existencia<br>Ordenas de Comerce | 0 | 0 |   | ACEITE BEBLUK (SM) VE   | 0001010. | 75        |         | NO          |         |                  | 370536           | 27790200        |     | Toma Fisica Inventario<br>Exportar |
| Ç,      | Requisiciónes de material        |   | 0 |   | ACE/TE 20 W 50 (SM) CO  | 0001010  | 300       |         | NO          |         |                  | 22544.83         | 22040440.0      | c1  | Exportar masivamente               |
| 0       | Entradas                         |   | 0 |   | ACEITE A MOBIL GEAR 6.  | 0001010. | 130       |         | NO          | GAJA    | 102              | 30992            | 4350760         | ٥   | Importar                           |
| Θ       | Salidas                          |   | 0 | ~ | ACEITE AGROSOL ELAIO    | 0001010. | 24        |         | NO          |         |                  | 1228             | 131572          | ۰.  | Eliminar Datos importados          |
| =       | Historial de Movimientos         |   | 0 | ~ | ACE/TE BESLUK AEROSO    | 0001010. | 150       |         | NO          |         |                  | 2984             | 1167600         | 200 | 100                                |
|         |                                  |   | 0 | ۸ | ACEITE EP-RIO (SM) COP  | 0001010. | 180       |         | NO          |         |                  | 27455            | 4941900         | 300 | 200                                |
|         |                                  |   | 0 | ~ | ACE/TE FORESTAL 30-40   | 0001010. | 150       |         | NO          |         | 2                | 202250           | 30337900        | 200 | 100                                |
|         |                                  |   | ۲ | * | ACETE FRE. HO SUPLE     | 0001010. | 300       |         | NO          |         |                  | 2019909          | 62987700        | 500 | 200                                |
|         |                                  |   | 0 | × | ACE/TE HIDRAULICO BP    | 0001010. | 125       |         | NO          |         |                  | 199660           | 24757500        | 200 | 100                                |
|         |                                  |   | 0 | ۸ | ACEITE HERAULICO SH     | 0001010. | 400       |         | NO          |         |                  | 240000           | 96000000        | 200 | 100                                |
|         |                                  |   | 0 | ۸ | ACE/TE ISOLUB 100 (SM)  | 0001010. | 500       |         | NO          |         |                  | 1790             | #15000          | 300 | 200                                |
|         |                                  |   | 0 | ۸ | AGE/TE MHC 627 (SM) Y., | 0001010. | 148       |         | NO          | PRESON. | 4                | 122574           | 18140952        | 300 | 200                                |
|         |                                  |   | 0 | ۸ | ACETE ROTO XTEND DU.    | 0001010. | 100       |         | 80          |         |                  | 223560           | 22356000        | 300 | 200                                |

Luego se debe seleccionar el tipo de ajuste que se desee realizar haciendo clic sobre la opción en cuestión, para que el sistema entre en el modo edición (cuando se realiza un ajuste, se bloquea momentáneamente el menú principal del almacén hasta finalizar el proceso).

| =      | Almacenes                      |   |   |                        |          |            |      |             |         |             |             |            | Q Buscar      |     | 🔲 🚺 🤮 KANON 🗸                      |
|--------|--------------------------------|---|---|------------------------|----------|------------|------|-------------|---------|-------------|-------------|------------|---------------|-----|------------------------------------|
| <      | BODEGA PRINCIPAL               |   |   |                        |          |            |      |             |         |             |             |            |               |     | B concer                           |
| Detail |                                |   |   |                        |          |            |      |             |         |             |             |            | Total: 10     | ù   | Inventario Inicial                 |
| •      | General                        |   |   | Descripción            | Código   | Existenci. | Cort | olado por s | Unidad. | Cart pende. | Cart Asign. | Costo prom | Courto Total. | 1   | Ajuste Inventario                  |
|        | Distincia<br>Ordenes de Compra | 0 | ۸ | ACEITE RESULK (SM) VE. | 0001010. | 75         |      | NO          |         |             |             | 370536     | 27790200      |     | Toma Fisica Inventario<br>Exportar |
| ×      | Requisiciónes de material      | 0 | ÷ | ACE/TE 20 W 50 (5M) CO | 0001010. | 300        |      | NO          |         |             |             | 73564.87   | 22063460.3    | ¢I  | Exportar masivamente               |
| •      | Entradas                       | 0 | ۸ | ACENTE A MOBIL GEAR 6  | 0001010. | 100        |      | NO          | GAJA    | 102         |             | 30992      | 4366960       | a   | Importar                           |
| Θ      | Salidas                        | 0 | 4 | ACEITE AGROSOL BLAID   | 0001010. | 24         |      | NO          |         |             |             | 1228       | 131572        | -   | Eliminar Datos importados          |
| =      | Historial de Movimientos       | 0 | Y | ACE/TE BESLUK AEROSO . | 0001010. | 150        |      | NO          |         |             |             | 2164       | 1117600       | 200 | 100                                |
|        |                                | 0 | ۸ | ACEITE EP-RIO (SM) COP | 0001010. | 180        |      | NO          |         |             |             | 27455      | 4941900       | 300 | 200                                |
|        |                                | 0 | 4 | ACE/TE FORESTAL 30-40  | 0001010. | 150        |      | NO          |         | 2           |             | 202250     | 30337500      | 200 | 100                                |
|        |                                | 0 | * | ACETE FRE. HO SUPLE.   | 0001010. | 300        |      | NO          |         |             |             | 2019939    | 62987700      | 500 | 200                                |
|        |                                | 0 | 4 | ACENTE HIDRAULICO BP   | 0001010  | 125        |      | NO          |         |             |             | 199660     | 24957500      | 200 | 100                                |
|        |                                | 0 | ٨ | AGEITE HIDRAULICO SH   | 0001010  | 400        |      | NO          |         |             |             | 240000     | 94000000      | 200 | 100                                |
|        |                                | 0 | ۸ | ACE/TE ISOLUE 100 (SM) | 0001010. | 500        |      | NO          |         |             |             | 1790       | #15000        | 300 | 200                                |
|        |                                | 0 | ۸ | AGE/TE MHC 627 (SM) Y  | 0001010. | 348        |      | NO          | PRESON. | 4           |             | 122574     | 18140952      | 300 | 200                                |
|        |                                | 0 | ۸ | ACETE ROTO XTEND DU    | 0001010. | 100        |      | N/I         |         |             |             | 223560     | 22356000      | 300 | 200                                |

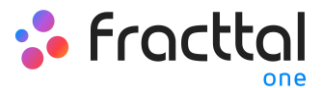

| -       | imacenes                       |   |   |                                         |                |                 |                       |                  |              |              |             | Q., Bascar   |            | 🔊 🖨 1000     | a  |
|---------|--------------------------------|---|---|-----------------------------------------|----------------|-----------------|-----------------------|------------------|--------------|--------------|-------------|--------------|------------|--------------|----|
| <       | BODEGA PRINCIPAL               |   |   |                                         |                |                 |                       |                  |              |              |             |              |            | 8 000        |    |
| Details |                                |   |   |                                         |                |                 |                       |                  |              |              |             | 104.1        | n C III    | <b>▼</b> : 0 |    |
| •       | General                        |   |   | Descripción                             | Código         | Existenci.      | Controlado por s      | United           | Cart. pendie | Cart. Asign. | Costo prom. | Conto Total. | Existencia | Delatencia   | Ca |
| 8       | Existencia<br>Actores de Comos | 0 | 0 | ACEITE BEBLUK (BM) V                    | . 0001010.     | 75              | ,<br>NO               |                  |              |              | 370536      | 27790200     | 50         | 20           |    |
| R N     | Requisiciónes de material      | 0 | 0 | ACE/TE 20 W 50 (SM) C                   | 0 0001010      | 300             | 840                   |                  |              |              | 72544.87    | 22063460.3   | 300        | 200          |    |
| 0       | Entrades                       |   | 0 |                                         | Confermar      |                 |                       |                  |              |              | 309902      | 4366960      | 300        | 200          |    |
| Θ       | Salidas                        | 0 | 0 | ACEITE AEROSOL ELAN                     | Esta a punto d | e entrar en mo  | do (Ajuste Inventario | ), podni realiza | ,            |              | 1778        | 13/1872      | 100        | 50           |    |
| =       | Historial de Movimientos       |   | 0 | <ul> <li>ACDITE BESLUK AEROS</li> </ul> | movimientos u  | na vez finalice | el proceso, ¿Desea    | Continuar?       |              |              | 2984        | 1157600      | 200        | 100          |    |
|         |                                |   | 0 | ACEITE EP 460 (BAG OC                   |                |                 |                       | 5-               | N) 9         |              | 27455       | 4941900      | 300        | 200          |    |
|         |                                |   | 0 | ACEITE FORESTAL 30-4                    | o., 0001010.   | 150             | NO                    |                  | 2            |              | 202250      | 30337500     | 200        | 100          |    |
|         |                                |   | 0 | ACEITE FRE. HD SUPLE                    | . 0001010.     | 300             | NO                    |                  |              |              | 209959      | 62967700     | 500        | 200          |    |
|         |                                |   | 0 | <ul> <li>ACEITE HORAULCO BR</li> </ul>  | . 0001010.     | 125             | MO                    |                  |              |              | 199660      | 24957500     | 200        | 100          |    |
|         |                                |   | 0 | ACEITE HIGHAIALICO SH                   | L. 0001010.    | 400             | NO                    |                  |              |              | 240000      | 94000000     | 200        | 100          |    |
|         |                                |   | 0 | A ACEITE ISOLUE 100 (DA                 | 6. 0001010.    | 500             | MO                    |                  |              |              | 1790        | 815000       | 300        | 200          |    |
|         |                                |   | 0 | ACE/TE MHC 627 (SM)                     | C. 0001010.    | 348             | MO                    | PRESON.          | 4            |              | 123574      | 58540952     | 300        | 200          | ÷  |
|         |                                |   | 0 | A AGE/TE ROTO XTEND D                   | A. 0001010.    | 100             | 107                   |                  |              |              | 223560      | 22356000     | 300        | 200          |    |

Una vez el sistema entre a modo edición, se puede seleccionar el ítem a modificar y realizar los cambios correspondientes.

| E Alhacenes                                                                    |                                                                                              | Q.,buscar                         | 🚺 🖨 anna 🗸   |
|--------------------------------------------------------------------------------|----------------------------------------------------------------------------------------------|-----------------------------------|--------------|
| < BODEGA PRINCIPAL                                                             |                                                                                              |                                   | B SUARDAR    |
| <ul> <li>Información</li> <li>Tiene cambios pendientes por guardar!</li> </ul> | C) telesconsule                                                                              | 7                                 | ✓ : ○        |
| Detalles                                                                       | Descripción Códga., Existenci., Controlado por s., Unidad., Cant. pende., Cant. Asign., Cost | to prom. Costo Total. Dristencia. | Dimencia. Ca |
| n General                                                                      | 2 . A ACETT BESLUX (SM) VE. 0001010. 75 100 3700                                             | 536 27790200 50                   | 20           |
| Existencia (Ajuste Inventario)                                                 | C 💿 🗸 ACD TE 20 W 50 (SM) CO 0001010 300 NO 7354                                             | A4.87 22063460.3 300              | 200          |
| 📉 Ordenes de Compra                                                            | C & ACDTE A MCBL GEAR 6 0001010 130 NO CAUM 102 309                                          | 12 4366960 300                    | 200          |
| Requisiciónes de material                                                      | □ • ✓ ACETTE ACROSOL & AO. 0001010. 34 NO 1779                                               | 1 13/1572 100                     | 50           |
| C Entradas                                                                     | □ • • ✓ ACDITE &ESUUX ADROSO. 0001010. 150 100 200                                           | a 1197900 200                     | 100          |
| Historial de Movimientos                                                       | C 👁 🔺 ACETTE EP 400 (SM) COP 0001010 180 NO 2740                                             | 15 4941900 300                    | 200          |
|                                                                                | □ • → ACETTE FORESTAL 30-40. 0001010. 150 NO 2 2022                                          | 250 30337500 200                  | 100          |
|                                                                                | □ • • × ACUTE FR. HO SUPLE. 0001010. 300 NO 2014                                             | 69 62967700 500                   | 200          |
|                                                                                | □ • • ACETE HORAULO BP. 0001010. 125 NO 1999                                                 | 660 24957500 200                  | 100          |
|                                                                                | □ • ▲ ACETTE HERAALLOO SH. 0001010. 400 NO                                                   | 000 94000000 200                  | 100          |
|                                                                                | □ 👁 🔺 ACETTE ISOLUB TOS (SM). 0001010. 500 NO 1750                                           | 0 #95000 300                      | 200          |
|                                                                                | □ ① ▲ ACDITENHIC 627 (0M) Y. 0001010. 148 NO PRESION. 4 1221                                 | 574 18140952 300                  | 200          |
|                                                                                | П 🐼 🛦 АСЕТЕКОТО ХТЕНО БИ. 0001010. 100 ил 2220                                               | 540 22354000 300                  | 200          |

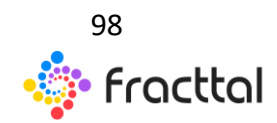

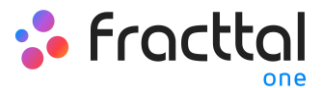

| E Altraceres                                                                   |                                                                                          | Ajuste inventario El cuvicova |
|--------------------------------------------------------------------------------|------------------------------------------------------------------------------------------|-------------------------------|
| C* BODESA PRINCIPAL                                                            |                                                                                          | - Atracia<br>BODEGA PRINCIPAL |
| <ul> <li>Información</li> <li>Tiere cambios pendientes por guardar!</li> </ul> | C (1) Interconte                                                                         |                               |
| Detailes                                                                       | Descripción Gódga, Existenci, Cantolado por s. Unidad, Cart Jande, Cart Alapo, Conto por | - bisteria                    |
| 🏦 General                                                                      | 🖬 👁 🛦 ACDITE BESLUX (SM) VE GODIERO 75 100 2005M                                         | 75                            |
| Existencia (Ajuste Inventario)                                                 | C 🗘 🗸 ACDITE 20 W 30 (SM) CO 0001010 300 NO 22544.87                                     | 5 370,536 CLP                 |
| Tordenes de Compra                                                             | 🖸 👁 🛦 ACOTE A MADRIL GENA 6. 0001010. 130 NO CAUN 102 20992                              | - Leafincie                   |
| W Requisiciónes de material                                                    | 🖸 🕑 🖌 ACDITE AEROSIGLELAKO 8001010 74 160 11778                                          | ANAQUEL 90                    |
| C Selan                                                                        | 🖸 🕑 🖌 ACOTE BESLUK ASROD. BOSTOTO. 130 NO 2964                                           | - Sobecta matina              |
| Historial de Movimientos                                                       | 🖸 👁 🛦 ACDITE EP HIG (SM) COP 0001010 190 HO 27455                                        | - Bristencia minima           |
|                                                                                | 🖸 🕑 🗸 ACUTE FORESTAL 30-40                                                               | 20                            |
|                                                                                | □ • ✓ ACOTE PR. HO SUPLE. 0001010. 300 NO 209999                                         | Cantidad a pedir              |
|                                                                                | □ ● ✓ ACETE INDIAALICO IP. 0001010. 125 NO 199600                                        |                               |
|                                                                                | 🖸 👁 🛦 ACCITE HERRAULCO SH. ODOTOTO. 400 NO SHOOD SHOOD                                   |                               |
|                                                                                | □ • ▲ ACCITE ISOLUE 100 (SM). 8001018. 500 100 11740                                     | I                             |
|                                                                                | 🖸 👁 🛦 ACDTEMIC 627 (304) K. 6001076. 148 80 PREDOK. 4 12251                              | 8                             |
|                                                                                | O A ACETERNOTO KITEMO DUL. 0001010. 100     Marine 222000     222000                     |                               |

Finalmente, una vez que se realizan los ajustes de los ítems en cuestión se debe desplegar el menú y hacer clic en finalizar proceso, para que el almacén salga del modo edición.

|                                                                                |             |                          |          |            |                  |         |                       |                    |             |            | 🔹 😃 annan 🗸 |
|--------------------------------------------------------------------------------|-------------|--------------------------|----------|------------|------------------|---------|-----------------------|--------------------|-------------|------------|-------------|
| C BODESA PRINCIPAL                                                             |             |                          |          |            |                  |         |                       |                    |             |            | B CLARCAR   |
| <ul> <li>Información</li> <li>Tiene cambios pendientes por guardar!</li> </ul> | < contracts | stonado                  |          |            |                  |         |                       |                    |             | 9-         | ∠ : ○       |
| Detailes                                                                       |             | Descripción              | Código   | Existenci. | Controlado por s | Unided. | Cant. pendie. Cant. A | laign. Costo prom. | Conto Total | Dristencia | Existencia  |
| n General                                                                      | 00          | ACEITE BESLUX (SM) VE    | 0001010. | 75         | NO               |         |                       | 370536             | 27790200    | 50         | 20          |
| Existencia (Ajuste Inventario)                                                 |             | ACEITE 20 W 50 (SM) CO   | 0001010  | 300        | NO               |         |                       | 72544.87           | 22063460.3  | 300        | 200         |
| T Ordenes de Compra                                                            |             | ACEITE A MOBIL GEAR 6.   | 0001010. | 130        | NO               | GAJA    | 102                   | 30992              | 4366960     | 300        | 200         |
| Requisiciones de material                                                      |             | ACETE AEROSOL BLAID.     | 0001010. | 24         | NO               |         |                       | 1228               | 131572      | 100        | 50          |
| Saldas                                                                         |             | ACEITE NESLUX ADROSO.    | 0001010. | 150        | NO               |         |                       | 7984               | 1187600     | 200        | 100         |
| Historial de Movimientos                                                       | 00          | ACEITE EP 460 (SAI) COP. | 0001010. | 180        | NO               |         |                       | 27455              | 4941900     | 300        | 200         |
|                                                                                | 0 0         | ACE/TE FORESTAL 30-40    | 0001010  | 150        | NO               |         | 2                     | 202250             | 30337900    | 200        | 100         |
|                                                                                | 0 0         | ACETE FIL. HO SUPLE.     | 0001010. | 300        | NO               |         |                       | 209909             | 62987700    | 500        | 200         |
|                                                                                |             | ACETE HIDRAULICO BP      | 0001010  | 125        | NO               |         |                       | 199660             | 24957500    | 200        | 100         |
|                                                                                | 00          | ACEITE HIGRAULICO SH.    | 0001010. | 400        | NO               |         |                       | 240000             | 96000000    | 200        | 100         |
|                                                                                |             | ACETTE ISOLUE 100 (SMS   | 0001010  | 500        | NO               |         |                       | 1790               | 895000      | 300        | 200         |
|                                                                                |             | ACDITE MHC 627 (SM) Y    | 0001010  | 148        | NO               | PRESON. | 4                     | 122674             | 18140952    | 300        | 200         |
|                                                                                | □ @         | A ACEITE ROTO XTEND DU.  | 0001010. | 100        | NPT              |         |                       | 223560             | 22356000    | 300        | 200         |

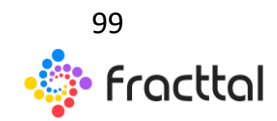

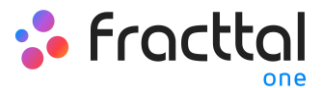

| E Almacanas                                                                    |              |                         |          |            |                  |         |               |             |            | Q., butter  |     | 🔲 🚺 🤮 KANCH 🗸               |
|--------------------------------------------------------------------------------|--------------|-------------------------|----------|------------|------------------|---------|---------------|-------------|------------|-------------|-----|-----------------------------|
| C BODEGA, PRINCIPAL                                                            |              |                         |          |            |                  |         |               |             |            |             |     | a onver                     |
| <ul> <li>Información</li> <li>Tiene cambios pendientes por guardar!</li> </ul> | < contractor | stadu                   |          |            |                  |         |               |             | 10         |             | 1,  | Finalizar Ajuste Inventario |
| Detailes                                                                       |              | Descripckin             | Código   | Existenci. | Controlado por s | Unided. | Cart. pendie. | Cant. Asign | Costo prom | Conto Total | ±   | Exportar                    |
| n General                                                                      | <b>0</b> 🛆   | ACEITE BEBLUX (SM) VE   | 0001010. | 75         | NO               |         |               |             | 370536     | 27790200    | C:  | Diportar masivamente        |
| Existencia (Ajuste Inventario)                                                 | - • ·        | ACE/TE 20 W 50 (5M) CO  | 0001010  | 300        | NO               |         |               |             | 72544.87   | 22063460.3  |     | Eliminar Datos importados   |
| 🟋 Ördenes de Compra                                                            | 0 🛛 🔺        | ACEITE A MOBIL GEAR 6   | 0001010. | 120        | NO               | CAJA    | 102           |             | 30992      | 4366760     | 300 | 200                         |
| Requisiciónes de material                                                      | - • ·        | ACEITE AEROSOL ELAIO    | 0001010  | 24         | NO               |         |               |             | 1728       | 131672      | 100 | 50                          |
| G Saldas                                                                       | - • ·        | ACEITE BESLUX AEROSO.   | 0001010. | 150        | NO               |         |               |             | 7984       | 1157600     | 200 | 100                         |
| Historial de Movimientos                                                       | 0 🛛 🔺        | ACEITE EP 460 (SM) COP  | 0001010. | 180        | NO               |         |               |             | 27455      | 4941900     | 300 | 200                         |
|                                                                                | - • ·        | ACE/TE FORESTAL 30-40   | 0001010  | 150        | NO               |         | 2             |             | 202250     | 30337500    | 200 | 100                         |
|                                                                                |              | ACETE FIL. HO SUPLE.    | 0001010. | 300        | NO               |         |               |             | 20199/09   | 62967700    | 500 | 200                         |
|                                                                                | - • ·        | ACETE HIDRAULCO BP      | 0001010  | 125        | NO               |         |               |             | 199660     | 24957500    | 200 | 100                         |
|                                                                                | 0 O 🔺        | ACEITE HERAULICO SH.    | 0001010. | 400        | NO               |         |               |             | 240000     | 96000000    | 200 | 100                         |
|                                                                                | 0 Ø 🔺        | ACETE ISOLUE 100 (SM) . | 0001010  | 500        | NO               |         |               |             | 1790       | 895000      | 300 | 200                         |
|                                                                                | 0 O 🔺        | ACD TE MHC 627 (SM) Y   | 0001010. | 148        | NO               | PRESON. | 4             |             | 122574     | 18140962    | 300 | 200                         |
|                                                                                | □ @ ▲        | ACEITE ROTO XTENO DU    | 0001010. | 100        | N/N              |         |               |             | 223560     | 22396000    | 300 | 200                         |

#### ¿Cómo se generar una orden de compra?

Una orden de compra es un documento emitido por el comprador para solicitar un ítem a un proveedor. Es importante mencionar que, para poder generar una orden de compra en el sistema, se debe tener registrado previamente al proveedor en el módulo de tercero, al igual que el ítem que se desea agregar a la orden de compra debe estar vinculado a las existencias del almacén en cuestión.

Para generar una orden de compra primero se debe ingresar a la pestaña de órdenes de compra y luego hacer clic en el símbolo de agregar que se encuentra en la parte inferior derecha de la plataforma.

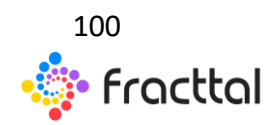

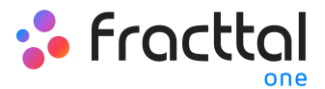

| E Almoones                 |            |          |                     |               |             |              | Q., Dutter        | •                | anton ~ |
|----------------------------|------------|----------|---------------------|---------------|-------------|--------------|-------------------|------------------|---------|
| C BODEGA PRINCIPAL         |            |          |                     |               |             |              |                   | 8.0              | NON.    |
| Detales                    |            |          |                     |               |             |              | ,                 |                  | 1       |
| n General                  |            | 0        | Proveedor           | Estado        | Documento   | Condiciones  | Fecha de creación | Fecha de Entrega | Certro  |
| E Existencia               | <b>a</b> 6 | OCIOPRIN | CATERPILLAR         | Entrege Total | 547         | PAGO 30 DIAS | 2018-12-18        | 2018-12-01       | MM      |
| Regulaciónes de material   | 0.0        | OCTOPRIN | MORGAN EMPRESAS     | Entreps Total | 5405        | PAG0 60 DA45 | 2018-12-20        | 2010-12-01       | MAN     |
| Entradas                   | 0.6        | OCIMPRIN | MORGAN EMPRESAS     | Entrepa Total | OC13PRN     | Pháo 60 dM/3 | 2019-08-02        | 2019-08-08       | MOUN'   |
| 🗇 Salidas                  | 0 6 8 0    | OCIMPRIN | MORGAN EMPRESAS     | No Entregado  | OC15PRN     | PAG0 60 DA45 | 2019-08-02        | 2019-09-04       | SANT    |
| 2 Historial de Movimientos | 0.6        | OCTOPRIN | IMBRA               | Entrepa Total | OC18PRN     | PAGO 30 DIAS | 2020-01-21        | 2020-01-21       | 5ANT    |
|                            | 0.6        | OCIPRN   | MORGAN EMPRESAS     | Entrage Total | 454-43      | PAGO SO DARS | 2018-10-17        | 2010-10-17       | MAN     |
|                            | 0 % 8 0    | OCIOPRIN | AGRICOLA EL GUNDO U | No Entregado  | OC12PRIN    | PAGO 30 DIAS | 2020-02-23        | 2020-02-21       | MAN     |
|                            |            | OC21PRIN | TORMANG             | No Drevegado  | 0C12PRN     |              | 2020-03-12        | 2020-03-25       | 5080    |
|                            |            | OCZIPPIN |                     | No Entregado  | <i>a</i> 2  |              | 2020-09-24        | 2020-03-24       |         |
|                            | 0.6        | OC25PRIN | AGRICOLA EL GUNDO U | Entrepa Total | OC24PRN     | PAGO 30 DIAS | 2020-09-24        | 2020-03-24       | MOAN"   |
|                            |            | OC36PRIN | CATERPILLAR         | No Entregado  | 56466546456 | PAGO 60 DAKS | 2020-04-02        | 2120-04-09       | MAN     |
|                            |            | OCOMPRIM | MORGAN EMPRESAS     | No Entregado  | OC27PRN     | PAGO 30 DIAS | 2020-04-22        | 200000           | ()      |
|                            | n %        | OCOPRIN  | DR. BATCRIA         | Entrece Total | 4403        | CONTADO      | 2018-10-17        | 2018-10-17       |         |

Luego de hacer clic, se abrirá una nueva ventana en donde se deben establecer todos los parámetros relacionados la orden de compra que se desea generar:

- Proveedor: Catalogó con el listado de todos los terceros que son proveedores de insumos y que se podrán seleccionar al momento de generar la orden de compra.
- *Centro de costo:* Catalogó en donde se podrá elegir a que centro de costo estará asociada la compra de dichos materiales.
- *Fecha de Entrega:* Fecha en la cual se estipula la entrega de los ítems a comprar.
- *Referencia / Solicitud de Material:* Número de documento que hace referencia a la orden de compra (pudiendo ser la referencia de una solicitud de material, en caso de tener contratada dicha funcionalidad). Además, la referencia puede ser de utilidad al momento de generar la entrada de material al almacén.
- *Prioridad:* Prioridad que posee dicha orden de compra.
- *Condiciones:* Catalogó de condiciones de compra.
- Moneda: Tipo de divisa en la cual se realiza la compra de material. Dicho listado dependerá del catalogó creado previamente en el módulo de Configuración-Financiero.

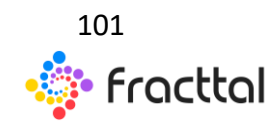

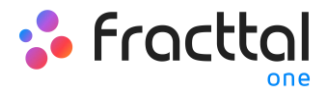

- *Valor de Cambio:* Conversión entre la moneda principal que se manera en el sistema y las otras monedas en las cuales se pueden realizar transacciones (la conversión se puede establecer en el módulo de Configuración-Financiero).
- *Nota:* Notas asociadas a la orden de compra generada.

| Nuevo(a) Orden de Compra |             |                     |                                |                   | B CONSTAN   |
|--------------------------|-------------|---------------------|--------------------------------|-------------------|-------------|
| 2021-02-17               | C           | •                   | Reference / Solctud de Materal | ✓ Centre de conto | *           |
| Prioridad                | *           | -                   | Moneta<br>Peso chileno         | View de Caretino  |             |
| Nota                     |             |                     |                                |                   |             |
| Rems                     |             |                     | 1                              |                   | + ADIFGAN   |
| Descripción              | Cantola     | 6                   | Costo unitario                 | Impuestis         | Costo Total |
|                          | Debe agrege | r al menos un item. | 3                              |                   |             |
|                          |             | Sub total           |                                |                   | \$10,P      |
|                          |             | 1018                |                                |                   | 1102        |
|                          |             |                     |                                |                   |             |

Después de completar la información, se deben agregar los artículos que se desean colocar en la orden de compra, para ello solo se debe hacer clic en el símbolo de agregar que se encuentra en la parte inferior derecha de la plataforma.

| < Nuevo(a) Orden de Compra     |   |                                        |                       |                                            |                           |                                  | B SUMER     |
|--------------------------------|---|----------------------------------------|-----------------------|--------------------------------------------|---------------------------|----------------------------------|-------------|
| Fecha de Drivega<br>2021-02-17 | ۵ | Porente<br>AGRICOLA EL GUINDO LIMITADA | × ©                   | Referencie / Schohad de Material<br>\$5544 | <b>~</b> ©                | Centre de centre<br>MANTENIMENTO | <b>~</b> ⊗  |
| Ata                            | - | Contabo                                | <ul> <li>♥</li> </ul> | Morels<br>Peso chileno                     | <ul> <li>✓ (S)</li> </ul> | Yalor de Carrillo<br>1           |             |
| Nota                           |   |                                        |                       |                                            |                           |                                  |             |
|                                |   |                                        |                       |                                            |                           | 4                                |             |
| Descripción                    |   | Carridad                               |                       | Costo unitario                             |                           | impuesto 4                       | Costo Total |
|                                |   | Debe agregar af                        | menos un item.        |                                            |                           |                                  |             |
|                                |   |                                        |                       |                                            |                           |                                  |             |
|                                |   |                                        | Sub soul              |                                            |                           |                                  | \$10,P      |
|                                |   |                                        |                       |                                            |                           |                                  |             |
|                                |   |                                        |                       |                                            |                           |                                  |             |

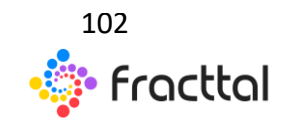

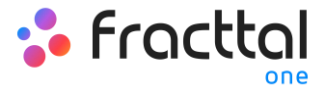

| Nuevo(a) Orden de Compra                         |         |                                                    |                    |                                                                  |            | K Nuevo(a) Item ACEPTAR   |
|--------------------------------------------------|---------|----------------------------------------------------|--------------------|------------------------------------------------------------------|------------|---------------------------|
| Freis in Drospi<br>2021-02-17<br>Provine<br>Alta | ()<br>- | Providor<br>AGRICOLA EL GUINDO LIMITADA<br>CONTADO | ~ ©                | Monacca - Solicitad as Maseral<br>5544<br>Monala<br>Peso chileno | ~ () (iii) | - heri                    |
| Rems<br>Descripcin                               |         | Cantidad                                           |                    | Costo unitario                                                   |            | - Inpuesto<br>Exempto ~ ③ |
|                                                  |         | Deber agregar al r                                 | neros un item.     |                                                                  |            | 9 K 100 00 CM             |
|                                                  |         |                                                    | Sub total<br>Total |                                                                  |            | 5                         |
|                                                  |         |                                                    |                    |                                                                  |            |                           |

Finalmente, luego de agregar los ítems, se debe hacer clic en guardar para que efectuar el proceso y sea creada la orden de compra.

| Particit         Particit                                                                                                    | Instantion         Addression         Statute         Statute                                                                                                    | Nuevo(a) Orden de Compra       |                             |                 |                       |                                              |           |                               | 6→         | E contra   |
|----------------------------------------------------------------------------------------------------|----------------------------------------------------------------------------------------------------|--------------------------------|-----------------------------|-----------------|-----------------------|----------------------------------------------|-----------|-------------------------------|------------|------------|
| Noted       Contraction       March       Image: Contraction       Image: Contraction       Image: C                                                                                                    | Noted       World       World       World       World       I         Alta <ul> <li></li></ul>                                                                                                    | Facha de Drinepa<br>2021-02-17 | AGRICOLA E                  | GUINDO LIMITADA | <b>~</b> ©            | Referencia-/ Solicitud de Material<br>\$\$44 |           | Orite & cele     MANTENIMENTO |            | <b>×</b> ⊙ |
| NUIS       Image: State State St | NDIS<br>Bents<br>Bencipolo<br>Bencipolo<br>AMPOLLITAS BER + HARTES 220 VAC (SM) DOBANTES (000010000006)<br>AMPOLLITAS BER + HARTES 220 VAC (SM) DOBANTES (0000100000066)<br>AMPOLLITAS BER + HARTES 220 VAC (SM) DOBANTES (0000100000066)<br>AMPOLLITAS BER + HARTES 220 VAC (SM) DOBANTES (0000100000066)<br>AMPOLLITAS BER + HARTES 220 VAC (SM) DOBANTES (0000100000066)<br>AMPOLLITAS BER + HARTES 220 VAC (SM) DOBANTES (0000100000066)<br>AMPOLLITAS BER + HARTES 220 VAC (SM) DOBANTES (0000100000066)<br>AMPOLLITAS BER + HARTES 220 VAC (SM) DOBANTES (0000100000066)<br>AMPOLLITAS BER + HARTES 220 VAC (SM) DOBANTES (000010000066)<br>AMPOLLITAS BER + HARTES 220 VAC (SM) DOBANTES (000010000066)<br>AMPOLLITAS BER + HARTES 220 VAC (SM) DOBANTES (000010000066)<br>AMPOLLITAS BER + HARTES 220 VAC (SM) DOBANTES (000010000066)<br>AMPOLLITAS BER + HARTES 220 VAC (SM) DOBANTES (000010000066)<br>AMPOLLITAS BER + HARTES 220 VAC (SM) DOBANTES (000010000066)<br>AMPOLLITAS BER + HARTES 220 VAC (SM) DOBANTES (000010000066)<br>AMPOLLITAS BER + HARTES 220 VAC (SM) DOBANTES (0000100000066)<br>AMPOLLITAS BER + HARTES 220 VAC (SM) DOBANTES (0000100000066)<br>AMPOLLITAS BER + HARTES 220 VAC (SM) DOBANTES (0000100000066)<br>AMPOLLITAS BER + HARTES 220 VAC (SM) DOBANTES (0000100000066)<br>AMPOLLITAS BER + HARTES 220 VAC (SM) DOBANTES (0000100000066)<br>AMPOLLITAS BER + HARTES 220 VAC (SM) DOBANTES (0000100000066)<br>AMPOLLITAS BER + HARTES 220 VAC (SM) DOBANTES (0000100000066)<br>AMPOLLITAS BER + HARTES 220 VAC (SM) DOBANTES (000010000066)<br>AMPOLLITAS BER + HARTES 220 VAC (SM) DOBANTES (000010000066)<br>AMPOLLITAS BER + HARTES 220 VAC (SM) DOBANTES (00001000066)<br>AMPOLLITAS BER + HARTES 220 VAC (SM) DOBANTES (00001000066)<br>AMPOLLITAS BER + HARTES 220 VAC (SM) DOBANTES (00001000066)<br>AMPOLLITAS BER + HARTES 220 VAC (SM) DOBANTES (00001000066)<br>AMPOLLITAS BER + HARTES 220 VAC (SM) DOBANTES (0000100066)<br>AMPOLLITAS BER + HARTES 220 VAC (SM) DOBANTES (00001000066)<br>AMPOLLITAS BER + HARTES 220 VAC (SM) DOBANTES (000010000066)<br>AMPOLLITAS BER + HARTES 220 VAC (SM) DOBANTES (000010000066)<br>AMPOLLITAS BER + HAR | Providel                       | Contabo                     |                 | <ul> <li>●</li> </ul> | Moneta<br>Peso chileno                       |           | Valor de Carrillo             |            |            |
| Descripción         Cardiol         Conto unitario         Impuestio         Conto         Impuestio         Conto         Impuestio         Impuestio         Conto         Impuestio         Impuestio         Impues                                                                                                    | Been pools         Cutodad         Cutodad         Status           Image: Second pool         Cutodad         Cutodad         Status         Status                                                                                                    | Nota                           |                             |                 |                       |                                              |           |                               |            |            |
| Description         Cantol         Description         Cantol         Description         Control         Description         Control         Description         Description         Descripon                                                                                                    | Description         Candidat         Control on the section         Control on the section         Control                                                                                                    |                                |                             |                 |                       |                                              |           |                               |            |            |
| 2 \$1950 GLP Events 8 1 4 14475 220 VAC (544) 0004AVTES (00001100000004) 2 \$1950 GLP Events 8 1.52<br>Conto 0 1.5<br>Total 52                                                                                                    | AMPOLIENA BBH + HWITE 220 VAC (M) 606ANTES (8000100000006)         2         51800 LP         Exemp 0 A         52100           646 Mart         646 Mart         010         00         00         00         00           1         1         1         1         01         00         00         00         00         00         00         00         00         00         00         00         00         00         00         00         00         00         00         00         00         00         00         00         00         00         00         00         00         00         00         00         00         00         00         00         00         00         00         00         00         00         00         00         00         00         00         00         00         00         00         00         00         00         00         00         00         00         00         00         00         00         00         00         00         00         00         00         00         00         00         00         00         00         00         00         00         00         00         00 <td>Descripción</td> <td></td> <td></td> <td></td> <td></td> <td>Carticlad</td> <td>Cesto unitario</td> <td>Impuesto</td> <td>Costo Tota</td>                                                                                                    | Descripción                    |                             |                 |                       |                                              | Carticlad | Cesto unitario                | Impuesto   | Costo Tota |
| 546 total 522<br>Events 0.5<br>Total 522                                                                                                    | Subsul         52100           Demis         D%         620           Teal         52100         52100                                                                                                    |                                | 4 INVESTIGATION (INCOMPANY) | 00000056)       |                       |                                              | 2         | \$ 1050 CLP                   | Exerto 0 % | \$2101-QJ  |
| Econo 0%.<br>Text 52                                                                                                    | Demo         D%         88           Teal         82000                                                                                                    |                                |                             |                 |                       |                                              |           | Sub total                     |            | \$ 2100 CU |
| Total 52                                                                                                    | Tead 0.2101                                                                                                    |                                |                             |                 |                       |                                              |           | Evento                        | 0%         | \$10J      |
|                                                                                                    |                                                                                                    |                                |                             |                 |                       |                                              |           | Total                         |            | \$2100 CL# |
|                                                                                                    |                                                                                                    |                                |                             |                 |                       |                                              |           |                               |            |            |

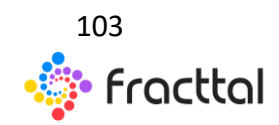

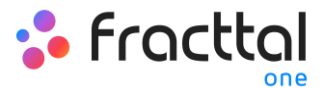

| E Almoones                 |         |           |                      |               |             |              | Q., herer           |                  | NAKON V |
|----------------------------|---------|-----------|----------------------|---------------|-------------|--------------|---------------------|------------------|---------|
| C BODEGA PRINCIPAL         |         |           |                      |               |             |              |                     | 8 0              | AND N.  |
| Detailes                   |         |           |                      |               |             |              |                     |                  | 1       |
| n General                  |         | 0         | Proveedor            | Estado        | Documento   | Condiciones  | Fecha de creación + | Fecha de Entrega | Centro  |
| E Dristencia               |         | OC46FRIN  | AGRICOLA EL GUNDO LI | No Entregado  | 5544        | CONTADO      | 2023-02-17          | 2021-02-17       | MAN     |
| Requisiciónes de material  | 0.6     | OC45PRIN  | FERRETERIA O'HIGGING | Entrega Total | 5554488     | CONTADO      | 2021-02-12          | 2021-02-12       | SANT    |
| O Entradas                 | 0.16    | OC44PRIN  | ASRICOLA EL GUNDO LI | Entrega Total | 6153        | CONTADO      | 2021-01-12          | 2021-01-12       | SANT    |
| \ominus Salidas            | 0 %     | OCHIPRIN  | AGRICOLA EL GUINDO U | Entrega Total | OCZZPRIN 7  | PAGO 30 DIAS | 2020-10-02          | 2020-10-02       | MOAN"   |
| 2 Historial de Movimientos |         | OCIMPRIN  | FORRETORIA CHIGGING  | No Errogado   | OC38PRN     | PAGO 30 DIAS | 2020-08-19          | 2020-08-19       | MAN     |
|                            | 0 %     | OCI7798IN | AGRICOLA Y COMERCIA  | Entrega Total | OCHPRIN     |              | 2120-07-30          | 2020-00-10       | MAN     |
|                            |         | OC35PRIN  | AGRICOLA Y COMERCIA  | No Entregado  | OC34PRIN    | PAGO 30 DIAS | 2020-07-30          | 2020-07-00       | NOAN'   |
|                            |         | OCIDPRIN  | MORGAN EMPRESAS      | No Entregado  | OCIOPRIN    | PAGO 30 DIAS | 2120-07-02          | 2020-07-15       | MAN     |
|                            |         | OCIOPRIN  | TORMANG              | No Errogado   | OC29PRIN    | PAGO 30 DIAS | 2020-05-14          | 2020-05-20       | MARC'   |
|                            |         | OC28PRIN  | MORGAN EMPRESAS      | No Entregado  | OC27PRN     | PAGO 30 DIAS | 2020-04-22          | 2020-04-00       | MAN?    |
|                            |         | OC26PRIN  | CATERPILLAR          | No Entregado  | 56406540456 | PAGO 60 DAIS | 2020-04-02          | 2020-04-09       | MOAN"   |
|                            | 0 %     | OC25PRIN  | AGRICOLA EL GUNDO LI | Entrega Total | OC24PRN     | PAGO 30 DIAS | 2020-00-24          | 2020-03-24       | Ø       |
|                            | n 6 8 A | OCIDPRIN  |                      | No Entrecado  | da          |              | 2020-03-24          | 2020-03-24       | -       |

# ¿Cómo realizar movimientos de entradas?

Para realizar movimientos de entrada se debe ingresar desde el módulo correspondiente en el almacén, haciendo clic en "Entradas" y luego en el símbolo de agregar que se encuentra en la parte inferior derecha de la pantalla, para así realizar una nueva entrada al sistema.

| -       | Omacamas                        |   |           |                   |                   |                     |             | ٩                     | Buscar          | 🌒 😩 annon 🗸 👘   |
|---------|---------------------------------|---|-----------|-------------------|-------------------|---------------------|-------------|-----------------------|-----------------|-----------------|
| <       | BODESA PRINCIPAL                |   |           |                   |                   |                     |             |                       |                 | B contra        |
| Details |                                 |   |           |                   |                   |                     |             |                       | Total 41        | с н т           |
| 1       | General                         | 0 | •         | Tipo de movimie   | Fecha de Dritrega | Fecha de Movimiento | Documento   | Proveedor             | Almaciin fuente | Centro de costo |
| E E     | Existencia<br>Ordenes de Compra |   | UM780PRIN | Compra            | 2021-02-12        | 2021-02-12          | 119852      | FORRETORIA CHINGGING  |                 |                 |
| W       | Requisiciónes de material       |   | LMTTHERIN | Compra            | 2021-02-12        | 2021-02-12          | OCHSPRIN    | FORRETORIA CHIGGINS   |                 | SANTIAGO        |
| •       | Entradas                        | • | LM077990N | Ajuste Inventario | 2021-02-12        | 2021-02-12          | -           |                       |                 |                 |
| Θ       | Salidas                         |   | UM739PRIN | Ajuste inventario | 2021-02-12        | 2021-02-12          | -           |                       |                 |                 |
| =       | Historial de Movimientos        |   | LM738PRIN | Devolución de as  | 2023-01-18        | 2021-01-18          | ALM737PRIN  |                       |                 | MANTENMENTO     |
|         |                                 |   | UM734PHON | Devolución        | 2021-01-12        | 2021-01-12          | FRACI4010TS |                       |                 |                 |
|         |                                 |   | LM731PRIN | Compra            | 2021-01-12        | 2021-01-12          | 0C44PRN     | AGRICOLA EL GUINDO LI |                 | SANTAGO         |
|         |                                 |   | UM730PHIN | Compra            | 2021-01-12        | 2021-01-12          | OC44PRIN    | AGRICOLA EL GUINDO LI |                 | SANTAGO         |
|         |                                 |   | UM729PRIN | Ajuste investario | 2021-01-12        | 2021-01-12          | -           |                       |                 |                 |
|         |                                 |   | LM727PRN  | Ajuste Inventario | 2021-01-12        | 2021-01-12          | -           |                       |                 |                 |
|         |                                 |   | UM679PRIN | Ajuste Inventario | 2020-11-19        | 2020-15-19          | -           |                       |                 |                 |
|         |                                 |   | LMUSPRIN  | Compra            | 2020-09-29        | 2020-09-29          | OC14PRN     | MORGAN EMPRESAS       | 2-              | MANTER ***      |
| L       |                                 |   | LMETOPHIN | Comora            | 2020-07-30        | 2020-07-00          | 0C37PRIN    | AGRICOLA Y COMERCIA   | 2               | MANTO           |

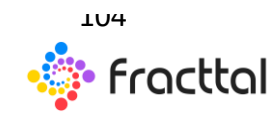

**Fracttal One | Todas las especificaciones de los productos están sujetas a cambios** Sin previo aviso – Copyright © 2021 Fracttal. **www.fracttal.com** 

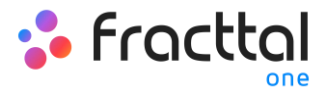

Al hacer clic se abrirá una nueva ventana en donde se deben completar la información correspondiente al movimiento de entrada y agregar los ítems que se desean agregar al sistema.

| Nuevo(a) Entrada                  |     |                          |                 |                        |       |                                                     | 8 0000    |
|-----------------------------------|-----|--------------------------|-----------------|------------------------|-------|-----------------------------------------------------|-----------|
| - Fecture Difficija<br>2021-02-17 | c   | Tipo de Detada<br>Compra |                 |                        | -     | levencia / Orden de Campra                          | v         |
| - Possta                          | ~   | Centra de costa          | ~               | Mounts<br>Peso chileno | × 0 1 | cumento ho guada autor en trianco<br>for de Cambro  |           |
| Nota                              |     |                          |                 |                        |       |                                                     |           |
|                                   |     |                          |                 |                        |       |                                                     |           |
| Items                             |     |                          |                 | 1                      |       |                                                     | + AGREGAR |
| Descripción                       |     | Cartidad                 |                 | 3 Costo unitario       |       | mpuesto                                             | Costo Tot |
|                                   |     | Debe agregar al r        | menos un iltem. |                        |       |                                                     | 4         |
|                                   |     |                          | Sub total       |                        |       |                                                     | \$10      |
|                                   |     |                          | Total           |                        |       |                                                     | \$10      |
|                                   |     |                          | _               |                        |       |                                                     |           |
| Nuevo(a) Entrada                  |     |                          |                 |                        |       | < Nuevo(a) Item                                     | ACOPIN    |
| Testa te Orrega<br>2021-02-17     |     | Tao de Estada<br>Compra  |                 |                        | •     | ~ het                                               |           |
|                                   |     |                          |                 |                        |       | Active ne puede enter en triance                    |           |
| MORA                              | ~ 0 | MANTENMENTO              | × 0             | Peso chileno           | × © 1 |                                                     |           |
| Nota                              |     |                          |                 |                        |       | 0                                                   |           |
|                                   |     |                          |                 |                        |       | Carticled debr ser major gar 8<br>- Como antario    |           |
| Rems                              |     |                          |                 |                        |       | S O CLP                                             |           |
| Descripción                       |     | Carticlad                |                 | Costo unitario         |       | Diento                                              |           |
|                                   |     |                          |                 |                        |       | <ul> <li>Como Torar</li> <li>\$ 0.00 CLP</li> </ul> |           |
|                                   |     | Debe agregar al r        | nenos un item.  |                        |       | L                                                   |           |
|                                   |     |                          |                 |                        |       | l t                                                 |           |
|                                   |     |                          | Tool .          |                        |       | 5                                                   |           |
|                                   |     |                          |                 |                        |       |                                                     |           |
|                                   |     |                          |                 |                        |       |                                                     |           |
|                                   |     |                          |                 |                        |       |                                                     |           |

**Nota:** Es importante mencionar que existen distintos conceptos por los que se puede realizar una entrada al sistema y estos tipos de entradas son los siguientes:

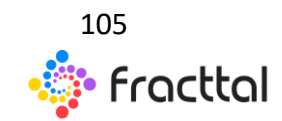

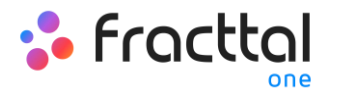

- Compra: Tipo de movimiento correspondiente a la adquisición de un producto por concepto de compra. Las compras pueden ser referenciadas a una orden de compre creada previamente.
- Devolución: Tipo de movimiento correspondiente a la devolución de un material.
- *Fabricación:* Tipo de movimiento correspondiente a la fabricación de un material.
- *Devolución de asignación:* Tipo de movimiento correspondiente a la devolución de una herramienta asignada previamente a un recurso humano.

Luego de cargar los ítems y hacer clic en guardar, se realizará el movimiento de entrada para verse finalmente reflejado entra las existencias del almacén.

| Nuevo(a) Entrada                |                                |                                |     |                        |           |                 | 6          | B CLARCAR   |
|---------------------------------|--------------------------------|--------------------------------|-----|------------------------|-----------|-----------------|------------|-------------|
| - Techa de Delega<br>2021-02-18 | G                              | Tao In Drinele<br>Compra       |     |                        |           | + 12554         | Comuna     | <b>~</b> ⊙  |
| TORMAND                         | <ul> <li>⊗</li> </ul>          | Certe de certe<br>MANTENIMENTO | × 0 | Moneta<br>Peso chileno |           | Vator de Cambio |            |             |
| Nota                            |                                |                                |     |                        |           |                 |            |             |
|                                 |                                |                                |     |                        |           |                 |            | _           |
| Terns                           |                                |                                |     |                        |           |                 |            | + ADREAR    |
| Descripce                       | н.                             |                                |     |                        | Carticlad | Costo unitario  | Impuesto   | Costo Total |
| / #                             | PLASTICAS 201X3MM (SM) GOBAATS | 3 (0000010000402227)           |     |                        | 10        | \$ 51 O.P       | Exerts 0.% | \$ 500 CLP  |
|                                 |                                |                                |     |                        |           | Sub total       |            | 5 500 CLP   |
|                                 |                                |                                |     |                        |           | Exento          | 0%         | \$10.P      |
|                                 |                                |                                |     |                        |           | Total           |            | 5 501 CLP   |
|                                 |                                |                                |     |                        |           |                 |            |             |
|                                 |                                |                                |     |                        |           |                 |            |             |
|                                 |                                |                                |     |                        |           |                 |            |             |

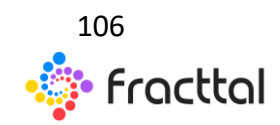

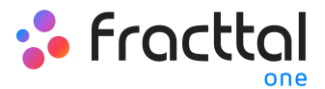

| =      | Umacienes                |       |          |                   |                  |                     |              | ٩                     | - Bascar         | 🚺 🖨 2000 v -    |
|--------|--------------------------|-------|----------|-------------------|------------------|---------------------|--------------|-----------------------|------------------|-----------------|
| <      | BODESA PRINCIPAL         |       |          |                   |                  |                     |              |                       |                  | B context       |
| Detail |                          |       |          |                   |                  |                     |              |                       | Total 42         | с н –           |
| •      | General                  | 0     |          | Tipo de movimie   | Fecha de Entrega | Fecha de Movimiento | Documento    | Proveedor             | Almacoln Suentia | Centro de costo |
| 8      | Existencia               |       | CHIPRN . | Compra            | 2121-02-18       | 2021-02-18          | 12954        | TORMANG               |                  | MANTENMENTO     |
| ×      | Ordenes de Compra        | □ A04 | CIOPIN   | Compra            | 2021-02-12       | 2021-02-12          | 110002       | FORRETORIA CHROSING   |                  | _               |
| 0      | Entradas                 |       | 075PRN   | Compra            | 2121-02-12       | 202142-12           | 0045PRIN     | FERRETERIA CHINGGINS  |                  | SANTIAGO        |
| Θ      | Salidas                  | □ A.M | 0777990N | Ajuste Inventario | 2021-02-12       | 2021-02-12 7        | -            |                       |                  |                 |
| 2      | Historial de Movimientos | ALM   | (71)PRN  | Ajuste Inventario | 2121-02-12       | 2021-02-12          | -            |                       |                  |                 |
|        |                          | □ A.M | COUPEN   | Devolución de as  | 2021-01-18       | 2021-01-18          | ALM/127PRIN  |                       |                  | MANTENIMENTO    |
|        |                          | A.M   | (3)(PRN  | Devolución        | 2021-01-12       | 2021-01-12          | FRACT-KOTOTS |                       |                  |                 |
|        |                          | A.M   | (73) PRN | Compra            | 2021-01-12       | 2021-01-12          | 0C44PRIN     | AGRICOLA EL GUNDO LI. |                  | SANTAGO         |
|        |                          | □ A04 | C30PRN   | Compra            | 2021-01-12       | 2021-01-12          | OC44PRIN     | AGRICOLA EL GUNDO LI. |                  | SANTAGO         |
|        |                          | ALM   | 029PRN   | Ajuste Inventario | 2025-05-12       | 2021-01-12          | -            |                       |                  |                 |
|        |                          | □ A.M | 022PRIN  | Ajuste Inventario | 2021-01-12       | 2021-01-12          | -            |                       |                  |                 |
|        |                          | - ALM | ALTIPRN  | Ajuste Inventario | 2020-11-19       | 2020-11-19          | -            |                       |                  |                 |
| L      |                          | T AUM | ASSPEN   | Comora            | 2020-09-29       | 2020-09-29          | OC14PRIN     | MORGAN EMPRESAS       |                  | MARTINADARO     |

## ¿Qué es una requisición de maneral y como generarla?

Una requisición de material es una solicitud exigida por el almacenista o encargado de bodega, para realizar la entrega de un material que solicitado a través de una orden de trabajo para la ejecución de una tarea.

Las requisiciones de material se generan de manera automática al agregar un recurso tipo inventario en una orden de trabajo (ver apartado "Cómo realizar movimientos de salida") Así que, una vez realizada la petición de material en una orden de trabajo, se genera la requisición de material que deber ser validada por el almacenista desde la pestaña de "Requisiciones de material".

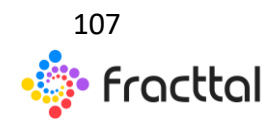

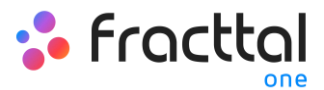

| =      | Almacenes                |   |     |    |             |              |                   |              |                      | $\mathbf{Q}_{i} = \mathrm{forcor}$ | () 🗘 max -              |
|--------|--------------------------|---|-----|----|-------------|--------------|-------------------|--------------|----------------------|------------------------------------|-------------------------|
| <      | BODEGA PRINCIPAL         |   |     |    |             |              |                   |              |                      |                                    | B comparison            |
| Detail |                          |   |     |    |             |              |                   |              |                      |                                    | 1xx28 C ■ ▼ 1           |
| •      | General                  |   |     |    | 0           | Estado       | Fecha-de creación | Referencia   | Responsable          | Aprobado                           | Aprobado / Desaprobar P |
| 8      | Existencia               |   | 2   | ō  | ALM/114PRIN | No Entregado | 2018-11-02        | FRACISSOTS   | DESAR ALFONSO SUZM   | 9                                  | 10                      |
| R<br>W | Ordenes de Compra        |   |     |    | ALM/15PRN   | Crowga Total | 2018-11-02        | FRAC2000TS   | CARLOS JAVIER MUROZ  | No                                 |                         |
| 0      | Entradas                 | • |     | Ū. | ALMITTEPRIN | No Entregado | 2018-11-02        | FRAC2020TS   | CARLOS-JAVIER MUÑOZ  | No                                 |                         |
| Θ      | Salidas                  |   |     | ٥  | ALM 17PHIN  | No Entregado | 2010-11-02        | 2 FRAC2140TS | CESAR ALFONSO GUZM   | 34                                 |                         |
| =      | Historial de Movie entos |   | 0 8 | ٥  | ALM/18PRN   | No Entregado | 2010-11-04        | FRAC223075   | CESAR ALFONSO GUZM   | No                                 |                         |
|        |                          |   |     | ٥  | AUNTITIPEIN | No Entregado | 2010-11-04        | FRAC228075   | CARLOS-JAVIER MUÑOZ  | No                                 |                         |
|        |                          |   |     |    | AUNTIPRIN   | Erroga Total | 2010-10-17        | FRACENOTS    | FRANCISCO RODRIGO T  | 34                                 |                         |
|        |                          | • |     | ٥  | ALM/20PRN   | No Entregado | 2018-11-04        | PRAC2350TS   | CARLOS JAVIER MUÑOZ  | 34                                 |                         |
|        |                          |   |     | ٥  | ALM121PRN   | No Entregado | 2010-11-04        | FRAC2380TS   | AUFONSD SCHAVIND     | 34                                 |                         |
|        |                          |   |     | Ō  | ALM/122PRIN | No Entregado | 2010-11-04        | FRAC2450TS   | CARLOS-JAVIER MUÑOZ  | 34                                 |                         |
|        |                          | • |     | ٥  | ALM/120PRIN | No Entregado | 2010-11-06        | FRACESTOTS   | CARLOS JAVIER MUROZ  | No                                 |                         |
|        |                          | • | 0   | Ō  | ALMOSPRIN   | No Entregado | 2010-11-08        | PRAC258075   | FRANCISCO RODRIGO T  | No                                 |                         |
|        |                          | • |     | ٥  | AUM 25PRIN  | No Entregado | 2018-11-08        | FRAC25HOTS   | INBIAN IONACIO CARDE | 34                                 |                         |

Finalmente, luego de la validación el almacenista debe realizar la salida del material en la pestaña de "Salidas" para que se descuente el valor en las existencias del almacén (haciendo referencia a tipo de salida por OT, para que el sistema muestre todos los artículos solicitados a través de dicha requisición de material).

# ¿Cómo realizar movimientos de salidas?

Para realizar movimientos de salida hay que ingresar desde el módulo correspondiente en el almacén, haciendo clic en "Salidas" y luego en el símbolo de agregar que se encuentra en la parte inferior derecha de la pantalla para realizar dicho movimiento.

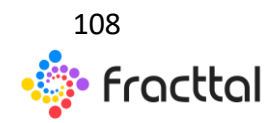
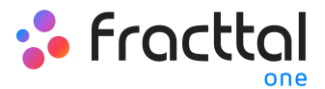

| = ~      | hacenes                         |         |                   |              |                  |                     |            |           | Q., herer       | ۲ | 🧶 annon 🗸     |
|----------|---------------------------------|---------|-------------------|--------------|------------------|---------------------|------------|-----------|-----------------|---|---------------|
| <        | BODEGA PRINCIPAL                |         |                   |              |                  |                     |            |           |                 |   | B CONDAR      |
| Detailes |                                 |         |                   |              |                  |                     |            |           | True et         | c | н т           |
| 1        | General                         | ø       | Tipo de movimie   | Estado       | Fecha de Entrega | Fecha de Movimiento | Documento  | Proveedor | Almacén destino |   | Centro de cos |
| ×        | Existencia<br>Ordenes de Compra | AUMTON  | Asignación        | No Entregado | 2018-11-01       | 2018-11-01          | 845-9      |           |                 |   |               |
| W        | Requisiciónes de material       | ALM105. | Devolución al pro | Salida       | 2010-11-01       | 2010-11-01          | 784.98     | TORMUNG   |                 |   |               |
| •        | Entradas                        | AUM106  | General           | Salida       | 2018-11-01       | 2018-11-01          | 524-98     |           |                 |   | SANTIAGO      |
| Θ        | Salidas                         | ALM/17. | Orden de Trabajo  | Salda        | 2010-11-15       | 2218-11-15          | FRACHISOTS |           |                 |   | MANTENIME     |
| =        | Historial de Movimientos        | AUM145  | Cancelado por aj  | Salida       | 2018-11-22       | 2010-11-22          | FRAC1100T5 |           |                 |   | MANTENIME     |
|          |                                 | ALM145  | Orden de Trabajo  | Salda        | 2018-11-02       | 2010-11-22          | FRACHROTS  |           |                 |   | MANTENIME     |
|          |                                 | ALM140. | Orden de Trabajo  | Salida       | 2010-11-23       | 2010/11/23          | FRAC2000TS |           |                 |   |               |
|          |                                 | AUM187  | Orden de Trabajo  | Salda        | 2019-01-17       | 2019-01-17          | FRACINISTS |           |                 |   | SANTIAGO      |
|          |                                 | ALM19P. | Orden de Trabajo  | Salda        | 2010/10/17       | 2018-10-17          | FRAC26075  |           |                 |   | SANT/AGO      |
|          |                                 | AUM20P. | Orden de Trabajo  | Salida       | 2018-10-17       | 2018-10-17          | FRAC28075  |           |                 |   | SANTIAGO      |
|          |                                 | ALM21P. | Orden de Trabajo  | Salida       | 2010-10-17       | 2018-10-17          | FRACESOTS  |           |                 |   | PREVENCION    |
|          |                                 | AUM228. | Asignación        | No Entregado | 2019-06-24       | 2019-02-11          | (8/41      |           | 2               | _ |               |
|          |                                 | ALM229. | Asionación        | No Entrecado | 2019-05-28       | 2019-02-11          | AF5        |           | -               |   |               |

Al hacer clic se abrirá una nueva ventana en donde se deben completar la información correspondiente al movimiento de salida y agregar los ítems a los que se les dará salida en el sistema.

| < Nuevo(a) Salida             |                           |                   |                |                 | B contain   |
|-------------------------------|---------------------------|-------------------|----------------|-----------------|-------------|
| Techa In Dringa<br>2021-02-18 | Type De Salida<br>General |                   |                | •               |             |
| Points                        | Altractic Deliver         |                   |                | Centra de couto | ~           |
| Nota                          |                           |                   |                |                 |             |
|                               | 1                         |                   |                |                 |             |
| Items                         | 1                         |                   |                |                 | 4           |
| Descripción                   | 2 Carried                 |                   | Costo unitario | impuesto        | Costo Total |
|                               | Debe agregar              | al menos un item. |                |                 |             |
|                               |                           | Sub total         |                |                 | \$10.8      |
|                               |                           | Total             |                |                 | \$10.P      |
|                               |                           |                   |                |                 |             |
|                               |                           |                   |                |                 |             |
|                               |                           |                   |                |                 |             |

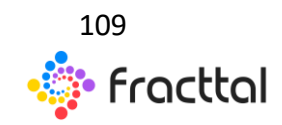

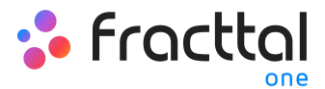

| < Nuevo(a) Salida                  |              |                   |                | Nuevo(a) item     Accentul           |
|------------------------------------|--------------|-------------------|----------------|--------------------------------------|
| 7 million de Samago.<br>2021-02-18 | Cal General  | • Propertation    | ~ ][**         | · 144                                |
|                                    |              |                   |                | Autor a guide too in para            |
| Nota                               |              |                   |                | - Enteria                            |
| Res                                |              |                   |                | 0<br>Caritalial data ser major que 8 |
| Descripción                        | Cartidad     |                   | Costo unitario | \$0.0LP                              |
|                                    |              |                   |                | Exento                               |
|                                    | Debe agregar | al menos un item. |                | - Com that                           |
|                                    |              | Sub-total         |                | 4                                    |
|                                    |              | 104               |                | Ļ                                    |
|                                    |              |                   |                | 5                                    |
|                                    |              |                   |                |                                      |
|                                    |              |                   |                |                                      |

*NOTA:* Es importante mencionar que existen diferentes conceptos por los que se puede realizar salidas en el sistema y estos tipos de salida son los siguientes:

- **Orden de Trabajo:** Corresponde a las salidas referenciadas a las requisiciones de material asociadas a las órdenes de trabajo.
- *General:* Corresponde a salidas realizadas de manera general en el almacén.
- *Devolución al proveedor:* Corresponde a las salidas que son realizada por concepto de devolución al proveedor de insumos al que se le realizo la compra.
- *Transferencia Almacén:* Tipo de movimiento que permite la transferencia entre almacenes existentes en el sistema.
- *Asignación:* Tipo de movimiento en el cual se le puede realizar una asignación de herramienta a un recurso humano.

Luego de cargar los ítems y hacer clic en guardar, se realizará el movimiento de salida que será reflejado en las existencias del almacén.

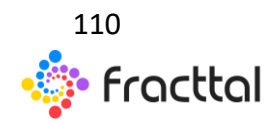

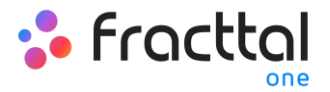

| < Nuevo(a) Salida                          |                                  |           |            |                |                | 6             |
|--------------------------------------------|----------------------------------|-----------|------------|----------------|----------------|---------------|
| Techa de Diritopa<br>2021-02-18            | The In Saids<br>Orden de Trabajo | + ALFONSO | SCHAVINO ( | 2340044749 👻   | PRAC10340TS    | <b>~</b> ⊗    |
| Presentor                                  | Afraulte destra                  |           |            | Centre de cont |                | *             |
| Nota                                       |                                  |           |            |                |                |               |
|                                            |                                  |           |            |                |                |               |
| Items                                      |                                  |           |            |                |                |               |
| Descripción                                |                                  |           | Cantidad   | Come uni       | ario Impuesto  | Costo Total   |
| <ul> <li>ACENTE 20 W SO (SM) CO</li> </ul> | PMEC ( 000101000066 )            |           | 1          | \$15420        | CUP Events 0 % | \$15.62K3 CUP |
|                                            |                                  |           |            | Sub total      |                | \$151243 CLP  |
|                                            |                                  |           |            | Evens .        | 0%             | \$10JP        |
|                                            |                                  |           |            | Total          |                | \$15.6243 CLP |
|                                            |                                  |           |            |                |                |               |
|                                            |                                  |           |            |                |                |               |
|                                            |                                  |           |            |                |                |               |

|        |                           |  |          |                   |              |                  |                       |              |           |                | ۲ | 🔔 RAMON 🗸     |
|--------|---------------------------|--|----------|-------------------|--------------|------------------|-----------------------|--------------|-----------|----------------|---|---------------|
| <      | BODEGA PRINCIPAL          |  |          |                   |              |                  |                       |              |           |                |   | B contra      |
| Detail | Detailes                  |  |          |                   |              |                  |                       |              |           | Total #        | c | н. т.         |
| •      | General                   |  | 0        | Tipo de movimie   | Estado       | Fecha de Entrega | Fecha de Movimiento 👻 | Documento    | Proveedor | Almacén destin |   | Centro de cos |
| N N    | Dridenes de Compra        |  | ALM296   | Orden de Trabajo  | Salida       | 2021-02-18       | 2021-02-18            | FINACIO34CFS |           |                |   |               |
| ¥      | Requisiciónes de material |  | AUM/783  | Orden de Trabajo  | Salida       | 2021-02-12       | 2021-02-12            | FRACTROOTS   |           |                |   |               |
| •      | Entradas                  |  | ALM/TEL. | Asignación        | No Entregado | 2021-02-12       | 2021-02-12            | 555          |           |                |   |               |
| Θ      | Salidas                   |  | AUMOTE.  | Apote Inventario  | Salida       | 2021-02-12       | 2021-02-12            | -            |           |                |   |               |
| =      | Historial de Movimientos  |  | ALM/775  | Ajuste Inventario | Salida       | 2021-02-12       | 2021-02-12            | -            |           |                |   |               |
|        |                           |  | ALM073   | Orden de Trabajo  | Salida       | 2021-02-01       | 2021-02-11            | FIAC1488075  |           |                |   |               |
|        |                           |  | ALMOHR.  | Orden de Trabajo  | Salida       | 2021-02-02       | 2021-02-02            | PRACIZITOTS  |           |                |   |               |
|        |                           |  | ALMONE   | Orden de Trabajo  | Salda        | 2021-02-02       | 2021-02-02            | FIMC1210075  |           |                |   |               |
|        |                           |  | ALM/232  | Asignación        | Crowga Total | 2021-01-18       | 2021-01-18            | INC1935      |           |                |   | MANTDAIME     |
|        |                           |  | ALM/730  | Orden de Trabajo  | Salda        | 2021-01-12       | 2021-01-12            | PRACHADIOTS  |           |                |   |               |
|        |                           |  | AUN728.  | Ajuste Inventario | Salida       | 2021-01-12       | 2021-01-12            | -            |           |                |   |               |
|        |                           |  | ALM/26.  | Ajuste Inventario | Salida       | 2021-01-12       | 2021-01-12            | -            |           |                |   | 0             |
|        |                           |  | AUM/21   | Auste Inventario  | Salida       | 2020-11-19       | 2020-11-19            | -            |           |                |   | -             |

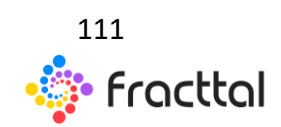

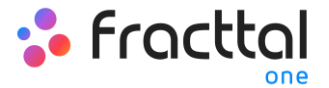

#### Historiales de movimiento

El de historial de movimiento esta creado para tener un módulo en donde se podrá visualizar de manera detallada todos los distintos tipos de movimientos realizados en el almacén de manera consolidada y tener toda la trazabilidad en un mismo lugar.

| -      | Unacenes                        |   |          |                   |                    |                  |                  |                        | $\boldsymbol{\Theta}_{k,i}, \text{flower}$ |            |        | <b>x</b> |
|--------|---------------------------------|---|----------|-------------------|--------------------|------------------|------------------|------------------------|--------------------------------------------|------------|--------|----------|
| <      | BODEGA PRINCIPAL                |   |          |                   |                    |                  |                  |                        |                                            |            | 8 0.00 | 10       |
| Detail |                                 |   |          |                   |                    |                  |                  |                        |                                            | Net 1227 C | н. т   | ,        |
| •      | General                         |   |          | Tipo de movimie   | Entradas / Salidas | Almacolm fuentie | Almacén destino  | Activo                 | Ciidigo                                    | Cartidad   |        | _        |
| н<br>Н | Existencia<br>Ordenes de Compra | 0 | ALM740   | Orden de Trabajo  | Saliclas           | BODESA PRINCIPAL |                  | MOBILGREASE XHP 222    | 0001010000100406                           | 1          |        | _        |
| ×      | Requisiciónes-de material       | 0 | ALM679   | Ajuste Inventario | Entradas           | BODEGA PRINCIPAL | BODEGA PRINCIPAL | ACCITE DP 440 (SM) COP | 0001010000100015                           | 180        |        | _        |
| ۰      | Entradas                        | 0 | ALM679   | Ajuste Inventario | Entradas           | BODEGA PRINCIPAL | BODEGA PRINCIPAL | ACOTE A MORE GEAR 5.   | 0001010000100014                           | 125        |        |          |
| Θ      | Salidas                         | 0 | ALM679   | Apote Inventario  | Enradas            | BODESA PRINCIPAL | BODEGA PRINCIPAL | ACOTE MHC 627 (SM) Y   | 0001010000100013                           | 150        |        |          |
| =      | Historial de Movimientos        | 0 | ALMS78   | Ajuste Inventario | Salidas            | BODEGA PRINCIPAL |                  | ACOTE DP 460 (SM) COP  | 0001010000100015                           | 175        |        |          |
|        |                                 | 0 | ALM678   | Ajuste Inventario | Galiclas           | BODEGA PRINCIPAL |                  | ACOTE A MORE GEAR 6.   | 0001010000100014                           | 119        |        |          |
|        |                                 | 0 | ALM678   | Ajuste Inventario | Salidas            | BODESA PRINCIPAL |                  | ACOTE MHC 627 (SM) Y   | 0001010000100013                           | 148        |        |          |
|        |                                 | 0 | ALM677   | Asignación        | Salidas            | BODEGA PRINCIPAL |                  | BUECTROVAUVALA SMC     | 0002020001200180                           | 1          |        |          |
|        |                                 | 0 | OC/CPRN  | Orden de Compra   | 010                | BODESA PRINCIPAL | BODEGA PRINCIPAL | ACOTE A MORE GEAR 5    | 0001010000100014                           | 3          |        |          |
|        |                                 | 0 | ALM617   | Orden de Trabajo  | Salidas            | BODEGA PRINCIPAL |                  | ACE/TE SOLVAG 1535 G ( | 0001010000100405                           | 4          |        |          |
|        |                                 | 0 | ALM017   | Orden de Trabajo  | Salidas            | BODESA PRINCIPAL |                  | NIPLE GAD/INVEADO 1/   | 0002020000202796                           | 1          |        |          |
|        |                                 | 0 | ALMEI7   | Orden de Trabajo  | Salidas            | BODEGA PRINCIPAL |                  | ONTA PVC C/TACOS VU.   | 0002210000102777                           | 1          |        |          |
|        |                                 | ø | OC14PRIN | Orden de Comora   | 010                | BODEGA PRINCIPAL | BODEGA PRINCIPAL | ACE/TE SOLVAC 1535 G ( | 0001010000100405                           | 1.18       |        |          |

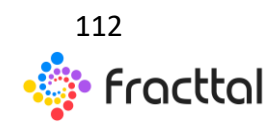

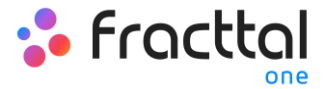

# TAREAS

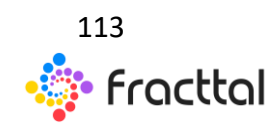

**Fracttal One | Todas las especificaciones de los productos están sujetas a cambios** Sin previo aviso – Copyright © 2021 Fracttal. **www.fracttal.com** 

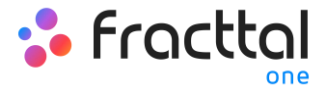

#### ¿Cómo ingresar al módulo de tareas?

Para ingresar al módulo, primero debes hacer clic en el botón de menú que encontraras en la parte superior izquierda en la barra principal de la plataforma y desplegar el menú de Tareas, para el sistema te muestre los distintos submódulos.

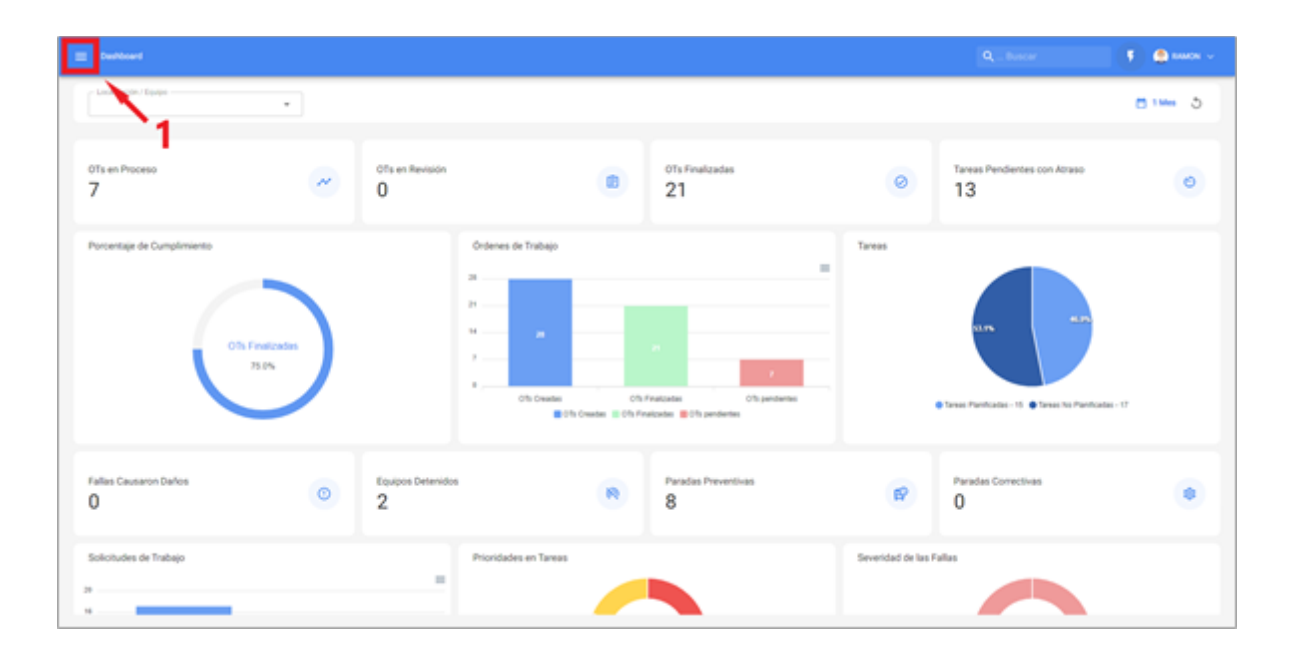

| fracttal                                    |   |                                            |              |                                  |                 | $Q_{i, \ldots} hore r$ | 🚺 🌒 annan 🗸        |
|---------------------------------------------|---|--------------------------------------------|--------------|----------------------------------|-----------------|------------------------|--------------------|
| RAMON TORD                                  |   |                                            |              |                                  |                 | Taur 145               | C ■ ▼ 1            |
| 31.75                                       |   | and point                                  | coop         |                                  | - apricante     |                        | NUMBER OF SHIER    |
| Catalogos                                   | × | EXTRUSIONA DE PLIEGO TABULAR (TAD-45) VAL. | TAQ-45       | EXTRUSORA DE PLIESO TABULAR      | VMP             | VMH5-55CY - ALF        | 5716-3418-0180-22  |
| Almacenes                                   |   | ROBOT KRATO ROBOTEC KRATE 654536544545     |              | ROBOT KRI/TO                     | ROBOTEC         | x8475                  | 434536544545       |
| Tareas                                      | ^ | COMPRESSOR COLLARY (CAUSED SCHWAT, CAU.    | CAUSETEGPAR. | COMPRESOR C-001 ALF              | ATLAS-COPCO     | 328                    | 45125690-7         |
| Prance fantes     Ordenes de Trabaio        |   | MOTOR COMPRESOR ATLAS COPCO M-S40P - A     |              | MOTOR COMPRESOR                  | ATLAS COPCO     | M-S40P - ALF           | 4544427427         |
| Pesqueitos                                  |   |                                            | A504         | ASCENSOR 1                       | KONE            | MONO-SPACE - ALF       | 200009902          |
| Monitoreo                                   | × | BOMBA DE INNIGACIÓN (EOM 763) DUYMPUE D    | EGM 763      | BOMBA DE BRIGACIÓN               | commuts         | ore-2                  | 21609542           |
| Automatizador                               |   | Equipo Mixer                               |              | Equipo Mixer                     |                 |                        |                    |
| Inteligencia de Negocio                     | ř | RAIN COIL ( COG-FRANOT ) TRAINE HECTOR     | 000-049-01   | DW COL                           | TRANE           | HITCTO4                |                    |
| Solicitudes                                 | ÷ | PRUA ELECTRICA DE CABLE (PER 1668) ROMATE  | PDK168       | PALA ELECTRICA DE CABLE          | KOMATSU         | PEH 2800KPC - ALF      | 96356425544        |
|                                             |   | SISTEMA DE LUBRICACIÓN PARVIL              |              | SISTEMA DE LUBRICACIÓN PARIAL    |                 |                        |                    |
| Commit #208x7<br>Bull?Time 2021-02-09 02-02 |   | SISTEMA DE LUBRICACIÓN REDUCTOR            |              | SISTEMIA DE LUBRICACIÓN REDUCTOR |                 |                        |                    |
|                                             |   | MOLINO DE BOLAS (MIR-HUR) DESSAU SKET-AL   | MB-948       | MOLINO DE BOLAS                  | DESSAU          | SKET - ALF             | 10057369           |
|                                             |   | ADRONAVE BANDTOR ( YV-NISBP ) BRITTEN NOR  | VV 9458P     | ALBONIVE BINOTOR                 | BRITTEN NORMAN  | IDLANDER               | 45417125489-986458 |
|                                             |   | SISTEMA DE SEGURIDAD Y CONTROL (TAG-89.)   | TAQ-89       | SISTEMA DE SEGURIDAD Y CONTROL   | HEWLETT PACKARD | 50-965-ALF             | 8541-985           |

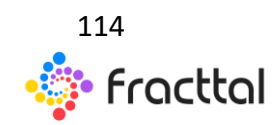

**Fracttal One | Todas las especificaciones de los productos están sujetas a cambios** Sin previo aviso – Copyright © 2021 Fracttal. **www.fracttal.com** 

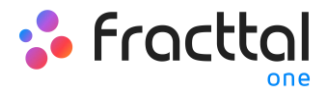

Al desplegar el menú de Tareas, encontraras los siguientes submódulos:

- Plan de Tareas
- Ordenes de Trabajo
- Presupuesto

# Tareas

En el módulo de tareas se podrá tener un control de todas las actividades de mantenimiento en un solo lugar, ya que en este módulo se definen los planes de tareas, reprograman tareas pendientes, gestionan ordenes de trabajo, calendario de actividades y presupuestos.

| fracttal                                      |   |                                            |             |                                 |                 | Q Bascar           | 📕 🚺 🤮 Reason v     |
|-----------------------------------------------|---|--------------------------------------------|-------------|---------------------------------|-----------------|--------------------|--------------------|
| RAMON TORO                                    |   |                                            |             |                                 |                 | Taul 14            | <b>G ■</b> ≜ 1     |
| M006L0 EJEMPL0<br>3.8.79                      |   | Descripción                                | Códgo       | Numbre                          | Fabricante .    | Modelo             | Número de Serial   |
| Catallogue                                    | × | EXTRUSORA DE PLIEGO TABULAR (TAO-45.) VAL. | TAD-45      | EXTRUSORA DE PLIESO TABULAR     | VMP             | VMHS-SSCY - AUF    | 5710-3400-0103-32  |
| Almacenes                                     |   | ROBOT KRATO ROBOTEC KRATO 654536544545     |             | ROBOT KRIKTS                    | ROBOTEC         | x8470              | 634536564545       |
| Tareas                                        | ^ | COMPRESOR C-DO1 AUF ( CAUSERSIGPHAT, CAUL. | CAUSO BOAR. | COMPRESOR C-001 ALF             | ATLAS-COPCO     | 328                | 41125690-7         |
| Plan de Tareas                                |   | MOTOR COMPRESION ATLAS COPCO M 540P - A.,  |             | MOTOR COMPRESOR                 | ATLAS COPCO     | M-SIOP - ALF       | 4544-07-07         |
| Presupueritor                                 |   | ASCENSOR 3 (ASC4) KONE MONO SPACE - AUF    | A504        | ASCENSOR 1                      | KONE            | MONO SPACE - ALF   | 20003042           |
| Monitoreo                                     | × | BOMBA DE INNIGACIÓN (EDM 763) OLYMPUS D.   | EQM 760     | BOMBA DE RINGACIÓN              | compus          | orp-2              | 21609542           |
| Automatigador                                 |   | Equipo Mixer                               |             | Equipo Mixer                    |                 |                    |                    |
| Inteligencia de Negocio                       | ř | TAN COL ( COG-FAN ET ) TRANE HPCPON        | C00438-01   | DIN COS.                        | TRANE           | HICTON             |                    |
| Solicitudes                                   | ÷ | PINLA ELECTRICA DE CABLE (PEX-168) KOMATS  | PCX-968     | PALA ELECTRICA DE CABLE         | KOMATSU         | Part 2800KPC - AUF | 96356425564        |
|                                               |   | DISTEMA DE LUBRICACION FRANKL              |             | SISTEMA DE LUBRICACIÓN FARMAL   |                 |                    |                    |
| Commit, #208x/7<br>Bull/Time 2021-02-19 02-02 |   | BISTEMA DE LUBRICACIÓN REDUCTOR            |             | SISTEMA DE LUBRICACIÓN REDUCTOR |                 |                    |                    |
|                                               |   | MOLINO DE BOLAS (MIR-NIK) DESSAU SKET-AL   | MB-168      | MOLINO DE BOLAS                 | DESEAU          | SKET - ALF         | 10007389           |
|                                               |   | ADRONAVE BAROTOR ( YV-9658P ) BRITTON NOR  | VV NUSP     | ADRONING BINOTOR                | BRITTEN NORMAN  | ISLANDER           | 65447%25489-986458 |
|                                               |   | BISTOMA DE SEGURIDAD Y CONTROL (TAG-88.)   | TAG-89      | SISTEMA SE SEGURIDAD Y CONTROL  | HERLETT PACALAD | 50-465-ALF         | 850.485            |

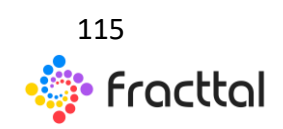

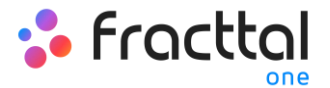

# Planes de Tareas

#### Plan de Tareas

En este módulo podrás crear planes de mantenimiento vinculados a los activos, donde las tareas pueden tener distintos tipos de activadores (por fecha, lectura de medidor y activadores por eventos).

| E See See See                                      |                    | Q., herer 🛛 🕴 🤮 kanon v |
|----------------------------------------------------|--------------------|-------------------------|
| Plan de Tareas                                     |                    | 106-6 C III V 1         |
| Descripcion                                        | Tarress associadas | Activos vinculados      |
| ATTNON PRIMARA                                     | 1                  | 1                       |
| PLANADO Y LIMPIZA                                  | 1                  | 0                       |
| PLAN CHECK LIST SALEA TALLER                       | 1                  | 1                       |
| PLAN CHECK LIET BALLEA TALLER PLUNIFICADO          | 1                  | 1                       |
| PLAN DE DIMANDISTICO / INDRECODIN ESTRUCTURAS      | 1                  | 0                       |
| PLAN DE INSPECCIÓN MOLINO DE BOLA                  | 1                  | 1                       |
| PLAN DE MANTENMENTO ACTIVOS PARADA DE PLANTA       | 0                  | 0                       |
| PLANDE MANTENMENTO ACTIVOS LIDORTINOS - OBRA CIVIL | 4                  | 5                       |
| PLAN DE MANTENMENTO ÁREA SALA DE OPERACIONES       | 1                  | 0                       |
| PLANDE MANTENMENTO ASCENSOR KONE                   | 5                  | 1                       |
| PLAN DE MANTENMENTO BANGA TRANSPORTADORA           | 3                  | 1                       |
| PLANDE MANTENMENTO BOMBAS AGUA                     | 5                  | 10                      |
| PLAN DE MAATENMENTO BRITTEN NORMAN ISLANDER N2     | 2                  | 1                       |
| PLAN DE MANTENMENTO CALDERA HORIZONTAL             | 2                  | • 🔿                     |

#### Nota:

Es importare mencionar que en Fracttal un plan de tarea puede ser vinculado con muchos activos, mientras que un activo solo puede tener un solo plan de tareas vinculado. Por lo cual, si se vincula un activo a un plan de tareas, dicho plan debe contener todas y cada una de las tareas asociadas al activo en cuestión, ya que el mismo no podrá ser vinculado de manera simultáneo a otro plan de tareas distinto.

*Por ejemplo:* Si se tiene una flota de 100 vehículos todos del mismo modelo, solo se debe realizar un único plan de tareas que contenga todas las actividades y frecuencias de mantenimiento aplicadas a dicho modelo de vehículo. Posteriormente, se deben vincular los 100 vehículos teniendo en

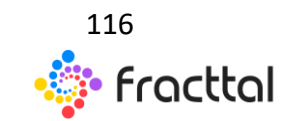

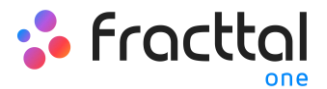

consideración que las fechas o secuencias de activación pueden ser configuradas de manera independiente para cada uno de los 100 vehículos.

#### ¿Cómo agregar plan de tareas?

Para agregar un nuevo plan de tareas se debe hacer clic en el símbolo de agregar que encontraras en la parte inferior derecha de la pantalla.

| = head                                             |                  | Q., fuscar 💿 🕴 🔔 tooto v |
|----------------------------------------------------|------------------|--------------------------|
| Plan de Tareas                                     |                  | 196-45 C ■ ∀ 1           |
| Descripcion                                        | Tarmas asociadas | Activos vinculados       |
| ATENCON PRIMARA                                    | 1                | 1                        |
| PLANASED Y LIMPIEZA                                | 1                | 0                        |
| PLAN CHECK LIST FALLOA TALLER                      | 1                | 1                        |
| PLAN CHECK LIST SALEA TALLER PLANFOLDO             | 1                | 1                        |
| PLANDE DAADNOSTICO / INDRECODIN ESTRUCTURAS        | 1                | 1                        |
| PLAN DE INSPECCIÓN MOLINO DE BOLA                  | 1                | 1                        |
| PLAN DE MANTENMEDITO ACTIVOS PARADA DE PLANTA      |                  |                          |
| PLAN DE MANTENMENTO ACTIVOS LOCATIVOS - OBRA CIVIL | +                | 1                        |
| PLAN DE MANTENMEDITO ÁREA SALA DE OPERACIONES      | 4                | 0                        |
| PLAN DE MANTENMENTO AUCENSOR KONE                  | 3                | 2                        |
| PLAN DE MANTENIMEDITO BANDA TRANSPORTADORA         | 3                | 1                        |
| PLAN DE MANTENMENTO BOMEAS AGUA                    | 5                | 10                       |
| PLAN DE MAATENMENTO BRITTEN NORMAN (SLANGER N2     | 1                |                          |
| PLAN DE MAATENMENTO CALDERA HORIZONTAL             | 7                | · 🔶 💽                    |

Al hacer clic, se abrirá una nueva ventana en donde se deben cargar la información correspondiente al plan de tareas que se desea agregar, según los siguientes pasos:

#### Paso 1:

Agregar la información general correspondiente al plan de tareas luego hacer clic en guardar.

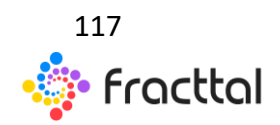

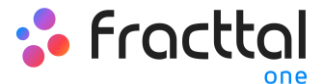

| < Plan de Tareas |                                |                 |
|------------------|--------------------------------|-----------------|
| the stretcher    | ill<br>Soliai                  | (Ar<br>Activiti |
|                  | CLARKE ACCESS & DATE SCREEKING |                 |
| Descripción      |                                |                 |
| - Tavas ascutas  | 0                              |                 |
|                  | JL*                            | B contest       |
|                  |                                |                 |
|                  | I                              |                 |
|                  |                                |                 |
|                  |                                |                 |
|                  |                                |                 |
|                  |                                |                 |
|                  |                                |                 |
|                  |                                |                 |
|                  |                                |                 |
|                  |                                |                 |

Donde, la información solicitada es la siguiente:

- *Descripción:* Nombre que describirá el plan de tareas.
- *Limitar Acceso a Esta Localización:* Localización en donde se encuentra ubicado el plan de tareas, teniendo en consideración la jerarquía que esto representa para la visualización de dicho plan respecto a otros usuarios.
- *Tareas asociadas:* Número de tareas que contiene el plan (esta información se visualizara de manera automática al completar el paso 2).
  - Activos Vinculados: Número de activos que están asociados al plan de tareas (esta información se visualizara de manera automática al completar el paso 3).

#### Paso 2

En este paso se debe agregar toda la información correspondiente a cada una de las tareas de mantenimiento asociadas al plan, identificando la información general de cada tarea, así como sus respectivas subtareas, iteraciones, recursos y adjuntos.

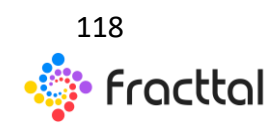

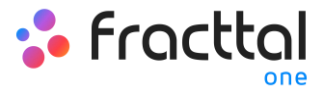

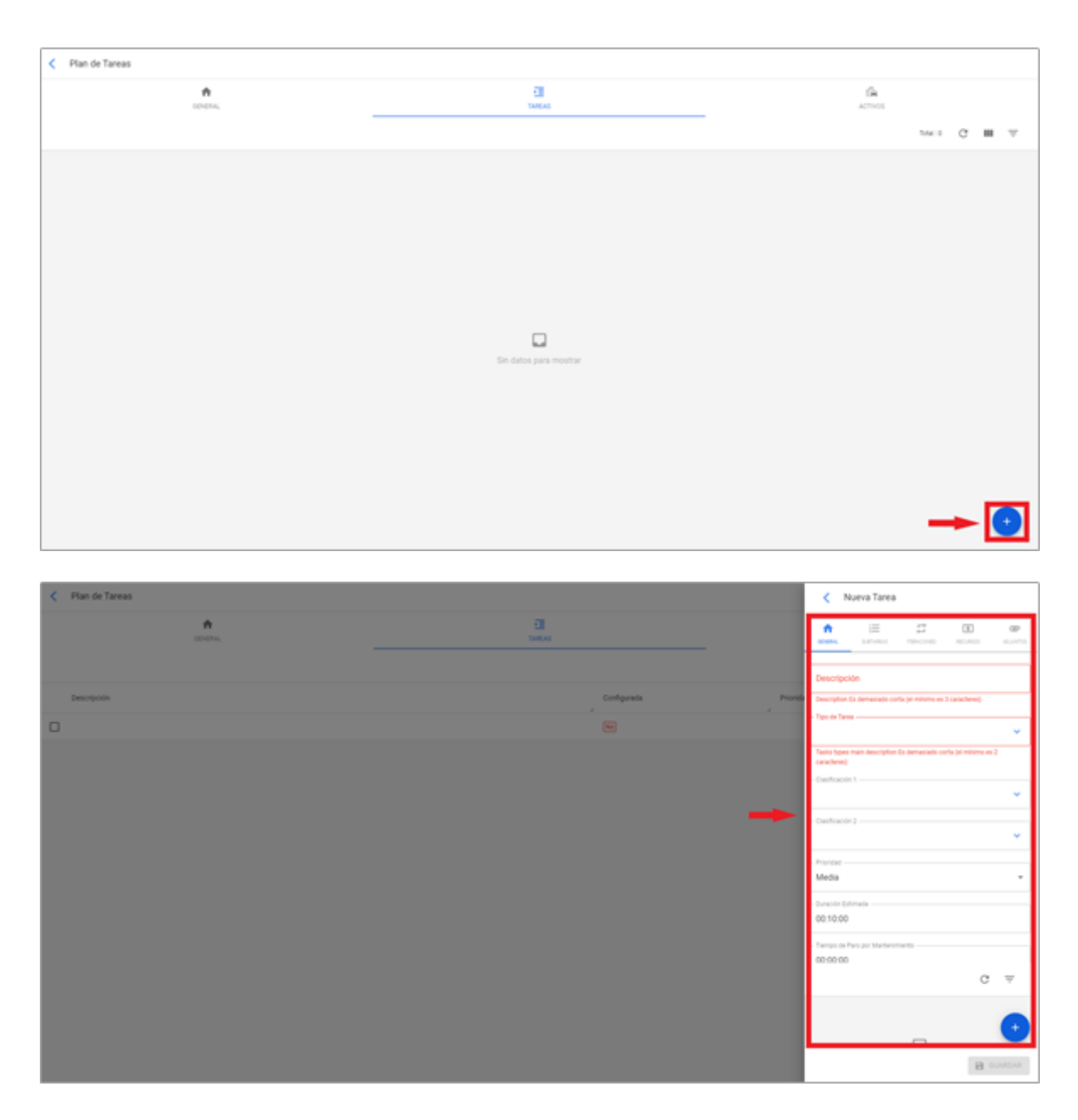

A continuación, se describirán cada uno de los campos que conforman las pestañas de información sobre las tareas al momento de ser agregadas al plan:

<u>General</u>:

- **Descripción:** Detalle corto en donde se especifica la tarea en cuestión.
- Tipo de Tarea: Catálogo con todos los tipos de tareas registrados en el sistema.

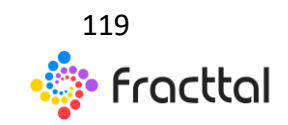

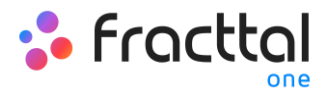

- **Clasificación 1 y 2:** Corresponde a campos libres que deja la plataforma para que completen y den una clasificación a la tarea.
- **Prioridad:** Listado en donde se clasifica la tarea según su prioridad.
- **Duración estimada:** Duración teórica del tiempo que tomaría realizar la tarea (el tiempo real se registra directamente en la OT).
- Tiempo de Paro por Mantenimiento: Duración tiempo teórico que duraría el activo detenido mientras se ejecuta la actividad (el tiempo real se registra directamente en la OT)
- Activadores: Corresponde al modo de activación de la tarea que puede ser de 3 tipos (por fecha, por lectura de un medidor y por evento)

#### <u>SubTareas</u>:

Las subtareas son el paso a paso o check-list de las cosas que se desean registrar o validar al momento de completar una tarea. Para agregar subtareas se deben completar los siguientes campos

- Orden: Secuencia de ordenamiento de las subtareas
- Tipo: Listado predefinido con los tipos de subtarea que tiene el sistema (Texto, Si/No, Número, Verificación, Una lectura del medidor, Localización GPS).
   Dependiendo del tipo de subtarea, se pueden tener respuestas abiertas o cerradas según sea el caso.
- **Grupo/Parte:** Catalogo en donde se puedes estipular los grupos o partes a los que pertenece la subtarea en cuestión.
- **Descripción:** Destalle completo que describe la actividad.
- **Obligatorio:** Opción que permite establecer con carácter de obligatoria la subtarea (no se puede concluir el llenado si no se ha completado las subtareas que tengan activada esta opción)
- Adjunto Obligatorio: Opción que permite establecer con carácter de obligatoria el tener que agregar un adjunto asociado a la subtarea (no se puede concluir el llenado si no se ha agregado el adjunto)

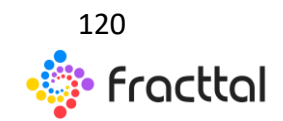

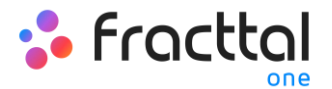

#### Iteraciones:

Es una función que permite establecer de manera independiente que sub-tarea se realizaran con cada activación, así como la cantidad de iteraciones que representa cada ciclo de ejecución, obteniéndose de esta manera un mejor control sobre las subtareas y evitándose el solapamiento de actividades. Usualmente se emplea en mantenimientos anidados como los realizados en activos en función al kilometrajes u horas de utilización.

#### Recursos:

Se pueden agregar recursos a las tareas de manera que los mismo queden agregados cada vez que se active dicha tarea y se vean reflejados tanto de cantidades o utilizar como en los costos de las OTs. Para ello, solo hay que agregar los recursos que pueden ser de las siguientes clases:

- **Recursos humanos:** Personal que participara en la ejecución de las actividades y por ende se contabilizan sus costos por hora dentro de la OT.
- **Servicios:** Servicios externos realizados por terceros (deben estar agregados previamente en el módulo de terceros).
- Inventarios: Recursos tipo herramientas o repuestos y suministros que son provenientes de un almacén.

#### <u>Adjuntos:</u>

Al igual que en recursos, se pueden agregar adjuntos a las tareas de manera que los mismo queden agregados cada vez que se active dicha tarea en una OTs. Para ello, existen diferentes tipos de adjuntos que se pueden agregar y son de las siguientes clases:

- Nota: Corresponde a un campo para agregar alguna nota de texto.
- Link: Enlaces directos a páginas de internet.
- Archivos: Corresponde a documentos e imágenes.

Finalmente, una vez se carguen todos los campos necesarios para completar los pasos anteriores y guardarlos, se creará el plan con el detalle de todas las tareas de

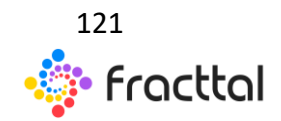

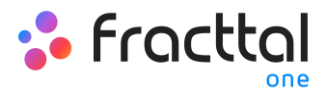

mantenimiento involucradas, faltando solo la vinculación de los activos asociados al plan.

#### Paso 3

Luego de haber creado el plan junto a sus respectivas tareas (pasos 1 y 2), se deben vincular los activos que se regirán por dicho plan de tareas para la ejecución de actividades de mantenimiento. Para ello, hay que hacer clic en el símbolo de agregar para que se abra una nueva ventana en donde se visualizaran todos los activos que pueden ser vinculados al plan de tareas.

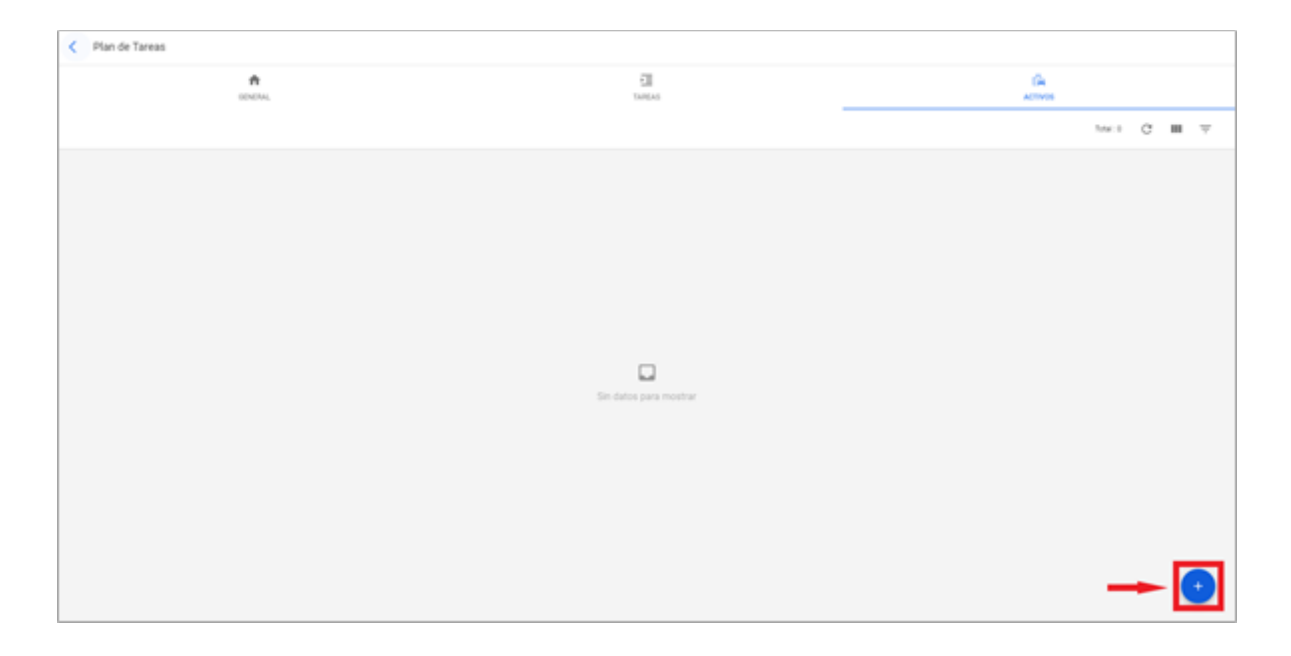

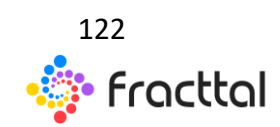

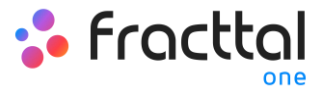

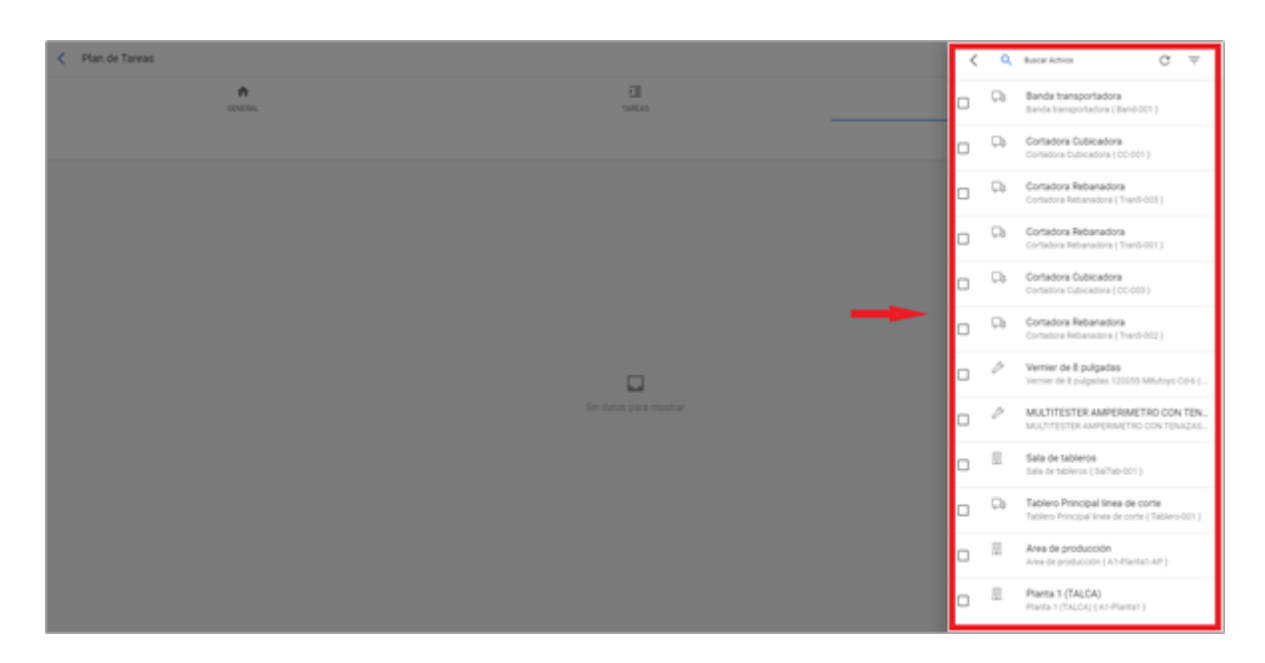

Luego que se seleccione el activo se debe establecer la fecha del último trabajo para que el sistema realice el cálculo y programación de los próximos mantenimientos con activadores por fecha.

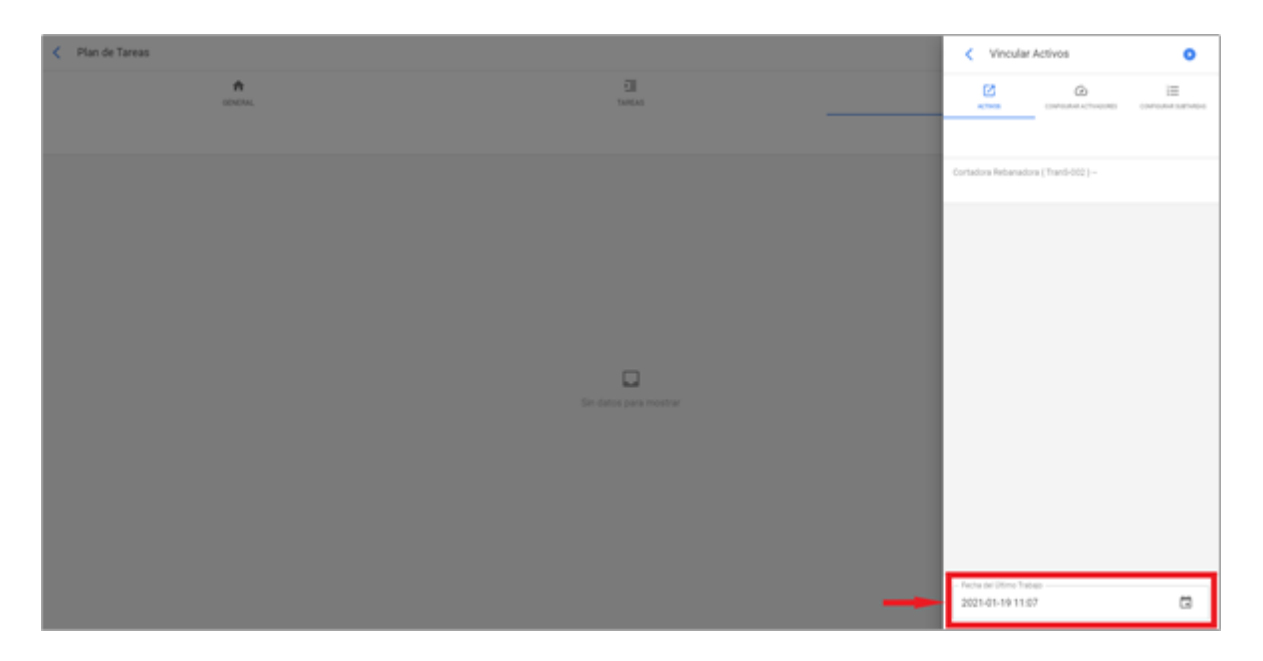

Es importante destacar que la fecha colocada, es una fecha global de activación para todas las tareas del plan. No obstante, puede ocurrir que las fechas de los últimos mantenimientos no se hayan ejecutado en la misma ocasión o no necesariamente sean coincidentes, en cuyo caso se deben configurar las fechas de los últimos

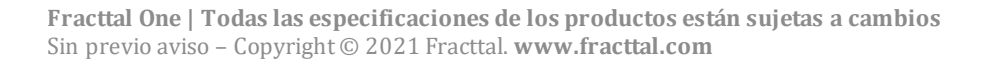

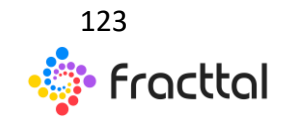

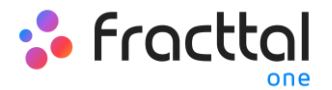

trabajos por cada una de las tareas de forma individual. (Para más información ver apartado "¿Cómo configurar la fecha de los últimos mantenimientos para activadores por fecha?").

Luego, de forma análoga se deben configurar los medidores asociados a los activadores o subtareas del plan. (Para más información ver el apartado ¿Cómo configurar medidores a un plan tareas?)

Finalmente, al completar los 3 pasos anteriores quedara establecido el plan de tareas y vinculados todos los activos a dicho plan, para la ejecución y gestión de tareas.

| = here<br>North Lenne                              |                   | 9, - becer O J Green v |
|----------------------------------------------------|-------------------|------------------------|
| Plan de Tareas                                     |                   | 1963 C 🗰 🔍 1           |
| Desception                                         | Tarmas associadas | Activos vinculados III |
| PLAN DE MANTENMIENTO BOMBAS AGUA                   | 3                 | 10                     |
| PLAN DE MANTENMENTO ACTIVOS LOCATIVOS - OBRA CIVIL | 4                 | 5                      |
| PLAN DE MANTENMIENTO FANCOL                        | 1                 | 5                      |
| PLAN DE MANTENMENTO CHIMON FREDHTUNER MITIZ        | 4                 | 4                      |
| PLAN DE MANTENMENTO SUB ESTACIÓN ELECTRICA         | 4                 | 1                      |
| PLAN DE MANTENMENTO ASCENSOR KONE                  | 5                 | :                      |
| PLAN DE MANTENMENTO TRANSFORMADOR SECO             | 1                 | 1                      |
| PLAN DE MANTENMIENTO MOTOR                         | 12                | 1                      |
| PLAN DE MANTENMEDITO CHANCADOR                     | 4                 | 1                      |
| PLAN DE MANTENMIENTO CONDUCTORES                   | 1                 | 1                      |
| D 19M TOC                                          | 1                 | 1                      |
| PLAN CHECK LIST SALDA TALLER                       | 1                 | 1                      |
| PLAN CHECK LIST SALCA TALLER PLANFICADO            | 1                 |                        |
| PLAN DE INSPECCIÓN MOLINO DE BOLA                  | 1                 | т — 🕑                  |

# ¿Qué tipos de activadores que se pueden agregar a una tarea?

Actualmente en la plataforma existen 3 tipos de activadores a los que se pueden asociar una tarea. A continuación, se explicarán el funcionamiento de cada uno de estos:

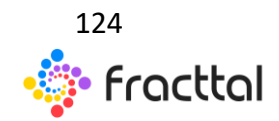

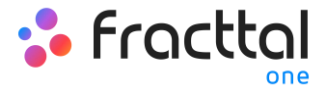

#### Activador por fecha

| C Plan de Tareas |          |                               |             |               |                   | Korva Tarea                        |            |
|------------------|----------|-------------------------------|-------------|---------------|-------------------|------------------------------------|------------|
|                  |          | n<br>Central                  |             | Ell<br>testas |                   |                                    |            |
|                  |          |                               |             |               |                   | - Dasfração 1                      |            |
|                  |          | Descripción                   | Configurada | Prioridad     | Duración Extimada | Diagnóstico                        | <b>~</b> ⊙ |
| 0                |          | Revision aread                | No.         |               | 10mins            | - Cestorio 2                       | × 0        |
|                  | 8        | Cambro de cuchillas por falla | 8           | Muy Alta      | 01H DOmina        | Printed                            |            |
|                  | <b>6</b> | Inspección semanal            | 8           | Media         | 15mins            | Media                              | · · ·      |
|                  | ъ.       | Impeccin Milcanica            | ×           | Media         | Idmina            | 00:10                              |            |
|                  |          |                               |             |               |                   | - Tiempe de Paro por Mantenimiento |            |
|                  |          |                               |             |               |                   | Activadores                        | ۲          |
|                  |          |                               |             |               |                   |                                    | 0          |
|                  |          |                               |             |               |                   | Sin datos para                     |            |
|                  |          |                               |             |               |                   |                                    | 0          |
|                  |          |                               |             |               |                   |                                    | B COMPAR   |

Corresponde a las tareas que tienen una frecuencia de ejecución programada según calendario. Es decir, que se realizan cada cierto periodo de tiempo. Al seleccionar este tipo de activador hay que completar los siguientes campos:

- Hacer cada: Frecuencia con la que se repite la tarea
- Frecuencia: Unidad de frecuencia con la que se repite la tarea
- **Repetir:** Opción que permite establecer si la tarea se repite de manera finita o se mantendrá activa de manera indefinida.
- **Veces:** Número de cantidad de veces en la que se repite la ejecución de la tarea (en caso de que se haya establecido que se repite de manera finita).
- ¿Programación Fija?: Opción que permite establecer la fecha de próxima programación de manera fija (según lo establecido) o que se reprograme a partir de la última ejecución. Por ejemplo, si tenemos una tarea que posee un activador con frecuencia de cada 30 días y posee una programación fija, no importará si la tarea se ejecuta según lo programado o con retraso, ya que de igual forma las siguientes activaciones serán de manera fija cada 30 días. En cambio, sino tuviera la opción de programación fija, la próxima activación se realizaría a los 30 días, pero a partir de la fecha en la que se ejecutó la tarea.

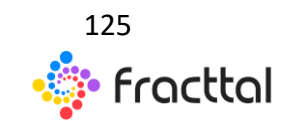

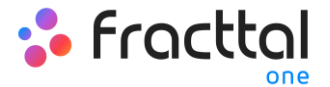

#### Activador por Evento

| Flan de Tareas |                               |             |               |                   | Nuevo Tarea                                 |     |
|----------------|-------------------------------|-------------|---------------|-------------------|---------------------------------------------|-----|
| <b>*</b>       |                               |             | CIII<br>TARKA |                   |                                             |     |
|                |                               |             |               |                   | - Derficación I                             |     |
|                | Descripción                   | Configurada | Provided      | Duractin Estimata | Diagnóstico                                 | - ⊙ |
| 0 🛯 🔺          | Revisión anual                | 34          |               | 10mina            | - Castractin 2<br>Mecánico                  | - o |
| 0 %            | Cambro de cuchillas por fulla |             | May Alta      | 01H 00mins        | Provided                                    |     |
| 0 1            | Inspección semanal            | ×           | Media         | Mining            | Media                                       | · · |
| 0 1            | Impección Milicanica          | ×           | Modia         | Minine            | 00:10                                       |     |
|                |                               |             |               |                   | - Tiempe de Pare por Mantenimiento<br>00:00 | _   |
|                |                               |             |               |                   | Activadores                                 |     |
|                |                               |             |               |                   | Sin datos para mostrar                      | 000 |
|                |                               |             |               |                   |                                             |     |

Corresponde a las tareas que no cumplen con una frecuencia particular de activación y que solo son activadas a través de la ejecución de una tarea no planificada (los eventos se muestras a través de un listado previamente cargado al sistema). Por ejemplo, los eventos se pueden asociar a situaciones como, algunos tipos de fallas, solicitudes o actividades que no necesariamente se definen con una frecuencia regular de activación, pero se conoce el procedimiento a seguir en caso de que ocurran.

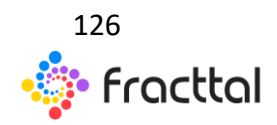

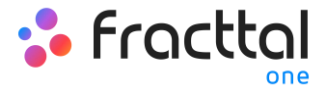

# Activador Cada

| < | ∠ Plan de Tareas |                               |             |               |                   | Nueva Tarea                                |
|---|------------------|-------------------------------|-------------|---------------|-------------------|--------------------------------------------|
|   |                  | n<br>control,                 |             | elli<br>Metal |                   |                                            |
|   |                  |                               |             |               |                   | Contractin 1                               |
|   |                  | Descripción                   | Configurada | Prioridad     | Duración Estimada | Diagnóstico 👻 🛞                            |
| 0 | <b>A B</b>       | Revision anual                | Are         |               | tómins            | Vectores 2<br>Mecánico v O                 |
|   | 8                | Cambro de cuchillas por fulla | *           | May Alta      | 01H 00mm          | - Provided                                 |
|   | 6                | Inspección semanal            | ×.          | Media         | t§mine            | Meda +                                     |
|   | њ.               | Impeccón Mécanica             |             | Modu          | 10mina            | 00:10                                      |
|   |                  |                               |             |               |                   | - Temps de Para por Mantenimiento<br>00.00 |
|   |                  |                               |             |               |                   | Activadores                                |
|   |                  |                               |             |               |                   | G<br>Sin datos para mentrar<br>G           |
|   |                  |                               |             |               |                   |                                            |

Corresponde a las activaciones por medio de medidores acumuladores o contadores (kilómetros, horas, etc.). Este tipo de activares funcionan cada vez que cierto medidor acumula las unidades requeridas para la ejecución de alguna tarea. Al seleccionar este tipo de medidor hay que completar los siguientes campos:

- Frecuencia: Cantidad de ciclos que se deben completar para la ejecución de la tarea.
- Unidad: Sistema de medición asociado a la lectura del medidor y activar de la tarea.
- *Hasta:* Cantidad de ciclos en la que se ejecutara la tarea (en caso de que la actividad se ejecute de manera indefinida se deja sin límite)
- ¿Programación fija?: De forma análoga a los activadores por fecha, esta opción permite establecer la lectura en la que se ejecutara la próxima activación pudiendo ser esta establecida de manera fija (según lo establecido) o que se tome a partir de la última lectura registrada al momento de ejecutar la tarea.

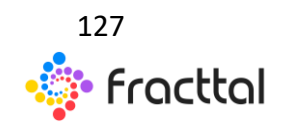

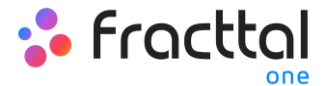

## Activador Cuando

| <        | < Plan de Tareas |                               |             |                 |                   | Nueva Tarea                        |        |
|----------|------------------|-------------------------------|-------------|-----------------|-------------------|------------------------------------|--------|
| <b>A</b> |                  |                               |             | CIII<br>Totalia |                   |                                    |        |
|          |                  |                               |             |                 |                   | - Defection I                      | ~      |
|          |                  | Descripcion                   | Configurada | Priorital       | Duractin Estimata | Diagnóstico                        | • ا    |
| •        | ۰.               | Revision anual                | 34          |                 | 10mina            | Confracto 2<br>Mecánico            | • o    |
|          | 8                | Cambro de cuchillas por falla |             | May Alta        | 01H 00mins        | Provide                            |        |
|          | 6                | Inspección semanal            | ×           | Media           | 15mins            | Media                              | · ·    |
|          | ъ.               | Inspecciel Milcanica          | *           | Media           | 10mina            | 00:10                              |        |
|          |                  |                               |             |                 |                   | - Tiemps de Paro por Mantenimiento |        |
|          |                  |                               |             |                 |                   |                                    | _      |
|          |                  |                               |             |                 |                   | Activadores                        | 0      |
|          |                  |                               |             |                 |                   |                                    | ۲      |
|          |                  |                               |             |                 |                   |                                    | 8      |
|          |                  |                               |             |                 |                   | Sin datos para mostrar             | ۳      |
|          |                  |                               |             |                 |                   |                                    |        |
|          |                  |                               |             |                 |                   | _                                  | -      |
|          |                  |                               |             |                 |                   |                                    | GUNDAR |

Corresponde a las activaciones por medio de medidores no acumuladores o no contadores que pueden fluctuar en el tiempo (temperatura, voltaje, amperaje, etc.). Este tipo de activares funcionan cuando se registre una lectura que cumpla las condiciones establecidas o fuera de cierto parámetro. Al seleccionar este tipo de medidor hay que completar los siguientes campos:

- Unidad: Sistema de medición asociado a la lectura del medidor y activar de la tarea
- Sea: Listado con las condiciones que se pueden establecer para definir los parámetros o condiciones que debe cumplir la lectura registrada para disparar la activación de la tarea.
- Valor: Cifra que define el parámetro numérico a considerar para la activación de la tarea.

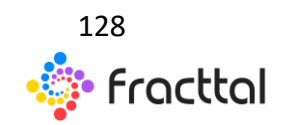

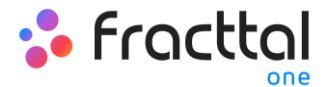

# ¿Cómo funcionan las iteraciones de subtareas?

La función de iteraciones está diseñada para esas tareas que son cíclicas o anidadas, como por ejemplo el mantenimiento de vehículos en donde ciertas actividades se realizan de manera repetitiva según el kilometraje recorrido, pudiendo así solapar algunas de estas tareas. Es por ello, que con la función de iteraciones se puede determinar en qué parte del ciclo de una tarea se debe ejecutar cada subtarea y así tener un mejor control del ciclo completo de mantenimiento.

Para activar la función de iteraciones, nos debemos dirigir y seleccionar la tarea del plan cuestión y hacer clic sobre la pestaña de iteraciones para activar la opción de "Establecer como tarea cíclica".

| < | Plan de Tareas                      |             |         | < Editar            |               |   |                      |
|---|-------------------------------------|-------------|---------|---------------------|---------------|---|----------------------|
|   | <b>1</b><br>1747 H.                 |             |         | ★ Ξ<br>01005 107000 | a.            |   | <b>8</b><br>10.11725 |
|   |                                     |             |         | Establecer como     | tarea ciclica |   |                      |
|   | Description                         | Configurada | Provide | 1                   |               |   |                      |
| 0 | MARTEMENTO 5000 KM                  |             |         | 2001010             | -             |   |                      |
|   | MANTENIMENTO 20.000 KMS             |             | Muy Ab  |                     | 1             |   |                      |
|   | MANTENIMENTO SEMANAL (CHECK URT)    |             | May Al  |                     |               |   |                      |
|   | PEILOOM                             |             | Muy AB  |                     |               |   |                      |
|   | PROTOCOLO EHIS SEGURICAD INDUSTRIAL |             | May All |                     |               |   |                      |
|   |                                     |             |         |                     |               |   |                      |
|   |                                     |             |         |                     |               |   |                      |
|   |                                     |             |         |                     |               |   |                      |
|   |                                     |             |         |                     |               |   |                      |
|   |                                     |             |         |                     |               |   |                      |
|   |                                     |             |         |                     |               |   |                      |
|   |                                     |             |         |                     |               |   |                      |
|   |                                     |             |         |                     |               | 8 | UNION                |

Luego hay que indicar el número de iteraciones en los que se dividirá cada ciclo de subtareas, para posteriormente seleccionar que subtarea se realizará en cada que iteración en específico.

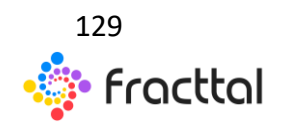

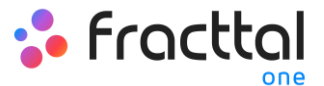

| < | Plan de Tareas                      |                 |       | ¢        | Editar                            |                     |                 |                        |
|---|-------------------------------------|-----------------|-------|----------|-----------------------------------|---------------------|-----------------|------------------------|
|   | <b>1</b><br>100006                  | Cl.             | L     | *        | 100<br>1.47-49-1                  | 5<br>780-000        | 00              | <b>8</b> P<br>10.11111 |
|   |                                     |                 |       | Esta     | iblecer como t                    | rea cíclica         |                 |                        |
|   | Descripcion                         | Configurada Pro | -     | 5        |                                   |                     |                 |                        |
|   | MAINTEMIENTO 5000 KM                | 6 M             | - 10  | SubTarea |                                   |                     |                 |                        |
|   | MUNTENIMENTO 25.000 KMS             | 8               | 1     | 1        | Antes de ejecut<br>de seguridad B | ar esta OTS g<br>KS | estionar prof   | tocolo                 |
|   | MINITENINENTO SEMANAL (CHECK LIET)  | (E) M.          | uy Ak | 1        | Apertura de la l<br>contratistas  | TS por parte        | del tecnico /   | r                      |
|   | PETEROOM                            | (E) M           | 19.80 | 1        | Aseguramiento                     | de las condic       | iones segur:    | as de                  |
|   | PROTOCOLO EHIS SEQURIDAD INDUSTRIAL | E               | uy Al |          | rabajo                            |                     |                 |                        |
|   |                                     |                 |       | /        | Engrase sistem                    | a de direccior      |                 |                        |
|   |                                     |                 | L     | /        | Inspeccion del                    | estado de las       | correas del r   | motor                  |
|   |                                     |                 | L     | /        | Cambio aceite                     | filtro              |                 |                        |
|   |                                     |                 | L     | /        | Revisión nivel e                  | stanque de aç       | pue             |                        |
|   |                                     |                 | L     | /        | Revision estad                    | del radiador        |                 |                        |
|   |                                     |                 |       | /        | Cierre de la OT                   | i por parte de      | l teoriico / co | pritratieta            |
|   |                                     |                 |       |          |                                   |                     | 8               |                        |

| K Pland | e Tareas       |  | < Editar Subtarea                                                                          |
|---------|----------------|--|--------------------------------------------------------------------------------------------|
|         | A and a second |  | Cotor                                                                                      |
|         |                |  | Territo Defende                                                                            |
| 0.6     |                |  | town                                                                                       |
| 0.6     |                |  | 10H Tómma PROTOCOLO V 💿                                                                    |
| 0.6     |                |  | Oter Torres<br>Antes de ejecutar esta OTS gestionar protocolo de segu                      |
| 0.6     |                |  | OBH TOmma<br>Terraciones                                                                   |
| 0.6     |                |  | 20mm                                                                                       |
|         |                |  | <ul> <li>15.000 KMS</li> <li>20.000 KMS</li> <li>25.000 KMS</li> <li>30.000 KMS</li> </ul> |
|         |                |  | Selectoner / Deselectioner todo                                                            |

Finalmente, solo hay que hacer clic en la opción de guardar para registrar la edición realizada.

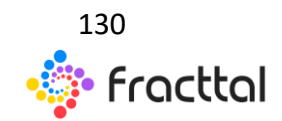

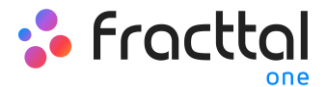

# ¿Cómo configurar la fecha de los últimos mantenimientos para activadores por fecha?

Esta opción es ideal, ya que permite establecer de manera independiente las próximas fechas de activación para cada una de las tareas asociadas a un plan, en función a las fechas en las que se ejecutaron los últimos mantenimientos del activo en cuestión.

Para ello, primero se debe ingresar en la pestaña "Activos" para seleccionar el activo al cual se le desea configurar las fechas de sus últimos mantenimientos para la activación de las próximas tareas. (Esto procedimiento se puede realizar para cada uno de los activos asociados al plan de forma independiente).

| < | Plan de Tareas                  |    |               |
|---|---------------------------------|----|---------------|
|   | n<br>CENERAL                    | El | (A<br>ACTIVOS |
| < | (f) Seleccionado                |    | 2             |
|   | Descripción                     |    |               |
|   | PLANTA 1 - PRODUCCIÓN ALIMENTOS |    |               |
|   | CA ADMINISTRATIVA               |    |               |
|   | AREA DASAS PUBLICOS             |    |               |
|   | P001                            |    |               |
|   | PAGILLOS INTERIORES ZONA NORTE  |    |               |
|   |                                 |    |               |
|   |                                 |    |               |
|   |                                 |    |               |
|   |                                 |    |               |
|   |                                 |    |               |
|   |                                 |    |               |
|   |                                 |    |               |
|   |                                 |    | <b>v</b>      |

Al hacer clic en editar, se abrirá una nueva ventana en la cual aparecerán todas las pestañas de configuración de tareas (Calendarios, Activadores, Subtareas, Iteraciones), en cuyo caso se debe seleccionar la pestaña de calendario en donde se mostrarán todas tareas con activador por fecha.

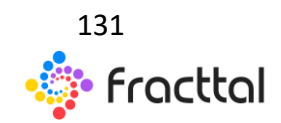

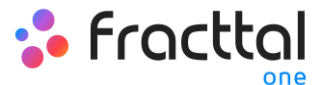

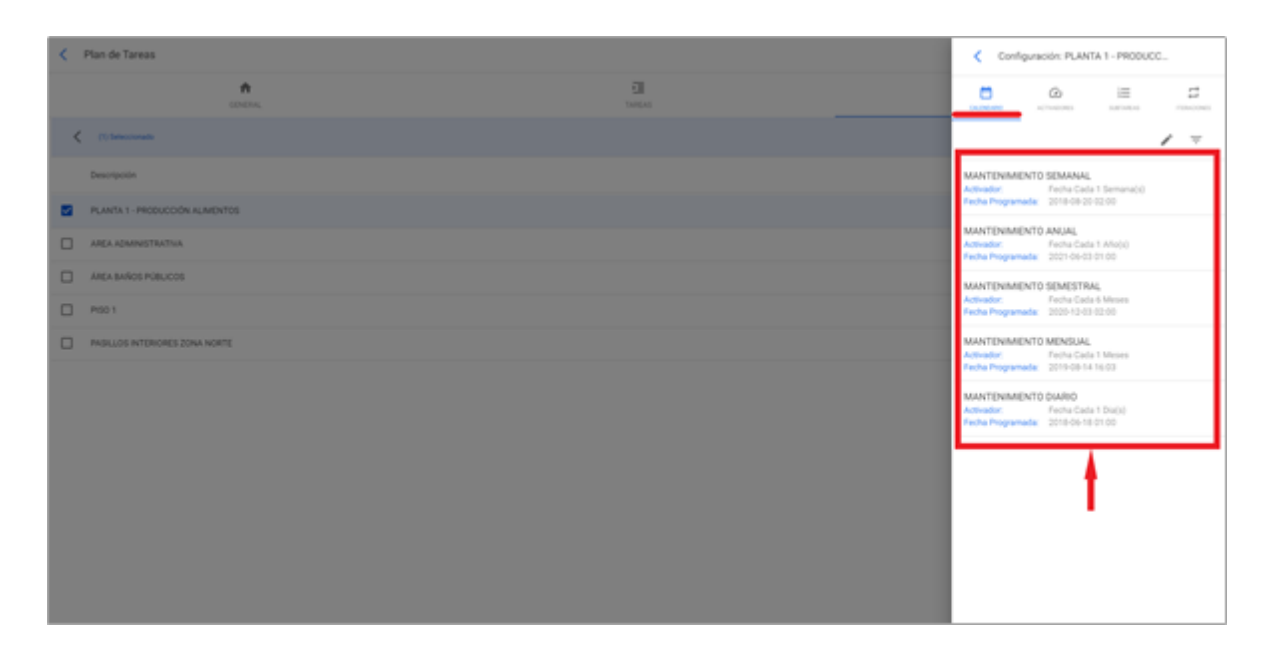

Entonces, solo se debe seleccionar la tarea en cuestión para que le sistema muestre una ventana en donde se podrá modificar la fecha del ultima mantenimiento y modificando la fecha de la próxima activación para la tarea. Finalmente, luego de realizar la modificación se debe hacer clic en el botón "Guardar" para que se efectúen los cambios realizados.

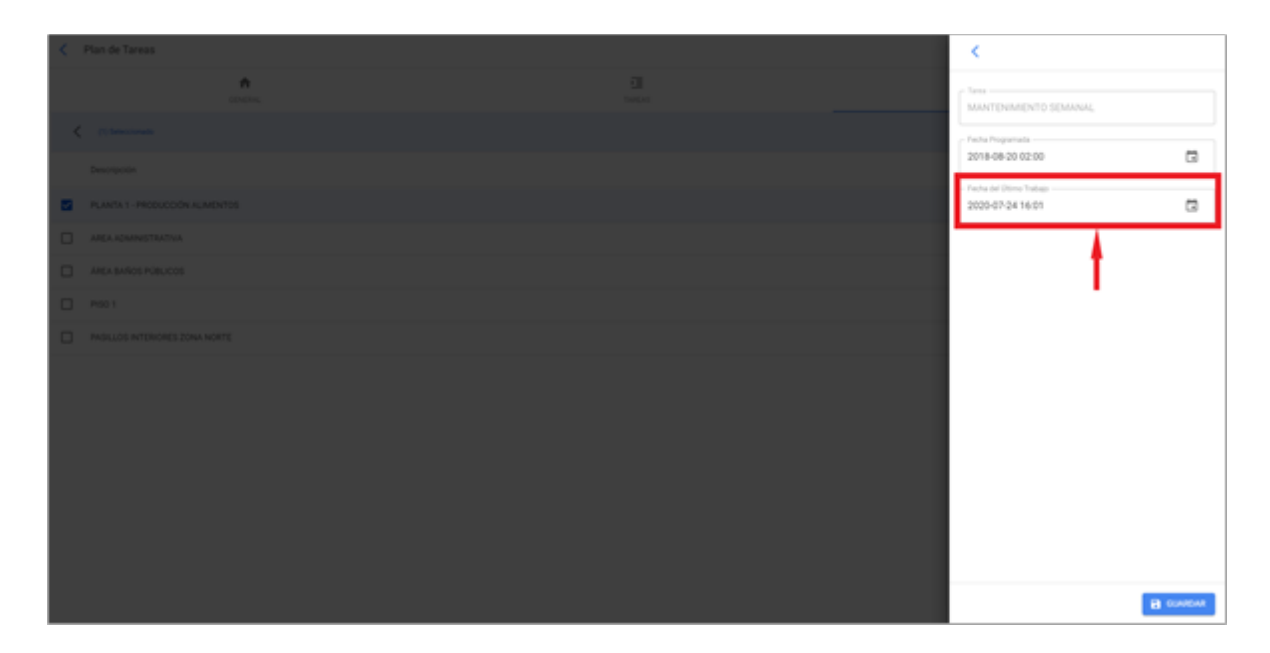

*Nota:* Es importante mencionar que la configuración y modificación de las fechas de los últimos mantenimientos se puede realizar siempre y cuando el activo recién

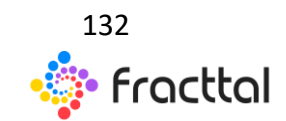

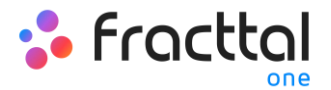

vinculado al plan no cuente con una orden de trabajo asociadas a la tarea que se desea modificar, ya que en caso contrario no se podrá realizar la modificación, debido a que la próxima ejecución se regirá en función del mantenimiento realizado en la orden de trabajo ya emitida.

# ¿Cómo vincular medidores a un plan tareas?

Si un plan de tareas cuenta con activadores por lectura, se deben vincular los medidores a cada activo asociado. Para ello, primero se debe ingresar en la pestaña "Activos" y seleccionar el activo al cual se le desea configurar el medidor. (Esto procedimiento se puede realizar para cada uno de los activos asociados al plan de forma independiente).

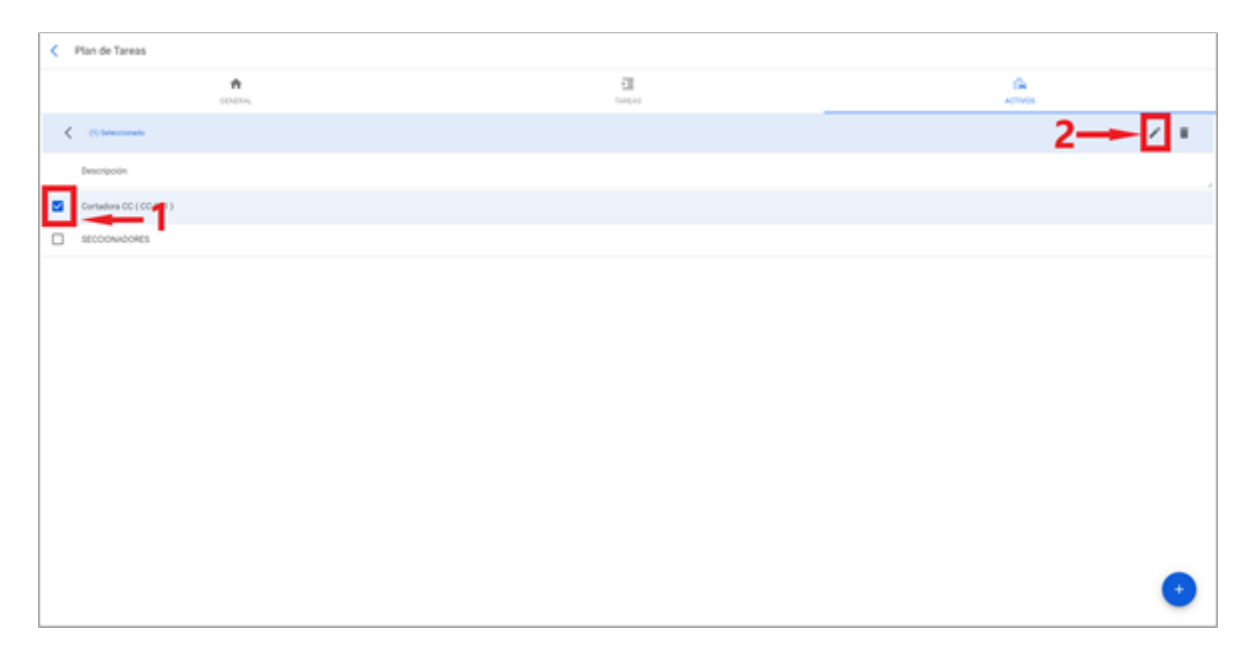

Al hacer clic en editar, se abrirá una nueva ventana en la cual aparecerán todas las pestañas de configuración de tareas (Calendarios, Activadores, Subtareas, Iteraciones), en cuyo caso se debe seleccionar la pestaña de Activadores o Subtareas (según donde estén agregados los medidores), en donde se mostrarán todas tareas con activadores o subtareas con lectura de medidor.

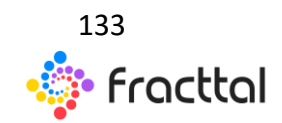

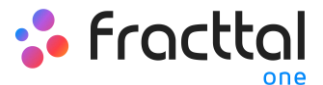

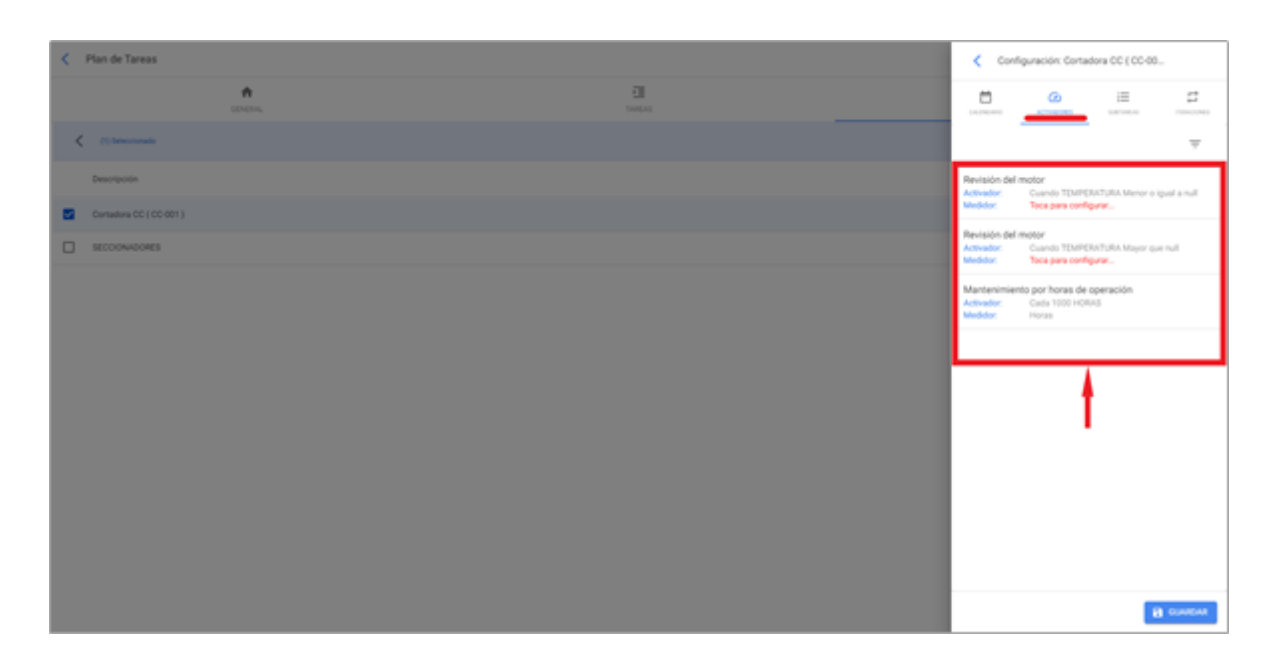

Entonces, solo se debe seleccionar la tarea en cuestión para que le sistema muestre una ventana en donde se podrá crear un medidor o seleccionar uno ya existente (en caso de que haya sido creado previamente desde el módulo de medidores). Finalmente, luego de vincular el medidor correspondiente para cada tarea se debe hacer clic en el botón "Guardar" para que se efectúen los cambios realizados.

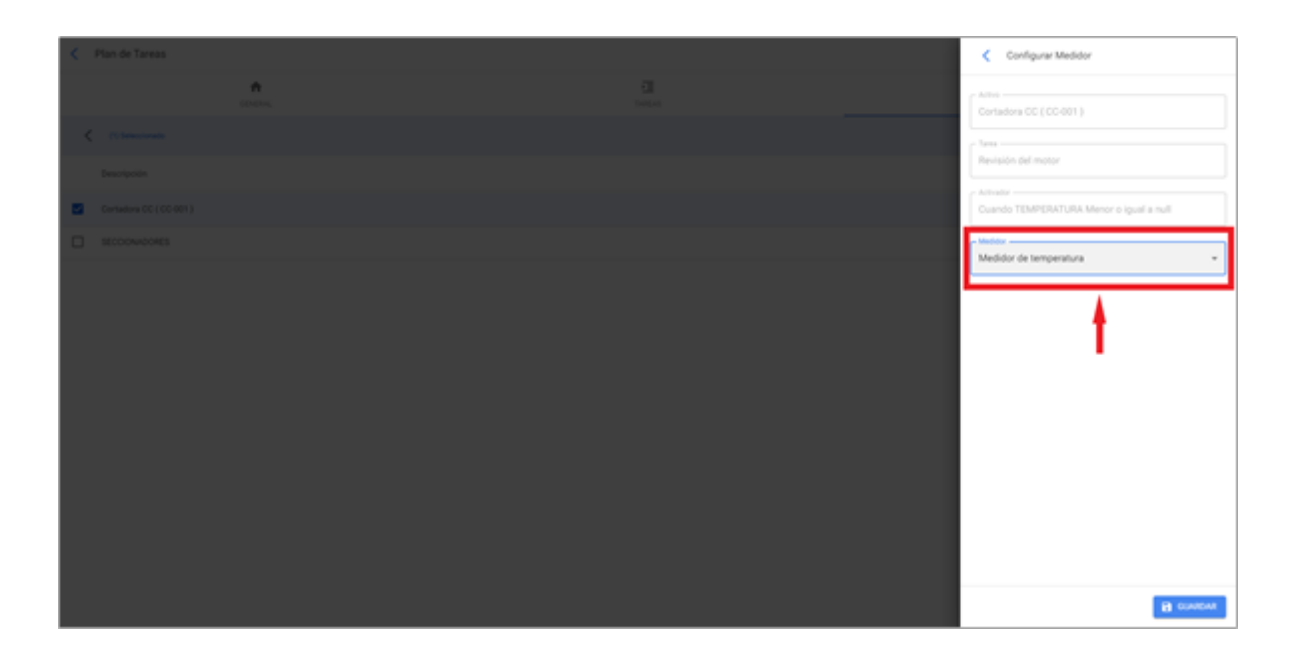

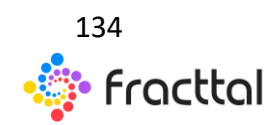

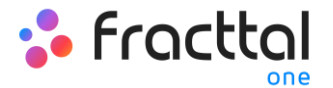

# ¿Cómo configurar los recursos por iteraciones?

Al igual que se pueden establecer subtareas por iteraciones, también es factible definir directamente en un plan de tareas que recursos se utilizaran en función de cada iteración.

Para agregar recursos en función de las iteraciones, solo se debe agregar de manera normal un recurso al plan de tareas.

| < Plan de | Tareas                             |             |              |                   | < Edita                                            |                               |             |         |
|-----------|------------------------------------|-------------|--------------|-------------------|----------------------------------------------------|-------------------------------|-------------|---------|
|           | n<br>Contras,                      |             | Ell<br>metro |                   | *                                                  | 100                           |             |         |
|           |                                    |             |              |                   |                                                    |                               |             | / ÷     |
|           | Descripción                        | Configurada | Provided     | Guración Estimada | ACEITE 20 W                                        | 50 (SM) COPEC (               | 00010100001 | 10066.} |
| 0 1       | MANTEMENTO SOIO KM                 | 8           | Media        | 10mins            | Tipo:<br>Coeto unitario:                           | Inventario<br>5 31.071 CLP    |             |         |
| 0 1       | MANTENMENTO 20.000 AMS             | ×           | Muy Alta     | 10H 10mins        | TÉCNICO ESPI<br>Carildad<br>Tare<br>Conto unitario | NECIALISTA MECAR<br>T Hora    | NICO        |         |
| 0 🕷       | MANTENMENTO SEMANAL (CHECKLIST)    |             | Muy Aha      | 01H 10mina        |                                                    | Recursos Humano<br>5 1500 CLP |             |         |
| 0 6       | Pend book                          |             | Muy Alta     | 08H 10mins        |                                                    |                               |             |         |
| 0 1       | PROTOCOLO DHS SEGURICAD INQUETRIAL |             | Muy Alta     | 30ming            |                                                    |                               |             |         |
|           |                                    |             |              |                   |                                                    |                               |             |         |
|           |                                    |             |              |                   |                                                    |                               |             |         |
|           |                                    |             |              |                   |                                                    |                               |             |         |
|           |                                    |             |              |                   |                                                    |                               |             |         |
|           |                                    |             |              |                   |                                                    |                               |             |         |
|           |                                    |             |              |                   |                                                    |                               |             |         |
|           |                                    |             |              |                   |                                                    |                               | -           | •       |

Luego, al seleccionar el recurso agregado (pudiendo ser tipo inventario, recurso humano o servicio) se habilitará una barra de edición.

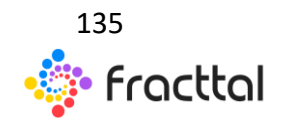

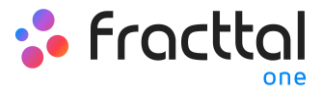

| < Pland | le Tareas                          |             |                 |                   | < | Edtar                                                | _ |
|---------|------------------------------------|-------------|-----------------|-------------------|---|------------------------------------------------------|---|
|         | n control                          |             | CIII<br>Torical |                   | * |                                                      |   |
|         |                                    |             |                 | _                 | < | () Selectorels Z                                     | 1 |
|         | Descripción                        | Configurada | Prioritad       | Duración Estimada |   | ACEITE 20 W 50 (SM) COPEC ( 0001010000100            | I |
| 0 6     | MANTEMENTO SOID KM                 |             | Media           | Idmine            |   | Tipo: Inventario<br>Costo unitario: \$31.071 CLP     | I |
| 0 1     | NAANTENNANIN'N 25.000 KM/S         | 8           | Mup Alta        | 10H 10mins        |   | TÉCNICO ESPECIALISTA MECÁNICO<br>Carded Tilora       | I |
| 0 1     | MANTENNENTO SEMANAL (CHECK UST)    |             | Muy Atta        | 0111 Yomina       |   | Tipo: Recursos Humanos<br>Costo uniturio: \$1500 CLP | I |
| 0 1     | PETEROOM                           |             | May Alta        | OD1 10mins        |   |                                                      | - |
| 0 1     | PROTOCOLO DHS SEGURIDAD INDUSTRIAL | *           | May Alta        | 30ming            |   | t                                                    |   |
|         |                                    |             |                 |                   |   |                                                      |   |
|         |                                    |             |                 |                   |   |                                                      |   |
|         |                                    |             |                 |                   |   |                                                      |   |
|         |                                    |             |                 |                   |   |                                                      |   |
|         |                                    |             |                 |                   |   |                                                      |   |
|         |                                    |             |                 |                   |   |                                                      |   |
|         |                                    |             |                 |                   |   |                                                      |   |
|         |                                    |             |                 |                   |   | •                                                    |   |

Al hacer clic en editar, se mostrará una nueva ventana en donde se podrá definir en qué iteraciones deberá ser utilizado dicho recurso

| < Plan de Tarras |          |  |  |  |                   | < Editar Recurso                                                                                                    |
|------------------|----------|--|--|--|-------------------|----------------------------------------------------------------------------------------------------|
|                  |          |  |  |  | _                 | Tana<br>MANTENIMENTO 20.000 KMS                                                                                                    |
|                  |          |  |  |  | Duracije Delimada | Actine 20 W 50 (SM) COPEC (0001010000100066)                                                                                                    |
| 0                | <b>6</b> |  |  |  | 10mm              | 6                                                                                                    |
|                  | 8        |  |  |  | 10H 10mina        | Osto untaria                                                                                                    |
|                  | <b>6</b> |  |  |  | 0111 Yomina       | \$31371 CD                                                                                                    |
|                  | 6        |  |  |  |                   | Interaciones Interaciones Inter |
|                  | 8        |  |  |  |                   | 15.000 KM/S                                                                                                    |
|                  |          |  |  |  |                   | 22.000 KMS<br>25.000 KM<br>30.000 KMS                                                                                                    |
|                  |          |  |  |  |                   | Seleccionar / Deseleccionar todo     GUARDAX                                                                                                    |

Finalmente, luego de realizar la configuración se debe hacer clic en el botón de guardar para que se hagan efectivos los cambios realizados.

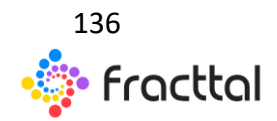

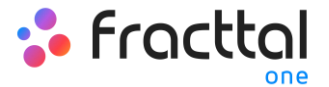

# ¿Cómo editar las tareas contenidas en un plan?

Para editar un plan de tareas ya existente, solo se debe seleccionar el plan de tareas en cuestión para que se active la opción de edición.

| E See Anno 1998                                   |                  | Q. hear 0 9 8 means v |
|---------------------------------------------------|------------------|-----------------------|
| < (1) Servicements                                |                  | 🗾 🗉 🔳                 |
| Description                                       | Tarres exociades | Activos vinculados    |
| PLAN DE INSPECCIÓN MOLINO DE BOLA                 | 1                | 2                     |
| PLAN DE MAATENMENTO ACTIVOS PWAADA DE PLANTA      | 0                | o <b>4</b>            |
| PLAN DE MAATENMENTO ACTIVOS LOCATIVOS - OBRA OVIL | 4                | 5                     |
| PLAN DE MARTENMENTO ÀREA SALA DE OPERACIONES      | 1                | ¢                     |
| PLAN DE MAATENMENTO ASCENSOR KONE                 | 8                | 1                     |
| PLAN DE MAATENMENTO BANDA TRANSPORTADORA.         | 3                | 1                     |
| PLAN DE MANTENMENTO BOMBAS AQUA                   | 5                | 10                    |
| PLAN DE MAATENMENTO BRITTEN NORMAN ISLANDER N2    | 2                | 1                     |
| PLAN DE MANTENMENTO CALDERA HORIZONTAL            | 7                | 1                     |
| PLANTE MAATEM OVTO CAMON PREICHTLINER M102        | 8                | 4                     |
| PLAN DE MAATENMENTO CHWACADOR                     | 4                | 1                     |
| PLANDE MANTENMENTO CHILLER AGUA HELADA            | 4                | 1                     |
| PLAN DE MANTENMENTO COMPRESOR                     | 7                | 1 🙆                   |
| PLAN DE MANTENIMENTO CONSUCTORES                  | 1                |                       |

Al hacer clic en la opción de editar, se abrirá el plan de tareas y una vez allí solo se tendrá que seleccionar el campo que se deseas modificar (General, Tareas o Activos) y finalmente guardar los cambios realizados.

| Plan de Tareas                                              |                                                                 |                  |  |  |  |
|-------------------------------------------------------------|-----------------------------------------------------------------|------------------|--|--|--|
| n<br>Sinding                                                | Ell<br>Salos                                                    | SA<br>ACTIVOS    |  |  |  |
| Discripcin<br>PLAN DE MANTENIMENTO CAMIÓN FREIGHTLINER M102 | Unite Acres (Enclosibilit<br># EMPRESA SECTOR TRANSPORTE / TALL | ER PRINCIPAL / - |  |  |  |
| free enclose<br>S                                           | 4 Attive Viscolates                                             |                  |  |  |  |
|                                                             |                                                                 | 2                |  |  |  |
|                                                             |                                                                 |                  |  |  |  |
|                                                             |                                                                 |                  |  |  |  |
|                                                             |                                                                 |                  |  |  |  |
|                                                             |                                                                 |                  |  |  |  |
|                                                             |                                                                 |                  |  |  |  |
|                                                             |                                                                 |                  |  |  |  |

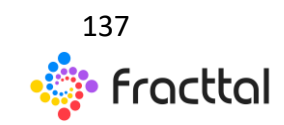

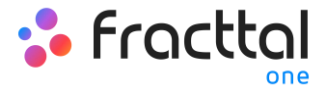

# **Otras opciones**

Para encontrar otras opciones disponibles, solo se debe hacer clic en menú "Más" para que se muestre una ventana.

| E Person<br>Personal Terrent                         |                   | Q., hencer 💿 🕴 🚔 masses 🕫 |
|------------------------------------------------------|-------------------|---------------------------|
| Plan de Tareas                                       |                   | 100-10 C 🔳 🛡 1            |
| Descripcion                                          | Tarress asociadas | Activos vinculados        |
| ATENCION PRAMARA                                     | 1                 | 1                         |
| PLANASED Y UMPREA                                    | 1                 |                           |
| PLAN CHECK LIST SALEA TALLER                         | ×                 | 1                         |
| PLAN CHECK LIST SALEA TALLER PLANIFICADO             | 1                 | 1                         |
| PLAN DE DIAGNOSTICO / INSPECCIÓN ESTRUCTURAS         | 1                 | •                         |
| PLAN DE INSPECCIÓN MOLINO DE BOLA.                   | 1                 | 1                         |
| PLAN DE MAATENMEENTO ACTIVOS PARADA DE PLANTA        | 0                 |                           |
| PLAN DE MANTENIMIENTO ACTIVOS LOCATIVOS - OBRA CIVIL | 4                 | 5                         |
| PLAN DE MANTENARENTO ÁREA DALA DE OPERACIONES        | 1                 |                           |
| PLAN DE MANTENIMENTO ASCENSIOR KONE                  | 5                 | 1                         |
| PLAN DE MAATENAKENTO BANDA TRANSPORTADORA            | 1                 | 1                         |
| PLAN DE MANTENMIENTO BOMBAS AQUA                     | 5                 | 10                        |
| PLAN DE MAATENMIENTO BRITTEN NORMAN ISLANDER N2      | 1                 |                           |
| PLAN DE MAATENMENTO CALDERA HORZONTAL                | 7                 | 1 🔮                       |

| = head Terres                                       |                  | Q Basar            | 0 († @ max v             |
|-----------------------------------------------------|------------------|--------------------|--------------------------|
| C (1) ferrorismente                                 |                  |                    | ð Inpinir                |
| Descepcies                                          | Tareas asociadas | Activos vinculados | 1 Exportar               |
| ATENCON PRIMARA                                     | í 1              | · ·                | CE Exportar maskamente   |
| PLANASED Y UMPRZA                                   | 1                |                    | Cionar Plan de Tareas    |
| PLAN DHECK LIST SALEA TALLER                        | 1                |                    | Importar plan compartido |
| PLAN CHECK LIST SALEA TALLER PLANIFICADO            | 1                | 1                  | Actualizar costos        |
| PLAN DE DIAGNOSTICO / INSPECCIÓN ESTRUCTURAS        | 1                | 0                  |                          |
| PLAN DE INSPECCIÓN MOLINO DE BOLA                   | 1                | 1                  |                          |
| PLANDE MANTENIMENTO ACTIVOS PMANDA DE PLANTA        | 0                | 0                  |                          |
| PLAN DE MAATENMEENTO ACTIVOS LOCATIVOS - OBRA CIVIL | 6                | 5                  |                          |
| PLAN DE MANTENMIENTO ÁREA SALA DE OPERACIONES       | 1                | 0                  |                          |
| PLANDE MANTENMENTO ASCENSOR KONE                    | 5                | 2                  |                          |
| PLAN DE MANTENMIENTO BANDA TRANSPORTADORA           | 1                | 1                  |                          |
| PLAN DE MANTENMENTO BOMBAS AGUA                     | 5                | 10                 |                          |
| PLAN DE MAATENIMENTO BRITTEN NORMAN ISLANDER N2     | 2                | 1                  | -                        |
| PLAN DE MAATENMIENTO CALDERA HORIZOATAL             | 7                | 1                  | •                        |

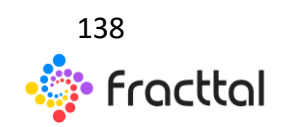

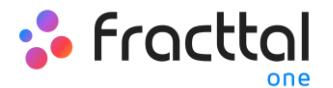

En esta ventana se contratan las siguientes opciones:

- Imprimir: Opción que genera en formato PDF el plan de tareas seleccionado para que de esta manera pueda ser impreso o guardado en dicho formato.
- **Exportar:** Opción que permite exportar en una plantilla de Excel la tabla de planes de tareas según los planes seleccionados.
- **Exportar masivamente:** Opción que permite exportar masivamente toda la tabla de planes de tareas en una plantilla de Excel.
- **Clonar plan de tareas:** Opción que permite clonar el plan de tareas seleccionado (se clona toda la información contenida en el plan de taras, sin vincular ningún activo al plan).
- Compartir plan de tareas: Opción que permite compartir el plan de tareas a través de la generación de un código que puede ser importado en otra base o cuenta de Fracttal.
- Importar plan compartido: Opción que permite la importación de planes de tareas a través de códigos de importación.
- Actualizar Costos: Opción que permite la actualización de los costos asociados a los planes de tareas que posteriormente son utilizados en el módulo de inteligencia de negocios.

# ¿Cómo compartir e importar un plan de tareas?

Para compartir un plan de tareas, solo se debe seleccionar el plan y luego hacer clic en la opción de "Compartir plan de tareas" para que el sistema genere un código de importación que podrá ser compartido una base distinta en Fracttal.

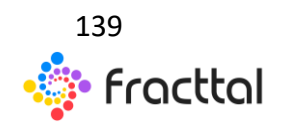

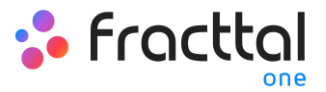

| - 3 | reas<br>Jar de Tarcas                               |                  | Q., Buscar         | • • • • • • • |
|-----|-----------------------------------------------------|------------------|--------------------|---------------|
| <   | (I) fereconste                                      |                  |                    | 2             |
|     | Descripciin                                         | Tarrat enociedan | Activos vinculados | -             |
|     | ATENCON HIMANA                                      | 1                | 1                  |               |
|     | PLAN ASED Y LIMPIEZA                                | A                | 0                  |               |
|     | PLAN CHECK LIST SALEA TALLER                        | 3                | 1                  |               |
|     | PLAN DRECK LIST SALER FLAMFICADO                    | 5                | 1                  |               |
|     | PLAN DE DIAGAOSTICO / INSPECCIÓN ESTRUCTURAS        | 1                | 0                  |               |
|     | PLAN DE INSPECCIÓN MOLINO DE BOLA                   | 5                | 1                  |               |
|     | PLAN DE MANTENMENTO ACTIVOS PARADA DE PLANTA        | 4                |                    |               |
|     | PLAN DE MANTENIMENTO ACTIVOS LOCATIVOS - OBRA CIVIL | 4                | 5                  |               |
|     | PLAN DE MANTENMENTO ÁREA SALA DE OPERACIONES        | 3                |                    |               |
|     | PLAN DE MANTENIMENTO ASCENSOR KONE                  | 5                | 2                  |               |
|     | PLAN DE MANTENATIONTO BANDA TRANSPORTADORA          | 1                | 1                  |               |
|     | PLAN DE MANTENIMENTO BOMBAS AQUA.                   | 3                | 10                 |               |
|     | PLAN DE MANTENIMENTO BRITTEN NORMAN ISLANDER N2     | 1                | 1                  |               |
|     | PLAN DE MANTENIMIENTO CALDERA HORZONTAL             | 7                | 1                  | •             |

| = Imm<br>Participant                               |                  |                    |                            |  |  |  |
|----------------------------------------------------|------------------|--------------------|----------------------------|--|--|--|
|                                                    |                  |                    | ð inpinir                  |  |  |  |
| Desception                                         | Tareas asociadas | Activos vinculados | 1 Exportar                 |  |  |  |
| ATDVCON PRIMARA                                    | í .              | · ·                | CE Exportar maskamente     |  |  |  |
| PLANASED Y LIMPIEZA                                | 1                | . 3                | Cionar Plan de Tareas      |  |  |  |
| PLAN CHECK LIST SALIDA TALLER                      | 1                |                    | ¥ Importar plan compartido |  |  |  |
| PLAN CHECK LIST SALEA TALLER PLANFICADE            | 1                |                    | Ø Actualizar costos        |  |  |  |
| PLAN DE DIAGNOSTICO / INSPECCIÓN ESTRUCTURAS       | 1                | 0                  |                            |  |  |  |
| PLAN DE INSPECCIÓN MOLINO DE BOLA                  | 1                | 1                  |                            |  |  |  |
| PLAN DE MAATENMENTO ACTIVOS PARADA DE PLANTA       | 0                | 0                  |                            |  |  |  |
| PLAN DE MANTENMENTO ACTIVOS LOCATIVOS - OBRA CIVIL | 4                | 5                  |                            |  |  |  |
| PLAN DE MAATENMENTO ÂREA SALA DE OPERACIONES       | 1                | 0                  |                            |  |  |  |
| PLAN DE MANTENMENTO ASCENSOR KONE                  | 6                | 2                  |                            |  |  |  |
| PLAN DE MANTENMIENTO BANDA TRANSPORTADORA          | 1                |                    |                            |  |  |  |
| PLAN DE MANTENMENTO BOMBAS AGUA                    | 1                | 10                 |                            |  |  |  |
| PLAN DE MANTENMENTO BRITTEN NORMAN ISLANDER N2     | 1                | 1                  |                            |  |  |  |
| PLAN DE MAATENMENTO CALDERA HORZOATAL              | 7                | 1                  | •                          |  |  |  |

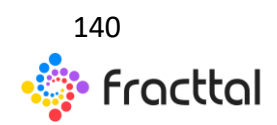

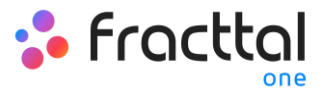

| = News<br>Plands Tanas                                                             |                                                        | Q buscar                | 0 🕴 🖨 marca                                    |
|------------------------------------------------------------------------------------|--------------------------------------------------------|-------------------------|------------------------------------------------|
| C (1) Secondaria                                                                   |                                                        |                         | ð inpimi                                       |
| Descripcin                                                                         | Tarres asociades                                       | Activos vinculados<br>2 | 1 Exportar<br>CE Exportar maskamente           |
|                                                                                    | 1                                                      | 0                       | Cionar Plan de Tareas                          |
| PLAN CHECK LIST SALEA TALLER  PLAN CHECK LIST SALEA TALLER PLANIFICADO             |                                                        | 1                       | Importar plan compartido     Actualizar costos |
|                                                                                    | Copia este código para importar en la compañía destino |                         |                                                |
| PLAN DE MARTENAMENTO ACTIVOS PARADA DE PLANTA                                      | conversions                                            | 0                       |                                                |
| PLAN DE MANTENANENTO ACTIVOS LOCATIVOS - OBRA CIVIL                                | 1 (C)                                                  |                         |                                                |
| PLAN DE MANTENMENTO AREA SALA DE OPERACIONES     PLAN DE MANTENMENTO ASCENSOR KONE | 1                                                      | 2                       |                                                |
| PLAN DE MANTENMARENTO BANDA TRANSPORTADORA                                         | 1                                                      | 1                       |                                                |
|                                                                                    | 5                                                      | 10                      |                                                |
| PLAN DE MANTENMAENTO CALDERA HORIZONTAL                                            | 7                                                      | 1                       | 0                                              |

Una vez copiado el código, solo se debe introducir el código de importación en la otra base de Fracttal en donde se desea importar dicho plan de tareas, para que finalmente quede agregado al sistema.

| = | www.<br>Kan de Tarves                                |                   | Q., basar          | 0 († 😫 mare v            |
|---|------------------------------------------------------|-------------------|--------------------|--------------------------|
| < | (1) Seriestanate                                     |                   |                    | ð inpinir                |
|   | Descripcion                                          | Tarresi asociadas | Activos vinculados | 1 Exportar               |
|   | ATENCION PRIMARA                                     | 1                 | 1                  | CE Exportar maskamente   |
|   | PLAN ASEO Y UMPREZA                                  | 1                 | 0                  | Compartir plan de tareas |
|   | PLAN DRECK LIST SALEA TALLER                         | 1                 | · 5                | Importar plan compartido |
| 0 | PLAN CHECK LIST SALDA TALLER PLANIFICADO             | 1                 | 1                  | Actualizar costos        |
|   | PLAN DE DIAGNOSTICO / INSPECCIÓN ESTRUCTURAS         | 1                 | ٥                  |                          |
|   | PLAN DE INSPECCIÓN MOLINO DE BOLA.                   | 1                 | 1                  |                          |
|   | PLAN DE MANTENAMENTO ACTIVOS PARADA DE PLANTA        | ٥                 | 0                  |                          |
|   | PLAN DE MANTENIMIENTO ACTIVOS LOCATIVOS - OBRA CIVIL | 6                 | 5                  |                          |
|   | PLAN DE MANTENIMIENTO ÁREA SALA DE OPERACIONES       | 1                 | 0                  |                          |
|   | PLAN DE MANTENIMIENTO AGCENSOR KONE                  | 5                 | 2                  |                          |
| • | PLAN DE MANTENIMIENTO BANDA TRANSPORTADORA           | 3                 | 1                  |                          |
|   | PLAN DE MANTENIMIENTO BOMBAS AGUA.                   | 5                 | 10                 |                          |
|   | PLAN DE MANTENIMIENTO BRITTEN NORMAN ISLANDER N2     | 2                 | 1                  |                          |
|   | PLAN DE MAACENMENTO CALDERA HORIZOACIAL              | 7                 | 1                  | •                        |

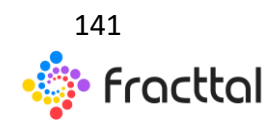

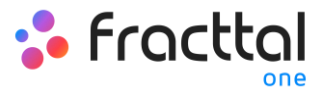

| =  | Taesa<br>Paer de Taesa                          |                                                           |                                 | < Importar plan | compartido               |
|----|-------------------------------------------------|-----------------------------------------------------------|---------------------------------|-----------------|--------------------------|
| Ph | n de Tanses                                     | - Portarior Ingress et stolige de<br>1a514455-b947-4538-9 | 201-10-00-00<br>W2-05ef82437434 |                 |                          |
|    | Descepcio                                       | Tareas asociadas                                          | Activos vinci                   |                 | 4                        |
|    | PLAN DE MANTENIMIENTO GENERADOR CATERPELIAR 450 | •                                                         | 1                               |                 | t                        |
|    | PLAN DE MANTENANENTO GRUPO ELECTROGENO          | •                                                         | 1                               |                 | •                        |
|    | PLAN DE MANTENMIENTO HABITACIÓN ESTANDAR        | 4                                                         | 1                               |                 |                          |
|    | PLAN DE MANTENAMENTO INSPECCIÓN EQUIPOS         | •                                                         | 0                               |                 |                          |
|    | PLAN DE MAATENMEENTO MONTACARGAS                | 4                                                         | 1                               |                 |                          |
|    | PLAN DE MANTENINENTO MOTOR                      | 12                                                        | 2                               |                 |                          |
|    | PLAN DE MANTENIMENTO PALA                       | •                                                         | 1                               |                 |                          |
|    | PLAN DE MANTENAMENTO QUIROPANOS                 | •                                                         | 1                               |                 |                          |
|    | PLAN DE MANTENAMENTO RETRO EXCAUNDORA           | 1 (C)                                                     | 1                               |                 |                          |
|    | PLAN DE MAATENMENTO SERVIDORES                  | 2                                                         | 1                               |                 |                          |
|    | PLAN DE MANTENAMENTO SISTEMA CONTRA INCENDIOS   |                                                           | 1                               |                 |                          |
|    | PLAN DE MANTENANENTO DISTEMA DE SECURIDAD       |                                                           | 1                               |                 |                          |
|    | PLAN DE MANTENMENTO SUB ESTACION ELECTRICA      | ·                                                         | 2                               |                 |                          |
|    | PLAN DE MAATENMENTD TABLEROS ELÉCTRICOS         | 1                                                         | 1                               | PEGAR CÓDIGO    | IMPORTABLICAN COMPARTIDO |

# Ordenes de Trabajo

# Ordenes de trabajo

En este módulo podrás gestionar todas tus actividades de mantenimiento tanto planificadas, como no planificadas a través de la emisión y seguimiento de ordenes de trabajo. Al ingresar a este módulo encontraran 3 pestañas principales.

| Fracttal                                                                                        |     |   |                                                                                                    |                                                                                                    | QBuscur 🕴 🔮 RAMON 🗸                                                                                                    |
|-------------------------------------------------------------------------------------------------|-----|---|----------------------------------------------------------------------------------------------------|----------------------------------------------------------------------------------------------------|----------------------------------------------------------------------------------------------------|
| RAMON TORO<br>MODELO EJEMPLO<br>3.8.79                                                          |     | c | 💉 OTs en Proceso (49) 🕑                                                                                                    | 🗊 OTs en Revisión (5) 🕐                                                                                                    | 🖓 07s Finalizadas (1458) 🕐                                                                                                    |
| Catálogos<br>Almacenes<br>Tareas<br>7= Plan de Tareas                                           | ~ ~ |   | ALFONSO SCHAVINO<br>203 10 347 (244)<br>04 10<br>04 10 204 (244)<br>05 10<br>04 10<br>04<br>04 10<br>04<br>04<br>04<br>04<br>04<br>04<br>04<br>04<br>04<br>04<br>04<br>04<br>04 | ALFONSO SCHARVINO     2021-6142/0318     01     Create per Al TORIO SCHARVINO     FAN COL, 211 TRANE HFCF04 - ALF 507968433 (FC 2 02)     €     1 TE 1           | ALFONSO SCHIAVINO<br>2016 19 27 / 01 10<br>Conta por Contes Annie<br>CAMION FROGHTLINER M2 106 SALACYCS990A97567 2010 (C.<br>© 1 = 1                                                                                                    |
| Ordenes de Trabajo     Presupuestos     Monitoreo     Automatizador     Inteligencia de Negocio | > > |   | Antonio Correles Acustik - Cuenta Demo<br>2000-Kez / 111 0<br>Crissio pa JAM CARLOS SARIAZ<br>BANDA TRANSPORTADORA TAMESIR TAM 145 5412-965 (T.<br>9 Tile 11<br>Patient Theorem                                                                                                    | ALFONSO SCHIAVINO<br>2019-03-05 / 2028<br>Orendes por ALFORDO SSEAVINO<br>BOMBA DE AGUA HELADA BALDOR 3681/0376571/551/0071.<br>Q1 118 11<br>786411681075        | ALFONSO SCHIAVINO<br>Entradista (2010<br>Oracional Control Alfonia<br>Contendoro Control Alfonia<br>Contendoro Control Alfonia<br>Contendoro Control Alfonia<br>Contendoro Control Alfonia<br>Contendoro Control Alfonia<br>Contendoro Control Alfonia<br>Contendoro Control Alfonia<br>Contendoro Control Alfonia<br>Contendoro Control Alfonia<br>Contendoro Control Control Control Control Control<br>Contendoro Control Control |
| Solicitudes<br>Commit 19356-7<br>BuiltTime: 2021-02-19 02:02                                    | ~   |   | ALFONSO SCHIAVINO<br>2014/015/0120<br>Oseda pri ALFONDO SCHIAVINO<br>PASLLOS INTERIORES ZONA NORTE<br>© 1:82 3<br>EMICIPIOTE                                                                                                    | CESAR ALFONSO GUZMAN ANABALON<br>2021/02/14/04/19<br>Create per JUNI CARLOS SARKE<br>ASCENSOR KONE MONO SPACE - ALE 20303992 PINLANDIA<br>© 1:38:1<br>ZARCHARCTE | ALFONSO SCHIAVINO           Entra 1015 / 0410           Tota 1015 / 0410           Chesting on Cluente Admin           CAMIONE FEDERATURGE M2 106 BALACYCSSRAG7367 2010 (C.           Q 1 = 1           RACKOSE                                                                                                    |
|                                                                                                 |     |   | ALFONSO SCHIAVINO<br>2018-06-18-20130<br>53 %                                                                                                    | ALFONSO SCHIAVINO<br>2018-11-28 / 00.40                                                                                                    | ALFONSO SCHIAVINO                                                                                                    |

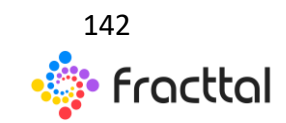

**Fracttal One | Todas las especificaciones de los productos están sujetas a cambios** Sin previo aviso – Copyright © 2021 Fracttal. **www.fracttal.com** 

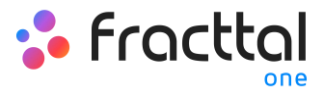

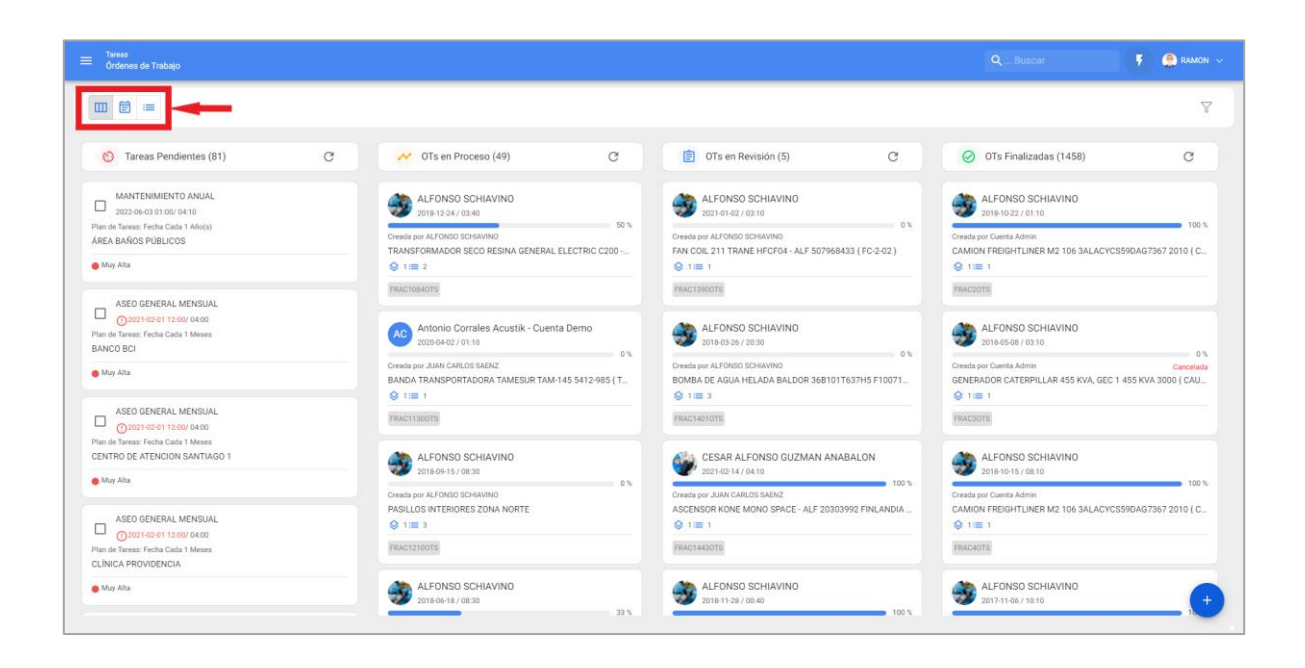

- **Kanban:** En esta vista podrás visualizar de manera sencilla el flujo y etapas en las que se puede encontrar una tarea, al ser gestionada en una orden de trabajo.
- **Timeline:** Vista calendario, en donde podrás visualizar cada una de las tareas con sus respectivos estados y tiempos de duración.
- Lista: Tabla en donde encontradas de forma detalla la información de las tareas, junto a sus respectivos tiempos y estados.

#### Vista Kanban

Acá encontraras los diferentes estatus en los que se puede encontrar una tarea, los cuales se mencionan a continuación:

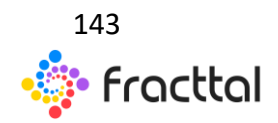

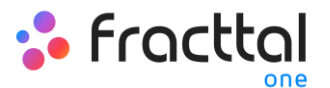

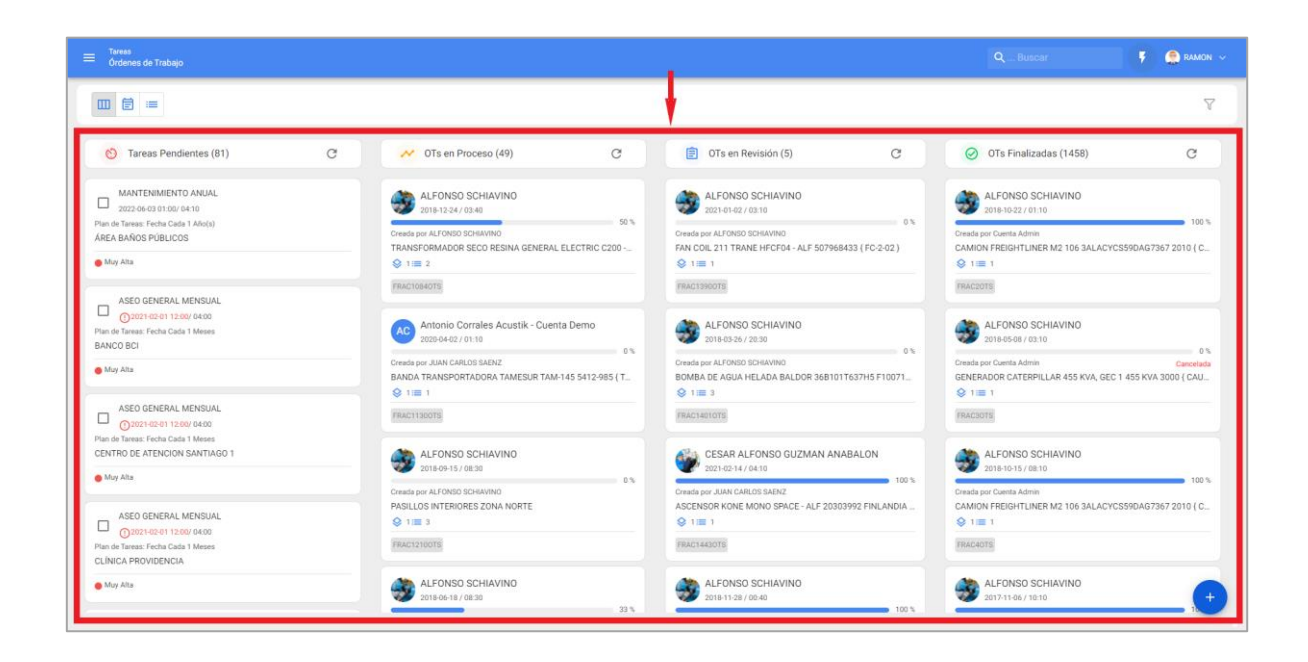

- **Tareas Pendientes:** Estado previo de una tarea antes de ser ejecutada como orden de trabajo.
- **En Proceso:** Etapa inicial de una orden de trabajo que ya fue asignada a un técnico y su ejecución se encuentra en proceso.
- En Revisión: Etapa en la cual la orden de trabajo ya fue ejecutada y se encuentra en proceso de revisión antes de ser finalizada.
- **Finalizadas:** Ultima etapa en la que se da por concluida la OT. Este proceso es irreversible, ya que una vez finalizada el sistema genera la próxima programación para dicha tarea y se calculan los indicadores de gestión asociados.

#### Vista TimeLine

Vista en donde podrás visualizar tareas pendientes y OTs, como también podrás reprogramar tareas y generar OTs no planificadas directamente desde el calendario.

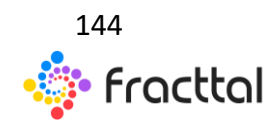
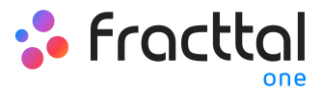

| Tareas<br>Órdenes de Trabajo |         |                         |      |               |      |                          |     |                          |             |      |             | 🤵 RA |      |
|------------------------------|---------|-------------------------|------|---------------|------|--------------------------|-----|--------------------------|-------------|------|-------------|------|------|
|                              |         |                         |      |               |      |                          |     |                          |             |      |             | G    | V    |
| < 2021 Feb >                 |         |                         |      |               |      |                          |     |                          |             |      | 1           | Mes  | -    |
| lun.                         |         | mar.                    |      | mié.          |      | jue.                     |     | vie.                     | sáb.        |      | dom.        |      |      |
|                              | 01      |                         | 02   |               | 03   |                          | 04  | 05                       |             | 06   |             |      | 0    |
| FRAC14710TS                  |         |                         | 50%  | FRAC14310TS   |      | 0                        | 76  | FRAC15010TS 50%          | FRAC14640TS |      |             |      | 100% |
| MANTENIMIENTO SEM            | IESTRAL |                         |      |               |      | FRAC14850TS              |     | 100%                     | FRAC14520TS | 100% |             |      |      |
| ASEO GENERAL MENSU           | UAL     | FRAC14390TS             | 100% |               |      | FRAC14450TS 100<br>100   | n.  |                          | FRAC14500TS | 100% |             |      |      |
| ASEO GENERAL MENSU           | UAL     | FRAC14420TS             | 100% |               |      | O FRAC14470TS 100        | 7%  |                          | FRAC14240TS | 100% |             |      |      |
| ASEO GENERAL MENSU           | UAL     | FRAC14410TS             | 100% |               |      | FRAC14480TS 100*         | 7%  |                          |             |      |             |      |      |
| 2 more                       | 08      | ERACIAMONTS             | 100% |               | 10   |                          | 11  | 12                       |             | 12   |             |      | 1    |
| Inspección semanal           | 00      | G FRAC14580TS           | 100% | G FRAC14630TS | 100% | MANTENIMIENTO ANUAL      |     | 14                       |             | 15   | FRAC15050TS |      | 0%   |
| FRAC14750TS                  | 100%    | FRAC14530TS             | 100% | FRAC14650TS   | 100% | FRAC14760TS 100          | n ( | MANTENIMIENTO TRIMESTRAL |             |      | FRAC14430TS |      | 100% |
| FRAC14510TS                  | 100%    | G FRAC14540TS           | 100% | C FRAC14660TS | 100% | G FRAC14780TS 109        | 74  |                          |             |      |             |      |      |
| MANTENIMIENTO POR            | HORAS   | FRAC14550TS             | 100% | FRAC14670TS   | 100% | G FRAC14770TS 100        | 216 |                          |             |      |             |      |      |
|                              |         | FRAC1456OTS             | 0%   | FRAC14680TS   | 100% | G FRAC14800TS 109        | 7%  |                          |             |      |             |      |      |
|                              |         | +5 more                 |      | +2 more       |      | +9 more                  |     |                          |             |      |             |      |      |
|                              | 15      | -                       | 16   |               | 17   | 1                        | 18  | 19                       |             | 20   |             |      | 2    |
| FRAC15050TS                  | 0%      | MANTENIMIENTO SEMESTRAL |      |               |      | MANTENIMIENTO SEMESTRAL  |     |                          |             |      |             |      |      |
| FRAC15080TS                  |         |                         | 100% |               |      | MANTENIMIENTO TRIMESTRAL |     |                          |             |      |             |      |      |
| FRAC14930TS                  | 100%    | FRAC15070TS             | 0%   |               |      | CO FRAC1509OTS C         | 7%  |                          |             |      |             |      |      |
| FRAC14950TS                  | 100%    |                         |      |               |      | FRAC14880TS 100          | 2%  |                          |             |      |             |      |      |
| FRAC15020TS                  | 0%      |                         |      |               |      | FRACISIOOTS e            | ~   |                          |             |      |             |      |      |
|                              | 22      |                         | 23   |               | 24   | Inspección semanal       | 25  | 26                       |             | 27   |             |      | 2    |
|                              |         |                         |      |               |      | @ FRAC15110TS 100*       | 2%  |                          |             |      | FRAC14730TS |      | 100% |
|                              |         |                         |      |               |      |                          |     |                          |             |      |             |      | +    |

#### Vista Lista:

Tabla en donde podrás visualizar de forma detallada toda la información correspondiente a las tareas, junto a sus respectivos estados y tiempos, al igual que podrás generar y editar OTs planificadas y no planificadas.

| ≡ |   |    |           |                                       |             |                            |                   | 1.0                 |          |                        | Q Buscar                 |                | 🌻 RAMON 🗸 |
|---|---|----|-----------|---------------------------------------|-------------|----------------------------|-------------------|---------------------|----------|------------------------|--------------------------|----------------|-----------|
|   | Ē | := |           |                                       |             |                            |                   |                     |          |                        |                          |                | C V       |
| Г |   |    | ID de Ord | Estado                                | Código      | Activo                     | Fuera de servicio | Tarea               | Recursos | Activador              | Ubicado en ó es Parte de | Tipo de Activo | Activo Cl |
|   | 0 | 3  | -         | Tareas Pendientes                     | FC-2-01     | FAN COIL 210 ( FC-2-01 )   | No                | MANTENMIIENTO ANUAL | Si       | Fecha Cada 1 Año(s)    | // EMPRESA SECTOR H0     | Equipos        | CLIM/     |
|   | 0 | 0  | -         | Tareas Pendientes                     | FC - 1 - 13 | FAN COIL ( FC - 1 - 13 ) T | No                | MANTENMIIENTO ANUAL | Si       | Fecha Cada 1 Año(s)    | // EMPRESA SECTOR HO     | Equipos        | CLIM/     |
|   | 0 | 0  | -         | <ul> <li>Tareas Pendientes</li> </ul> | FC-1-14     | FAN COIL ( FC - 1 - 14 ) T | No                | MANTENMIIENTO ANUAL | Si       | Fecha Cada 1 Año(s)    | // EMPRESA SECTOR H0     | Equipos        | CLIM/     |
|   | 0 | 0  | -         | Tareas Pendientes                     | FC-2-02     | FAN COIL 211 { FC-2-02 }   | No                | MANTENMIIENTO ANUAL | Si       | Fecha Cada 1 Año(s)    | // EMPRESA SECTOR H0     | Equipos        | CLIM/     |
|   | 0 | 0  | -         | <ul> <li>Tareas Pendientes</li> </ul> |             | PASILLOS INTERIORES Z      | No                | MANTENIMIENTO SEME  | Si       | Fecha Cada 6 Meses     | // EMPRESA EDIFICIO CO   | Ubicaciones    |           |
|   | 0 | 0  | -         | Tareas Pendientes                     | TAG-965     | SISTEMA CONTRA INCE        | No                | MANTENIMIENTO TRIME | Si       | Fecha Cada 3 Meses     | // EMPRESA SECTOR MI     | Equipos        | SERVI     |
|   | 0 | 0  | -         | <ul> <li>Tareas Pendientes</li> </ul> | FC - 1 - 13 | FAN COIL ( FC - 1 - 13 ) T | No                | MANTENIMIENTO TRIME | Si       | Fecha Cada 3 Meses     | // EMPRESA SECTOR HO     | Equipos        | CLIM/     |
|   | 0 | 3  | -         | Tareas Pendientes                     | TAG-965     | SISTEMA CONTRA INCE        | No                | MANTENIMIENTO SEMA  | Si       | Fecha Cada 1 Semana(s) | // EMPRESA SECTOR MI     | Equipos        | SERVI     |
|   | 0 | 0  | -         | <ul> <li>Tareas Pendientes</li> </ul> | RAIJE172    | SUBESTACION ( RAIJE17      | No                | MANTENIMIENTO PREDI | Si       | Fecha Cada 3 Meses     | // EMPRESA SECTOR MI     | Equipos        | ENER      |
|   | 0 | 0  | -         | Tareas Pendientes                     |             | PLANTA 1 - PRODUCCIÓ       | No                | MANTENIMIENTO ANUAL | Si       | Fecha Cada 1 Año(s)    | // EMPRESA SECTOR MA     | Ubicaciones    |           |
|   | 0 | 0  | -         | <ul> <li>Tareas Pendientes</li> </ul> | TAC-201     | CUARTO FRIO ( TAC-2018     | No                | MANTENIMIENTO SEME  | Si       | Fecha Cada 6 Meses     | // EMPRESA SECTOR MA     | Equipos        | INFRA     |
|   | 0 | 3  | -         | Tareas Pendientes                     |             | PASILLOS INTERIORES Z      | No                | MANTENIMIENTO ANUAL | Si       | Fecha Cada 1 Año(s)    | // EMPRESA EDIFICIO CO   | Ubicaciones    |           |
|   | 0 | 0  | -         | <ul> <li>Tareas Pendientes</li> </ul> |             | ÁREA BAÑOS PÚBLICOS        | No                | MANTENIMIENTO ANUAL | Si       | Fecha Cada 1 Año(s)    | // EMPRESA SECTOR MA     | Ubicaciones    |           |
|   | 0 | 0  | -         | • Tareas Pendientes                   | BAC-01      | BOMBA DE CALEFACCIO        | No                | MANTENIMIENTO SEME  | Si       | Fecha Cada 3 Meses     | // EMPRESA SECTOR SER    | Equipos        | + JEF     |

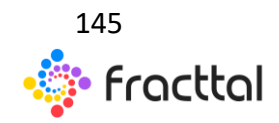

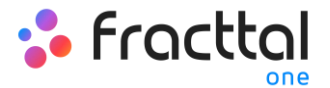

# Tipos de OTs

Una orden de trabajo puede ser de naturaleza Planificada (proveniente de un plan de tareas ya establecido) o No Planificada (proveniente de una solicitud de trabajo o alguna actividad no contemplada en un plan de tareas). Es por ello, que existen distintas formas de cómo gestionar una orden de trabajo.

- OTs Planificadas
- OTs No Planificadas

# ¿Cómo generar OT Planificadas?

#### - Desde la vista Kanban:

Una vez establecido un plan de tareas y vinculado a un activo, las tareas incluidas en dicho plan aparecerán como "Tareas Pendientes" (esto dependiendo del tipo de activador que posean las tareas, junto a su frecuencia de ejecución), posteriormente se deben ingresar a la vista Kanban y seleccionar las tareas que se desean incluir y ejecutar como OT.

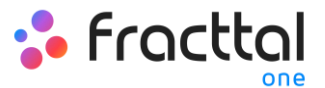

| Tareas<br>Ordenes de Trabajo                                                                                            |   |                                                                                                    |                                                                                                    | Q Buscar 🦻 🤮 RAMON                                                                                                    |
|----------------------------------------------------------------------------------------------------|---|----------------------------------------------------------------------------------------------------|----------------------------------------------------------------------------------------------------|----------------------------------------------------------------------------------------------------|
| (2) Seleccionado                                                                                                    |   |                                                                                                    |                                                                                                    |                                                                                                    |
| 👏 Tareas Pendientes (81)                                                                                                | c | 💉 OTs en Proceso (49) C                                                                                                    | 🗊 OTs en Revisión (5) C                                                                                                    | ⊘ OTs Finalizadas (1458) C                                                                                                    |
| MANTENIMENTO ANUAL<br>2022/06/23 01:00:04:10<br>Para da vece: Forba Calas 1 Adeja)<br>ARAE, BARNE PUBLICOS              |   | ALFONSO SCHIAVINO<br>2016 13 24/ 02 45<br>Creato por ALTORIO 02544/MIO<br>TRANSFORMADOR SECO RESINA GENERAL ELECTRIC C200<br>© 1882<br>FIRACIONACTE | ALFONSO SCHIAVINO<br>201616270310 0%<br>Create por ALFORD DISHWINO<br>FAN COLL 211 TRANE HEFCPG4 - ALF 507966433 (FC-202)<br>© 118 11<br>FARCTINEOTS                                   | ALFONSD SCHIAVINO           2018 10:027 / 6110           Towada gara Careta Adree           CMARDAR FREIGHTLINER M2 106 3ALACYCS590A67367 2010 (C           Imaccone |
| ASEO GENERAL MENSUAL<br>20221402 d11 1260/ 0400<br>Pin de Taress<br>BANCO BCI<br>Muy Atta                               |   | Antonio Corrales Acustik - Cuenta Demo<br>2056 4427 / 0119<br>Orada por JUAN CARLOS SAMAZ<br>BANDAN TRANSPORTADORA TAMESUR TAM-145 5412-985 (T      | ALFONSO SCHIAVINO<br>2016 05 25 / 2330     Onesta per ALFORED SCHAVINO     BORBA DE AGUA HELADA BALDOR 3681011537H5 F10071                                                             | ALFONSO SCHIAVINO<br>Date 65 da / 2010<br>Orada por Canta Admin<br>Generador Catterpillar 455 kVA, GeC 1 455 kVA 3000 (CAL.                                          |
| ASEO GENERAL MENSUAL<br>02021-02-01 12:00/ 04:00<br>Plan de Tareas: Fecha Cada 1 Meses<br>CENTRO DE ATENCION SANTIAGO 1 |   | RACTISOTS                                                                                                    | FRACHARTOTE                                                                                                    | TRACIOTE                                                                                                    |
| Muy Alta     ASEO GENERAL MENSUAL     0227-0261 1250/ 04:00 Plan de Taress                                              |   | 2018/09-15/08/30     0%     Cranda por AL/ORDO SCHANINO     PAGILLOS INTERIORES ZONA NORTE     10     10     10     10     10     10     10         | 2021-03.14 / 04.10     100 %     Conside per JUAN CARLOS SADAZ     ASCENSOR KONE MONO SPACE - ALF 20303992 FINLANDIA     IUI 31     III 31     III 31     III 31     III 31     III 31 | 2018-10-15/08-10     100 %     Creads por Correls Admin     Conside FREIeHTLINER M2 106 3ALACYCS590A67367 2010 (C     G IIII 1     FREIERTE                          |
| CLÍNICA PROVIDENCIA                                                                                                    |   | ALFONSO SCHIAVINO<br>2018 06-18 / 06:30                                                                                                    | ALFONSO SCHIAVINO<br>2018/11/28 / 08:40                                                                                                    | ALFONSO SCHIAVINO                                                                                                    |

Luego, al hacer clic en "Nueva OT" el sistema abrirá una ventana en donde se deben configurar todos los campos necesarios para la generación de dicha OT.

| < Gener                       | ar Nueva      | Orden de Trabajo       |                         |                    |                     |                                   |                                    |                      |           |                                | 4                             | • GENERAR OT     |
|-------------------------------|---------------|------------------------|-------------------------|--------------------|---------------------|-----------------------------------|------------------------------------|----------------------|-----------|--------------------------------|-------------------------------|------------------|
| Responsable *                 | DS JAVIER     | MUÑOZ MUÑOZ            |                         |                    |                     | × (8)                             | Tiempo de Ejecución 08:10          |                      |           |                                |                               |                  |
| - Modo de creac<br>Todo en un | ción<br>na OT |                        |                         |                    |                     | v                                 | - Si es derivada de otra OT seleco | cione OT padre       |           |                                |                               | ~                |
| Aproba                        | r por Presu   | puesto                 |                         |                    |                     |                                   |                                    |                      |           |                                |                               |                  |
|                               |               | Activo                 | Tarea                   | Tipo de Tarea      | Fecha<br>Programada | Plan de Tareas                    |                                    | Duración<br>Estimada | Prioridad | Tarea Clasificación 1          | Tarea Clasificación 2         | ¿Paro de equipo? |
|                               | 5             | ÁREA BAÑOS<br>PÚBLICOS | MANTENIMIENTO<br>ANUAL  | PREVENTIVO         | 2022-06-03          | PLAN DE MANTENIMIEN<br>OBRA CIVIL | ITO ACTIVOS LOCATIVOS -            | 04H 10mins           | Muy Alta  | GESTIÓN SERVICIOS<br>GENERALES | APLICA NORMA ISO 9000         | si               |
|                               | 5             | BANCO BCI              | ASEO GENERAL<br>MENSUAL | ASEO Y<br>LIMPIEZA | 2021-02-01          | PLAN ASEO Y LIMPIEZA              |                                    | 04H 00mins           | Muy Alta  | AUXILIARES DE<br>OPERACIONES   | APLICA NORMA<br>SEGURIDAD HS3 | Si               |
|                               |               |                        |                         |                    |                     |                                   | 13                                 |                      |           |                                |                               |                  |

A continuación, se describen dichos campos:

• **Tipo de responsable:** Opción que permite establecer el tipo de responsable que tendrá la OT, pudiendo ser un Recurso Humano o Tercero.

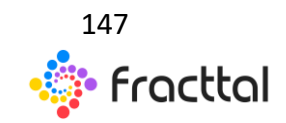

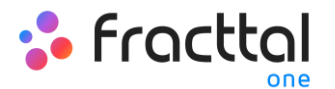

- **Responsable:** Persona que figurará como responsable de la OT y aparecerá su firma en la OT impresa.
- **Tiempo de ejecución:** Duración estimada que tomara la realización de las tareas contenidas en la OT (es la suma de los tiempos de cada tarea).
- **Modo de creación:** Opción que permite establecer si las tareas seleccionadas se incluirán todas en una sola OT, o si se generará una OT por activo o por tarea.
- Si es derivada de otra OT seleccione OT padre: Opción que permite identificar de si la generación de dicha OT es consecuencia de una OT previa.
- **Aprobado por presupuesto:** Opción que permite establecer como obligatorio la creación y aprobación de un presupuesto para que pueda ser editada la OT.

**Nota:** En caso de que las tareas requieran recursos, los mismo se puede agregar directamente al momento de generar la OT:

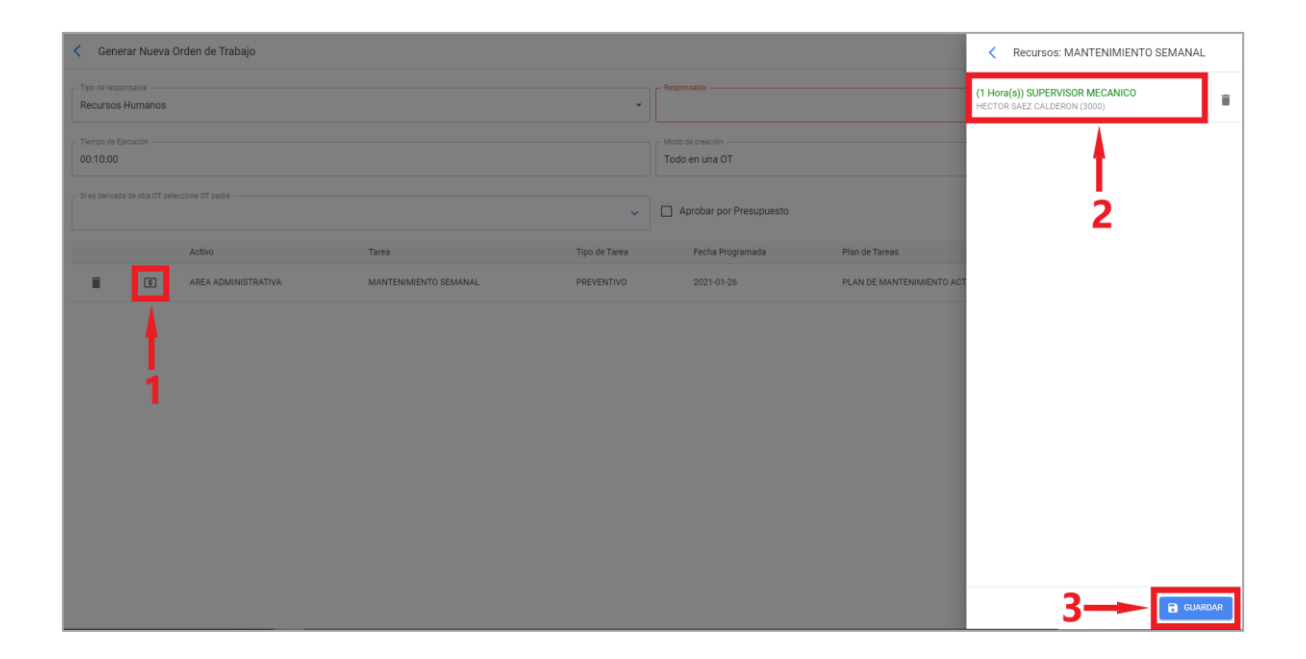

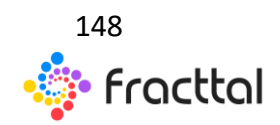

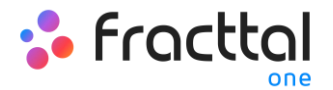

- Desde la vista TimeLine:

Para generar una OT desde la vista TimeLine, se debe hacer clic sobre el activo que posea la tarea pendiente en cuestión, para que luego se habilite la barra de edición que se encuentra en la parte superior de la ventana.

| Tareas<br>Órdenes de Trabajo |         |                   |         |               |      |                    |         |                          |               |      |               |        |
|------------------------------|---------|-------------------|---------|---------------|------|--------------------|---------|--------------------------|---------------|------|---------------|--------|
| (2) Seleccionado             |         |                   |         |               |      |                    |         |                          |               |      | 2             | EVA OT |
| < 2021 Feb >                 |         |                   |         |               |      |                    |         |                          |               |      | Mes           | -      |
| lun.                         |         | mar.              |         | mié.          |      | jue.               |         | vie.                     | sáb.          |      | dom.          |        |
|                              | 01      |                   | 02      |               | 03   |                    | 04      |                          | 5             | 06   |               | 07     |
| FRAC14710TS                  |         |                   | 50%     | FRAC14310TS   |      |                    | 0%      | FRAC15010TS 507          | FRAC14640TS   |      |               | 100%   |
|                              | ESTRAL  |                   |         |               |      | FRAC14850TS        |         | 100                      | FRAC14520TS   | 100% |               |        |
| SEU GENERAL NENSU            | UAL     | FRAC14390TS       | 100%    |               |      | S FRAC14450TS      | 100%    |                          | G FRAC14500TS | 100% |               |        |
| ASEO GENERAL MENSU           | UAL     | FRAC14420TS       | 100%    |               |      | FRAC14470TS        | 100%    |                          | FRAC14240TS   | 100% |               |        |
| ASEO GENERAL MENSU           | UAL     | FRAC14410TS       | 100%    |               |      | FRAC14480TS        | 100%    |                          |               |      |               |        |
| 2 more                       |         | C FRACIAMONTS     | 100%    |               | 10   |                    | 11      |                          | 2             | 12   |               | 1      |
| Inspección semanal           | 00      | G FRAC1458OTS     | 100%    | FRAC14630TS   | 100% | MANTENIMIENTO ANI  | JAL     |                          | 2             | 13   | A FRAC15050TS | 0%     |
| FRAC14750TS                  | 100%    | FRAC14530TS       | 100%    | G FRAC14650TS | 100% | FRAC14760TS        | 100%    | MANTENIMIENTO TRIMESTRAL |               |      | FRAC14430TS   | 100%   |
| © EPACIASIONS                | 1005    | C ERACIASAOTS     | 1003    | C EPACIA660TS | 1005 | C EPACIA78OTS      | 1025    |                          |               |      |               |        |
| MANTENIMIENTO POR            | HORAS   | FRAC14550TS       | 100%    | FRAC14670TS   | 100% | FRAC14770TS        | 100%    |                          |               |      |               |        |
|                              | 1101010 | C FRAC14560TS     | 0%      | C FRAC14680TS | 100% | C FRAC14800TS      | 100%    |                          |               |      |               |        |
|                              |         | +5 more           |         | +2 more       |      | +9 more            |         |                          |               |      |               |        |
|                              | 15      |                   | 16      |               | 17   |                    | 18      | 1                        | 9             | 20   |               | 2      |
| FRAC15050TS                  | 0%      | MANTENIMIENTO SEN | IESTRAL |               |      | MANTENIMIENTO SEN  | IESTRAL |                          |               |      |               |        |
| FRAC15080TS                  |         |                   | 100%    |               |      | MANTENIMIENTO TRI  | MESTRAL |                          |               |      |               |        |
| FRAC14930TS                  | 100%    | FRAC15070TS       | 0%      |               |      | FRAC1509OTS        | 0%      |                          |               |      |               |        |
| FRAC14950TS                  | 100%    |                   |         |               |      | FRAC14880TS        | 100%    |                          |               |      |               |        |
| FRAC15020TS                  | 0%      |                   |         |               |      | FRAC15100TS        | 0%      |                          |               |      |               |        |
| 2 more                       | 22      |                   | 22      |               | 24   | Inspección semanal | 25      |                          | 1             | 07   |               |        |
|                              | 22      |                   | 23      |               | 24   | C FRAC15110TS      | 100%    |                          | 0             | 21   | C FRAC14730TS | 100%   |
|                              |         |                   |         |               |      |                    |         |                          |               |      |               |        |

Una vez allí, solo hay hacer clic sobre la opción de "Nueva OT" para que el sistema muestre las opciones requeridas para ejecutar la OT.

| Terror de responsale     Recursos Humanos     Mota de responsale     Mota de responsale     Mota de responsal | • GENERAR OT | 5 🕻                              |                  |               |                                    |                    | Generar Nueva Orden de Trabajo                              |                         |                         |  |  |  |  |  |  |
|----------------------------------------------------------------------------------------------------|--------------|----------------------------------|------------------|---------------|------------------------------------|--------------------|-------------------------------------------------------------|-------------------------|-------------------------|--|--|--|--|--|--|
| Temps & Epecide       Todo en una 0 T         0:10       Todo en una 0 T         2 St es divisais de do 0 <sup>+</sup> seleccione 0 <sup>+</sup> pare <ul> <li>Aprobar por Presupuesto</li> </ul> Adviso       Tares       Topo de Tares       Pecha Programada       Plan de Taress         1       Bomea de ASPRACIÓN AMSTRONG S-SCORT II S08354 (EOM 349)       MANTENIMENTO SEMANAL       PREVENTIVO       2016-01-29       PLAN DE MANTENIMENTO SEMANAL         1       Bomea de ASPRACIÓN AMSTRONG S-SCORT II S08354 (EOM 349)       MANTENIMENTO SEMANAL       PREVENTIVO       2020-11-16       PLAN DE MANTENIMENTO BEMARA         1       Bomea de ASPRACIÓN AMSTRONG S-SCORT II S08354 (EOM 349)       MANTENIMENTO EQUIPO EN BACK-UP       PREVENTIVO       2021-02-66       PLAN DE MANTENIMENTO BOMBAS.         1       Bomea de ASPRACIÓN AMSTRONG S-SCORT II S08354 (EOM 349)       MANTENIMENTO EQUIPO EN BACK-UP       PREVENTIVO       2021-02-66       PLAN DE MANTENIMENTO BOMBAS.         1       Bomea de ASPRACIÓN AMSTRONG S-SCORT II S08354 (EOM 349)       MANTENIMENTO ANUAL       PREVENTIVO       2021-01-7       PLAN DE MANTENIMENTO BOMBAS.         1       Bomea de ASPRACIÓN AMSTRONG S-SCORT II S08354 (EOM 349)       MANTENIMENTO ANUAL       PREVENTIVO       2023-10-17       PLAN DE MANTENIMENTO BOMBAS.                                                                                                    | ~            |                                  |                  |               | Responsable                        | Ť                  |                                                             | responsable             | - Tipo de re<br>Recurso |  |  |  |  |  |  |
| Activo     Activo     Tares     Tipo de Tares     Pecha Programada     Plan de Taress     Activo     Tares     Tares     Tipo de Tares     Pecha Programada     Plan de Taress     Plan de Taress     Plan de Mantteniment Planman     Plan de Mantteniment Planman     Plan de Mantteniment Plan |              |                                  |                  |               | Modo de creación<br>Todo en una OT |                    |                                                             | de Ejecución            | Tiempo de<br>00:10      |  |  |  |  |  |  |
| Activo       Tares       Tipo de Tarea       Fecha Programada       Plan de Tareas         II       BOMBA DE ASPRACIÓN AMSTRONG S-SCORT II S08354 (ECM 349)       MANTENIMIENTO SEMANAL       PREVENTIVO       2016-01-29       PLAN DE MANTENIMIENT BOMBAS         III       BOMBA DE ASPRACIÓN AMSTRONG S-SCORT II S08354 (ECM 349)       MANTENIMIENTO SEMESTRAL       PREVENTIVO       2026-11-16       PLAN DE MANTENIMIENTO BOMBAS.         IIII       BOMBA DE ASPRACIÓN AMSTRONG S-SCORT II S08354 (ECM 349)       MANTENIMIENTO SEMESTRAL       PREVENTIVO       2021-02-06       PLAN DE MANTENIMIENTO BOMBAS.         IIII       BOMBA DE ASPRACIÓN AMSTRONG S-SCORT II S08354 (ECM 349)       MANTENIMIENTO EQUIPO EN BACK-UP       PREVENTIVO       2021-02-06       PLAN DE MANTENIMIENTO BOMBAS.         IIIII       BOMBA DE ASPRACIÓN AMSTRONG S-SCORT II S08354 (ECM 349)       MANTENIMIENTO ANUAL       PREVENTIVO       2023-10-17       PLAN DE MANTENIMIENTO BOMBAS.                                                                                                    |              |                                  |                  | uesto         | Aprobar por Presup                 | ~                  | ine OT padre -                                              | rivada de otra OT selec | — Si es deriv           |  |  |  |  |  |  |
| Image: Second III Sob354 (ECM 349)       MANTENIMENTO SEMANAL       PREVENTIVO       2016-01-29       PLAN DE MANTENIMENT BOMBAS         Image: Second III Sob354 (ECM 349)       MANTENIMENTO SEMESTRAL       PREVENTIVO       2026-01-16       PLAN DE MANTENIMENT BOMBAS         Image: Second III Sob354 (ECM 349)       MANTENIMENTO SEMESTRAL       PREVENTIVO       2026-01-16       PLAN DE MANTENIMENT BOMBAS         Image: Second III Sob354 (ECM 349)       MANTENIMENTO SEMESTRAL       PREVENTIVO       2022-02-06       PLAN DE MANTENIMENTO BOMBAS         Image: Second III Sob354 (ECM 349)       MANTENIMENTO EQUIPO EN BACK-UP       PREVENTIVO       2022-02-06       PLAN DE MANTENIMENTO BOMBAS         Image: Second III Sob354 (ECM 349)       MANTENIMENTO ANUAL       PREVENTIVO       2023-10-17       PLAN DE MANTENIMENTO BOMBAS                                                                                                    |              | Plan de Tareas                   | Fecha Programada | Tipo de Tarea |                                    | Tarea              | Activo                                                      | _                       |                         |  |  |  |  |  |  |
| Image: Second trist second trist second tris second trist second trist second trist second trist se                   | S AGUA       | PLAN DE MANTENIMIEN D BOMBAS AGU | 2018-01-29       | PREVENTIVO    | IANAL                              | MANTENIMIENTO SEM  | BOMBA DE ASPIRACIÓN AMSTRONG S-SCORT III S08354 { EQM 349 } | ۲                       | î                       |  |  |  |  |  |  |
| O     BOMBA DE ASPRACIÓN AMSTRONG S-SCORT II SOB354 (EQM 349)     MANTENIMIENTO EQUIPO EN BACK-UP     PREVENTIVO     2021-02-06     PLAN DE MANTENIMIENTO BOMBAS     O     BOMBA DE ASPRACIÓN AMSTRONG S-SCORT II SOB354 (EQM 349)     MANTENIMIENTO ANUAL     PREVENTIVO     2022-10-17     PLAN DE MANTENIMIENTO BOMBAS                                                                                                    | \$ AGUA      | PLAN DE MANTENIMIEN BOMBAS AGU   | 2020-11-16       | PREVENTIVO    | IESTRAL                            | MANTENIMIENTO SEM  | BOMBA DE ASPIRACIÓN AMSTRONG S-SCORT III S08354 { EQM 349 } | 5                       | î                       |  |  |  |  |  |  |
| BOMBA DE ASPIRACIÓN AMSTRONG S-SCORT II 508354 (EQN 349) MANTENIMIENTO ANUAL PREVENTIVO 2023-10-17 PLAN DE MANTENIMIENTO BOMBAS                                                                                                    | 5 AGUA       | PLAN DE MANTENIMIENTO BOMBAS AGU | 2021-02-06       | PREVENTIVO    | IPO EN BACK-UP                     | MANTENIMIENTO EQUI | BOMBA DE ASPIRACIÓN AMSTRONG S-SCORT III S08354 ( EQM 349 ) | 3                       | î                       |  |  |  |  |  |  |
|                                                                                                    | S AGUA       | PLAN DE MANTENIMIENTO BOMBAS AGU | 2023-10-17       | PREVENTIVO    | IAL                                | MANTENIMIENTO ANU  | BOMBA DE ASPIRACIÓN AMSTRONG S-SCORT III S08354 { EQM 349 } | 5                       | î                       |  |  |  |  |  |  |
|                                                                                                    |              |                                  |                  |               |                                    |                    |                                                             |                         |                         |  |  |  |  |  |  |

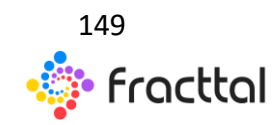

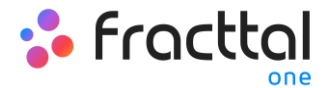

#### - Desde la vista Lista:

De manera análogo desde la vista lista también se podrán ejecutar las tareas pendientes como OTs, para ello deben ingresar a la pestaña "Lista" y seleccionar las tareas que se desean incluir y ejecutar como OT, para posteriormente hacer clic en "Nueva OT"

| ≡ |             |           |                                       |             |                            |                   |                     |          |                        | Q Buscar                 | •              | 🚍 RAMON 🗸 |
|---|-------------|-----------|---------------------------------------|-------------|----------------------------|-------------------|---------------------|----------|------------------------|--------------------------|----------------|-----------|
| < | (2) Selecci | onado     |                                       |             |                            |                   |                     |          |                        | 2-                       |                | NUEVA OT  |
|   |             | ID de Ord | Estado                                | Código      | Activo                     | Fuera de servicio | Tarea               | Recursos | Activador              | Ubicado en ó es Parte de | Tipo de Activo | Activo Cl |
|   | • •         | 1         | <ul> <li>Tareas Pendientes</li> </ul> | FC-2-01     | FAN COIL 210 ( FC-2-01 )   | No                | MANTENMIIENTO ANUAL | Si       | Fecha Cada 1 Año(s)    | // EMPRESA SECTOR H0     | Equipos        | CLIM/     |
|   | <b>o</b> () | -         | <ul> <li>Tareas Pendientes</li> </ul> | FC - 1 - 13 | FAN COIL { FC - 1 - 13 } T | No                | MANTENMIIENTO ANUAL | Si       | Fecha Cada 1 Año(s)    | // EMPRESA SECTOR H0     | Equipos        | CLIM/     |
|   | • •         | -         | <ul> <li>Tareas Pendientes</li> </ul> | FC - 1 - 14 | FAN COIL { FC - 1 - 14 } T | No                | MANTENMIJENTO ANUAL | Si       | Fecha Cada 1 Año(s)    | // EMPRESA SECTOR H0     | Equipos        | CLIM/     |
|   | 00          | -         | <ul> <li>Tareas Pendientes</li> </ul> | FC-2-02     | FAN COIL 211 { FC-2-02 }   | No                | MANTENMIIENTO ANUAL | Si       | Fecha Cada 1 Año(s)    | // EMPRESA SECTOR H0     | Equipos        | CLIM/     |
|   | • •         | -         | Tareas Pendientes                     |             | PASILLOS INTERIORES Z      | No                | MANTENIMIENTO SEME  | Si       | Fecha Cada 6 Meses     | // EMPRESA EDIFICIO CO   | Ubicaciones    |           |
|   | • •         | -         | <ul> <li>Tareas Pendientes</li> </ul> | TAG-965     | SISTEMA CONTRA INCE        | No                | MANTENIMIENTO TRIME | Si       | Fecha Cada 3 Meses     | // EMPRESA SECTOR MI     | Equipos        | SERVI     |
|   | • •         | -         | Tareas Pendientes                     | FC - 1 - 13 | FAN COIL { FC - 1 - 13 } T | No                | MANTENIMIENTO TRIME | Si       | Fecha Cada 3 Meses     | // EMPRESA SECTOR HO     | Equipos        | CLIM/     |
|   | • •         | -         | Tareas Pendientes                     | TAG-965     | SISTEMA CONTRA INCE        | No                | MANTENIMIENTO SEMA  | Si       | Fecha Cada 1 Semana(s) | // EMPRESA SECTOR MI     | Equipos        | SERVI     |
|   | •           | -         | <ul> <li>Tareas Pendientes</li> </ul> | RAIJE172    | SUBESTACION ( RAIJE17      | No                | MANTENIMIENTO PREDI | Si       | Fecha Cada 3 Meses     | // EMPRESA SECTOR MI     | Equipos        | ENER      |
|   | • •         | -         | <ul> <li>Tareas Pendientes</li> </ul> |             | PLANTA 1 - PRODUCCIÓ       | No                | MANTENIMIENTO ANUAL | Si       | Fecha Cada 1 Año(s)    | // EMPRESA SECTOR MA     | Ubicaciones    |           |
|   | • •         | -         | <ul> <li>Tareas Pendientes</li> </ul> | TAC-201     | CUARTO FRIO ( TAC-2018     | No                | MANTENIMIENTO SEME  | Si       | Fecha Cada 6 Meses     | // EMPRESA SECTOR MA     | Equipos        | INFRA     |
|   | • •         | -         | <ul> <li>Tareas Pendientes</li> </ul> |             | PASILLOS INTERIORES Z      | No                | MANTENIMIENTO ANUAL | Si       | Fecha Cada 1 Año(s)    | // EMPRESA EDIFICIO CO   | Ubicaciones    |           |
|   | • •         | -         | <ul> <li>Tareas Pendientes</li> </ul> |             | ÁREA BAÑOS PÚBLICOS        | No                | MANTENIMIENTO ANUAL | Si       | Fecha Cada 1 Año(s)    | // EMPRESA SECTOR MA     | Ubicaciones    |           |
|   | • •         | -         | Tareas Pendientes                     | BAC-01      | BOMBA DE CALEFACCIO        | No                | MANTENIMIENTO SEME  | Si       | Fecha Cada 3 Meses     | // EMPRESA SECTOR SER    | Equipos        | CALE      |

Luego, al hacer clic el sistema abrirá una ventana en donde se deben configurar todos los campos necesarios para la generación de dicha OT.

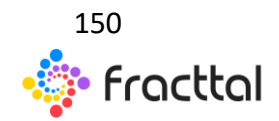

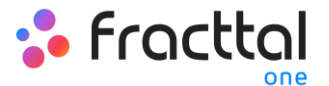

| Gene                      | rar Nueva I  | Orden de Trabajo       |                         |                   |                     |                                 |                                 |                      |           |                                | 4-→                          | O CENERAR            |
|---------------------------|--------------|------------------------|-------------------------|-------------------|---------------------|---------------------------------|---------------------------------|----------------------|-----------|--------------------------------|------------------------------|----------------------|
| e car                     | OS JAVER     | MUÑOZ MUÑOZ            |                         |                   |                     | × 0                             | DB:10                           |                      |           |                                |                              |                      |
| Nodo de celo<br>Todo en u | na OT        |                        |                         |                   |                     |                                 | - S es derhads de sits Of artei | Cone Of padra        |           |                                |                              |                      |
| ] Aprob                   | ar por Presu | puesto                 |                         |                   |                     |                                 |                                 |                      |           |                                |                              |                      |
|                           |              | Activo                 | Tarea                   | Tipo de Tarea     | Fecha<br>Programada | Plan de Tareas                  |                                 | Duración<br>Estimada | Prioridad | Tarea Classificación 1         | Tarea Clasificación 2        | i/fans de<br>equipe? |
|                           | 00           | ÁREA BAÑOS<br>PÚBLICOS | MAATENIMENTO<br>ANUAL   | PREVENTIVO        | 2022-06-03          | PLAN DE MANTENIMEN<br>OBRA OVIL | ITO ACTIVOS LOCATIVOS-          | 04H 10mina           | May Alta  | GESTIÓN SERVICIOS<br>GENERALES | APUCA NORMA ISO 1000         | 9                    |
|                           | 00           | 84400-801              | ASED GENERAL<br>MENSUAL | ASEO Y<br>UMPIEZA | 2021-02-01          | PLAN AGEO Y LIMPIEZA            |                                 | 04H 00mins           | MayAlta   | AUXUARES DE<br>OPENNDONES      | APUCA NORMA<br>SEGURIDAD HSS | 9                    |
|                           |              |                        |                         |                   |                     |                                 | †<br>3                          |                      |           |                                |                              |                      |

## ¿Cómo generar OT NO Planificadas?

- Desde la Acción Rápida:

La acción rápida es un botón que siempre encontraras disponible en la barra superior de la plataforma. Para ello, solo debes hacer clic en dicha opción y luego en tarea no planificada.

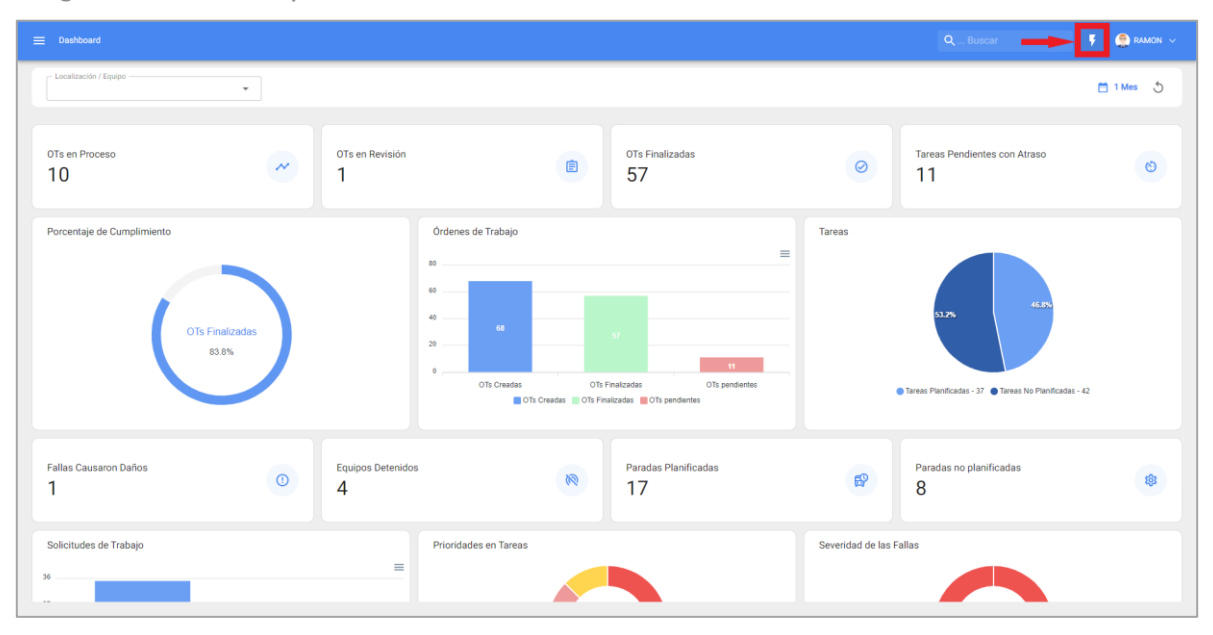

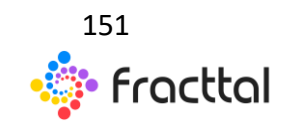

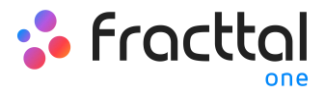

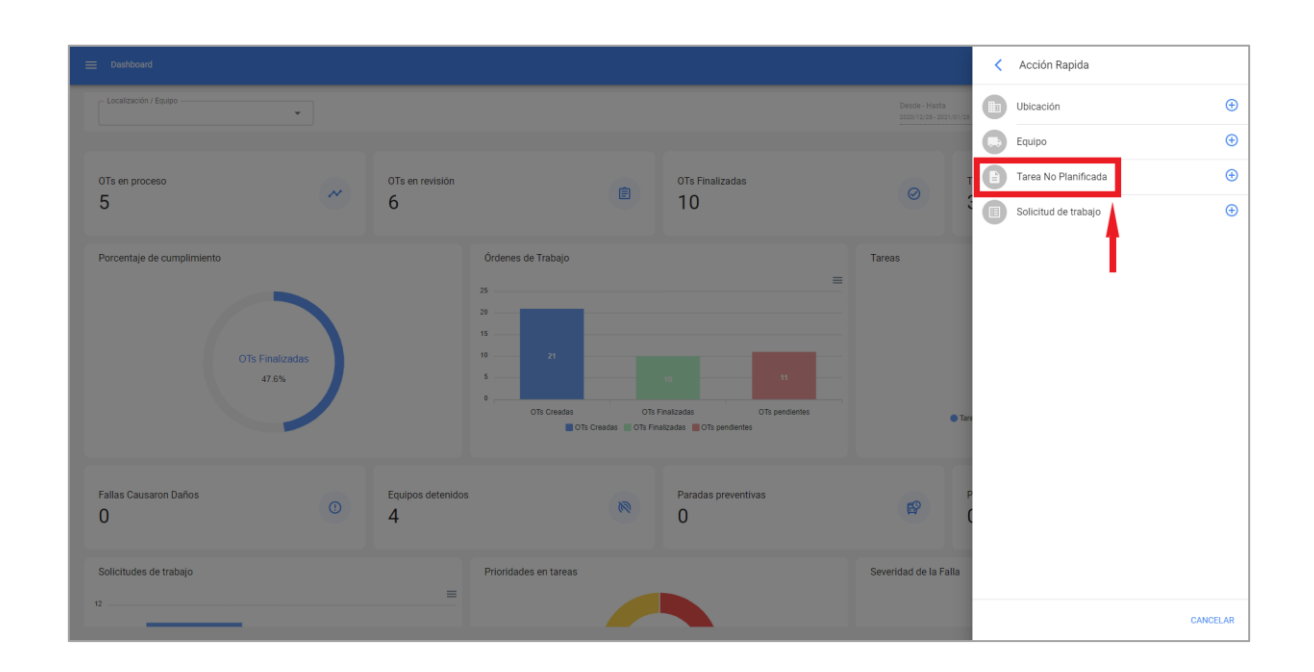

Al hacer clic se habilitará una nueva ventana, en donde se debe completar toda la información correspondiente a la tarea no planificada que puede ser enviada a tarea pendientes (para ser programada posteriormente) o generada como una nueva orden de trabajo.

Para ello, deben establecer 4 pasos antes de gestionar la tarea:

- Paso 1 (Activos): Información asociada al activo y estado de este.
- Paso 2 (Tarea): Información asociada a la tarea no planificada.
- **Paso 3 (SubTareas):** Listado con las sub-tareas o check-list (paso a paso) que se debe cumplir para completar de manera satisfactoria la tarea.
- Paso 4 (Recursos): Recursos a utilizar en la ejecución y cumplimiento de la tarea.

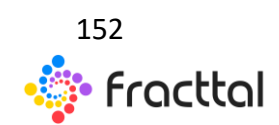

Paso 1:

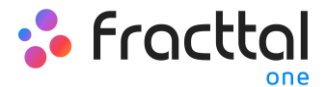

| Tarea no Programada                                           |                                                                                  |        |                              |                              |          |
|---------------------------------------------------------------|----------------------------------------------------------------------------------|--------|------------------------------|------------------------------|----------|
| 1<br>Activo                                                   | 2<br>Tarea                                                                       |        | 3<br>SubTareas               |                              | Recursos |
| Activo<br>BOMBA DE IRRIGACIÓN ( EQM 763 ) OLYMPUS OFP-2 21609 | i42                                                                              |        |                              |                              | -        |
| Pecha del Incidente<br>2021-02-19 18:39                       |                                                                                  | ā      | Solicitado Por<br>RAMON TORO |                              |          |
|                                                               | Casas de tala     FALLA OPERA     Tipo de dalo caso     Ninguno     Desde casado | CIONAL | v ⊗<br>•                     | Mitsdo de detección de falla | × ©      |
|                                                               |                                                                                  |        | 1                            |                              |          |
| ATRÁS SIGUIENTE - 2                                           |                                                                                  |        |                              |                              |          |

En este paso, se debe completar la siguiente información:

- Activo: Activo asociado a la tarea no planificada
- Fecha del incidente: Fecha en la cual ocurrió el incidente.
- **Solicitado por:** Persona que reporta la tarea no planificada (por defecto el dueño de la cuenta con la que se está creando la tarea).
- Fallo el activo: Opción en donde se puede indicar si la tarea no planificada involucra la falla del activo.
- Tipo de falla: Catálogo con los tipos de fallas asociados a los activos
- Causa de falla: Catálogo con las causas que pueden provocar las fallas de los activos.
- Método de detección de falla: Catálogo con los métodos de detección por los que se puede identificar una falla.
- Severidad de la falla: Listado con las opciones de jerarquización de la falla según su severidad.
- **Tipo de daño causado:** Listado con opciones predeterminadas para identificar el tipo de daño causado por la falla del activo.
- **Tiempo de interrupción a otros activos:** Tiempo en el cual la falla afecta de manera directa a otros activos.

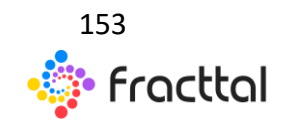

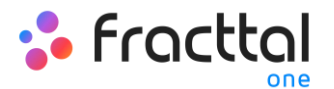

• Activo Fuera de servicio: Estado en el cual el equipo se encuentra detenido por una falla funcional. Este campo es de suma importancia, ya que al actívalo de debe colocar la fecha y hora desde que se detuvo el equipo (dicho tiempo es el que se toma para uno de los indicadores de disponibilidad en el módulo de Inteligencia de Negocios).

#### Paso 2:

| Tarea no Programada                                    |                             |                     |          |
|--------------------------------------------------------|-----------------------------|---------------------|----------|
| ⊘<br>Activo                                            | 3<br>Tarea                  | SubTareas           | Recursos |
| Descripción de la Tarea<br>Falla en la bomba           |                             | Nota                |          |
| - Tipo de Tarea                                        | S                           | Clasificación 2     | ~        |
| Prioridad                                              | Duración Estimada     00:00 | Numero de Solicitud |          |
| Este trabajo ya fue realizado?     Opciones:           |                             |                     |          |
| Enviar a OTs en Proceso     Enviar a tareas pendientes |                             |                     |          |
| - Responsable *  CARLOS JAVIER MUÑOZ MUÑOZ             |                             |                     | ~ ⊗      |
|                                                        |                             | †<br>3              |          |
| ATRÁS SIGUENTE 4                                       |                             |                     |          |

En este paso, se debe completar la siguiente información:

- **Descripción de la Tarea:** Detalle corto en donde se especifica la tarea en cuestión.
- Nota: Campo libre en donde se puede agregar algún detalle de la tarea.
- Tipo de Tarea: Catálogo con todos los tipos de tareas registrados en el sistema.
- **Clasificación 1 y 2:** Corresponde a campos libres que deja la plataforma para que completen y den una clasificación a la tarea.
- **Prioridad:** Listado en donde se clasifica la tarea según su prioridad.
- **Duración Estimada:** Duración de tiempo teórica que tomaría realizar la tarea (el tiempo real se registra directamente en la OT).

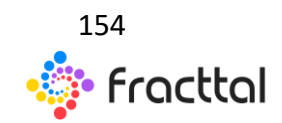

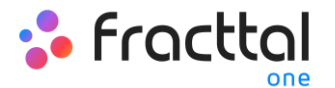

- Número de Solicitud: Correlativo de identificación de la solicitud que genera la tarea no planificada.
- Este trabajo ya fe realizado: Opción que permite identificar en el sistema si la tarea ya fue ejecutada o no.
- **Opciones:** Opciones disponibles para gestionar la tarea no planificada a través de una OT (hay que agregar al responsable de la OT) o Tarea pendiente (hay que agregar la fecha en el cual se programara dicha tarea).

#### Paso 3:

En este paso de deben agregar las subtareas asociadas, para ello hay que hacer clic en el símbolo de agregar que se encuentra en la parte inferior derecha de la plataforma y luego agregar las subtareas según corresponda

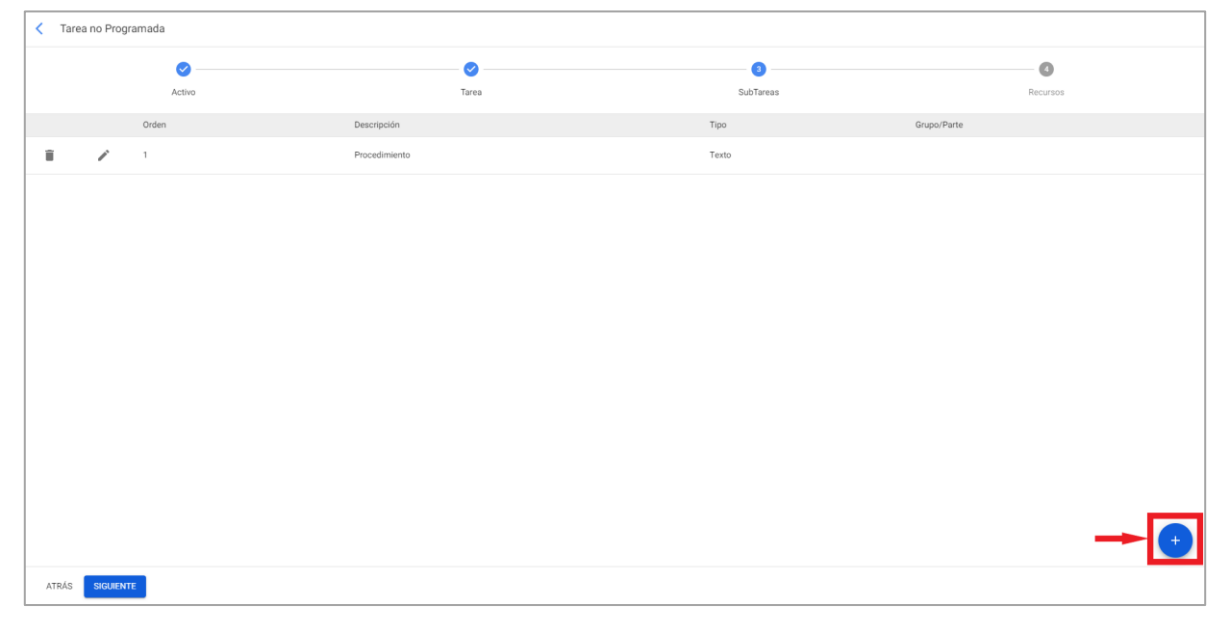

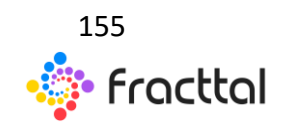

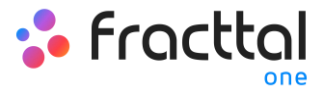

| < Tare | ea no Prog | ramada                      |                           |                  | Agregar Subtarea                |
|--------|------------|-----------------------------|---------------------------|------------------|---------------------------------|
|        |            | Activo                      | <b>⊘</b><br>Tares         | SubTareas        | Obligatorio Adjunto Obligatorio |
|        |            | Orden                       | Descripción               | Tipo             | 2                               |
|        | 1          | 1                           | Inicio                    | Localización GPS | Si / No                         |
| Î      | 1          | 2                           | El equipo quedo operativo | Si / No          | Grupo/Parte                     |
|        | 1          | 4                           | Observaciones             | Texto            | - Descripción                   |
| T      | 1          | 4                           | Fin del trabajo           | Localización GPS | El equipo quedo operativo       |
|        |            |                             |                           |                  | 1                               |
| ATRÁS  | SIGUIENT   | FE CONTRACTOR OF CONTRACTOR |                           |                  | 🔒 GUARDAR                       |

Donde existen 5 tipos de subtareas:

- **Texto:** Corresponde a subtareas que serán completadas en un campo tipo texto.
- Si/No: Corresponde a subtareas que tendrán una respuesta predefinida con las opciones de Si, No, N/A.
- Número: Corresponde a subtareas que serán completadas con caracteres numéricos.
- Verificaciones: Corresponde a subtareas que tendrán una respuesta predefinida con las opciones de Aprobó, Alerta, Fallo.
- Localización GPS: Corresponde a las subtareas en las cuales se tomará la geolocalización del dispositivo utilizado al momento de completar la subtarea para así establecer la hora, fecha y geolocalización al instante.

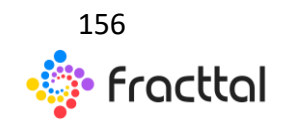

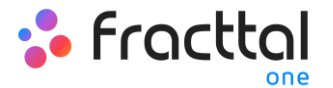

| < Tare | ea no Prog | ramada   |                           |                  |             |
|--------|------------|----------|---------------------------|------------------|-------------|
|        |            | <b>Ø</b> | <b>0</b>                  | 3                | 0           |
|        |            | Activo   | Tarea                     | SubTareas        | Recursos    |
|        |            | Orden    | Descripción               | Tipo             | Grupo/Parte |
| Î      | /          | 1        | Inicio                    | Localización GPS |             |
|        | /          | 2        | El equipo quedo operativo | Si / No          |             |
| ii i   | /          | 4        | Observaciones             | Texto            |             |
| ii -   | 1          | 4        | Fin del trabajo           | Localización GPS |             |
|        |            |          |                           |                  |             |
|        |            |          |                           |                  |             |
|        |            |          |                           |                  |             |
|        |            |          |                           |                  |             |
|        |            |          |                           |                  |             |
|        |            |          |                           |                  |             |
|        |            |          |                           |                  |             |
|        |            |          |                           |                  | •           |
| ATRÁS  | SIGUIEN    | те       |                           |                  |             |

Paso 4:

En este último paso se pueden agregar los recursos asociados a la tarea no planificada, en donde pueden agregar: Inventarios, Recursos Humanos, Servicios, Inventarios (No Catalogados), Servicios (No Catalogados).

| Tarea no Programada |          |             |      |                |           |          |                    |   |
|---------------------|----------|-------------|------|----------------|-----------|----------|--------------------|---|
|                     | <b>O</b> | <b>o</b>    |      |                | <b>Ø</b>  |          | •                  |   |
|                     | Activo   | Tarea       |      |                | SubTareas |          | Recursos           |   |
| Cantidad            | Unidad   | Descripción | Tipo | Costo unitario | Cos       | to Total | Fuente del Recurso |   |
|                     |          |             |      |                |           |          |                    |   |
|                     |          |             |      |                |           |          |                    |   |
|                     |          |             |      |                |           |          |                    |   |
|                     |          |             |      |                |           |          |                    |   |
|                     |          |             |      |                |           |          |                    |   |
|                     |          |             |      |                |           |          |                    |   |
|                     |          |             |      |                |           |          |                    |   |
|                     |          |             |      |                |           |          |                    |   |
|                     |          |             |      |                |           |          |                    |   |
|                     |          |             |      |                |           |          |                    |   |
|                     |          |             |      |                |           |          |                    |   |
|                     |          |             |      |                |           |          |                    |   |
|                     |          |             |      |                |           |          |                    | Ŧ |
| ATRÁS FINALIZAR     |          |             |      |                |           |          |                    |   |

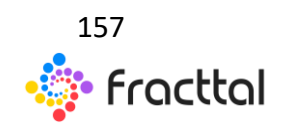

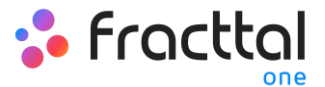

| Tarea no Programada |        |                  |      |                |             | Nuevo Recurso                                           |
|---------------------|--------|------------------|------|----------------|-------------|---------------------------------------------------------|
|                     | Activo | Contractor Tarea |      | 5              | SubTareas   | <ul> <li>Tipo de Recurso</li> <li>Inventario</li> </ul> |
| Cantidad            | Unded  | Descripción      | Tipo | Costo unitario | Costo Total |                                                         |
| ATRÁS FINALIZAR     |        |                  |      |                |             | AGREGAR                                                 |

| < Tare | a no Prog | ramada     |        |                                                                            |           |            |                |               |                    |  |
|--------|-----------|------------|--------|----------------------------------------------------------------------------|-----------|------------|----------------|---------------|--------------------|--|
|        |           | <b>0</b> – |        | Ø                                                                          | 0         |            |                | 0             |                    |  |
|        |           | Activo     |        | Tarea                                                                      | SubTareas |            |                | Recursos      |                    |  |
|        |           | Cantidad   | Unidad | Descripción                                                                |           | Tipo       | Costo unitario | Costo Total   | Fuente del Recurso |  |
| 1      | Ĩ         | 1          |        | KIT SELLOS CIL. HIDRAULICO 1-1/4X3-1/2 (SM) HIDROFLOW ( 0002040000302982 ) |           | Inventario | \$ 28.600 CLP  | \$ 28.600 CLP | BODEGA PRINCIPAL   |  |
|        |           |            |        |                                                                            |           |            |                |               |                    |  |
|        |           |            |        |                                                                            |           |            |                |               |                    |  |
|        |           |            |        |                                                                            |           |            |                |               |                    |  |
|        |           |            |        |                                                                            |           |            |                |               |                    |  |
|        |           |            |        |                                                                            |           |            |                |               |                    |  |
|        |           |            |        |                                                                            |           |            |                |               |                    |  |
|        |           |            |        |                                                                            |           |            |                |               |                    |  |
|        |           |            |        |                                                                            |           |            |                |               |                    |  |
|        |           |            |        |                                                                            |           |            |                |               |                    |  |
|        |           |            |        |                                                                            |           |            |                |               |                    |  |
|        |           |            |        |                                                                            |           |            |                |               |                    |  |
|        |           |            |        |                                                                            |           |            |                |               | •                  |  |
| ATRÁS  | FINALIZA  | AR         | •      |                                                                            |           |            |                |               |                    |  |

Luego al hacer clic en finalizar se generar la orden de trabajo o la tarea pendiente asociada a la tarea no planifica.

#### - Desde el módulo de OTs:

Para agregar una Tarea No Planificada desde el módulo de OTs, puedes ingresar a cualquiera de las vistas (Kanban, Timeline y Lista) que encontraras

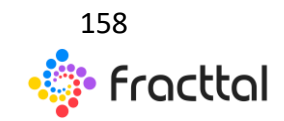

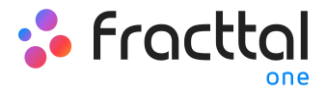

en dicho módulo y hacer clic en la opción de agregar que encontraras disponible todo el tiempo en la parte inferior derecha de la ventana.

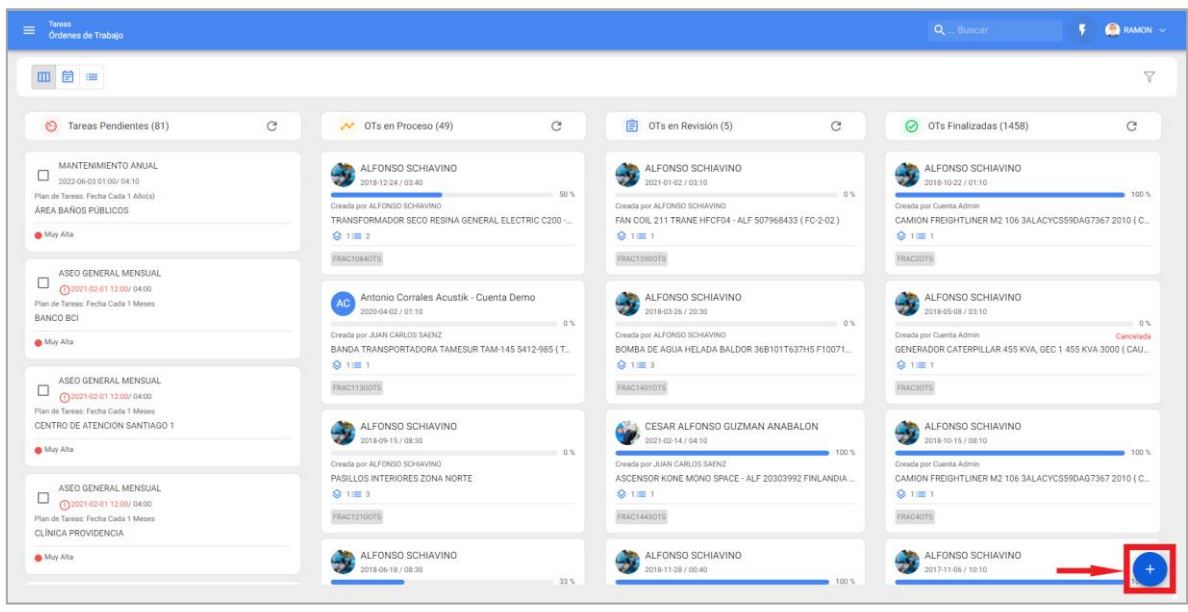

Vista Kanban

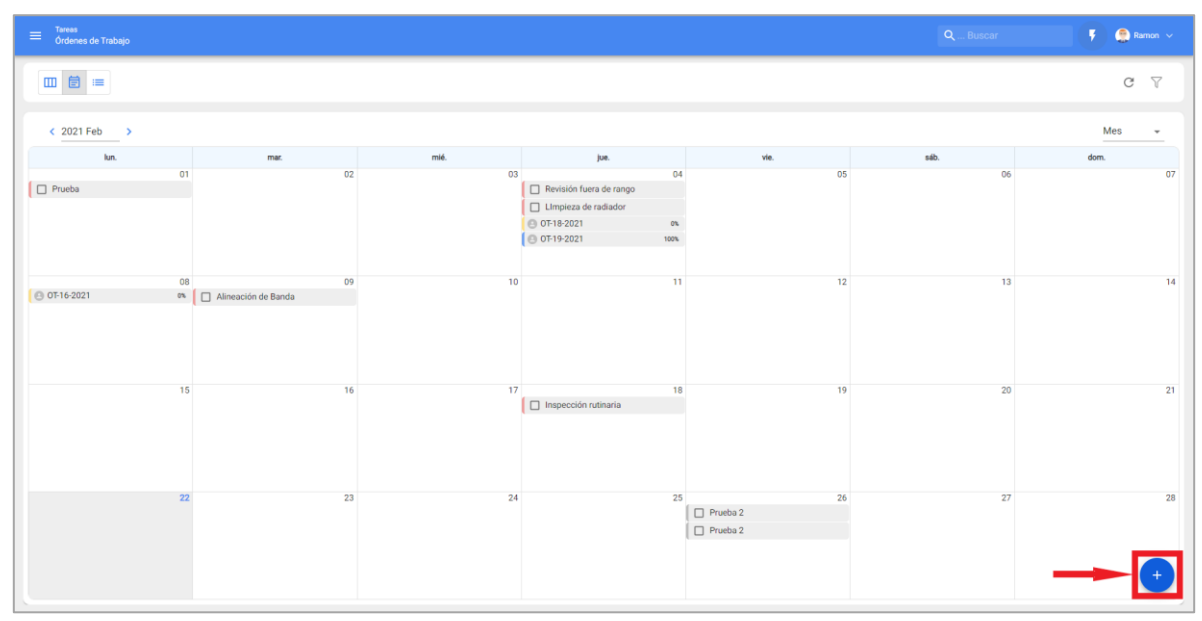

Vista Timeline

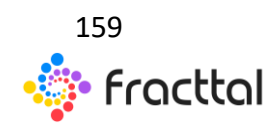

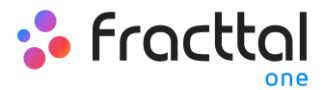

| ≡   |           |                                       |             |                            |                   |                     |          |                        | Q Buscar                 |                | 🤶 RAMON 🗸 |
|-----|-----------|---------------------------------------|-------------|----------------------------|-------------------|---------------------|----------|------------------------|--------------------------|----------------|-----------|
|     |           |                                       |             |                            |                   |                     |          |                        |                          |                | C 7       |
|     | ID de Ord | Estado                                | Código      | Activo                     | Fuera de servicio | Tarea               | Recursos | Activador              | Ubicado en ó es Parte de | Tipo de Activo | Activo CI |
| 0 0 | -         | Tareas Pendientes                     | FC-2-01     | FAN COIL 210 ( FC-2-01 )   | No                | MANTENMIIENTO ANUAL | Si       | Fecha Cada 1 Año(s)    | // EMPRESA SECTOR H0     | Equipos        | CLIM/     |
| 00  | -         | Tareas Pendientes                     | FC - 1 - 13 | FAN COIL { FC - 1 - 13 } T | No                | MANTENMIIENTO ANUAL | Si       | Fecha Cada 1 Año(s)    | // EMPRESA SECTOR H0     | Equipos        | CLIM/     |
| 00  | -         | Tareas Pendientes                     | FC - 1 - 14 | FAN COIL { FC - 1 - 14 } T | No                | MANTENMIIENTO ANUAL | Si       | Fecha Cada 1 Año(s)    | // EMPRESA SECTOR H0     | Equipos        | CLIM/     |
| 00  | -         | Tareas Pendientes                     | FC-2-02     | FAN COIL 211 { FC-2-02 }   | No                | MANTENMIIENTO ANUAL | Si       | Fecha Cada 1 Año(s)    | // EMPRESA SECTOR H0     | Equipos        | CLIM/     |
| 00  | -         | <ul> <li>Tareas Pendientes</li> </ul> |             | PASILLOS INTERIORES Z      | No                | MANTENIMIENTO SEME  | Si       | Fecha Cada 6 Meses     | // EMPRESA EDIFICIO CO   | Ubicaciones    |           |
| 00  | -         | <ul> <li>Tareas Pendientes</li> </ul> | TAG-965     | SISTEMA CONTRA INCE        | No                | MANTENIMIENTO TRIME | Si       | Fecha Cada 3 Meses     | // EMPRESA SECTOR MI     | Equipos        | SERVI     |
| 00  | -         | Tareas Pendientes                     | FC - 1 - 13 | FAN COIL ( FC - 1 - 13 ) T | No                | MANTENIMIENTO TRIME | Si       | Fecha Cada 3 Meses     | // EMPRESA SECTOR H0     | Equipos        | CLIM/     |
| 00  | -         | Tareas Pendientes                     | TAG-965     | SISTEMA CONTRA INCE        | No                | MANTENIMIENTO SEMA  | Si       | Fecha Cada 1 Semana(s) | // EMPRESA SECTOR MI     | Equipos        | SERVI     |
| 00  | -         | <ul> <li>Tareas Pendientes</li> </ul> | RAIJE172    | SUBESTACION ( RAIJE17      | No                | MANTENIMIENTO PREDI | Si       | Fecha Cada 3 Meses     | // EMPRESA SECTOR MI     | Equipos        | ENER      |
| 00  | -         | Tareas Pendientes                     |             | PLANTA 1 - PRODUCCIÓ       | No                | MANTENIMIENTO ANUAL | Si       | Fecha Cada 1 Año(s)    | // EMPRESA SECTOR MA     | Ubicaciones    |           |
| 00  | -         | Tareas Pendientes                     | TAC-201     | CUARTO FRIO ( TAC-2018     | No                | MANTENIMIENTO SEME  | Si       | Fecha Cada 6 Meses     | // EMPRESA SECTOR MA     | Equipos        | INFRA     |
| 00  | -         | <ul> <li>Tareas Pendientes</li> </ul> |             | PASILLOS INTERIORES Z      | No                | MANTENIMIENTO ANUAL | Si       | Fecha Cada 1 Año(s)    | // EMPRESA EDIFICIO CO   | Ubicaciones    |           |
| 00  | -         | Tareas Pendientes                     |             | ÁREA BAÑOS PÚBLICOS        | No                | MANTENIMIENTO ANUAL | Si       | Fecha Cada 1 Año(s)    | // EMPRESA SECTOR MA     | Ubicaciones    |           |
| 000 | -         | Tareas Pendientes                     | BAC-01      | BOMBA DE CALEFACCIO        | No                | MANTENIMIENTO SEME  | Si       | Fecha Cada 3 Meses     | // EMPRESA SECTOR SER    | Equipos        | +         |

Vista Lista

Luego de hacer clic, se deben completar todos los pasos necesarios para crear la tarea no planificada.

| Tarea no Programada                           |       |                |          |
|-----------------------------------------------|-------|----------------|----------|
| 0                                             | 0     | 0              | 0        |
| Activo                                        | Tarea | SubTareas      | Recursos |
| - Activo                                      |       |                |          |
|                                               |       |                | *        |
| Activo no puede estar en blanco               |       |                |          |
| - Fecha del Incidente                         | ti i  | Solicitado Por |          |
| Fecha del Incidente Debe ser una fecha válida |       |                |          |
| 🗆 : Fallé al Astira?                          |       |                |          |
|                                               |       |                |          |
|                                               |       | A              |          |
|                                               |       | •              |          |
|                                               |       | •              |          |
|                                               |       |                |          |
|                                               |       |                |          |
|                                               |       |                |          |
|                                               |       |                |          |
|                                               |       |                |          |
|                                               |       |                |          |
|                                               |       |                |          |
|                                               |       |                |          |
|                                               |       |                |          |

**Nota:** En la sesión de como generar un OT no planificada "Desde la Acción rápida" encontrara de forma detalla el paso a paso para completar cada uno de los campos necesarios para la generación de una OT No Planificada.

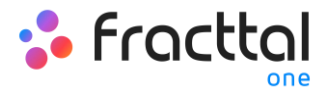

#### - Desde Solicitudes de Trabajo:

Una vez generada una solicitud de trabajo, el sistema permite gestionar dicha solicitud a través de una tarea no planificada, para ello se debe hacer en el símbolo de agregar

| Solicitud de traba |           |          |                                     |                       |          |                                            |                  |                     | 💮 RAMON 🗸    |
|--------------------|-----------|----------|-------------------------------------|-----------------------|----------|--------------------------------------------|------------------|---------------------|--------------|
|                    |           |          |                                     |                       |          |                                            |                  | Total: 303 🕑 💵      | <b>₹</b> :   |
|                    | Nro Solic | Orden de | Estado                              | Descripción           | ¿Es urge | Activo                                     | Fecha de Creació | Fecha del Incidente | Fecha Progra |
|                    |           |          | <ul> <li>Abierta</li> </ul>         | Falla en un sanitario | NO       | PLANTA 1 - PRODUCCIÓN ALIMENTOS            | 2021-02-18 19:02 | 2021-02-18 19:01    | -            |
|                    | 302       |          | <ul> <li>Abierta</li> </ul>         | FALLA EN FRENOS       | SI       | TRACTOCAMION MACK CXU613E 1M1AW07Y 6E      | 2021-02-18 18:03 | 2021-02-18 18:01    | -            |
| □ ⊙ 🗎              | 301       | FRAC151  | OT en Proceso                       | Falla                 | SI       | CAMION FREIGHTLINER M2 106 3ALACYCS59DA    | 2021-02-18 15:56 | 2021-02-18 15:54    | 2021-02-1    |
| □ ⊙ ∅              | 300       |          | <ul> <li>Abierta</li> </ul>         | Fallas                | SI       | AV PRINCIPAL 3432 RANCAGUA CHILE MUTUAL    | 2021-02-18 12:35 | 2021-02-18 12:34    | -            |
| □ ⊙ 🗎              | 299       | FRAC150  | OT en Proceso                       | Falla                 | SI       | BOMBA AGUA INDUSTRIAL RABI - ALF KSB OME   | 2021-02-18 10:01 | 2021-02-18 09:59    | 2021-02-1    |
| □ ⊙ 🗎              | 298       | FRAC150  | OT en Proceso                       | Falla frenos          | SI       | CAMION FREIGHTLINER M2 106 3ALACYCS59DA    | 2021-02-16 16:42 | 2021-02-16 16:40    | 2021-02-1    |
| 002                | 297       |          | <ul> <li>Abierta</li> </ul>         | Falla frenos          | SI       | CAMION ( FYTT-17 ) FREIGHTLINER M2 106 3AL | 2021-02-15 18:18 | 2021-02-15 18:18    | -            |
| □ <b>⊙</b> ∅       | 296       |          | En proceso                          | Falla electrica       | NO       | Cortadora CC { CC-001 }                    | 2021-02-15 17:10 | 2021-02-15 17:10    | -            |
| □ ⊙ ∅              | 295       |          | <ul> <li>Abierta</li> </ul>         | RODAMIENTOS DAÑADOS   | NO       | PLANTA 1 - PRODUCCIÓN ALIMENTOS            | 2021-02-15 16:23 | 2021-02-15 16:22    | -            |
| □ ⊙ 🗎              | 294       | FRAC150  | OT en Proceso                       | Falla frenos          | SI       | CAMION FREIGHTLINER M2 106 3ALACYCS59DA    | 2021-02-15 16:19 | 2021-02-15 16:18    | 2021-02-1    |
| □ ⊙ 🗎              | 293       | FRAC150  | OT en Proceso                       | Falla de la cortadora | NO       | Cortadora CC { CC-001 }                    | 2021-02-15 14:17 | 2021-02-15 14:11    | 2021-02-1    |
| □ ⊙ 🗎              | 292       | FRAC149  | <ul> <li>Resuelta con OT</li> </ul> | Falla en tarjeta RBC  | SI       | ROBOT KR470 ROBOTEC KR470 634536544545     | 2021-02-15 13:57 | 2021-02-15 13:54    | 2021-02-1    |
| □ ⊙ 🗎              | 291       | FRAC149  | <ul> <li>Resuelta con OT</li> </ul> | Falla frenos          | SI       | TRACTOCAMION MACK CXU613E 1M1AW07Y3E       | 2021-02-15 12:22 | 2021-02-15 12:21    | 2021-02-1    |
| □ ⊙ Ê              | 290       | FRAC149  | <ul> <li>Resuelta con OT</li> </ul> | Falla                 | SI       | CAMION FREIGHTLINER M2 106 3ALACYCS59DA    | 2021-02-11 18:26 | 2021-02-11 18:24    | 2-1          |

Luego al hacer clic se habilitará una nueva ventana, en donde se debe completar toda la información correspondiente a la tarea no planificada antes de ser generada como una OT.

| Tarea no Programada                           |       |                  |          |
|-----------------------------------------------|-------|------------------|----------|
| 0                                             | 0     | 0                | 0        |
| Activo                                        | Tarea | SubTareas        | Recursos |
| - Activo                                      |       |                  |          |
|                                               |       |                  | *        |
| Activo no puede estar en bianco               |       | - Solicitado Por |          |
| 2021-01-28 10:56                              |       | RAMON TORO       |          |
| Fecha del Incidente Debe ser una fecha válida |       |                  |          |
| ☐ ¿Falló el Activo?                           |       |                  |          |
|                                               |       | A                |          |
|                                               |       | 4                |          |
|                                               |       |                  |          |
|                                               |       |                  |          |
|                                               |       |                  |          |
|                                               |       |                  |          |
|                                               |       |                  |          |
|                                               |       |                  |          |
|                                               |       |                  |          |
|                                               |       |                  |          |
|                                               |       |                  |          |

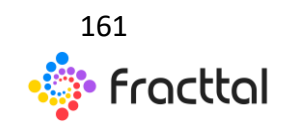

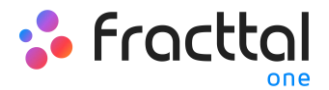

**Nota:** En la sesión de como generar un OT no planificada "Desde la Acción rápida" encontrara de forma detalla el paso a paso para completar cada uno de los campos necesarios para la generación de una OT No Planificada.

## ¿Cómo generar una OT activada por Evento?

Las tareas con activadores tipo evento, solo se ejecutan como tareas no planificadas teniendo distintas formas de cómo gestionar dicho evento. Para ello, primero se debe generar una tarea no planificada (desde cualquiera de las opciones disponibles) y seleccionar un activo asociado a un plan de tareas que cuente con tareas activadas por evento.

| Tarea no Programada         |             |                |          |
|-----------------------------|-------------|----------------|----------|
| Activo                      | Co<br>Tarea | SubTareas      | Recursos |
| - Activo                    |             |                | ×        |
| - Fecha del Incidente       | Ē           | Solicitado Por |          |
| ن المحالي ¿Falló el Activo? |             |                |          |
|                             |             |                |          |
|                             |             |                |          |
|                             |             |                |          |
|                             |             |                |          |
|                             |             |                |          |
| ATRÁS SIGUIENTE             |             |                |          |

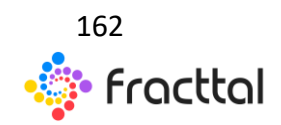

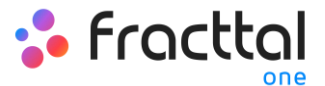

|                                 |       |             | _  |                                                                                  |
|---------------------------------|-------|-------------|----|----------------------------------------------------------------------------------|
| < Tarea no Programada           |       |             | <  | Q Buscar Activos C =                                                             |
| Activo                          | Tarea | O SubTareas | ß  | ANALIZADOR VIBRACIONES<br>ANALIZADOR VIBRACIONES AN-635985-9 FLUKE 810           |
| f Active                        |       |             |    | ÁREA DE BASCULA<br>ÁREA DE BASCULA                                               |
| Activo no puede estar en blanco |       |             | Ū. | ÁREA DE PISTA<br>ÁREA DE PISTA                                                   |
| - Fecha del Incidente           | Ē     | RAMON TORO  | Ū  | AREA DE CORRALES<br>AREA DE CORRALES                                             |
| 2 ¿Falló el Activo?             |       |             | Ţ. | CENTRO GANADERO INDUSTRIAL<br>CENTRO GANADERO INDUSTRIAL                         |
|                                 |       |             | Þ  | EXTRACTOR RODAMIENTOS<br>EXTRACTOR RODAMIENTOS SKF EXTRACTOR DE GO               |
|                                 |       |             | Ģ  | BOMBA AGUA INDUSTRIAL RABI - ALF<br>BOMBA AGUA INDUSTRIAL RABI - ALF KSB OMEGA 2 |
|                                 |       |             | Ģ  | MONTACARGAS COMBUSTION<br>MONTACARGAS COMBUSTION TOYOTA Toyota 8FBE              |
|                                 |       |             | Ç. | LINEA DE PRODUCCION PGNO-LG01<br>LINEA DE PRODUCCION PGNO-LG01 VARIADO 58        |
|                                 |       |             | Ģ  | CUARTO FRIO<br>CUARTO FRIO LEVELCA LEV-34P - ALF 45390-345-218                   |
|                                 |       |             | Ģ. | COMPRESOR C-001 ALF<br>COMPRESOR C-001 ALF ATLAS COPCO X28 4512569               |
| ATRÁS SIGUENTE                  |       |             | IJ | EMPRESA SECTOR MANUFACTURA<br>AVDA INTERNACIONAL MADRID 1010 FEDERAL ESPA        |

Al hacerlo, el sistema mostrara una nueva ventana con todas las tareas activadas por eventos para dicho activo, en cuyo caso existe 3 maneras de cómo gestionar dicho evento:

| < | Tarea no Pro      | gramada                                                               |                                           |
|---|-------------------|-----------------------------------------------------------------------|-------------------------------------------|
|   | Eventos relacio   | nnados al Activo: MOTOR COMPRESOR ATLAS COPCO M 540P - ALF 4544-87-87 | 3 o outra                                 |
|   |                   | Evento                                                                | Tarea                                     |
|   | ► <u>4</u>        | RODAMIENTO DAÑADO FALSO BRINELL                                       | TAREA CORRECTIVA - FALSO BRINELL          |
|   | ▶ 4               | PROTOCOMENS                                                           | PROTOCOLO EHS SEGURIDAD INDUSTRIAL        |
|   | <u>+</u>          | MOTOR NO ARRANCA                                                      | TAREA CORRECTIVA - MOTOR NO ARRANCA       |
|   | <u>+</u>          | RUIDO MOTOR                                                           | TAREA CORRECTIVA - RUIDO MOTOR            |
|   | <u>+</u>          | RODAMIENTO DAÑADO                                                     | TAREA CORRECTIVA - LUBRICACIÓN DEFICIENTE |
|   |                   |                                                                       |                                           |
|   |                   |                                                                       |                                           |
|   |                   |                                                                       |                                           |
|   |                   |                                                                       |                                           |
|   |                   |                                                                       |                                           |
|   |                   |                                                                       |                                           |
|   |                   |                                                                       |                                           |
|   | RÁS <b>SIGUIE</b> | NTE                                                                   |                                           |

1) Lanzar Evento: Esta opción permite ejecutar la tarea como si fuera una tarea planificada proveniente de un plan de tareas. Al lanzar el evento, dicha tarea

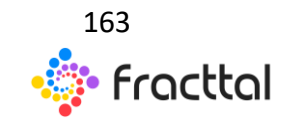

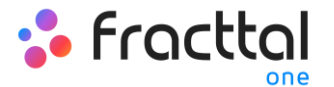

aparecerá en el módulo de tareas pendientes (la fecha de programación será la misma fecha de cuando se lanzó el evento).

- 2) **Traer los datos de la tarea seleccionada:** Esta opción permite ejecutar la tarea con todos los detalles agregados al plan (como si se lanzara el evento), pero siendo una tarea no planificada. Además, que opción también permite editar los detalles de la tarea sin que se vea afectado el plan de mantenimiento asociado.
- Omitir: Estación permite generar una OT no planificada desde cero. Es decir, que se puede registrar una OT que no tenga relación con ninguno de los eventos asociados a dicho activo.

Luego de definir como se gestionará el evento, solo se debe continuar el procedimiento habitual para generar la OT asociada a la tarea en cuestión y así finalizar el proceso.

### ¿Cómo reprogramar una Tarea?

En Fracttal existen distintas opciones en las cuales se pueden reprogramar una o varias tareas a la vez, bien sea para atender una tarea atrasada o adelantada. Para ello, simplemente se debe entrar en el submódulo de OTs y seleccionar las tareas pendientes que se desean reprogramar desde cualquiera de las vistas disponibles (Kanban, TimeLine y Lista) para que se habilite la barra de edición, en donde aparecerá la opción de reprogramar.

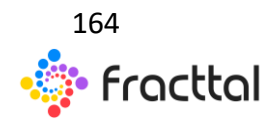

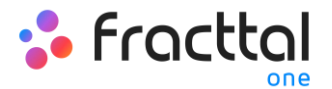

## Desde la vista Kanban:

| ≡ Tareas<br>Órdenes de Trabajo                                                                                                    |                                                                                                    |                                                                                                    | QBuscar 🔅 🖡 🧟 RAMON 🗸                                                                                                    |
|----------------------------------------------------------------------------------------------------|----------------------------------------------------------------------------------------------------|----------------------------------------------------------------------------------------------------|----------------------------------------------------------------------------------------------------|
| (3) Seleccionado                                                                                                    |                                                                                                    |                                                                                                    |                                                                                                    |
| 👏 Tareas Pendientes (80) C                                                                                                    | 🖌 OTs en Proceso (59) C                                                                                                    | 🗊 OTs en Revisión (5) C                                                                                                    | ⊘ OTs Finalizadas (1471)                                                                                                    |
| MANTENIMENTO ANUAL           202204-00 01000 4010           Parte Transer Francisco Cala 140(0)           ARE:         BARIOS PUBLICOS           M. Ata | ALFONSO SCHIAVINO           2015-12.24 / 02.46           Some Schied Stream           Created yor ALFORID SCHWIND           TRANSFORMADOR SECO RESINA GENERAL ELECTRIC C200           Image: Schied Schied Schie | ALFONSO SCHLAVINO           20111-01 ( 0.13)           Orski por ALTORIO DOMANIO           Fran COL, 211 TRANE HECFORI - ALF 507968433 (FC-202)           Image: 1                         | ALFONSO SCHIAVINO<br>2016-10-22 / 81-10         100 %           Create pur Curres Advine<br>CAMION FREGHTLINER M2 106 SALACYCSSR0A67367 2010 ( C<br>1                                                                                                    |
| ASEO GENERAL MENSUAL<br>OSSIL-EG II 1200 04:00<br>Plan Tenses Fecta Cata 1 Meses<br>BAN 3 SCI<br>M Ara<br>ASEO GENERAL MENSUAL                          | PracticeRotts Actuality - Cuenta Demo 2028-0427/0119 0% Deselay por JUNA CARLOS SAINZ BANADA TRANSORTADORA TAMESUR TAM-145 5412 985 (T  110 110 110 110 110 110 110 110 110                                                                                                    | PRACISHOTS           ALFONSO SCHIAVINO<br>2016-03-27 / 20.3           Orestigo ALTORO SCHAVINO<br>BOMAR DE ALGUNE SCHAVINO<br>SCHALPER ALGUNE ALGOR SAB1011537H5 F10071           © 1 == 3 | ALFONSO SCHIAVINO     2018/564/2010     Constance of Control Control     Constance of CategoriaLine 455 KVA, GEC 1 455 KVA 3000 (CAU.     Control Control |
|                                                                                                    | PRACTISODIS           ALFONSO SCHIAVINO           2016 09-15 / 08.30           Creade gor ALFORIO SCHIAVINO           PAGLIOS INTERIORES ZONA NORTE           @ 118           PRACTIZIODIS                                                                                                    | CESAR ALFONSO GUZMAN ANABALON           2021-02-14 / 04-10           Consider on Junio CARLOS SARINZ           ASCENSOR KONE MONO SPACE - ALF 20303992 FINLANDIA           0           101 | ALFONSO SCHIAVINO     ZOIS 10 15 / 08 10     Torsto processa Advisi     Constance Advisi     CAMION FREGHTLINER M2 106 3ALACYCS598A67367 2010 (C.     @ 101 1     EXECUTE                                                                                                    |
|                                                                                                    | ALFONSO SCHIAVINO<br>2016-06-18 / 0630<br>Cheefs and ATTAININ CO-1804000<br>23 %                                                                                                    | ALFONSO SCHLAVINO<br>2021-02-14 / 10:10<br>Deemfer vor. all FDRICH (FSHBAVRIK)                                                                                                    | ALFONSO SCHIAVINO<br>2017-1-06 / 10:10<br>Develor nor Chartos & Artinio                                                                                                    |

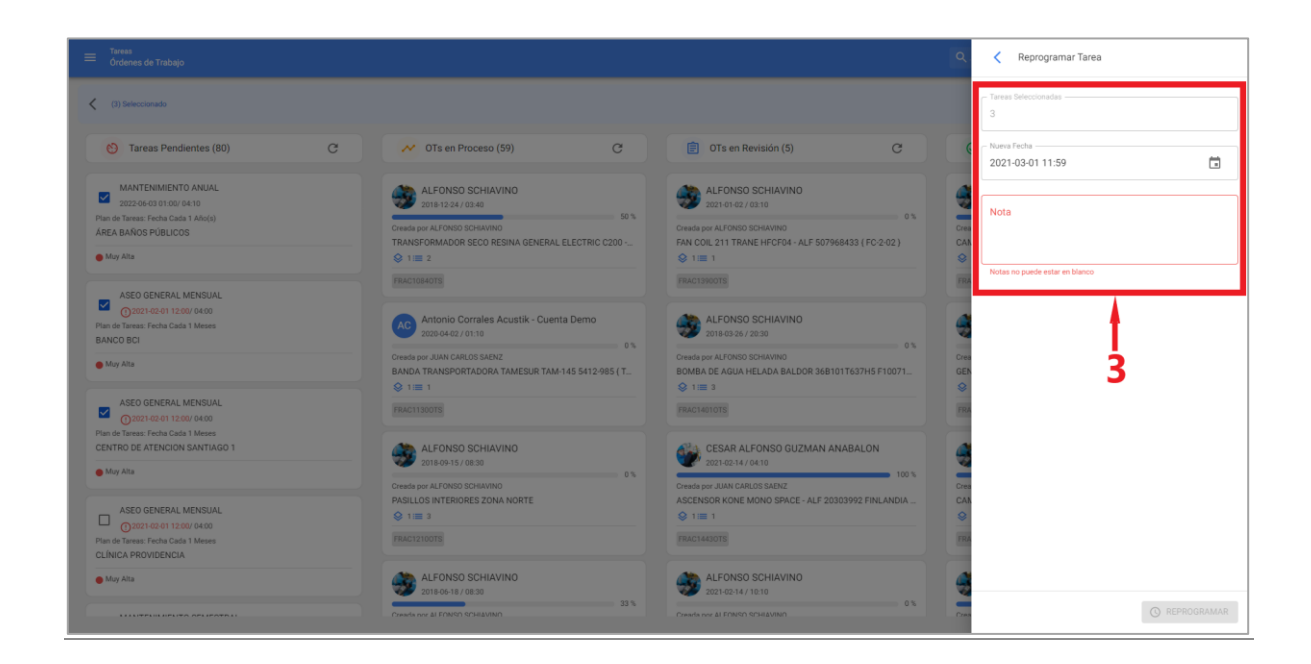

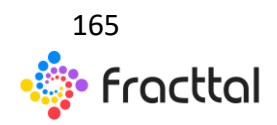

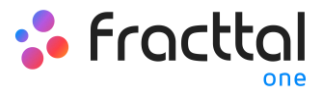

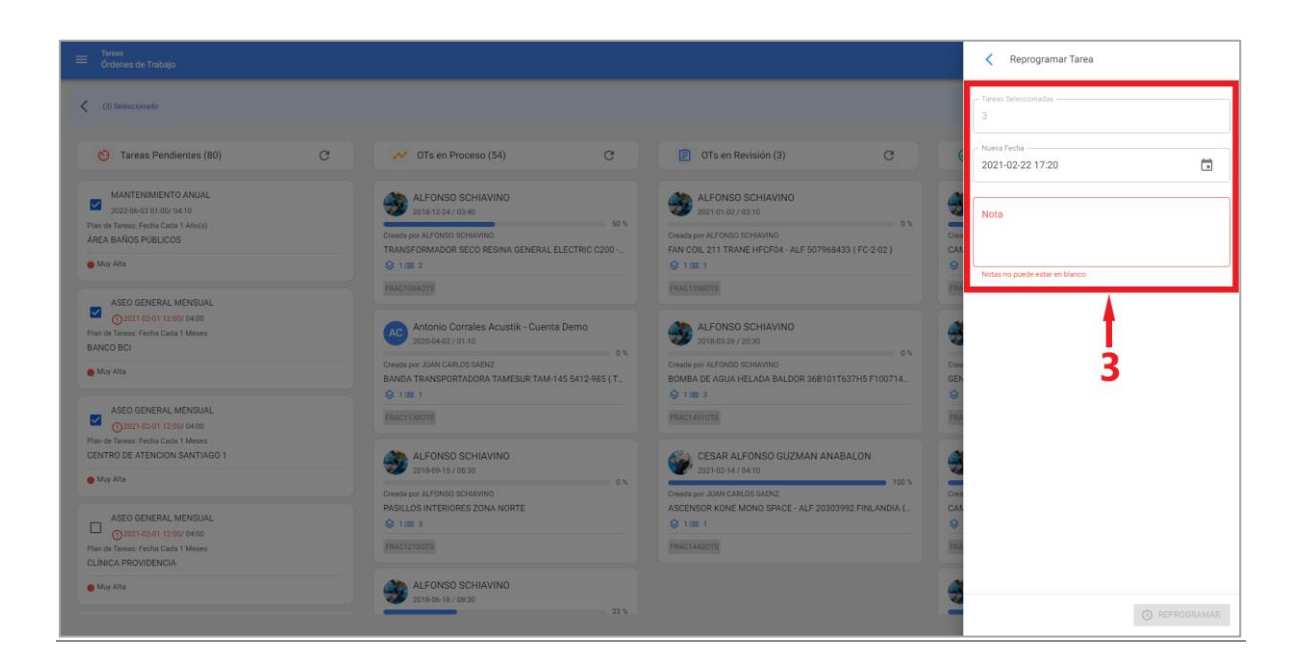

### Desde la vista TimeLine:

|                            |     |                         |       |                         |     |                           |      |               |     |                  |             | 5) 🙁     |          |
|----------------------------|-----|-------------------------|-------|-------------------------|-----|---------------------------|------|---------------|-----|------------------|-------------|----------|----------|
| (2) Seleccionado           |     |                         |       |                         |     |                           |      |               |     |                  | 2-          | <u>ی</u> | IUEVA OT |
| < 2021 Feb >               |     |                         |       |                         |     |                           |      |               |     |                  |             | Mes      | *        |
| lun.                       |     | mar.                    |       | mié.                    |     | jue.                      |      | vie.          |     | sáb.             |             | dom.     |          |
|                            | 01  | 0                       | 02    |                         | 03  |                           | 04   |               | 05  | 0                | 5           |          | 07       |
| STRAC14710TS               |     | 501                     | 76 (  | FRAC14310TS             |     |                           | 0%   | SFRAC15010TS  | 50% | T FRAC14640TS    |             |          | 100%     |
| MANTENIMIENTO SEMESTRAL    |     |                         |       |                         |     | FRAC14850TS               |      | 10            | 00% | FRAC14520TS 1001 |             |          |          |
| SEO GENERAL M NSUAL        |     | FRAC14390TS 1001        | 7%    |                         |     | FRAC14450TS 1             | 100% |               |     | FRAC14500TS 1001 |             |          |          |
| ASEO GENERAL MUNSUAL       |     | FRAC14420TS 1009        | 76    |                         |     | G FRAC14470TS             | 100% |               |     | FRAC1424OTS 1009 |             |          |          |
| ASEO GENERAL MENSUAL       |     | FRAC14410TS 1001        | 16    |                         |     | FRAC14480TS 1             | 100% |               |     |                  |             |          |          |
| +2 more                    |     | EPAC14400TS 1000        |       |                         |     |                           |      |               |     |                  |             |          |          |
| 1                          | 08  | 0                       | 09    | 0.501014/0070           | 10  | -                         | 11   |               | 12  | 1                | 3           | 10       | 14       |
| Inspección semanal         |     | B FRAC145801S 1001      |       | B FRAC1463015 10        | -   | MANTENIMIENTO ANUAL       |      |               |     |                  | S FRACT5050 | 15       | 0%       |
| FRAC14750TS 1              | 00% | FRAC14530TS 1001        | n.    | FRAC14650TS 10<br>10    | 10% | FRAC14760TS               | 100% |               |     |                  | 🗑 FRAC14430 | rs       | 100%     |
| 9 FRAC14510TS 1            | 00% | G FRAC14540TS 1001      | n (   | FRAC1466OTS 10          | 10% | FRAC1478OTS               | 100% |               |     |                  |             |          |          |
| MANTENIMIENTO POR HORAS    |     | E FRAC145501S 1001      | n   ( | E) FRAC146701S 10<br>10 | 10% | S FRAC147/01S             | 100% |               |     |                  |             |          |          |
|                            |     | C FRAC14560TS 01        | 76 (  | FRAC14680TS 10<br>10    | 10% | FRAC14800TS 1             | 100% |               |     |                  |             |          |          |
|                            | 16  | is more                 | 16    | more                    | 17  | ey more                   | 10   |               | 10  | -                |             |          | 21       |
| ERACISOSOTS                | 15  | MANTENIMIENTO SEMESTRAL | 10    |                         |     | MANTENIMIENTO TRIMESTRAI  | 10   | C FRAC15140TS | 05  | 4                | ,           |          | 21       |
| CERACISOROTS               |     |                         |       |                         |     |                           | -    | 0             |     |                  |             |          |          |
|                            |     |                         |       |                         |     | D MANTENIMIENTO SEMESTRAL |      |               |     |                  |             |          |          |
| * EPAC1493015              | 000 | PRAU150/015 01          | -     |                         |     |                           | 1000 |               |     |                  |             |          |          |
| EPAC15020TS                | 03  |                         |       |                         |     | EPACISIONS                | 03   |               |     |                  |             |          |          |
| +2 more                    |     |                         |       |                         |     |                           |      |               |     |                  |             |          |          |
|                            | 22  | 2                       | 23    |                         | 24  | mapeulum admanar          | 25   |               | 26  | 2                | 7           |          | 28       |
| # FRAC15150TS              | 0%  |                         |       |                         |     | C FRAC15110TS             | 100% |               |     |                  | 🔮 FRAC14730 | rs       | 100%     |
| FRAC15170TS 1              | 00% |                         |       |                         |     |                           |      |               |     |                  |             |          |          |
| FRAC15180TS                | 0%  |                         |       |                         |     |                           |      |               |     |                  |             |          |          |
| TAREA CORRECTIVA - MOTOR N |     |                         |       |                         |     |                           |      |               |     |                  |             |          |          |

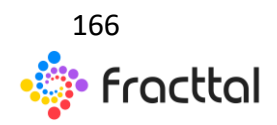

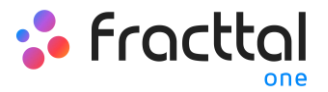

| ≡ Tareas<br>Órdenes de Trabajo |                         |      |                    |             |                            |    |                  |         |        | Reprogramar Tarea              |
|--------------------------------|-------------------------|------|--------------------|-------------|----------------------------|----|------------------|---------|--------|--------------------------------|
| (2) Seleccionado               |                         |      |                    |             |                            |    |                  |         |        | ~ Tareas Seleccionadas         |
| < 2021 Feb >                   |                         |      |                    |             |                            |    |                  |         |        | Nueva Fecha                    |
| lun.                           | mar.                    |      | mié.               |             | jue.                       |    | vie.             |         |        |                                |
|                                | 1                       | 02   | 03                 | 3           |                            | 04 | 05               |         |        |                                |
| FRAC14710TS                    |                         | 50%  | S FRAC14310TS      |             |                            | on | FRAC15010TS 50%  | T FRAG  | C14640 | Nota                           |
| MANTENIMIENTO SEMESTRAL        |                         |      |                    | 9           | FRAC14850TS                |    | 100%             | Se FRAG | C14520 |                                |
| ASEO GENERAL MENSUAL           | FRAC1439OTS 1           | 100% |                    | 0           | FRAC1445OTS 10             | 0% |                  | S FRAG  | C14500 |                                |
| ASEO GENERAL MENSUAL           | FRAC14420TS             | 00%  |                    | 0           | FRAC1447OTS 10             | 0% |                  | 💝 FRAG  | C14240 | Notae no puede enter en biasno |
| ASEO GENERAL MENSUAL           | FRAC14410TS 1           | 100% |                    | 0           | FRAC1448OTS 10             | 0% |                  |         |        |                                |
| +2 more 0                      | 6 FDAC14400TS           | 09   |                    |             |                            |    | 12               |         |        |                                |
| Inspección semanal             | G FRAC14580TS 1         | 100% | G FRAC14630TS 100% |             | MANTENIMIENTO ANUAL        |    |                  |         |        |                                |
| FRAC1475OTS 100%               | S FRAC14530TS           | 100% | @ FRAC14650TS 100% |             | FRAC1476OTS 10             | 0% |                  |         |        |                                |
|                                | G FRAC14540TS 1         | 00%  | @ FRAC1466OTS 100% |             | FRAC1478OTS 10             | 0% |                  |         |        | T                              |
| MANTENIMIENTO POR HORAS        | 2 FRAC14550TS           | 00%  | C FRAC14670TS 100% | . 3         | FRAC14770TS 10             | 0% |                  |         |        |                                |
|                                | G FRAC14560TS           | 0%   | FRAC1468OTS 100%   | 0           | FRAC14800TS 10             | 0% |                  |         |        |                                |
|                                | +5 more                 |      | +2 more            | <u>+9.m</u> | nore                       |    |                  |         |        | 3                              |
| 1                              | 5                       | 16   |                    |             |                            | 18 | 19               |         |        |                                |
| FRACTSUSOTS ON                 | MANTENIMIENTO SEMESTRAL |      |                    |             | J MANTENIMIENTO TRIMESTRAL |    | B FRACISTAULS 04 |         |        |                                |
| FRACTSUBOTS                    |                         | 00%  |                    |             | ] MANTENIMIENTO SEMESTRAL  |    |                  |         |        |                                |
| FRAC14930TS 100%               | FRAC15070TS             | 0%   |                    |             | FRAC1509OTS                | 0% |                  |         |        |                                |
| # FRAC1495015 1004             |                         |      |                    |             | EPACISIONTS 10             | 05 |                  |         |        |                                |
| +2 more                        |                         |      |                    |             | lospocción semanal         |    |                  |         |        |                                |
| 2                              | 2                       | 23   | 24                 | 4           | 1 mapeceren aemanar        | 25 | 26               |         |        |                                |
| S FRAC1515OTS CN               |                         |      |                    | 0           | FRAC15110TS 10             | 0% |                  |         |        |                                |
| S FRAC15170TS 100%             |                         |      |                    |             |                            |    |                  |         |        |                                |
| FRAC1518OTS                    |                         |      |                    |             |                            |    |                  |         |        |                                |
| TAREA CORRECTIVA - MOTOR N     |                         |      |                    |             |                            |    |                  |         |        |                                |
|                                |                         |      |                    |             |                            |    |                  |         |        | O REPROGRAMAR                  |

<u>Desde la vista Lista:</u>

| ≡ |         |           |           |                                       |             |                            |                   |                      |          |                      | QBuscar                  | •              | 🤶 RAMON 🗸  |
|---|---------|-----------|-----------|---------------------------------------|-------------|----------------------------|-------------------|----------------------|----------|----------------------|--------------------------|----------------|------------|
| < | (2) Sel | eccionado |           |                                       |             |                            |                   |                      |          |                      | 2-                       |                | 🚊 NUEVA OT |
|   |         |           | ID de Ord | Estado                                | Código      | Activo                     | Fuera de servicio | Tarea                | Recursos | Activador            | Ubicado en ó es Parte de | Tipo de Activo | Activo Cl  |
|   | 0       | 0         | 1         | Tareas Pendientes                     | FC - 1 - 13 | FAN COIL ( FC - 1 - 13 ) T | No                | MANTENIMIENTO TRIME  | Si       | Fecha Cada 3 Meses   | // EMPRESA SECTOR H0     | Equipos        | CLIM/      |
|   | 0       | C         | -         | Tareas Pendientes                     | FC-2-01     | FAN COIL 210 { FC-2-01 }   | No                | MANTENIMIENTO TRIME  | Si       | Fecha Cada 3 Meses   | // EMPRESA SECTOR H0     | Equipos        | CLIM/      |
|   | 0       | 0         | -         | <ul> <li>Tareas Pendientes</li> </ul> | FC-2-02     | FAN COIL 211 { FC-2-02 }   | No                | MANTENMIENTO ANUAL   | Si       | Fecha Cada 1 Año(s)  | // EMPRESA SECTOR H0     | Equipos        | CLIM/      |
|   | 0       | 0         | -         | <ul> <li>Tareas Pendientes</li> </ul> |             | PASILLOS INTERIORES Z      | No                | MANTENIMIENTO ANUAL  | Si       | Fecha Cada 1 Año(s)  | // EMPRESA EDIFICIO CO   | Ubicaciones    |            |
|   | 0       | 0         | -         | <ul> <li>Tareas Pendientes</li> </ul> | FC - 1 - 14 | FAN COIL { FC - 1 - 14 } T | No                | MANTENMIENTO ANUAL   | Si       | Fecha Cada 1 Año(s)  | // EMPRESA SECTOR H0     | Equipos        | CLIM/      |
|   | 0       | 0         | -         | <ul> <li>Tareas Pendientes</li> </ul> | FC-2-01     | FAN COIL 210 { FC-2-01 }   | No                | MANTENMIENTO ANUAL   | Si       | Fecha Cada 1 Año(s)  | // EMPRESA SECTOR H0     | Equipos        | CLIM/      |
|   | 0       | 0         | -         | Tareas Pendientes                     |             | PASILLOS INTERIORES Z      | No                | MANTENIMIENTO SEME   | Si       | Fecha Cada 6 Meses   | // EMPRESA EDIFICIO CO   | Ubicaciones    |            |
|   | 0       | 0         | -         | <ul> <li>Tareas Pendientes</li> </ul> | CH-01       | CHILLER AGUA HELADA (      | No                | MANTENIMIENTO ANUAL  | Si       | Fecha Cada 1 Año(s)  | // EMPRESA SECTOR SER    | Equipos        | CLIM/      |
|   | 0       | 0         | -         | <ul> <li>Tareas Pendientes</li> </ul> |             | PISO 1                     | No                | MANTENIMIENTO ANUAL  | Si       | Fecha Cada 1 Año(s)  | // EMPRESA SECTOR MA     | Ubicaciones    |            |
|   | 0       | 0         | -         | <ul> <li>Tareas Pendientes</li> </ul> |             | PLANTA 1 - PRODUCCIÓ       | No                | MANTENIMIENTO ANUAL  | Si       | Fecha Cada 1 Año(s)  | // EMPRESA SECTOR MA     | Ubicaciones    |            |
|   | 0       | 0         | -         | Tareas Pendientes                     | ASC5        | ASCENSOR ( ASC5 ) KON      | No                | OVERHULL - ASCENSOR  | Si       | Fecha Cada 1 Año(s)  | // EMPRESA SECTOR HO     | Equipos        | TRAN       |
|   | 0       | 0         | -         | Tareas Pendientes                     | TAG-201     | MOTOR 4 POLOS ( TAG-2      | No                | TAREA CORRECTIVA - M | No       | Evento MOTOR NO ARRA | // EMPRESA SECTOR MA     | Equipos        | EQUIF      |
|   | 0       | 0         | -         | <ul> <li>Tareas Pendientes</li> </ul> | FC - 1 - 13 | FAN COIL { FC - 1 - 13 } T | No                | MANTENMIIENTO ANUAL  | Si       | Fecha Cada 1 Año(s)  | // EMPRESA SECTOR HO     | Equipos        | CLIM/      |
|   | 0       | 0         | -         | <ul> <li>Tareas Pendientes</li> </ul> | BAC-01      | BOMBA DE CALEFACCIO        | No                | MANTENIMIENTO SEME   | Si       | Fecha Cada 3 Meses   | // EMPRESA SECTOR SER    | Equipos        | CALEI      |

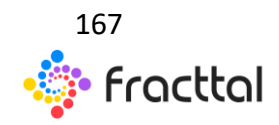

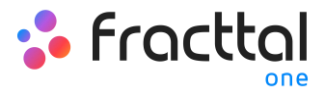

| =                                    |           |                   |             |                            |                   |                      |          |                       | Reprogramar Tarea                                   |
|--------------------------------------|-----------|-------------------|-------------|----------------------------|-------------------|----------------------|----------|-----------------------|-----------------------------------------------------|
| <ul> <li>(2) Seleccionado</li> </ul> |           |                   |             |                            |                   |                      |          |                       | <ul> <li>Tareas Seleccionadas</li> <li>2</li> </ul> |
|                                      | ID de Ord | Estado            | Código      | Activo                     | Fuera de servicio | Tarea                | Recursos | Activador             | - Nueva Fecha                                       |
| <b>O</b>                             |           | Tareas Pendientes | FC - 1 - 13 | FAN COIL ( FC - 1 - 13 ) T | No                | MANTENIMIENTO TRIME  | Si       | Fecha Cada 3 Meses    | 2021-02-22 17:42                                    |
| <b>O O</b>                           |           | Tareas Pendientes | FC-2-01     | FAN COIL 210 ( FC-2-01 )   | No                | MANTENIMIENTO TRIME  | Si       | Fecha Cada 3 Meses    | Nota                                                |
| 00                                   |           | Tareas Pendientes | FC-2-02     | FAN COIL 211 ( FC-2-02 )   | No                | MANTENMIIENTO ANUAL  | Si       | Fecha Cada 1 Año(s)   |                                                     |
| 00                                   |           | Tareas Pendientes |             | PASILLOS INTERIORES Z      | No                | MANTENIMIENTO ANUAL  | Si       | Fecha Cada 1 Año(s)   | Notas no puede estar en blanco                      |
| 00                                   |           | Tareas Pendientes | FC - 1 - 14 | FAN COIL ( FC - 1 - 14 } T | No                | MANTENMIIENTO ANUAL  | Si       | Fecha Cada 1 Año(s)   |                                                     |
| 00                                   |           | Tareas Pendientes | FC-2-01     | FAN COIL 210 ( FC-2-01 )   | No                | MANTENMIIENTO ANUAL  | Si       | Fecha Cada 1 Año(s)   |                                                     |
| 00                                   |           | Tareas Pendientes |             | PASILLOS INTERIORES Z      | No                | MANTENIMIENTO SEME   | Si       | Fecha Cada 6 Meses    | 3                                                   |
| 00                                   |           | Tareas Pendientes | CH-01       | CHILLER AGUA HELADA (      | No                | MANTENIMIENTO ANUAL  | Si       | Fecha Cada 1 Año(s)   |                                                     |
| 00                                   |           | Tareas Pendientes |             | PISO 1                     | No                | MANTENIMIENTO ANUAL  | Si       | Fecha Cada 1 Año(s)   |                                                     |
| 00                                   |           | Tareas Pendientes |             | PLANTA 1 - PRODUCCIÓ       | No                | MANTENIMIENTO ANUAL  | Si       | Fecha Cada 1 Año(s)   |                                                     |
| 0 0                                  |           | Tareas Pendientes | ASC5        | ASCENSOR { ASC5 } KON      | No                | OVERHULL - ASCENSOR  | Si       | Fecha Cada 1 Año(s)   |                                                     |
| 00                                   |           | Tareas Pendientes | TAG-201_    | MOTOR 4 POLOS (TAG-2       | No                | TAREA CORRECTIVA - M | No       | Evento MOTOR NO ARRA. |                                                     |
| 00                                   |           | Tareas Pendientes | FC - 1 - 13 | FAN COIL ( FC - 1 - 13 ) T | No                | MANTENMIIENTO ANUAL  | Si       | Fecha Cada 1 Año(s)   |                                                     |
| 0 0                                  |           | Tareas Pendientes | BAC-01      | BOMBA DE CALEFACCIO        | No                | MANTENIMIENTO SEME   | Si       | Fecha Cada 3 Meses    | () REPROGRAMAR                                      |

Posteriormente, al hacer clic la opción de reprogramación se habilitará una nueva ventana en donde se podrá colocar la fecha y el motivo por el cual se está reprogramando la tarea. Finalmente, al realizar la edición solo hay que hace clic en Reprogramar para que se guarden los cambios realizados.

## ¿Cómo editar y completar una OT?

Para editar o completar una OT se puede ingresar a cualquiera de las vistas asociadas al módulo de Ordes de Trabajo (vista Kanban, TimeLine y Lista). En cuyo caso, una vez generada la OT solo de debe hacer clic sobre dicha OT (o la tarea, en caso de estar en la vista lista), para iniciar el su proceso de edición.

#### <u>Para la vista Kanban:</u>

Al seleccionar una OT y hacer clic sobre la misma, se habilitará una nueva ventana en donde se muestra la información general de la OT, junto a las tareas que están incluidas en dicha OT.

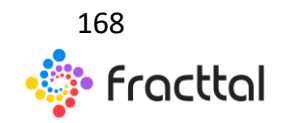

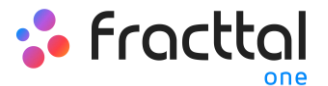

| Tareas<br>Órdenes de Trabajo                                                                                                    |                                                                                                    |                                                                                                    | QBuscar 🔆 🥊 🤮 RAMON 🗸                                                                                                    |
|----------------------------------------------------------------------------------------------------|----------------------------------------------------------------------------------------------------|----------------------------------------------------------------------------------------------------|----------------------------------------------------------------------------------------------------|
|                                                                                                    |                                                                                                    |                                                                                                    | ۲                                                                                                    |
| 👏 Tareas Pendientes (80)                                                                                                    | NTS en Proceso (60)                                                                                                    | 🗊 OTs en Revisión (6) C                                                                                                    | ⊘ OTs Finalizadas (1472)                                                                                                    |
| MANTENIMIENTO ANUAL<br>20220 de 03 0 100 V 04 10<br>Plan de Tarvas: Fereiro Cada 1 Allo(s)<br>AREA BANGO PÚBLICOS                                                                                                    | ALFONSO SCHLAVINO<br>2016-12:34/03-40 50 %<br>Oreksi por ALTORIO SCHWINIO<br>TRANSFORMADOR SECO RESINA GENERAL ELECTRIC C200<br>© 1 III 2<br>TRACIONADIS | ALFONSO SCHIAVINO<br>2010 I 62 / 0210<br>Orea (2) / 0210<br>Orea (2) / 0210<br>Ore | ALFONSO SCHIAVINO           2016 10/27 (#110)           Oresta por Danita Alfanii           CAMION FREBHTLINER M2 106 BALACYCSSR0A67367 2010 ( C.           © 111 11           WARDDER |
| ASEC GENERAL MENSIAL<br>CO2022 et al 1800 / 600<br>Plan de Tamas: Fecha Cada 1 Meses<br>BANCO BCI<br>May Alta                                                                                                    | Antonio Corrales Acustik - Cuenta Demo<br>2020 ok 42 / 0119 0 0 C<br>Crests pir JUNIC KRLOS SARNZ<br>BUNICA TRANSPORTADORA TAMESUR TAM-145 5412-085 (T_  | ALFONSO SCHIAVINO<br>2016 02 56/ 2020<br>Creata per ALFORDO SCHAVINO<br>BORBA DE AGUA HELADA BALDOR 3681011537H5 F10071_                                                                                                    | ALFONSO SCHIAVINO<br>2016/5507 (2010)<br>Oredo por Cuenta Admit<br>Centerado Cacteribri Lar 455 kiva, gec 1 455 kiva 3000 (CAUL-                                                       |
| ASEO GENERAL MENSUAL<br>(3)3021480 11500 / 460<br>Plan de Tames / Ferta Calat Menes<br>CENTRO DE ATENCION SANTIAGO 1                                                                                                    | PRACTISIOTE<br>ALFONSO SCHIAVINO<br>2016/09-15/ 08:30<br>0%                                                                                              | REACIALITE<br>ALFONSO SCHIAVINO<br>2021-02-14 / 10:10<br>0 %                                                                                                    | ALFONSO SCHIAVINO<br>2016-10-15 / 0810                                                                                                    |
| ASEO GENERAL MENSUAL<br>Otoria de la companya de la companya de la c | Oreada por ALFONDO SCHAVINO<br>PASILLOS INTERIORES ZONA NORTE<br>1 IIII 3<br>FRACI2210075                                                                | Creads por ALTONGO SCHAVINO<br>BOMBA AGUA INDUSTRIAL RABI - ALF KSB OMEGA 250-600<br>Q 1100 1<br>FRACTOSOTE                                                                                                    | Create pro Cuerta Admin<br>CAMION FREIGHTLINER M2 106 3ALACYCSS90AG7367 2010 ( C<br>1 III 1<br>IRACADTS                                                                                |
| May Atta                                                                                                    | ALFONSO SCHIAVINO<br>2018-06-18 / 08:30<br>Create nove al FONSO ROLEAUNO) 33 %                                                                           | CHRISTIAN STRUVE<br>2019-03-20 / 04-20<br>Crewle our al FORED 97-94/08/0                                                                                                    | ALFONSO SCHIAVINO<br>2017-11-06 / 10:10<br>Pravite nor Diverte Adrem                                                                                                    |

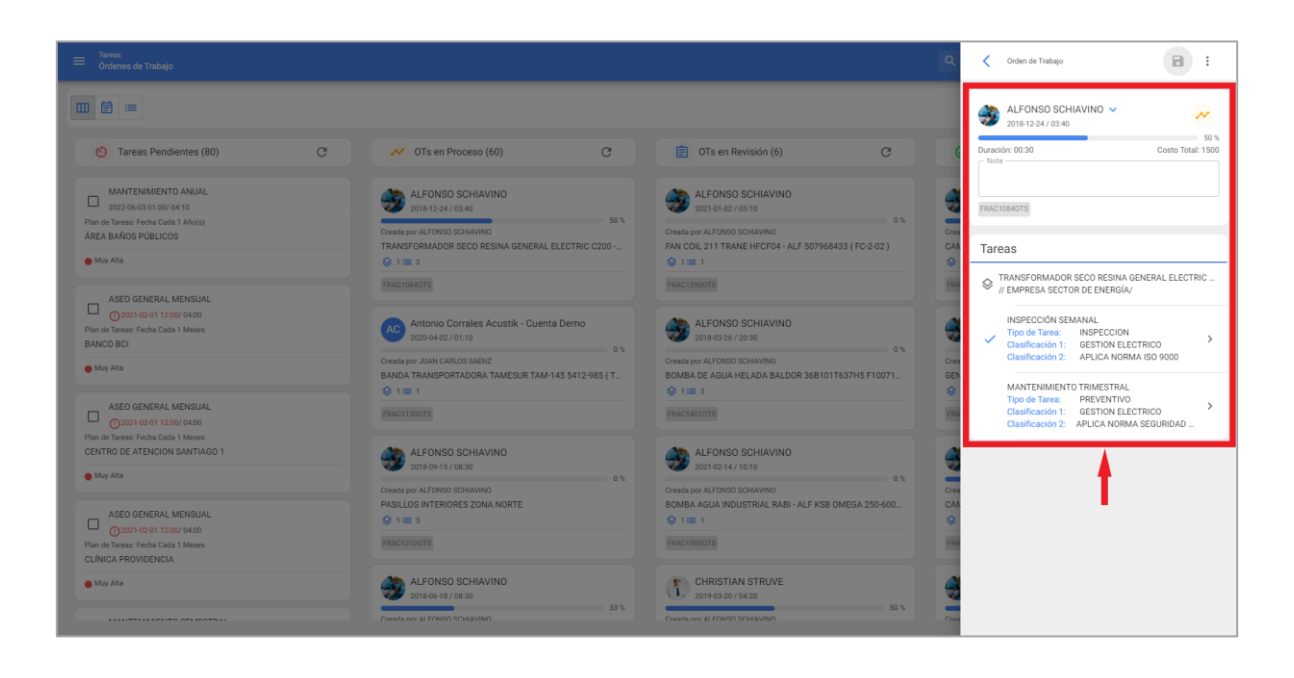

Para dar iniciar la ejecución y completado de la OT, hay hacer clic sobre la tarea que se desea iniciar.

**Nota:** Hay que tener en consideración que cada tarea es independiente y cuanta con sus propios tiempos de ejecución a pesar de encontrarse todas en una misma OT, ya que de esa manera se puede tener una trazabilidad individual por cada tarea, en cuanto a tiempos y recursos utilizados.

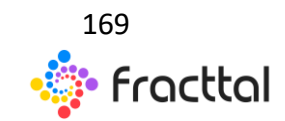

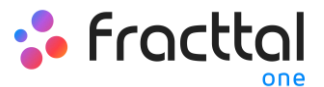

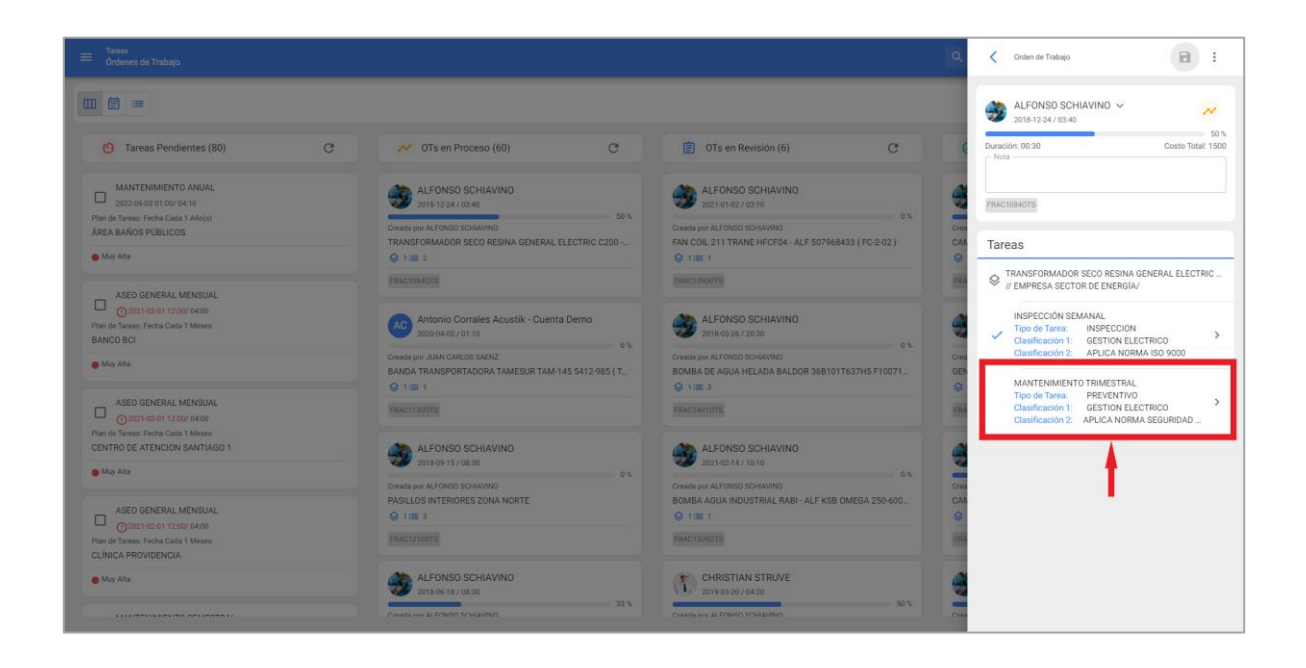

Luego de ingresar a la tarea, el sistema abrirá una ventana en donde se podrán completar cada uno de los requerimientos necesarios para ejecutar la tarea. A continuación, se describen de manera breve cada uno de los campos editables:

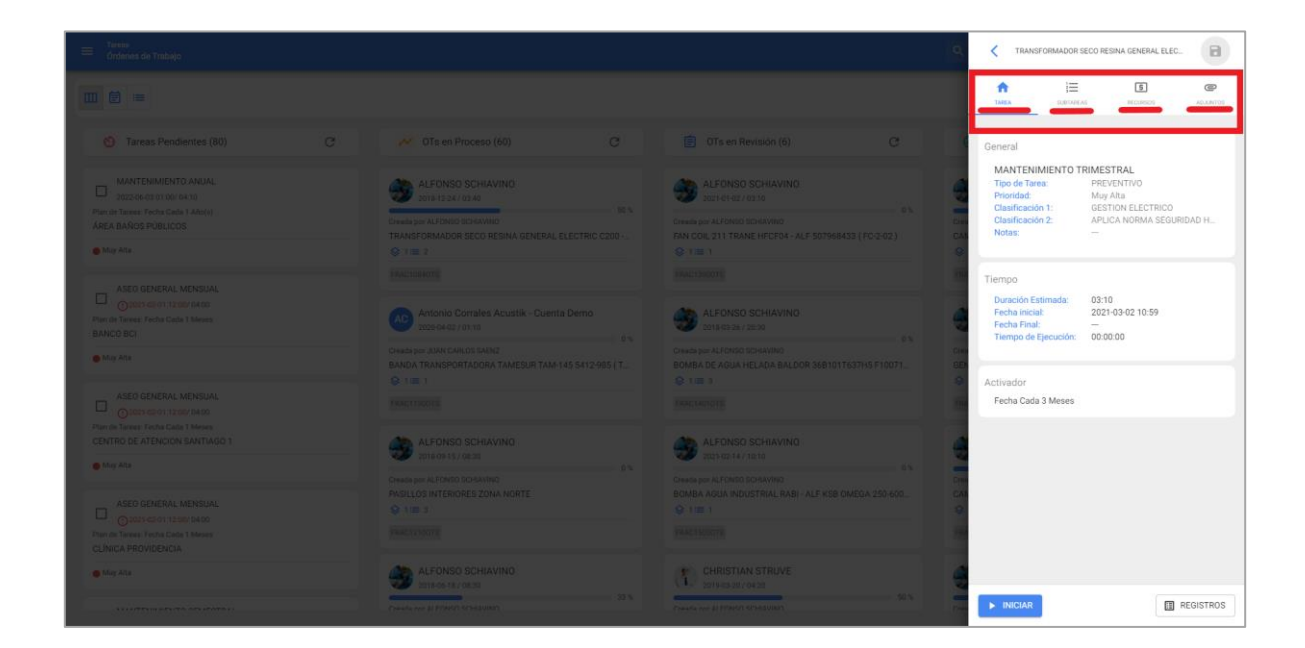

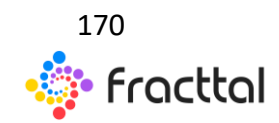

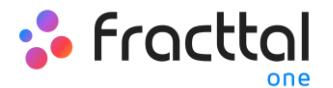

- General: Pestaña que contiene la información general de la tarea (Tipo, Prioridad y Clasificaciones), Tiempos (Registro de inicio y fin de la tarea, Tiempo de ejecución, etc.) y el tipo de Activador asociado.
- **SubTareas:** Pestaña en donde se deben completar todos los pasos o check-list requeridos para culminar la tarea.
- **Recursos:** Pestaña en donde se puede agregar los distintos recursos (Recursos Humanos, Inventarios, Servicios, etc.) necesarios en la ejecución y cumplimiento de la tarea.
- Adjuntos: Pestaña en donde se pueden visualizar los adjuntos provenientes de un plan de tareas y a su vez se pueden agregar nuevos adjuntos, como evidencia asociada a la ejecución de tarea.

Una vez encontrados en la pestaña de general, lo primero que hay que realizar es el inicio de la actividad haciendo clic en el botón de "Iniciar", para que empiece el registro de los tiempos de ejecución.

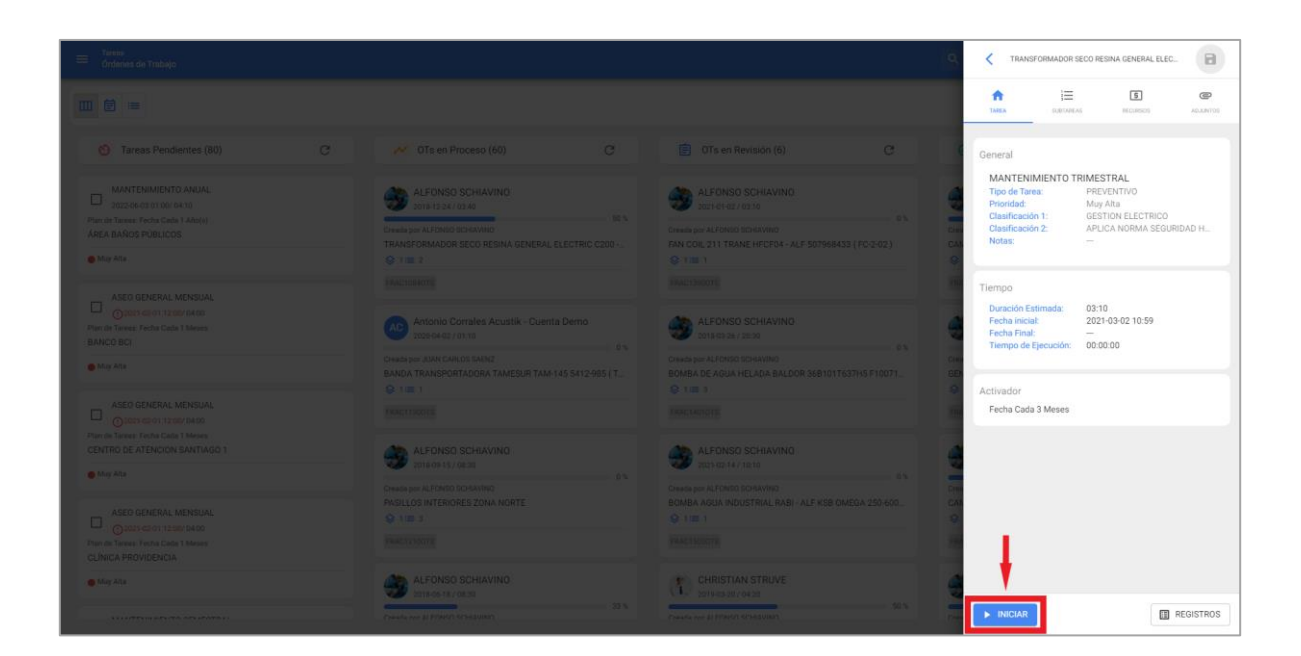

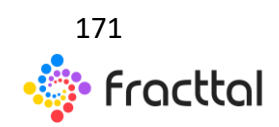

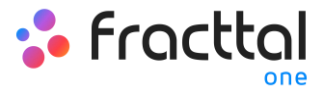

| = Treest<br>Orderen de Trabajo                                                                                                    |                                                                                                    | I                                                                                                    | C TRANSFORMADOR SE                                                                                  | CO RESINA GENERAL ELEC.                                                                   | 8        |
|----------------------------------------------------------------------------------------------------|----------------------------------------------------------------------------------------------------|----------------------------------------------------------------------------------------------------|----------------------------------------------------------------------------------------------------|-------------------------------------------------------------------------------------------|----------|
| <b>— —</b>                                                                                                    |                                                                                                    |                                                                                                    |                                                                                                    |                                                                                           | P        |
| 🗿 Tareas Pendientes (80) 🛛 C                                                                                                    |                                                                                                    |                                                                                                    | General                                                                                             |                                                                                           |          |
| MANTERMIENTO ANLAL<br>DEZ JOS CO CO ECOLO IN IO<br>Presis Tento Color 1 Anlal<br>AREA BANGE POELCOS                                            | ALFONSO SCHIAVINO<br>2015 1234 / 054<br>Centra por ALTINES SONAMO<br>TRANSFORMAZIONE SECO RESINA GINERAL ELECTRIC 2203 -<br>9 118-12 | ALFONSO SCHIAVINO<br>Latis et al 2010<br>Oversige ALFARED SCHAME<br>FRANCISCA 21 TRAVE HYDRAY, ALF SCHMASS (FC2-02)<br>D 1821 | MANTENIMIENTO TRI<br>Tipo de Tarea:<br>Prioridad:<br>Clasificación 1:<br>Clasificación 2:<br>Notas: | IMESTRAL<br>PREVENTIVO<br>Muy Alta<br>GESTION ELECTRICO<br>APLICA NORMA SEGURIDAD H.<br>- | L.:      |
| ASED OCHERAL MENSUAL<br>Opens der Frauz (Kran<br>Prei fel Breiser Freba Calls Fillweist<br>BANCO BOT                                           |                                                                                                    | ALFONSO SCHIAVINO<br>DINASTA / ZI JI                                                                                          | Tiempo<br>Duración Estimada;<br>Fecha Inicial:<br>Fecha Final:<br>Tiempo de Ejecución:              | 03:10<br>2021-03-02 10:59<br><br>00:00:00                                                 |          |
| • May Atte                                                                                                    |                                                                                                    |                                                                                                    | GEN<br>Activador                                                                                    |                                                                                           |          |
| ALCO UNE INCLUSION LAN<br>Operation of the Control of the<br>Part of Trease Technic Calls 1 Mores<br>OENTRO DE ATENCIÓN SANTIAGO 1<br>May Alte | ALFONSO SCHAVINO<br>2015/05/12/05/<br>0000000000000000000000000000000000                                                             | ALFONSO SCHIAVINO<br>XITI EG34/1013<br>October 1013                                                                           | Fecha Cada 3 Meses                                                                                  |                                                                                           |          |
| ASEO OBHERAL MENNUAL<br>Operation of 11200/04/00<br>Particit Interest Federal Calls & Menes<br>CLINICA PROVIDENCIA                             |                                                                                                    |                                                                                                    | 64<br>19                                                                                            | 1                                                                                         |          |
| Mar Mie                                                                                                    | ALFONSO SCHLAVINO<br>statistic III / Data<br>Create ere al infanti Straaslan                                                         | CHRISTIAN STRUVE                                                                                                    | PARAR II PAR                                                                                        | USAR 0                                                                                    | 00:01:24 |

Al iniciar la tarea, se activarán las siguientes opciones:

- **Parar:** Opción corresponde a la finalización de la tarea una vez completado todos los campos requeridos para dar por concluida la tarea.
- Pausa: Opción que permite registrar el tiempo efectivo trabajado, excluyendo las pausas intermedias realizadas en la ejecución de la tarea. Al establecer una pausa, se abrirá una ventana de registro, en donde se debe identificar el motivo de la pausa, junto a una breve nota descriptiva. Finalmente, se podrá retomar la actividad haciendo clic sobre la opción de "Reanudar" y también se podrán visualizar los registros asociados a las pausas en la opción de "Registros".

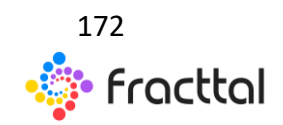

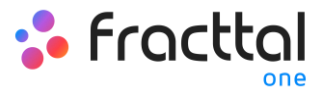

| E Bedynan de Ynsbign |  | < Pausar                          |
|----------------------|--|-----------------------------------|
|                      |  | Tarsa<br>MANTENIMIENTO TRIMESTRAL |
|                      |  | C MODIVO de la pausa              |
|                      |  | Nota                              |
|                      |  | • •                               |
|                      |  | · ·                               |
|                      |  |                                   |
|                      |  | GUARDAR                           |

| 🗮 - Tritoni<br>Ordanica de Trabajo -                                                                                           |                                                                                                    |                                                                                                    | C TRANSFORMADOR S                                                                                  | ECO RESINA GENERAL ELEC.                                                                  |
|----------------------------------------------------------------------------------------------------|----------------------------------------------------------------------------------------------------|----------------------------------------------------------------------------------------------------|----------------------------------------------------------------------------------------------------|-------------------------------------------------------------------------------------------|
|                                                                                                    |                                                                                                    |                                                                                                    | I III IIII                                                                                         | S HELLINGS AGLANTIS                                                                       |
| 😚 Tareas Pendientes (80) C                                                                                                    | 💉 OT's en Proceso (60) C                                                                                                    |                                                                                                    | General                                                                                            |                                                                                           |
| MANTERNALISTO ANUAL<br>SEDAR-DELISIO ERA<br>Titudi Etaus (Taka Etaus (TAlo))<br>Arde Analogo Ruscios<br>Miny Ales              | ALFONSO SCHAVINO<br>Center Cel (15 4)<br>Center Del 1754)<br>Center Del ATTORIC SCHAMMO<br>TRANSFORMADOR SECO RESINA GENERAL ELECTRIC COD -<br>Q 1110 2 | AFFORSO SCHAVINO     Contenta / data     Contenta / data              | MANTENIMIENTO TI<br>Tipo de Tarea:<br>Prioridad:<br>Clasificación 1:<br>Clasificación 2:<br>Notas: | RIMESTRAL<br>PREVENTIVO<br>Muy Alta<br>GESTION ELECTRICO<br>APLICA NORMA SEGURIDAD H<br>— |
| ASEO GENERAL MENTUAL<br>Control de la Laboración<br>Pren de Rever, Techa Carlo I Mesus<br>RANCO DEL                            |                                                                                                    | ALFONSO SCHIAVINO                                                                                                    | Tiempo<br>Duración Estimada:<br>Fecha Final:<br>Tiempo de Ejecución:                               | 03:10<br>2021-03-02 10:59<br>                                                             |
| • May Ala                                                                                                    |                                                                                                    |                                                                                                    | 0194<br>022                                                                                        |                                                                                           |
| ASEO GENERAL MENERAL<br>OTOTI DE EL TERME DARO<br>Para las Tarasas Tento Cana I Marana<br>Centado par Attanción Santo Talano 1 |                                                                                                    |                                                                                                    | Activador<br>Fecha Cada 3 Meses                                                                    |                                                                                           |
| May Ata                                                                                                    | 21 ST 10100 SCHWWW 0                                                                                                    | 25 across schwing                                                                                                    | 100                                                                                                |                                                                                           |
| ASED GENERAL MONUAL<br>Oraci Elet Telefond<br>Para e Nevel Cala Cala I Maine<br>CLINICA PROVIDENCIA                            |                                                                                                    |                                                                                                    | EAL<br>O                                                                                           | 1                                                                                         |
| • May Alta                                                                                                    | ALFONSO SCHIAVINO<br>Enteros de altor                                                                                                    | CHRISTIAN STRUVE                                                                                                    | -                                                                                                  |                                                                                           |
|                                                                                                    | Concerning of Physics of Section 1                                                                                                    | CARGO OF A DESCRIPTION OF A DESCRIPTION OF<br>A DESCRIPTION OF A DESCRIPTION OF A DESCRIPTION OF A DESCRIPTION OF A DESCRIPTION OF A DESCRIPTION OF A DESCRIPTION OF A DESCRIPTION OF A DESCRIPTION OF A DESCRIPTION OF A DESCRIPTION OF A DESCRIPTION OF A DESCRIPTION OF A DESCRIPTIONO | ► REANUDAR                                                                                         | REGISTROS                                                                                 |

Luego, se debe ir a la pestaña de subtarea para completar cada uno de los pasos o puntos requeridos en la ejecución de la tarea.

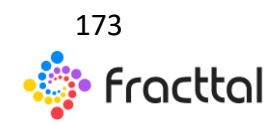

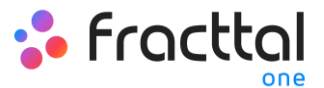

| <ul> <li>Torens         <ul> <li>Ordanise de Trabajo</li> </ul> </li> </ul> |                                                                                 |                                                                                    | C TRANSFORMADOR SECO RESINA GENERAL ELEC.                                                                                                    |
|-----------------------------------------------------------------------------|---------------------------------------------------------------------------------|------------------------------------------------------------------------------------|----------------------------------------------------------------------------------------------------|
|                                                                             |                                                                                 |                                                                                    | LARLA SALIANEAS     RECOMPLOS     AAULANIOS                                                                                                    |
|                                                                             |                                                                                 |                                                                                    | Impo/Pante PROTOCOLO<br>Antes de ejecutar esta OTS gestionar protocolo de<br>seguridad EHS *                                                                                                    |
|                                                                             | ALFONSO SCHIAVINO                                                               | ALFONSO SCHIAVINO                                                                  | SI NO N/A                                                                                                    |
| AREA BANOS PUBLICOS                                                         | Create Ser ALFORDO DO HAVINO<br>TRANSFORMADOR SECO RESINA GENERAL ELECTRIC 0200 |                                                                                    | Pupo/Parte: TRANSFORMADOR SECO<br>Apertura de la OTS por parte del tecnico *                                                                                                    |
|                                                                             |                                                                                 |                                                                                    | Localización                                                                                                    |
|                                                                             |                                                                                 | ALFONSO SCHIAVINO                                                                  |                                                                                                    |
| Min Ata                                                                     |                                                                                 | Create per ALTONSO EDHAVINO<br>BOMBA DE ASDIA HELADA BALDOR 3681017637H5 F10071. 0 | supor/hane TRANSFORMADOR SECO<br>Inspección visual del local; 2. Limpieza conforme<br>especificado más adelante en el item 5.2, inspección de                                                                                                    |
|                                                                             |                                                                                 |                                                                                    | entradas y sandas de airo, 3. Asegunarse que no nube<br>sobrecalentamiento en los terminales de ligación; 4.<br>Inspeccionar el funcionamiento del conjunto de protección<br>térmica; 5. Inspeccionar la presión en los contactos de los<br>terminales, panel de computación. 6. Asegurese que la |
| CENTRO DE ATENCION SANTIAGO 1                                               | ALFONSO SCHIAVINO<br>2014/05/13/02/01                                           | ALFONSO SCHIAVINO                                                                  | descarga a lierra esté correctamente conectada a los<br>terminales ciertos. *<br>APROBO ALERTA FALLÓ                                                                                                    |
|                                                                             |                                                                                 |                                                                                    | PupovParte TRANSFORMADOR SECO                                                                                                    |
|                                                                             |                                                                                 |                                                                                    | Inspección termografica *                                                                                                    |
| e Ma Ata                                                                    | ALFONSO SCHIAVING                                                               | CHRISTIAN STRUVE                                                                   |                                                                                                    |
|                                                                             |                                                                                 |                                                                                    | 1 PROAR 020402                                                                                                    |

En cuanto a Recursos, para agregarlos se debe ingresar a la pestaña de recursos y hacer clic en el símbolo de agregar que se encuentra en la parte inferior derecha de la ventana.

| = Treven<br>Ordenes de Trabajo                                                                                 |                                                                                                    |                                                                                                    | C. C TRANSFORMADOR SECO RESINA GENERAL ELEC.                                                                                                    |
|----------------------------------------------------------------------------------------------------|----------------------------------------------------------------------------------------------------|----------------------------------------------------------------------------------------------------|----------------------------------------------------------------------------------------------------|
|                                                                                                    |                                                                                                    |                                                                                                    | INTER ELEMENT                                                                                                    |
|                                                                                                    |                                                                                                    |                                                                                                    |                                                                                                    |
| MANTERIANENTO ANUAL<br>2012 de días todo entra<br>Prese de Terras France Cales Y Alavia<br>AREA BANOS PUBLICOS | ALFONSO SCHAVINO<br>Intel 1234 / DTA<br>Chesky pri ALTONIO SCHAMIO<br>TRANSFORMADOR SECO REINA GENERAL ELECTRIC 0200 | ALFONSO SCHAVINO<br>EXTERT 2013<br>Over juri ALTORS SCHAVINO<br>TRAN COLO 211 TRANE HECTOR - ALF SCHARASS (FC.202)                                                                                       | TÉCNICO ESPECIALISTA MECÁNICO<br>Tipo: Recursos Humanos<br>Fuente: ALCINAS SOLUMINO<br>Costo unitario: \$1500 USD<br>Cantidad: 01:00<br>Cantidad Usada: 01:00 |
| ASED GENERAL MENSUAL<br>Cyster Cent (add ) Gene<br>Parts of Terman (fictor Calls ) Maxim<br>BAACO BCI          |                                                                                                    | ALFONSO SCHAVING                                                                                                    | TERMOANEMOMETRO VETO MINI TEMP-15+50 C ( AC<br>Tipo: Invertario<br>Fuente: BOOCGA PRINCIPAL<br>Contota unitaria: S 0 USD<br>Cannolad 1<br>Cantolad Usada: 1   |
| May Alls     ASSO ODHERAL MENSUAL     Option of of 12000 Man      Provid Teach Calls Marries                   |                                                                                                    |                                                                                                    |                                                                                                    |
| CENTRO DE ATENDION SANTIAGO 1<br>• May Ata                                                                     | ALFONSO SCHIAVINO<br>2016/01/57/01/00<br>Orech per ALFONGO SCHAVINO<br>PASILOS INTERORES ZONA NORTE                  | ALFONSO SCHARVINO         8%           2013/02 / r / 101         8%           Credo pr. nr. Franco Bonarvino         8%           Bonella Activita Muborstraul, Radii - ALF KSB OMEDA 350-600.         0 |                                                                                                    |
|                                                                                                    | D i m P<br>Reference                                                                                                 |                                                                                                    | 2-                                                                                                    |
| <ul> <li>May Alte</li> <li>An effective state of a feature state</li> </ul>                                    | ALTONIC SCHWARD                                                                                                    | Children and Shave                                                                                                    | PARAR II PAUSAR 0006.59                                                                                                    |

Al hacer clic, se abrirá otra ventana en donde se podrá encontradas distintos tipos de recursos a agregar a la OT:

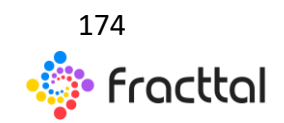

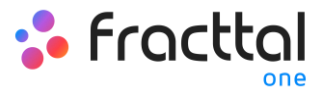

| <ul> <li>Bernin - Bernin - Bernin -</li></ul> | ¢ | K Nuevo Recurso                                                           |
|----------------------------------------------------------------------------------------------------|---|---------------------------------------------------------------------------|
|                                                                                                    |   | Tipo de Recurso<br>Inventario •                                           |
| 🔆 Tarren Pendentes (NI) C                                                                                                    |   | - Herramenta / Repuestos y Suministros                                    |
| AMARTENANDOLTO ANUAL:     One of the second and the second and the second an            |   | Central      Central     Central                                          |
| ALEO GENERALE AERODAL<br>Operant reast operantalise<br>The instrument plantations<br>BANKOD BDT<br>© Alex Alex                                                                                                    |   | - Conto unitarilo<br>\$ 0 USD<br>- Conto Tuti<br>- Conto Tuti<br>\$ 0 USD |
| ALCO CENTRAL ACTIONAL<br>Constant and the second second seco     |   | t                                                                         |
| ADD CENERAL MEDICAL<br>Contract space and<br>the or time land can trease.<br>Current Medical Can trease.<br>Current Medical Can trease.                                                                                                    |   |                                                                           |
| (a. 1) and the state of the state of the sta       |   | AGREGAR                                                                   |

| Investigation of the second second |                                                                                                    | (a | < Nuevo Recurso                                        |
|----------------------------------------------------------------------------------------------------|----------------------------------------------------------------------------------------------------|----|--------------------------------------------------------|
|                                                                                                    |                                                                                                    |    | Inventario                                             |
|                                                                                                    |                                                                                                    |    | Recursos Humanos<br>Servicios                          |
|                                                                                                    |                                                                                                    |    | Inventario (No Catalogado)<br>Servicio (No Catalogado) |
|                                                                                                    |                                                                                                    |    | Costo Istal     Costo Istal     S 0 USD                |
|                                                                                                    |                                                                                                    |    |                                                        |
|                                                                                                    |                                                                                                    |    |                                                        |
|                                                                                                    | Al constant and and a second and a second an |    | AGREGAR                                                |

- Inventario: Corresponde a los recursos (Herramientas, Repuestos y Suministros) provenientes de un almacén y que son necesarios en la ejecución de la tarea.
- **Recursos Humanos:** Corresponde a las horas hombres que se desean contabilizar en la OT.

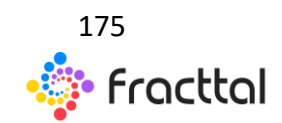

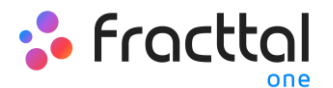

- **Servicios:** Corresponde a los costos asociados a los servicios externos realizados por terceros registrado en la plataforma (módulo de terceros).
- Inventario (No Catalogado): Corresponde a los recursos tipo inventarios que no provienen de un almacén y que por ende no se encuentran registrado en la plataforma.
- **Servicio (No Catalogado):** Corresponde a los servicios asociados a un externo que no se encuentra registrado en la plataforma como tercero.

**Nota:** Todos los costos asociados a inventarios y servicios catalogados provienen directamente de los módulos de Almacenes y Terceros.

Es importante mencionar que, al agregar un recurso tipo inventario se genera automáticamente una requisición de material (tanto en la OT, como en el submódulo de Requisiciones de Materiales en almacenes), que funciona como un documento de validación que garantiza que el pedido de material es proveniente de una orden de trabajo.

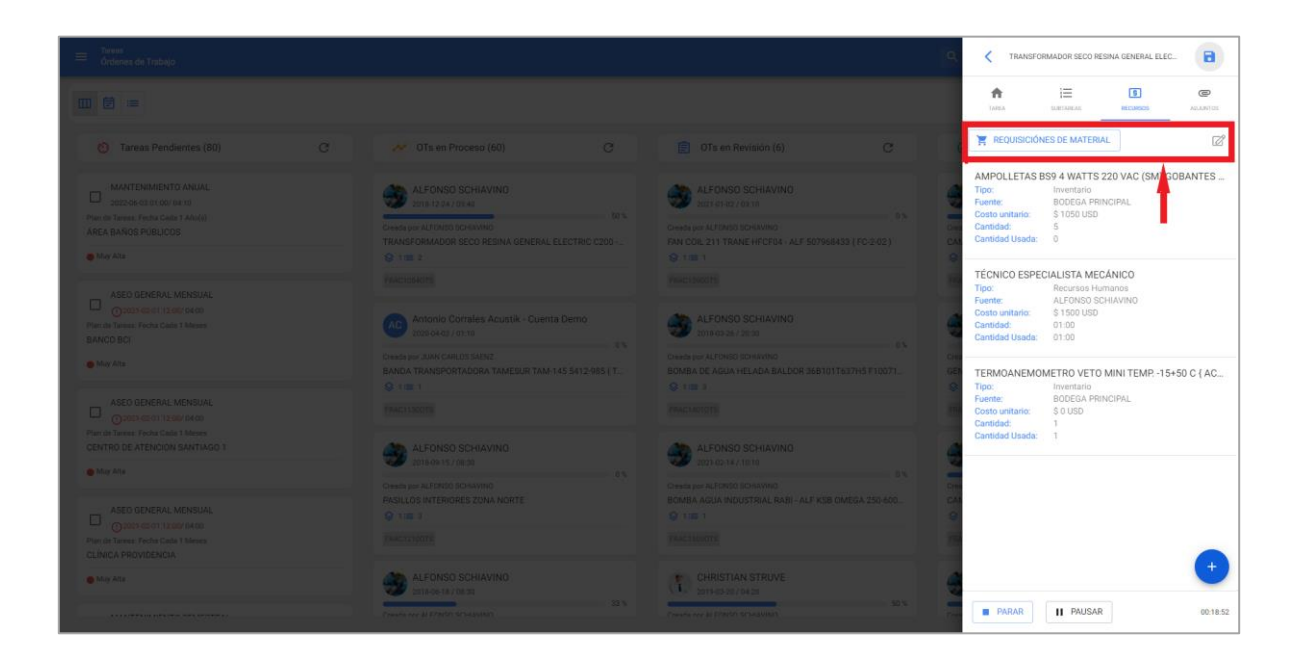

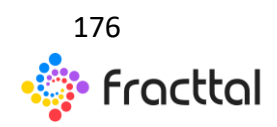

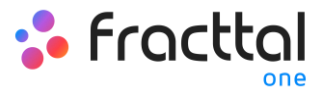

| 😑 - Tennin<br>Continent da Ferlança |                                                                                                    | lê.                   | Kequisiciónes de material: MANTENI                    |
|-------------------------------------|----------------------------------------------------------------------------------------------------|-----------------------|-------------------------------------------------------|
|                                     |                                                                                                    |                       | BODEGA PRINCIPAL (ALM503PRIN)<br>Estado: No Entregado |
|                                     |                                                                                                    |                       | 4                                                     |
|                                     |                                                                                                    |                       | · ·                                                   |
|                                     |                                                                                                    |                       |                                                       |
|                                     |                                                                                                    |                       |                                                       |
|                                     |                                                                                                    |                       |                                                       |
|                                     |                                                                                                    |                       |                                                       |
|                                     | I needed in the second second se | And an affect Western |                                                       |

Una vez que se genera la requisición de material, se deber realizar la salida correspondiente en el módulo de almacenes. En cuyo caso, la requisición de material cambiara de estado de "No entregado" a entrega Total o Parcial según sea el caso.

| Torum<br>Reducing de Trabaja |  | Requisiciónes de material: MANTENIMIEN                 |
|------------------------------|--|--------------------------------------------------------|
|                              |  | BODEGA PRINCIPAL (ALM585PRIN)<br>Estado: Entrega Total |
|                              |  |                                                        |
|                              |  |                                                        |
|                              |  |                                                        |
|                              |  |                                                        |
|                              |  |                                                        |
|                              |  |                                                        |

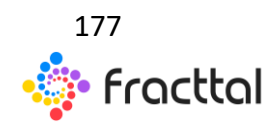

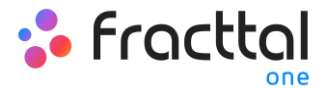

Ya entregado el material, el técnico que completa la OT debe verificar la cantidad real usada y en caso de sobrar material, se debe realizar la entrada nuevamente del material al almacén como una devolución.

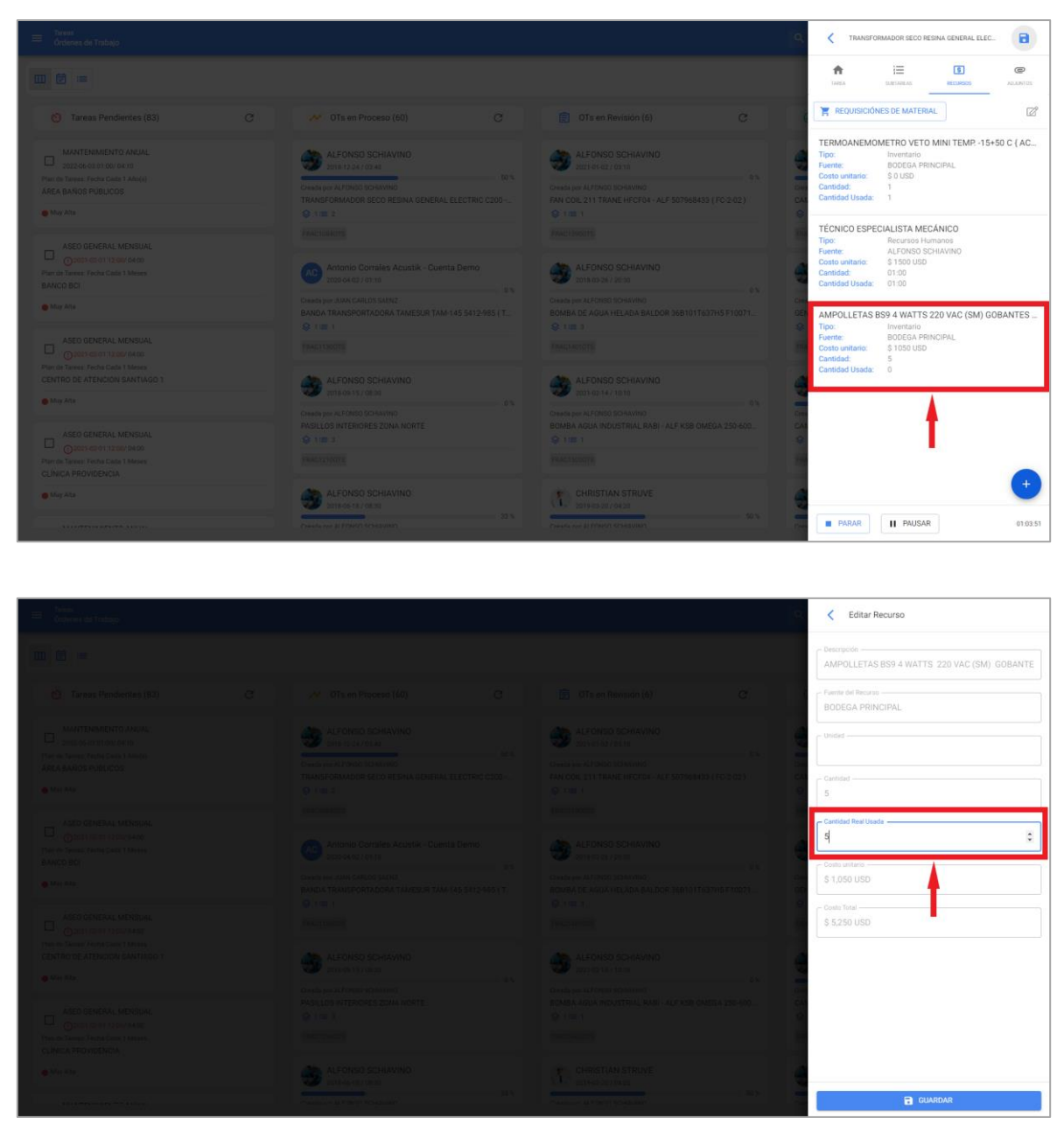

Ahora en cuanto a la pestaña de adjuntos funciona de manera análoga, ya que, para visualizar los adjuntos asociados al plan de tareas, solo debe ingresar a la pestaña de Adjuntos.

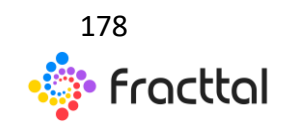

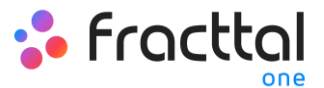

| 🚍 Travani<br>Ordanen de Trabajo                                                                                                    | C TRANSFORMADOR SECO RESINA GENERAL ELEC.                                                                                                    |                                                                                                    |            |                  |               |                |
|----------------------------------------------------------------------------------------------------|----------------------------------------------------------------------------------------------------|----------------------------------------------------------------------------------------------------|------------|------------------|---------------|----------------|
|                                                                                                    |                                                                                                    |                                                                                                    | farea      | 1<br>Linitarian  | G<br>HECOMICS | @<br>AGLINITOE |
|                                                                                                    |                                                                                                    | 📵 OTs en Revisión (6) 🛛 C                                                                                                    | C          |                  |               | Z              |
| MANTEDIANDITO ANEIAL     According to the series     According to the series     According to the series     According to the series     According to the series     According to the series                                                                                                    | ALFONSO SCHIAVINO           ZHE 1/347 / 0140           Overing an Attract for the constraint           Transport Attract for the constraint           Overing an Attract for the constraint           Overing an Attract for the constraint           Overing an Attract for the constraint           Overing an Attract for the constraint           Overing an Attract for the constraint           Overing an Attract for the constraint           Overing and the constraint           Overing and the constraint           Overing and the constraint | ALFONSO SCHLAVINO     Extra 121113     On     Const point ADV005 Schlavino     On     Train Concept Trainage Information     Train Concept Trainage Information     Trainage Information     Trainage     Trainage     Traina | Aoro       | M5 datasheet.pdf |               |                |
| ASED GENERAL MENSUAL Optimized of 11 address Provide Transverse Technic Calify & Minister BANCO BCT Optimized Technic Calify & Minister Optimized Technic Calify & Minister Op |                                                                                                    | ALFONSO SCHIAVINO<br>Internative Status<br>Orealis per ALFOND DOARMO<br>Conterno de Alfondo Doarmo                                                                                                    | Cient      |                  |               |                |
|                                                                                                    | ALFONSO SCHAVING                                                                                                    | ALFONSO SCHAVINO                                                                                                    | •          |                  |               |                |
| ALED GENERAL MENDIAL<br>Generative Transformer<br>Find the Netter Solution California<br>CLINICAL PERVICENCIA.                                                                                                    |                                                                                                    |                                                                                                    | CAA<br>CAA |                  |               | •              |
| • May Aris                                                                                                    | ALFONSO SCHIAVINO<br>partoor ta 2 de sta<br>Creace de l'articol de statutantes<br>Creace de l'articol de statutantes                                                                                                    | Christian Struve                                                                                                    | PARAR      | II PAUSAR        |               | 01.08:28       |

Pero para agregar un nuevo adjunto, se debe hacer clic en el enlace de agregar que se encuentra en la parte inferior de la ventana y luego seleccionar que tipo de adjunto de desea agregar.

| 💳 Triene<br>Ordenias de Trabajo |                                                                     |                                                                   | Q <                | TRANSFORMADOR SECO RESINA | GENERAL ELEC. | B             |
|---------------------------------|---------------------------------------------------------------------|-------------------------------------------------------------------|--------------------|---------------------------|---------------|---------------|
|                                 |                                                                     |                                                                   | tore.              |                           | 6             | @<br>ALLINTIS |
|                                 | in Proceso (60) C                                                   |                                                                   |                    |                           |               | ø             |
|                                 | ALFONSO SCHIAVING                                                   | ALFONSO SCHIAVINO<br>2021 01 02 / 02:10                           | 90                 | Aoro M5 datasheet.pdf     |               |               |
| AREA DAROS POBLICOS             |                                                                     |                                                                   | Com<br>EAN<br>Q    |                           |               |               |
|                                 |                                                                     | ALFONSO SCHIAVING                                                 |                    |                           |               |               |
| C May Mar                       |                                                                     |                                                                   | Crea<br>GEN<br>Q   |                           |               |               |
|                                 |                                                                     |                                                                   | -                  |                           | 1             |               |
| CENTRO DE ATENCION SANTIAGO 1   | ALFONSO SCHIAVINO<br>DISEASI STORIS<br>Creato per NJ CRIST SCHAVINO | ALFONSO SCHIAVINO<br>2014/214/1010<br>Create per ALFONDO SCHAVINO |                    |                           |               | 6             |
|                                 |                                                                     |                                                                   | CAL<br>19<br>Inter |                           |               |               |
| · May Ata                       | ALFONSO SCHIAVINO                                                   |                                                                   | 9                  |                           |               | ×             |
|                                 |                                                                     |                                                                   | P/                 | ARAH II PAUSAR            |               | 01:10:56      |

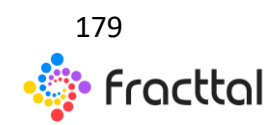

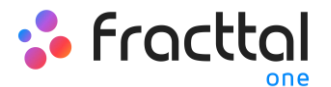

Tipos de adjuntos:

- Nota: Campo texto en el cual se puede agregar cualquier nota referente a la tarea realizada.
- Link: Campo de texto en el cual se puede agregar un enlace.
- Archivo: Campo en el cual se puede adjuntar archivos, como documentos, imágenes, etc.

Finalmente, una vez que hayan realizado las ediciones y completado el llenado en cada una de las 4 pestañas de la OT (Tarea, Subtareas, Recursos, Adjuntos) solo de debe dar clic en la opción de guardar y en la opción de Parar para registrar el fin de la tarea.

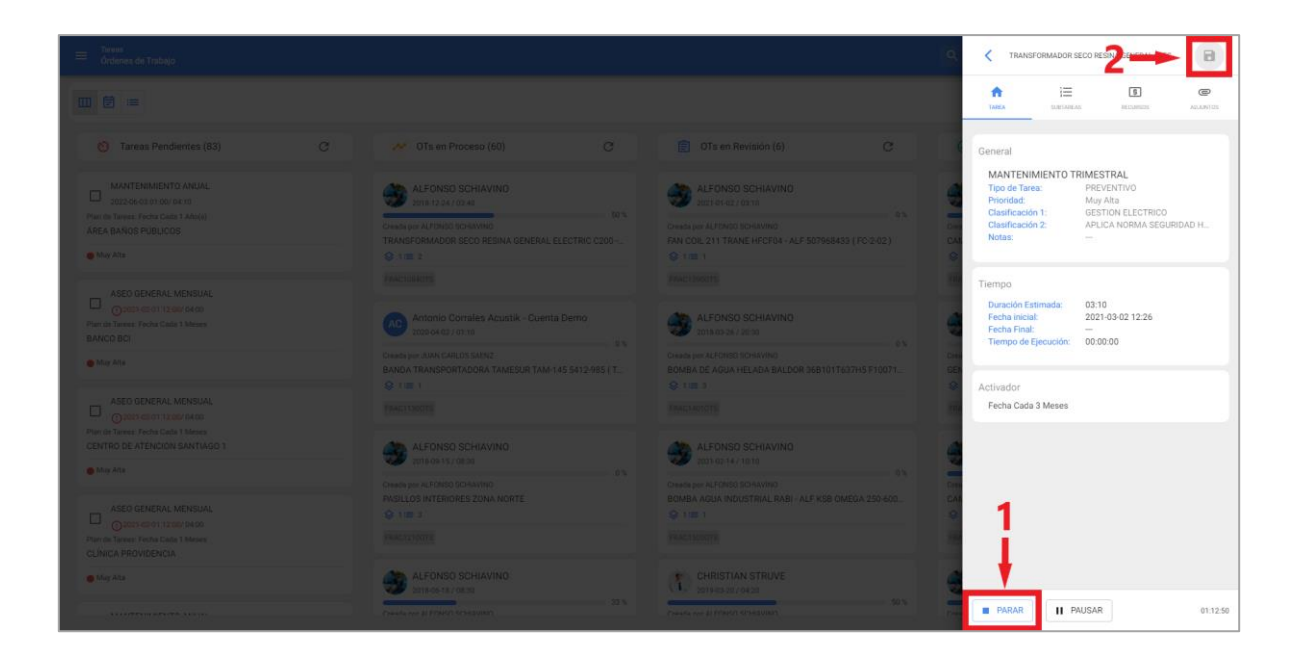

### Para las vistas TimeLine y Lista:

Al ingresar a las pestañas TimeLine y Lista respectivamente, se debe seleccionar la OT en cuestión y hacer clic en ver el detalle de la OT para iniciar su proceso de edición.

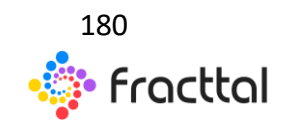
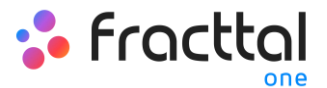

| ≡ Tareas<br>Órdenes de Trabajo |        |               |      |               |      |                    |        |                    |      |              |      | (:).<br>(*)<br>(*) | 🌻 RAMON 🗸 |
|--------------------------------|--------|---------------|------|---------------|------|--------------------|--------|--------------------|------|--------------|------|--------------------|-----------|
|                                |        |               |      |               |      |                    |        |                    |      |              |      |                    | G V       |
| < 2021 Feb >                   |        |               |      |               |      |                    |        |                    |      |              |      | м                  | es 👻      |
| lun.                           |        | mar.          |      | mié.          |      | jue.               |        | vie.               |      | sáb.         |      | dom.               |           |
|                                | 01     |               | 02   |               | 03   |                    | 04     |                    | 05   |              | 06   |                    | 07        |
| FRAC14710TS                    |        |               | 50%  | FRAC14310TS   |      |                    | 0%     | STRAC15010TS       | 50%  | FRAC14640TS  |      |                    | 100%      |
| MANTENIMIENTO SEME             | STRAL  |               |      |               |      | FRAC14850TS        |        |                    | 100% | FRAC14520TS  | 100% |                    |           |
| ASEO GENERAL MENSUA            | AL.    | FRAC14390TS   | 100% |               |      | FRAC14450TS        | 100%   |                    |      | SFRAC14500TS | 100% |                    |           |
| ASEO GENERAL MENSUA            | VL.    | FRAC14420TS   | 100% |               |      | FRAC14470TS        | 100%   |                    |      | FRAC14240TS  | 100% |                    |           |
| ASEO GENERAL MENSUA            | AL.    | FRAC14410TS   | 100% |               |      | FRAC14480TS        | 100%   |                    |      |              |      |                    |           |
| +2 more                        |        | ERACIANOTS    | 100% |               | 10   |                    |        |                    | 10   |              | 10   |                    |           |
| Inspección semanal             | 08     | G FRAC1458OTS | 100% | P FRAC14630TS | 100% | MANTENIMIENTO ANU  | 41     |                    | 12   |              | 13   | RAC15050TS         | 0%        |
| EPAC14750TS                    | 1005   | ERAC14520TS   | 100% | C ERACIA65OTS | 1005 | EPAC14760TS        | 1005   |                    |      |              |      | EPAC14420TS        | 1005      |
| FRACI4510TS                    | 100%   | G FRAC14540TS | 100% | PRACI4660TS   | 100% | FRAC14780TS        | 100%   |                    |      |              |      | C PRACIMISONS      | 140.4     |
| MANTENIMIENTO POR H            | IORAS  | FRAC14550TS   | 100% | FRAC14670TS   | 100% | FRAC14770TS        | 100%   |                    |      |              |      |                    |           |
|                                |        | G FRAC1456OTS | 03.  | RAC14680TS    | 100% | FRAC14800TS        | 100%   |                    |      |              |      |                    |           |
|                                |        | +5 more       |      | +2 more       |      | +9 more            |        |                    |      |              |      |                    |           |
|                                | 15     |               | 16   |               | 17   |                    | 18     |                    | 19   |              | 20   |                    | 21        |
| FRAC15050TS                    | 0%     | FRAC15070TS   | 0%   |               |      | MANTENIMIENTO SEMI | ESTRAL | FRAC15140TS        | 0%   |              |      |                    |           |
| FRAC15080TS                    |        |               | 100% |               |      | MANTENIMIENTO TRIM | ESTRAL |                    |      |              |      |                    |           |
| FRAC14930TS                    | 100%   |               |      |               |      | FRAC15090TS        | 0%     |                    |      |              |      |                    |           |
| FRAC14950TS                    | 100%   |               |      |               |      | FRAC14880TS        | 100%   |                    |      |              |      |                    |           |
| FRAC15020TS                    | 0%     |               |      |               |      | FRAC15100TS        | 0%     |                    |      |              |      |                    |           |
| +2 more                        |        |               |      |               |      | Inspección semanal |        |                    |      |              |      |                    |           |
| EPACISISOTS                    | 22     | EPAC15210TS   | 23   | EPAC15220TS   |      | C EPAC15240TS      |        |                    | 26   |              | 27   | EPAC14720TS        | 28        |
| EDAC1513013                    | 1008   | CDAC1E100TO   | 100% | 10001022015   |      | V110401024013      | 04     |                    |      |              |      |                    | 100%      |
|                                | 100%   |               | 0%   |               |      | - HONG IST 1015    | 100%   | INSPECCIÓN PRE-USO |      |              |      |                    |           |
| TRACISTROTS                    | 0%     | FRAC15230TS   | 0%   |               |      |                    | 4      | INSPECCIÓN PRE-USO |      |              |      |                    | -         |
| TAREA CORRECTIVA - MC          | DTOR N |               |      |               |      |                    |        |                    |      |              |      |                    | -         |
|                                |        |               |      |               |      |                    |        |                    |      |              |      |                    |           |

Vista TimeLine

| ≡ | Tareas<br>Órdenes de Trabajo |           |                                |           |                      |                   |                      |          | Q                      | Buscar                   | ∲. <b>F</b>    | 🚍 RAMON 🗸 |
|---|------------------------------|-----------|--------------------------------|-----------|----------------------|-------------------|----------------------|----------|------------------------|--------------------------|----------------|-----------|
|   | <b>=</b>                     |           |                                |           |                      |                   |                      |          |                        |                          |                | с 🌗       |
|   |                              | ID de Ord | Estado                         | Código    | Activo               | Fuera de servicio | Tarea                | Recursos | Activador              | Ubicado en ó es Parte de | Tipo de Activo | Activo Cl |
|   | Ê Ť                          | FRAC153   | En Proceso                     |           | PLANTA 1 - PRODUCCIÓ | No                | Corregir fuga        | No       | Tarea no Programada    | // EMPRESA SECTOR MA     | Ubicaciones    |           |
|   | ê <b>-</b>                   | FRAC153   | <ul> <li>En Proceso</li> </ul> | CFKG-48   | CAMION FREIGHTLINER  | No                | Falla en frenos      | No       | Tarea no Programada    | // EMPRESA SECTOR TR     | Equipos        | BOLIV     |
|   | â                            | FRAC152   | En Proceso                     |           | PLANTA 1 · PRODUCCIÓ | No                | MANTENIMIENTO ANUAL  | No       | Fecha Cada 1 Año(s)    | // EMPRESA SECTOR MA     | Ubicaciones    |           |
|   | Ê                            | FRAC152   | En Proceso                     | CAU S02   | GENERADOR CATERPILL  | No                | MANTENIMIENTO 24 HO  | No       | Fecha Cada 1 Dia(s)    | // EMPRESA SECTOR MI     | Equipos        | ENER      |
|   | Ê                            | FRAC152   | <ul> <li>En Proceso</li> </ul> |           | PISO 1 HALL ENTRADA  | No                | Puerta dañada        | No       | Tarea no Programada    | // EMPRESA SECTOR HO     | Ubicaciones    |           |
|   | Ê                            | FRAC152   | <ul> <li>En Proceso</li> </ul> | EQM 349   | BOMBA DE ASPIRACIÓN  | No                | MANTENIMIENTO SEME   | No       | Fecha Cada 3 Meses     | // EMPRESA SECTOR SAL.   | Equipos        | EQUIF     |
|   | Ê                            | FRAC151   | En Proceso                     | TAG-201   | MOTOR 4 POLOS SIEMIE | No                | Falla                | No       | Tarea no Programada    | // EMPRESA SECTOR MA     | Equipos        | EQUIF     |
|   | Ê                            | FRAC151   | <ul> <li>En Proceso</li> </ul> | CHTY-30   | CAMION FREIGHTLINER  | No                | Falla alternador     | No       | Tarea no Programada    | // EMPRESA SECTOR MA     | Equipos        | BCI LE    |
|   | Ê                            | FRAC151   | En Proceso                     | GSFX-78   | TRACTOCAMION MACK    | No                | Falla                | No       | Tarea no Programada    | // EMPRESA SECTOR TR     | Equipos        | VFS C     |
|   | â                            | FRAC151   | En Proceso                     | EQM 763   | BOMBA DE IRRIGACIÓN  | Si                | Falla en la bomba    | No       | Tarea no Programada    | // EMPRESA SECTOR SER.   | Equipos        | EQUIF     |
|   | â                            | FRAC151   | En Proceso                     | TAG-786-0 | SERVIDOR HP PROLIAN  | No                | MANTENIMIENTO TRIME  | No       | Fecha Cada 3 Meses     | // EMPRESA SECTOR HO     | Equipos        | EQUIF     |
|   | Ê                            | FRAC151   | <ul> <li>En Proceso</li> </ul> | CHTY-30   | CAMION FREIGHTLINER  | No                | Falla                | No       | Tarea no Programada    | // EMPRESA SECTOR MA     | Equipos        | BCI LE    |
|   | â                            | FRAC150   | En Proceso                     | RAIIM04   | BOMBA AGUA INDUSTRI  | No                | Falla                | No       | Tarea no Programada    | // EMPRESA SECTOR MA     | Equipos        | AGUA      |
|   | Ê                            | FRAC150   | <ul> <li>En Proceso</li> </ul> | CHTY-30   | CAMION FREIGHTLINER  | No                | MANTENIMIENTO 20.000 | No       | Evento FATIGA MATERIAL | // EMPRESA SECTOR MA     | Equipos        | Li        |

Vista Lista

Luego de hacer clic (para ambas opciones), se abrirá una ventana para la edición y completado de cada una de las tareas asociadas a la OT, el cual se realiza de manera análoga a la de la vista Kanban (Para mayor detalle ver la sección de "*¿Cómo editar y completar una OT? Para la vista Kanban*")

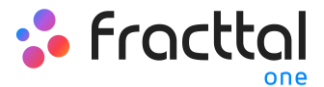

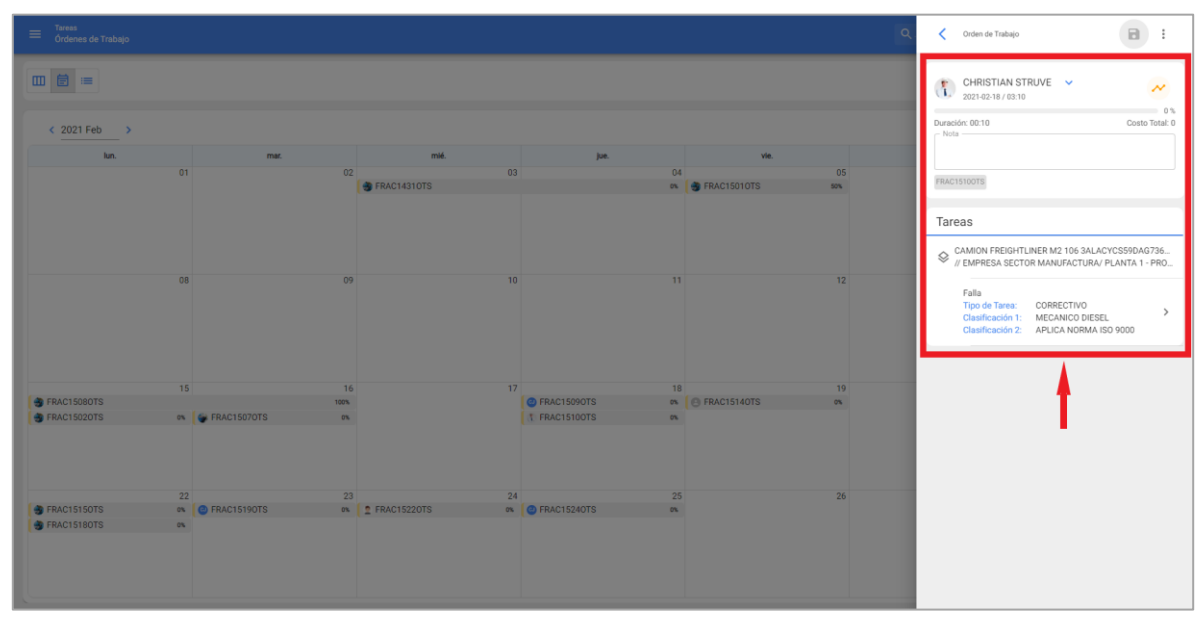

Vista TimeLine

| Tareas<br>Órdenes de Trabajo |           |            |           |                      |                   |                      |          | ٩                      | Corden de Trabajo                                                                            |
|------------------------------|-----------|------------|-----------|----------------------|-------------------|----------------------|----------|------------------------|----------------------------------------------------------------------------------------------|
|                              |           |            |           |                      |                   |                      |          |                        | ALFONSO SCHIAVINO V                                                                          |
|                              | ID de Ord | Estado     | Código    | Activo               | Fuera de servicio | Tarea                | Recursos | Activador              | 0 %<br>Duración: 00:10 Costo Total: 0                                                        |
|                              | FRAC153   | En Proceso |           | PLANTA 1 - PRODUCCIÓ | No                | Corregir fuga        | No       | Tarea no Programada    |                                                                                              |
|                              | FRAC153   | En Proceso | CFKG-48   | CAMION FREIGHTLINER  | No                | Falla en frenos      | No       | Tarea no Programada    | FRAC15300TS                                                                                  |
|                              | FRAC152   | En Proceso |           | PLANTA 1 · PRODUCCIÓ | No                | MANTENIMIENTO ANUAL  | No       | Fecha Cada 1 Año(s)    | Tareas                                                                                       |
|                              | FRAC152   | En Proceso | CAU S02   | GENERADOR CATERPILL  | No                | MANTENIMIENTO 24 HO  | No       | Fecha Cada 1 Dia(s)    | CAMION FREIGHTLINER M2 106 3ALACYCS09DAL060<br>// EMPRESA SECTOR TRANSPORTE / TALLER PRINCIP |
|                              | FRAC152   | En Proceso |           | PISO 1 HALL ENTRADA  | No                | Puerta dañada        | No       | Tarea no Programada    | Falla en frenos                                                                              |
| 08                           | FRAC152   | En Proceso | EQM 349   | BOMBA DE ASPIRACIÓN  | No                | MANTENIMIENTO SEME   | No       | Fecha Cada 3 Meses     | Clasificación 1: GESTIÓN ELECTROMECÁNICA                                                     |
|                              | FRAC151   | En Proceso | TAG-201   | MOTOR 4 POLOS SIEMIE | No                | Falla                | No       | Tarea no Programada    | · · · · · · · · · · · · · · · · · · ·                                                        |
|                              | FRAC151   | En Proceso | CHTY-30   | CAMION FREIGHTLINER  | No                | Falla alternador     | No       | Tarea no Programada    |                                                                                              |
|                              | FRAC151   | En Proceso | GSFX-78   | TRACTOCAMION MACK    | No                | Falla                | No       | Tarea no Programada    |                                                                                              |
| 08                           | FRAC151   | En Proceso | EQM 763   | BOMBA DE IRRIGACIÓN  | Si                | Falla en la bomba    | No       | Tarea no Programada    |                                                                                              |
|                              | FRAC151   | En Proceso | TAG-786-0 | SERVIDOR HP PROLIAN  | No                | MANTENIMIENTO TRIME  | No       | Fecha Cada 3 Meses     |                                                                                              |
|                              | FRAC151   | En Proceso | CHTY-30   | CAMION FREIGHTLINER  | No                | Falla                | No       | Tarea no Programada    |                                                                                              |
|                              | FRAC150   | En Proceso | RAIJM04   | BOMBA AGUA INDUSTRI  | No                | Falla                | No       | Tarea no Programada    |                                                                                              |
|                              | FRAC150   | En Proceso | CHTY-30   | CAMION FREIGHTLINER  | No                | MANTENIMIENTO 20.000 | No       | Evento FATIGA MATERIAL |                                                                                              |

Vista Lista

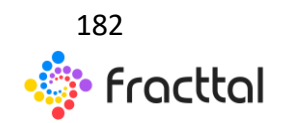

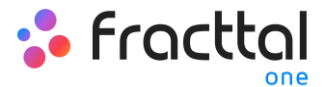

#### Cambio de estados de una OT

Una vez es generada una OT, la misma queda automáticamente en proceso para ser completadas cada una de sus tareas. Posteriormente, al temer la OT con un porcentaje de avance del 100% el siguiente paso es que sea firmar y calificada (esta firma y calificación puede ser realizada por una persona que valida en sitio la ejecución de la OT), para ello debe hay que desplegar el menú de opciones que se encuentra en la parte superior derecha y hacer clic en "Enviar a OTs en Revisión".

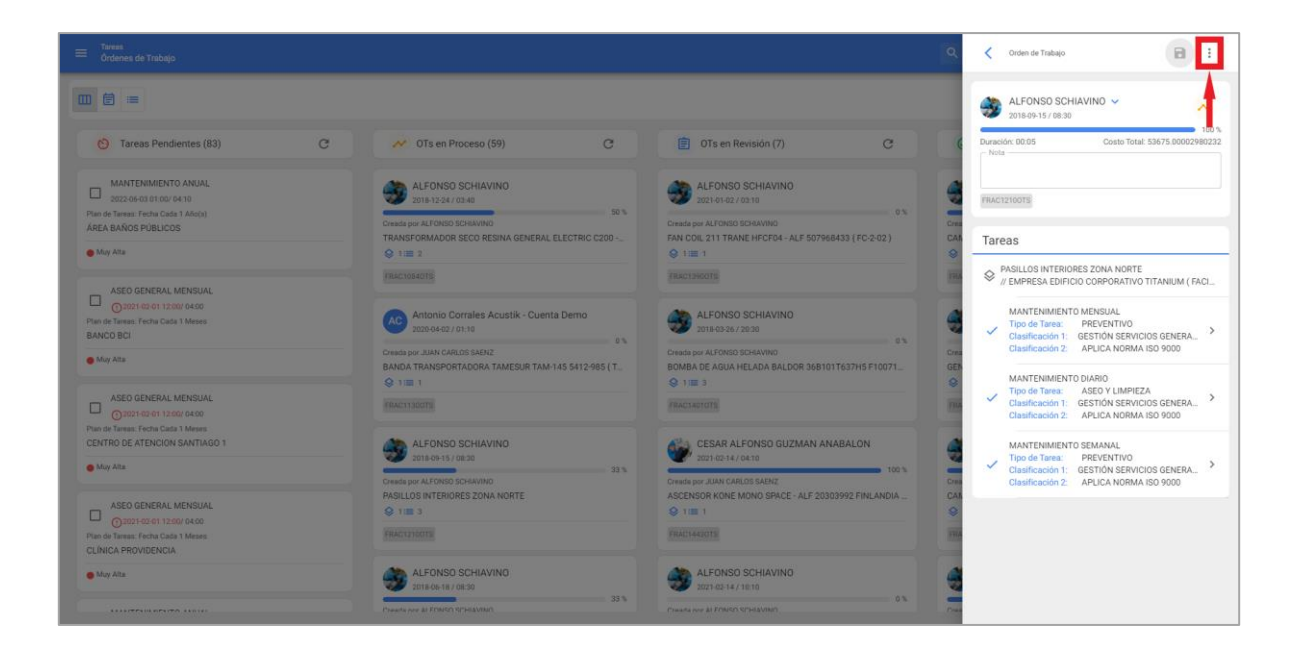

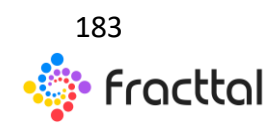

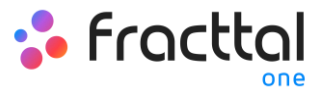

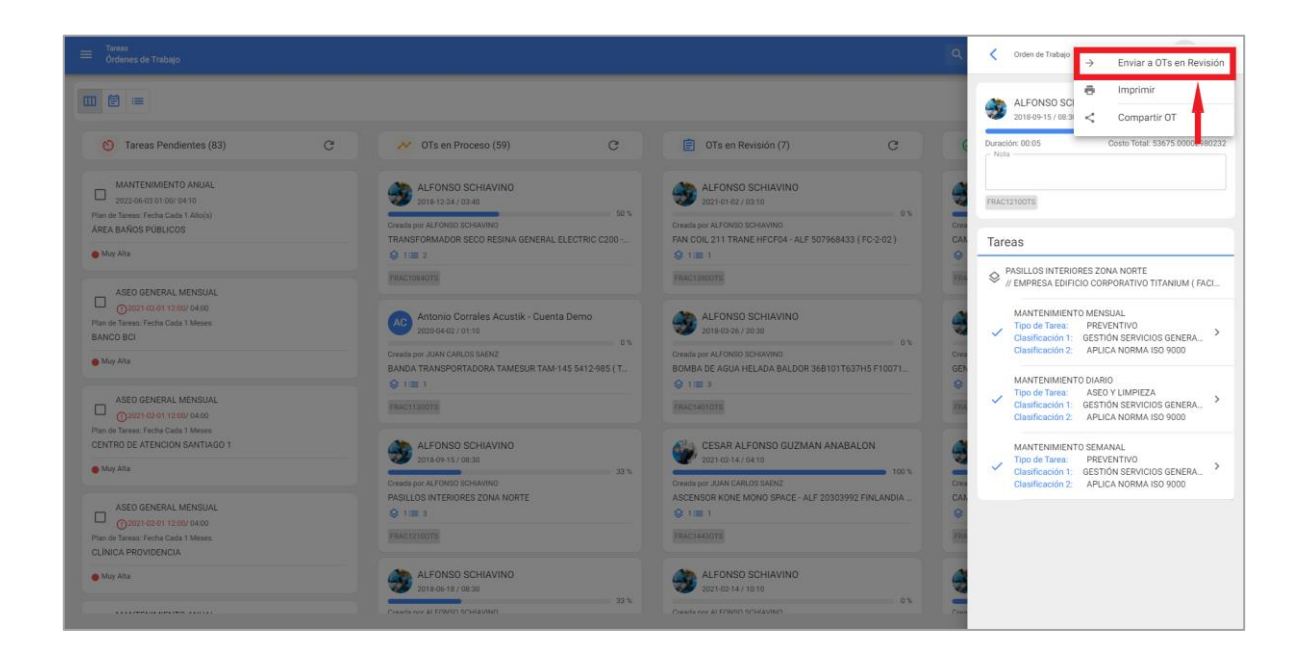

Al hacer clic, el sistema abrirá una ventana en donde se solicitará calificar y firmar la OT antes de que sea enviada al estado de Revisión.

| <ul> <li>Taireas<br/>úndenes de Trabéjo</li> </ul> |                                                 | (c                                                    | C Detalles de la Firma: FRAC12100TS |
|----------------------------------------------------|-------------------------------------------------|-------------------------------------------------------|-------------------------------------|
|                                                    |                                                 |                                                       | LIMPIAR                             |
|                                                    |                                                 | Tris en Revisión (7) C                                | h                                   |
|                                                    | ALFONSO SCHLAVINO<br>borski s sk/ / 03.40       | ALFONSO SCHIAVINO<br>anti-levez / da ino              | A                                   |
| AREA BARIOS PUBLICOS                               |                                                 |                                                       | Calificación                        |
|                                                    |                                                 | ALFONSO SCHIAVINO                                     | - Detalles de la Firma              |
| • May Atta                                         |                                                 |                                                       |                                     |
|                                                    |                                                 |                                                       |                                     |
| CENTRO DE ATENCION BANTIAGO 1                      | ALEONSO SCHIAVINO<br>pola os 157 (de zel<br>20% | CESAR ALFONSO GUZMAN ANABALON<br>2015/02/14/0410 101% |                                     |
|                                                    |                                                 |                                                       |                                     |
| CLINCA PROVIDENCIA                                 | ALFONSO SCHIAVINO                               | ALFONSO SCHIAVINO                                     |                                     |
|                                                    | Comparison II (1995), et legitiment             | reads to a linear stratutor                           |                                     |

**Nota:** Si el activo asociado a la OT cuenta con algún medidor sujeto a activadores de tareas, el sistema siempre mostrara la opción de poder actualizar todas las lecturas de dichos medidores.

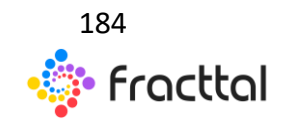

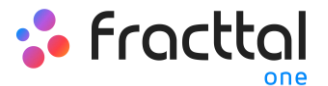

| < ا | Actualización de Lecturas Acumulativas: FRAC15020TS |              |                              |        |  |
|-----|-----------------------------------------------------|--------------|------------------------------|--------|--|
|     |                                                     |              | Tol                          | tal: 1 |  |
|     | Descripción Sensor / Medidor                        | Último Valor | Valor al momento de la tarea |        |  |
|     | Horas                                               | 1005 Hrs     | 1005                         |        |  |
|     |                                                     |              |                              |        |  |
|     |                                                     |              |                              |        |  |
|     |                                                     |              |                              |        |  |
|     |                                                     |              |                              |        |  |
|     |                                                     |              |                              |        |  |
|     |                                                     |              |                              |        |  |
|     |                                                     |              |                              |        |  |
|     |                                                     |              |                              |        |  |
|     |                                                     |              |                              |        |  |
|     |                                                     |              |                              |        |  |
|     |                                                     |              |                              |        |  |
|     |                                                     |              |                              |        |  |

Al completar los pasos anteriores la OT cambiara automáticamente a Revisión para que la misma sea validada o verificada por la persona correspondiente antes de ser finalizada. En este punto, se visualiza el formato impreso de la OT se puede validar que aparecerán las firmas tanto de la persona que la califico, como también la de la persona que figura como el responsable de la OT.

| ≡ Tareas<br>Ordenes de Trabajo                                                                                      |                                                                                                    |                                                                                     | QBuscar -Q. 🕴 🤮 RAMON ~                                                                                |
|----------------------------------------------------------------------------------------------------|----------------------------------------------------------------------------------------------------|-------------------------------------------------------------------------------------|----------------------------------------------------------------------------------------------------|
|                                                                                                    |                                                                                                    |                                                                                     | 7                                                                                                    |
| 👏 Tareas Pendientes (83) C                                                                                          | OTs en Proceso (58)                                                                                                    | 🔋 OTs en Revisión (8) C                                                             | ⊘ OTs Finalizadas (1472) C                                                                             |
| MANTENIMIENTO ANUAL<br>2022-06-01 01:00/ 04:10<br>Plan de Tareas: Fecha Cada 1 Añolo<br>6-PE a Bálon Se Pallo Linos | ALFONSO SCHIAVINO<br>2016-12-24 / 0240<br>Credit por ALFONDO SCHIAVINO                                                     | ALFONSO SCHIAVINO<br>2018 09-15 / 08:30<br>Oresda por ALFONSO SCHIAVINO             | ALFONSO SCHIAVINO<br>2016-10-22 (0110<br>Deads por Counta Admin<br>100 %                               |
| May Alta                                                                                                    | TRANSFORMADOR SECO RESINA GENERAL ELECTRIC C200                                                                            | PASILLOS INTERIORES ZONA NORTE                                                      | CAMION FREIGHTLINER M2 106 3ALACYCS59DAG7367 2010 ( C                                                  |
| ASEO GENERAL MENSUAL<br>O 2021-42-01 12:00/ 04:00<br>Plan de Tareas: Fecha Cada 1 Meses:<br>BANCO BCI               | Antonio Corrales Acustik - Cuenta Demo<br>2020-04-02 / 01:30                                                               | ALFONSO SCHIAVINO                                                                   | ALFONSO SCHIAVINO     2018-05-08 / 0210     0                                                          |
| Muy Alta                                                                                                    | Creada por JUAN CARLOS SAENZ<br>BANDA TRANSPORTADORA TAMESUR TAM-145 5412-985 (T<br>1:00 1:00 1:00 1:00 1:00 1:00 1:00 1:0 | Creade por ALFONSO SCHIAVINO<br>FAN COIL 211 TRANE HFCF04 - ALF 557968433 (FC-2-02) | Creade por Coenta Admin Cancelada<br>GENERADOR CATERPILLAR 455 KVA, GEC 1 455 KVA 3000 ( CAU<br>1 == 1 |
| ASEO GENERAL MENSUAL<br>02021-02-01 12:00/ 04:00                                                                    | FRACTISCOTS                                                                                                    | FRACISHOTS                                                                          | FRACIOTS                                                                                               |
| CENTRO DE ATENCION SANTIAGO 1                                                                                       | ALFONSO SCHIAVINO<br>2015-06-16 / 08:30<br>Greade por ALFONSO SCHIAVINO 33 %                                               | ALFONSO SCHIAVINO     2018-05-26 / 28:30     Creade por ALFONSO SCHAVINO     0%     | ALFONSO SCHIAVINO<br>2018-10-15 / 08:10<br>Dresds por Cuenta Admin<br>100 %                            |
| ASEO GENERAL MENSUAL<br>(2) 2021-02-01 12:00/ 04:00<br>Plan de Timens: Fecha Cada 1 Meses                           | PLANTA 1 - PRODUCCIÓN ALIMENTOS<br>Q 1 = 3<br>FRACI2110TS                                                                  | BOMBA DE AGUA HELADA BALDOR 36B101T637H5 F10071<br>1 IIII 3<br>FRACIADIOTS          | CAMION FREIGHTLINER M2 106 3ALACYCS590AG7367 2010 { C                                                  |
| CLÍNICA PROVIDENCIA                                                                                                 | ALFONSO SCHIAVINO<br>2016-02-12/29:00                                                                                      | CESAR ALFONSO GUZMAN ANABALON<br>2021-02-14 / 04-10                                 | ALFONSO SCHIAVINO                                                                                      |
|                                                                                                    | 0 %<br>Create nor at EONIO ROBININ                                                                                         | Crearis nor. II AN CABLOS SAFN7                                                     | Diwarls nor Duests Arterin                                                                             |

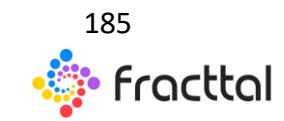

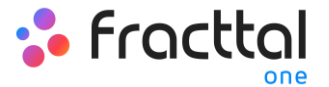

|                    |                  |                                                                                                    |                     | Tamaão del Danal                               |
|--------------------|------------------|----------------------------------------------------------------------------------------------------|---------------------|------------------------------------------------|
| < Vista preliminar |                  |                                                                                                    |                     | Carta (215.9 × 279.4)mm - ↓ GUARDAR 📑 IMPRIMIR |
| 1 1.00             | CATIVOS          |                                                                                                    |                     |                                                |
| ACT                | TIVOS<br>CATIVOS | Apertura de la OTS por parte del tecnico - contratista                                                                                                    |                     |                                                |
| ACT                | TIVOS<br>CATIVOS | Aseguramiento condiciones seguras de trabajo                                                                                                    | Aprobó Alerta Falló |                                                |
| BAÑ                | ÑOS              | Deben revisarse las cistemas para evitar el desperdicio de agua, al igual que los lavamanos                                                                  | Aprobó Alerta Falló |                                                |
| PAS                | SILLOS<br>'ERNOS | Se venificará el buen estado de la parte elèctrica y se hará reposiciones de bombillos y arregios a que<br>hubiere lugar.                                    | Alerta Falló        |                                                |
| OFIC               | ICINAS           | A igual que las anteriores se inspeccionará el buen funcionamiento de las instalaciones eléctricas y<br>santarias, se impartirán las instrucciones del caso. | Aprobó Alerta Falló |                                                |
| ACT                | TIVOS<br>CATIVOS | Cierre de las OTS                                                                                                    |                     |                                                |
|                    |                  |                                                                                                    |                     |                                                |
|                    |                  |                                                                                                    |                     |                                                |
|                    |                  |                                                                                                    |                     |                                                |
|                    |                  |                                                                                                    |                     |                                                |
|                    |                  |                                                                                                    |                     |                                                |
|                    |                  |                                                                                                    |                     |                                                |
|                    |                  | 1                                                                                                    |                     |                                                |
|                    |                  |                                                                                                    |                     |                                                |
|                    |                  | A pot                                                                                                    | 4-                  |                                                |
|                    |                  | Juan Pérez ALFONSO SCHIA                                                                                                    | VINO                |                                                |
|                    |                  | ACEPTADO POR VALIDADO POR REALIZADO P                                                                                                    | or                  |                                                |
| Realza             | ado con www      | fracttal.com Pág 3 - 3 Todos los derechos reservados                                                                                                    |                     |                                                |

Luego que se realice la validación de la OT el sistema permite dos opciones, regresar la OT a Proceso nuevamente (en caso no cumplir con algún requerimiento) o pasar directamente la OT como Finalizada (Hay que tener precaución ya que este proceso es irreversible).

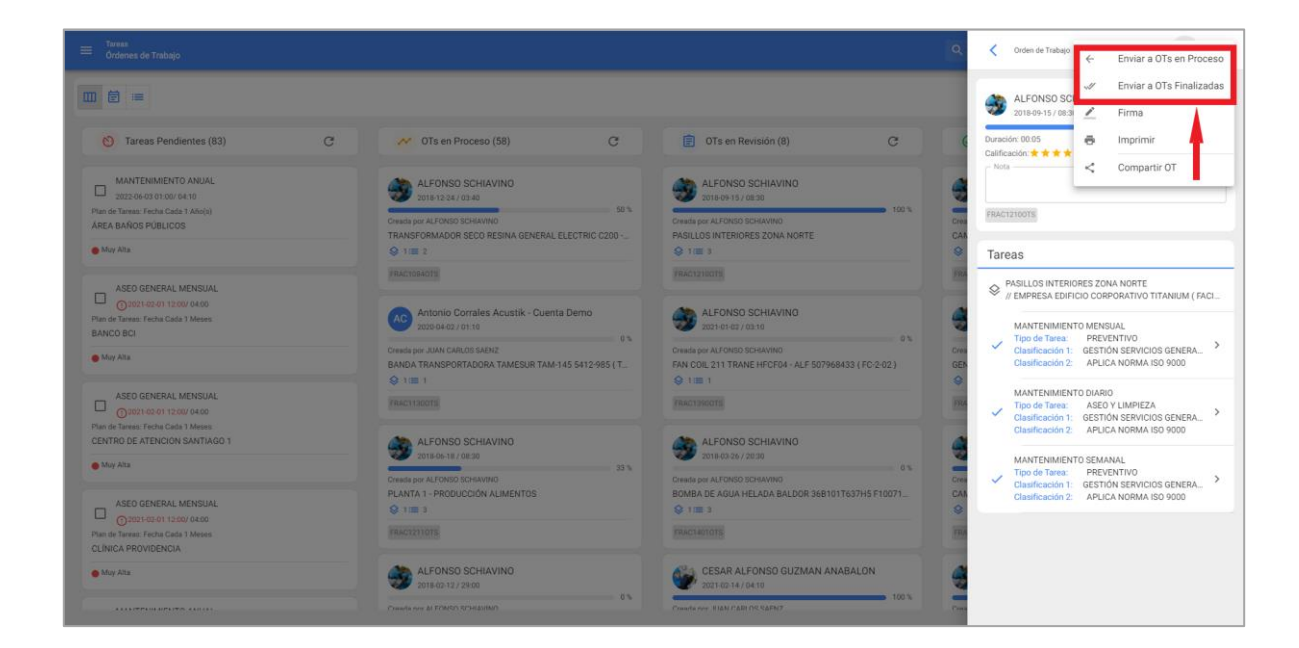

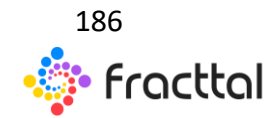

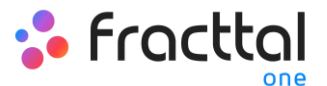

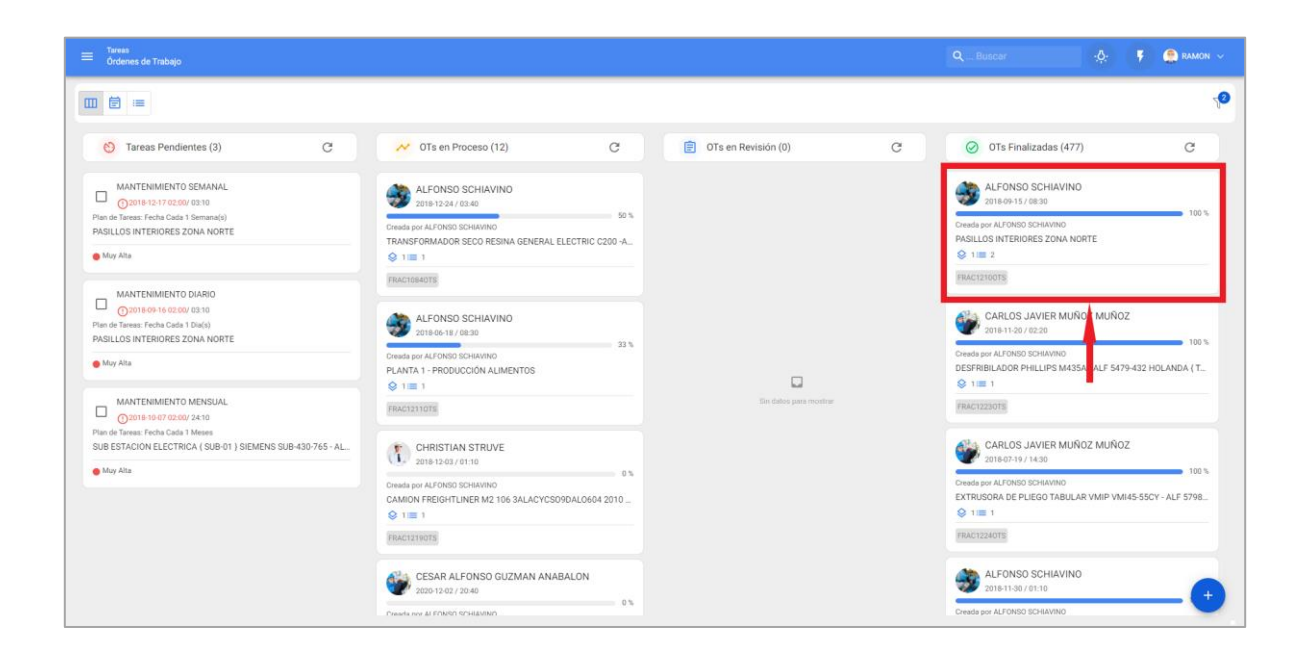

Finalmente, una vez finalizada la OT el proceso ha concluido y se puede validar que aparecerán en el formato de impresión las 3 firmas asociadas.

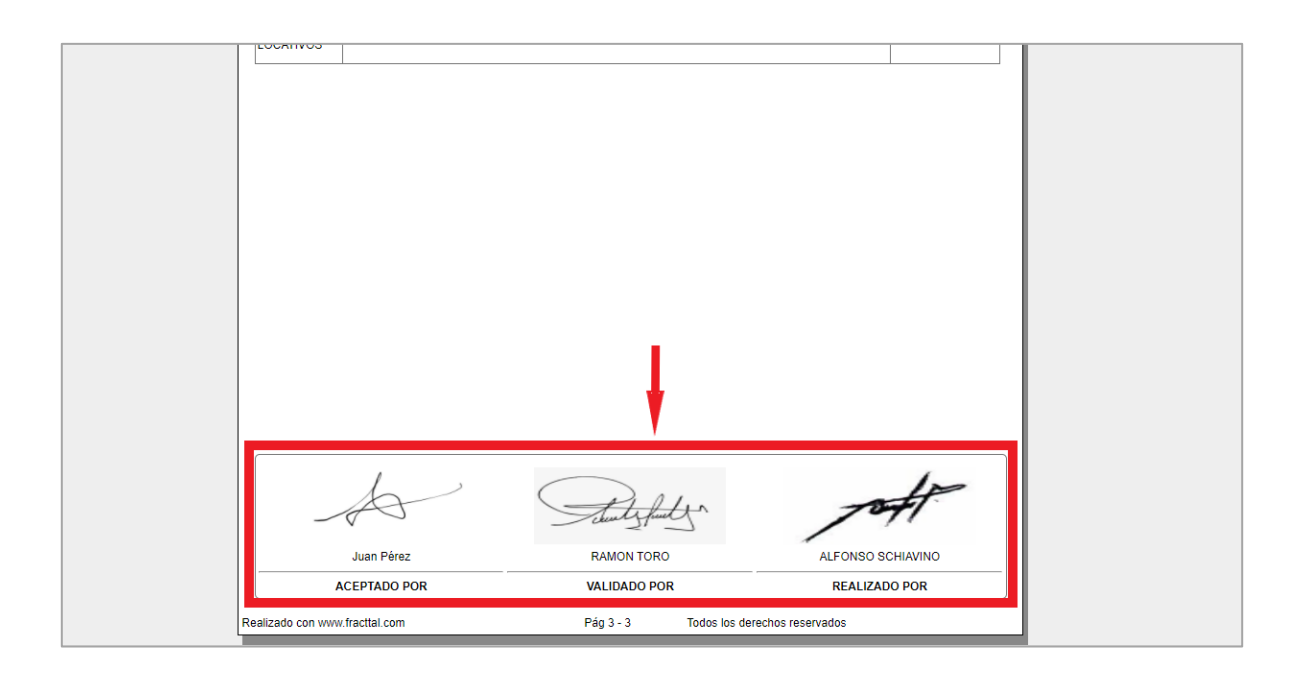

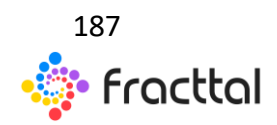

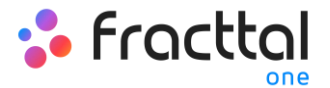

# Presupuestos

#### ¿Cómo completar una OT sujeta a una aprobación de presupuesto?

Una OT sujeta a la aprobación de un presupuesto, no puede ser editado hasta haberle agregado y aprobado un presupuesto. Para agregar un presupuesto a una OT, se debe hacer clic al símbolo de presupuesto que parece en la OT (solo aparece en las OT que hayan sido creadas con dicha opción).

| Taress<br>Ordenes de Trabajo                                                                                                    |                                                                                                    |                           | QBuscer 🔅 🌹                                                                                                    | 🔮 RAMON 🗸 |
|----------------------------------------------------------------------------------------------------|----------------------------------------------------------------------------------------------------|---------------------------|----------------------------------------------------------------------------------------------------|-----------|
|                                                                                                    |                                                                                                    |                           |                                                                                                    | 70        |
| S Tareas Pendientes (1)                                                                                                    | 📈 OTs en Proceso (2) C                                                                                                    | 🗐 OTs en Revisión (0)     | OTs Finalizadas (6)                                                                                                    | G         |
| <ul> <li>Impección semanal</li> <li>Carta in sub (0 15)</li> <li>Para la Taras: Fedu Cata 1 Bernanja)</li> <li>Cartadora CC (CC 001)</li> <li>Impección semanal</li> <li>Impección semanal</li></ul> | ALFONSO SCHLAVINO<br>Desice 34 / 0010         10 %           Creation CC (CC-01)         10 %           Creation CC (CC-01)         10 %           EXECUSEOTE         0 %           Desice por ALACINE TOBIO         0 %           Creation CC (CC-01)         0 %           Desice por ALACINE TOBIO         0 %           Creation CC (CC-01)         0 %           Creation CC (CC-01)         0 %           Creation CC (CC-01)         0 % | L<br>Di dales para monter | PHISTIAN STRUVE     2010 01/0135     Containing of C(CCO01)     Containing of C(CCO01)     Containing of C(CCO01)     Containing of C(CCO01)     Containing of C(CO001)     Containing of C(CO001)     Contai | 100 %     |

Luego, al hacer clic se aparecerá una nueva ventana en donde se deben agregar los distintos presupuestos asociados a la ejecución de la OT.

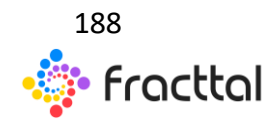

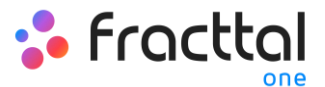

| Taires<br>Presupuestos                                                                                                  |   |                                                                                                    |                         |                     | ٩                      | Presupuestos: FRAC15320TS |       |
|----------------------------------------------------------------------------------------------------|---|----------------------------------------------------------------------------------------------------|-------------------------|---------------------|------------------------|---------------------------|-------|
|                                                                                                    |   |                                                                                                    |                         |                     |                        | Presupuestos              | ŦI    |
| O Tareas Pendientes (1)                                                                                                 | c | OTs en Proceso (2)                                                                                        | c                       | OTs en Revisión (0) | c                      |                           |       |
| Impacción semanal<br>Optional la resta rest.<br>Prod de france (acto dans dansandi)<br>Contradora OC (CO 001)<br>∉ Mena |   | ALFONSO SCHIAVINO<br>20140:16/16/16<br>Contadora CC (CC 401)<br>01100 10000000<br>100000000000000000000   | 100%                    |                     |                        |                           |       |
|                                                                                                    |   | RAMON TORO     SOL 04017.00.00     On     Considera DC (CC.001)     On     On     On     On     On     On | Die Beldig gest trieden |                     | Sin datos para mostrar |                           |       |
|                                                                                                    |   |                                                                                                    |                         |                     |                        |                           |       |
|                                                                                                    |   |                                                                                                    |                         |                     |                        | -                         | - (+) |

| ≡ <sup>Tareas</sup><br>Presupuestos                                                                                |                                                                                                 |                     | ٩           | Presupuestos: FRAC15320TS |
|----------------------------------------------------------------------------------------------------|-------------------------------------------------------------------------------------------------|---------------------|-------------|---------------------------|
|                                                                                                    |                                                                                                 |                     |             | Presupuesto     GUARDAR   |
| 🕙 Tareas Pendientes (1) C                                                                                          | 🗸 OTs en Proceso (2) C                                                                          | OTs en Revisión (0) | c (         | - Orden de Trabajo        |
| Inspección semanal<br>O2221-02-16 16:50/ 00:15<br>Plan de Tareas: Fecha Casia 1 Semanalo)<br>Contadora CC (CC-001) | ALFONSO SCHIAVINO<br>2011-02-15/ 00-10<br>Cresta por ALFONDO SCHAVINO<br>Contradora GC (CC-001) |                     | c           | Provendor                 |
| MACON                                                                                                    | FRACISO20TS                                                                                     |                     | Referencia  |                           |
|                                                                                                    | RAMON TORO     2021-04-01 / 00:20                                                               |                     |             | Centro de costo           |
|                                                                                                    | Creada por RAMON TORO<br>Cortadora CC ( CC-001 )<br>1 IIII 1                                    | o                   | c<br>C<br>€ | ~ Condiciones             |
|                                                                                                    | FRACTSSZOTS                                                                                     |                     | -           | Moneda<br>Dollar V 🛞      |
|                                                                                                    |                                                                                                 |                     | c c         | Valor de Cambio           |
|                                                                                                    |                                                                                                 |                     |             | Prioridad                 |
|                                                                                                    |                                                                                                 |                     |             | Nota                      |

Finalmente, una vez agregado los presupuestos solo se tendrá que realizar la aprobación, la cual se puede realizar directamente desde el módulo de OTs o el de Presupuestos.

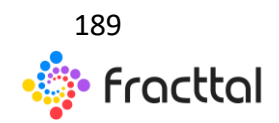

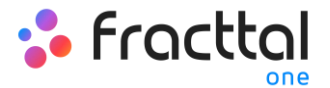

#### Desde OTs

| E Presupuestos                                                                                                    |                                                                                                    |       |                     | ٩ | Presupuestos: FRAC15                   | 320TS |   |
|----------------------------------------------------------------------------------------------------|----------------------------------------------------------------------------------------------------|-------|---------------------|---|----------------------------------------|-------|---|
|                                                                                                    |                                                                                                    |       |                     |   | Presupuestos                           | 2 =   | : |
| S Tareas Pendientes (1)                                                                                                 | M OTs en Proceso (2)                                                                                             | 8     | OTs en Revisión (0) | e | FRAC1532OTS<br>Cortadora CC ( CC-001 ) |       | ÷ |
| Inspection semanal<br>D 2014 (4 16 1516 0015<br>Pilla de Tenso Tens Cale 3 Semando)<br>Contadora CC ( CC-001 )<br>Motor | ALFONSO SCHAVINO<br>2014/03/00/00<br>Create por ALFORDO (SCHAVINO<br>Contados CC (CC-001)<br>© 118.3<br>00000000 | 100 % |                     | 0 |                                        | 1     |   |
|                                                                                                    | RAMON TORO     2003 64 81 / 0020  Orseling or MAMOR TORO Contactions CC ( CC-001 )      0111                     | 03    |                     |   |                                        |       |   |
|                                                                                                    |                                                                                                    |       |                     |   |                                        |       |   |
|                                                                                                    |                                                                                                    |       |                     |   |                                        |       |   |
|                                                                                                    |                                                                                                    |       |                     | C |                                        |       |   |
|                                                                                                    |                                                                                                    |       |                     |   |                                        | +     |   |

| ■ Tareas<br>Presupuestos                                                                                                    |                                                                                                    |      |                                                                                                    | ٩ | Presupuestos: FRACT                    | 15320TS               |
|----------------------------------------------------------------------------------------------------|----------------------------------------------------------------------------------------------------|------|----------------------------------------------------------------------------------------------------|---|----------------------------------------|-----------------------|
|                                                                                                    |                                                                                                    |      |                                                                                                    |   | Presupuestos                           | ∅ ∓ !                 |
| S Tareas Pendientes (1)                                                                                                    | M OTs en Proceso (2)                                                                                                    | c    | 🗐 OTs en Revisión (0)                                                                                                    | c | FRAC1532OTS<br>Cortadora CC ( CC-001 ) | Aprobar presupuesto   |
| Inspection semanal<br>Display 2014 (3143/ 0015<br>Prime for theme indue Cale) (Semanald)<br>Contradera Cale (CoCdD1)<br>Media | ALFONSO SCHIAVINO<br>202142/15/0819<br>Create per ALFORGO SCHAVINO<br>Contadore (CCP/091)<br>© 1181 1                    | 100% |                                                                                                    |   | 1-                                     | Cancelar Presupuestos |
|                                                                                                    | RAMON TORO     RAMON TORO     Sut 641 / N 22      Oreste por RMACH TORO     Controlo (CC C001)     € 1 == 1      RAMONED |      | Caracteria de la constancia de la constancia de la consta |   |                                        |                       |
|                                                                                                    |                                                                                                    |      |                                                                                                    |   |                                        | •                     |

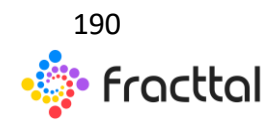

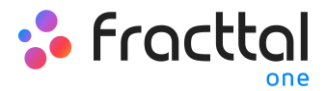

#### Desde Presupuesto:

| ≡ Tareas<br>Presupuestos |                  |                         |                    |           |                 |             | <b>Q</b> Bus      | icar 🥠                   | 🕴 🌾 🤮 RAMON 🗸             |  |
|--------------------------|------------------|-------------------------|--------------------|-----------|-----------------|-------------|-------------------|--------------------------|---------------------------|--|
| Presupuestos             |                  |                         |                    |           |                 |             |                   | Total: 42                | C Ⅲ ÷ ;                   |  |
|                          | Orden de Trabajo | Activo                  | Tercero            | Secuencia | Centro de costo | Estado      | Aprobado por      | Nota                     | Nota Estado               |  |
|                          | FRAC3320TS       | MONTACARGAS COMB        | MORGAN EMPRESAS    | 10        | SISTEMAS        | Aprobado    | ALFREDO MENDOZA   |                          | CONTRALOR BCI             |  |
|                          | FRAC3360TS       | PISO 1 HALL ENTRADA     | MORGAN EMPRESAS    | 11        |                 | Aprobado    | ALFREDO MARIN     |                          | BCI                       |  |
|                          | FRAC569OTS       | AV CONSTITUCION 291     | AGRICOLA Y COMERCI | 16        | MANTENIMENTO    | Aprobado    | juan saenz        |                          |                           |  |
| 0 0                      | FRAC12450TS      | FAN COIL TRANE HFCF     | AGRICOLA EL GUINDO | 38        | MANTENIMENTO    | Por aprobar |                   |                          |                           |  |
|                          | FRAC369OTS       | AREA DE RECEPCION       | MORGAN EMPRESAS    | 12        |                 | Aprobado    | ALFONSO SCHIAVINO |                          |                           |  |
|                          | FRAC419OTS       | QUIROFANO CLASE A M     | KOMATSU            | 13        |                 | Aprobado    | CAMILA CASTRO     |                          | GERENCIA                  |  |
|                          | FRAC5840TS       | MONTACARGAS COMB        | COPEC              | 20        | MANTENIMENTO    | Aprobado    | juan carlos saenz | Se requiere para el mtto | co la OC 001 del cliente  |  |
|                          | FRAC5780TS       | CAMION FREIGHTLINE      | ANTUMALAL          | 18        | MANTENIMENTO    | Aprobado    | Herbert Cubaque   |                          | Presupuesta aprobado      |  |
|                          | FRAC9610TS       | CAMION FREIGHTLINE      | TORMANG            | 29        | SANTIAGO        | Aprobado    | Agustina          |                          | Correo de aprobación c    |  |
|                          | FRAC7960TS       | ÁREA PRODUCCIÓN FR      | DR. BATERIA        | 25        | MANTENIMENTO    | Aprobado    | alexandra         |                          | correo de cliente         |  |
|                          | FRAC9850TS       | COMPRESOR C-001 ALF     | MORGAN EMPRESAS    | 30        | MANTENIMENTO    | Aprobado    | Juan Carlos Saenz |                          | Se requiere hacer el trab |  |
|                          | FRAC14480TS      | Equipo de prueba ( }    | MORGAN EMPRESAS    | 39        | MANTENIMENTO    | Aprobado    |                   |                          |                           |  |
|                          | FRAC14720TS      | Cortadora CC { CC-001 } | MORGAN EMPRESAS    | 40        | MANTENIMENTO    | Aprobado    | Ramon Toro        |                          | Ok                        |  |
| □ <b>○</b> Ō             | FRAC15320TS      | Cortadora CC { CC-001 } | TORMANG            | 42        | MANTENIMENTO    | Por aprobar |                   |                          | •                         |  |

Luego, al aprobar el presupuesto (por cualquiera de las opciones) se indicará el usuario que realizo la aprobación, junto a comentario.

| ≡     | Tareas<br>Presupuestos |                  |                         |                    |           |                 |             | ٩                 | Aprobar presupuesto |
|-------|------------------------|------------------|-------------------------|--------------------|-----------|-----------------|-------------|-------------------|---------------------|
| Presi | upuestos               |                  |                         |                    |           |                 |             |                   | RAMON TORO          |
|       |                        | Orden de Trabajo | Activo                  | Tercero            | Secuencia | Centro de costo | Estado      | Aprobado por      | - Comentarios       |
|       | •                      | FRAC3320TS       | MONTACARGAS COMB        | MORGAN EMPRESAS    | 10        | SISTEMAS        | Aprobado    | ALFREDO MENDOZA   | Αμουάου             |
|       | •                      | FRAC336OTS       | PISO 1 HALL ENTRADA     | MORGAN EMPRESAS    | 11        |                 | Aprobado    | ALFREDO MARIN     |                     |
|       | •                      | FRAC569OTS       | AV CONSTITUCION 291     | AGRICOLA Y COMERCI | 16        | MANTENIMENTO    | Aprobado    | juan saenz        |                     |
|       | •                      | FRAC12450TS      | FAN COIL TRANE HFCF     | AGRICOLA EL GUINDO | 38        | MANTENIMENTO    | Por aprobar |                   |                     |
|       | •                      | FRAC369OTS       | AREA DE RECEPCION       | MORGAN EMPRESAS    | 12        |                 | Aprobado    | ALFONSO SCHIAVINO |                     |
|       | •                      | FRAC419OTS       | QUIROFANO CLASE A M     | KOMATSU            | 13        |                 | Aprobado    | CAMILA CASTRO     |                     |
|       | •                      | FRAC584OTS       | MONTACARGAS COMB        | COPEC              | 20        | MANTENIMENTO    | Aprobado    | juan carlos saenz |                     |
|       | •                      | FRAC578OTS       | CAMION FREIGHTLINE      | ANTUMALAL          | 18        | MANTENIMENTO    | Aprobado    | Herbert Cubaque   |                     |
|       | •                      | FRAC9610TS       | CAMION FREIGHTLINE      | TORMANG            | 29        | SANTIAGO        | Aprobado    | Agustina          |                     |
|       | •                      | FRAC796OTS       | ÁREA PRODUCCIÓN FR      | DR. BATERIA        | 25        | MANTENIMENTO    | Aprobado    | alexandra         |                     |
|       | •                      | FRAC985OTS       | COMPRESOR C-001 ALF     | MORGAN EMPRESAS    | 30        | MANTENIMENTO    | Aprobado    | Juan Carlos Saenz |                     |
|       | •                      | FRAC14480TS      | Equipo de prueba ( }    | MORGAN EMPRESAS    | 39        | MANTENIMENTO    | Aprobado    |                   |                     |
|       | •                      | FRAC1472OTS      | Cortadora CC { CC-001 } | MORGAN EMPRESAS    | 40        | MANTENIMENTO    | Aprobado    | Ramon Toro        |                     |
|       | • Î                    | FRAC15320TS      | Cortadora CC { CC-001 } | TORMANG            | 42        | MANTENIMENTO    | Por aprobar |                   | GUARDAR             |

Finalmente, la OT quedara habilitada para su edición y ejecución.

*Nota:* Al aprobar un presupuesto, el mismo no se verá reflejado automáticamente en los recursos agregados a la OT.

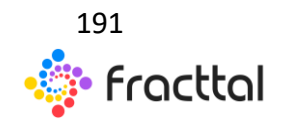

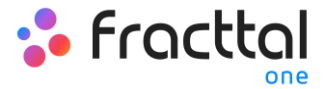

# MONITOREO

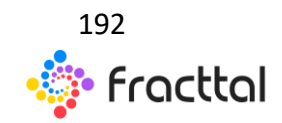

**Fracttal One | Todas las especificaciones de los productos están sujetas a cambios** Sin previo aviso – Copyright © 2021 Fracttal. **www.fracttal.com** 

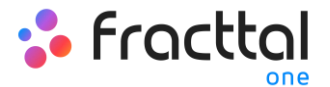

# Medidores

En este módulo se podrá tener una trazabilidad completa de todas las lecturas de medidores asociada a los activos, junto al registro y control de activación de tareas vinculadas.

| ≡ <sup>Monitoreo</sup><br>Medidores |                              |                              |              |                          |             |              | Q Buscar                                                                               |
|-------------------------------------|------------------------------|------------------------------|--------------|--------------------------|-------------|--------------|----------------------------------------------------------------------------------------|
|                                     |                              |                              |              |                          |             |              | Total: 106 🦉 😇                                                                         |
|                                     | Ubicado en ó es Parte de     | Descripción Sensor / Medidor | Número de Se | Es Contador / Acumulador | Unidad      | Última Fecha | Último Valor                                                                           |
| ¢ 💿 🗅                               | BOMBA AGUA INDUSTRIAL RA     | MEDIDOR                      |              | Si                       | KILOMETROS  | 2020-10-08   | 700 KM; Valor Base: 0 KM, Valor Acumulado: 700 KM y Promedio Mensual: 39.47 KM         |
| φ 💿 🗅                               | BOMBA DE ASPIRACIÓN { EQ     | MANTENIMIENTO                | 641445       | Si                       | HORAS       | 2020-07-30   | 600 Hrs; Valor Base: 0 Hrs, Valor Acumulado: 600 Hrs y Promedio Mensual: 500.00 Hrs    |
| φ 💿 🗘                               | BOMBA DE ASPIRACIÓN { EQ     | MEDIDOR                      |              | Si                       | HORAS DE VU | 2021-01-10   | 1700 HV; Valor Base: 0 HV, Valor Acumulado: 1700 HV y Promedio Mensual: 1.00 HV        |
| φ 💿 🗘                               | CAMION { CFKG-48 } FREIGHT   | ODOMETRO                     | 85647        | Si                       | KILOMETROS  | 2021-03-10   | 250 KM; Valor Base: 0 KM, Valor Acumulado: 250 KM y Promedio Mensual: 1500.00 KM       |
|                                     | MOLINO DE BOLAS ( MB-968 )   | Medidor de Temperatura       |              | No                       | temperatura | 2021-03-10   | 12 c; Maximo: 25 c, Minimo: 10 c y Promedio Mensual: 17.00 c                           |
| φ ο                                 | Cortadora CC { CC-001 }      | Horas                        |              | Si                       | HORAS       | 2021-03-10   | 1500 Hrs; Valor Base: 0 Hrs, Valor Acumulado: 1500 Hrs y Promedio Mensual: 550.00 Hrs  |
| φ 💿 🗘                               | PLANTA 1 - PRODUCCIÓN ALI    | Prueba                       |              | Si                       | HORAS       | 2021-03-10   | 3000 Hrs; Valor Base: 0 Hrs, Valor Acumulado: 3000 Hrs y Promedio Mensual: 1000.00 Hrs |
|                                     | GRUA DE PUENTE - ALF KONE    | VERNIER                      | 865867867886 | No                       | Diametro    |              | -                                                                                      |
| φ 💿                                 | TRACTOCAMION ( DCFD-60 )     | ODOMETRO                     | 78787        | Si                       | KILOMETROS  | 2021-03-02   | 5 KM; Valor Base: 0 KM, Valor Acumulado: 5 KM y Promedio Mensual: 1.00 KM              |
| φ 💿                                 | TRACTOCAMION { GSFX-88 }     | ODOMETRO                     | 9868857      | Si                       | KILOMETROS  | 2021-02-23   | 0 KM; Valor Base: 0 KM, Valor Acumulado: 0 KM y Promedio Mensual: 1.00 KM              |
| φ 💿 🗅                               | BOMBA AGUA INDUSTRIAL RA     | MANTENIMIENTO                |              | Si                       | HORAS       | 2020-10-08   | 700 Hrs; Valor Base: 0 Hrs, Valor Acumulado: 700 Hrs y Promedio Mensual: 39.47 Hrs     |
|                                     | CAMION ( CHTY-30 - ALF ) FRE | CONSUMO DE COMBUSTIBLE       | 4454454      | No                       | COMBUSTIBLE | 2021-02-22   | 60 COM; Maximo: 60 COM, Minimo: 60 COM y Promedio Mensual: 50.00 COM                   |
|                                     | CALDERA HORIZONTAL (TAG      | MOTOR                        | 239393934    | No                       | TEMPERATURA | 2021-02-18   | 67 °K; Maximo: 67 °K, Mínimo: 67 °K y Promedio Mensual: 67.00 °K                       |
|                                     | MOTOR 4 POLOS ( TAG-2018-6   | MEGOHMETRO                   | 33555-5056   | No                       | MEGAOHMIOS  | 2021-03-11   | 1200 OH; Maximo: 1200 OH, Minimo: 109.1 OH y Promedio Mensual: 245.10 OH               |

# ¿Cómo ingresar al módulo de tareas?

Para ingresar al módulo, primero debes hacer clic en el botón de menú que encontraras en la parte superior izquierda en la barra principal de la plataforma y desplegar el menú de Monitoreo, para el sistema te muestre los distintos submódulos.

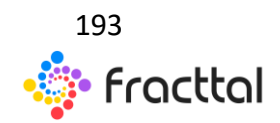

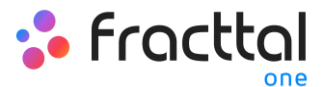

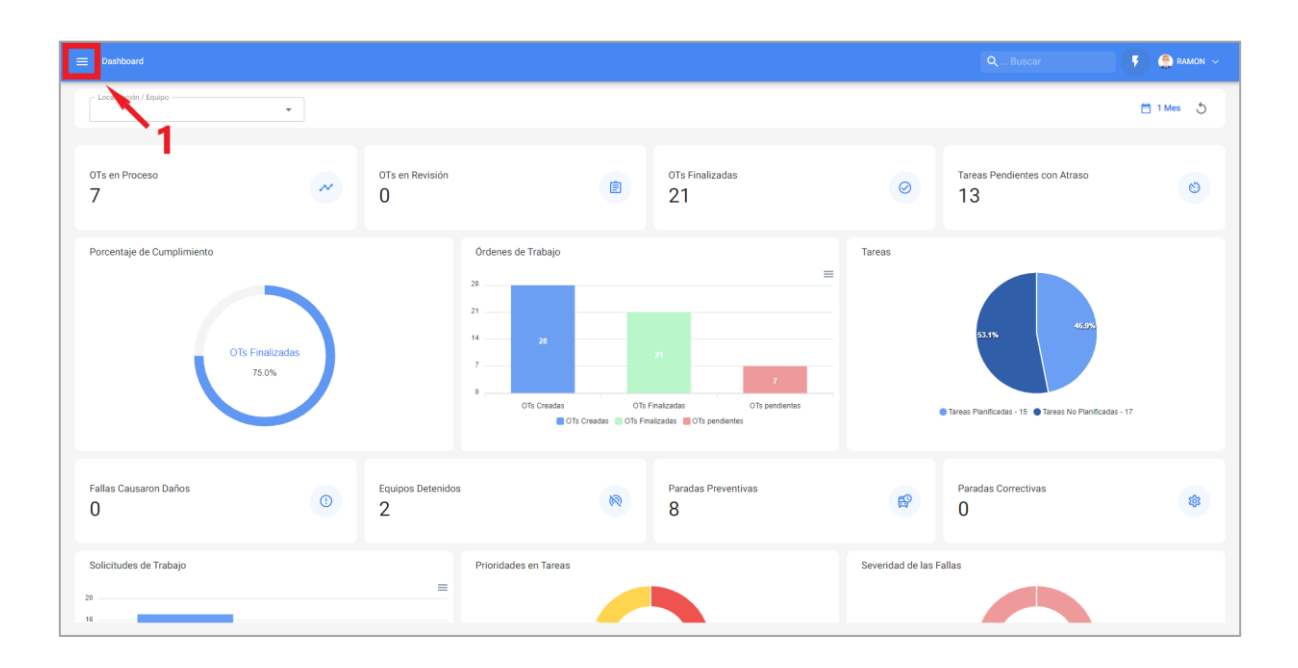

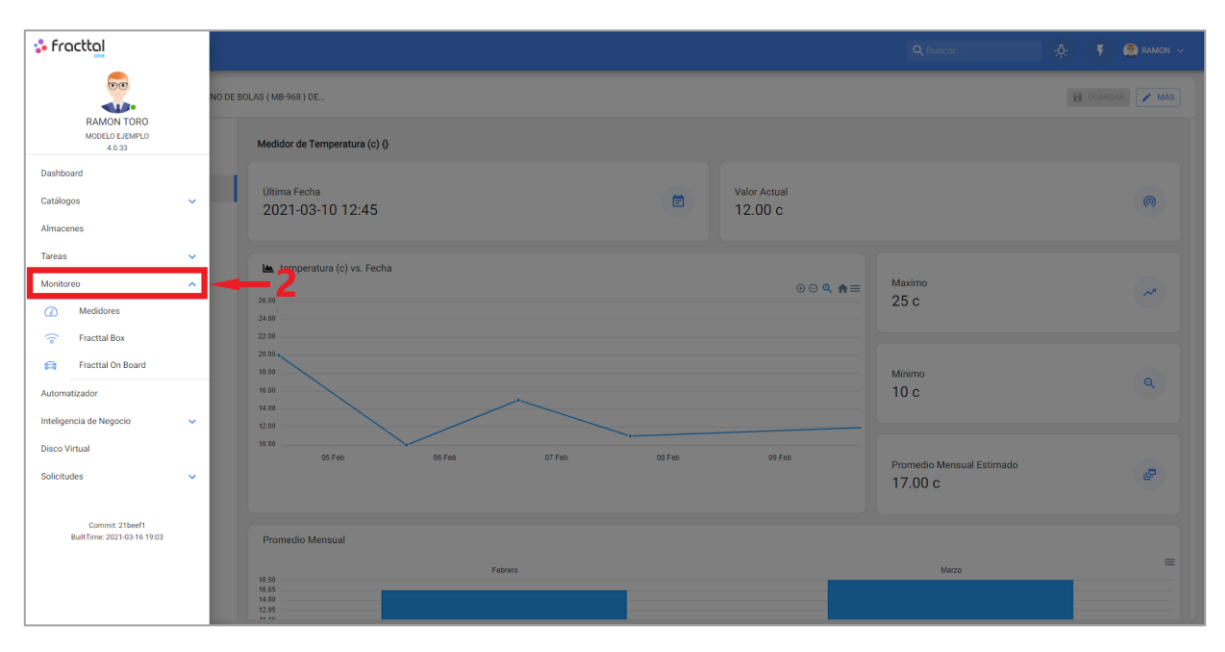

Al desplegar el menú, encontraras los siguientes submódulos:

- Medidores
- Fracttal Box
- Fracttal On Board

Donde, solo se debe hacer clic en "Medidores" para que el sistema muestre finalmente los medidores creados en el sistema.

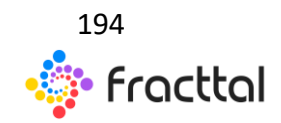

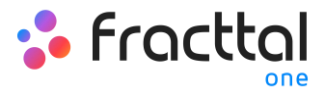

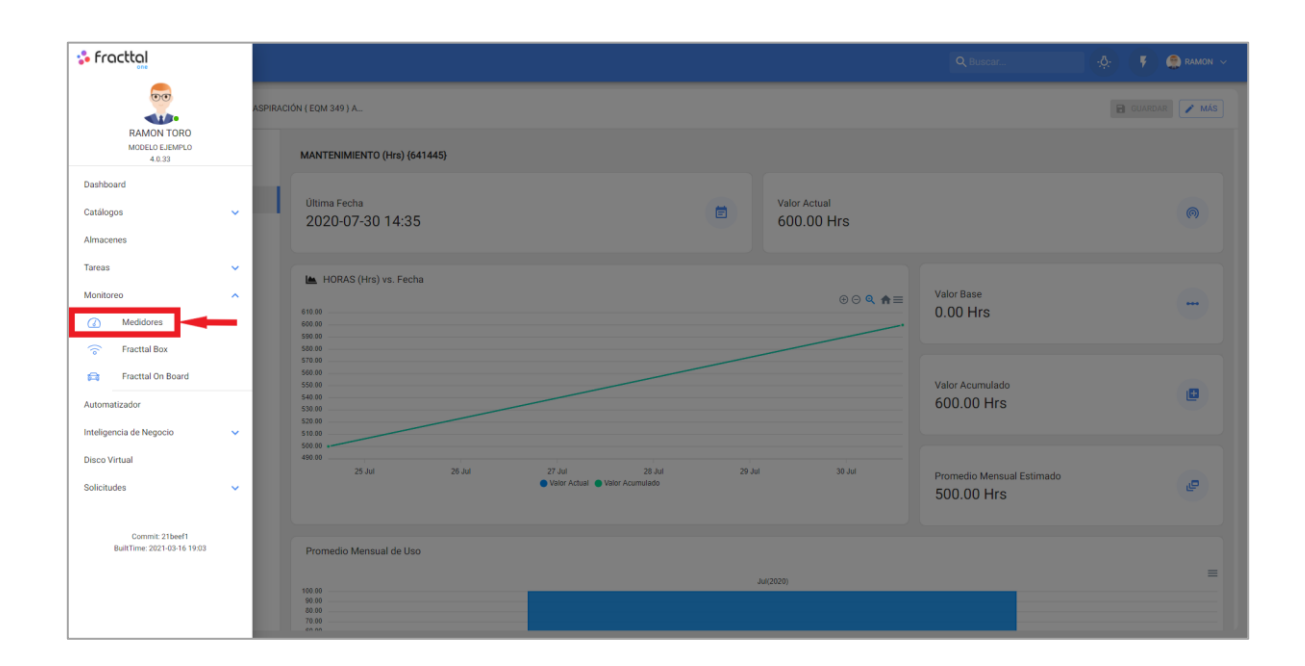

| ■ Monitoreo<br>Medidores |                              |                              |                   |                       |             |              | Q Buscar                                                                               |
|--------------------------|------------------------------|------------------------------|-------------------|-----------------------|-------------|--------------|----------------------------------------------------------------------------------------|
|                          |                              |                              |                   |                       |             |              | Total: 106 😇 😇                                                                         |
|                          | Ubicado en ó es Parte de     | Descripción Sensor / Medidor | Número de Se Es 0 | Contador / Acumulador | Unidad      | Última Fecha | Último Valor                                                                           |
| Q 💿 🗅                    | BOMBA AGUA INDUSTRIAL RA     | MEDIDOR                      |                   | S                     | KILOMETROS  | 2020-10-08   | 700 KM; Valor Base: 0 KM, Valor Acumulado: 700 KM y Promedio Mensual: 39.47 KM         |
| 0 O                      | BOMBA DE ASPIRACIÓN { EQ     | MANTENIMIENTO                | 641445            | Si                    | HORAS       | 2020-07-30   | 600 Hrs; Valor Base: 0 Hrs, Valor Acumulado: 600 Hrs y Promedio Mensual: 500.00 Hrs    |
| 0 O                      | BOMBA DE ASPIRACIÓN { EQ     | MEDIDOR                      |                   | Si                    | HORAS DE VU | 2021-01-10   | 1700 HV; Valor Base: 0 HV, Valor Acumulado: 1700 HV y Promedio Mensual: 1.00 HV        |
| 0 O                      | CAMION { CFKG-48 } FREIGHT   | ODOMETRO                     | 85647             | S                     | KILOMETROS  | 2021-03-10   | 250 KM; Valor Base: 0 KM, Valor Acumulado: 250 KM y Promedio Mensual: 1500.00 KM       |
|                          | MOLINO DE BOLAS (MB-968)     | Medidor de Temperatura       |                   | No                    | temperatura | 2021-03-10   | 12 c; Maximo: 25 c, Minimo: 10 c y Promedio Mensual: 17.00 c                           |
| Q 💿 🗆                    | Cortadora CC { CC-001 }      | Horas                        |                   | Si                    | HORAS       | 2021-03-10   | 1500 Hrs; Valor Base: 0 Hrs, Valor Acumulado: 1500 Hrs y Promedio Mensual: 550.00 Hrs  |
| 0 O                      | PLANTA 1 - PRODUCCIÓN ALI    | Prueba                       |                   | Si                    | HORAS       | 2021-03-10   | 3000 Hrs; Valor Base: 0 Hrs, Valor Acumulado: 3000 Hrs y Promedio Mensual: 1000.00 Hrs |
|                          | GRUA DE PUENTE - ALF KONE    | VERNIER                      | 865867867886      | No                    | Diametro    |              | -                                                                                      |
| 0 O                      | TRACTOCAMION { DCFD-60 }     | ODOMETRO                     | 78787             | Si                    | KILOMETROS  | 2021-03-02   | 5 KM; Valor Base: 0 KM, Valor Acumulado: 5 KM y Promedio Mensual: 1.00 KM              |
| 0 O                      | TRACTOCAMION { GSFX-88 }     | ODOMETRO                     | 9868857           | SI                    | KILOMETROS  | 2021-02-23   | 0 KM; Valor Base: 0 KM, Valor Acumulado: 0 KM y Promedio Mensual: 1.00 KM              |
| 0 🔍                      | BOMBA AGUA INDUSTRIAL RA     | MANTENIMIENTO                |                   | Si                    | HORAS       | 2020-10-08   | 700 Hrs; Valor Base: 0 Hrs, Valor Acumulado: 700 Hrs y Promedio Mensual: 39.47 Hrs     |
|                          | CAMION ( CHTY-30 - ALF ) FRE | CONSUMO DE COMBUSTIBLE       | 4454454           | No                    | COMBUSTIBLE | 2021-02-22   | 60 COM; Maximo: 60 COM, Minimo: 60 COM y Promedio Mensual: 50.00 COM                   |
|                          | CALDERA HORIZONTAL ( TAG     | MOTOR                        | 239393934         | No                    | TEMPERATURA | 2021-02-18   | 67 °K; Maximo: 67 °K, Mínimo: 67 °K y Promedio Mensual: 67.00 °K                       |
|                          | MOTOR 4 POLOS (TAG-2018-6    | MEGOHMETRO                   | 33555-5056        | No                    | MEGAOHMIOS  | 2021-03-11   | 1200 OH; Maximo: 1200 OH, Minimo: 109.1 OH y Promedio Mensual: 245.10 OH               |

## Tipos de medidores

En Fracttal existe la posibilidad de agregar dos tipos de medidores, según su naturaleza de registro:

Medidores Contadores o Acumuladores

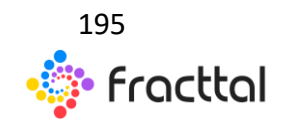

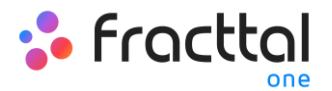

Los medidores contadores o acumuladores, como lo indica su nombre son medidores que permiten registrar lecturas de forma ascendente en función al acumulado de registrar previos. Algunos ejemplos de este tipo de medidor, pueden ser las lecturas de kilometraje acumuladas en un vehículo o el registro de horas de operación acumuladas en una máquina.

| ≡ Monitoreo<br>Medidores                |                                                                                                    | Q Buscar                               | 🔅 👎 🤶 RAMON ~   |
|-----------------------------------------|----------------------------------------------------------------------------------------------------|----------------------------------------|-----------------|
| MANTENIMIENTO - BOMBA AGUA INI          | NUSTRIAL RABI - ALF (                                                                                                    |                                        | 🔒 GUARDAR 📝 MÁS |
| Detailes                                | MANTENIMIENTO (Hrs)                                                                                                    |                                        |                 |
| Lecturas                                | Utima Fecha Valor Actual 2020-10-08 20:33                                                                                                    |                                        | (1)             |
| <ul> <li>Dementos vinculados</li> </ul> | HoRAS(Hrs) vs. Fecha     172.00     T22.00     Q ♠ =     T22.00     Q ♠ =     T22.00     Q ♠ =     C0     Q ♠ =     C0     Q ♠ =     C0     C0     Q ♠ =     C0     C0     Q     A     C0     C0     Q     A     C0     C0     C0     Q     A     C0     C0     Q     A     C0     C0                                                                                                    | Valor Base<br>0.00 Hrs                 |                 |
|                                         | 60 0<br>60 0<br>60 0 | Valor Acumulado<br>700.00 Hrs          | ٥               |
|                                         | sa so si 1<br>eas or Aug 25 15 Aug 25 Aug 26 Aug 18 Sep 20 Sep Oct 23<br>● Vider Actual ● Vider Actual ● Vider Actual                                                                                                    | Promedio Mensual Estimado<br>39.47 Hrs | æ               |
|                                         | Promedio Mensual de Uso                                                                                                    | Oct(2020)                              | =               |

#### Medidores No Acumuladores

Los medidores no acumuladores, corresponde a los medidores que solo registran el valor momentáneo de la lectura, donde dicha lectura puede fluctuar u oscilar en el tiempo. Algunos ejemplos de este tipo de medidores, pueden ser los registros de temperatura de un cuarto refrigerado los cuales pueden variar en el tiempo o el registro de variables como voltaje y amperaje de un equipo los cual puede variar en función de las condiciones de operación.

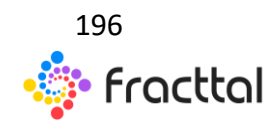

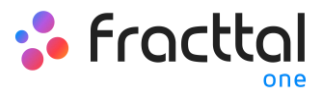

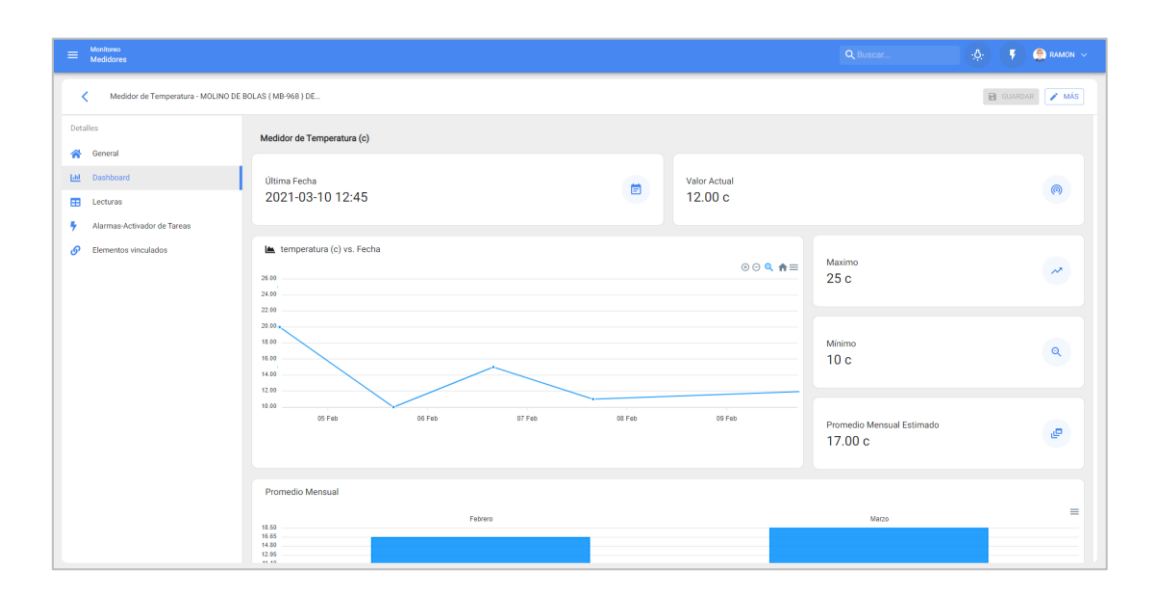

#### ¿Cómo crear un nuevo medidor?

Para crear un nuevo medidor se debe hacer clic en el símbolo de agregar que se encuentra en la parte inferior derecha de la ventana.

| E Monitoreo<br>Medidores |                             |                              |                        |                 |             |              | Q, Buscar                                                                              |
|--------------------------|-----------------------------|------------------------------|------------------------|-----------------|-------------|--------------|----------------------------------------------------------------------------------------|
|                          |                             |                              |                        |                 |             |              | Total: 106 C 📼                                                                         |
| Ubi                      | bicado en ó es Parte de     | Descripción Sensor / Medidor | Número de Se Es Contad | or / Acumulador | Unidad      | Última Fecha | Último Valor "                                                                         |
| 🗌 🧿 🗘 во                 | OMBA AGUA INDUSTRIAL RA     | MEDIDOR                      |                        | Si              | KILOMETROS  | 2020-10-08   | 700 KM; Valor Base: 0 KM, Valor Acumulado: 700 KM y Promedio Mensual: 39.47 KM         |
| 🗌 💿 🗘 во                 | OMBA DE ASPIRACIÓN { EQ     | MANTENIMIENTO                | 641445                 | Si              | HORAS       | 2020-07-30   | 600 Hrs; Valor Base: 0 Hrs, Valor Acumulado: 600 Hrs y Promedio Mensual: 500.00 Hrs    |
| 🗌 💿 🗘 во                 | OMBA DE ASPIRACIÓN { EQ     | MEDIDOR                      |                        | Si              | HORAS DE VU | 2021-01-10   | 1700 HV; Valor Base: 0 HV, Valor Acumulado: 1700 HV y Promedio Mensual: 1.00 HV        |
| 🗆 💿 🗘 сал                | AMION { CFKG-48 } FREIGHT   | ODOMETRO                     | 85647                  | Si              | KILOMETROS  | 2021-03-10   | 250 KM; Valor Base: 0 KM, Valor Acumulado: 250 KM y Promedio Mensual: 1500.00 KM       |
| 🗌 😐 мо                   | OLINO DE BOLAS ( MB-968 )   | Medidor de Temperatura       |                        | No              | temperatura | 2021-03-10   | 12 c; Maximo: 25 c, Minimo: 10 c y Promedio Mensual: 17.00 c                           |
| 🗆 💿 🗘 Cor                | ortadora CC { CC-001 }      | Horas                        |                        | Si              | HORAS       | 2021-03-10   | 1500 Hrs; Valor Base: 0 Hrs, Valor Acumulado: 1500 Hrs y Promedio Mensual: 550.00 Hrs  |
| 🗆 💿 🗘 PL/                | LANTA 1 - PRODUCCIÓN ALI    | Prueba                       |                        | Si              | HORAS       | 2021-03-10   | 3000 Hrs; Valor Base: 0 Hrs, Valor Acumulado: 3000 Hrs y Promedio Mensual: 1000.00 Hrs |
| 🗌 🧿 🛛 GRI                | RUA DE PUENTE - ALF KONE    | VERNIER                      | 865867867886           | No              | Diametro    |              | -                                                                                      |
| 🗌 🗿 🗘 TR/                | RACTOCAMION { DCFD-60 }     | ODOMETRO                     | 78787                  | Si              | KILOMETROS  | 2021-03-02   | 5 KM; Valor Base: 0 KM, Valor Acumulado: 5 KM y Promedio Mensual: 1.00 KM              |
| 🗆 📀 🗘 TR                 | RACTOCAMION { GSFX-88 }     | ODOMETRO                     | 9868857                | Si              | KILOMETROS  | 2021-02-23   | 0 KM; Valor Base: 0 KM, Valor Acumulado: 0 KM y Promedio Mensual: 1.00 KM              |
| 🗌 💿 🗘 во                 | OMBA AGUA INDUSTRIAL RA     | MANTENIMIENTO                |                        | Si              | HORAS       | 2020-10-08   | 700 Hrs; Valor Base: 0 Hrs, Valor Acumulado: 700 Hrs y Promedio Mensual: 39.47 Hrs     |
| □ <b>○</b> CAI           | AMION ( CHTY-30 - ALF ) FRE | CONSUMO DE COMBUSTIBLE       | 4454454                | No              | COMBUSTIBLE | 2021-02-22   | 60 COM; Maximo: 60 COM, Minimo: 60 COM y Promedio Mensual: 50.00 COM                   |
| 🗌 😐 CA                   | ALDERA HORIZONTAL ( TAG     | MOTOR                        | 239393934              | No              | TEMPERATURA | 2021-02-18   | 67 °K; Maximo: 67 °K, Mínimo: 67 °K y Promedio Mensual: 67.00 °K                       |
| О ОО                     | OTOR 4 POLOS { TAG-2018-6   | MEGOHMETRO                   | 33555-5056             | No              | MEGAOHMIOS  | 2021-03-11   | 1200 OH; Maximo: 1200 OH, Minimo: 109.1 OH y Promedio Mensual: 245.10 OH               |

Luego, el sistema mostrara nueva ventana en donde se solicita completar cierta información de la pestaña general:

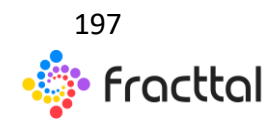

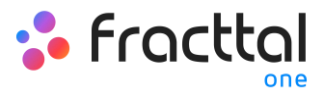

| E Monitoreo Medidores                                                                                                    |                                                                             | Q Buscar                        | 🔅 🕴 🧟 RAMON 🗸   |
|----------------------------------------------------------------------------------------------------|-----------------------------------------------------------------------------|---------------------------------|-----------------|
| <* ·                                                                                                    |                                                                             |                                 | 🖬 GUARDAR 🖌 MÁS |
| Datos requeridos     Descripción Sensor / Medidor Es<br>demasiado cotta (el mínimo es 2<br>caracteres)     Ubicado en ó es Parte de no puede estar<br>en blanco     Unidad no puede estar en blanco | Deparate de otra medidar     Oblicada en ó es Pluite da                     |                                 | •               |
| Detalles                                                                                                    | Ubicado en ó es Parte de no puede estar en blanco                           |                                 |                 |
| 😤 General                                                                                                    | Descripción Sensor / Medidor                                                |                                 |                 |
| Lad Dashboard                                                                                                    | Descripción Sensor / Medidor Es demasiado conta (el minimo es 2 caracteres) |                                 |                 |
| E Lecturas                                                                                                    | Serial                                                                      |                                 | ~               |
| Alarmas-Activador de Tareas                                                                                                    |                                                                             | Unidad no puede estar en blanco |                 |
| <ul> <li>Elementos vinculados</li> </ul>                                                                                                    | Es Contador / Acumulador                                                    |                                 |                 |
|                                                                                                    | 0 Utimo Valor                                                               | Fecha                           |                 |
|                                                                                                    | Calcular Promedio Automático                                                | Promedio Mensual                |                 |
|                                                                                                    |                                                                             |                                 |                 |
|                                                                                                    |                                                                             |                                 |                 |

- **Depende de otro medidor:** Opción que permite indicar si dicho medidor depende de la lectura de un medidor padre.
- Ubicado en o es Parte de: Opción que permite vincular al medidor con el activo al que se le desea registrar las lecturas.
- Descripción Sensor/ Medidor: Nombre que tendrá en medidor o sensor en el sistema.
- Serial: Opción que permite agregar un serial asociado al medidor (no es obligatorio)
- Unidad: Catálogo en que se debe seleccionar la unidad de medición de las lecturas.
- No es contador/no acumulador: Opción que permite identificar si el medidor es acumulador o no acumulador. En caso de que se habilite la opción, el sistema mostrará otras opciones para el registro histórico previo del medidor (Ultimo valor registrado, calcular promedio, fecha de registro del ultimo valor).

Finalmente, luego de completar la información requerida se debe hacer clic en la opción de "Guardar" para que se cree el medidor en el sistema.

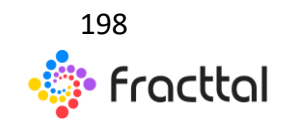

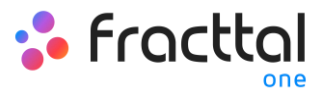

| ■ Monitoreo<br>Medidores                                                       |                                                                                                    | Q Buscar            | -Q: 🕴 🤔 RAMON 🗸 |
|--------------------------------------------------------------------------------|----------------------------------------------------------------------------------------------------|---------------------|-----------------|
| Horas de uso - EQUIPO SPLIT U/E 57 ( )                                         | KLP-SPL-057-E) SAM                                                                                      |                     | GUARDAR MÁS     |
| <ul> <li>Información</li> <li>Tiene cambios pendientes por guardar!</li> </ul> | Depende de stro medidar                                                                                 |                     |                 |
| Detailles                                                                      | Ubicado en ó es Parte de<br>COLE EQUIPO SPLIT U/E 57 ( KLP-SPL-057-E ) SAMSUNG AQ09RAX EQ014250 OFICINA |                     | - (8)           |
| Dashboard                                                                      | Descripcion Sensor / Meldor<br>Horas de uso                                                             |                     |                 |
| <ul> <li>Alarmas-Activador de Tareas</li> <li>Elementos vinculados</li> </ul>  | Seral<br>15412                                                                                          | Unidad<br>HORAS     | × ®             |
|                                                                                | Clitme Valer - 1500                                                                                     | Fecha<br>2021-03-17 |                 |
|                                                                                | Calcular Promedio                                                                                       | Promedio Mensual    |                 |
|                                                                                | •                                                                                                    |                     |                 |
|                                                                                |                                                                                                    |                     |                 |
|                                                                                |                                                                                                    |                     |                 |

# ¿Qué información muestra un medidor?

Para ingresar a un medidor ya creado, solo se debe hacer doble clic sobre el mismo para que el sistema muestre una nueva ventana con todas las opciones que se ofrecen y en donde se cuenta con lo siguiente:

| ≡ <sup>Monitoreo</sup><br>Medidores      |                                                                                           |                  | -0: 🔻 🥌 RAMON 🗸           |
|------------------------------------------|-------------------------------------------------------------------------------------------|------------------|---------------------------|
| MANTENIMIENTO - BOMBA DE ASPIR           | ACIÓN ( EQM 349 ) A                                                                       |                  | 🔁 GUARDAR 🖌 MÁS           |
| Detailles                                | Ubicado en à es Parte de -<br>BOMBA DE ASPIRACIÓN ( EQM 349 ) AMSTRONG S-SCORT III S08354 |                  |                           |
| Ceneral                                  | Description Sensor / Medidur                                                              |                  |                           |
| Lecturas     Alarmas-Activador de Tareas | 5 mmi                                                                                     | Unidad<br>HORAS  | <ul> <li>✓ (※)</li> </ul> |
| Ø Elementos vinculados                   | Es Contador / Acumulador                                                                  |                  |                           |
|                                          | 01tmo Valor                                                                               | Fecha            |                           |
| •                                        | Calcular Promedio                                                                         | Promedio Mensual |                           |
|                                          |                                                                                           |                  |                           |
|                                          |                                                                                           |                  |                           |
|                                          |                                                                                           |                  |                           |
|                                          |                                                                                           |                  |                           |
|                                          |                                                                                           |                  |                           |

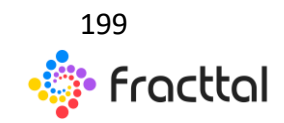

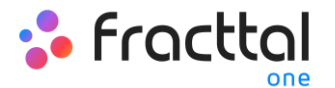

- General: Pestaña en donde encontraras la información básica asociada al medidor.
- **Dashboard:** Panel gráfico en donde se podrá visualizar rápidamente los registros del medidor, junto a sus valores promedios y acumulados.
- **Lectura:** Tabla en donde se muestran todo el histórico de lecturas registradas, fuente de la lectura y si la lectura activo alguna tarea.
- Alarmas-Activador de Tareas: Pestaña en donde se podrán visualizar las lecturas que han activado tareas, junto a su próxima activación.
- Elementos vinculados: Pestaña en donde se podrá ver en detalles a que plan está asociado el medidor, junto a sus respectivos activadores por lectura y por subtareas.

#### ¿Cómo agregar una nueva lectura?

Para agregar una lectura de forma directa en el medidor, solo se debe hacer clic en "MÁS" para que se despliegue un menú de opciones.

| E Monitoreo<br>Medidores        |                                                                                                    | Q Buscar                                | 🤹 👎 🤤 RAMON 🗸   |
|---------------------------------|----------------------------------------------------------------------------------------------------|-----------------------------------------|-----------------|
| MANTENIMIENTO - BOMBA DE ASPIRA | стóн ( еди 349 ) л                                                                                                    |                                         | 🔁 GUARDAR 🖉 MÁS |
| Detailles                       | MANTENIMIENTO (Hrs) (641445)                                                                                                    |                                         |                 |
| Dashboard     Lecturas          | Utima Fecha 2020-07-30 14:35                                                                                                    |                                         | (1)             |
| Alarmas-Activador de Tareas     | La HORAS (He) vs Eartha                                                                                                    |                                         |                 |
| C Exempension vinculation       | TOUGU (INS) IS. FELID      (100     (10) (INS) IS. FELID      (10)     (10) (INS) IS. FELID      (10) (INS) IS. FELID      (10) (INS) IS. FELI | Valor Base<br>0.00 Hrs                  | -               |
|                                 | 378.09<br>58.09<br>58.09<br>58.09<br>58.09<br>59.09<br>50.09<br>50.09                                                                                                    | Valor Acumulado<br>600.00 Hrs           | ٥               |
|                                 | sea an<br>480 00<br>25 Jul 28 Jul 28 Jul 28 Jul 28 Jul 29 Jul 30 Jul<br>● Valar Actual ● Valar Actuanuledo                                                                                                    | Promedio Mensual Estimado<br>500.00 Hrs | ę               |
|                                 | Promedio Mensual de Uso                                                                                                    |                                         | =               |
|                                 | 100 M                                                                                                    |                                         |                 |

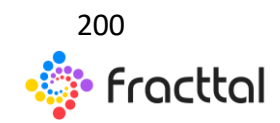

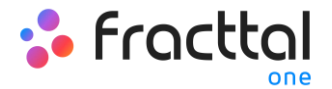

Luego, se debe hacer clic en "Agregar una Lectura del Medidor" para que el sistema muestre una ventana de registro para la nueva lectura.

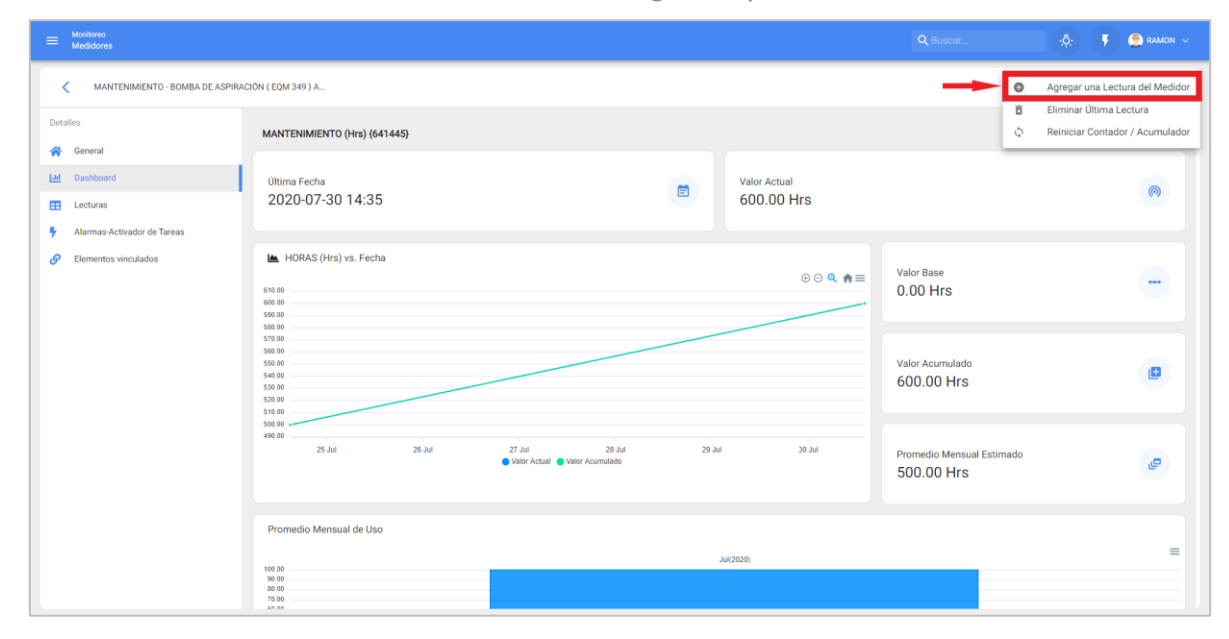

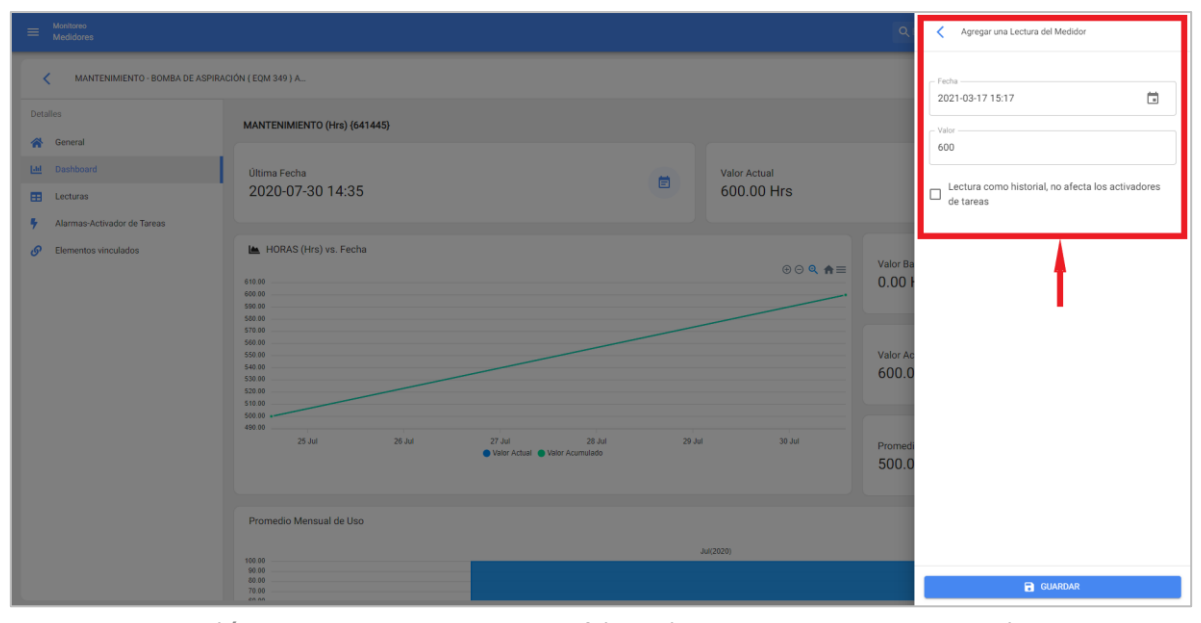

**Nota:** La opción de "Lectura como historial, no afecta los activadores de tareas" se utiliza para registrar lecturas antiguas sin que se afecte la activación de tareas ya que, en caso de no activarse la opción, el sistema no permitirá registrar lecturas menores a la última lectura registrada en el sistema.

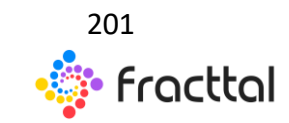

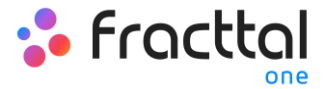

# AUTOMATIZADOR

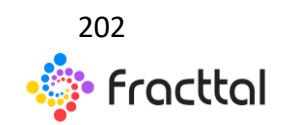

**Fracttal One | Todas las especificaciones de los productos están sujetas a cambios** Sin previo aviso – Copyright © 2021 Fracttal. **www.fracttal.com** 

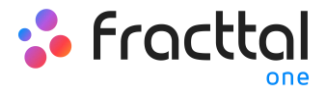

# AUTOMATIZADOR

En este módulo se podrá crear reglas lógicas que te permitirán personalizar él envió de notificaciones a través de correos electrónicos, en función de las condiciones y acciones que establezcas para la ejecución de dichas reglas.

| 💠 Fracttal                  |   |                                                       |                                                           | Q Buscar |           |   | ۴ | 😩 RA | MON 🗸 |
|-----------------------------|---|-------------------------------------------------------|-----------------------------------------------------------|----------|-----------|---|---|------|-------|
| RAMON TORO                  |   |                                                       |                                                           |          | Total: 31 | G | m | Ŧ    | :     |
| MODELO EJEMPLO<br>3.0.64    |   |                                                       | Evento                                                    |          |           |   |   |      |       |
| Catálogos                   | ~ |                                                       | Caducidad de un documento                                 |          |           |   |   |      |       |
| Almacenes                   |   |                                                       | Orden de trabajo de revisión a proceso                    |          |           |   |   |      |       |
| Tareas                      | ř |                                                       | La existencia de un item está por debajo del nivel mínimo |          |           |   |   |      |       |
| Automatizador               | Ť |                                                       | Tareas pendientes o con atraso                            |          |           |   |   |      |       |
| Inteligencia de Negocio     | ~ | 190T                                                  | Nueva OT                                                  |          |           |   |   |      |       |
| Disco Virtual               |   | hevisión                                              | Orden de Trabajo en revisión                              |          |           |   |   |      |       |
| Solicitudes                 | ~ | do la existencia de un Item llega al mínimo calculado | La existencia de un item está por debajo del nivel mínimo |          |           |   |   |      |       |
| Commit: 4dc30d8             |   | do cliente interno / externo genera una solicitud     | Nueva Solicitud                                           |          |           |   |   |      |       |
| BuiltTime: 2021-02-14 19:02 |   | nerar nueva OTS                                       | Nueva OT                                                  |          |           |   |   |      |       |
|                             |   | do OTS expira su tiempo de ejecución                  | Tareas expiradas en Ots                                   |          |           |   |   |      |       |
|                             |   | sasa a estado " En revision "                         | Orden de Trabajo en revisión                              |          |           |   |   |      |       |
|                             |   |                                                       | Nueva OT                                                  |          |           |   |   |      |       |
|                             |   | as pendientes atrasadas                               | Tareas pendientes o con atraso                            |          |           |   |   |      |       |
|                             |   | do una OTS se cancela                                 | Orden de Trabajo cancelada                                |          |           |   |   |      | ÷     |

# ¿Cómo ingresar al módulo?

Para ingresar al módulo de automatizador se debe ir al menú de catálogos, desplegar las opciones y luego hacer clic en "Automatizador" para que el sistema te redirija al módulo en cuestión.

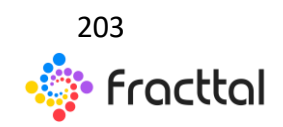

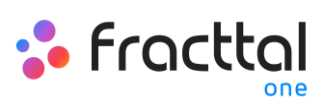

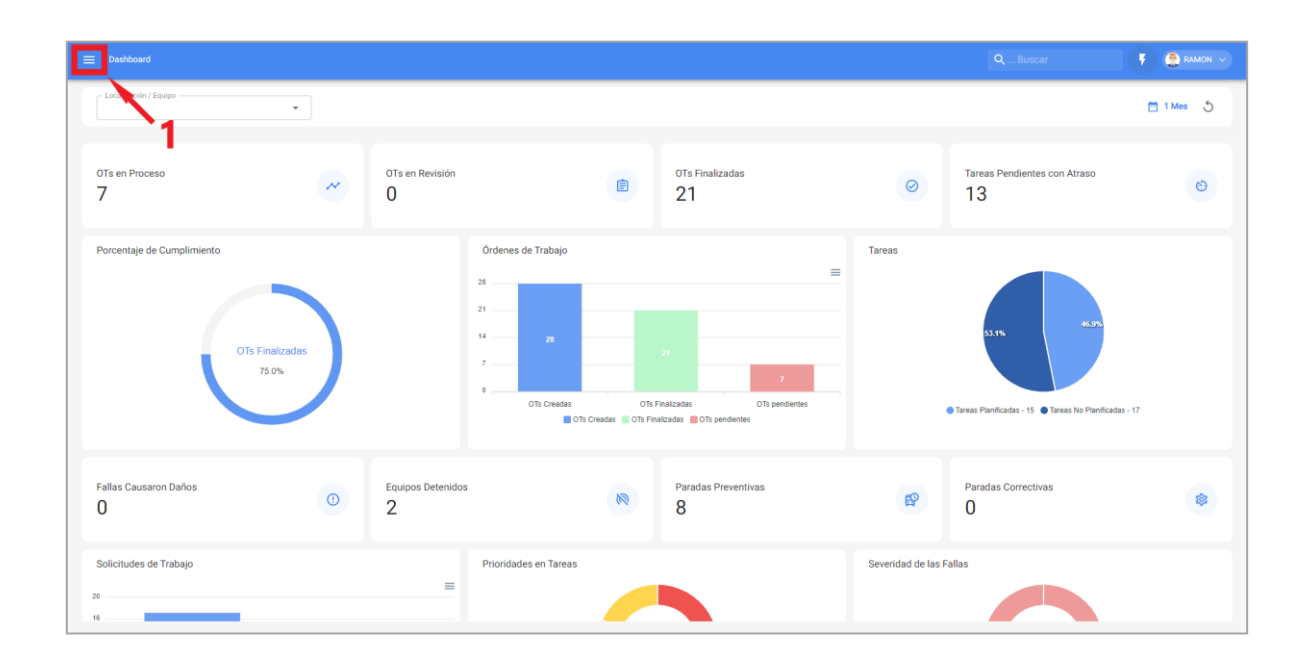

| 🌼 fracttal                  |   |                                                       |                                                           | Q, Buscar |           |   | Ŧ | 😩 RA | MON 🗸 |
|-----------------------------|---|-------------------------------------------------------|-----------------------------------------------------------|-----------|-----------|---|---|------|-------|
|                             |   |                                                       |                                                           |           | Total: 31 | C | ш | Ŧ    | :     |
| MODELO EJEMPLO<br>3.0.64    |   |                                                       | Evento                                                    |           |           |   |   |      |       |
| Catálogos                   | ~ |                                                       | Caducidad de un documento                                 |           |           |   |   |      |       |
| Almacenes                   |   |                                                       | Orden de trabajo de revisión a proceso                    |           |           |   |   |      |       |
| Tareas                      | ř |                                                       | La existencia de un item está por debajo del nivel mínimo |           |           |   |   |      |       |
| Monitoreo                   | Ž |                                                       | Tareas pendientes o con atraso                            |           |           |   |   |      |       |
| Inteligencia de Negocio     | - | na OT                                                 | Nueva OT                                                  |           |           |   |   |      |       |
| Disco Virtual               |   | hevisión                                              | Orden de Trabajo en revisión                              |           |           |   |   |      |       |
| Solicitudes                 | ~ | do la existencia de un Item llega al mínimo calculado | La existencia de un item está por debajo del nivel mínimo |           |           |   |   |      |       |
| Commit: 4dc30d8             |   | do cliente interno / externo genera una solicitud     | Nueva Solicitud                                           |           |           |   |   |      |       |
| BuiltTime: 2021-02-14 19:02 |   | nerar nueva OTS                                       | Nueva OT                                                  |           |           |   |   |      |       |
|                             |   | do OTS expira su tiempo de ejecución                  | Tareas expiradas en Ots                                   |           |           |   |   |      |       |
|                             |   | pasa a estado " En revision "                         | Orden de Trabajo en revisión                              |           |           |   |   |      |       |
|                             |   |                                                       | Nueva OT                                                  |           |           |   |   |      |       |
|                             |   | as pendientes atrasadas                               | Tareas pendientes o con atraso                            |           |           |   |   |      |       |
|                             |   | do una OTS se cancela                                 | Orden de Trabajo cancelada                                |           |           |   |   |      |       |

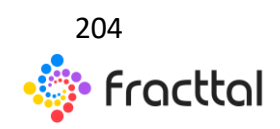

**Fracttal One | Todas las especificaciones de los productos están sujetas a cambios** Sin previo aviso – Copyright © 2021 Fracttal. **www.fracttal.com** 

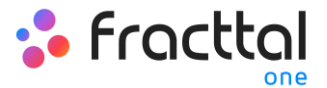

| Automatización |                                                                  |                                                           | Q Buscar |           |   | ۲ | <b>e</b> » | MON V |
|----------------|------------------------------------------------------------------|-----------------------------------------------------------|----------|-----------|---|---|------------|-------|
|                |                                                                  |                                                           |          | Total: 31 | C | ш | Ŧ          | :     |
|                | Descripción                                                      | Evento                                                    |          |           |   |   |            |       |
|                | Documento                                                        | Caducidad de un documento                                 |          |           |   |   |            |       |
|                | Proceso OT                                                       | Orden de trabajo de revisión a proceso                    |          |           |   |   |            |       |
|                | Stock critico                                                    | La existencia de un item está por debajo del nivel mínimo |          |           |   |   |            |       |
|                | Тр                                                               | Tareas pendientes o con atraso                            |          |           |   |   |            |       |
|                | Prueba Nueva OT                                                  | Nueva OT                                                  |          |           |   |   |            |       |
|                | Prueba OT Revisión                                               | Orden de Trabajo en revisión                              |          |           |   |   |            | 2     |
|                | Alerta cuando la existencia de un Item llega al mínimo calculado | La existencia de un item está por debajo del nivel mínimo |          |           |   |   |            | 3     |
|                | Alerta cuando cliente interno / externo genera una solicitud     | Nueva Solicitud                                           |          |           |   |   |            |       |
|                | Alerta al generar nueva OTS                                      | Nueva OT                                                  |          |           |   |   |            |       |
|                | Alerta cuando OTS expira su tiempo de ejecución                  | Tareas expiradas en Ots                                   |          |           |   |   |            |       |
|                | Alerta OTS pasa a estado " En revision "                         | Orden de Trabajo en revisión                              |          |           |   |   |            |       |
|                | Nueva OT                                                         | Nueva OT                                                  |          |           |   |   |            |       |
| □ • •          | Alarma tareas pendientes atrasadas                               | Tareas pendientes o con atraso                            |          |           |   |   |            |       |
|                | Alerta cuando una OTS se cancela                                 | Orden de Trabajo cancelada                                |          |           |   |   |            | +     |

## ¿Qué tipo de reglas se pueden crear?

El módulo de automatizador es uno de los más flexibles en la plataforma en cuanto a personalización, ya que existe la posibilidad de elegir entre distintos módulo y opciones para establecer la manera más acorde a lo requerido por la organización para realizar él envió de notificaciones. En donde, se podrán aplicar las siguientes combinaciones:

| Módulos   | Sub-módulo       | Evento                        |
|-----------|------------------|-------------------------------|
|           | Ordes de compra  | Nueva orden de compra         |
|           |                  | La existencia de un item está |
|           | Existencias      | por debajo del nivel mínimo   |
| Almacenes | EXISTERICIAS     | La existencia de un item está |
|           |                  | por encima del nivel máximo   |
|           | Requisiciones de | Nueva requisición de          |
|           | material         | material                      |

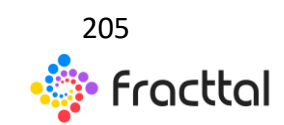

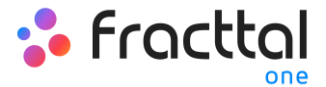

|                        |                    | Orden de trabajo de revisión |  |  |
|------------------------|--------------------|------------------------------|--|--|
|                        |                    | a proceso                    |  |  |
|                        |                    | Nueva OT                     |  |  |
|                        | OTS                | Orden de Trabajo en revisión |  |  |
|                        |                    | Orden de Trabajo cancelada   |  |  |
|                        |                    | Orden de Trabajo finalizada  |  |  |
|                        |                    | Tareas expiradas en OTs      |  |  |
| Tareas                 |                    | Nueva Tarea pendiente no     |  |  |
|                        |                    | planificada                  |  |  |
|                        | Taraas Dandiantas  | Edición Tarea pendiente no   |  |  |
|                        | Taleas Pendientes  | planificada                  |  |  |
|                        |                    | Tareas pendientes o con      |  |  |
|                        |                    | atraso                       |  |  |
|                        | Presupuesto        | Presupuesto Aprobado         |  |  |
|                        | Tresupuesto        | Nuevo Presupuesto            |  |  |
| Monitoreo              | Medidores          | Medidor lanzó una Tarea      |  |  |
| Configuración          | Gestión Documental | Caducidad de una garantía    |  |  |
| oomiguración           | destion Documental | Caducidad de un documento    |  |  |
| Solicitudes de trabaio | Mis Solicitudes    | Nueva Solicitud              |  |  |
| Sonercades de trabajo  |                    | Cambio de estado             |  |  |

# ¿Cómo crear una regla?

Para crear una nueva regla se debe ingresar al módulo de Automatizar, luego se debe hacer clic en la opción de agregar que se encuentra en la parte inferior derecha de la ventana para que se abra una ventana, en donde se podrán establecer los parámetros de la regla que deseas crear.

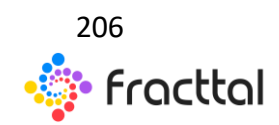

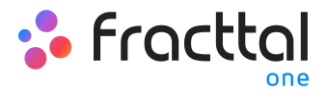

| 💠 Fracttal                  |                                                       |                                                           |           |   |   | 🗈 RAB |   |
|-----------------------------|-------------------------------------------------------|-----------------------------------------------------------|-----------|---|---|-------|---|
| RAMON TORO                  |                                                       |                                                           | Total: 31 | C | ш | Ŧ     | : |
| MODELO EJEMPLO<br>3.0.64    |                                                       | Evento                                                    |           |   |   |       |   |
| Catálogos 🗸                 |                                                       | Caducidad de un documento                                 |           |   |   |       |   |
| Almacenes                   |                                                       | Orden de trabajo de revisión a proceso                    |           |   |   |       |   |
| Tareas V                    |                                                       | La existencia de un item está por debajo del nivel mínimo |           |   |   |       |   |
| Automatizador               |                                                       | Tareas pendientes o con atraso                            |           |   |   |       |   |
| Inteligencia de Negocio 🗸   | 4a OT                                                 | Nueva OT                                                  |           |   |   |       |   |
| Disco Virtual               | levisión                                              | Orden de Trabajo en revisión                              |           |   |   |       |   |
| Solicitudes 🗸               | do la existencia de un Item llega al mínimo calculado | La existencia de un item está por debajo del nivel mínimo |           |   |   |       |   |
| Commit: 4dc30d8             | do cliente interno / externo genera una solicitud     | Nueva Solicitud                                           |           |   |   |       |   |
| BuiltTime: 2021-02-14 19:02 | nerar nueva OTS                                       | Nueva OT                                                  |           |   |   |       |   |
|                             | do OTS expira su tiempo de ejecución                  | Tareas expiradas en Ots                                   |           |   |   |       |   |
|                             | sasa a estado " En revision "                         | Orden de Trabajo en revisión                              |           |   |   |       |   |
|                             |                                                       | Nueva OT                                                  |           |   |   |       |   |
|                             | as pendientes atrasadas                               | Tareas pendientes o con atraso                            |           |   |   |       |   |
|                             | do una OTS se cancela                                 | Orden de Trabajo cancelada                                |           |   |   |       |   |

| ≡ Automatización |                                                                  |                                                           | Q Buscar |           |   | • | <b>e</b> R | MON V |
|------------------|------------------------------------------------------------------|-----------------------------------------------------------|----------|-----------|---|---|------------|-------|
|                  |                                                                  |                                                           |          | Total: 31 | C | ш | Ŧ          | :     |
|                  | Descripción                                                      | Evento                                                    |          |           |   |   |            |       |
|                  | Documento                                                        | Caducidad de un documento                                 |          |           |   |   |            |       |
|                  | Proceso OT                                                       | Orden de trabajo de revisión a proceso                    |          |           |   |   |            |       |
|                  | Stock critico                                                    | La existencia de un item está por debajo del nivel mínimo |          |           |   |   |            |       |
|                  | Тр                                                               | Tareas pendientes o con atraso                            |          |           |   |   |            |       |
|                  | Prueba Nueva OT                                                  | Nueva OT                                                  |          |           |   |   |            |       |
|                  | Prueba OT Revisión                                               | Orden de Trabajo en revisión                              |          |           |   |   |            |       |
|                  | Alerta cuando la existencia de un Item llega al mínimo calculado | La existencia de un item está por debajo del nivel mínimo |          |           |   |   |            |       |
|                  | Alerta cuando cliente interno / externo genera una solicitud     | Nueva Solicitud                                           |          |           |   |   |            |       |
|                  | Alerta al generar nueva OTS                                      | Nueva OT                                                  |          |           |   |   |            |       |
|                  | Alerta cuando OTS expira su tiempo de ejecución                  | Tareas expiradas en Ots                                   |          |           |   |   |            |       |
|                  | Alerta OTS pasa a estado " En revision "                         | Orden de Trabajo en revisión                              |          |           |   |   |            |       |
|                  | Nueva OT                                                         | Nueva OT                                                  |          |           |   |   |            |       |
| D 🖸 🚺            | Alarma tareas pendientes atrasadas                               | Tareas pendientes o con atraso                            |          |           | - |   |            |       |
|                  | Alerta cuando una OTS se cancela                                 | Orden de Trabajo cancelada                                |          |           | 4 |   | -          | ÷     |

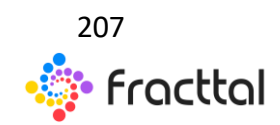

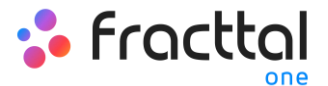

| 🚍 Automatización |      |                                      | QBuscar  | 🕴 🤶 RAMON 🗸 |
|------------------|------|--------------------------------------|----------|-------------|
| <                |      |                                      |          | GUARDAR     |
| CENERAL          | COND | Ciones                               | ACCIONES |             |
| Módulo           | *    | Submódulo                            |          | •           |
| Evento           | Ţ    | Descripción                          |          |             |
|                  |      | uescripcion no puese estar en tranco |          |             |
|                  |      |                                      |          |             |
|                  |      |                                      |          |             |
|                  |      |                                      |          |             |
|                  |      |                                      |          |             |
|                  |      |                                      |          | 3           |
|                  |      |                                      |          | -           |

En esta última ventana se encuentran tres pestañas siguientes:

#### General

Pestaña está compuesta por una serie de opciones que te permitirán elegir sobre que módulo, submódulo y evento se establecerá la regla en cuestión, al igual que podrá agregar un nombre que desee en el campo de descripción.

| E Automatización |                                      | QBuscar 🕴 🤮 RAMON 🗸 |
|------------------|--------------------------------------|---------------------|
| <                |                                      | B CUARDAR           |
| CONTRAL          | E,<br>condiciones                    | Acciones            |
| Módulo           | ✓ Submódulo                          | •                   |
| Evento           | - Costripción -                      |                     |
|                  | Descripción no puede estar en blanco |                     |
|                  |                                      |                     |
|                  | •                                    |                     |
|                  |                                      |                     |
|                  |                                      |                     |
|                  |                                      |                     |
|                  |                                      |                     |
|                  |                                      |                     |

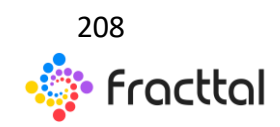

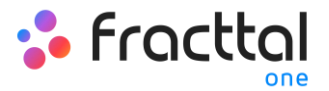

Se debe tener en consideración, que una vez se complete la información de la pestaña de general, se debes hacer clic sobre la opción de guardar para poder ingresar a las siguientes pestañas de Condiciones y Acciones.

| = Automatización |                                   |          | 🕴 🤶 RAMON 🗸 |
|------------------|-----------------------------------|----------|-------------|
| <                |                                   |          | GUARDAR     |
| CENTRAL          |                                   | ACCIONES |             |
| Configuración    | ▼ Submódulo<br>Gestión Documental |          | ~           |
| Evento           | Pescripción     Documento         |          |             |
|                  |                                   |          |             |
|                  |                                   |          |             |
|                  |                                   |          |             |
|                  |                                   |          |             |
|                  |                                   |          |             |
|                  |                                   |          |             |
|                  |                                   |          |             |

**Nota:** Para ver las posibles combinaciones se pueden realizar para generar una regla, ver apartado de "*¿Qué tipo de reglas se pueden crear?"* 

#### Condiciones:

Pestaña en donde se tiene opción de indicar si dicha regla estará sujeta o no a condiciones. Si se indica que la regla cuenta con alguna condición, se debe añadir la condición haciendo clic en el botón de agregar que se encuentra en la parte inferior de ventana.

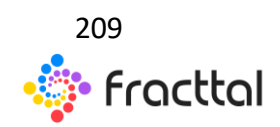

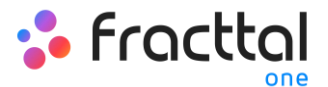

| 🗮 Automatización                                 |                        | Q Buscar        | 👎 🧶 RAMON 🗸 |
|--------------------------------------------------|------------------------|-----------------|-------------|
| <                                                |                        |                 | GUARDAR     |
| CENERAL                                          | E,,<br>CONDICIONES     | (C)<br>ACCIONES |             |
| Cuando el evente cunglia con estas condiciones . |                        |                 |             |
| A                                                |                        | Total: 0        | G Ⅲ ≐       |
|                                                  |                        |                 |             |
| l I                                              |                        |                 |             |
|                                                  |                        |                 |             |
|                                                  | Sin datos para mostrar |                 |             |
|                                                  |                        |                 |             |
|                                                  |                        |                 |             |
|                                                  |                        | 2.              |             |

Una vez se haga clic, se mostrará una nueva ventana en donde se deben agregar las condiciones disponibles según el módulo y opciones previas se hayan establecido.

| ≡ Automatización                                                                                                    |            | Agregar Condiciones       |
|----------------------------------------------------------------------------------------------------|------------|---------------------------|
| <                                                                                                    |            | Coundo                    |
|                                                                                                    | 20NES      | - Operación<br>Es igual a |
| Caundo of streads considerons     Orando of streads considerons     Orando of streads considerons     Orando of the streads of the streads of the strea |            | - Valor                   |
|                                                                                                    |            |                           |
| Condiciones                                                                                                    | Valor<br>J |                           |
| Código del activo                                                                                                    |            |                           |
|                                                                                                    |            |                           |
|                                                                                                    |            |                           |
|                                                                                                    |            |                           |
|                                                                                                    |            |                           |
|                                                                                                    |            |                           |
|                                                                                                    |            |                           |
|                                                                                                    |            |                           |

Acciones:

Pestaña se podrán agregar las acciones que se deben realizar en la plataforma luego de que se cumpla la regla. Por ejemplo, elegir a que correo o grupo de

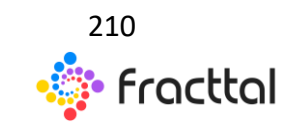

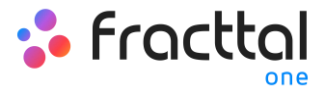

correos se les debe enviar las notificaciones. Para agregar estas acciones, debe hacer clic en el botón de agregar que se encuentra en la parte inferior derecha de la pantalla:

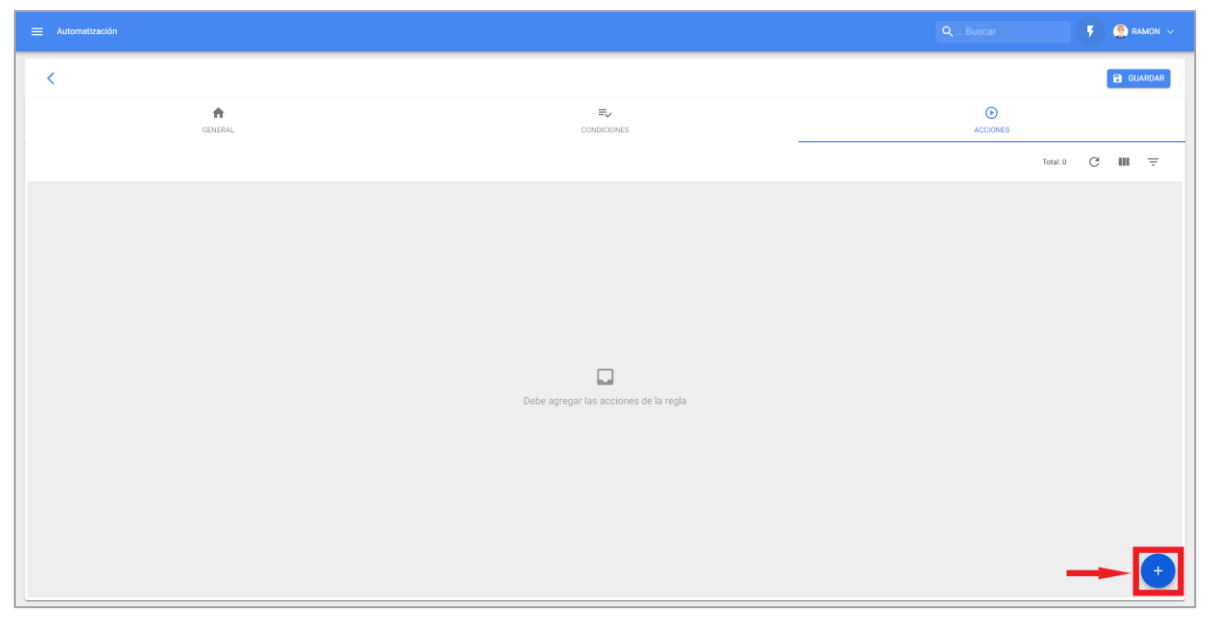

Luego, el sistema mostrará una nueva ventana en donde se deben agregar las acciones disponibles según el módulo en el que estés trabajo.

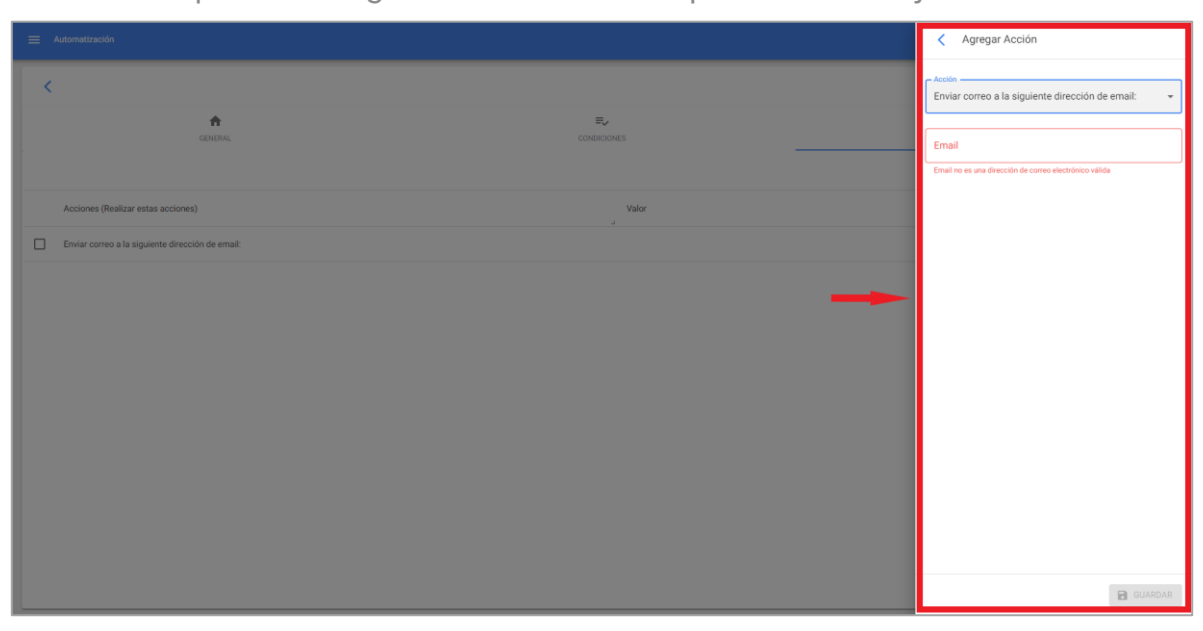

*Nota:* Luego de realizar cualquier tipo de edición hay que asegurarse de guardar los cambios para que los mismo surjan efecto.

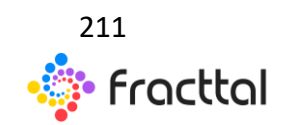

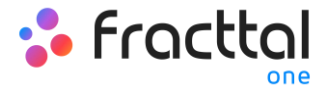

# ¿Qué son los grupos de notificaciones y como agregarlos?

Los grupos de notificaciones son un listado de correos electrónicos predefinidos que pueden ser usados para enviar notificaciones masivas según las reglas que se hayan definido.

Para agregar un grupo de notificaciones, se debe hacer clic en el botón "más" que encontraras en la parte superior derecha del módulo de automatización y seleccionar la opción de "Grupo de notificaciones"

| ≡ Automatización                                                                                                    |                                                                  |                                                           | QBuscar       | 🗈 RAMON 🗸 |
|----------------------------------------------------------------------------------------------------|------------------------------------------------------------------|-----------------------------------------------------------|---------------|-----------|
|                                                                                                    |                                                                  |                                                           | Total: 31 C 🗰 | Ŧ         |
|                                                                                                    | Descripción                                                      | Evento                                                    |               |           |
|                                                                                                    | Documento                                                        | Caducidad de un documento                                 |               |           |
|                                                                                                    | Proceso 0T                                                       | Orden de trabajo de revisión a proceso                    |               | 1         |
|                                                                                                    | Stock critico                                                    | La existencia de un item está por debajo del nivel mínimo |               |           |
|                                                                                                    | Тр                                                               | Tareas pendientes o con atraso                            |               |           |
|                                                                                                    | Prueba Nueva OT                                                  | Nueva OT                                                  |               |           |
|                                                                                                    | Prueba OT Revisión                                               | Orden de Trabajo en revisión                              |               |           |
|                                                                                                    | Alerta cuando la existencia de un Item llega al mínimo calculado | La existencia de un item está por debajo del nivel mínimo |               |           |
|                                                                                                    | Alerta cuando cliente interno / externo genera una solicitud     | Nueva Solicitud                                           |               |           |
|                                                                                                    | Alerta al generar nueva OTS                                      | Nueva OT                                                  |               |           |
|                                                                                                    | Alerta cuando OTS expira su tiempo de ejecución                  | Tareas expiradas en Ots                                   |               |           |
|                                                                                                    | Alerta OTS pasa a estado " En revision "                         | Orden de Trabajo en revisión                              |               |           |
|                                                                                                    | Nueva 0T                                                         | Nueva OT                                                  |               |           |
| O     O     O | Alarma tareas pendientes atrasadas                               | Tareas pendientes o con atraso                            |               |           |
|                                                                                                    | Alerta cuando una OTS se cancela                                 | Orden de Trabajo cancelada                                |               | •         |

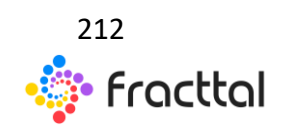

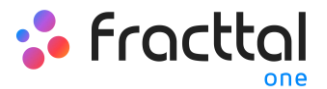

| ≡ Automatización |                                                                  | QBuscar                                                   | 🕴 🥌 RAMON 🗸                  |
|------------------|------------------------------------------------------------------|-----------------------------------------------------------|------------------------------|
|                  |                                                                  |                                                           | 7 🏦 Grupos de notificaciones |
|                  | Descripción                                                      | Evento                                                    |                              |
|                  | Documento                                                        | Caducidad de un documento                                 |                              |
|                  | Proceso OT                                                       | Orden de trabajo de revisión a proceso                    | 2                            |
|                  | Stock critico                                                    | La existencia de un item está por debajo del nivel mínimo | _                            |
|                  | Тр                                                               | Tareas pendientes o con atraso                            |                              |
|                  | Prueba Nueva OT                                                  | Nueva OT                                                  |                              |
|                  | Prueba OT Revisión                                               | Orden de Trabajo en revisión                              |                              |
|                  | Alerta cuando la existencia de un Item llega al mínimo calculado | La existencia de un item está por debajo del nivel mínimo |                              |
|                  | Alerta cuando cliente interno / externo genera una solicitud     | Nueva Solicitud                                           |                              |
|                  | Alerta al generar nueva OTS                                      | Nueva OT                                                  |                              |
|                  | Alerta cuando OTS expira su tiempo de ejecución                  | Tareas expiradas en Ots                                   |                              |
|                  | Alerta OTS pasa a estado " En revision "                         | Orden de Trabajo en revisión                              |                              |
|                  | Nueva OT                                                         | Nueva OT                                                  |                              |
| . • •            | Alarma tareas pendientes atrasadas                               | Tareas pendientes o con atraso                            |                              |
|                  | Alerta cuando una OTS se cancela                                 | Orden de Trabajo cancelada                                | •                            |

Luego se abrirá una ventana para editar o modificar los grupos ya existentes (en caso de que existan) o agregar uno nuevo. En cuyo caso, solo se debe hacer clic en la opción de agregar o editar para visualizar los campos de descripción (nombre del grupo) y correos electrónicos de las personas que conforman a dicho grupo de notificaciones.

| ≡ Automatización |                                                                  |                                                          | Grupos de notificaciones      |
|------------------|------------------------------------------------------------------|----------------------------------------------------------|-------------------------------|
|                  |                                                                  |                                                          | <b>/</b> <del>,</del>         |
|                  | Descripción                                                      | Evento                                                   | Grupo Area Equipos Biomedicos |
|                  | Documento                                                        | Caducidad de un documento                                | Equipo trabajo metalmecanico  |
|                  | Proceso OT                                                       | Orden de trabajo de revisión a proceso                   | Customer Success Fracttal     |
|                  | Stock critico                                                    | La existencia de un item está por debajo del nivel mínim |                               |
|                  | Tp                                                               | Tareas pendientes o con atraso                           |                               |
|                  | Prueba Nueva OT                                                  | Nueva OT                                                 |                               |
|                  | Prueba OT Revisión                                               | Orden de Trabajo en revisión                             | 1                             |
|                  | Alerta cuando la existencia de un item llega al mínimo calculado | La existencia de un item está por debajo del nivel mínim | •                             |
|                  | Alerta cuando cliente interno / externo genera una solicitud     | Nueva Solicitud                                          |                               |
|                  | Alerta al generar nueva OTS                                      | Nueva OT                                                 |                               |
|                  | Alerta cuando OTS expira su tiempo de ejecución                  | Tareas expiradas en Ots                                  |                               |
|                  | Alerta OTS pasa a estado " En revision "                         | Orden de Trabajo en revisión                             |                               |
|                  | Nueva 01                                                         | Nueva OT                                                 |                               |
|                  | Alarma tareas pendientes atrasadas                               | Tareas pendientes o con atraso                           | 2                             |
|                  | Alerta cuando una OTS se cancela                                 | Orden de Trabajo cancelada                               | 2                             |

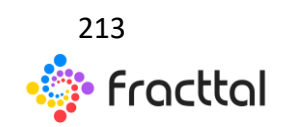

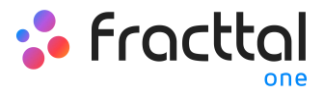

| = Automatización |                                                          | Integrantes del grupo: Customer Success    |
|------------------|----------------------------------------------------------|--------------------------------------------|
|                  |                                                          | - Descripción<br>Customer Success Fracttal |
|                  |                                                          | / =                                        |
|                  |                                                          | ramon.tor@fracttal.com                     |
|                  |                                                          |                                            |
| 0 •              | La existencia de un item está por debajo del nivel mínim | keivy.gonzale@fracttal.com                 |
| □ • •            |                                                          |                                            |
|                  |                                                          |                                            |
| 0 •              |                                                          |                                            |
|                  | La existencia de un item está por debajo del nivel minim |                                            |
|                  |                                                          |                                            |
|                  |                                                          |                                            |
|                  |                                                          |                                            |
|                  |                                                          |                                            |
|                  |                                                          |                                            |
| 0 0              |                                                          | <b>•</b>                                   |
|                  |                                                          | 5 GUARDAR                                  |

*Nota:* Luego de realizar cualquier tipo de edición hay que asegurarse de guardar los cambios para que los mismo surjan efecto.

## ¿Cómo editar una regla ya existente?

Para editar las condiciones y acciones de una regla ya existente, solo se debe hacer clic sobre la regla en cuestión para que se active el menú de opciones de edición.

| Automatización   |                                                                  |                                                           |   | 🕴 🧶 RAMON 🗸 |
|------------------|------------------------------------------------------------------|-----------------------------------------------------------|---|-------------|
| (1) Seleccionado |                                                                  |                                                           | 2 | Z 👔 🗄       |
|                  | Descripción                                                      | Evento                                                    |   |             |
|                  | Documento                                                        | Caducidad de un documento                                 |   |             |
|                  | Proceso OT                                                       | Orden de trabajo de revisión a proceso                    |   |             |
| <b>2</b> - 1     | Stock critico                                                    | La existencia de un item está por debajo del nivel mínimo |   |             |
|                  | Τρ                                                               | Tareas pendientes o con atraso                            |   |             |
|                  | Prueba Nueva OT                                                  | Nueva OT                                                  |   |             |
|                  | Prueba OT Revisión                                               | Orden de Trabajo en revisión                              |   |             |
|                  | Alerta cuando la existencia de un Item llega al mínimo calculado | La existencia de un item está por debajo del nivel mínimo |   |             |
|                  | Alerta cuando cliente interno / externo genera una solicitud     | Nueva Solicitud                                           |   |             |
|                  | Alerta al generar nueva OTS                                      | Nueva OT                                                  |   |             |
|                  | Alerta cuando OTS expira su tiempo de ejecución                  | Tareas expiradas en Ots                                   |   |             |
|                  | Alerta OTS pasa a estado " En revision "                         | Orden de Trabajo en revisión                              |   |             |
|                  | Nueva OT                                                         | Nueva OT                                                  |   |             |
| □ • •            | Alarma tareas pendientes atrasadas                               | Tareas pendientes o con atraso                            |   |             |
|                  | Alerta cuando una OTS se cancela                                 | Orden de Trabajo cancelada                                |   |             |

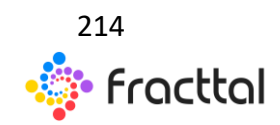

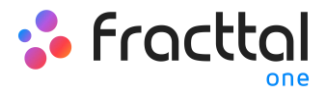

Al hacer clic en editar, el sistema mostrará la ventana con las pestañas de general, condiciones y acciones con el fin de poder realizar la edición deseada.

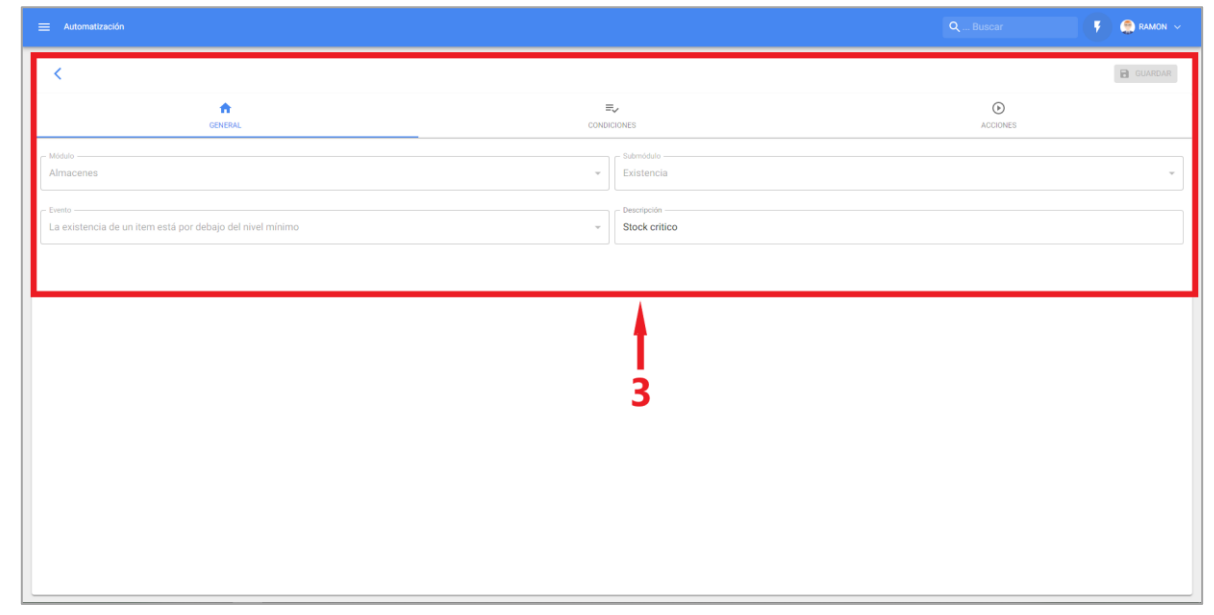

Ahora, si lo que desea es habilitar o deshabilitar una regla ya existente, solo se debe hace clic en el botón de habilitado que poseen cada una de las reglas. Hay que tener en consideración que una vez sea deshabilitada una regla, la misma ya no tendrá efecto alguno en cuanto a envió de notificaciones.

|     |                                                                  |                                                           |           |   | ۶ | 🤶 RA |   |
|-----|------------------------------------------------------------------|-----------------------------------------------------------|-----------|---|---|------|---|
|     |                                                                  |                                                           | Total: 30 | C | ш | Ŧ    | : |
|     | Descripción                                                      | Evento                                                    |           |   |   |      |   |
| •   | Documento                                                        | Caducidad de un documento                                 |           |   |   |      |   |
| •   | Proceso 0T                                                       | Orden de trabajo de revisión a proceso                    |           |   |   |      |   |
| •   | Stock critico                                                    | La existencia de un item está por debajo del nivel mínimo |           |   |   |      |   |
| • 0 | Tp                                                               | Tareas pendientes o con atraso                            |           |   |   |      |   |
| •   | Prueba Nueva OT                                                  | Nueva OT                                                  |           |   |   |      |   |
| •   | Prueba OT Revisión                                               | Orden de Trabajo en revisión                              |           |   |   |      |   |
| •   | Alerta cuando la existencia de un Item llega al mínimo calculado | La existencia de un item está por debajo del nivel mínimo |           |   |   |      |   |
| •   | Alerta cuando cliente interno / externo genera una solicitud     | Nueva Solicitud                                           |           |   |   |      |   |
| •   | Alerta al generar nueva OTS                                      | Nueva OT                                                  |           |   |   |      |   |
| •   | Alerta cuando OTS expira su tiempo de ejecución                  | Tareas expiradas en Ots                                   |           |   |   |      |   |
| •   | Alerta OTS pasa a estado " En revision "                         | Orden de Trabajo en revisión                              |           |   |   |      |   |
| •   | Nueva OT                                                         | Nueva OT                                                  |           |   |   |      |   |
| •   | Alarma tareas pendientes atrasadas                               | Tareas pendientes o con atraso                            |           |   |   |      |   |
| e   | Alerta cuando una OTS se cancela                                 | Orden de Trabajo cancelada                                |           |   |   |      |   |

*Nota:* Luego de realizar cualquier tipo de edición hay que asegurarse de guardar los cambios para que los mismo surjan efecto.

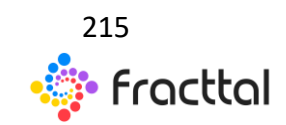

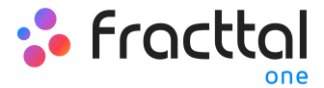

# INTELIGENCIA DE NEGOCIOS

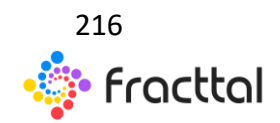

**Fracttal One | Todas las especificaciones de los productos están sujetas a cambios** Sin previo aviso – Copyright © 2021 Fracttal. **www.fracttal.com**
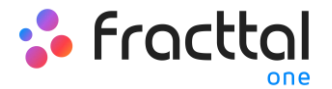

# Análisis Técnico

En este módulo se podrán inspeccionar los resultados obtenidos en cuanto a la gestión de mantenimiento rezada, por medio de los análisis de tareas, cumplimientos, fallas y KPI's entre otras opciones.

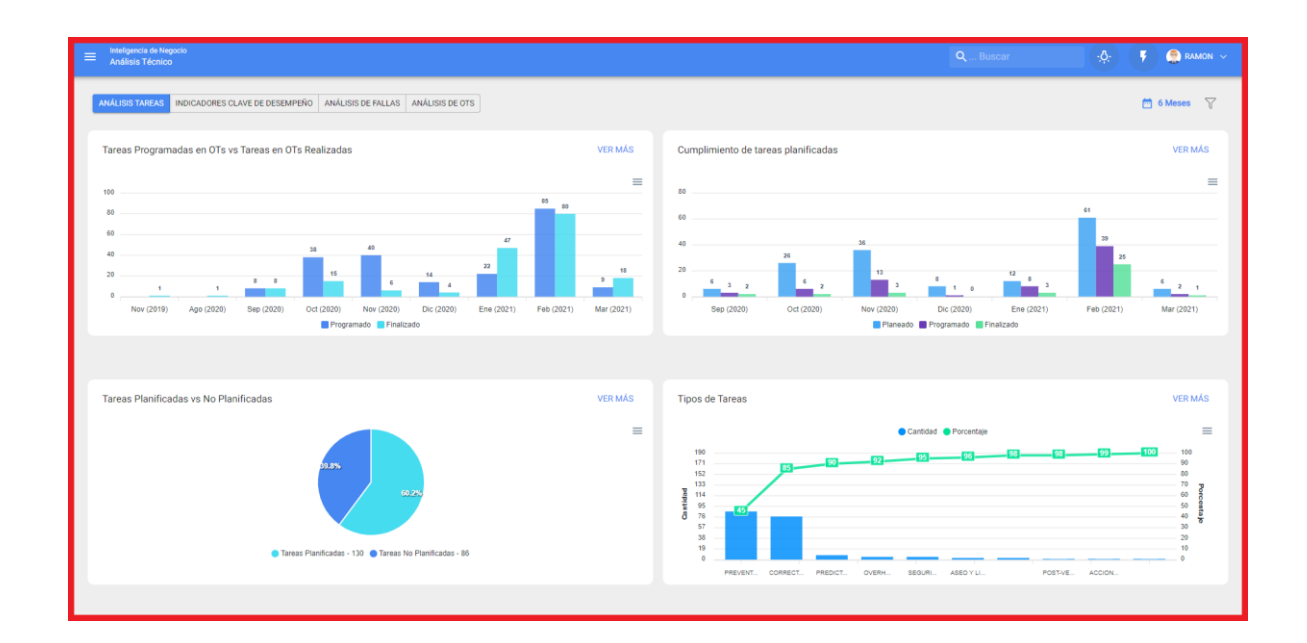

Este módulo se compone de los siguientes submódulos:

- Análisis de Tareas
- Indicadores Clave de Desempeño
- Análisis de Fallas
- Análisis de OTs

# ¿Cómo ingresar al módulo?

Para ingresar solo se debe ingresar al menú principal y buscar el módulo de "Inteligencia de Negocios".

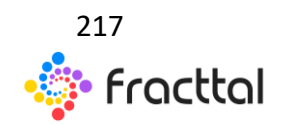

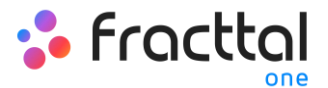

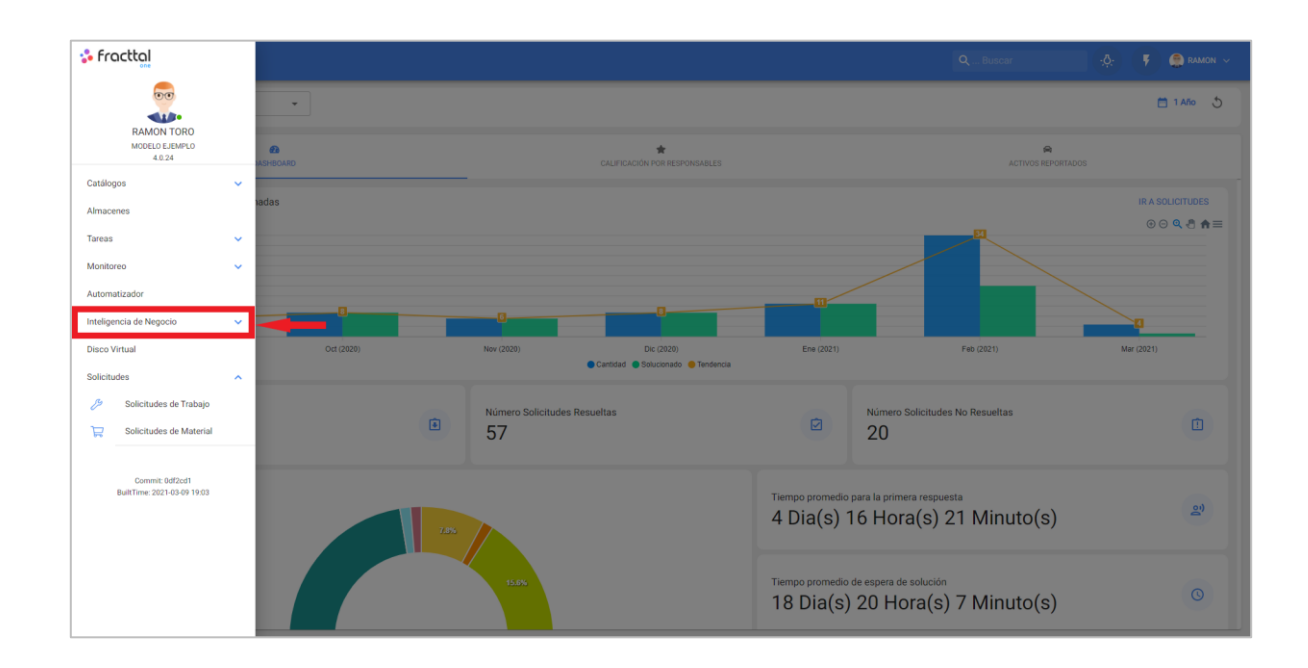

Al hacer clic se desplegarán todos los submódulos asociados y en donde se debe hacer nuevamente clic en "Análisis Técnico" para que finalmente se muestre la ventana con la sección de análisis de técnico.

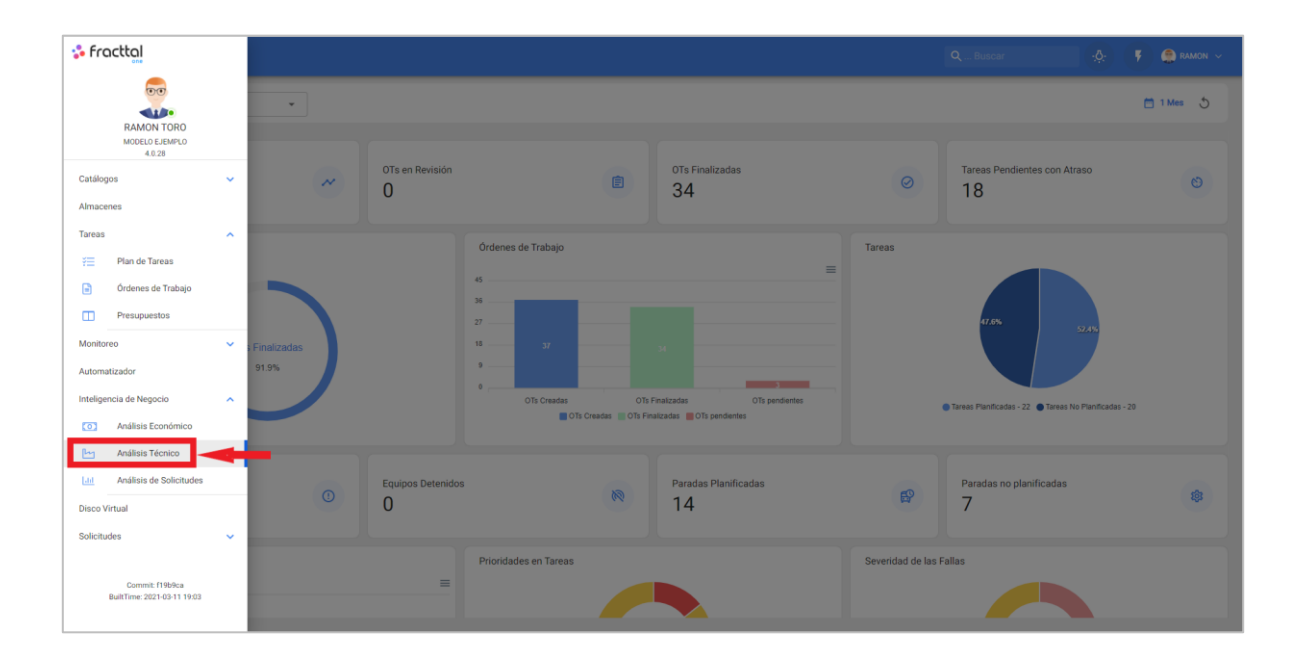

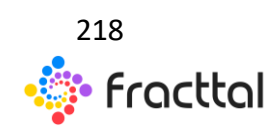

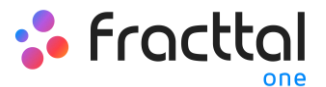

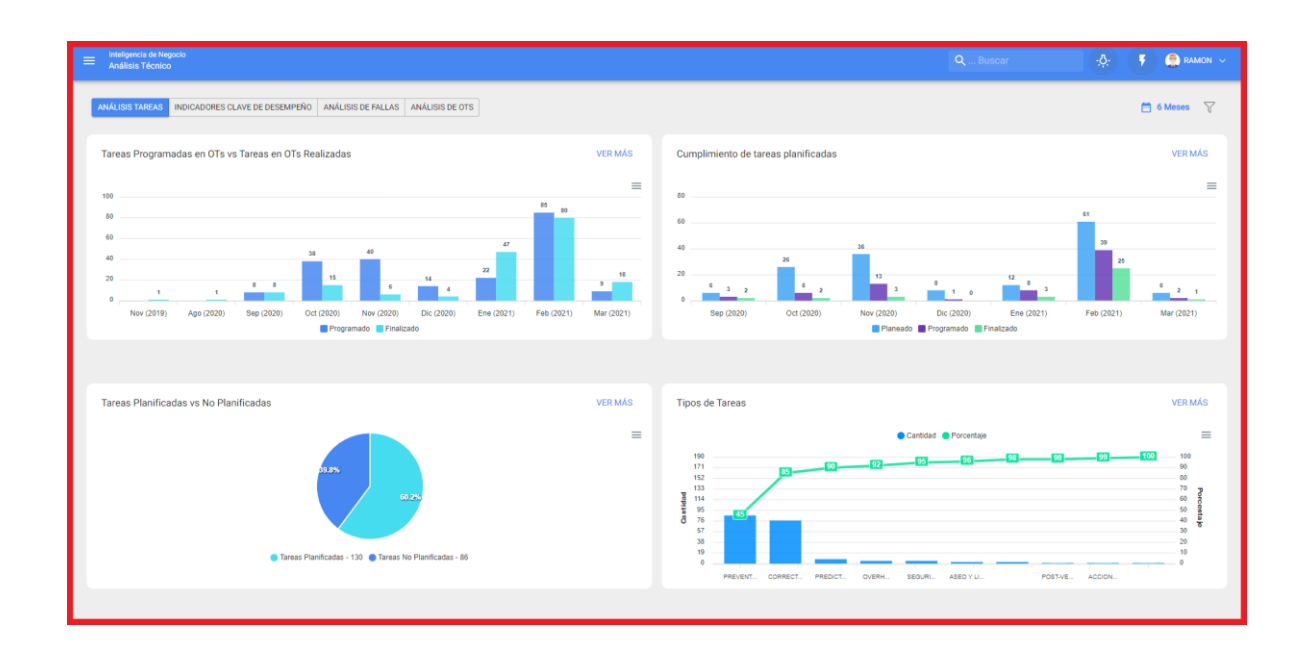

# **Opciones de Filtrado**

En este módulo contaras con dos tipos de filtros:

#### Filtro por rango de fechas

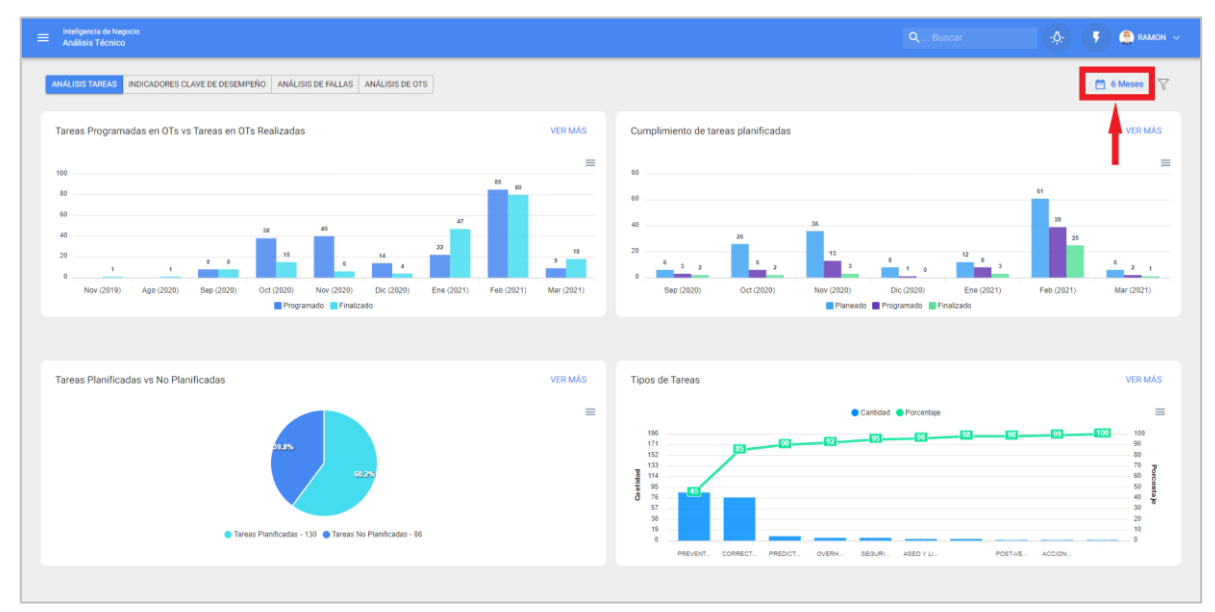

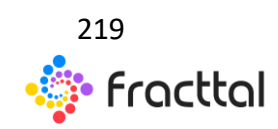

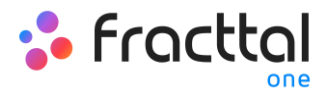

Filtro en donde, se tendrán las siguientes opciones de filtrado:

- Mes Actual: Permite visualizar la información del mes en curso.
- 1 Mes: Permite visualizar la información de solo un mes (se contabiliza de manera regresiva desde día en curso hasta el mes).
- 6 Meses: Permite visualizar la información de los últimos 6 meses (se contabiliza de manera regresiva desde día en curso, hasta los 6 meses).
- Año Actual: Permite visualizar la información del año en curso.

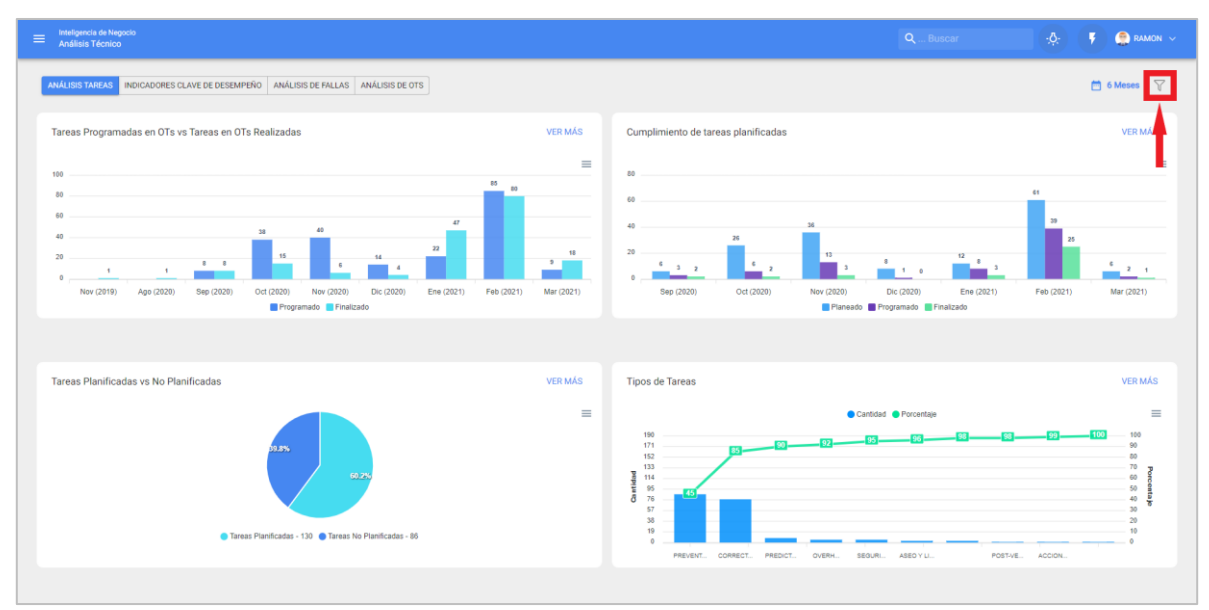

#### Filtros Avanzados:

Filtro en donde se podrán búsquedas más específicas de parámetros asociados a los siguientes aspectos en la plataforma:

- Activos: Permite realizar búsquedas a partir de la información general del activo tales como, tipo de activo, localización, descripción, código, etc.
- Tareas: Permite realizar búsquedas avanzadas a partir de los parámetros asociados de las tareas, tales como fechas, tipos de tareas, clasificaciones, etc.
- Órdenes de Trabajo: Permite realizar búsquedas avanzadas a partir de los parámetros asociados de las órdenes de trabajo, tales como ID de la OT, estado, porcentaje de avance, etc.

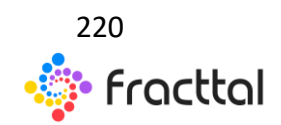

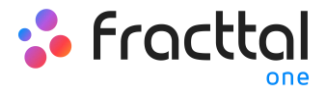

## Análisis de tareas

En este submódulo se encuentran 4 tipos de graficas que permitirán analizar el cumplimiento de tareas, OTs entre otras opciones que mostraremos a continuación:

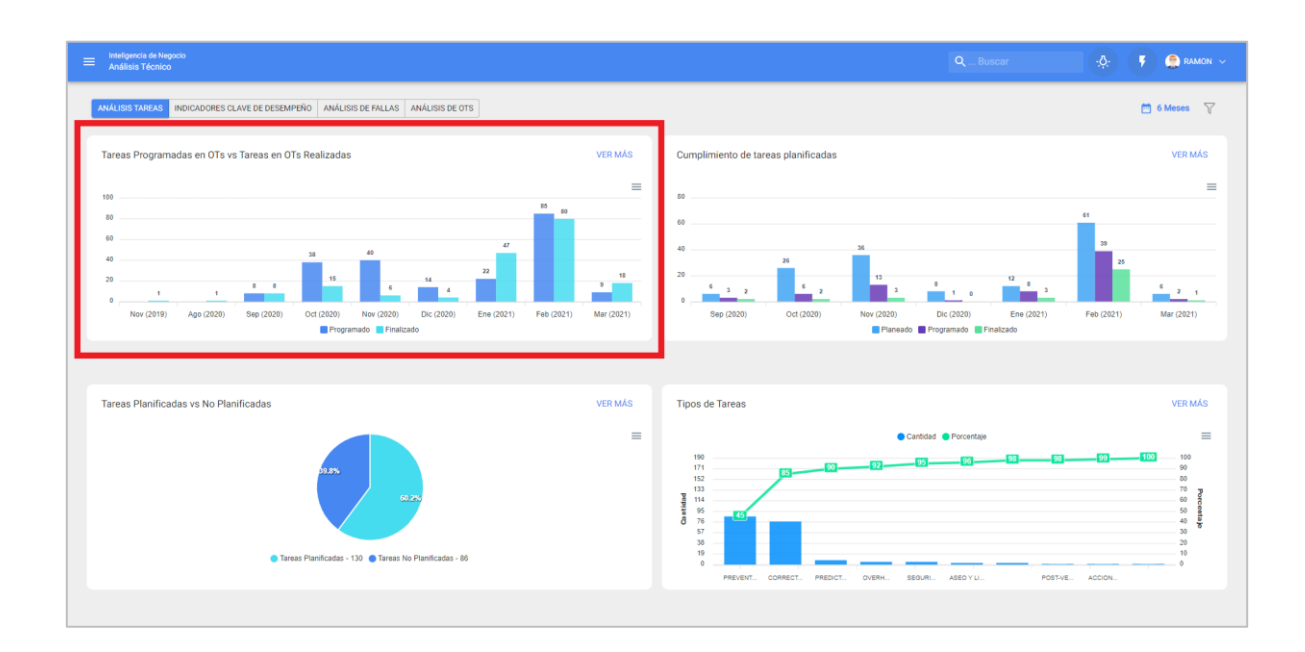

Tareas Programadas en OTs vs Tareas en OTs Realizadas

Gráfica de tipo barras, la cual permite contrastar rápidamente las órdenes de trabajo que han sido programadas versus las que se encuentran finalizada en función de su fecha.

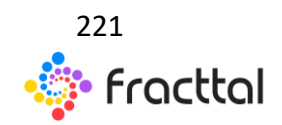

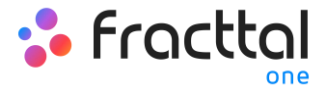

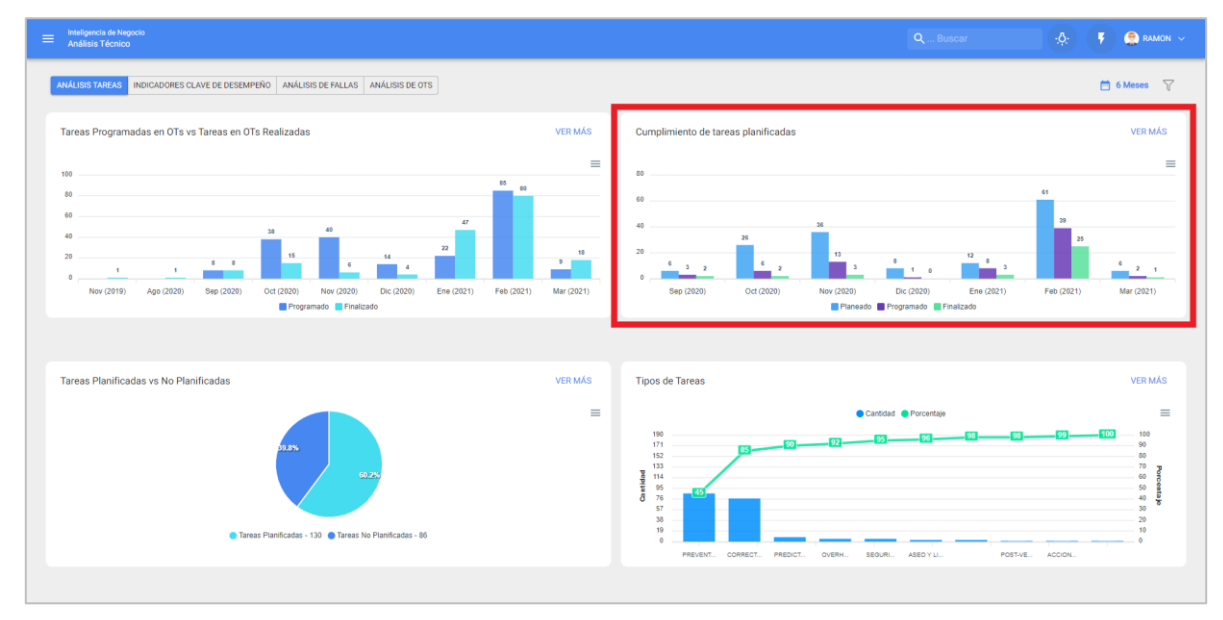

#### Cumplimiento de tareas planificadas

Gráfica de tipo barras, la cual permite contrastar rápidamente el cumplimiento mes a mes en función de las tareas que han sida planeadas, programadas y finalizadas, teniendo presente que dichas tareas no son acumulativas (no se extrapolan tareas a meses siguientes), ya que es una gráfica de cumplimiento de tareas mensuales.

#### Tareas Planificadas Vs No Planificadas

Gráfica de tipo torta en donde se puede comparar porcentualmente la cantidad de tareas planificadas versus no planificadas.

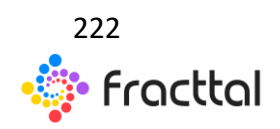

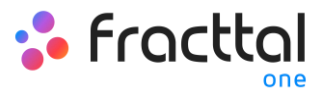

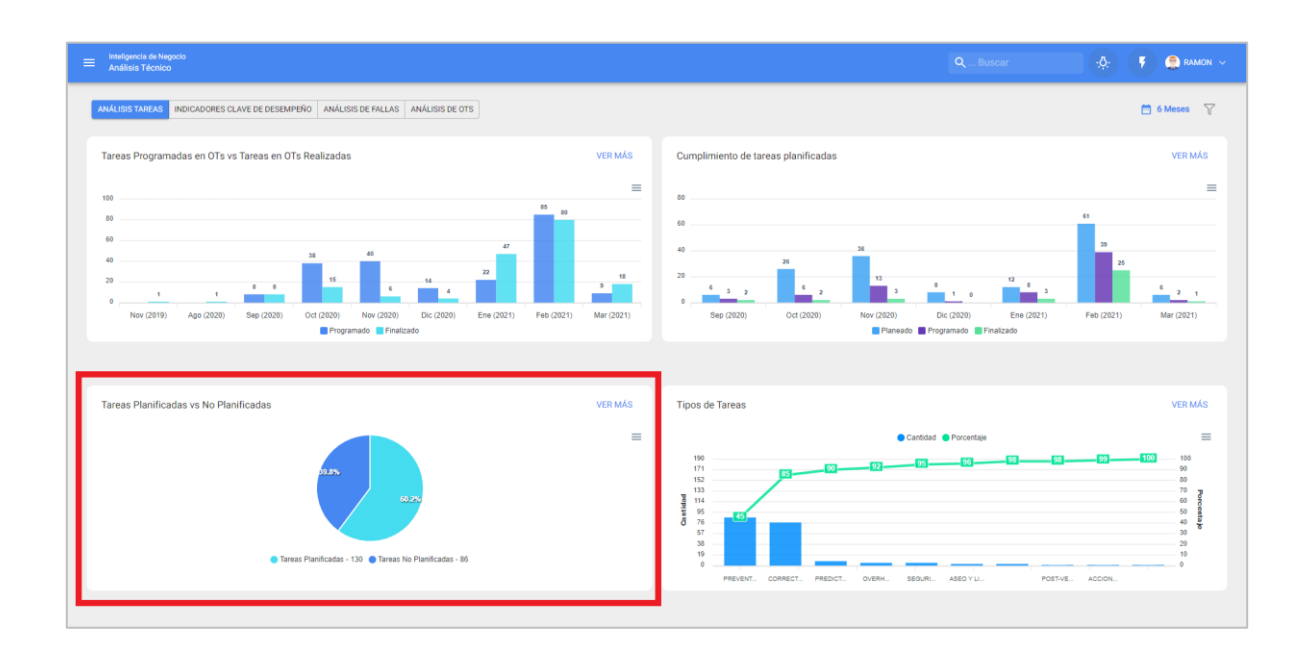

#### Tipos de Tareas

Diagrama de Pareto el cual permite clasificar gráficamente la información de forma porcentual y numérica con el fin de resaltar cuales son los tipos de tareas con mayor impacto en la gestión de tareas.

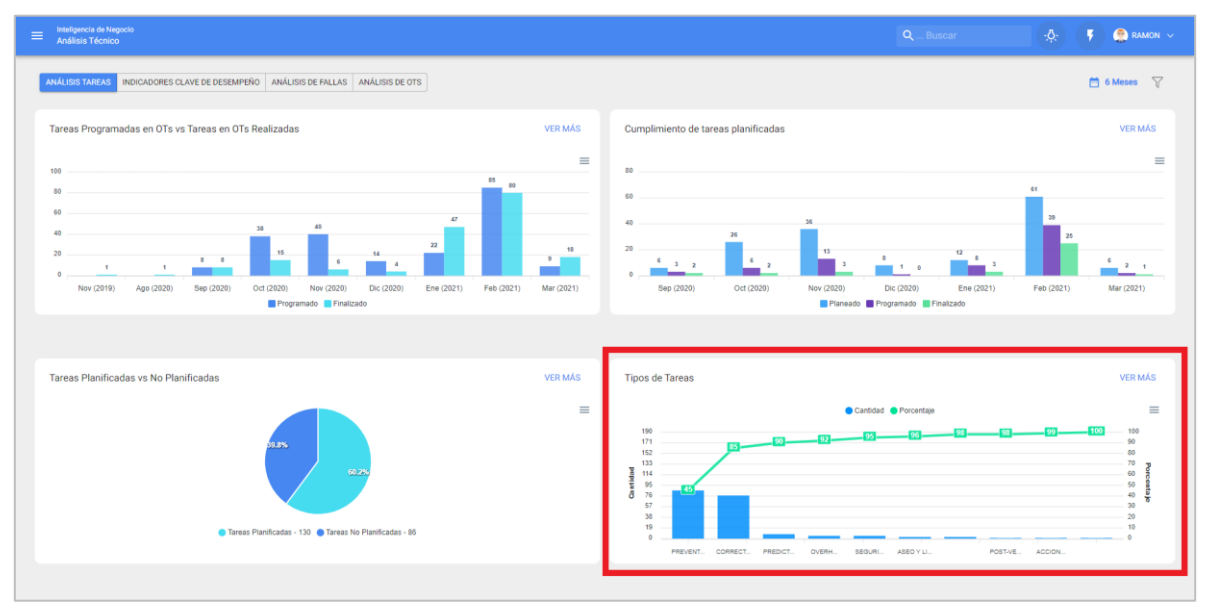

**Nota:** Todas estas graficas se pueden analizar en detalle al hacer clic en "Ver Más", donde el sistema mostrara una tabla con una descripción detallada de lo mostrado en las Gráficas.

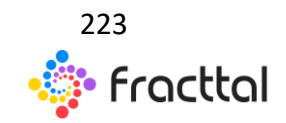

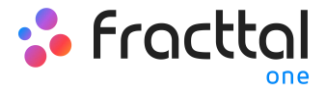

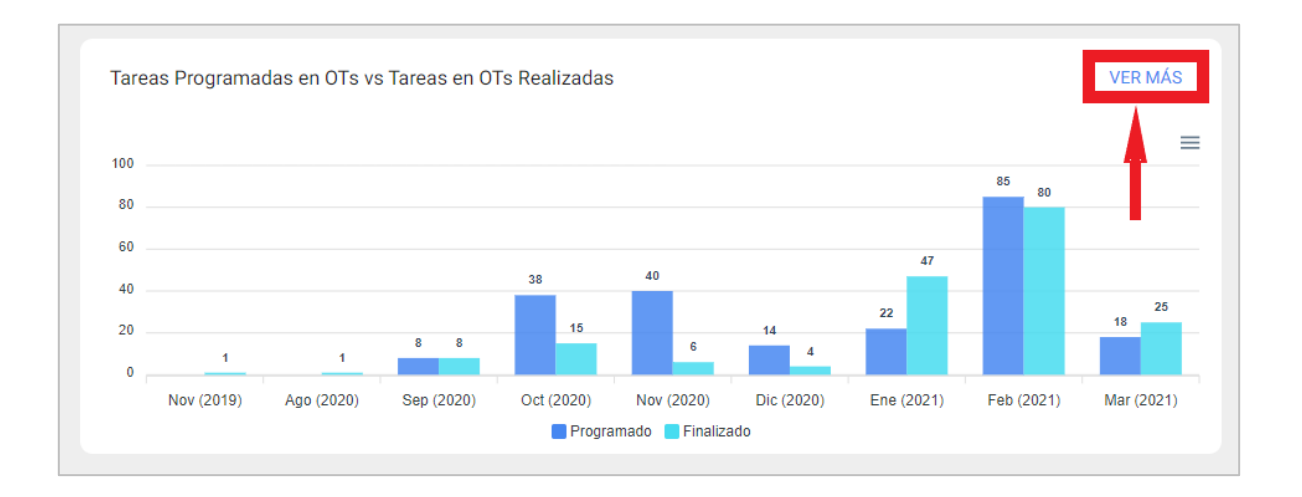

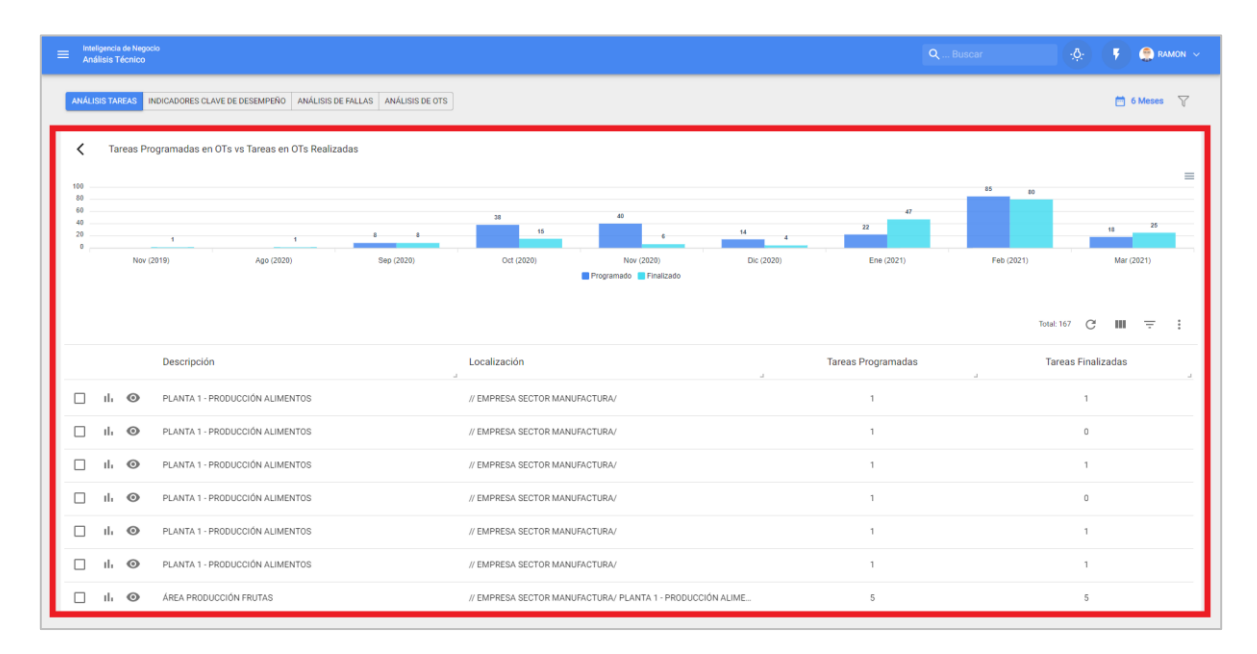

Además, toda la información mostrada en el módulo se puede exportar haciendo uso del menú de opciones adicionales que acompañan cada gráfica y tabla.

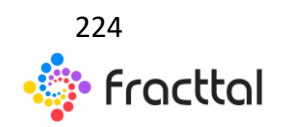

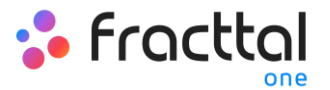

|                       | eligenc<br>nálisis | ia de Negoc<br>Técnico | io                                        |                        |                       |                                     |            | <b>Q</b> Bu        | scar 🔅 🖡 🤗 RAMON 🗸    |
|-----------------------|--------------------|------------------------|-------------------------------------------|------------------------|-----------------------|-------------------------------------|------------|--------------------|-----------------------|
| ANÁI                  | ISIS TA            | AREAS II               | NDICADORES CLAVE DE DESEMPEÑO ANÁLISIS D  | FALLAS ANÁLISIS DE OTS |                       |                                     |            |                    | 🗂 6 Meses 🛛 🏹         |
| <                     | Т                  | areas Pro              | ogramadas en OTs vs Tareas en OTs Realiza | das                    |                       |                                     |            |                    |                       |
| 100<br>80<br>40<br>20 |                    |                        | 1 1                                       |                        | 28                    | 40                                  | 14 4       | 22                 | 15 20                 |
|                       |                    | Nov (2                 | 2019) Ago (2020)                          | Sep (2020)             | Oct (2020)            | Nov (2020) Programado Finalizado    | Dic (2020) | Ene (2021)         | Feb (2021) Mar (2021) |
|                       |                    |                        |                                           |                        |                       |                                     |            |                    | Total: 167 C III 👳 🗄  |
|                       |                    |                        | Descripción                               |                        | Localización          |                                     |            | Tareas Programadas | Tareas Finalizadas    |
|                       | ıb                 | 0                      | PLANTA 1 - PRODUCCIÓN ALIMENTOS           |                        | // EMPRESA SECTOR MAN | IUFACTURA/                          |            | 1                  | 1                     |
|                       | ıh                 | 0                      | PLANTA 1 - PRODUCCIÓN ALIMENTOS           |                        | // EMPRESA SECTOR MAN | IUFACTURA/                          |            | 1                  | 0                     |
|                       | ıl.                | 0                      | PLANTA 1 - PRODUCCIÓN ALIMENTOS           |                        | // EMPRESA SECTOR MAN | IUFACTURA/                          |            | 1                  | 1                     |
|                       | ıl.                | 0                      | PLANTA 1 - PRODUCCIÓN ALIMENTOS           |                        | // EMPRESA SECTOR MAN | IUFACTURA/                          |            | 1                  | 0                     |
|                       | ılı                | 0                      | PLANTA 1 - PRODUCCIÓN ALIMENTOS           |                        | // EMPRESA SECTOR MAN | IUFACTURA/                          |            | 1                  | 1                     |
|                       | ıh                 | 0                      | PLANTA 1 - PRODUCCIÓN ALIMENTOS           |                        | // EMPRESA SECTOR MAN | IUFACTURA/                          |            | 1                  | 1                     |
|                       | ıl.                | 0                      | ÁREA PRODUCCIÓN FRUTAS                    |                        | // EMPRESA SECTOR MAN | IUFACTURA/ PLANTA 1 - PRODUCCIÓN AI | LIME       | 5                  | 5                     |

# Indicadores Clave de Desempeño

|   |                                                                      |                                                                                                    | 🕴 🤶 RAMON 🗸                                                                                                    |
|---|----------------------------------------------------------------------|----------------------------------------------------------------------------------------------------|----------------------------------------------------------------------------------------------------|
|   |                                                                      |                                                                                                    | 🗂 6 Meses 🛛 🍸                                                                                                    |
|   |                                                                      |                                                                                                    |                                                                                                    |
|   | Disponibilidad por Fallas (Confiabilidad)<br>99.8632 %               |                                                                                                    | 4                                                                                                    |
| 0 | MTTR (Tiempo Medio de Reparación)<br>O Dia(s) 3 Hora(s) 16 Minuto(s) |                                                                                                    | ۲                                                                                                    |
|   |                                                                      |                                                                                                    |                                                                                                    |
|   |                                                                      |                                                                                                    |                                                                                                    |
|   |                                                                      |                                                                                                    |                                                                                                    |
|   |                                                                      |                                                                                                    |                                                                                                    |
|   |                                                                      |                                                                                                    |                                                                                                    |
|   | 6                                                                    | <ul> <li>Deponibilidad por Fallas (Conflabilidad)<br/>99.8632 %</li> <li>MTTR (Tiempo Medio de Reparación)<br/>0 Dia(s) 3 Hora(s) 16 Minuto(s)</li> </ul> | <ul> <li>Change and the second second se</li></ul> |

En Fracttal existen 4 tipos de indicadores fundamentales en toda gestión de mantenimiento:

- Disponibilidad por mantenimiento
- Disponibilidad por fallas

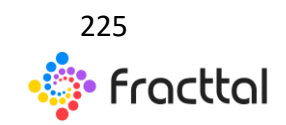

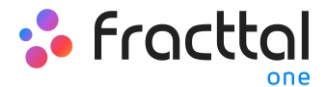

- Tiempo medio entre fallas
- Tiempo medio de reparación

En donde el sistema te permitirá aplicar filtro avanzados para realizar mejores análisis.

| Enteligencia de Negocio<br>Andilasis Técnico                                      |   |                                                                      | 🔆 🕴 🤹 RAMON 🗸 |
|-----------------------------------------------------------------------------------|---|----------------------------------------------------------------------|---------------|
| ANÁLISIS TAREAS INCICADORES CLAVE DE DESEMPEÑO ANÁLISIS DE FALLAS ANÁLISIS DE OTS |   |                                                                      | 🗂 6 Meses 🛛 🖓 |
| Promedia Global     Ize Detailes     Promedia                                     |   |                                                                      | t             |
| Disponibilidad por Manterimiento 99.9586 %                                        |   | Disponibilidad por Fallas (Confiabilidad) 99.8632 %                  | 4             |
| MTBF (Tiempo Medio entre Fallas)<br>3 Dia(s) 13 Hora(s) 33 Minuto(s)              | Ø | MTTR (Tiempo Medio de Reparación)<br>O Dia(s) 3 Hora(s) 16 Minuto(s) | ۲             |
|                                                                                   |   |                                                                      |               |
|                                                                                   |   |                                                                      |               |
|                                                                                   |   |                                                                      |               |
|                                                                                   |   |                                                                      |               |
|                                                                                   |   |                                                                      |               |

Para así poder visualizar los resultados globales, junto al detalle y fórmulas en las que se basa el cálculo de dichos indicadores.

| ≡ Inteligencia de Negocio<br>Andiksis Tácnico                                     |   | QBuscar                                                              | 🧔: 👎 🥌 RAMON ~ |
|-----------------------------------------------------------------------------------|---|----------------------------------------------------------------------|----------------|
| ANÁLISIS TAREAS INDICADORES CLAVE DE DESEMPEÑO ANÁLISIS DE FALLAS ANÁLISIS DE OTS |   |                                                                      | 🗂 6 Meses 🛛 🍸  |
| C Promidio Clidad Mr Detailes 📄 Visualizar Fórmulas                               |   |                                                                      |                |
| Disponibilidad por Mantenimiento<br>99.9586 %                                     |   | Disponibilidad por Fallas (Conflabilidad)<br>99.8632 %               | 4              |
| MTBF (Tiempo Medio entre Fallas)<br>3 Dia(s) 13 Hora(s) 33 Minuto(s)              | Ø | MTTR (Tiempo Medio de Reparación)<br>O Dia(s) 3 Hora(s) 16 Minuto(s) | ۲              |
|                                                                                   |   |                                                                      |                |
|                                                                                   |   |                                                                      |                |
|                                                                                   |   |                                                                      |                |
|                                                                                   |   |                                                                      |                |
|                                                                                   |   |                                                                      |                |
|                                                                                   |   |                                                                      |                |
|                                                                                   |   |                                                                      | 226            |

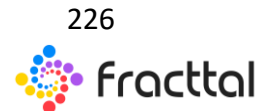

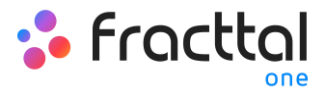

#### Nota:

Para el cálculo y formulación de los indicadores hay que tener en consideración los siguientes aspectos:

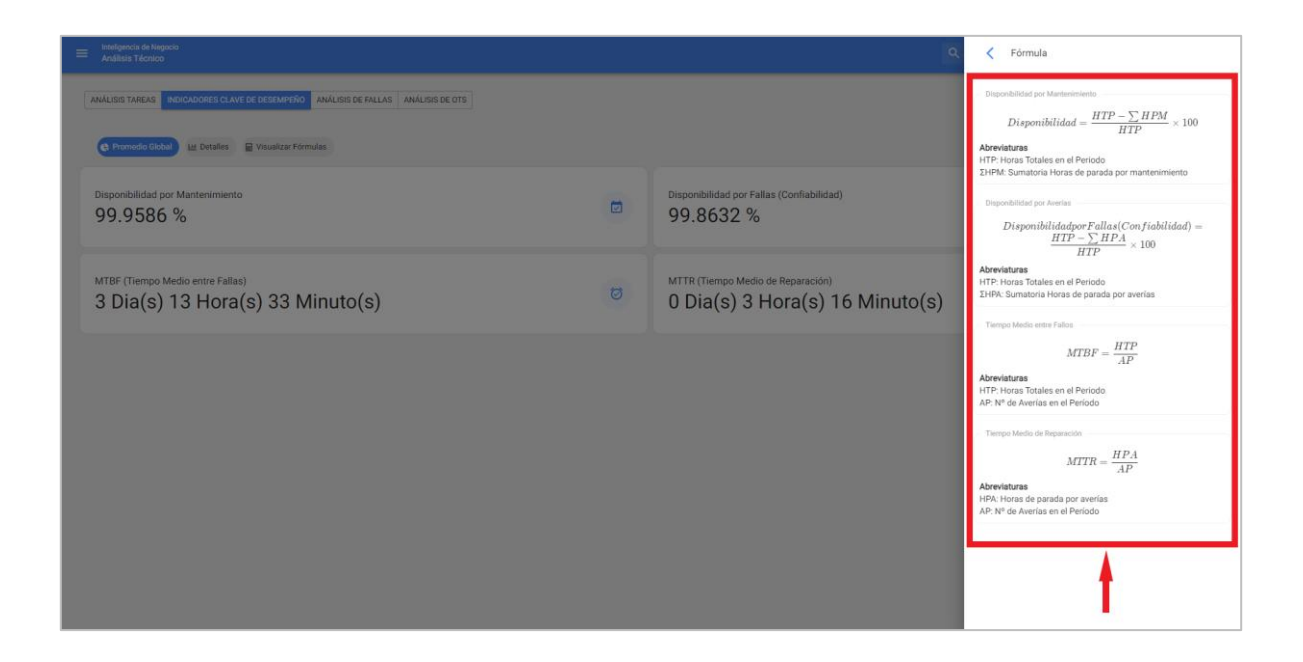

- Horas totales en el periodo (HTP): Corresponde al total de horas evaluadas en el lapso de tiempo (este dato sale del filtro por rango de fechas) en la que se está evaluando el indicador por el número de horas de uso promedio diario de los activos evaluados (este dato sale de la ficha general de cada activo).
- Sumatoria de horas de parada por mantenimiento: Corresponde al tiempo real de paro del activo que es registrado en las OTs Planificadas.
- Sumatoria de horas de parada por averías: Corresponde al tiempo de fuera de servicio registrado en las tareas No planificadas.

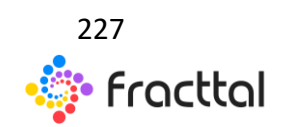

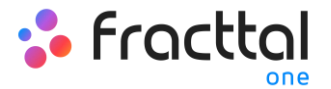

# Análisis de Fallas

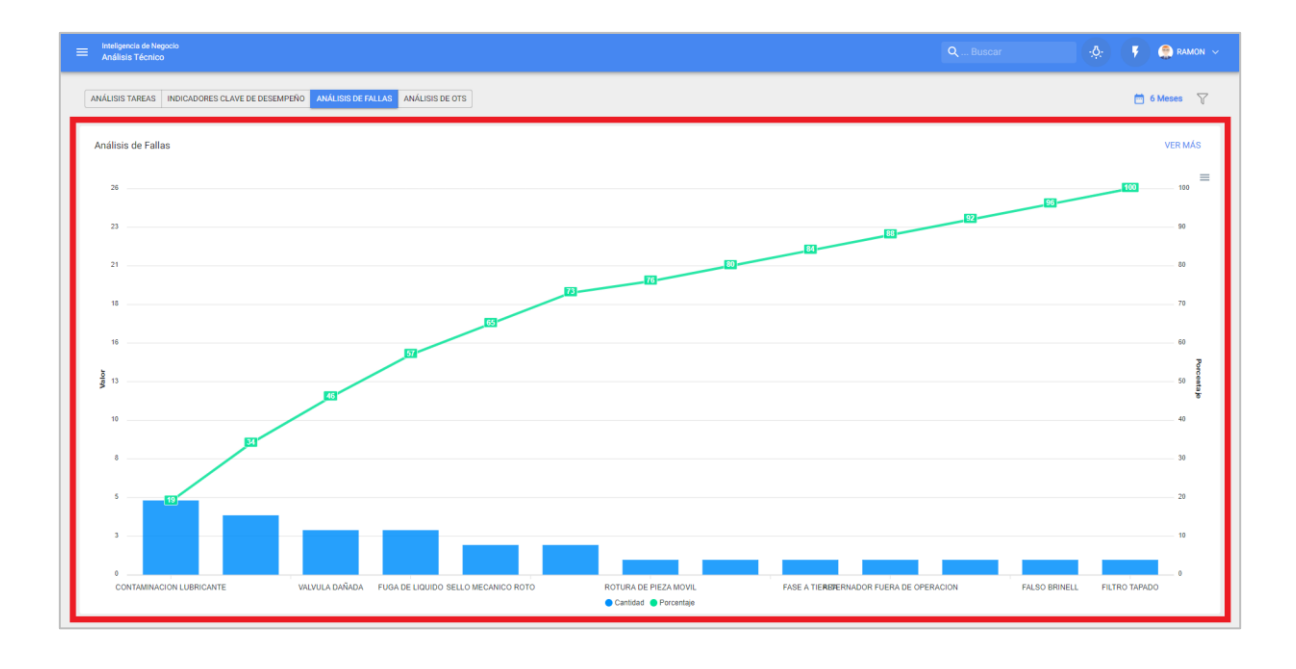

En este módulo se podrán analizar todas las fallas registradas en el sistema a través de un diagrama de Pareto, cual permitirá clasificar gráficamente los tipos de fallas de forma porcentual y numérica con el fin de resaltar cuales son las de mayor impacto en la gestión de activos.

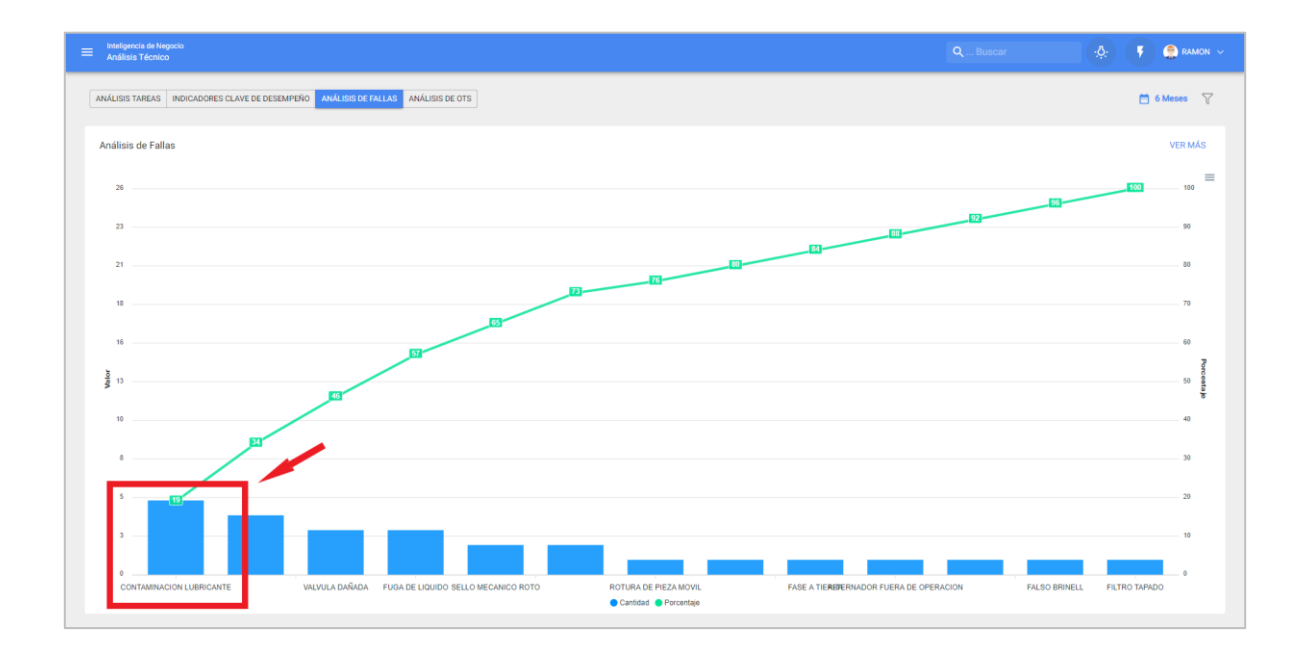

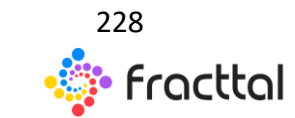

**Fracttal One | Todas las especificaciones de los productos están sujetas a cambios** Sin previo aviso – Copyright © 2021 Fracttal. **www.fracttal.com** 

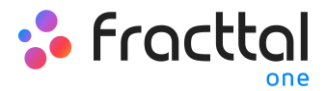

Adicionalmente, al hacer clic sobre las barras de la gráfica se abrirá una nueva ventana con un segundo diagrama de Pareto asociado a las causas que originaron dicha falla.

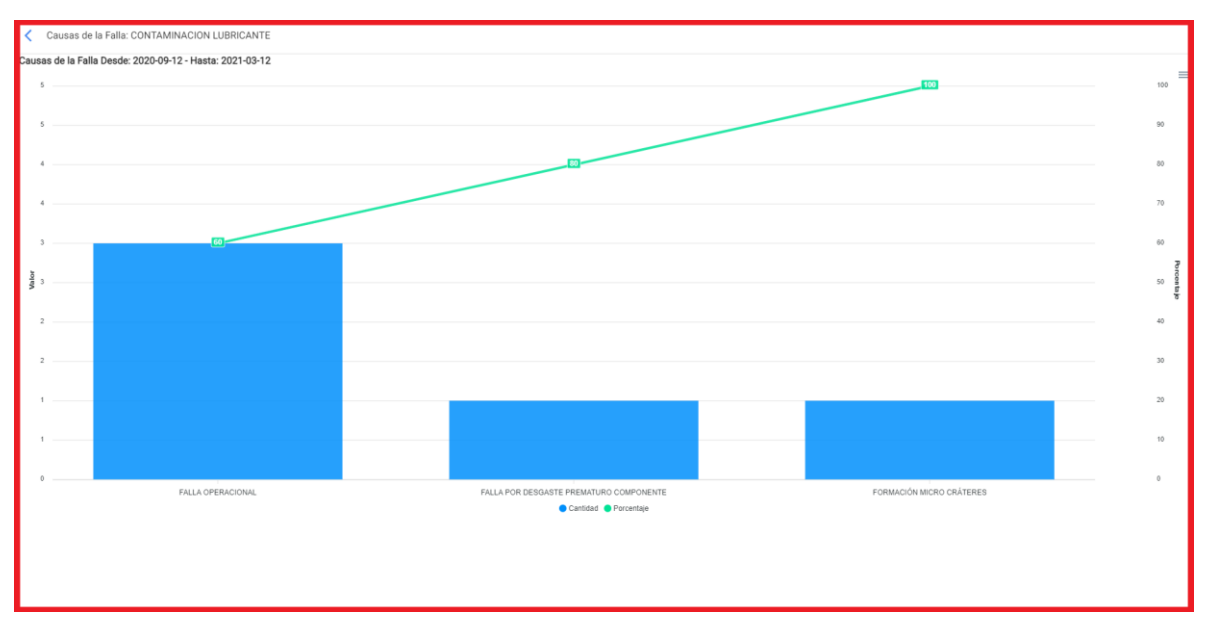

**Nota:** Todas estas graficas se pueden analizar en detalle al hacer clic en "Ver Más", donde el sistema mostrara una tabla con una descripción detallada de lo mostrado en las Gráficas. Además, toda la información del módulo se puede exportar haciendo uso del menú de opciones adicionales que acompañan cada gráfica y tabla.

## Análisis de OTs

En este módulo se podrá analizar en detalle toda la gestión de órdenes de trabajo en la plataforma, ya que se contará un con consolidado grafico de OTs programadas vs finalizadas, tablas de calificaciones e información detallada de cada una de las OTs que han sido finalizadas.

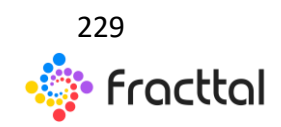

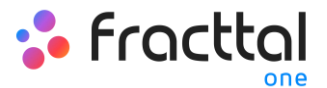

| = Inteligencia de Hegocio<br>Análisis Técnico                                      |                                                                                                    |                                                                                                    | • <b>☆</b> • 🔻 🤵 RAMON ∨ |
|------------------------------------------------------------------------------------|----------------------------------------------------------------------------------------------------|----------------------------------------------------------------------------------------------------|--------------------------|
| ANÁLISIS TAREAS INDICADORES CLAVE DE DESEMPERIO ANÁLISIS DE PALLAS ANÁLISIS DE OTO |                                                                                                    |                                                                                                    | 🛗 6 Meses 🛛 🏹            |
| OTs Creadas vs OTs Finalizadas                                                     |                                                                                                    |                                                                                                    | VER MÁS                  |
| 8<br>6<br>                                                                         |                                                                                                    |                                                                                                    |                          |
| Oct (2019) Nev (2019) Age (2020) Sep (2020)                                        | Oct (2020)                                                                                                    | Nov (2020) Dic (2020) Eine (2021) Feb (2021)<br>III Finalizado                                                                                                    | Mar (2021)               |
| Calificación de OTs                                                                |                                                                                                    | Información detallada de OTs                                                                                                    |                          |
|                                                                                    | ÷                                                                                                    |                                                                                                    | ÷ :                      |
| FRAC9200TS - Juan Carlos Saenz Arias $\star \star \star \star \star$               | B                                                                                                    | FRAC15480TS - Tarea: Falla en frenos           Activo:         CAMION (CHTY-30 - ALF ) FREIGHTLINER M2 106 3ALACYCS59DA07367 2010           Finalizadas:         No | B                        |
| FRAC12580TS - CESAR ALFONSO GUZMAN ANABALON<br>★★★★★                               |                                                                                                    | Tiempo entre creación —<br>FRAC15470TS - Tarea: MEDICIÓN AISLAMIENTO                                                                                                |                          |
| FRAC1276OTS - CARLOS JAVIER MUÑOZ MUÑOZ<br>★★★★★                                   | Đ                                                                                                    | Activo: MOTOR 4 POLOS SIEMIENS XP100 - ALF A7B10001015036 (TAG-2018-60 )<br>Finalizadas: No<br>Tiempo entre creación —                                              | È.                       |
| FRAC12840TS - CESAR ALFONSO GUZMAN ANABALON ★★★★★                                  | 1/2840TS - CESAR ALFONSO GUZMAN ANABALON<br>★★★★ FRAC15460TS - Tarea: falla Active: BANDA TRANSPORTADORA N°1 (A1-P Frailingia: No |                                                                                                    | Đ                        |
| FRAC1307OTS - ALFONSO SCHIAVINO                                                    | A                                                                                                    | Tiempo entre creación                                                                                                    |                          |

Además, que en cada apartado del módulo contaras con filtros avanzados y opciones adicionales para poder realizar menores análisis y realizar exportaciones.

| Inteligencia de Negocia<br>Análisis Técnico                                |            |                                              |                                             |                               |                | 🕴 🥌 RAMON 🗸   |
|----------------------------------------------------------------------------|------------|----------------------------------------------|---------------------------------------------|-------------------------------|----------------|---------------|
| ANÁLISIS TAREAS INDICADORES CLAVE DE DESEMPEÑO ANÁLISIS DE FALLAS ANÁLISIS | DE OTS     |                                              |                                             |                               |                | 🗂 6 Meses 🛛 🍸 |
| OTs Creadas vs OTs Finalizadas<br>80<br>40                                 |            |                                              |                                             |                               | -              | VER MÁS       |
| 128                                                                        |            |                                              |                                             |                               |                |               |
| Oct (2019) Nov (2019) Age (2020)                                           | Sep (2020) | Oct (2020) Nov (2020) Programado Finalizado  | Dic (2020)                                  | Ene (2021)                    | Feb (2021)     | Mar (2021)    |
| FRAC9200TS - Juan Carlos Saenz Arias                                       |            | FRAC15480TS - Tar                            | ea: Falla en frenos                         |                               | _              | - :           |
| ★★★★                                                                       |            | Activo:<br>Finalizadas:                      | CAMION ( CHTY-30 - ALF ) FREM               | GHTLINER M2 106 3ALACYCS5     | 59DAG7367 2010 | B             |
| FRAC12580TS - CESAR ALFONSO GUZMAN ANABALON                                |            | FRAC15470TS - Tar                            | ea: MEDICIÓN AISLAMIENTO                    |                               |                |               |
| FRAC1276OTS - CARLOS JAVIER MUÑOZ MUÑOZ                                    |            | Finalizadas:<br>Tiempo entre creación        | MOTOR 4 POLOS SIEMIENS XP1<br>No            | 100 - ALF A7B10001015036 { Ti | AG-2018-60 }   | B             |
| FRAC1284OTS - CESAR ALFONSO GUZMAN ANABALON<br>★★★★★                       |            | FRAC15460TS - Tar<br>Activo:<br>Finalizadas: | ea: falla<br>BANDA TRANSPORTADORA N°1<br>No | I (A1-Planta-AP-BT1)          |                | B             |
| FRAC13070TS - ALFONSO SCHIAVINO                                            |            | Tiempo entre creación                        |                                             |                               |                |               |

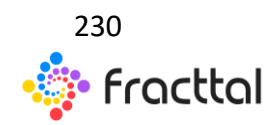

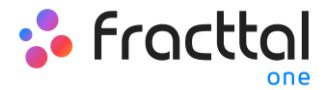

# Análisis de Solicitudes

En este módulo se podrá analizar y tener una trazabilidad total de las solicitudes de trabajo que han sido reportadas y gestionadas en la plataforma.

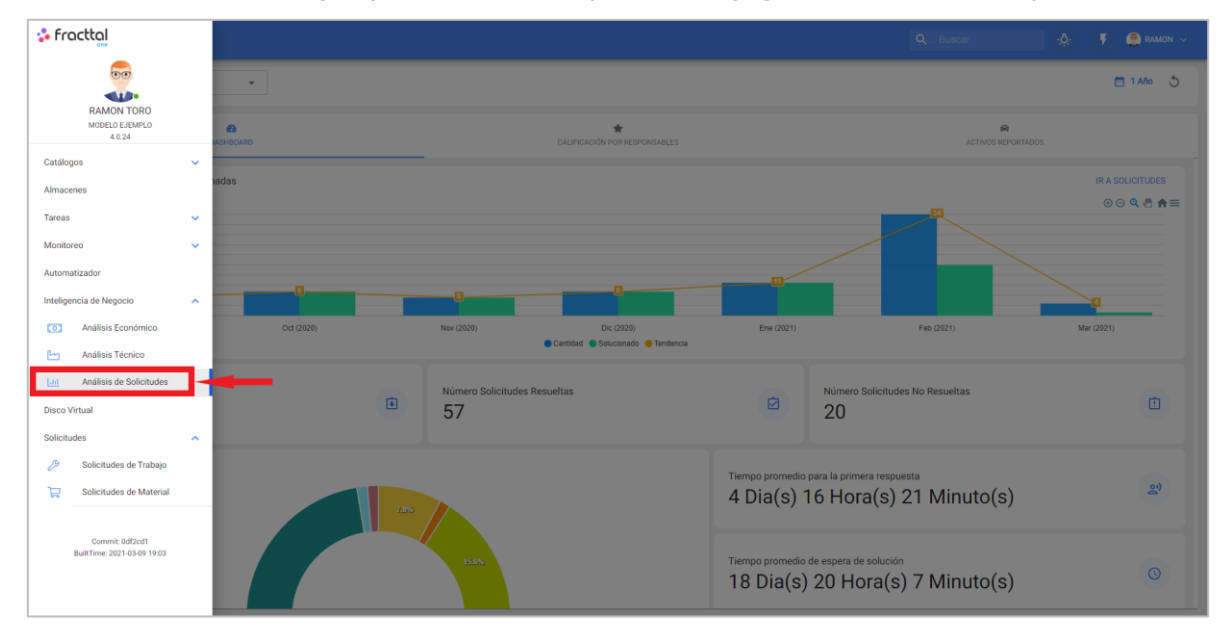

Acá entraras submódulos compuestos de las siguientes pestañas:

- Dashboard
- Calificación por Responsable
- Activos Reportados

# ¿Cómo ingresar al módulo?

Para ingresar solo se debe ingresar al menú principal y buscar el módulo de "Inteligencia de Negocios".

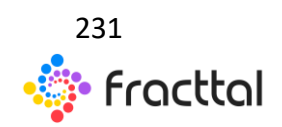

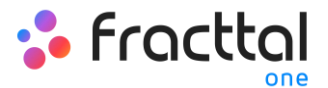

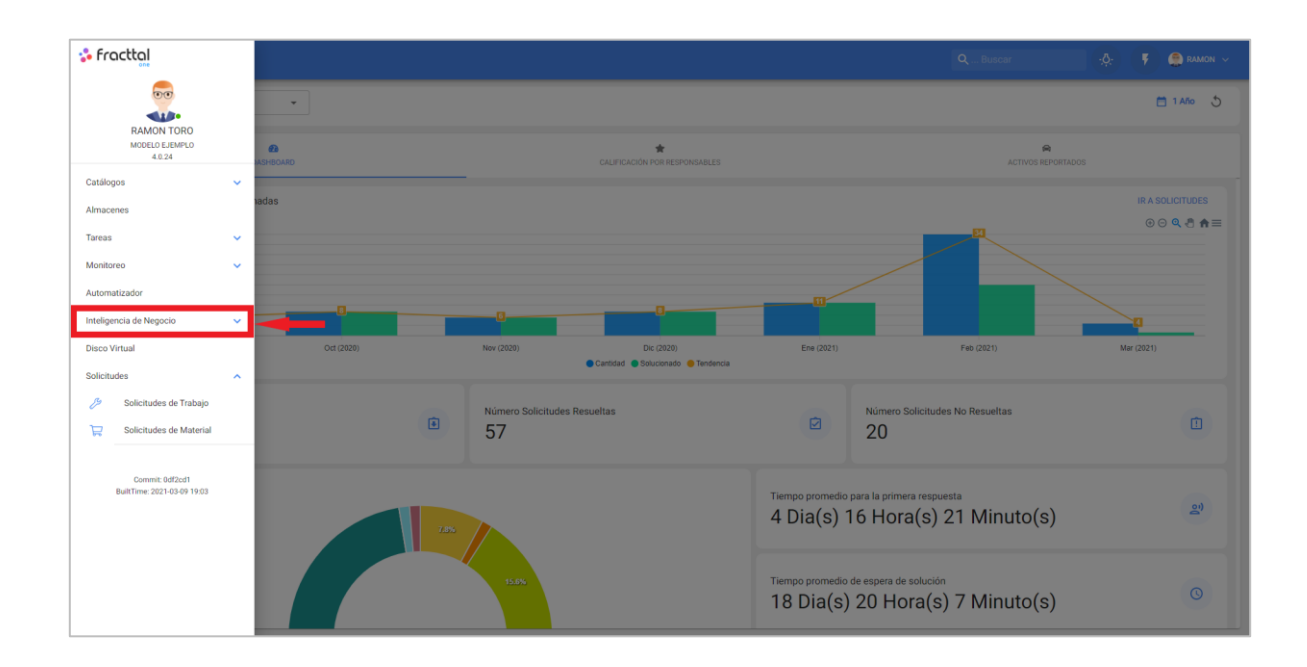

Al hacer clic se desplegarán todos los submódulos asociados y en donde se debe hacer nuevamente clic en "Análisis de Solicitudes" para que finalmente se muestre la ventana con la sección de análisis de solicitudes.

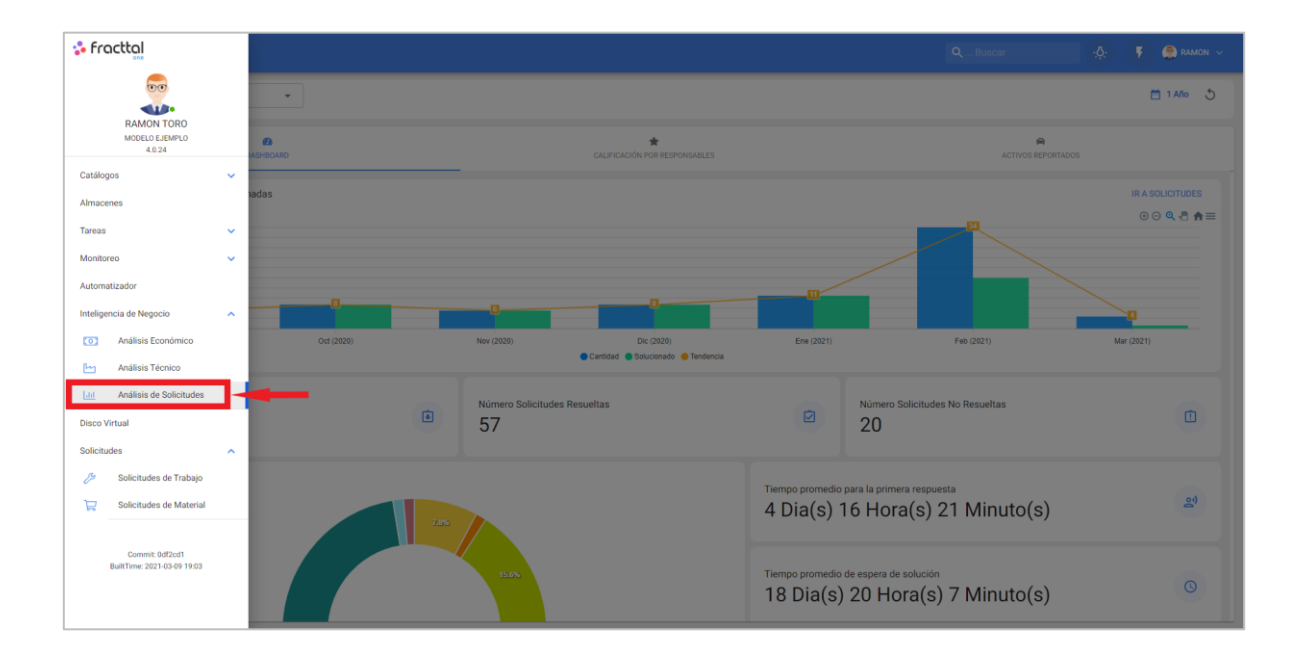

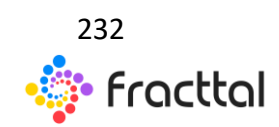

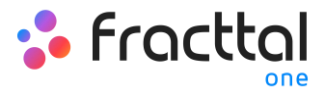

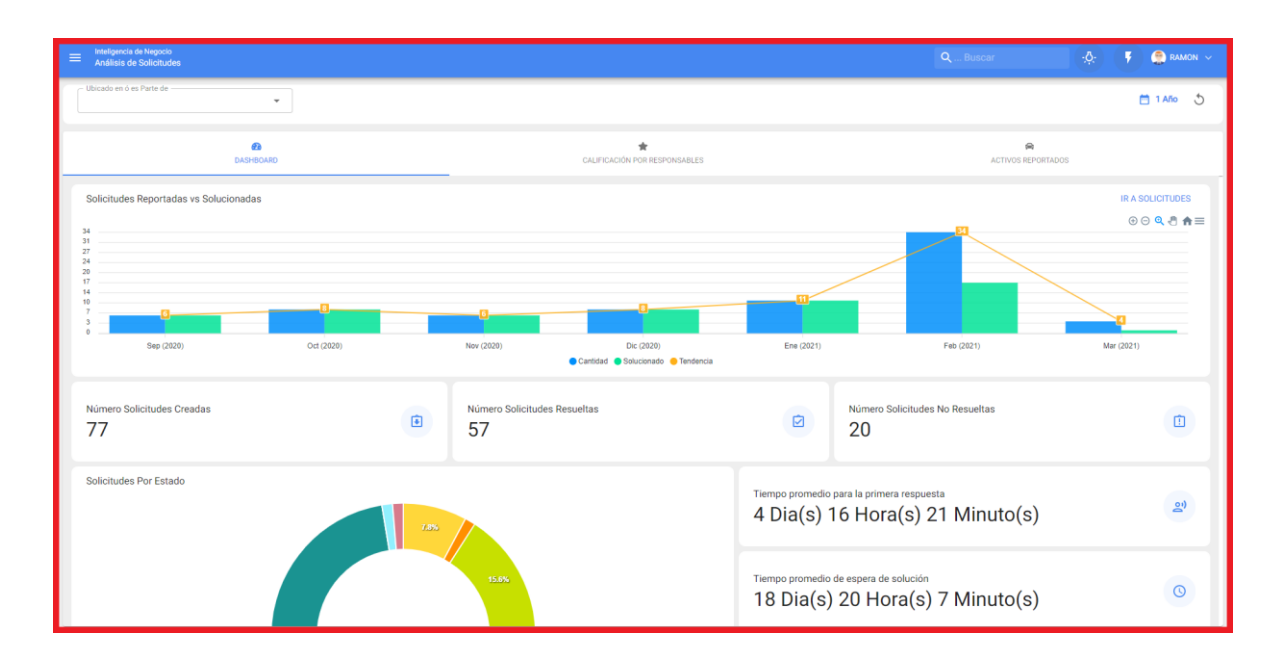

#### Pestaña de Dashboard

El dashboard que se encuentra en el módulo de análisis de solicitudes, corresponde a una de las 3 pestañas que conforman el módulo. En el dashboard se encuentra una seria de indicadores gráficos y numéricos que permitirán examinar rápidamente los siguientes aspectos en la gestión de solicitudes de trabajo:

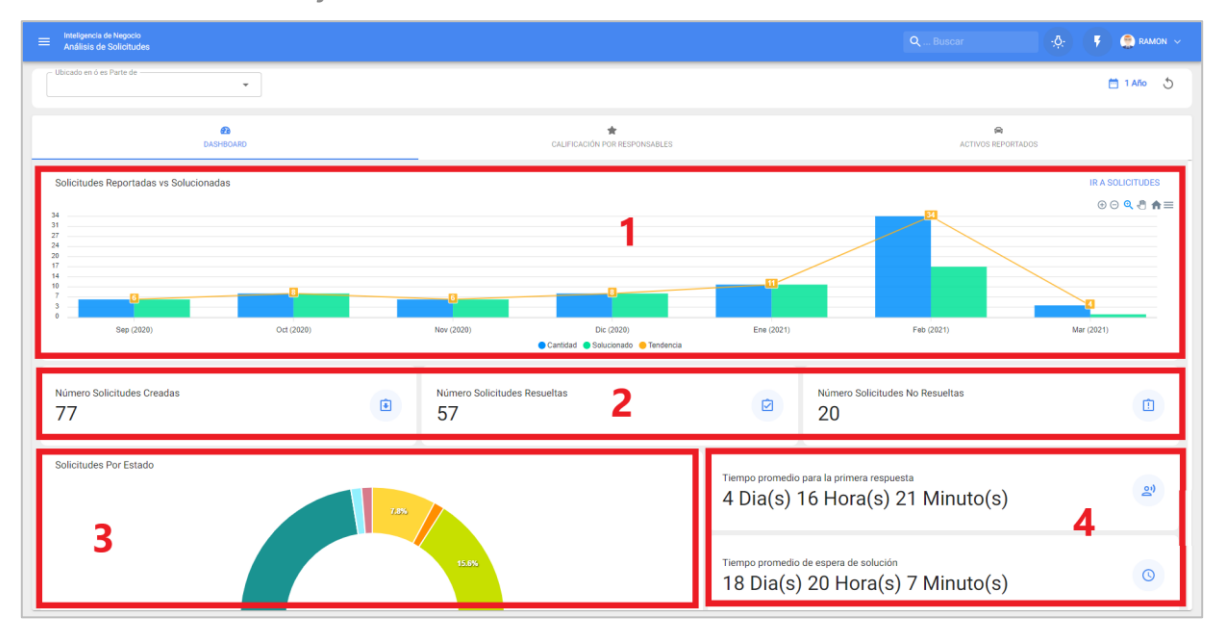

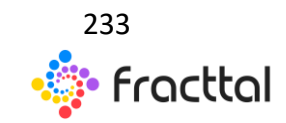

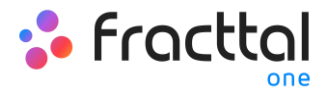

- 1. Gráfico de barras comparativas de la cantidad de solicitudes de trabajo reportadas vs las solucionadas, junto a la línea de tendencia.
- La totalización de las solicitudes de trabajo que han sido creadas, resueltas y no resueltas
- Gráfico de anillos del total de solicitudes de trabajo en función a sus estados actuales
- 4. El cálculo promedio de respuestas asociadas a la gestión de solicitudes

#### Pestaña de Calificación por responsable

En esta pestaña se podrá tener una trazabilidad total de la cantidad y calificación que ha obtenido cada uno de los responsables asociados a las solicitudes de trabajo reportadas en la plataforma.

| ≡ Inteligencia de Negocio<br>Análisis de Solicitudes |                                   | QBuscer 🥀 🌹 🧟 RAMON 🗸                     |
|------------------------------------------------------|-----------------------------------|-------------------------------------------|
| Ubicado en ó es Parte de                             |                                   | 🗎 1 <i>Ali</i> o 👌                        |
| DASHBOARD                                            | CALIFICACIÓN POR RESPONSABLES     | ACTIVOS REPORTADOS                        |
|                                                      |                                   | Total: 5 C 🗰 \Xi                          |
| Responsable                                          | Cantidad de Solicitudes Atendidas | Promedio de Calificaciones de Solicitudes |
| ALFONSO SCHIAVINO                                    | 41                                | 0.0                                       |
| CARLOS JAVIER MUÑOZ MUÑOZ                            | 14                                | 0.4                                       |
| Antonio Corrales Acustik - Cuenta Demo               | 6                                 | 0.0                                       |
| CESAR ALFONSO GUZMAN ANABALON                        | 2                                 | 2.5                                       |
| CHRISTIAN STRUVE                                     | 1                                 | 0.0                                       |
|                                                      |                                   |                                           |
|                                                      |                                   |                                           |
|                                                      | <b>▲</b>                          |                                           |
|                                                      |                                   |                                           |
|                                                      |                                   |                                           |
|                                                      |                                   |                                           |

En donde, también se contará con otras opciones de filtrado para facilitar del análisis según lo que se requiera analizar.

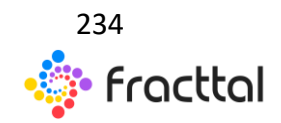

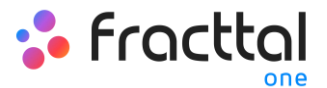

| ≡ Inteligencia de Negocio<br>Análisis de Solicitudes |                                   | QBuscar 🔅 🌾 🤶 RAMON ~                     |
|------------------------------------------------------|-----------------------------------|-------------------------------------------|
| Ubicado en ó es Parte de                             |                                   | ± 14‰ - 5                                 |
| DASHBOARD                                            | CALIFICACIÓN POR RESPONSABLES     | ACTIVOS REPORTADOS                        |
|                                                      |                                   | Total: 5 C 💷 \Xi                          |
| Responsable                                          | Cantidad de Solicitudes Atendidas | Promedio de Calificaciones de Solicitudes |
| ALFONSO SCHIAVINO                                    | 41                                | 0.0                                       |
| CARLOS JAVIER MUÑOZ MUÑOZ                            | 14                                | 0.4                                       |
| Antonio Corrales Acustik - Cuenta Demo               | 6                                 | 0.0                                       |
| CESAR ALFONSO GUZMAN ANABALON                        | 2                                 | 2.5                                       |
| CHRISTIAN STRUVE                                     | 1                                 | 0.0                                       |
|                                                      |                                   |                                           |
|                                                      |                                   |                                           |
|                                                      |                                   |                                           |
|                                                      |                                   |                                           |
|                                                      |                                   |                                           |
|                                                      |                                   |                                           |

|                                        |                                   | R. 🤇 Filtrar                              |
|----------------------------------------|-----------------------------------|-------------------------------------------|
| Ubicado en ó el Parte de               |                                   | - Responsable                             |
| DASHBOARD                              |                                   | Cantidad de Solicitudes Atendidas         |
|                                        |                                   | Promedio de Calificaciones de Solicitudes |
| Responsable                            | Cantidad de Solicitudes Atendidas |                                           |
| ALFONSO SCHIAVINO                      | 41                                |                                           |
| CARLOS JAVIER MUÑOZ MUÑOZ              | 14                                |                                           |
| Antonio Corrales Acustik - Cuenta Demo | ۰ 🗕                               |                                           |
| CESAR ALFONSO GUZMAN ANABALON          | 2                                 |                                           |
| CHRISTIAN STRUVE                       | 1                                 |                                           |
|                                        |                                   |                                           |
|                                        |                                   |                                           |
|                                        |                                   |                                           |
|                                        |                                   |                                           |
|                                        |                                   |                                           |
|                                        |                                   | BORRAR FILTROS 👳 APLICAR FILTROS          |

#### Pestaña de Activos reportados

En esta pestaña se podrá saber de forma rápida el listado con los activos que han presentado solicitudes de trabajo, así como el conteo de la cantidad de solicitudes de cada uno de estos activos. Este tipo de análisis es de suma

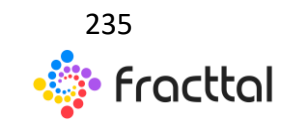

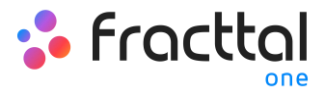

importancia, ya que permite identificar cuáles son los activos que han presentado mayor cantidad de eventos por los que se les ha levantado una solicitud de trabajo no planificada.

| Inteligencia de Negocio<br>Análisis de Solicitudes |                                                                                 |                                             |           | ۶ ۹      | RAMO |   |
|----------------------------------------------------|---------------------------------------------------------------------------------|---------------------------------------------|-----------|----------|------|---|
| Ubicado en ó es Parte de                           | -                                                                               |                                             |           | <b>1</b> | Año  | 5 |
|                                                    | €  CALIFICACIÓN FOR RESPONSAULES                                                | ACTIVOS REPORTADOS                          |           |          |      |   |
|                                                    |                                                                                 |                                             | Total: 32 | G        | ш    | Ŧ |
| Activos                                            | ,                                                                               | Cantidad de Solicitudes Reportadas $ \psi $ |           |          |      |   |
| CAMION FREIG                                       | HTLINER M2 106 3ALACYCS590AG7367 2010 ( CHTY-30 - ALF )                         | 18                                          |           |          |      |   |
|                                                    | N MACK CXU613E 1M1AW07Y0EM033255 2014 ( GSFX88 )                                | 5                                           |           |          |      |   |
| CAMION FREIG                                       | HTLINER M2 106 3ALACYDJ1EDFP2178 2014 (FYTF-17)                                 | 5                                           |           |          |      |   |
| AREA PRODUC                                        | DIÓN FRUTAS                                                                     | 5                                           |           |          |      |   |
| O PLANTA 1 - PR                                    | DDUCCIÓN ALIMENTOS                                                              | 5                                           |           |          |      |   |
|                                                    | N MACK CXU613E 1M1AW07Y 6EM043692 2014 ( GSFX-77 )                              | 4                                           |           |          |      |   |
|                                                    | N MACK CXU613E 1M1AW07Y3EM043665 2014 ( GSFX-78 )                               | 3                                           |           |          |      |   |
| TANQUE DE GA                                       | S ABASTIBLE TQ-98732                                                            | 3                                           |           |          |      |   |
| O ENVASADO                                         |                                                                                 | 2                                           |           |          |      |   |
| 🗌 💿 BOMBA AGUA                                     | NDUSTRIAL RABI - ALF KSB OMEGA 250-600A 96524187-9854 314 ( RAIJM049)RABI01 1 ) | 2                                           |           |          |      |   |
| CAMION { CHT                                       | 430 - ALF } FREIGHTLINER M2 106 3ALACYCS59DAG7367 2010                          | 2                                           |           |          |      |   |

En donde, también se contará con otras opciones de filtrado para facilitar del análisis según lo que se requiera analizar.

| = Inteligencia de Negocio<br>Análisis de Solicitudes                                   |                               | QBuscar                                         | 🔵 🧟 RAMON 🗸 |
|----------------------------------------------------------------------------------------|-------------------------------|-------------------------------------------------|-------------|
| Ubicado en ó es Parte de                                                               |                               |                                                 | 🗂 1 Año 🛛 🖞 |
| ØA<br>DASHBOARD                                                                        | CALIFICACIÓN POR RESPONSABLES | ACTIVOS REPORTADOS                              |             |
|                                                                                        |                               | Total: 32                                       | с ш ÷       |
| Activos                                                                                |                               | Cantidad de Solicitudes Reportadas $\checkmark$ |             |
| CAMION FREIGHTLINER M2 106 3ALACYCSS9DAG7367 2010 (CHTY-30 - ALF )                     |                               | 18                                              |             |
| TRACTOCAMION MACK CXU618E 1M1AW07Y0EM033255 2014 ( GSFX-88 )                           |                               | 5                                               |             |
| CAMION FREIGHTLINER M2 106 3ALACYDJ1EDFP2178 2014 (FYTF-17)                            |                               | 5                                               |             |
| AREA PRODUCCIÓN FRUTAS                                                                 |                               | 5                                               |             |
| PLANTA 1 - PRODUCCIÓN ALIMENTOS                                                        |                               | 5                                               |             |
| TRACTOCAMION MACK CXU613E 1M1AW07Y 6EM043692 2014 ( GSFX-77 )                          |                               | 4                                               |             |
| TRACTOCAMION MACK CXU613E 1M1AW07Y3EM043665 2014 (GSFX:78)                             |                               | 3                                               |             |
| TANQUE DE GAS ABASTIBLE TQ-98732                                                       |                               | 3                                               |             |
| ENVASADO                                                                               |                               | 2                                               |             |
| BOMBA AGUA INDUSTRIAL RABI - ALF KSB OMEGA 250-600A 96524187-9854 314 ( RAI(M049)RABIO | 111 }                         | 2                                               |             |
| CAMION { CHTY-30 - ALF } FREIGHTLINER M2 106 3ALACYCS59DAG7367 2010                    |                               | 2                                               |             |

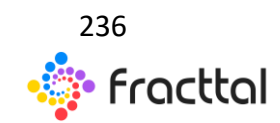

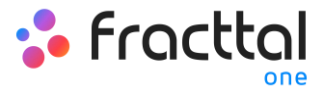

| ≡ Inteli<br>Anál | excita de Negocio<br>as de Solicitudes Q                                                   | Filtrar                              |
|------------------|--------------------------------------------------------------------------------------------|--------------------------------------|
|                  | m ó e l'hut de                                                                             | Activos                              |
|                  | ENDARCYND CHTRUNODY LOL HEBAURWETER                                                        | - Cantidad de Solicitudes Reportadas |
|                  | Activos Cantidad de Solo                                                                   |                                      |
|                  | CAMION FREIGHTLINER M2 106 SALACYCSS90A67367 2010 (CHTY-30 - ALF.)                         |                                      |
|                  | TRACTOCAMION MACK CXU613E 1M1AW07Y0EM033255 2014 ( GSFK 98 )                               |                                      |
|                  | CAMION FREIGHTLINER M2 106 BALACYDJIEDFP2178 2014 (FYTF17)                                 |                                      |
|                  | ÁREA PRODUCCIÓN FRUTAS                                                                     |                                      |
|                  | PLANTA 1 - PRODUCCIÓN ALIMENTOS                                                            |                                      |
|                  | TRACTOCIANION MACK CXU613E 1M1AN079 6EM043692 2014 ( GSFX-77 )                             |                                      |
|                  | TRACTOCAMION MACK CXU613E 1M1AW07Y3EM0A3665 2014 (GSPX/78)                                 |                                      |
|                  | TANQUE DE GAS ABASTIBLE TQ-98732                                                           |                                      |
|                  | ENVASADO                                                                                   |                                      |
|                  | BOMBA AGUA INDUSTRIAL RABI - ALF KSB OMEGA 250-600A 96524187-9854 314 ( RAIMO49/RABIO1!! ) |                                      |
|                  | CAMION ( CHTY-30 - ALF ) FREIGHTLINER M2 106 SALACYCSS90A67367 2010                        | BORRAR FILTROS 👳 APLICAR FILTROS     |

### Barra de filtros

En la parte superior de la ventana encontraras una barra en todo momento al cual permitirá realizar filtro de búsqueda para las siguientes opciones:

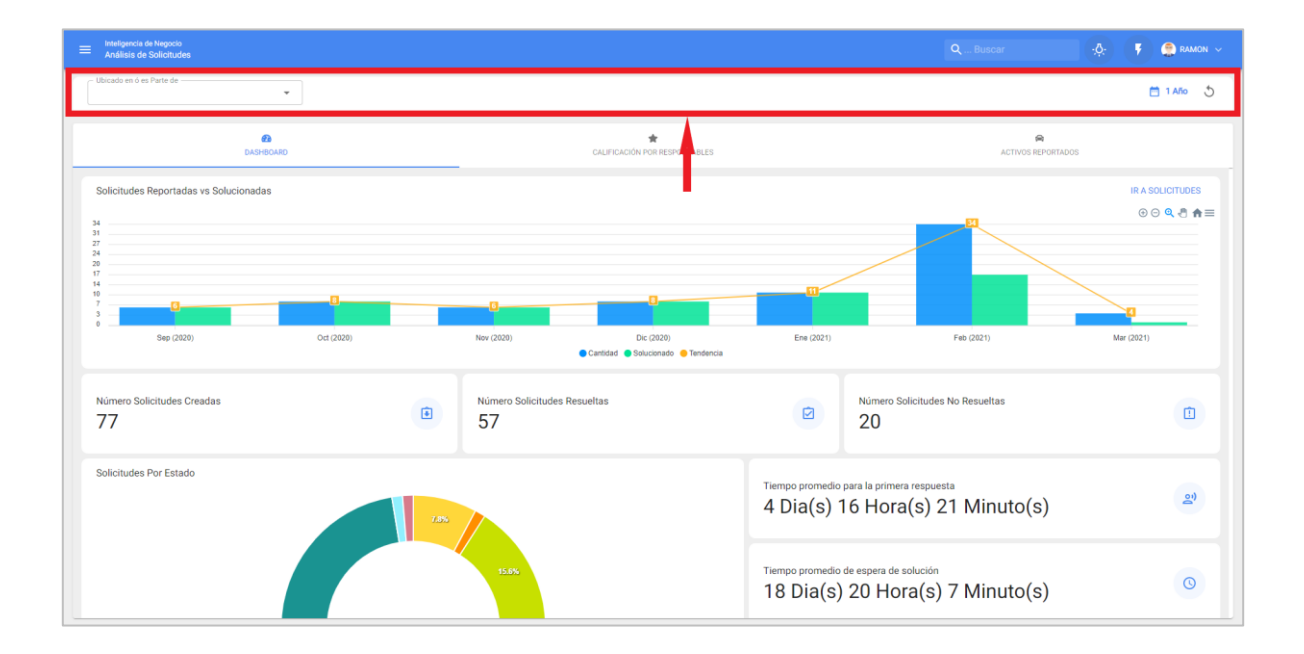

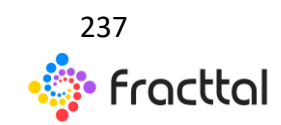

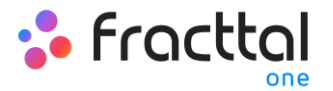

#### Filtro de Ubicado en o es Parte de

Teniendo en consideración que en Fracttal los activos se pueden agregar y estructurar de manera organizada en una vista árbol, el filtro de "Ubicado en o es Parte de" permite realizar la búsqueda de los activos contenidos por debajo del activo al que se aplica el filtro.

Por ejemplo: Si en nuestra base contamos con una ubicación principal llamada Empresa Matriz, la cual contiene como sub-ubicaciones el Planta 1 y Área de materia prima, que a su vez contiene bandas transportadoras como equipos (ver imagen). Si aplicamos el filtro sobre la Empresa Matriz, el sistema nos mostrara la información asociada a los activos que contiene dicha ubicación (Planta1- Área de materia prima y bandas transportadoras).

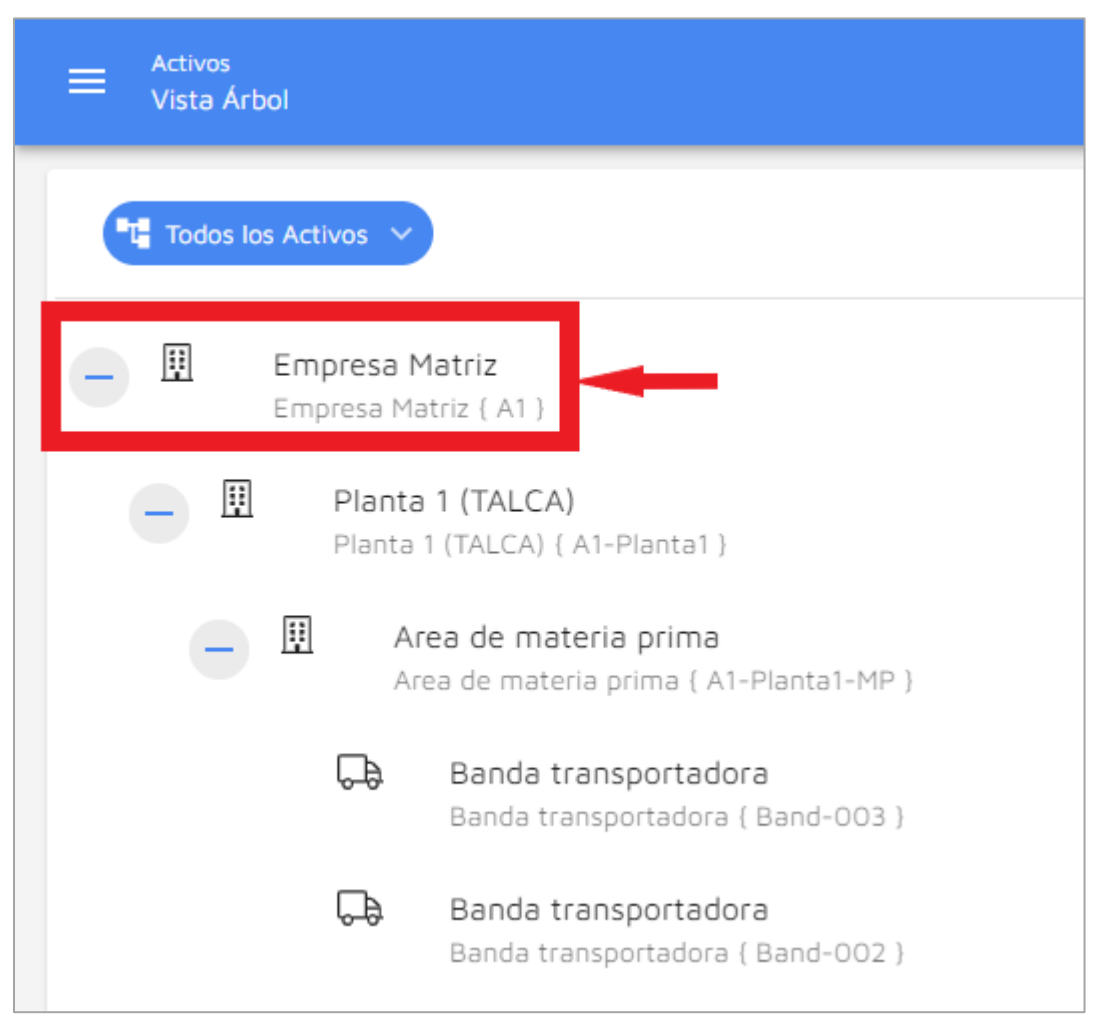

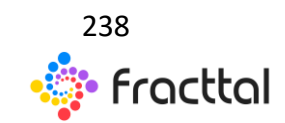

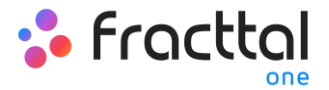

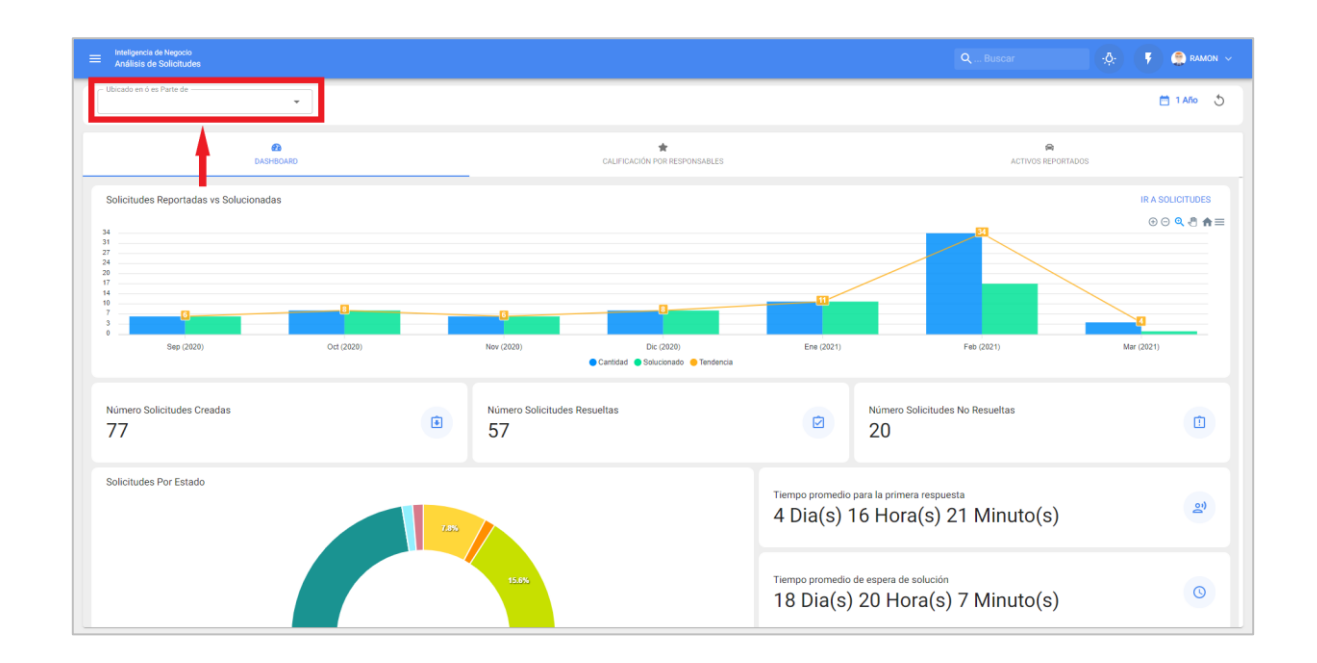

Entendiendo su funcionalidad, para aplicarlo solo se debe hacer clic en el filtro

Luego el sistema mostrara una lista con todos los activos (ubicaciones y equipos) para que pueda ser seleccionado según la localización que se desee analizar y mostrar.

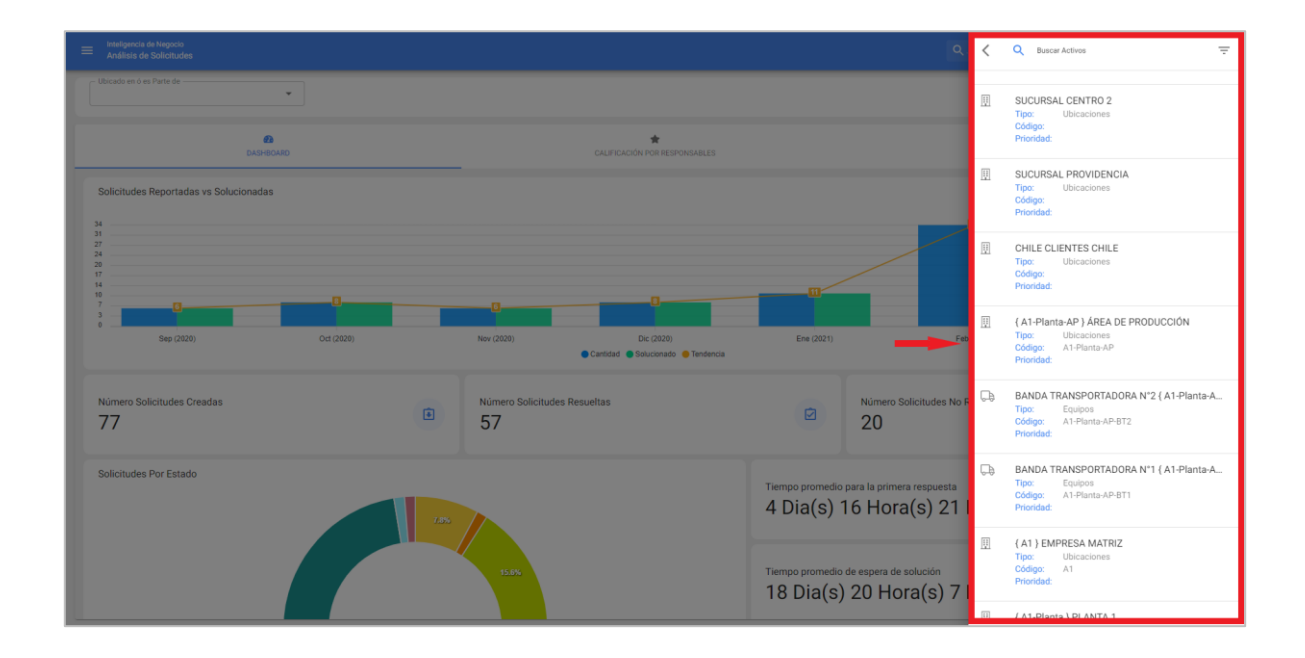

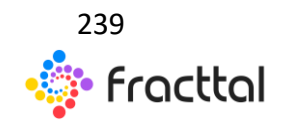

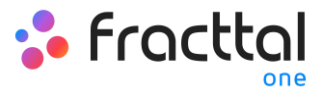

| Inteligencia de Negocio<br>Análisis de Solicitudes                                                                                                   |                               |                                   |                              | QBuscar                                             | 🔅 🦻 🤔 RAMON 🗸                     |
|----------------------------------------------------------------------------------------------------|-------------------------------|-----------------------------------|------------------------------|-----------------------------------------------------|-----------------------------------|
| Obicado en 6 es Parte de<br>CHILE CLIENTES CH                                                                                                    | IILE 👻 🛞                      |                                   |                              |                                                     | 🗎 1 Año 👌                         |
|                                                                                                    | 20<br>DASHEGARD               | CALIFICACIÓN POR RESPONSABLES     |                              | ACTIVOS REPORTADOS                                  |                                   |
| Solicitudes Reportadas vs So<br>40<br>35<br>32<br>23<br>23<br>24<br>24<br>25<br>24<br>25<br>26<br>26<br>26<br>26<br>26<br>26<br>26<br>26<br>26<br>26 | lucionadas<br>0<br>Enc (2021) | Centidad 🖉 Bouconado 🍚 Tendencia  |                              | (<br>1<br>Feb (2021)                                | IRA SOLICITUDES<br>ⓒ ○ ♀ 옷 ਨੇ ♠ ☴ |
| Número Solicitudes Creadas<br>5                                                                                                    | ۲                             | Número Solicitudes Resueltas<br>3 |                              | Número Solicitudes No Resueltas<br>2                |                                   |
| Solicitudes Por Estado                                                                                                    |                               | 255                               | Tiempo promedio<br>0 Dia(s)  | para la primera respuesta<br>13 Hora(s) 1 Minuto(s) | 2)                                |
|                                                                                                    |                               |                                   | Tiempo promedio<br>13 Dia(s) | de espera de solución<br>9 Hora(s) 56 Minuto(s)     | 0                                 |

#### Filtro de fechas

Filtro que permite seleccionar distintos rangos de fechas a mostrar. Para ello, se debe hacer clic en la de fecha y luego el sistema mostrará todas las opciones disponibles

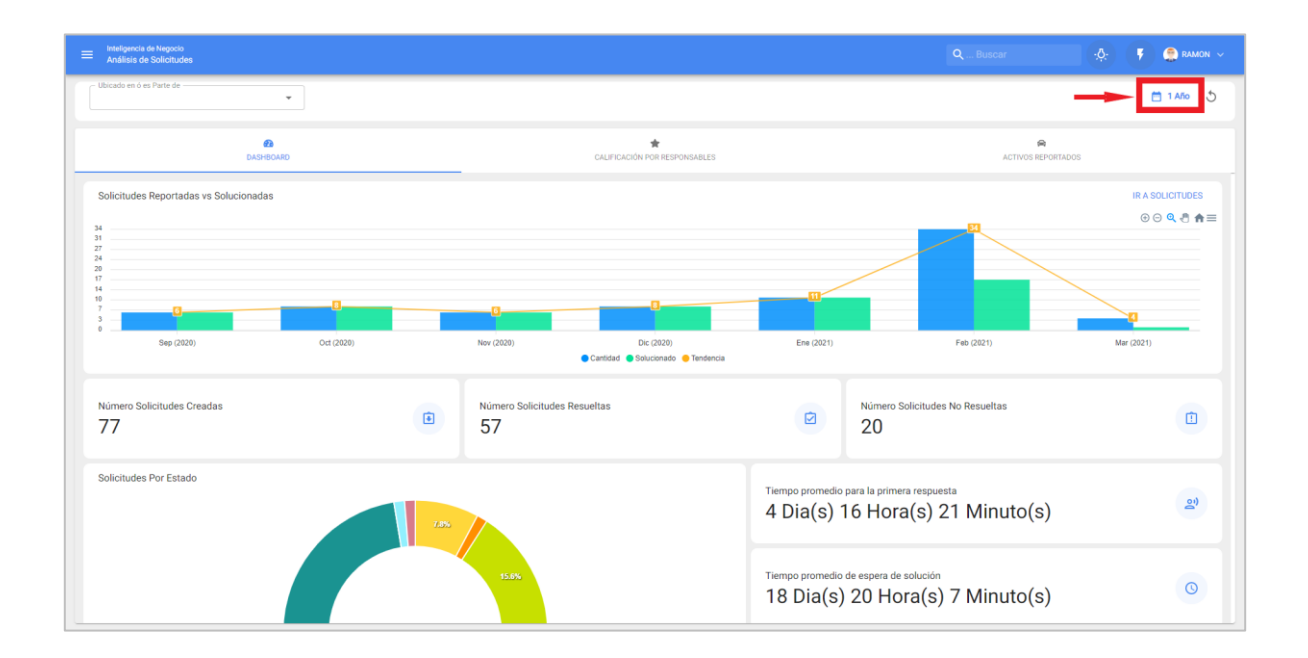

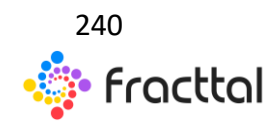

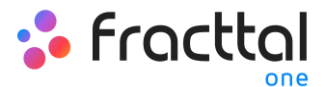

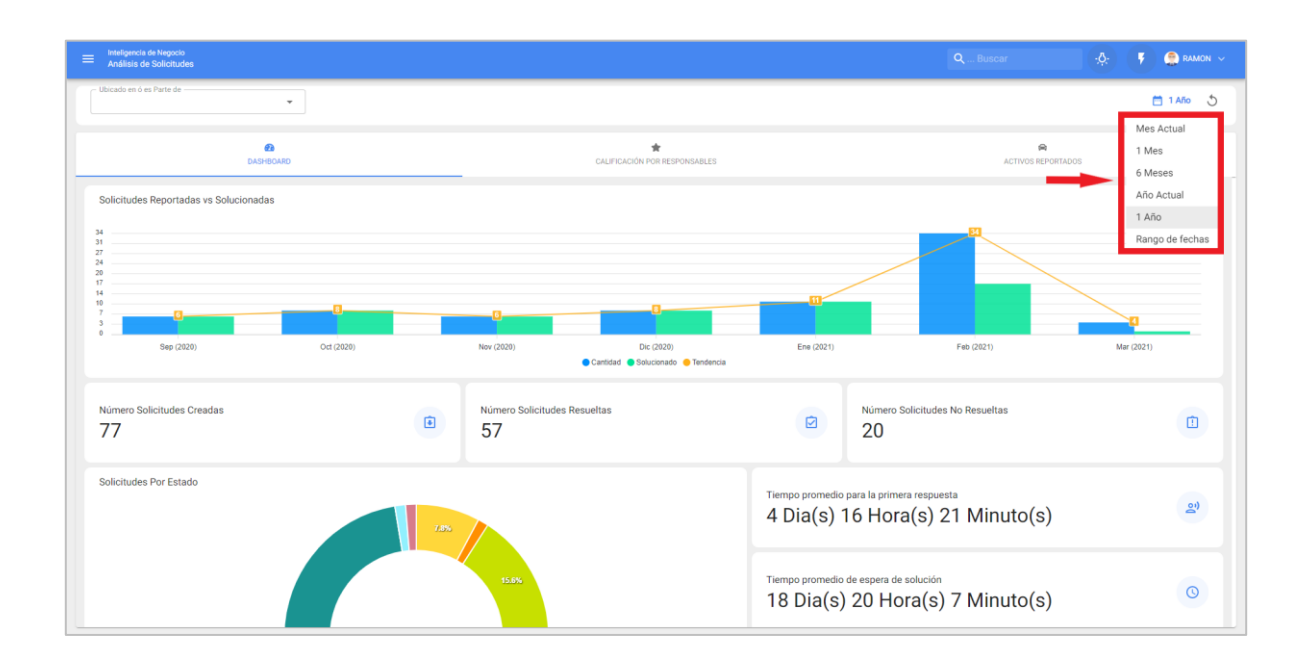

- Mes Actual: Permite visualizar la información del mes en curso.
- 1 Mes: Permite visualizar la información de solo un mes (se contabiliza de manera regresiva desde día en curso hasta el mes).
- 6 Meses: Permite visualizar la información de los últimos 6 meses (se contabiliza de manera regresiva desde día en curso, hasta los 6 meses).
- Año Actual: Permite visualizar la información del año en curso.
- 1 Año: Permite visualizar la información del todo un año (se contabiliza de manera regresiva desde día en curso, hasta el año).
- Rango de fechas: Permite seleccionar el rango de fechas especifico que se desea evaluar.

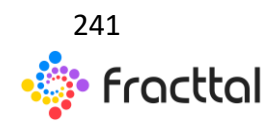

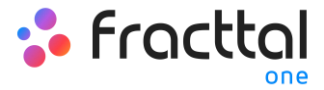

# **DISCO VIRTUAL**

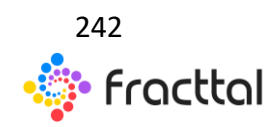

**Fracttal One | Todas las especificaciones de los productos están sujetas a cambios** Sin previo aviso – Copyright © 2021 Fracttal. **www.fracttal.com** 

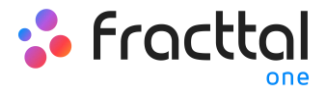

## ¿Qué es el disco virtual?

El Disco Virtual es un módulo en donde se podrá crear carpetas y subir archivos digitales de forma que siempre estén disponibles al ingresar a tu base y así poder utilizarlo como adjuntos en tus planes de tareas.

| 💠 Fracttal                                     |   |                                                        |                     | QBuscar   | 🕴 🤮 RAMON 🗸 |
|------------------------------------------------|---|--------------------------------------------------------|---------------------|-----------|-------------|
| RAMON TORO<br>MODELO EJEMPLO<br>3.64           |   |                                                        | Última modificación | Tamato    |             |
| Catálogos                                      | ~ |                                                        | 2019-08-02 17:12    | 11.05 KB  |             |
| Almacenes                                      |   |                                                        | 2018-08-15 16:00    | 428.26 KB |             |
| Tareas                                         | ~ |                                                        | 2018-10-22 17:39    | 232.58 KB |             |
| Monitoreo                                      | * | PACIOS CONFINADOS.xls                                  | 2018-10-22 16:22    | 525.82 KB |             |
| Automatizador                                  |   | TO_ES pdf                                              | 2018-08-15 15:35    | 2.76 MB   |             |
| Inteligencia de Negocio                        | Ň | ento TRIHAL.pdf                                        | 2018-08-15 17:20    | 2.27 MB   |             |
| Solicitudes                                    | ~ |                                                        | 2018-10-19 16:57    | 17.19 MB  |             |
|                                                |   | R-416E-2012-RECIEN-IMPORTADA-20170315175355.jpg        | 2018-10-19 15:17    | 85.94 KB  |             |
| Commit: 4dc30d8<br>BuiltTime: 2021-02-14 19:02 |   | 153_com.android.chrome.jpg                             | 2021-02-04 13:29    | 164.26 KB |             |
|                                                |   |                                                        | 2019-09-03 16:05    | 84.49 KB  |             |
|                                                |   |                                                        | 2018-10-12 17:09    | 367.23 KB |             |
|                                                |   | sformadores-secos-10000629960-11.10-manual-espanol.pdf | 2018-10-18 09:33    | 835.91 KB |             |
|                                                |   | 735A_(SPA).pdf_nodeid=895360&vernum=2                  | 2018-10-15 17:50    | 3.97 MB   |             |
|                                                |   |                                                        | 2018-10-18 19:56    | 5.37 MB   | •           |

# ¿Cómo ingresar al módulo de Disco Virtual?

Para ingresar al Disco Virtual solo se debe desplegar el menú que encontraras en la parte superior izquierda de la barra principal de la plataforma y hacer clic en "Disco Virtual"

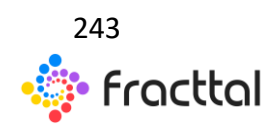

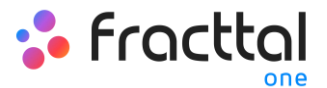

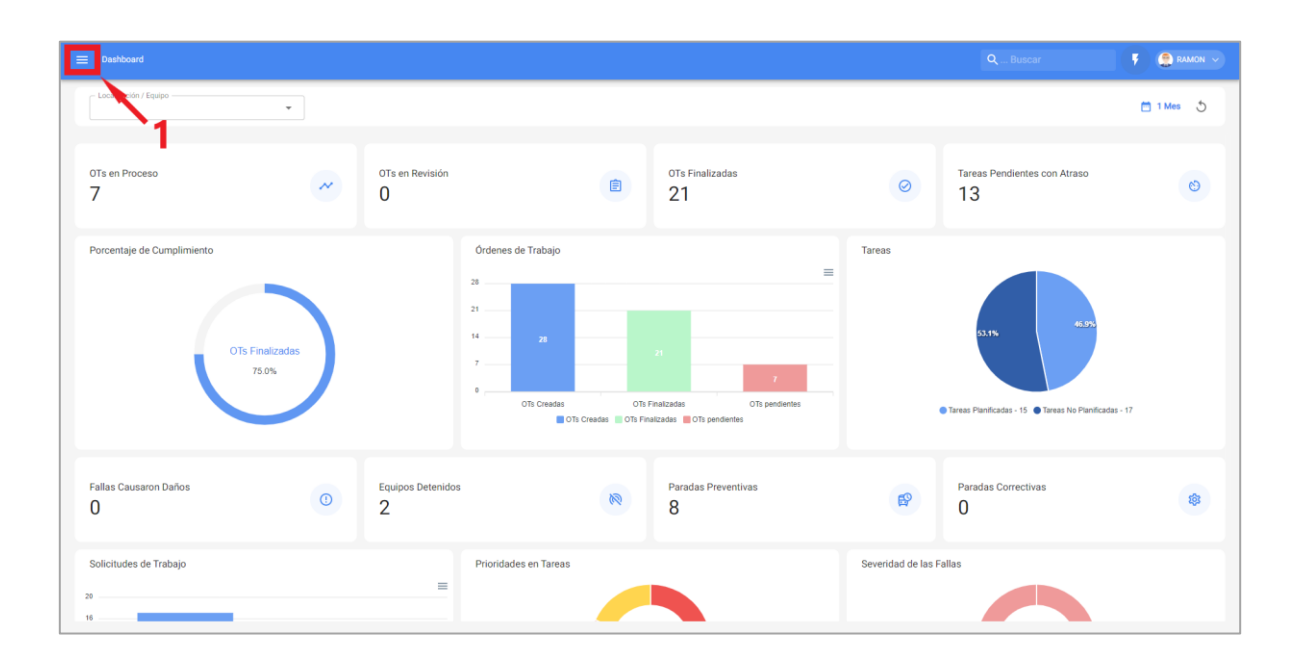

| 🂠 Fracttal                                     |   |                                                        |                           |           | QBuscar | 🕴 🧌 RAMON 🗸 |
|------------------------------------------------|---|--------------------------------------------------------|---------------------------|-----------|---------|-------------|
| RAMON TORO<br>MODELO ELEMPLO<br>3.0.64         |   |                                                        | Últíma modificación<br>.e | Tamaño    |         |             |
| Catálogos                                      | ~ |                                                        | 2019-08-02 17:12          | 11.05 KB  |         |             |
| Almacenes                                      |   |                                                        | 2018-08-15 16:00          | 428.26 KB |         |             |
| Tareas                                         | ~ |                                                        | 2018-10-22 17:39          | 232.58 KB |         |             |
| Monitoreo                                      | ~ | PACIOS CONFINADOS xis                                  | 2018-10-22 16:22          | 525.82 KB |         |             |
| Automatizador                                  |   | TO_ES.pdf                                              | 2018-08-15 15:35          | 2.76 MB   |         |             |
| Inteligencia de Negocio<br>Disco Virtual       | 2 | Vento TRIHAL pdf                                       | 2018-08-15 17:20          | 2.27 MB   |         |             |
| Solicitudes                                    | - |                                                        | 2018-10-19 16:57          | 17.19 MB  |         |             |
|                                                |   | R-416E-2012-RECIEN-IMPORTADA-20170315175355.jpg        | 2018-10-19 15:17          | 85.94 KB  |         |             |
| Commit: 4dc30d8<br>BuiltTime: 2021-02-14 19:02 |   | 153_com.android.chrome.jpg                             | 2021-02-04 13:29          | 164.26 KB |         |             |
|                                                |   |                                                        | 2019-09-03 16:05          | 84.49 KB  |         |             |
|                                                |   |                                                        | 2018-10-12 17:09          | 367.23 KB |         |             |
|                                                |   | sformadores-secos-10000629960-11.10-manual-espanol.pdf | 2018-10-18 09:33          | 835.91 KB |         |             |
|                                                |   | 735A_(SPA).pdf_nodeid=895360&vernum=2                  | 2018-10-15 17:50          | 3.97 MB   |         |             |
|                                                |   |                                                        | 2018-10-18 19:56          | 5.37 MB   |         | e           |

A hacer clic, se abrirá una nueva ventana en donde se encuentran todas las carpetas y archivos alojados en el disco virtual.

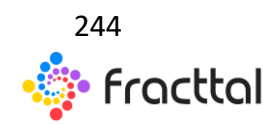

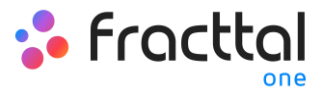

| 😑 Disco Virtual                                                              |                     | QBuscar 🦻 🕻 | 🖹 RAMON 🗸 |
|------------------------------------------------------------------------------|---------------------|-------------|-----------|
| nicio                                                                        |                     |             |           |
| Descripción                                                                  | Última modificación | Tamaño      |           |
| DOCUMENTOS GOBIERNO                                                          |                     | -           |           |
| DOCUMENTOS GENERALES                                                         | -                   |             |           |
| DOCUMENTOS RECURSOS HUMANOS                                                  | -                   | -           |           |
| □ 😫 6ED1052-1MD00-0BA8_m.jpg                                                 | 2021-02-12 17:25    | 100.21 KB   |           |
| 🗋 😫 BN2.gif                                                                  | 2019-08-02 17:12    | 11.05 KB    | 2         |
| DML 2016.pdf                                                                 | 2018-08-15 16:00    | 428.26 KB   |           |
| DOCUMENTO CALDERAS.pdf                                                       | 2018-10-22 17:39    | 232.58 KB   |           |
| B FORMATO PERMISO TRABAJO ESPACIOS CONFINADOS.xis                            | 2018-10-22 16-22    | 525.82 KB   |           |
| GUIA-RAPIDA-DE-FUNCIONAMIENTO_ES.pdf                                         | 2018-08-15 15:35    | 2.76 MB     |           |
| Aanual de instalacion y mantenimiento TRIHALpdf                              | 2018-08-15 17:20    | 2.27 MB     |           |
| Motores NNM.pdf                                                              | 2018-10-19 16:57    | 17.19 MB    |           |
| □ SRETROEXCAVADORA-CATERPILLAR-416E-2012-RECIEN-IMPORTADA-20170315175355.jpg | 2018-10-19 15:17    | 85.94 KB    |           |
| Screenshot_2021-02-04-11-06-52-353_com.android.chrome.jpg                    | 2021-02-04 13:29    | 164.26 KB   |           |
| 🗌 😫 Sin titulo png                                                           | 2019-09-03 16:05    | 84.49 KB    |           |

# ¿Cómo agregar información al Disco Virtual?

Para agregar información solo se debe hacer clic sobre el símbolo de agregar que encuentra en la parte inferior derecha de la ventana

| 😑 Disco Vintual                                                           |                     | QBuscar   | 👎 🤮 RAMON 🗸 |
|---------------------------------------------------------------------------|---------------------|-----------|-------------|
| ft Inicio                                                                 |                     |           |             |
| Descripción                                                               | Última modificación | Tamaño    |             |
| DOCUMENTOS GOBIERNO                                                       | -                   | -         |             |
| DOCUMENTOS GENERALES                                                      |                     | -         |             |
| DOCUMENTOS RECURSOS HUMANOS                                               |                     | -         |             |
| □ 😫 6ED1052-11MD00-0BA8_m.jpg                                             | 2021-02-12 17:25    | 100.21 KB |             |
| BN2.gif                                                                   | 2019-08-02 17:12    | 11.05 KB  |             |
| DML 2016.pdf                                                              | 2018-08-15 16:00    | 428.26 KB |             |
| DOCUMENTO CALDERAS.pdf                                                    | 2018-10-22 17:39    | 232.58 KB |             |
| B FORMATO PERMISO TRABAJO ESPACIOS CONFINADOS x19                         | 2018-10-22 16:22    | 525.82 KB |             |
| GUIA-RAPIDA-DE-FUNCIONAMIENTO_ES.pdf                                      | 2018-08-15 15:35    | 2.76 MB   |             |
| Manual de instalacion y mantenimiento TRIHAL.pdf                          | 2018-08-15 17:20    | 2.27 MB   |             |
| Motores NNM.pdf                                                           | 2018-10-19 16:57    | 17.19 MB  |             |
| RETROEXCAVADORA-CATERPILLAR-416E-2012-RECIEN-IMPORTADA-20170315175355.jpg | 2018-10-19 15:17    | 85.94 KB  |             |
| Screenshol_2021-02-04-11-06-52-353_com.android.chrome.jpg                 | 2021-02-04 13:29    | 164.26 KB |             |
| 🗌 😫 Sin titulo.png                                                        | 2019-09-03 16:05    | 84.49 KB  |             |

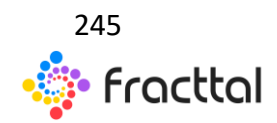

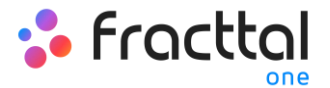

Al hacer clic, se abrirán las opciones para agregar una nueva carpeta o un nuevo archivo.

| E Disco Virtual                                                           |                     | Q Buscar  | 🕴 🤮 RAMON 🗸 |
|---------------------------------------------------------------------------|---------------------|-----------|-------------|
| nicio                                                                     |                     |           |             |
| Descripción                                                               | Última modificación | Tamaño    |             |
| E DOCUMENTOS GOBIERNO                                                     | -                   |           |             |
| DOCUMENTOS GENERALES                                                      | -                   | -         |             |
| DOCUMENTOS RECURSOS HUMANOS                                               | -                   | -         |             |
| □ 😫 6ED1052-1MD00-0BA8_m.jpg                                              | 2021-02-12 17:25    | 100.21 KB |             |
| BN2.gif                                                                   | 2019-08-02 17:12    | 11.05 KB  |             |
| DML 2016.pdf                                                              | 2018-08-15 16:00    | 428.26 KB |             |
| DOCUMENTO CALDERAS.pdf                                                    | 2018-10-22 17:39    | 232.58 KB |             |
| FORMATO PERMISO TRABAJO ESPACIOS CONFINADOS x1s                           | 2018-10-22 16:22    | 525.82 KB |             |
| GUIA-RAPIDA-DE-FUNCIONAMIENTO_ES.pdf                                      | 2018-08-15 15:35    | 2.76 MB   |             |
| Manual de instalacion y mantenimiento TRIHAL.pdf                          | 2018-08-15 17:20    | 2.27 MB   |             |
| Motores NNM.pdf                                                           | 2018-10-19 16:57    | 17.19 MB  | •           |
| RETROEXCAVADORA-CATERPILLAR-416E-2012-RECIEN-IMPORTADA-20170315175355.jpg | 2018-10-19 15:17    | 85.94 KB  | +           |
| Screenshot_2021-02-04-11-06-52-353_com.android.chrome.jpg                 | 2021-02-04 13:29    | 164.26 KB |             |
| 🗌 🔛 Sin titulo png                                                        | 2019-09-03 16:05    | 84.49 KB  | ×           |

En caso de que se elija la opción de agregar una nueva carpeta, el sistema mostrara una ventana en donde se solicita agregar el nombre de la carpeta para agregarla al sistema.

| 🚍 Disco Virtual                                                           |                         |           | <                            |
|---------------------------------------------------------------------------|-------------------------|-----------|------------------------------|
| ft Inicio                                                                 |                         |           | Por favor ingrese un nombre: |
| Descripción                                                               | Última modificación<br> | Tamaño    | GUARDAR                      |
| DOCUMENTOS GOBIERNO                                                       |                         | -         |                              |
| DOCUMENTOS GENERALES                                                      |                         | -         | 1                            |
| DOCUMENTOS RECURSOS HUMANOS                                               |                         |           | -                            |
| ED1052-1MD00-0BA8_m.jpg                                                   | 2021-02-12 17:25        | 100.21 KB |                              |
| 🔲 😫 BN2 gif                                                               | 2019-08-02 17:12        | 11.05 KB  |                              |
| DML 2016.pdf                                                              | 2018-08-15 16:00        | 428.26 KB |                              |
| OCUMENTO CALDERAS.pdf                                                     | 2018-10-22 17:39        | 232.58 KB |                              |
| GOMATO PERMISO TRABAJO ESPACIOS CONFINADOS x/s                            | 2018-10-22 16:22        | 525.82 KB |                              |
| GUIA-RAPIDA-DE-FUNCIONAMIENTO_ES.pdf                                      | 2018-08-15 15:35        | 2.76 MB   |                              |
| Manual de instalacion y mantenimiento TRIHAL.pdf                          | 2018-08-15 17:20        | 2.27 MB   |                              |
| Motores NNM.pdf                                                           | 2018-10-19 16:57        | 17.19 MB  |                              |
| RETROEXCAVADORA-CATERPILLAR-416E-2012-RECIEN-IMPORTADA-20170315175355.jpg | 2018-10-19 15:17        | 85.94 KB  |                              |
| Creenshot_2021-02-04-11-06-52-353_com.android.chrome.jpg                  | 2021-02-04 13:29        | 164.26 KB |                              |
| Sin titulo png                                                            | 2019-09-03 16:05        | 84.49 KB  |                              |

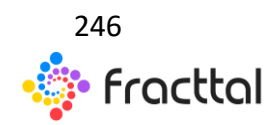

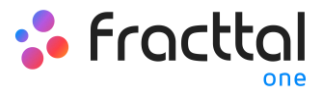

| E Disco Virtual                                                           |                     | QBuscar   | 🕴 🤔 RAMON 🗸 |
|---------------------------------------------------------------------------|---------------------|-----------|-------------|
| ♠ Inicio                                                                  |                     |           |             |
| Descripción                                                               | Última modificación | Tamaño    |             |
| DOCUMENTOS PROVEEDORES REPUESTOS                                          | -                   | -         |             |
| DOCUMENTOS GOBIERNO                                                       | -                   |           |             |
| DOCUMENTOS GENERALES                                                      |                     |           |             |
| DOCUMENTOS RECURSOS HUMANOS                                               | -                   | -         |             |
| □ Section S2-1MD00-0BA8_m.jpg                                             | 2021-02-12 17:25    | 100.21 KB |             |
| 🗋 😫 BN2.gif                                                               | 2019-08-02 17:12    | 11.05 KB  |             |
| DML 2016.pdf                                                              | 2018-08-15 16:00    | 428.26 KB |             |
| COUMENTO CALDERAS.pdf                                                     | 2018-10-22 17:39    | 232.58 KB |             |
| G FORMATO PERMISO TRABAJO ESPACIOS CONFINADOS xis                         | 2018-10-22 16:22    | 525.82 KB |             |
| GUIA-RAPIDA-DE-FUNCIONAMIENTO_ES.pdf                                      | 2018-08-15 15:35    | 2.76 MB   |             |
| Manual de instalacion y mantenimiento TRIHAL.pdf                          | 2018-08-15 17:20    | 2.27 MB   |             |
| Motores NNM.pdf                                                           | 2018-10-19 16:57    | 17.19 MB  |             |
| RETROEXCAVADORA-CATERPILLAR-416E-2012-RECIEN-IMPORTADA-20170315175355.jpg | 2018-10-19 15:17    | 85.94 KB  | +           |
| Screenshot_2021-02-04-11-06-52-353_com.android.chrome.jpg                 | 2021-02-04 13:29    | 164.26 KB | ×           |

Para agregar archivos tipo imágenes, documentos, etc., se debe hacer clic en la opción de nuevo archivo (estando en la carpeta destino para que quede cargado en dicha ubicación), luego de hacer clic el sistema mostrará una ventana en donde se permite arrastras o seleccionar el archivo en cuestión.

| E Disco Virtual                                                              |                     | QBuscar   | 🕴 🤮 RAMON 🗸 |
|------------------------------------------------------------------------------|---------------------|-----------|-------------|
| nicio                                                                        |                     |           |             |
| Descripción                                                                  | Última modificación | Tamaño    |             |
| E DOCUMENTOS GOBIERNO                                                        | -                   |           |             |
| DOCUMENTOS GENERALES                                                         |                     | -         |             |
| DOCUMENTOS RECURSOS HUMANOS                                                  |                     | -         |             |
| C 🔓 6ED1052-1MD00-0BA8_m.jpg                                                 | 2021-02-12 17:25    | 100.21 KB |             |
| 🗋 🖻 BN2.gif                                                                  | 2019-08-02 17:12    | 11.05 KB  |             |
| DML 2016.pdf                                                                 | 2018-08-15 16:00    | 428.26 KB |             |
| DOCUMENTO CALDERAS.pdf                                                       | 2018-10-22 17:39    | 232.58 KB |             |
| D FORMATO PERMISO TRABAJO ESPACIOS CONFINADOS.xls                            | 2018-10-22 16:22    | 525.82 KB |             |
| GUIA-RAPIDA-DE-FUNCIONAMIENTO_ES.pdf                                         | 2018-08-15 15:35    | 2.76 MB   |             |
| Manual de instalacion y mantenimiento TRIHAL.pdf                             | 2018-08-15 17:20    | 2.27 MB   |             |
| Motores NNM.pdf                                                              | 2018-10-19 16:57    | 17.19 MB  | (b)         |
| □ SRETROEXCAVADORA-CATERPILLAR-416E-2012-RECIEN-IMPORTADA-20170315175355.jpg | 2018-10-19 15:17    | 85.94 KB  | +           |
| Screenshot_2021-02-04-11-06-52-353_com.android.chrome.jpg                    | 2021-02-04 13:29    | 164.26 KB |             |
| 🗌 😫 Sin titulo.png                                                           | 2019-09-03 16:05    | 84.49 KB  |             |

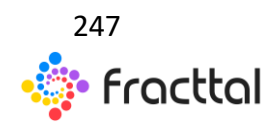

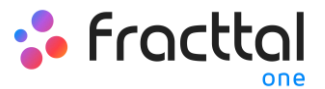

| E Disco Virtual                                                           |                     |           | κ                            |
|---------------------------------------------------------------------------|---------------------|-----------|------------------------------|
| nicio                                                                     |                     |           |                              |
| Descripción                                                               | Última modificación | Tamaño    | Aoro M5 datasheet.pdf, 717kB |
| DOCUMENTOS PROVEEDORES REPUESTOS                                          |                     |           | Agregar Archivos             |
| DOCUMENTOS GOBIERNO                                                       |                     |           |                              |
| DOCUMENTOS GENERALES                                                      |                     |           | 1                            |
| DOCUMENTOS RECURSOS HUMANOS                                               |                     |           | •                            |
| ED1052-1MD00-0BAR_m.jpg                                                   | 2021-02-12 17:25    | 100.21 KB |                              |
| 🔲 😫 BN2.gif                                                               | 2019-08-02 17:12    | 11.05 KB  |                              |
| DML 2016 pdf                                                              | 2018-08-15 16:00    | 428.26 KB |                              |
| DOCUMENTO CALDERAS pdf                                                    | 2018-10-22 17:39    | 232.58 KB |                              |
| B FORMATO PERMISO TRABAJO ESPACIOS CONFINADOS xis                         | 2018-10-22 16:22    | 525.82 KB |                              |
| U BUA-RAPIDA-DE-FUNCIONAMIENTO_ES.pdf                                     | 2018-08-15 15:35    | 2.76 MB   |                              |
| B Manual de instalacion y mantenimiento TRIHAL pdf                        | 2018-08-15 17:20    | 2.27 MB   |                              |
| Motores NNM.pdf                                                           | 2018-10-19 16:57    | 17.19 MB  |                              |
| RETROEXCAVADORA-CATERPILLAR-416E-2012-RECIEN-IMPORTADA-20170315175355 jpg | 2018-10-19 15:17    | 85.94 KB  |                              |
| Screenshot_2021-02-04-11-06-52-353_com android chrome.jpg                 | 2021-02-04 13:29    | 164.26 KB | Archivos cargados CERRAR     |

| = Disco Vintual                                  |                     | Q Buscar 🦻 🤶 RAMON 🗸 |
|--------------------------------------------------|---------------------|----------------------|
| ft Inicio                                        |                     |                      |
| Descripción                                      | Última modificación | Tamaño               |
| DOCUMENTOS SEGURIDAD                             | -                   | -                    |
| DOCUMENTOS PROVEEDORES REPUESTOS                 | -                   | -                    |
| DOCUMENTOS GOBIERNO                              |                     | -                    |
| DOCUMENTOS GENERALES                             | -                   | -                    |
| DOCUMENTOS RECURSOS HUMANOS                      | -                   | -                    |
| □ 😫 6ED1052-1MD00-0BA8_m.jpg                     | 2021-02-12 17:25    | 100.21 KB            |
| Aoro MS datasheet.pdf                            | 2021-02-15 00:02    | 734.35 KB            |
| 🔲 🖻 BN2.gif                                      | 2019-08-02 17:12    | 11.05 KB             |
| DML 2016.pdf                                     | 2018-08-15 16:00    | 428.26 KB            |
| DOCUMENTO CALDERAS.pdf                           | 2018-10-22 17:39    | 232.58 KB            |
| FORMATO PERMISO TRABAJO ESPACIOS CONFINADOS xis  | 2018-10-22 16:22    | 525.82 KB            |
| FracttaDX_Universal.pdf                          | 2021-02-15 00:00    | 816.87 KB            |
| Guia-RAPIDa-DE-FUNCIONAMIENTO_ES.pdf             | 2018-08-15 15:35    | 2.76 MB              |
| Manual de instalacion y mantenimiento TRIHAL.pdf | 2018-08-15 17:20    | 2.27 MB              |
| Alestana MMLE auff                               | 9019,10.10 16-57    | 17 10 MD             |

# ¿Cómo renombrar o eliminar archivos y carpetas en el Disco Virtual?

Para renombrar o eliminar un archivo o carpeta se debe seleccionar el documento en cuestión para que el sistema habilite una barra, en donde podrás seleccionar la opción de eliminar o renombrar según corresponda.

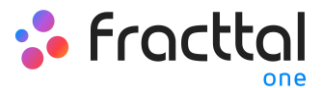

| E Disco Virtual                  |                     | <b>Q</b> Bu | scar 🌍 🤶 Ramon 🗸 |
|----------------------------------|---------------------|-------------|------------------|
| ♠ Inicio                         |                     |             |                  |
| < (1) Seleccionado               |                     |             | 2                |
| Descripción                      | Última modificación | Tamaño      |                  |
| SEGUROS VEHICULOS                | -                   |             |                  |
| SALABOS PERSONAS                 | -                   | -           |                  |
| SEGUROS PATRI IONIALES           | -                   | -           |                  |
| PLANOS TECNICOS                  | -                   | -           |                  |
| PLANOS OBRA CIVIL                | -                   |             |                  |
| PERMISOS CONTRACTUALES           | -                   | -           |                  |
| GARANTÍAS FABRICANTES            | -                   | -           |                  |
| DOCUMENTOS TECNICOS              | -                   |             |                  |
| DOCUMENTOS SEGUROS               | -                   | -           |                  |
| DOCUMENTOS SEGURIDAD             | -                   | -           |                  |
| DOCUMENTOS PROVEEDORES REPUESTOS | -                   |             |                  |
| DOCUMENTOS GENERALES             | -                   | -           |                  |
| DOCUMENTOS RECURSOS HUMANOS      | -                   |             | •                |

En caso de que selecciones la opción de editar, el sistema mostrara una nueva ventana en donde podrás modificar el nombre del archivo o carpeta y luego guardar los cambios realizados.

| E Disco Virtual                  |                          |                                |  |
|----------------------------------|--------------------------|--------------------------------|--|
| nicio                            |                          | - Por favor ingrese un nombre: |  |
| Descripción                      | Última modificación<br>a | Tameño                         |  |
| SEGUROS VEHICULOS                |                          |                                |  |
| EGUROS PERSONAS                  |                          |                                |  |
| SEGUROS PATRIMONIALES            |                          |                                |  |
| PLANOS TECNICOS                  |                          | -                              |  |
| PLANOS OBRA CIVIL                |                          | -                              |  |
| PERMISOS CONTRACTUALES           |                          |                                |  |
| arantias fabricantes             |                          | -                              |  |
|                                  |                          |                                |  |
| DOCUMENTOS SEGUROS               |                          |                                |  |
| DOCUMENTOS SEGURIDAD             |                          |                                |  |
| DOCUMENTOS PROVEEDORES REPUESTOS |                          | -                              |  |
| DOCUMENTOS GOBIERNO              |                          | ÷                              |  |
| DOCUMENTOS GENERALES             |                          |                                |  |
| DOCUMENTOS RECURSOS HUMANOS      |                          |                                |  |

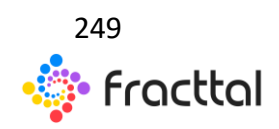

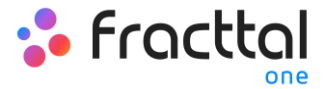

# SOLICITUDES

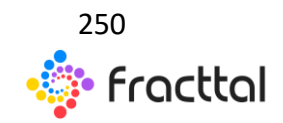

**Fracttal One | Todas las especificaciones de los productos están sujetas a cambios** Sin previo aviso – Copyright © 2021 Fracttal. **www.fracttal.com** 

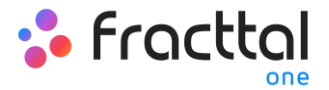

# Solicitudes de trabajo

En este módulo los usuarios de la plataforma podrán reportar incidencias a través de solicitudes de trabajo, las cuales podrán ser diligenciadas y administradas en la plataforma según correspondan.

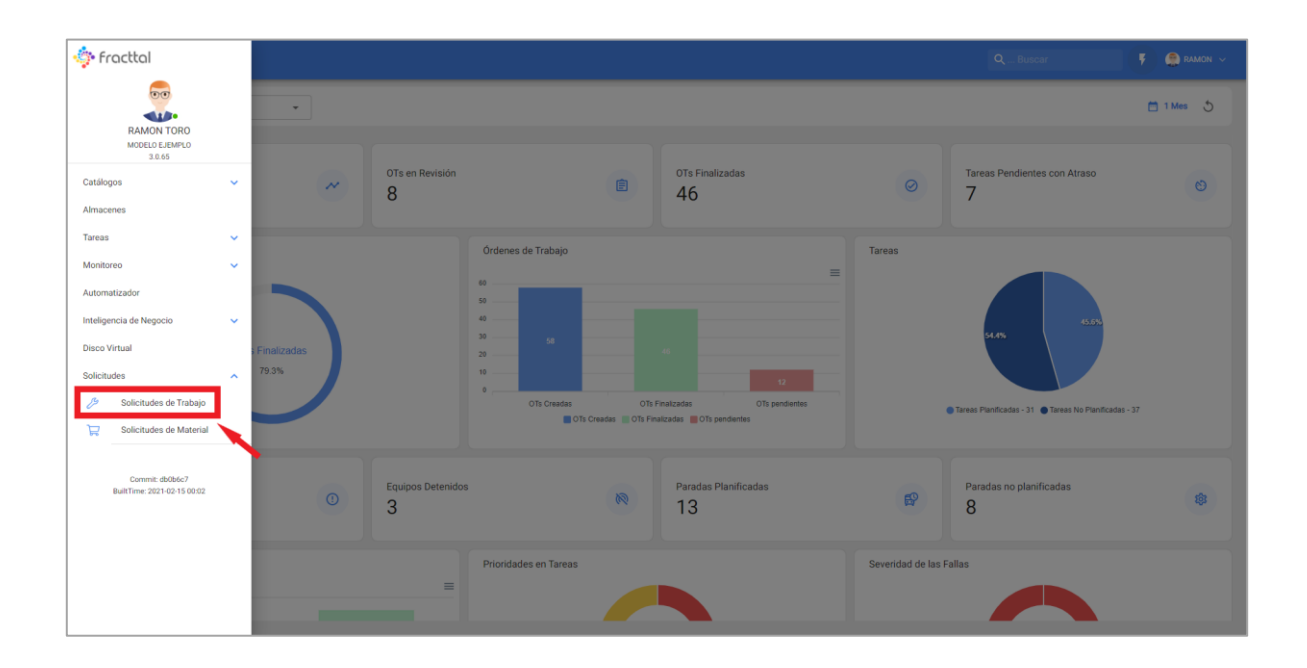

# ¿Cómo ingresar al módulo de Solicitudes de Trabajo?

Para ingresar al módulo de solicitudes de trabajo, se debe buscar el módulo en el menú superior izquierda de la barra principal de la plataforma y hacer clic en "Solicitudes" y luego en "Solicitudes de Trabajo"

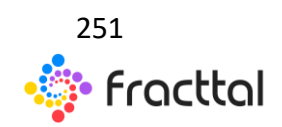

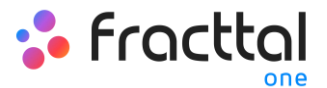

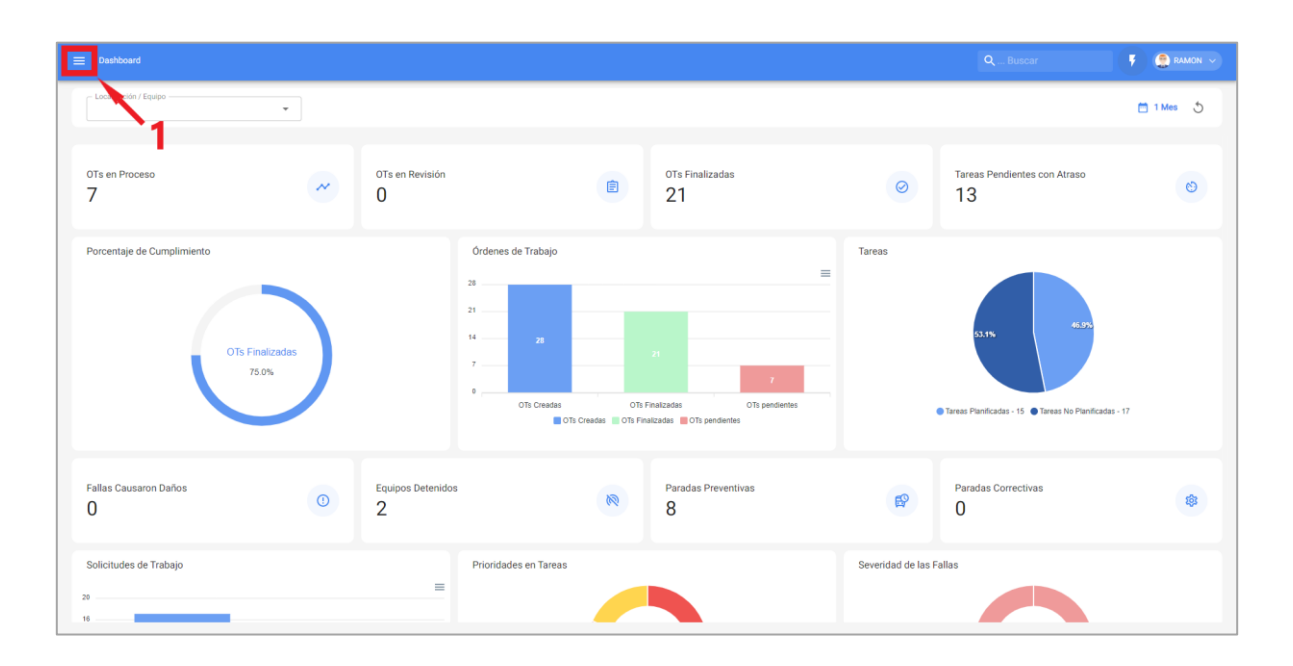

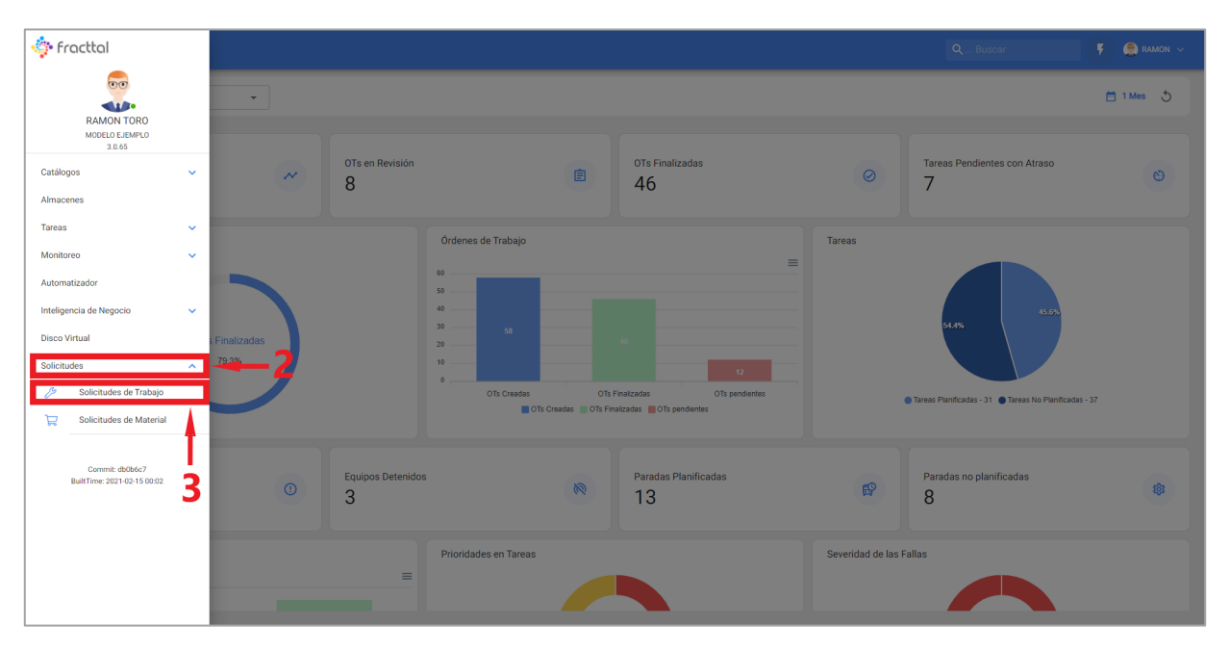

Al hacer clic, se abrirá una nueva ventana con todas las solicitudes de trabajo que han sido realizadas en el sistema con sus correspondientes estados.

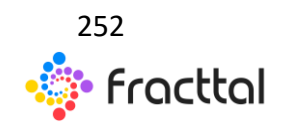
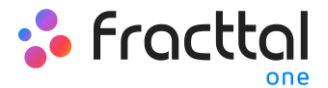

| ≡ | Solicitud de trabajo |           |          |                                     |                  |          |                                         | Q Buscar         |                     | RAMON V          |
|---|----------------------|-----------|----------|-------------------------------------|------------------|----------|-----------------------------------------|------------------|---------------------|------------------|
|   |                      |           |          |                                     |                  |          |                                         |                  | Total: 291 C 🔳      | . <del>.</del> . |
|   |                      | Nro Solic | Orden de | Estado                              | Descripción      | ¿Es urge | Activo                                  | Fecha de Creació | Fecha del Incidente | Fecha Progra     |
|   | ⊙ Ê                  | 291       | FRAC149  | OT en Proceso                       | Falla frenos     | SI       | TRACTOCAMION MACK CXU613E 1M1AW07Y3E    | 2021-02-15 12:22 | 2021-02-15 12:21    | 2021-02-1        |
|   |                      | 290       | FRAC149  | OT en Revisión                      | Falla            | SI       | CAMION FREIGHTLINER M2 106 3ALACYCS59DA | 2021-02-11 18:26 | 2021-02-11 18:24    | 2021-02-1        |
|   | ◎ 🗎                  | 289       | FRAC148  | OT en Revisión                      | Falla frenos     | SI       | CAMION FREIGHTLINER M2 106 3ALACYCS59DA | 2021-02-11 15:32 | 2021-02-11 15:31    | 2021-02-1        |
|   | ● Ê                  | 288       | FRAC148  | <ul> <li>Resuelta con OT</li> </ul> | Falla frenos     | SI       | CAMION FREIGHTLINER M2 106 3ALACYCS59DA | 2021-02-11 13:02 | 2021-02-11 13:01    | 2021-02-1        |
|   | o 🗄                  | 287       | FRAC147  | <ul> <li>Resuelta con OT</li> </ul> | Falla frenos     | SI       | CAMION FREIGHTLINER M2 106 3ALACYDJ1EDF | 2021-02-11 10:40 | 2021-02-11 10:39    | 2021-02-1        |
|   | ◎ ★ -Ê               | 286       | FRAC147  | <ul> <li>Resuelta con OT</li> </ul> | Falla eléctrica  | SI       | Cortadora CC { CC-001 }                 | 2021-02-10 17:39 | 2021-02-10 17:33    | 2021-02-1        |
|   | o 🗎                  | 285       | FRAC145  | <ul> <li>Resuelta con OT</li> </ul> | Falla            | SI       | TRACTOCAMION MACK CXU613E 1M1AW07Y3E    | 2021-02-09 17:50 | 2021-02-09 17:49    | 2021-02-0        |
|   | ⊙ Ê                  | 284       | FRAC147  | <ul> <li>Resuelta con OT</li> </ul> | Falla frenos     | SI       | CAMION FREIGHTLINER M2 106 3ALACYCS59DA | 2021-02-09 13:17 | 2021-02-09 13:17    | 2021-02-1        |
|   | o ê                  | 283       | FRAC147  | <ul> <li>Resuelta con OT</li> </ul> | Falla en frenos  | SI       | CAMION FREIGHTLINER M2 106 3ALACYCS59DA | 2021-02-09 10:54 | 2021-02-09 10:53    | 2021-02-1        |
|   |                      | 282       | FRAC148  | <ul> <li>Resuelta con OT</li> </ul> | prueba solicitud | NO       | PLANTA 1 - PRODUCCIÓN ALIMENTOS         | 2021-02-09 10:51 | 2021-02-09 10:49    | 2021-02-1        |
|   | ◎ 🗎                  | 281       | FRAC148  | <ul> <li>Resuelta con OT</li> </ul> | Falla            | SI       | CHILE CLIENTES CHILE                    | 2021-02-08 18:34 | 2021-02-08 18:34    | 2021-02-1        |
|   | ⊙ Ê                  | 280       | FRAC145  | <ul> <li>Resuelta con OT</li> </ul> | Falla frenos     | SI       | CAMION FREIGHTLINER M2 106 3ALACYCS59DA | 2021-02-08 16:53 | 2021-02-08 16:52    | 2021-02-(        |
|   | o ê                  | 279       | FRAC148  | <ul> <li>Resuelta con OT</li> </ul> | Falla            | NO       | ENVASADO                                | 2021-02-05 10:02 | 2021-02-05 10:01    | 2021-02-1        |
|   | ● Ê                  | 278       | FRAC148  | <ul> <li>Resuelta con OT</li> </ul> | Falla 3          | NO       | ÁREA PRODUCCIÓN FRUTAS                  | 2021-02-04 15:46 | 2021-02-04 15:45    | 2-2-1            |

Los estados en los que se puede encontrar una solicitud son los siguientes:

- Abierta: Estado en el que la solicitud aún no ha sido atendida.
- En proceso: Estado en el que la solicitud se encuentra en ejecución o planificación, pero aún no se ha ejecutado en una OT.
- **OT en Proceso:** Estado en el que se encuentra una solicitud una vez haya sido planificada y convertida en OT.
- **Resuelta sin OT:** Estado en el que la solicitud ya fue resuelta sin haberse generado una OT.
- **Cancelada:** Estado en el que se encuentra una OT que ha sido cancelada.
- Resuelta con OT: Estado en el que la solicitud ya fue resuelta a través de una OT.
- En espera de una OT: Estado en donde la solicitud ha sido enviada al módulo de tareas pendientes y se encuentra en espera para ser ejecutada en una OT.
- **OT en Revisión:** Estado en el cual la solicitud ya fue generada como OT y se encuentra en revisión.
- **OT Cancelada:** Estado en el cual la solicitud fue generada en una OT, la cual fue cancelada posteriormente. (En este caso las tareas asociadas a la OT regresan a Tareas Pendientes)

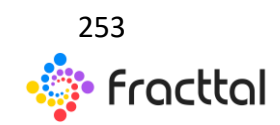

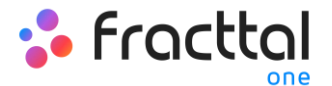

- Solicitud eliminada de Tareas Pendientes: Estado en el cual la solicitud fue eliminada del módulo de tareas pendientes y debe ser planificada nuevamente desde el módulo de solicitudes de trabajo.
- **Rechazada:** Estado en el que se encuentra una OT que fue rechazada.

## ¿Cómo agregar una solicitud de trabajo?

En la plataforma existen dos maneras de realizar una solicitud de trabajo, la primera es realizándola directamente desde el módulo de solicitudes de trabajo y la segunda opción es añadirla desde el botón de acción rápida que se encuentra en la barra principal de la plataforma.

#### Desde el módulo de solicitudes de trabajo:

Para agregar una nueva solicitud de trabajo se debe hacer clic en el símbolo de agregar que se encuentra en la parte inferior derecha de la plataforma.

| ≡ sol | licitud de trabajo | <b>.</b>  |          |                                     |                  |          |                                         | Q Buscar         |                     | 🤶 RAMON 🗸    |
|-------|--------------------|-----------|----------|-------------------------------------|------------------|----------|-----------------------------------------|------------------|---------------------|--------------|
|       |                    |           |          |                                     |                  |          |                                         |                  | Total: 291 🕑 💵      | <b>∀</b> 1   |
|       |                    | Nro Solic | Orden de | Estado                              | Descripción      | ¿Es urge | Activo                                  | Fecha de Creació | Fecha del Incidente | Fecha Progra |
|       | ⊙ 🔒                | 291       | FRAC149  | OT en Proceso                       | Falla frenos     | SI       | TRACTOCAMION MACK CXU613E 1M1AW07Y3E    | 2021-02-15 12:22 | 2021-02-15 12:21    | 2021-02-1    |
|       | ⊙ 🗎                | 290       | FRAC149  | OT en Revisión                      | Falla            | SI       | CAMION FREIGHTLINER M2 106 3ALACYCS59DA | 2021-02-11 18:26 | 2021-02-11 18:24    | 2021-02-1    |
|       | ⊙ 🗎                | 289       | FRAC148  | OT en Revisión                      | Falla frenos     | SI       | CAMION FREIGHTLINER M2 106 3ALACYCS59DA | 2021-02-11 15:32 | 2021-02-11 15:31    | 2021-02-1    |
|       | ⊙ 🗎                | 288       | FRAC148  | <ul> <li>Resuelta con OT</li> </ul> | Falla frenos     | SI       | CAMION FREIGHTLINER M2 106 3ALACYCS59DA | 2021-02-11 13:02 | 2021-02-11 13:01    | 2021-02-1    |
|       | ⊙ 🗎                | 287       | FRAC147  | <ul> <li>Resuelta con OT</li> </ul> | Falla frenos     | SI       | CAMION FREIGHTLINER M2 106 3ALACYDJ1EDF | 2021-02-11 10:40 | 2021-02-11 10:39    | 2021-02-1    |
|       | ⊙ ★ _Ê             | 286       | FRAC147  | <ul> <li>Resuelta con OT</li> </ul> | Falla eléctrica  | SI       | Cortadora CC { CC-001 }                 | 2021-02-10 17:39 | 2021-02-10 17:33    | 2021-02-1    |
|       | ⊙ 🗎                | 285       | FRAC145  | <ul> <li>Resuelta con OT</li> </ul> | Falla            | SI       | TRACTOCAMION MACK CXU613E 1M1AW07Y3E    | 2021-02-09 17:50 | 2021-02-09 17:49    | 2021-02-0    |
|       | ⊙ 🗎                | 284       | FRAC147  | <ul> <li>Resuelta con OT</li> </ul> | Falla frenos     | SI       | CAMION FREIGHTLINER M2 106 3ALACYCS59DA | 2021-02-09 13:17 | 2021-02-09 13:17    | 2021-02-1    |
|       | 0 🗎                | 283       | FRAC147  | <ul> <li>Resuelta con OT</li> </ul> | Falla en frenos  | SI       | CAMION FREIGHTLINER M2 106 3ALACYCS59DA | 2021-02-09 10:54 | 2021-02-09 10:53    | 2021-02-1    |
|       | ⊙ 🗎                | 282       | FRAC148  | <ul> <li>Resuelta con OT</li> </ul> | prueba solicitud | NO       | PLANTA 1 - PRODUCCIÓN ALIMENTOS         | 2021-02-09 10:51 | 2021-02-09 10:49    | 2021-02-1    |
|       | ⊙ 🗎                | 281       | FRAC148  | <ul> <li>Resuelta con OT</li> </ul> | Falla            | SI       | CHILE CLIENTES CHILE                    | 2021-02-08 18:34 | 2021-02-08 18:34    | 2021-02-1    |
|       | ⊙ 🗎                | 280       | FRAC145  | <ul> <li>Resuelta con OT</li> </ul> | Falla frenos     | SI       | CAMION FREIGHTLINER M2 106 3ALACYCS59DA | 2021-02-08 16:53 | 2021-02-08 16:52    | 2021-02-0    |
|       | o Ê                | 279       | FRAC148  | <ul> <li>Resuelta con OT</li> </ul> | Falla            | NO       | ENVASADO                                | 2021-02-05 10:02 | 2021-02-05 10:01    |              |
|       | ⊙ 🗎                | 278       | FRAC148  | <ul> <li>Resuelta con OT</li> </ul> | Falla            | NO       | ÁREA PRODUCCIÓN FRUTAS                  | 2021-02-04 15:46 | 2021-02-04 15:45    |              |

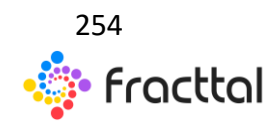

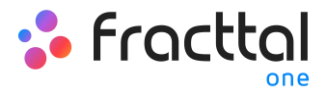

Luego de hacer clic en agregar, se abrirá una nueva ventana en donde el solicitante debe completar toda la información necesaria en la pestaña de "General" para así detallar la solicitud que desea reportar en el sistema.

| =                                                                                  |                                      | Q Buscar 🦻 🤮 Ramon 🗸 |
|------------------------------------------------------------------------------------|--------------------------------------|----------------------|
| <*                                                                                 |                                      | 🔒 GUARDAR            |
| <ul> <li>Datos requeridos</li> <li>Descripción no puede estar en blanco</li> </ul> |                                      |                      |
| Detalles                                                                           |                                      |                      |
| General                                                                            | Ann                                  |                      |
| Estado Solicitud                                                                   |                                      |                      |
| Adjuntos                                                                           | - Dreads per<br>RAMON TORO           | Pecha de creación    |
|                                                                                    | Cesoripción solicitual               | ]                    |
|                                                                                    | Descripción no puede estar en blanco |                      |
|                                                                                    | ¿Conoce el activo? 💷                 |                      |
|                                                                                    | C Activo                             |                      |
|                                                                                    |                                      |                      |
|                                                                                    | Observaciones                        |                      |
|                                                                                    |                                      |                      |
|                                                                                    | r Fecha del locidente                |                      |
|                                                                                    | 2021-02-15 13:56 ¿Es urgente?        | ? 🗯                  |
|                                                                                    | INFORMACIÓN AVANZADA 🗸 🗸             |                      |

La información que se puede agregar al reportar una solicitud de trabajo es la siguiente:

- **Creado por:** Nombre del perfil de la persona que levanta la solicitud, este nombre es tomado directamente de la cuenta de acceso registra en el sistema de dicha persona.
- Fecha de creación: Fecha en la cual se está reportando la solicitud en el sistema.
- Descripción solicitud: Descripción corta de identificación de la solicitud.
- ¿Conoce el activo?: Opción que permite al usuario que reporta la solicitud indicar si conoce el nombre el activo en cuestión (esta opción se puede establecer como obligatoria en el módulo de Configuración-OTs).
- Activo: Nombre o identificación del activo asociado a la solicitud de trabajo en el sistema.
- **Observaciones:** Descripción detalla de la solicitud de trabajo.

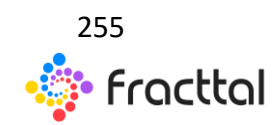

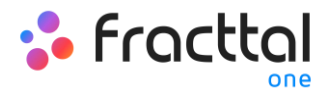

- Fecha del incidente: Fecha en la cual ocurrió el incidente por el cual está levantando la solicitud de trabajo (esta fecha no necesariamente debe coincidir con la fecha en la cual se reporta la solicitud en el sistema).
- **Es urgente:** Opción en donde se establece en grado de criticidad de la solicitud como urgente.
- Imagen: Imagen o fotográfica en donde se ilustra la solicitud de trabajo reportada (esta opción se habilita luego de haber creado la solicitud).

Adicionalmente, el sistema permite agregar información avanzada a la solicitud de trabajo en donde se puede detallar lo siguiente:

- **Referencia:** Nombre o código referencial que se le puede agregar a la solicitud.
- Localización: Opción que permite establecer la geolocalización del sitio en donde se levantó la solicitud (esta información se toma del sistema de GPS del dispositivo utilizado para levantar la solicitud).
- Grupo: Catálogo en donde se puede crear grupos de colores que pueden ser utilizados para ser asignados a las solicitudes. (La configuración de los nombre y colores de dichos grupos se realiza desde el módulo de Configuracióncatálogos).
- **Clasificación 1 y 2: C**orresponde a campos libres que deja la plataforma para que completen según sea requerido. (La configuración se realiza desde el módulo de Configuración-catálogos).
- Palabras claves (Selección Múltiple): Catálogo en donde se puede establecer palabras claves de identificación al momento de crear una solicitud de trabajo. (La configuración se realiza desde el módulo de Configuración-catálogos).

Finalmente, luego de completar la información necesaria quedara generada la solicitud, la cual posteriormente debe ser gestionada según corresponda

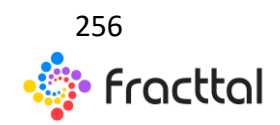

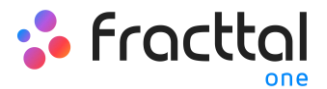

| ≡ |      |           |          |                                     |                       |          |                                         | Q Busca          | •                   | 🤵 RAMON 🗸    |
|---|------|-----------|----------|-------------------------------------|-----------------------|----------|-----------------------------------------|------------------|---------------------|--------------|
|   |      |           |          |                                     |                       |          |                                         |                  | Total: 295 C 🗰      | <b>₹</b> :   |
|   |      | Nro Solic | Orden de | Estado                              | Descripción           | ¿Es urge | Activo                                  | Fecha de Creació | Fecha del Incidente | Fecha Progra |
|   | • 2  | 293       |          | <ul> <li>Abierta</li> </ul>         | Falla de la cortadora | NO       | Cortadora CC ( CC-001 )                 | 2021-02-15 14:17 | 2021-02-15 14:11    | -            |
|   | ⊙ Ê  | 291       | FRAC149  | OT en Proceso                       | Falla frenos          | SI       | TRACTOCAMION MACK CXU613E 1M1AW07Y3E    | 2021-02-15 12:22 | 2021-02-15 12:21    | 2021-02-1    |
|   | ⊙ 🗎  | 290       | FRAC149  | OT en Revisión                      | Falla                 | SI       | CAMION FREIGHTLINER M2 106 3ALACYCS59DA | 2021-02-11 18:26 | 2021-02-11 18:24    | 2021-02-1    |
|   | ⊙ Ê  | 289       | FRAC148  | OT en Revisión                      | Falla frenos          | SI       | CAMION FREIGHTLINER M2 106 3ALACYCS59DA | 2021-02-11 15:32 | 2021-02-11 15:31    | 2021-02-1    |
|   | o ê  | 288       | FRAC148  | <ul> <li>Resuelta con OT</li> </ul> | Falla frenos          | SI       | CAMION FREIGHTLINER M2 106 3ALACYCS59DA | 2021-02-11 13:02 | 2021-02-11 13:01    | 2021-02-1    |
|   | o ê  | 287       | FRAC147  | Resuelta con OT                     | Falla frenos          | SI       | CAMION FREIGHTLINER M2 106 3ALACYDJ1EDF | 2021-02-11 10:40 | 2021-02-11 10:39    | 2021-02-1    |
|   | ⊙ ★Ê | 286       | FRAC147  | <ul> <li>Resuelta con OT</li> </ul> | Falla eléctrica       | SI       | Cortadora CC { CC-001 }                 | 2021-02-10 17:39 | 2021-02-10 17:33    | 2021-02-1    |
|   | ◎ 🗄  | 285       | FRAC145  | Resuelta con OT                     | Falla                 | SI       | TRACTOCAMION MACK CXU613E 1M1AW07Y3E    | 2021-02-09 17:50 | 2021-02-09 17:49    | 2021-02-0    |
|   | o 🗎  | 284       | FRAC147  | <ul> <li>Resuelta con OT</li> </ul> | Falla frenos          | SI       | CAMION FREIGHTLINER M2 106 3ALACYCS59DA | 2021-02-09 13:17 | 2021-02-09 13:17    | 2021-02-1    |
|   | o 🗎  | 283       | FRAC147  | Resuelta con OT                     | Falla en frenos       | SI       | CAMION FREIGHTLINER M2 106 3ALACYCS59DA | 2021-02-09 10:54 | 2021-02-09 10:53    | 2021-02-1    |
|   | ⊙ 🗎  | 282       | FRAC148  | Resuelta con OT                     | prueba solicitud      | NO       | PLANTA 1 - PRODUCCIÓN ALIMENTOS         | 2021-02-09 10:51 | 2021-02-09 10:49    | 2021-02-1    |
|   | 0 🖹  | 281       | FRAC148  | Resuelta con OT                     | Falla                 | SI       | CHILE CLIENTES CHILE                    | 2021-02-08 18:34 | 2021-02-08 18:34    | 2021-02-1    |
|   | o 🗎  | 280       | FRAC145  | <ul> <li>Resuelta con OT</li> </ul> | Falla frenos          | SI       | CAMION FREIGHTLINER M2 106 3ALACYCS59DA | 2021-02-08 16:53 | 2021-02-08 16:52    | 2021-02-0    |
|   | ◎ 🖹  | 279       | FRAC148  | Resuelta con OT                     | Falla                 | NO       | ENVASADO                                | 2021-02-05 10:02 | 2021-02-05 10:01    | 2-2-1        |

#### Desde el botón de acción rápida

La acción rápida es un botón que siempre encontraremos disponible en la barra principal de la plataforma. Para ello, solo debes hacer clic en dicha opción y luego en solicitud de trabajo.

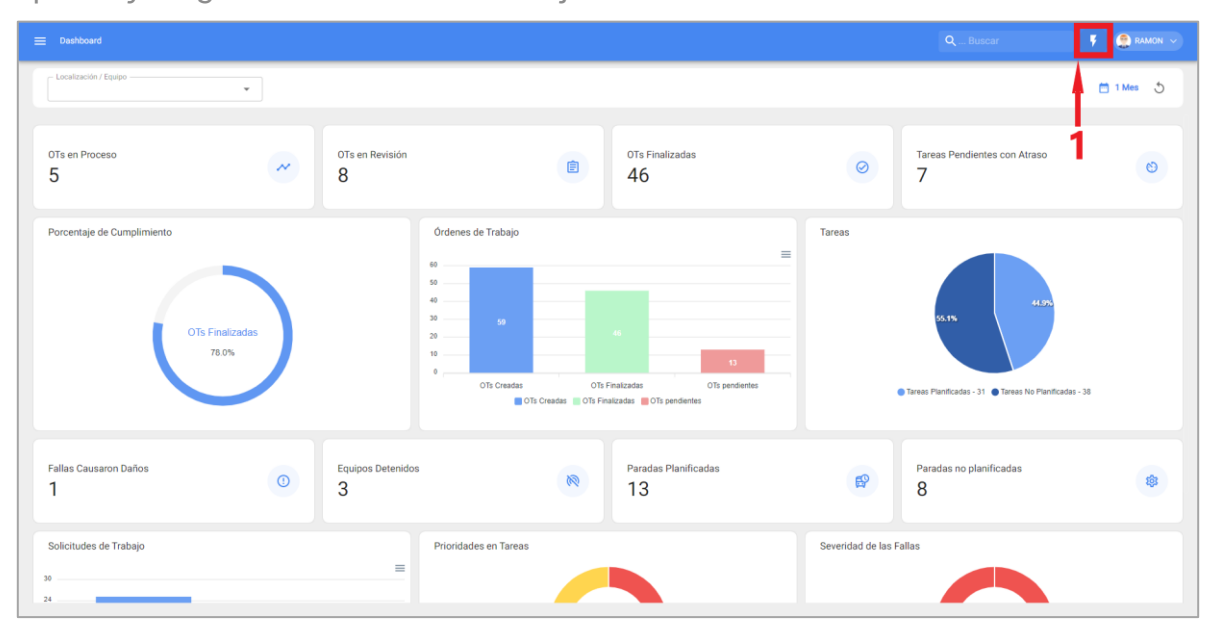

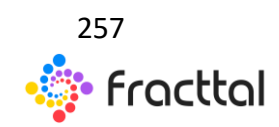

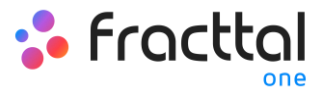

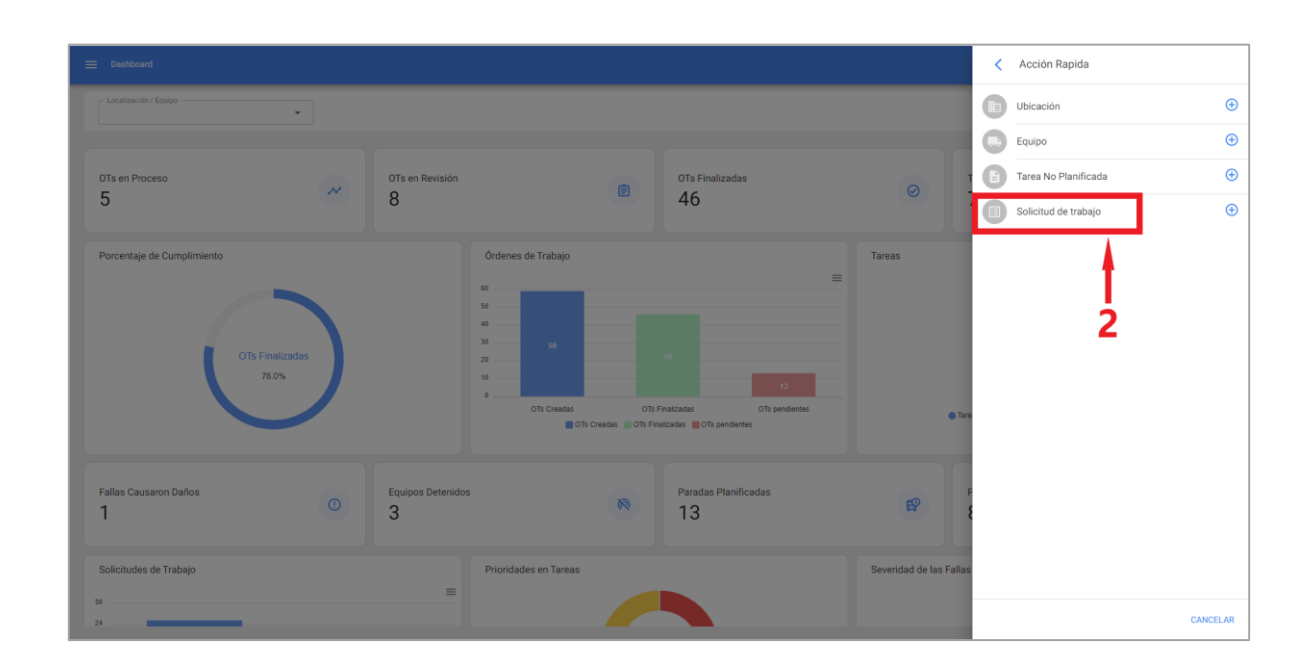

Luego de hacer, se abrirá una nueva ventana en donde se debe realizar el mismo procedimiento anterior para completar y generar la solicitud de trabajo.

| =                                                                                  |                                       | QBuscar          | 🕴 🤮 RAMON 🗸 |
|------------------------------------------------------------------------------------|---------------------------------------|------------------|-------------|
| <*                                                                                 |                                       |                  | GUARDAR     |
| <ul> <li>Datos requeridos</li> <li>Descripción no puede estar en blanco</li> </ul> |                                       |                  |             |
| Detalles                                                                           |                                       |                  |             |
| General                                                                            |                                       |                  |             |
| 📻 Estado Solicitud                                                                 |                                       |                  |             |
| Adjuntos                                                                           | A Cress por                           | 2021-02-15 13:56 |             |
|                                                                                    | C Descripción solicitud               |                  |             |
|                                                                                    | Passioletile en suede sette en bloco. |                  |             |
| 3                                                                                  | /Conoce el activo?                    |                  |             |
|                                                                                    | Activa                                |                  |             |
|                                                                                    |                                       |                  |             |
|                                                                                    | Observaciones                         |                  |             |
|                                                                                    |                                       |                  |             |
|                                                                                    | Fecha del Incidente                   |                  |             |
|                                                                                    | 2021-02-15 13:56 Es urgente?          |                  |             |
|                                                                                    | INFORMACIÓN AVANZADA 🗸 🗸              |                  |             |

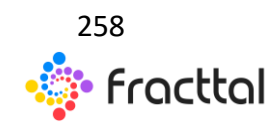

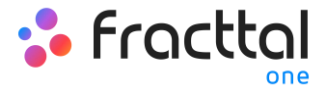

# ¿Cómo editar una solicitud de trabajo ya creada?

Para editar una solicitud de trabajo ya creada, solo se debe seleccionar la solicitud en cuestión para que el sistema habilite una barra con la opción de editar.

| = | Solicitud de trabajo |           |           |                   |                                          |          |                                                  | ٩                | Buscar 🛛 😣          | 🕴 🤶 Ramon 🗸      |
|---|----------------------|-----------|-----------|-------------------|------------------------------------------|----------|--------------------------------------------------|------------------|---------------------|------------------|
|   | (1) Seleccionado     |           |           |                   |                                          |          |                                                  |                  | 2-                  |                  |
|   |                      | Nro Solic | Orden de  | Estado            | Descripción                              | Es urgen | Activo                                           | Fecha de Creació | Fecha del Incidente | Fecha Programada |
|   | • 2                  | 4         |           | Abierta           | Falla en el tablero de control principal | No       | Tablero Principal linea de corte { Tablero-001 } | 2021-01-11 10:07 | 2021-01-11 10:02    | -                |
|   | • 2                  | 3         |           | Solicitud elimina | Falla de cuchilla                        | No       | Cortadora Cubicadora { CC-002 }                  | 2021-01-08 11:46 | 2021-01-08 11:41    | 2021-01-08 11:31 |
|   | ◎ 🔒                  | 2         | 07-3-2021 | Resuetta con OT   | Fallo de cuchillas 2                     | Si       | Cortadora Cubicadora ( CC-003 )                  | 2021-01-08 11:18 | 2021-01-08 11:13    | 2021-01-08 11:06 |
|   | ◎ 🔒                  | 1         | 07-5-2021 |                   | Mal corte                                | Si       | Cortadora Cubicadora { CC-001 }                  | 2021-01-07 14:29 | 2021-01-07 14:22    | 2021-01-07 14:44 |
|   |                      |           |           |                   |                                          |          |                                                  |                  |                     | ¢                |

Al hacer clic, se abrirá la solicitud en donde se podrá editar la información contenida tanto en la pestaña de General, como en la de Estados de la Solicitud y Adjuntos.

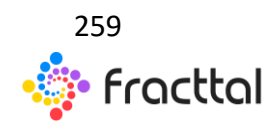

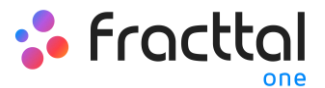

| =      | Solicitud de trabajo                     |                                                                                                    | Q_Buscar 😵 🖣                                       | 🔮 Ramon 🗸 |  |  |  |  |
|--------|------------------------------------------|----------------------------------------------------------------------------------------------------|----------------------------------------------------|-----------|--|--|--|--|
| <      | Falla en el tablero de control principal |                                                                                                    |                                                    | GUARDAR   |  |  |  |  |
| Detall | 25                                       |                                                                                                    |                                                    |           |  |  |  |  |
| *      | General                                  |                                                                                                    |                                                    |           |  |  |  |  |
| 8      | Estado Solicitud                         |                                                                                                    |                                                    |           |  |  |  |  |
| e      | Adjuntos                                 |                                                                                                    |                                                    |           |  |  |  |  |
|        | t                                        | Crease por<br>Ramon A Toro<br>Descripcies estictual<br>Falta en el tablero de control principal<br>¿Conoce el activo?<br>Conservaciones<br>Al parecer hubo un conto. | al Cablero Principal linea de corte (Tablero-001 ) |           |  |  |  |  |
|        |                                          | Pecha dei Incidente<br>2021-01-11 10:02<br>INFORMACIÓN AVANZADA                                                                                                    | Es urgente 🌑                                       |           |  |  |  |  |

## ¿Cómo gestionar y convertir una solicitud de trabajo en OT?

Una vez generada una solicitud, el sistema permite gestionar dicha solicitud a través de una tarea no planificada, para ello se debe hacer en el símbolo de agregar

| ≡ | Solicitud de trabajo |           |           |                   |                                          |           |                                                  | ٩                | Buscar 🛛 😣          | 3 🕴 🤶 Ramon 🗸    |
|---|----------------------|-----------|-----------|-------------------|------------------------------------------|-----------|--------------------------------------------------|------------------|---------------------|------------------|
|   |                      |           |           |                   |                                          |           |                                                  |                  | Total : 4           | C Ⅲ ÷ ;          |
|   |                      | Nro Solic | Orden de  | Estado            | Descripción                              | Es urgent | Activo                                           | Fecha de Creació | Fecha del Incidente | Fecha Programada |
|   | × 🖉 🔶                | 4         |           |                   | Falla en el tablero de control principal | No        | Tablero Principal linea de corte { Tablero-001 } | 2021-01-11 10:07 | 2021-01-11 10:02    | -                |
|   | ▶ ☑                  | 3         |           | Solicitud elimina | Falla de cuchilla                        | No        | Cortadora Cubicadora ( CC-002 )                  | 2021-01-08 11:46 | 2021-01-08 11:41    | 2021-01-08 11:31 |
|   | ● 自                  | 2         | 0T-3-2021 | Resuelta con OT   | Fallo de cuchillas 2                     | Si        | Cortadora Cubicadora { CC-003 }                  | 2021-01-08 11:18 | 2021-01-08 11:13    | 2021-01-08 11:06 |
|   |                      | 1         | 0T-5-2021 |                   | Mal corte                                | SI        | Cortadora Cubicadora ( CC-001 )                  | 2021-01-07 14:29 | 2021-01-07 14:22    | 2021-01-07 14:44 |
|   |                      |           |           |                   |                                          |           |                                                  |                  |                     |                  |
|   |                      |           |           |                   |                                          |           |                                                  |                  |                     |                  |
|   |                      |           |           |                   |                                          |           |                                                  |                  |                     |                  |
|   |                      |           |           |                   |                                          |           |                                                  |                  |                     |                  |
|   |                      |           |           |                   |                                          |           |                                                  |                  |                     |                  |
|   |                      |           |           |                   |                                          |           |                                                  |                  |                     |                  |
|   |                      |           |           |                   |                                          |           |                                                  |                  |                     |                  |
|   |                      |           |           |                   |                                          |           |                                                  |                  |                     |                  |
|   |                      |           |           |                   |                                          |           |                                                  |                  |                     | •                |
|   |                      |           |           |                   |                                          |           |                                                  |                  |                     |                  |

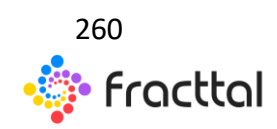

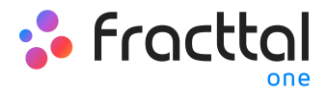

Luego al hacer clic se habilitará una nueva ventana, en donde se debe completar toda la información correspondiente a la tarea no planificada que puede ser enviada a tarea pendientes (para ser programada posteriormente) o generada como una nueva orden de trabajo.

Para ello, deben establecer 4 pasos antes de gestionar la tarea:

- Activos: Información asociada al activo y estado de este.
- **Tarea:** Información asociada a la tarea no planificada.
- **SubTareas:** Listado con las subtareas o check-list (paso a paso) que se debe cumplir para completar de manera satisfactoria la tarea.
- **Recursos:** Recursos a utilizar en la ejecución y cumplimiento de la tarea.

| rasu I. | Ρ | a | S | 0 | 1 | • |
|---------|---|---|---|---|---|---|
|---------|---|---|---|---|---|---|

| Tarea no Programada                                                                                                    |                                                                                                    |                |                                                                                                    |
|----------------------------------------------------------------------------------------------------|----------------------------------------------------------------------------------------------------|----------------|----------------------------------------------------------------------------------------------------|
| O<br>Activo                                                                                                    | Tarea                                                                                                    | SubTareas      | Recursos                                                                                                  |
| Activo                                                                                                    |                                                                                                    |                | •                                                                                                    |
| Fecha del Incidente                                                                                                    |                                                                                                    | Solicitado Por |                                                                                                    |
| Zallo el Activo?     Too en Inia     Falla de cuchillas     Overitado el astista Media     Calla     Activo Fuera de servício | Causa de teta<br>Desgaste prematuro de componente<br>Teo de caño causato<br>Ninguno<br>Desde caando<br>2021-01-09 12:00:00 | · ©            | Mitoto de detección de falla<br>Falla Operacional V ③<br>Tempo de interrupción a útea activos<br>00.00.00 |
| ATBA SOLUENTE 2                                                                                                    |                                                                                                    |                | 1<br>1                                                                                                    |

- Fallo el activo: Opción en donde se puede indicar si la tarea no planificada involucra la falla del activo.
- **Tipo de falla:** Catálogo con los tipos de fallas asociados a los activos
- Causa de falla: Catálogo con las causas que pueden provocar las fallas de los activos.
- Método de detección de falla: Catálogo con los métodos de detección por los que se puede identificar una falla.

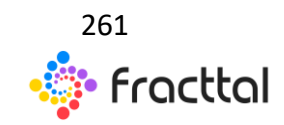

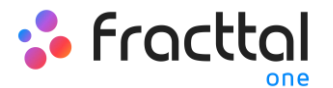

- Severidad de la falla: Listado con las opciones de jerarquización de la falla según su severidad.
- **Tipo de daño causado:** Listado con opciones predeterminadas para identificar el tipo de daño causado por la falla del activo.
- **Tiempo de interrupción a otros activos:** Tiempo en el cual la falla afecta de manera directa a otros activos.
- Activo Fuera de servicio: Estado en el cual el equipo se encuentra detenido por una falla funcional. Este campo es de suma importancia, ya que al actívalo de debe colocar la fecha y hora desde que se detuvo el equipo (dicho tiempo es el que se toma para uno de los indicadores de disponibilidad en el módulo de Inteligencia de Negocios).

Paso 2:

| Tarea no Programada                                                   |                               |                  |                     |                         |
|-----------------------------------------------------------------------|-------------------------------|------------------|---------------------|-------------------------|
| Activo                                                                | Tarea                         | 3<br>SubTareas   |                     | Recursos                |
| , Descripción de la Tarea<br>Falla en el tablero de control principal |                               | Nota             |                     |                         |
| - Tipo de Tarea<br>Correctiva V 🛞                                     | Clasificación 1<br>Mecánica   | ✓ ⊗              | Clasificación 2     | ~                       |
| - Printed<br>Media                                                    | Duración Estimada<br>00:10:00 |                  | Número de Solicitud |                         |
| Este trabajo ya fue realizado?     Opdones:                           |                               |                  |                     |                         |
| Enviar a OTs en proceso     Enviar a tareas pendientes                |                               | - Responsable    |                     |                         |
| Recursos Humanos                                                      |                               | Santiago Herrera |                     | <ul> <li>✓ ⊗</li> </ul> |
|                                                                       |                               |                  | 1<br>3              |                         |
| ATRÁS SIGUIENTE 4                                                     |                               |                  |                     |                         |

- **Descripción de la Tarea:** Detalle corto en donde se especifica la tarea en cuestión.
- Nota: Campo libre en donde se puede agregar algún detalle de la tarea.
- Tipo de Tarea: Catálogo con todos los tipos de tareas registrados en el sistema.

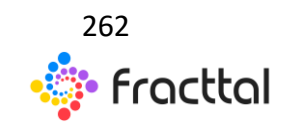

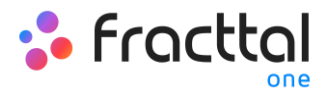

- **Clasificación 1 y 2:** Corresponde a campos libres que deja la plataforma para que completen y den una clasificación a la tarea.
- **Prioridad:** Listado en donde se clasifica la tarea según su prioridad.
- **Duración Estimada:** Duración de tiempo teórica que tomaría realizar la tarea (el tiempo real se registra directamente en la OT).
- Número de Solicitud: Correlativo de identificación de la solicitud que genera la tarea no planificada.
- Este trabajo ya fe realizado: Opción que permite identificar en el sistema si la tarea ya fue ejecutada o no.
- **Opciones:** Opciones disponibles para gestionar la tarea no planificada a través de una OT (hay que agregar al responsable de la OT) o Tarea pendiente (hay que agregar la fecha en el cual se programara dicha tarea).

#### Paso 3:

En este paso de deben agregar las subtareas asociadas, para ello hay que hacer clic en el símbolo de agregar que se encuentra en la parte inferior derecha de la plataforma y luego agregar las subtareas según corresponda.

| Tarea no Programada |             |           |             |
|---------------------|-------------|-----------|-------------|
| Ø                   | 0           | 3         | 0           |
| Activo              | Tarea       | SubTareas | Recursos    |
| Orden               | Descripción | Тіро      | Grupo/Parte |
|                     |             |           |             |
|                     |             |           |             |
|                     |             |           |             |
|                     |             |           |             |
|                     |             |           |             |
|                     |             |           |             |
|                     |             |           |             |
|                     |             |           |             |
|                     |             |           |             |
|                     |             |           |             |
|                     |             |           |             |
|                     |             |           |             |
|                     |             |           |             |
| ATRÁS SIGUIENTE     |             |           |             |

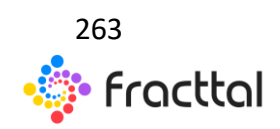

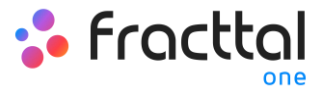

| < Tare | ea no Progr | amada    |                                     |      |                  | Agregar Subtarea                                    |
|--------|-------------|----------|-------------------------------------|------|------------------|-----------------------------------------------------|
|        |             |          |                                     |      | •                |                                                     |
|        |             | Activo   | Tar                                 | rea  | SubTareas        | 1 T                                                 |
|        |             |          |                                     |      |                  | _ Tipo                                              |
|        | orden       |          | Descripcion                         |      | Grupo/Par        | Texto -                                             |
|        |             |          |                                     |      |                  | Grupo/Parte                                         |
|        |             |          |                                     |      |                  | ~                                                   |
|        |             |          |                                     |      |                  | Descripción     Observaciones del trabajo realizado |
|        |             |          |                                     |      |                  |                                                     |
|        |             |          |                                     |      |                  |                                                     |
|        |             |          |                                     |      |                  |                                                     |
|        |             |          |                                     |      |                  |                                                     |
|        |             |          |                                     |      |                  |                                                     |
|        |             |          |                                     |      |                  |                                                     |
|        |             |          |                                     |      |                  |                                                     |
|        |             |          |                                     |      |                  |                                                     |
|        |             |          |                                     |      |                  |                                                     |
|        |             |          |                                     |      |                  |                                                     |
|        |             |          |                                     |      |                  |                                                     |
| amio   | COLUTAIT    |          |                                     |      |                  |                                                     |
| AIRAS  | SIGUILINI   |          |                                     |      |                  | C CONTRACT                                          |
| < Tar  | ea no Progr | ramada   |                                     |      |                  |                                                     |
|        |             | <b>~</b> |                                     | 9    |                  |                                                     |
|        |             | Activo   | Ta                                  | irea | SubTareas        | Recursos                                            |
|        |             | Orden    | Descripción                         |      | Tipo             | Grupo/Parte                                         |
| ii i   | 1           | 1        | inicio del trabajo                  |      | Localización GPS |                                                     |
| î      | 1           | 2        | El equipo quedo operativo           |      | SI / No          |                                                     |
| ĩ      | /           | 3        | Observaciones del trabajo realizado |      | Texto            |                                                     |
| Ŧ      | 1           | 4        | Fin del trabajo                     |      | Localización GPS |                                                     |
|        |             |          |                                     |      |                  |                                                     |
|        |             |          |                                     |      |                  |                                                     |
|        |             |          |                                     |      |                  |                                                     |
|        |             |          |                                     |      |                  |                                                     |
|        |             |          |                                     |      |                  |                                                     |
|        |             |          |                                     |      |                  |                                                     |
|        |             |          |                                     |      |                  |                                                     |
|        |             |          |                                     |      |                  |                                                     |
| 1      |             |          |                                     |      |                  |                                                     |
|        |             |          |                                     |      |                  | <b>(</b>                                            |
| 470.60 | CICLIF CAR  |          |                                     |      |                  | •                                                   |

#### Paso 4:

En este último paso se pueden agregar los recursos asociados a la tarea no planificada, en donde pueden agregar: Inventarios, Recursos Humanos, Servicios, Inventarios (No Catalogados), Servicios (No Catalogados).

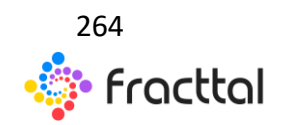

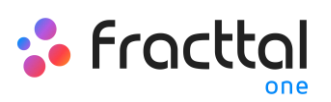

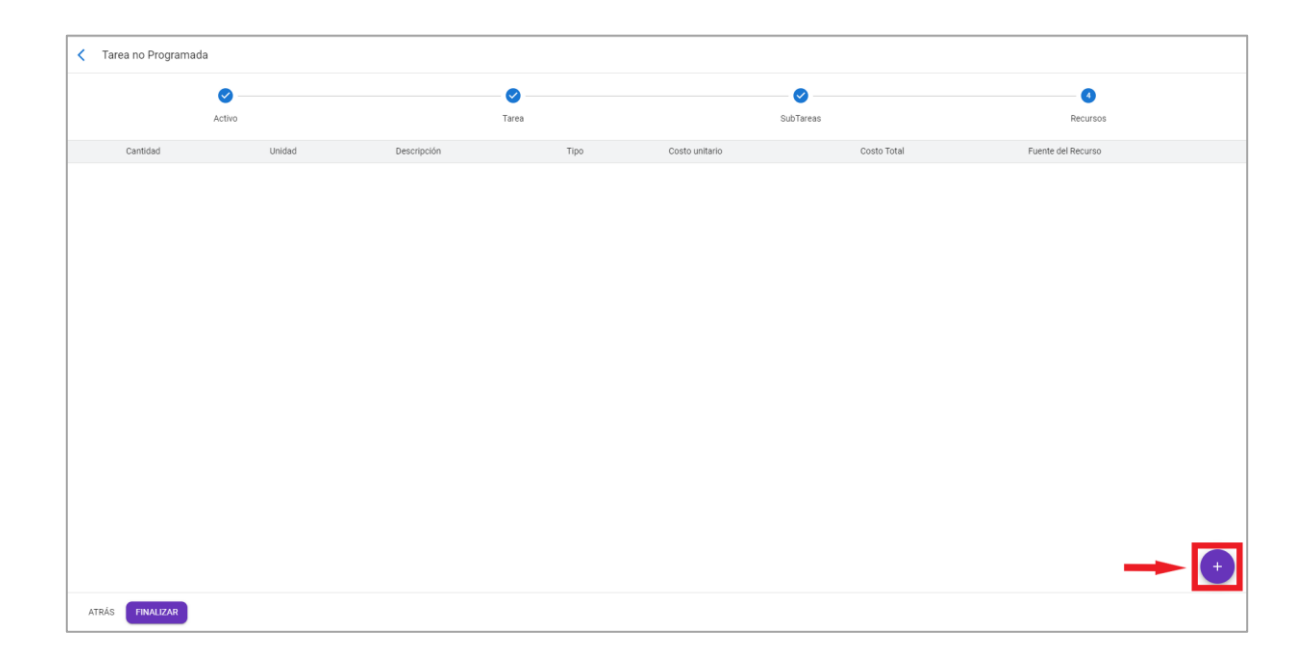

| Tarea no Programada |        |                |      |                |             | Nuevo Recurso                                                                                                    |
|---------------------|--------|----------------|------|----------------|-------------|----------------------------------------------------------------------------------------------------|
|                     | Activo | <b>O</b> Tarea |      |                | SubTareas   | Tipo de Recurso     Recursos Humanos                                                                                                    |
| Cantidad            | Unidad | Descripcion    | Tipo | Costo unitario | Costo Total | Petri / Despecté del Recurso ELECTRICISTA    Recurs Humaho Santiago Herrera   Unitad   Unitad   Curitiad   Curitiad    Curitiad    S 20000 CLP    Coato Inital   \$ 100,000 CLP |
| ATRÁS FINALIZAR     |        |                |      |                |             | AGREGAR                                                                                                    |

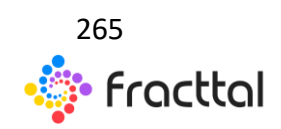

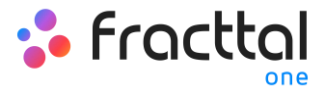

| < Tare | < Tarea no Programada |          |        |              |      |                |             |                    |
|--------|-----------------------|----------|--------|--------------|------|----------------|-------------|--------------------|
|        |                       | <b>O</b> |        | <b>Ø</b>     |      |                |             | 0                  |
|        |                       | Activo   |        | Tarea        |      | SubTareas      |             | Recursos           |
|        |                       | Cantidad | Unidad | Descripción  | Tipo | Costo unitario | Costo Total | Fuente del Recurso |
| 1      | Ξ.                    | 5        | Hora   | ELECTRICISTA | 2    | 20000          | 100000      | Santiago Herrera   |
|        |                       |          |        |              |      |                |             |                    |
|        |                       |          |        |              |      |                |             |                    |
|        |                       |          |        |              |      |                |             |                    |
|        |                       |          |        |              |      |                |             |                    |
|        |                       |          |        |              |      |                |             |                    |
|        |                       |          |        |              |      |                |             |                    |
|        |                       |          |        |              |      |                |             |                    |
|        |                       |          |        |              |      |                |             |                    |
|        |                       |          |        |              |      |                |             |                    |
|        |                       |          |        |              |      |                |             |                    |
|        |                       |          |        |              |      |                |             |                    |
|        |                       |          |        |              |      |                |             | •                  |
| ATRÁS  | FINALIZA              | R        |        |              |      |                |             |                    |

Luego al finalizar la gestión de la tarea no planifica, se puede observar el cambio de estado de la solicitud y el correlativo de la OT generada (en caso de que se eligiera esta opción para gestionar la tarea).

| Solicitud de trabajo |           |           |                   |                                          |           |                                                  | ٩                | Buscar 📀            | 🕴 🖡 Ramon 🗸             |
|----------------------|-----------|-----------|-------------------|------------------------------------------|-----------|--------------------------------------------------|------------------|---------------------|-------------------------|
|                      |           |           |                   |                                          |           |                                                  |                  | Total : 4           | C Ⅲ ÷ ;                 |
|                      | Nro Solic | Orden de  | Estado            | Descripción                              | Es urgent | Activo                                           | Fecha de Creació | Fecha del Incidente | Fecha Programada        |
| □ @ ₿                | 4         | OT-6-2021 | OT en Proceso     | Falla en el tablero de control principal | No        | Tablero Principal linea de corte { Tablero-001 } | 2021-01-11 10:07 | 2021-01-11 10:02    | 2021-01-11 22:27        |
| □ ⊙ ∅                | 3         | 1         | Solicitud elimina | Falla de cuchilla                        | No        | Cortadora Cubicadora { CC-002 }                  | 2021-01-08 11:46 | 2021-01-08 11:41    | 2021-01-08 11:31        |
| □ ⊙ Ê                | 2         | OT-3-2021 | Resuelta con OT   | Fallo de cuchillas 2                     | Si        | Cortadora Cubicadora ( CC-003 )                  | 2021-01-08 11:18 | 2021-01-08 11:13    | 2021-01-08 11:06        |
| □ ⊙ ₿                | 1         | OT-5-2021 |                   | Mal corte                                | Si        | Cortadora Cubicadora { CC-001 }                  | 2021-01-07 14:29 | 2021-01-07 14:22    | 2021-01-07 14:44        |
|                      |           |           |                   |                                          |           |                                                  |                  | Proceso realization | for exitosamente CERGAR |

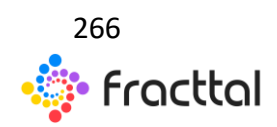

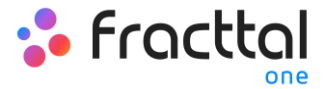

# CONFIGURACIÓN

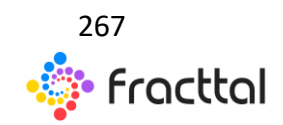

**Fracttal One | Todas las especificaciones de los productos están sujetas a cambios** Sin previo aviso – Copyright © 2021 Fracttal. **www.fracttal.com** 

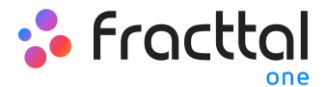

#### ¿Cómo acceder al módulo de Configuración?

Para acceder al módulo se debe ingresar al menú de opciones que se encuentra en la barra superior derecha de la plataforma y desplegar las opciones disponibles en dicho menú, luego se debe hacer clic en la opción de "Configuración"

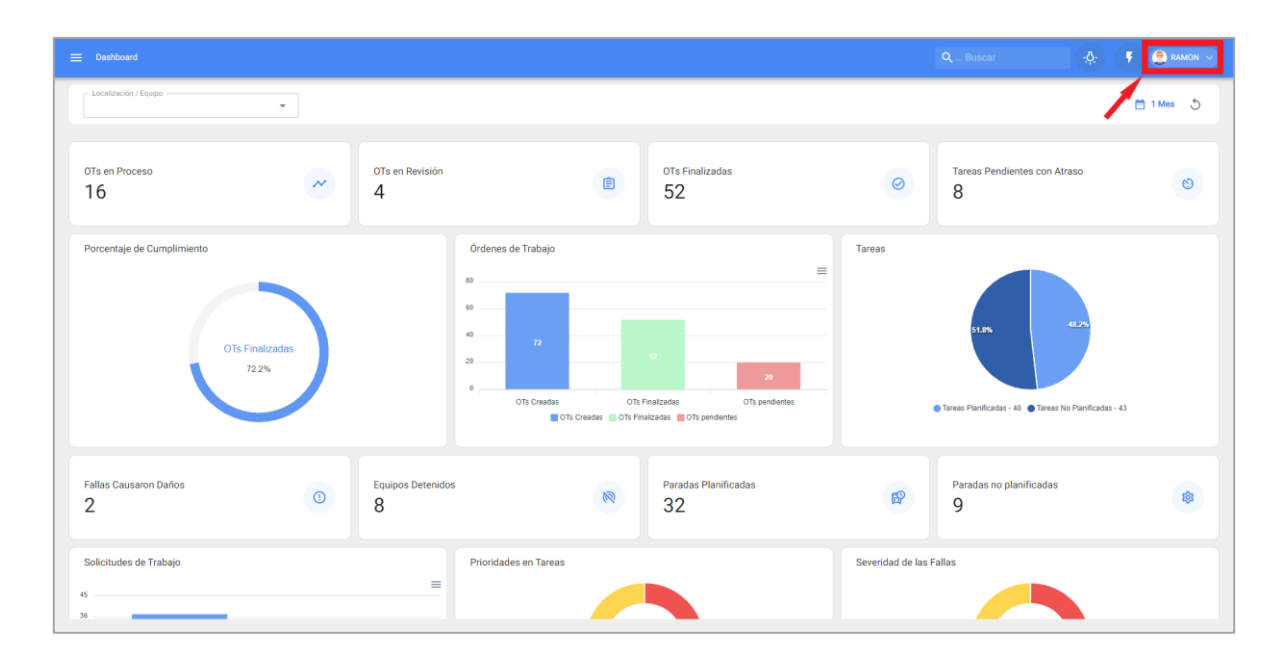

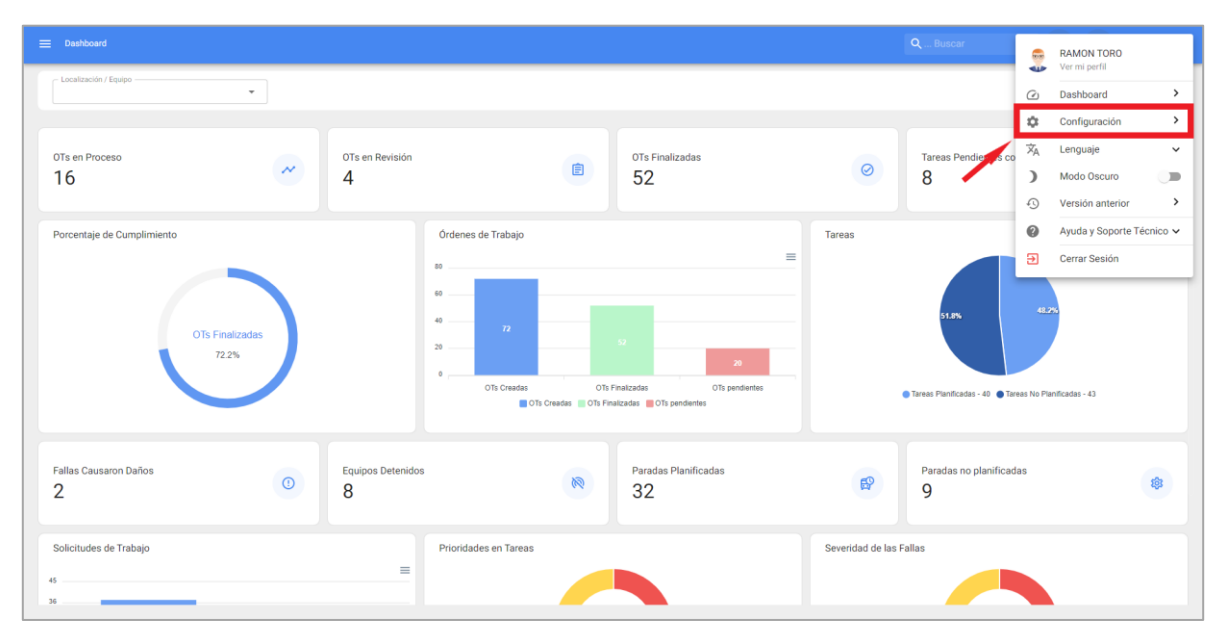

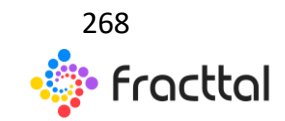

**Fracttal One | Todas las especificaciones de los productos están sujetas a cambios** Sin previo aviso – Copyright © 2021 Fracttal. **www.fracttal.com** 

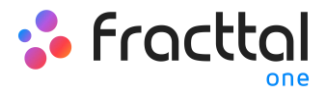

Finalmente, al dar clic se tendrá acceso a la ventana de configuración de la plataforma:

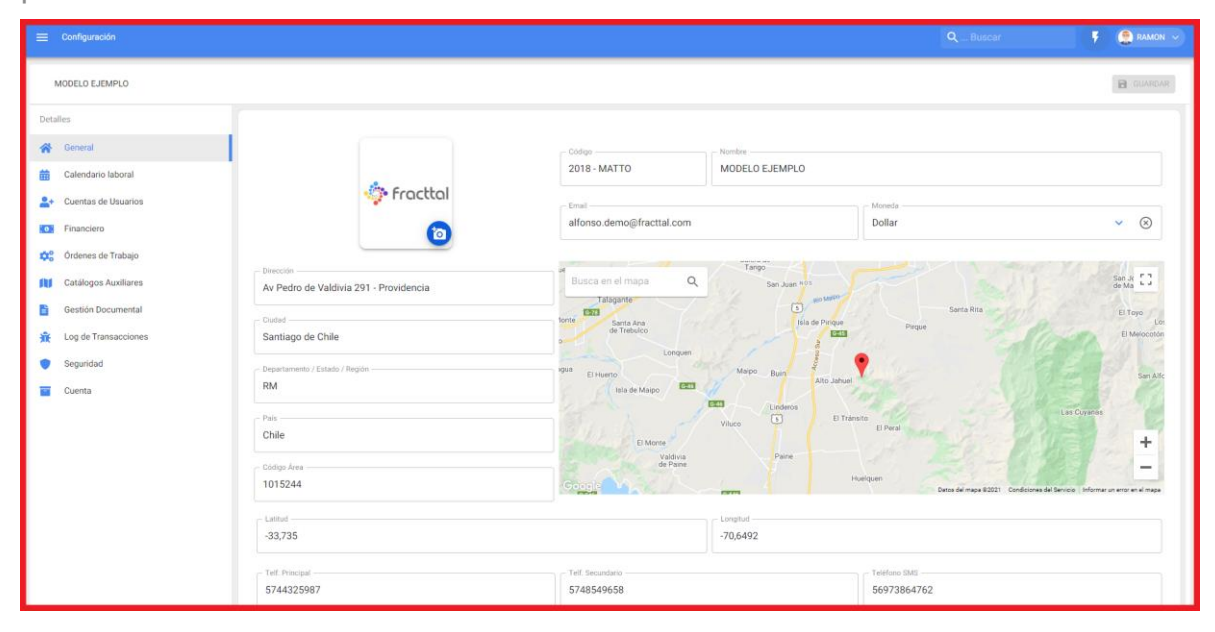

## Contenido del módulo

Una vez hayas ingresado al módulo de configuración, se mostrarán una serie de submódulos que permitirán establecer todas las configuraciones necesarias en la plataforma, para así dar un uso correcto de la herramienta según las condiciones propias de cada gestión.

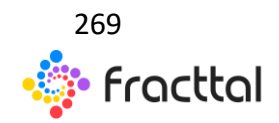

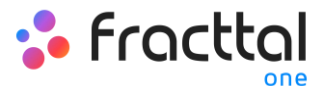

| ≡ Configuración                             |                                |                                       | Q Buscar                            | F 🤮 RAMON 🗸                                             |
|---------------------------------------------|--------------------------------|---------------------------------------|-------------------------------------|---------------------------------------------------------|
| MODELO EJEMPLO                              |                                |                                       |                                     |                                                         |
| Detailes                                    |                                | College North                         |                                     |                                                         |
| Calendario laboral                          |                                | 2018 - MATTO MODE                     | ELO EJEMPLO                         |                                                         |
| Let Cuentas de Usuarios                     | ** Fracttal                    | ernal alfonso.demo@fracttal.com       | Dollar                              | ✓ ⊗                                                     |
| Órdenes de Trabajo     Catálogos Auxiliares | Dirección                      | Busca en el mapa Q                    | Tango<br>San Juan 105               | San.k []                                                |
| Gestión Documental                          | Cluted<br>Santiano de Chile    | Talsgante<br>Santa Ana<br>de Treboleo | Sentario<br>Isla de Pinque Pinque   | El Toyo<br>Los<br>El Merocosten                         |
| Seguridad                                   | Departamento / Estado / Región | kgua El Huerto Ma                     | NPo Buin Alto Jahuel                | San Alfo                                                |
| Coena                                       | Pais<br>Chile                  | El Monte                              | Linderos<br>El Tránsite<br>El Peral | Las Cuyanas                                             |
|                                             | Código Area<br>1015244         | Valdiva<br>de Pane                    | Pane Huelquen Deras de major 82021  | Condiciones del Servicio ( Informar un error en el mape |
|                                             | - Latitud<br>-33,735           | -70,64                                | d<br>192                            |                                                         |
|                                             | Teff. Principal<br>5744325987  | Telf. Secundario<br>5748549658        | Telefono SMS<br>56973864762         |                                                         |

Los submódulos que se hallaran en configuración son los siguientes:

- General
- Calendario Laboral
- Cuentas de Usuarios
- Financiero
- Órdenes de Trabajo
- Catálogos Auxiliares
- Gestión Documental
- Log de Transacciones
- Seguridad
- Cuenta

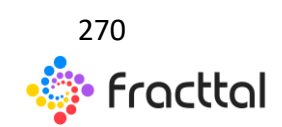

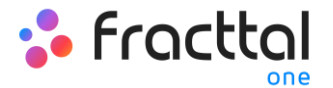

# General

## Módulo General

| 🗮 Configuración                                                                                                    |                                                                                                    |                                                                                                    | QBuscar 🕴 🤶 RAMON 🗸    |
|----------------------------------------------------------------------------------------------------|----------------------------------------------------------------------------------------------------|----------------------------------------------------------------------------------------------------|------------------------|
| MODELO EJEMPLO                                                                                                    |                                                                                                    |                                                                                                    |                        |
| Detallies<br>Catentario Laboral<br>Catentario Laboral<br>Catentario Labo | Direction<br>Av Pedro de Valdivia 291 - Providencia<br>Durad<br>Santiago de Chile<br>Departamente / Estado / Region | Code<br>2018 - MATTO<br>Intel<br>afonso demo@fractal con<br>United<br>United Addset<br>View of the Addset<br>View of the Addset | Monte<br>Dollar Collar |
|                                                                                                    | 5/4432598/                                                                                                    | 2148243038                                                                                                    | 569/3864/62            |

En este submódulo podrás registrar los datos principales de tu propia empresa, tales como:

- Código: Identificador fiscal de tu empresa.
- Nombre: El nombre de tu empresa.
- Email: Correo electrónico principal de tu empresa.
- Moneda: Moneda principal en la cual tu empresa realiza sus transacciones.
- Dirección, Ciudad, Departamento / Estado / Región, País, Código de Área:
   Datos de la dirección principal de tu empresa.
- Latitud, Longitud: Geolocalización de tu empresa (también, se puede hacer uso de Google Maps para encontrar la geolocalización de tu empresa).
- Telf. Principal, Telf. Secundario, Teléfono SMS: Teléfonos asociados a tu empresa.
- Idioma: Idioma principal y predeterminado de tu base. Se debe elegir entre las tres opciones disponibles (Ingles (EE.UU.), Español, Portugués (Brasil). Es

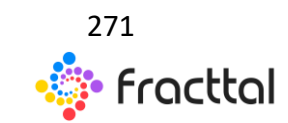

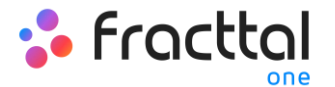

importante definir el idioma, ya que en función a ello pueden variar las notificaciones enviadas por la plataforma y el idioma de estas.

- Valores de Existencias: Manera en la cual se pondera y calculan los costos totales de los ítems de tus almacenes.
- Página Web: Pagina web de tu empresa.
- Logo: Logotipo o imagen que representa a tu empresa, esta imagen se verá reflejada en todos los documentos impresos del sistema (tales como, ordenes de trabajo, fichas de activos, órdenes de compra, etc).

#### ¿Cómo agregar un logo?

Para agregar el logotipo de la empresa, solo se debe hacer clic en el símbolo de agregar que se encuentra en el espacio designado para la imagen (lado superior izquierdo de la ventana).

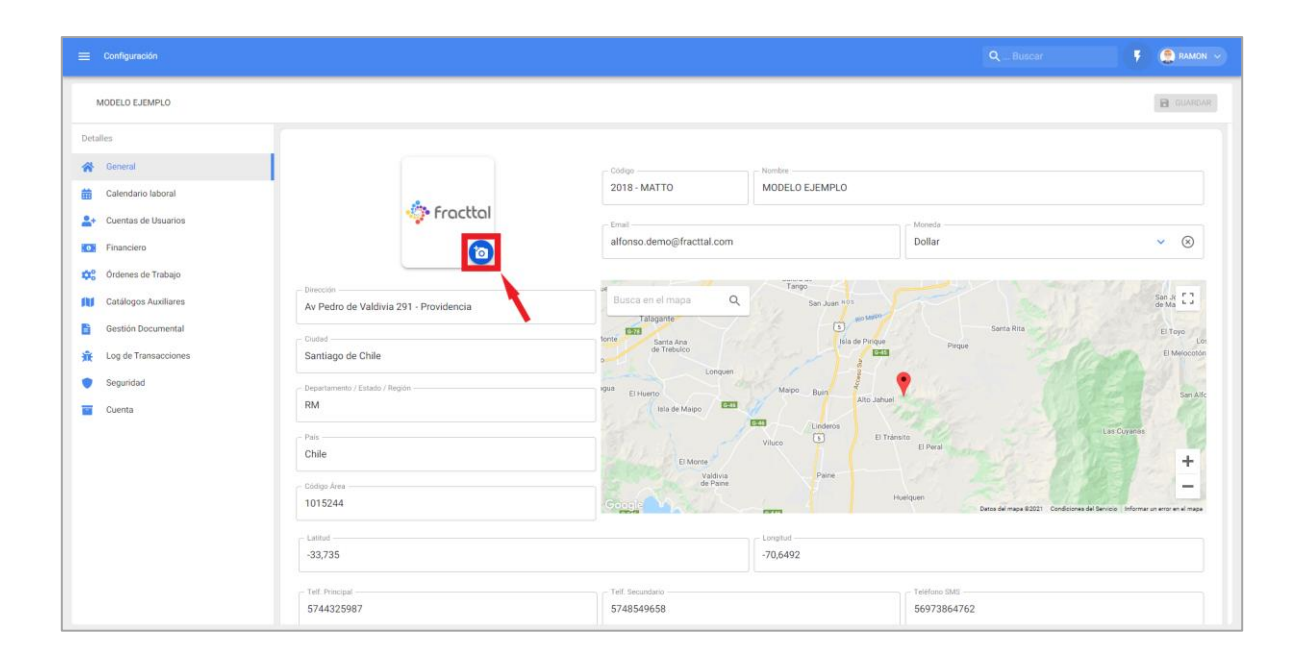

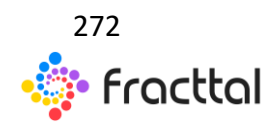

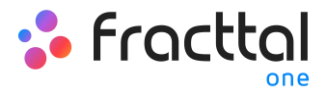

Luego de hacer clic, se abrirá una ventana en donde se podrá agregar la imagen a utilizar (acá se puede simplemente arrastrar la imagen o hacer clic para examinar entre las carpetas de tu computador)

| 🚍 Configuración                                                                                                    |                                                                                                    |                                                                                                    |                                                                                                    | < Cargar Archivo               |
|----------------------------------------------------------------------------------------------------|----------------------------------------------------------------------------------------------------|----------------------------------------------------------------------------------------------------|----------------------------------------------------------------------------------------------------|--------------------------------|
| MODELO EJEMPLO                                                                                                    |                                                                                                    |                                                                                                    |                                                                                                    | 0                              |
| Detailer<br>Control Control Cont | binecon<br>Av Pedro de Valdivia 291 - Providencia<br>Ourid<br>Santiago de Chile:<br>Desenzentes// Exister / Region<br>RM<br>Pele<br>Chile<br>Chile<br>Chile<br>Chile<br>Chile<br>Chile<br>Chile<br>Chile<br>Chile<br>Chile<br>Chile<br>Santiago de Chile:<br>Desenzentes// Exister / Region<br>RM | 2005 - 2018 - MATTO<br>2018 - MATTO<br>alfonso.demosfractual.com<br>10000 - 000 - 000 - 000<br>10000 - 000 - 000 - 000<br>10000 - 000 - 000 - 000<br>10000 - 000 - 000 - 000<br>10000 - 000 - 000 - 000<br>10000 - 000 - 000 - 000<br>- 0000 - 000 - 000 - 000<br>- 0000 - 000 - 000 - 000<br>- 0000 - 000 - 000 - 000<br>- 0000 - 000 - 000 - 000<br>- 0000 - 000 - 000 - 000<br>- 0000 - 000 - 000 - 000<br>- 0000 - 000 - 000 - 000<br>- 0000 - 0000 - 000 - 000<br>- 0000 - 0000 - 000 - 000<br>- 0000 - 0000 - 000 - 000<br>- 0000 - 0000 - 0000 - 000<br>- 0000 - 0000 - 0000 - 0000<br>- 0000 - 0000 - 0000 - 0000 - 0000<br>- 0000 - 0000 - 0000 - 0000 - 0000 - 0000<br>- 0000 - 0000 - 0000 - 0000 - 0000 - 0000<br>- 0000 - 0000 - 0000 - 0000 - 0000 - 0000<br>- 0000 - 0000 - 0000 - 0000 - 0000 - 0000 - 0000<br>- 0000 - 0000 - 0000 - 0000 - 0000 - 0000 - 0000 - 0000<br>- 0000 - 0000 - 0000 - 0000 - 0000 - 0000 - 0000 - 0000<br>- 0000 - 0000 - 0000 - 0000 - 0000 - 0000 - 0000 - 0000<br>- 0000 - 0000 - 0000 - 0000 - 0000 - 0000 - 0000 - 0000 - 0000 - 0000 - 0000 - 0000 - 00000 - 0000 - 0000 - 0000 - 0000 - 0000 - 00000 - 0000 - 00000 - 0000 - 00000 - 0000 - 0000 - 0000 - 0000 - 0000 - 00000 - 00000 - 0000 - 0000 - 00000 - 0000 - 00000 - 0000 - 0000 - 0000 - 0000 - 0000 - 00000 - 00000 | Monte<br>MODELO EJEMPLO<br>Doñar<br>Doñar<br>Doñ | Arrastre o clic para examinar. |

Una vez que se haya subido la imagen, se debe concluir el proceso haciendo clic en el botón de guardar.

|                                                                                |                                        |                                |                 |                          | 🔻 🤶 RAMON 🗸                                          |
|--------------------------------------------------------------------------------|----------------------------------------|--------------------------------|-----------------|--------------------------|------------------------------------------------------|
| MODELO EJEMPLO                                                                 |                                        |                                |                 |                          | GUARDAR                                              |
| <ul> <li>Información</li> <li>Tiene cambios pendientes por guardar!</li> </ul> |                                        |                                |                 |                          |                                                      |
| Detalles                                                                       |                                        | 2018 - MATTO                   | MODELO EJEMPLO  |                          |                                                      |
| 😭 General                                                                      | 🔅 Fracttal                             | - Email                        |                 | Moneda                   |                                                      |
| Calendario laboral                                                             | 0                                      | alfonso.demo@fracttal.com      | 18              | Dollar                   | ▼ ⊗                                                  |
| Cuentas de Usuarios                                                            | Dirección                              |                                | Tango           |                          | San A F3                                             |
| 🛟 Órdenes de Trabajo                                                           | Av Pedro de Valdivia 291 - Providencia | Talagante                      | San Juan HOS    | Santa Rita               | de Ma                                                |
| Catálogos Auxiliares                                                           | Santiago de Chile                      | tente Santa Ana<br>de Trebulco | tila de Pirique | Peque                    | El Melocotón                                         |
| Gestión Documental                                                             | Departamento / Estado / Región         | igua El Huerto                 | Mapo Buin       | Piler 7                  | San Adc                                              |
| Log de transacciones     Seguridad                                             | RM                                     | Isla de Malpo                  | Linderos        |                          | Las Gamera                                           |
| Tuenta                                                                         | Chile                                  | El Monte                       | Viluce E E1     | Trânsite<br>El Peral     | +                                                    |
|                                                                                | - Código Área                          | Valdivia<br>de Paine           | Paire           | Huelquen                 | -                                                    |
|                                                                                | 1013244                                | COOSE TANK                     |                 | Datos del mapa #2021 Con | diciones del Servicio 🗌 Informar un error en el mapa |
|                                                                                | -33,735                                |                                | -70,6492        |                          |                                                      |
|                                                                                | - Telf. Principal                      | Telf. Secundario               |                 | Teléfono SMS             |                                                      |
|                                                                                | 5744325987                             | 5748549658                     |                 | 56973864762              |                                                      |

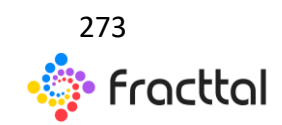

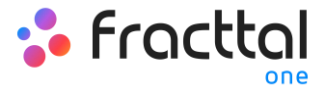

#### ¿Cómo seleccionar una moneda?

Para seleccionar la moneda principal en la que se realizaran las transacciones en la base, solo se debe dar clic en moneda.

| 🗮 Configuración                                                                                                    |                                                                                   |                                                      |                                                                                                    | QBuscar                                         | 🕴 🤮 RAMON 🗸 |
|----------------------------------------------------------------------------------------------------|-----------------------------------------------------------------------------------|------------------------------------------------------|----------------------------------------------------------------------------------------------------|-------------------------------------------------|-------------|
| MODELO EJEMPLO                                                                                                    |                                                                                   |                                                      |                                                                                                    |                                                 | GUARDAR     |
| Información Tiene cambios pendientes por guardan Detailes                                                                                                    | 🍲 Fracttal                                                                        | Codips - 2018 - MATTO                                | Modelo EJEMPLO                                                                                                    | Mareta                                          |             |
| Centradio de Dicarios  Centrado de Dicarios  Centrado de Dicarios  Centrado de Trabajo  Centalogos Auxiliares  Gestión Documental                                                                                                    | Direction<br>Av Pedro de Valdivia 291 - Providencia<br>Cudas<br>Santiago de Chile | ationso.cernoginactial.com                           | San Juan 195<br>San Juan 195<br>Utia de Pingue<br>San Juan 195<br>San Juan 195<br>San | Jonar                                           | San A C     |
| Image: Count of the second of the second | Papartamento / Estado / Regolo<br>RM<br>Pala<br>Chile<br>Clafiga Area<br>1015244  | 994 El Huerro<br>Inia de Mago<br>El Merro<br>Gruppio | Mapo Bun Ato Jahur<br>ETI Linderos Di Tr<br>Viluco I Di Tr<br>Pare                                                                                                    | n<br>B Deni<br>Husipun<br>Deni filmaya 1227 Ced | Lan At-     |
|                                                                                                    | Lattud<br>-33,735<br>Tvif Precipal<br>5744325987                                  | Tell Secondario<br>5748549658                        | -70,6492                                                                                                    | Telfbor SMS<br>56973864762                      |             |

Luego, el sistema abrirá una nueva ventana en donde se desplegará el catálogo de monedas registradas en la plataforma.

| MODELD EJEMPLO         Dollar           Similariana contentia portuntaria portuntaria portunaria portuntaria portuna                                                           |  |
|----------------------------------------------------------------------------------------------------|--|
| () Información Dolar Simbolo 3-Código 01                                                                                                    |  |
|                                                                                                    |  |
| Detailes 2018 - MATTO MODELO EJEMPLO Euro Simbola (- Código 02                                                                                                    |  |
| racttal Creation Control Creation Contro |  |
| Calendario laboral     Dollar     Sinbolo: S - Código CLP                                                                                                    |  |
| As Cuertas de Usuarios                                                                                                    |  |
| Pinandero     Av Pedro de Valdivia 291 - Providencia     Busca en el mapo     Q,     SanJan + In                                                                                                    |  |
| Contenes de Trabajo                                                                                                    |  |
| Catalogos Auxiliares     Santiago de Chile     de Tréato                                                                                                    |  |
| Gestion Documental     Departamenta / Estador / Regim     para     para     par      |  |
| App         Log de Transacciones         PM         Init de Mapo         Init de Mapo           Constraint         Endemonia         Endemonia         Endemonia         Endemonia                                                                                                    |  |
| Wice Chile                                                                                                    |  |
|                                                                                                    |  |
| 1015244 Change And                                                                                                    |  |
|                                                                                                    |  |
| -33,735 -70,6492                                                                                                    |  |
| Tell Principal<br>524/92507 Tell Securitorio<br>524/92507                                                                                                    |  |

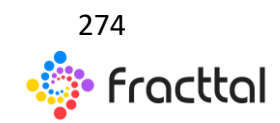

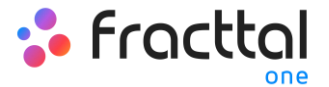

Finalmente, solo se debe seleccionar la moneda que se desee elegir y luego hacer clic en guardar.

| 🚍 Configuración                                                                |                                        |                                |                    | Q Buscar                | F 🤮 RAMON 🗸                                             |
|--------------------------------------------------------------------------------|----------------------------------------|--------------------------------|--------------------|-------------------------|---------------------------------------------------------|
| MODELO EJEMPLO                                                                 |                                        |                                |                    |                         | GUARDAR                                                 |
| <ul> <li>Información</li> <li>Tiene cambios pendientes por guardar!</li> </ul> |                                        | - Códima                       | Nirondaya          |                         |                                                         |
| Detalles                                                                       |                                        | 2018 - MATTO                   | MODELO EJEMPLO     |                         |                                                         |
| 🔗 General                                                                      | 🌼 Fracttal                             |                                |                    |                         |                                                         |
| 🛗 Calendario laboral                                                           |                                        | alfonso.demo@fracttal.com      | 13                 | Dollar                  | ✓ ⊗                                                     |
| 🔒 Cuentas de Usuarios                                                          |                                        |                                |                    |                         |                                                         |
| Financiero                                                                     | Direction                              | er<br>Busca en el mana         | Tango              |                         | San Jk [ ]                                              |
| 🔅 Órdenes de Trabajo                                                           | Av Pedro de Valdivia 291 - Providencia | Talagante                      | San Juan Nos       |                         | de Ma                                                   |
| Catálogos Auxiliares                                                           | Cludad                                 | tonte Santa Ana<br>de Trebulco | Hila de Ping       | Sarta Hita              | El Toyo                                                 |
| Gestión Documental                                                             | Santiago de Chile                      | D                              | STATES             |                         |                                                         |
| 🐐 Log de Transacciones                                                         | Departamento / Estado / Región         | igua El Huerto                 | Maipo Buin Alto Ju | anuel and a state       | San Alic                                                |
| Securidad                                                                      | 5.00                                   | Isla de Maipo                  | Linderos           |                         | 120-20-50                                               |
| Ouesta                                                                         | Pais                                   |                                | Viluco E           | El Tránsito<br>El Peral | Cas Coya da                                             |
| Coenca                                                                         |                                        | El Monte<br>Valdivia           | Parre              |                         | 1 h h +                                                 |
|                                                                                | - Código Área<br>1015244               | Groenia                        |                    | Huelquen                |                                                         |
|                                                                                |                                        |                                | Parm.              | Datos del mapa #2021    | Condiciones del Servicio I Informar un error en el mape |
|                                                                                |                                        |                                | Longitud           |                         |                                                         |
|                                                                                |                                        |                                |                    |                         |                                                         |
|                                                                                | Telf. Principal                        | Telf: Secundanio               |                    | Teléfono SMS            |                                                         |
|                                                                                | 5744325987                             | 5748549658                     |                    | 56973864762             |                                                         |

*Nota:* El catálogo de monedas se debe agregar directamente desde el Submódulo de Financiero.

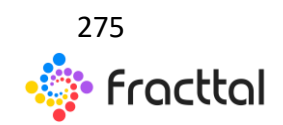

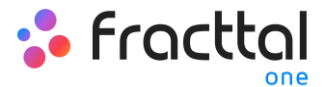

# Calendario Laboral

| ≡ Configuración      |                                                                              |            |             | 🕴 🤔 RAMON 🗸  |
|----------------------|------------------------------------------------------------------------------|------------|-------------|--------------|
| MODELO EJEMPLO       |                                                                              |            |             | GUARDAR      |
| Detailes             | Dias laborates<br>Lunes, Martes, Miércoles, Jueves, Viernes, Sábado, Domingo |            |             | •            |
| General              | Días festivos                                                                |            |             | Total: 4 C 👳 |
| Cuentas de Usuarios  | Descripción                                                                  | Fecha      | Día laboral | Recurrente   |
| Financiero           | DIA AÑO NUEVO                                                                | 2019-01-01 | No          | Si           |
| Catálogos Auxiliares | DIA NAVIDAD                                                                  | 2018-12-25 | No          | Si           |
| Gestión Documental   | DIA ACCION GRACIAS                                                           | 2018-11-29 | No          | SI           |
| Log de Transacciones | DIA NACIONAL PAIS                                                            | 2018-09-18 | No          | Si           |
| Cuenta               |                                                                              |            |             |              |
|                      |                                                                              |            |             |              |
|                      |                                                                              |            |             |              |
|                      |                                                                              |            |             |              |
|                      |                                                                              |            |             |              |
|                      |                                                                              |            |             |              |
|                      |                                                                              |            |             | •            |

En este submódulo se podrán establecer los días que son laborales en la empresa de manera que, si se tiene un mantenimiento calculado para un día no sea laboral, el sistema automáticamente se encargara de reprogramar dicha actividad para el próximo día que sea laboral.

#### ¿Cómo establecer días laborales?

Para establecer los días laborales de tu base en Fracttal, solo se debe hacer clic en la categoría de "Días laborales" para que se desplieguen las opciones a elegir días laborales. Una vez establecido que días serán laborales, se debe hacer clic en "Guardar" para que se guarden los cambias realizados.

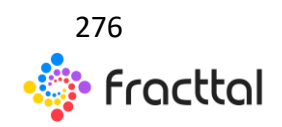

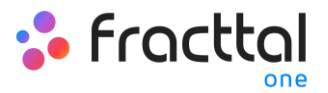

| 🚍 Confliguración        |                                                                             |            | Q Buscar    | 🕴 🤶 RAMON 🗸  |
|-------------------------|-----------------------------------------------------------------------------|------------|-------------|--------------|
| MODELO EJEMPLO          |                                                                             |            |             | GUARDAR      |
| Detailes                | Dus laborales<br>Lunes, Martes, Miércoles, Jueves, Viernes, Sábado, Domingo | 0          |             | •            |
| Calendario laboral      | Días festivos                                                               |            |             | Total: 4 📿 😇 |
| Let Cuentas de Usuarios | Descripción                                                                 | Fecha      | Día laboral | Recurrente   |
| Financiero              | DIA AÑO NUEVO                                                               | 2019-01-01 | No          | Si           |
| Ordenes de Trabajo      | DIA NAVIDAD                                                                 | 2018-12-25 | No          | Si           |
| Gestión Documental      | DIA ACCION GRACIAS                                                          | 2018-11-29 | No          | Si           |
| 🙀 Log de Transacciones  | DIA NACIONAL PAIS                                                           | 2018-09-18 | No          | Si           |
| Seguridad               |                                                                             |            |             |              |
| Cuenta                  |                                                                             |            |             |              |
|                         |                                                                             |            |             |              |
|                         |                                                                             |            |             |              |
|                         |                                                                             |            |             |              |
|                         |                                                                             |            |             |              |
|                         |                                                                             |            |             | -            |
|                         |                                                                             |            |             | -            |

|                                   | ✓ Lunes            |            |    |    |
|-----------------------------------|--------------------|------------|----|----|
| MODELO EJEMPLO                    | ☑ Martes           |            |    |    |
| Detalles                          | Miércoles          |            |    |    |
| 😤 General                         | Jueves -2          |            |    |    |
| Calendario laboral                | Viernes            |            |    |    |
| Cuentas de Usuarios               | ✓ Sábado           |            |    |    |
| Financiero     Ordenes de Trabaio | ✓ Domingo          |            |    |    |
| Catálogos Auxiliares              | La Danacione       | 2016-12-25 | No | SI |
| Gestión Documental                | DIA ACCION GRACIAS | 2018-11-29 | No | Si |
| 🙀 Log de Transacciones            | DIA NACIONAL PAIS  | 2018-09-18 | No | Si |
| Seguridad                         |                    |            |    |    |
| Cuenta                            |                    |            |    |    |
|                                   |                    |            |    |    |
|                                   |                    |            |    |    |
|                                   |                    |            |    |    |
|                                   |                    |            |    |    |
|                                   |                    |            |    |    |
|                                   |                    |            |    |    |

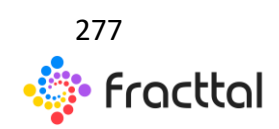

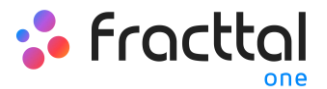

| ≡ Configuración                                            |                                                                              |            | QBuscar     | 🕴 🤔 RAMON 🗸  |
|------------------------------------------------------------|------------------------------------------------------------------------------|------------|-------------|--------------|
| MODELO EJEMPLO                                             |                                                                              |            | 3-          | GUARDAR      |
| Detalles                                                   | Dias laborates<br>Lunes, Martes, Miércoles, Jueves, Viernes, Sábado, Domingo |            |             | ~            |
| General                                                    | Días festivos                                                                |            |             | Total: 4 C = |
| Let Cuentas de Usuarios                                    | Descripción                                                                  | Fecha      | Día laboral | Recurrente   |
| <ul> <li>Financiero</li> <li>Ordenas da Trabajo</li> </ul> | DIA AÑO NUEVO                                                                | 2019-01-01 | No          | Si           |
| Catálogos Auxiliares                                       | Dia NAVIDAD                                                                  | 2018-12-25 | No          | Si           |
| Gestión Documental                                         | DIA ACCION GRACIAS                                                           | 2018-11-29 | No          | Si           |
| Log de Transacciones                                       | DIA NACIONAL PAIS                                                            | 2018-09-18 | No          | Si           |
| Cuenta                                                     |                                                                              |            |             |              |
|                                                            |                                                                              |            |             |              |
|                                                            |                                                                              |            |             |              |
|                                                            |                                                                              |            |             |              |
|                                                            |                                                                              |            |             |              |
|                                                            |                                                                              |            |             | •            |
|                                                            |                                                                              |            |             |              |

## ¿Cómo agregar días festivos?

Para agregar días festivos, simplemente se debe hacer clic en el botón de agregar que encontraras en la parte inferior izquierda de la pantalla.

| ≡ Configuración        |                                                                               |            | QBuscar     | 🕴 🤵 RAMON 🗸  |
|------------------------|-------------------------------------------------------------------------------|------------|-------------|--------------|
| MODELO EJEMPLO         |                                                                               |            |             | GUARDAR      |
| Detalles               | Das laborates -<br>Lunes, Martes, Miércoles, Jueves, Viernes, Sábado, Domingo |            |             | -            |
| General                | Días festivos                                                                 |            |             | Total: 4 C = |
| 2+ Cuentas de Usuarios | Descripción                                                                   | Fecha      | Día laboral | Recurrente   |
| Financiero             | DIA AÑO NUEVO                                                                 | 2019-01-01 | No          | Si           |
| Crdenes de Trabajo     | Dia Navidad                                                                   | 2018-12-25 | No          | Si           |
| Gestión Documental     | DIA ACCION GRACIAS                                                            | 2018-11-29 | No          | Si           |
| 🚊 Log de Transacciones | DIA NACIONAL PAIS                                                             | 2018-09-18 | No          | Si           |
| Seguridad              |                                                                               |            |             |              |
| Cuenta                 |                                                                               |            |             |              |
|                        |                                                                               |            |             |              |
|                        |                                                                               |            |             |              |
|                        |                                                                               |            |             |              |
|                        |                                                                               |            |             |              |
|                        |                                                                               |            |             |              |
|                        |                                                                               |            |             |              |

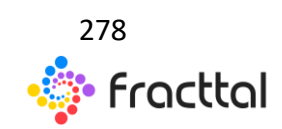

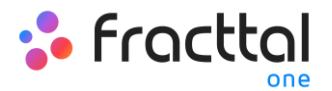

Al hacer clic se abrirá una nueva ventana que permitirá colocar la descripción y fecha del feriado que se desea agregar, al igual que se podrá indicar si dicho día festivo es laboral y/o recurrente. Una vez agregada la información del festivo, se debe hacer clic en el botón de "Guardar" para terminar el registro del festivo en tu base.

| 🚍 Configuración                                                                |                                                            |            |          | <                                    |       |
|--------------------------------------------------------------------------------|------------------------------------------------------------|------------|----------|--------------------------------------|-------|
| MODELO EJEMPLO                                                                 |                                                            |            |          | Fecha<br>2021-03-03                  | ö     |
| <ul> <li>Información</li> <li>Tiene cambios pendientes por guardar!</li> </ul> | Lunes, Martes, Miércoles, Jueves, Viernes, Sábado, Domingo |            | _        | Descripción                          |       |
| Detalles                                                                       | Días festivos                                              |            |          | Descripción no puede estar en blanco |       |
| General                                                                        | Descripción                                                | Fecha      | Día labo | Día laboral                          | _     |
| Calendario laboral                                                             | · _                                                        | 2021-03-03 | N        |                                      |       |
| Financiero                                                                     | DIA AÑO NUEVO                                              | 2019-01-01 | N        |                                      |       |
| 🗱 Órdenes de Trabajo                                                           | DIA NAVIDAD                                                | 2018-12-25 | N        |                                      |       |
| Catálogos Auxiliares                                                           | DIA ACCION GRACIAS                                         | 2018-11-29 | 2        |                                      |       |
| Gestión Documental                                                             | DIA NACIONAL PAIS                                          | 2018-09-18 | N        |                                      |       |
| Seguridad                                                                      |                                                            |            |          |                                      |       |
| Tuenta                                                                         |                                                            |            |          |                                      |       |
|                                                                                |                                                            |            |          |                                      |       |
|                                                                                |                                                            |            |          |                                      |       |
|                                                                                |                                                            |            |          |                                      |       |
|                                                                                |                                                            |            |          |                                      |       |
|                                                                                |                                                            |            |          | B cu                                 | ARDAR |

Donde los campos a completar son los siguientes:

- Descripción: Nombre del día festivo
- Fecha: Fecha del día
- Día laboral: Especificar si este día es laborable o no.
- **Recurrente:** Determinar si el día festivo aplica recurrentemente. Es decir, si dicho día es aplicable en los próximos años. (Ejemplo: La Navidad que se celebra el mismo día, sea cual sea el año en curso)

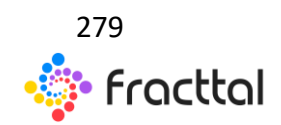

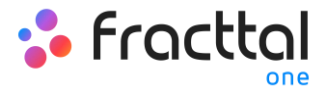

#### ¿Cómo editar días feriados?

Para editar un día feriado ya existente, solo se debe seleccionar el día a modificar y luego el sistema mostrara tanto la opción de modificar, como la de eliminar el feriado. Una vez se haya realizado la modificación solo se debe darle clic al botón de "Guardar" para que la modificación se realice.

| GUARDAR |
|---------|
| •       |
| / 1     |
|         |
|         |
|         |
|         |
|         |
|         |
|         |
|         |
|         |
|         |
|         |
| +       |
|         |

## Cuentas de usuario

#### Cuenta de Usuarios

En este submódulo se podrá configurara y establecer las cuentas de acceso, al igual que los permisos y restricciones que tendrán cada uno de los usuarios en la plataforma, según sus funciones y localización en el sistema.

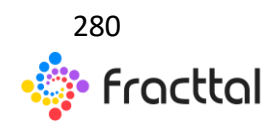

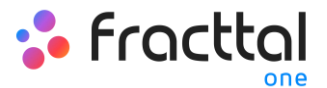

| ≡ Configuración                   |     |                     |                                |                  | QBusca        | ar 💗                | 💮 RAMON 🗸        |
|-----------------------------------|-----|---------------------|--------------------------------|------------------|---------------|---------------------|------------------|
| MODELO EJEMPLO                    |     |                     |                                |                  |               |                     | GUARDAR          |
| Detailes                          |     | LUENTAS DE USUARIOS |                                |                  | PERMISOS      |                     |                  |
| General                           |     |                     |                                |                  |               | Total: 13           | : ш <del>т</del> |
| 2+ Cuentas de Usuarios            |     | Nombre              | Email                          | Tipo de usuario  | Perfil        | Grupo de Permisos   | Verificad        |
| Financiero     Órdenes de Trabaio |     | ALBERTO TORO        | rtoro.baja.usb@gmail.com       | Recursos Humanos | Solicitudes   |                     | Si               |
| Catálogos Auxiliares              |     | ALFONSO SCHIAVINO   | alfonso.demo@fracttal.com      | Recursos Humanos | Administrador | Administrator       | Si               |
| Gestión Documental                |     | ALFONSO SCHIAVINO   | alfonso.schavino1964@gmail.com | Recursos Humanos | Solicitudes   |                     | Si               |
| Log de Transacciones              | ••• | CHRISTIAN STRUVE    | chris.demo@fracttal.com        | Recursos Humanos | Administrador | Administrator       | Si               |
| Seguridad                         |     | Jesus Landeau       | jlandeau@orion-power.com       | Recursos Humanos | Sólo Lectura  | Usuario de lectura  | Si               |
|                                   |     | Jomag Heredia       | heredia.jom@gmail.com          | Recursos Humanos | Sólo Lectura  | Prueba solo lectura | Si               |
|                                   |     | Juan Ferrari        | juan.ferrari@fracttal.com      | Recursos Humanos | Administrador | Administrator       | Si               |
|                                   |     | JUAN CARLOS SAENZ   | juansaenz1984@gmail.com        | Recursos Humanos | Administrador | Administrator       | Si               |
|                                   |     | LAURA PEÑA          | laura@fracttal.com             | Recursos Humanos | Administrador | Administrator       | Si               |
|                                   |     | PATRICIA ARENA      | patricia.arenas@fracttal.com   | Recursos Humanos | Administrador | Administrator       | Si               |
|                                   |     | RAMON TORO          | ramon.toro@fracttal.com        | Recursos Humanos | Administrador | Administrator       | +                |
|                                   |     |                     |                                |                  |               |                     | _                |

## ¿Cómo agregar una cuanta de usuario?

Para agregar una nueva cuenta de usuario, solo se debe hacer clic en el símbolo de agregar que se encuentra en la parte inferior derecha de la plataforma.

| 🚍 Configuración                   |                     |                                |                  | QBusc         | ar 💗                | 🤵 RAMON 🗸 |
|-----------------------------------|---------------------|--------------------------------|------------------|---------------|---------------------|-----------|
| MODELO EJEMPLO                    |                     |                                |                  |               |                     | GUARDAR   |
| Detailles                         | CUENTAS DE USUARIOS |                                |                  | PERMISOS      |                     |           |
| General                           |                     |                                |                  |               | Total: 13 (         | с ш ≂     |
| Let Cuentas de Usuarios           | Nombre              | Email                          | Tipo de usuario  | Perfil        | Grupo de Permisos   | Verificad |
| Financiero     Órdenes de Trabaio | ALBERTO TORO        | rtoro.baja.usb@gmail.com       | Recursos Humanos | Solicitudes   |                     | Si        |
| Catálogos Auxiliares              | ALFONSO SCHIAVINO   | alfonso.demo@fracttal.com      | Recursos Humanos | Administrador | Administrator       | Si        |
| Gestión Documental                | ALFONSO SCHIAVINO   | alfonso.schavino1964@gmail.com | Recursos Humanos | Solicitudes   |                     | Si        |
| Log de Transacciones              | CHRISTIAN STRUVE    | chris.demo@fracttal.com        | Recursos Humanos | Administrador | Administrator       | Si        |
| Seguridad     Cuenta              | Jesus Landeau       | jlandeau@orion-power.com       | Recursos Humanos | Sólo Lectura  | Usuario de lectura  | Si        |
|                                   | Jomag Heredia       | heredia.jom@gmail.com          | Recursos Humanos | Sólo Lectura  | Prueba solo lectura | Si        |
|                                   | Juan Ferrari        | juan.ferrari@fracttal.com      | Recursos Humanos | Administrador | Administrator       | Si        |
|                                   | JUAN CARLOS SAENZ   | juansaenz1984@gmail.com        | Recursos Humanos | Administrador | Administrator       | Si        |
|                                   | LAURA PEÑA          | laura@fracttal.com             | Recursos Humanos | Administrador | Administrator       | Si        |
|                                   | PATRICIA ARENA      | patricia.arenas@fracttal.com   | Recursos Humanos | Administrador | Administrator       | s         |
|                                   | RAMON TORO          | ramon.toro@fracttal.com        | Recursos Humanos | Administrador | Administrato        | - •       |

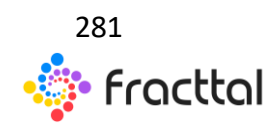

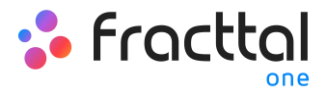

Luego se abrirá una nueva ventana, en donde se debe completar la información correspondiente a la cuenta de usuario que se desea agregar al sistema.

| Nuevo(a) Cuenta de usuario                                                                                                    | 🗃 GUARDAR                     |  |  |  |
|----------------------------------------------------------------------------------------------------|-------------------------------|--|--|--|
| Teo 6 unasto<br>Recursos Humanos                                                                                                    | - Habilitado                  |  |  |  |
| Norther                                                                                                    | Email                         |  |  |  |
| Perfil<br>Personalizado ~                                                                                                    | Email no pude estar en blanco |  |  |  |
| Solo Mostra Actions anniolos a                                                                                                    |                               |  |  |  |
| Lealizatin -                                                                                                    | •                             |  |  |  |
| Otras Opciones                                                                                                    |                               |  |  |  |
| Autenticación únicamente mediante Single Sign On  Recibir por correo electrónico información de Fracttal sobre funciones, actualizaciones, sugerencias, encuestas y ofertas promocionales |                               |  |  |  |
| t                                                                                                    |                               |  |  |  |

Donde los parámetros solicitados son los siguientes:

- **Tipo de usuario:** Opción que permita identificar si la cuanta que se desea agregar corresponde a un recurso humano propio de la empresa o a un tercero externo.
- Nombre, Email: Catálogo en donde se muestran todos los recursos humanos o terceros que han sido registrados en la plataforma y que se les pueden asignar una cuanta de usuario.
- **Perfil:** Corresponde al tipo de perfil o rol que tendrá la cuanta de usuario dentro de la plataforma.
- **Grupo de permisos:** Catálogo de los diversos grupos de permisos que se le pueden asignar a los perfiles de usuarios según corresponda.
- Solo mostrar activos asociados a: Opción que permite localizar a la cuenta de usuarios, teniendo en consideración la jerarquía y restricciones que esto representa para la visualización de activos dentro de la plataforma.
- Otras opciones: Funciones adiciones para la configuración de la cuenta de usuario.

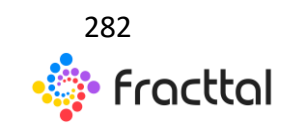

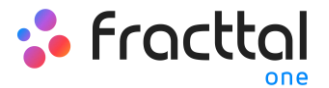

Finalmente, luego de completar los campos solicitados se debe hacer clic en el botón de guardar que encontraras en la parte superior derecha de la ventana, para que quede registrada la cuanta de usuarios en la plataforma.

| Nuevo(a) Cuenta de usuario                                                                                                    |                                           | GUARDAR      |
|----------------------------------------------------------------------------------------------------|-------------------------------------------|--------------|
| Too o cuasto<br>Recursos Humanos                                                                                                    |                                           | + Habilitado |
| Northe                                                                                                    | ✓                                         |              |
| Administrador                                                                                                    |                                           | *            |
| Solo Mostrar Activos asociados a<br>Lecatación<br>Area Produccion ( ACTLOC-06 )                                                                                                    |                                           | * ®          |
| Otras Opciones                                                                                                    |                                           |              |
| Recibir por correo electrónico información de Fracttal sobre funciones, actualizaciones, sugere<br>Recibir por correo electrónico información de Fracttal sobre funciones, actualizaciones, sugere<br>Recibir por correo electrónico información de Fracttal sobre funciones, actualizaciones, sugere<br>Recibir por correo electrónico información de Fracttal sobre funciones, actualizaciones, sugere<br>Recibir por correo electrónico información de Fracttal sobre funciones, actualizaciones, sugere<br>Recibir por correo electrónico información de Fracttal sobre funciones, actualizaciones, sugere<br>Recibir por correo electrónico información de Fracttal sobre funciones, actualizaciones, sugere<br>Recibir por correo electrónico información de Fracttal sobre funciones, actualizaciones, sugere<br>Recibir por correo electrónico información de Fracttal sobre funciones, actualizaciones, sugere<br>Recibir por correo electrónico información de Fracttal sobre funciones, actualizaciones, sugere<br>Recibir por correo electrónico información de Fracttal sobre funciones, actualizaciones, sugere<br>Recibir por correo electrónico información de Fracttal sobre funciones, actualizaciones, sugere<br>Recibir por correo electrónico información de Fracttal sobre funciones, actualizaciones, sugere<br>Recibir por correo electrónico información de Fracttal sobre funciones, actualizaciones, sugere<br>Recibir por correo electrónico información de Fracttal sobre funciones, sugere<br>Recibir por correo electrónico información de Fracttal sobre funciones, sugere<br>Recibir por correo electrónico información de Fracttal sobre funciones, sugere<br>Recibir por correo electrónico información de Fracttal sobre funciones, sugere<br>Recibir por correo electrónico información de Fracttal sobre funciones, sugere<br>Recibir por correo electrónico información de Fracttal sobre funciones, sugere<br>Recibir por correo electrónico información de Fracttal sobre funciones, sugere<br>Recibir por correo electrónico información de Fracttal sobre funciones, sugere<br>Recibir por correo electrónico informaciones, | encias, encuestas y ofertas promocionales |              |
|                                                                                                    |                                           |              |
|                                                                                                    |                                           |              |

#### Tipos de perfiles de usuarios:

| < Nuevo(a) Cuenta de usuario                                                                                                    |                                | < |                                                                                                    |
|----------------------------------------------------------------------------------------------------|--------------------------------|---|----------------------------------------------------------------------------------------------------|
| - Teo de cauaro                                                                                                    |                                | 0 | Administrador<br>Acceso completo sin restricciones.<br>Pereonalizado                                                                                                    |
| - Norther                                                                                                    | C Emat                         | ۲ | Se les puede configurar grupo de permisos para<br>realizar cualquier tipo de acción.                                                                                         |
| Peti - Peti - Pe | Email to puede estar en blanco | 0 | Técnico<br>Solo pueden acceder a las órdenes de trabajo que les<br>han sido asignadas, además se les puede configurar<br>grupo de permisos para realizar otras acciones.     |
|                                                                                                    |                                | 0 | Sólo Lectura<br>Solo pueden visualizar, no tienen acceso a editar o<br>eliminar.                                                                                             |
| Solo Mostrar Activos asociados a                                                                                                    |                                | 0 | Solicitudes<br>Solo pueden acceder a las órdenes de trabajo que les<br>han sido asignadas, además se les puede configurar<br>grupo de permisos para realizar otras acciones. |
| Otras Opciones                                                                                                    |                                |   | 1                                                                                                    |
| Autenticación únicamente mediante Single Sign-On                                                                                                    |                                |   |                                                                                                    |
| Recibir por correo electrónico información de Fractial sobre funciones, actualizaciones, sugerencias, encuestas y ofertas p<br>encuestas y ofertas p                                                                                                    | romocionales                   |   |                                                                                                    |
|                                                                                                    |                                |   |                                                                                                    |
|                                                                                                    |                                |   | GUARDAR                                                                                                    |

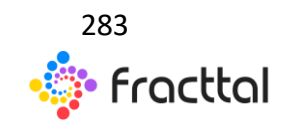

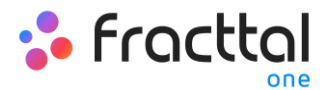

En Fracttal existen 5 tipos de perfiles de usuarios que se distinguen por las diversas acciones que pueden realizar dentro de la plataforma. A continuación, se hace una descripción de estos 5 tipos de perfiles:

- **Perfil Administrador:** Este tipo de perfil como su nombre lo indica no requiere de un grupo de permisos, ya que al ser administrador no tendrá ningún tipo de restricción.
- **Perfil Técnico:** Este tipo de perfil requiere de un grupo de permisos y tiene como característica principal, que las personas que cuentan con este tipo de perfil solo podrán visualizar la ordenes de trabajos en donde ellos figuren como responsables, excluyendo de esta forma la visualización de otras ordenes de trabajo pertenecientes a otros usuarios.
- **Perfil Personalizado:** Este tipo de perfil al igual que el tipo técnico, requiere de un grupo de permisos, pero tiene la ventaja de poder visualizar tanto las ordenes de trabajo que le son asignadas a él como responsable, como la de los otros usuarios que se encuentran en la plataforma.
- Perfil de solo lectura: Corresponde a las cuentas que solo tienen permitido visualizar los módulos de la plataforma sin poder realizar ningún tipo de edición, pero que también pueden tener la capacidad de generar solicitudes de trabajo. Este tipo de cuenta esta pensado, para aquellas personas que no van a interactuar a manera de edición sobre la plataforma, pero si requieren monitorear la información contenida en ella. Por ejemplo: gerentes, algunos tipos de supervisores, clientes que requieren monitorear la gestión contratada, etc.
- **Perfil de solicitudes:** Corresponde a las cuentas que solo serán utilizadas para levantar incidencias o realizar solicitudes de trabajo. Este tipo de cuenta esta idealizada para personas que no interactúan en el mantenimiento, pero si son capaces de solicitar trabajos al departamento de mantenimiento. Por ejemplo: supervisores de producción, operadores de equipos, clientes a los cuales se les brinda algún servicio, etc.

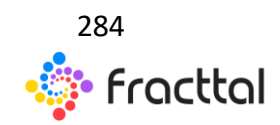

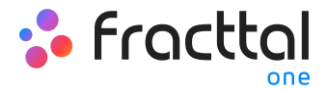

**NOTA:** Los perfiles de solicitudes y de solo lectura son de cantidad ilimitada, mientras que los perfiles administrar, técnico y personalizado están sujetas al plan contratado en la plataforma.

#### ¿Cómo localizar una cuenta de usaurio?

Para localizar una cuanta de usuario, solo se debe seleccionar el perfil para editarlo y luego hacer clic sobre la opción de localización.

| ≡ Configuración        |                 |                      |                                    |                  |               | ar 📕              | 💮 Ramon 🗸 |
|------------------------|-----------------|----------------------|------------------------------------|------------------|---------------|-------------------|-----------|
| Cuenta Demo FU         |                 |                      |                                    |                  |               |                   | GUARDAR   |
| Detailes               |                 | CUENTAS DE USUARIOS  |                                    |                  | PERMISOS      |                   |           |
| General                | (1) Seleccionar | do                   |                                    |                  |               | 2                 | - 🖊 🗊     |
| 4 Cuentas de Usuarios  |                 | Nombre               | Email                              | Tipo de usuario  | Perfil        | Grupo de Permisos | Verificad |
| Financiero             |                 | Adriana Zambrano     | adriana.zambrano@fracttal.com      | Recursos Humanos | Administrador | Administrator     | Si        |
| Catálogos Auxiliares   |                 | Angela Martelo       | angela.martelo@fracttal.com        | Recursos Humanos | Administrador | Administrator     | Si        |
| Gestión Documental     | •               | Angie Martelo Zapata | amtzparte@gmail.com                | Recursos Humanos | Administrador | Administrator     | Si        |
| 🔆 Log de Transacciones | • •             | Eddymar Coronel      | eddymar.coronel@fracttal.com       | Recursos Humanos | Administrador | Administrator     | Si        |
| Seguridad              | 1 •             | Gabriela Valenzuela  | gabriela.valenzuela@fracttal.com   | Recursos Humanos | Administrador | Administrator     | No        |
| Cuenta                 |                 | Hector fabio Perez   | hectorperez50919@correo.itm.edu.co | Recursos Humanos | Administrador | Administrator     | Si        |
|                        |                 | Juan                 | juan@fracttal.com                  | Recursos Humanos | Administrador | Administrator     | No        |
|                        |                 | Macarena Lagreze     | macarena.lagreze@fracttal.com      | Recursos Humanos | Administrador | Administrator     | Si        |
|                        |                 | Mirley               | mirley@fracttal.com                | Recursos Humanos | Administrador | Administrator     | No        |
|                        |                 | Ramon A Toro         | ramon.toro@fracttal.com            | Recursos Humanos | Administrador | Administrator     | Si        |
|                        |                 | Santiago Herrera     | juan.segura.fracttal@gmail.com     | Recursos Humanos | Administrador | Administrator     | •         |
|                        |                 |                      |                                    |                  |               |                   |           |

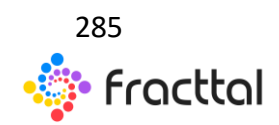

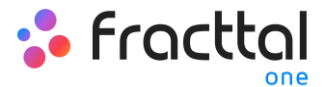

| Editar Cuenta de usuario                                                        |                                                          |                               |    |        |         |
|---------------------------------------------------------------------------------|----------------------------------------------------------|-------------------------------|----|--------|---------|
| - Tipo de usuario                                                               |                                                          |                               |    | - Habi | ilitado |
| Nombre                                                                          |                                                          | Email                         |    |        |         |
| Angela Martelo Perfil                                                           | v                                                        | (×) angela.martelo@fracttal.c | om |        |         |
| Administrador                                                                   |                                                          |                               |    |        | *       |
| lo Mostrar Activos asociados a<br>Locatación<br>//                              |                                                          |                               |    |        | ÷       |
| ras Opciones                                                                    |                                                          |                               | 1  |        |         |
| <ul> <li>Recibir por correo electrónico información de Fracttal sobr</li> </ul> | funciones, actualizaciones, sugerencias, encuestas y ofe | ertas promocionales           | 3  |        |         |
|                                                                                 |                                                          |                               |    |        |         |
|                                                                                 |                                                          |                               |    |        |         |
|                                                                                 |                                                          |                               |    |        |         |

Al hacer clic, se desplegaran las opciones correspondientes a las ubicaciones creadas previamente en el modulo de activos, en donde se podrá localizar la cuanta en cuestión.

| < Editar Cuenta de usuario                                                                                                    | <  | Q Buscar Activos =                                                                                     |
|----------------------------------------------------------------------------------------------------|----|----------------------------------------------------------------------------------------------------|
|                                                                                                    | IJ | Area Produccion ( ACT.LOC-06 )<br>Tipo: Ubicaciones<br>Código: ACT.LOC-06<br>Prioridad: Media          |
| Angela Martelo v ()                                                                                                    | Ū. | Area Producto terminado ( ACT.LOC-08 )<br>Tipo: Ubicaciones<br>Código: ACT.LOC-08<br>Prionidad: Media  |
| Administrador                                                                                                    |    | Area Materia Prima { ACT.LOC-09 }<br>Tipo: Ubicaciones<br>Código: ACT.LOC-09<br>Prioridad: Media       |
| Sole Mostrar Activos asociados a                                                                                                    |    | Linea de Produccion ( ACT.LOC-07 )<br>Tipo: Ubicaciones<br>Código: ACT.LOC-07<br>Prioridad: Media      |
| Otras Opciones                                                                                                    | Ū. | Fracttal AZ ( ACT.LOC-01 )<br>Tipo: Ubicaciones<br>Código: ACT.LOC-01<br>Prioridad: Muy Alta           |
| Recibir por correo electrónico información de Fracttal sobre funciones, actualizaciones, sugarencias, encuestas y ofertas promocionales |    | Planta 3 (ACTLOC-04 )<br>Tipo: Ubicaciones<br>Código: ACTLOC-04<br>Prioridad: Alta                     |
|                                                                                                    |    | Area de materia prima (A1-Planta1-MP)<br>Tipo: Ubicaciones<br>Código: A1-Planta1-MP<br>Prioridad: Alta |
|                                                                                                    |    | Area de administración { A1-Planta2-AD }<br>Tipo: Ubicaciones                                          |

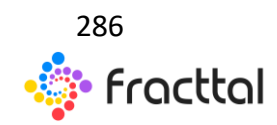

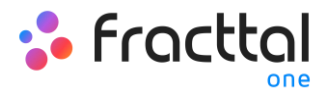

Finalmente, debes hacer clic en el botón de guardar que encontraras en la parte superior derecha de la ventana, para que queden registrados los cambios realizados.

**Nota:** Una vez se tengan creados los activos tipo ubicación en el módulo de activos, se pueden localizar las cuenta de usuario a dichas ubicaciones. Pero, hay que tener en consideración que las cuentas que son localizadas tienen ciertas restricciones de visualización, ya que al ser localizada una cuenta de usuario solo podrá visualizar la información contenida en niveles jerárquicos por debajo de donde se encuentran localizado.

#### ¿Cómo agregar grupos de permisos?

Para agregar grupos de permisos, primero se debe ingresar a la pestaña de "Permisos" para luego hacer clic en la opción de agregar que se encuentra en la parte inferior derecha de la ventana.

| ≡ Configuración         |                        |                          | QBuscar 🦻 🤶 Ramon 🗸 |
|-------------------------|------------------------|--------------------------|---------------------|
| Cuenta Demo FU          |                        |                          | GUARDAR             |
| Detalles                | Le CUENTAS DE USUARIOS |                          | PERMISOS            |
| General                 |                        |                          | Total: 5 C 💷 👳      |
| Let Cuentas de Usuarios | Descripción            | Nota                     | Solo lectura        |
| Financiero              | FU febrero 2020 normal |                          | No                  |
| 🕅 Catálogos Auxiliares  | FU Febrero2020 lectura |                          | Si                  |
| Gestión Documental      | Prueba 2               |                          | Si                  |
| Log de Transacciones    | prueba                 |                          | No                  |
| Cuenta                  | Administrator          | Default Group permission | No                  |
|                         |                        |                          |                     |
|                         |                        |                          |                     |
|                         |                        |                          |                     |
|                         |                        |                          |                     |
|                         |                        |                          | 2-                  |
|                         |                        |                          | 2                   |

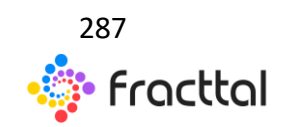

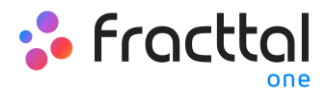

Luego de hacer clic, el sistema abrirá una nueva ventana en donde tendrás que establecer el nombre que le darás al grupo de permisos que deseas crear, al igual que se debe indicar si dicho grupo corresponderá a una cuanta de solo lectura o de solicitudes, para finalmente hacer clic en guardar y registrar el grupo de permisos creado.

| < Editar Grupo de Permisos |                                   | GUARDAR                  |
|----------------------------|-----------------------------------|--------------------------|
| - Descripción              | - Nota                            |                          |
| Solo lectura.              | Seleccionar / Deseleccionar todo. |                          |
|                            | Total: 0                          | c <b>"4</b> <del>,</del> |
| 3                          |                                   |                          |
| Sin datos                  | para mostrar                      |                          |
|                            |                                   |                          |
|                            |                                   |                          |
|                            |                                   |                          |
|                            |                                   |                          |

Una vez creado el grupo de permisos (sea de solo lectura o no), se deben establecer los permisos y restricciones con los que contara dicho grupo. Para ello, debes hacer clic sobre el grupo creado

| ≡ Configuración         |                             |                          | QBuscar 🦻 🤮 Ramon 🗸 |
|-------------------------|-----------------------------|--------------------------|---------------------|
| Cuenta Demo FU          |                             |                          | 🔒 GUARDAR           |
| Detailes                | LA-<br>CUENTAS DE LISLARIOS |                          | PERMISOS            |
| General                 | (1) Seleccionado            |                          | 6 🔶 🔽 🗉             |
| Let Cuentas de Usuarios | Descripción                 | Nota                     | Solo lectura        |
| Financiero              | FU febrero 2020 normal      |                          | No                  |
| Catálogos Auxiliares    | EU Febrero2020 lectura      |                          | s                   |
| Gestión Documental      | Pru 2                       |                          | S                   |
| Log de Transacciones    | prueba 5                    |                          | No                  |
| Seguridad               | Administrator               | Default Group permission | No                  |
|                         |                             |                          |                     |
|                         |                             |                          |                     |
|                         |                             |                          |                     |
|                         |                             |                          |                     |
|                         |                             |                          |                     |
|                         |                             |                          | •                   |

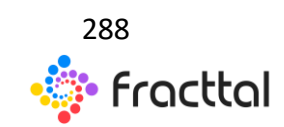
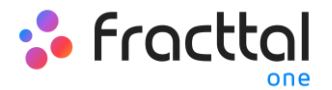

Al hacer clic, el sistema mostrara una ventana en donde se tendrá una serie de casillas que te permitirán identificar los módulos y submódulos en los cuales se podrán establecer las opciones de ver, agregar, editar, eliminar y generar reportes según corresponda al grupo de permisos que desees establecer.

| <    | < Editar Grupo de Permisos |                         |      |                                   |        |          |                   |  |
|------|----------------------------|-------------------------|------|-----------------------------------|--------|----------|-------------------|--|
| FU f | pción                      | 7                       | Nota |                                   |        |          |                   |  |
| 🗆 S  | lo lectura.                |                         | 1    | Seleccionar / Deseleccionar todo. |        |          |                   |  |
|      |                            |                         |      |                                   |        |          | Total: 53 C 🎹 \Xi |  |
|      | Módulo                     | Submódulo               | Ver  | Agregar                           | Editar | Eliminar | Reportes          |  |
|      | Activos                    | Ubicaciones             |      |                                   |        |          |                   |  |
|      | Activos                    | Equipos                 |      |                                   |        |          |                   |  |
|      | Activos                    | Herramientas            |      |                                   |        |          |                   |  |
|      | Activos                    | Repuestos y Suministros |      |                                   |        |          |                   |  |
|      | Activos                    | Digital                 |      |                                   |        |          |                   |  |
|      | Activos                    | Importar / Exportar     |      |                                   |        |          |                   |  |
|      | Activos                    | Mapas                   |      |                                   |        |          |                   |  |
|      | Recursos Humanos           | General                 |      |                                   |        |          |                   |  |
|      | Recursos Humanos           | Importar / Exportar     |      |                                   |        |          |                   |  |
|      | Terceros                   | General                 |      |                                   |        |          |                   |  |
|      | Terceros                   | Servicios               |      |                                   |        |          |                   |  |
|      | Terceros                   | Importar / Exportar     |      |                                   |        |          |                   |  |

# Financiero

En este submódulo podrás establecer las distintas monedas con las cuales puedes hacer transacciones (aparte de tu moneda principal), al igual que podrás definir tazas de impuestos y cambios de moneda.

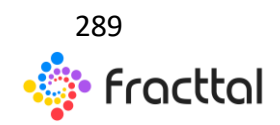

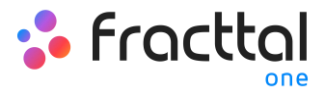

| 🚍 Configuración                   |               |                | Q Buscar          | 🕴 🧶 Ramon 🗸          |
|-----------------------------------|---------------|----------------|-------------------|----------------------|
| Cuenta Demo FU                    |               |                |                   | GUARDAR              |
| Detailes                          | \$<br>MONEDAS | 章<br>IMPUESTOS | CAMBIOS DE MONEDA |                      |
| General                           |               |                | Total: -          | e C III <del>.</del> |
| 2+ Cuentas de Usuarios            | Descripción   | Código         | Símbolo           |                      |
| Financiero     Órdenes de Trabajo | Euro          | EUR            | 8                 |                      |
| Catálogos Auxiliares              | Pesos         | COP            | ŝ                 |                      |
| Gestión Documental                | Peso Chileno  | CLP            | ŝ                 |                      |
| Seguridad                         | Dollar        | USD            | ŝ                 |                      |
| Cuenta                            |               |                |                   |                      |
|                                   |               |                |                   |                      |
|                                   |               |                |                   |                      |
|                                   |               |                |                   |                      |
|                                   |               |                |                   |                      |
|                                   |               |                |                   | +                    |

Donde encontraras las siguientes pestañas:

- Moneda: Corresponde a las diversas monedas que pueden ser utilizadas en cuanta a transacciones en módulos como almacén.
- Impuesto: Corresponde a los distintos esquemas y porcentajes de impuestos con los que trabaja la empresa.
- **Cambios de moneda:** Corresponde a la conversión entre las distintas monedas en las que se realizan las transacciones, esto con el fin de unificarlas con base a la moneda principal y así tener un mejor criterio en cuanto al análisis económico.

#### ¿Cómo agregar una moneda?

Para agregar una nueva moneda, solo debes hacer clic en el símbolo de agregar que encontraras en la parte inferior derecha de la ventana.

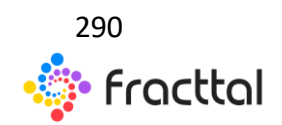

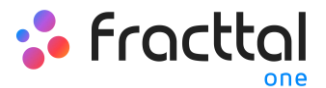

|               |                                                                         | Q Buscar                                                                                                    |                                                                                                    | 🎅 Ramon 🗸                                                                                                    |
|---------------|-------------------------------------------------------------------------|----------------------------------------------------------------------------------------------------|----------------------------------------------------------------------------------------------------|----------------------------------------------------------------------------------------------------|
|               |                                                                         |                                                                                                    | 8                                                                                                    | GUARDAR                                                                                                    |
| \$<br>MONEDAS | 盒<br>IMPUESTOS                                                          | Las.<br>Cambios de Moneda                                                                                                    |                                                                                                    |                                                                                                    |
|               |                                                                         | Total:                                                                                                    | 4 C                                                                                                    | III Ŧ                                                                                                    |
| Descripción   | Código                                                                  | Símbolo                                                                                                    |                                                                                                    |                                                                                                    |
| Euro Euro     | EUR                                                                     | 8                                                                                                    |                                                                                                    |                                                                                                    |
| Pesos         | COP                                                                     | ŝ                                                                                                    |                                                                                                    |                                                                                                    |
| Peso Chileno  | CLP                                                                     | ŝ                                                                                                    |                                                                                                    |                                                                                                    |
| Dollar        | USD                                                                     | \$                                                                                                    |                                                                                                    |                                                                                                    |
|               |                                                                         |                                                                                                    |                                                                                                    |                                                                                                    |
|               |                                                                         |                                                                                                    |                                                                                                    |                                                                                                    |
|               |                                                                         |                                                                                                    |                                                                                                    |                                                                                                    |
|               |                                                                         |                                                                                                    |                                                                                                    |                                                                                                    |
|               |                                                                         |                                                                                                    |                                                                                                    |                                                                                                    |
|               |                                                                         |                                                                                                    |                                                                                                    |                                                                                                    |
|               |                                                                         |                                                                                                    |                                                                                                    | +                                                                                                    |
|               | S<br>MONEDAS<br>Description<br>Euro<br>Pesos<br>Pesos Chileno<br>Doltar | S         RESIDE           Description         Código           Invo         DR           Pesos         COP           Invo         CAP           Invo         Description | S       MAREETOS       MAREETOS       MAREETOS       MAREETOS       MAREETOS       MAREETOS       MAREETOS       MAREETOS       MAREETOS       MAREETOS       MAREETOS       MAREETOS       MAREETOS       MAREETOS       MAREETOS       Mareetos       Mareetos       Mareet | S       MUESTOS       MUESTOS       < |

Al hacer clic, el sistema mostrará una nueva ventana en donde se tendrá que completar la información correspondiente a la nueva moneda que se desea agregar al sistema (descripción, código y símbolo) para finalmente hacer clic en el botón de guardar y generar la nueva moneda en el sistema.

| 🚍 Configuración                                                                |               |                | <                                    |
|--------------------------------------------------------------------------------|---------------|----------------|--------------------------------------|
| Cuenta Demo FU                                                                 |               |                | C Descripción                        |
| <ul> <li>Información</li> <li>Tiene cambios pendientes por guardar!</li> </ul> | \$<br>MONEDAS | 1<br>IMPUESTOS | Descripción no puede estar en blanco |
| Detailes                                                                       |               |                | Código no puede estar en blanco      |
| Calendario laboral                                                             | Descripción   | Código<br>J    | - Simbolo                            |
| Let Cuentas de Usuarios                                                        |               |                |                                      |
| Financiero                                                                     | Euro          | EUR            | 1 1                                  |
| Crdenes de Trabajo                                                             | Pesos         | COP            |                                      |
| Catalogos Auxiliares                                                           | Peso Chileno  | CLP            | 1                                    |
| Log de Transacciones                                                           | Dollar        | USD            |                                      |
| Seguridad                                                                      |               |                |                                      |
| Tuenta Cuenta                                                                  |               |                |                                      |
|                                                                                |               |                |                                      |
|                                                                                |               |                |                                      |
|                                                                                |               |                |                                      |
|                                                                                |               |                |                                      |

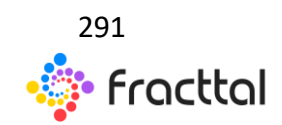

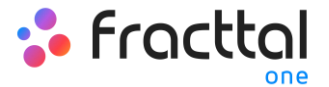

#### ¿Cómo agregar un impuesto?

Para agregar un nuevo impuesto, solo debes hacer clic en el símbolo de agregar que encontraras en la parte inferior derecha de la ventana

| ≡ Configuración                    |     |                                 |                     | QBuscar 🦻 🤶 Ramon 🗸       |
|------------------------------------|-----|---------------------------------|---------------------|---------------------------|
| Cuenta Demo FU                     |     |                                 |                     | GUARDAR                   |
| Detalles                           |     | \$<br>MONEDAS                   | IMPUESTOS           | Ian.<br>Cameido de Moneda |
| General                            |     |                                 |                     | Total 2 C III =           |
| Lentas de Usuarios                 |     | Nombre del esquema de impuestos | Nombre del impuesto | Tasa de impuesto (%)      |
| Financiero                         | □ ★ | Exempt                          | Exempt              | د.<br>۵                   |
| A Catálogos Auxiliares             |     | Impuesto valor agregado         | IVA                 | 19                        |
| Gestión Documental                 |     |                                 |                     |                           |
| Log de Transacciones     Seguridad |     |                                 |                     |                           |
| Cuenta                             |     |                                 |                     |                           |
|                                    |     |                                 |                     |                           |
|                                    |     |                                 |                     |                           |
|                                    |     |                                 |                     |                           |
|                                    |     |                                 |                     |                           |
|                                    |     |                                 |                     |                           |

Al hacer clic, el sistema mostrará una nueva ventana en donde se tendrá que completar la información correspondiente al impuesto que se desea agregar (nombre del esquema de impuesto, nombre del impuesto y tasa de impuesto en porcentaje) para finalmente hacer clic en el botón de guardar y generar el nuevo impuesto en el sistema.

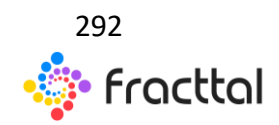

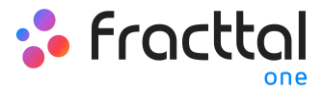

| 🗮 Configuración                                                                |          |                                 |                     | <                                                        |
|--------------------------------------------------------------------------------|----------|---------------------------------|---------------------|----------------------------------------------------------|
| Cuenta Demo FU                                                                 |          |                                 |                     | <ul> <li>Nombre del esquema de impuestos</li> </ul>      |
| <ul> <li>Información</li> <li>Tiene cambios pendientes por guardar!</li> </ul> |          | \$<br>MONEDAS                   | IMPUESTOS           | Nombre del esquema de impuestos no puede estar en blanco |
|                                                                                |          |                                 |                     | Nombre del impuesto no puede estar en blanco             |
| General                                                                        |          | Nombre del esquema de impuestos | Nombre del impuesto | Tasa de Impuesto                                         |
| Luentas de Usuarios                                                            | •<br>□ ☆ |                                 |                     |                                                          |
| • Financiero                                                                   | □ ★      | Exempt                          | Exempt              | ▲                                                        |
| 🗱 Órdenes de Trabajo                                                           |          | Impuesto valor agregado         | IVA                 |                                                          |
| Catálogos Auxiliares                                                           |          |                                 |                     | 1                                                        |
| Gestión Documental                                                             |          |                                 |                     | -                                                        |
| Log de Transacciones                                                           |          |                                 |                     |                                                          |
| Seguridad                                                                      |          |                                 |                     |                                                          |
| Cuenta                                                                         |          |                                 |                     |                                                          |
|                                                                                |          |                                 |                     |                                                          |
|                                                                                |          |                                 |                     |                                                          |
|                                                                                |          |                                 |                     |                                                          |
|                                                                                |          |                                 |                     |                                                          |
|                                                                                |          |                                 |                     |                                                          |

### ¿Cómo agregar un cambio de moneda?

Para agregar un cambio de moneda, solo debes hacer clic en el símbolo de agregar que encontraras en la parte inferior derecha de la ventana.

| 🚍 Configuración                                             |                     |                 | QBuscar 🧳 🤶 Ramon 🗸      |
|-------------------------------------------------------------|---------------------|-----------------|--------------------------|
| Cuenta Demo FU                                              |                     |                 | GUARDAR                  |
| Detailles                                                   | \$<br>MIONEDAS      | 盦<br>IMPUESTOS  | im.<br>Cambios de Moneda |
| General                                                     |                     | -               | Total: 2 🕑 🎹 😇           |
| Luentas de Usuarios                                         | Divisas (FOREX, FX) | Valor de Cambio | Fecha                    |
| Financiero     Ördenes de Trabajo                           | Euro                | 900             | 2021-01-29 20:39         |
| Catálogos Auxiliares                                        | Dollar              | 700             | 2021-01-05 14:04         |
| Gestión Documental                                          |                     |                 |                          |
| <ul> <li>Log de Transacciones</li> <li>Seguridad</li> </ul> |                     |                 |                          |
| Cuenta                                                      |                     |                 |                          |
|                                                             |                     |                 |                          |
|                                                             |                     |                 |                          |
|                                                             |                     |                 |                          |
|                                                             |                     |                 | _                        |
|                                                             |                     |                 |                          |

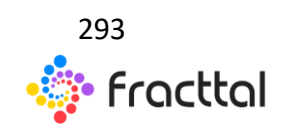

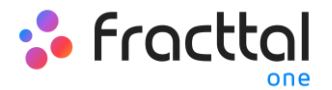

Al hacer clic, el sistema mostrará una nueva ventana en donde se tendrá que completar la información correspondiente al cambio de moneda que se desea agregar (moneda, valor de cambio) para finalmente hacer clic en el botón de guardar y generar el nuevo cambio de moneda.

| ≡ Configuración                                       | <                  |                 |                                          |
|-------------------------------------------------------|--------------------|-----------------|------------------------------------------|
| Cuenta Demo FU                                        | ~ Moneda           |                 |                                          |
| Información     Tiene cambios pendientes por guardar! | \$<br>MONICIANS    | E<br>IMPUESTOS  | Valor de Cambio                          |
| Detalles                                              |                    |                 | Valor de Cambio no puede estar en blanco |
| General                                               | Owisas (FOREX, FX) | Valor de Cambio | •                                        |
| Luentas de Usuarios                                   | •                  |                 |                                          |
| • Financiero                                          | Euro               | 900             | 1                                        |
| 😂 Órdenes de Trabajo                                  | Dollar             | 700             | _                                        |
| Catálogos Auxiliares                                  |                    |                 |                                          |
| Gestión Documental                                    |                    |                 |                                          |
| Log de Transacciones                                  |                    |                 |                                          |
| Seguridad                                             |                    |                 |                                          |
| Cuenta                                                |                    |                 |                                          |
|                                                       |                    |                 |                                          |
|                                                       |                    |                 |                                          |
|                                                       |                    |                 |                                          |
|                                                       |                    |                 |                                          |
|                                                       |                    |                 |                                          |

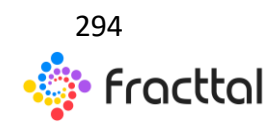

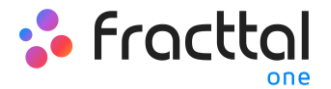

# Ordenes de trabajo

En este submódulo se podrá establecer el ID de los correlativos de tus ordenes de trabajo, al igual que se podrán realizar todas las configuraciones en las opciones de edición, impresión y permisos asociados a las órdenes de trabajo.

| ≡ Configuración                               |                                                                                                    | QBuscar 🦻 🤶 Ramon                                    |  |
|-----------------------------------------------|----------------------------------------------------------------------------------------------------|------------------------------------------------------|--|
| Cuenta Demo FU                                |                                                                                                    |                                                      |  |
| Detalles                                      | ID de Orden de Trabajo                                                                                                    |                                                      |  |
| Calendario laboral                            | 07- 21 -2021                                                                                                    |                                                      |  |
| Catálogos Auxiliares                          | Formato de Impresión Formato 1                                                                                                    | •                                                    |  |
| Gestión Documental                            | Opciones                                                                                                    |                                                      |  |
| <ul> <li>Seguridad</li> <li>Cuenta</li> </ul> | Opciones de Edición Opciones de Impresión, Recursos  Permitir agregar recursos en Ots finalizadas  Recursos Humanos                                                                                                    | Opciones de Impresión: Activos Campos Personalizados |  |
|                                               | Permitir agregar adjuntos en Ots finalizadas     Permitir finalizar/cancelar Ots con requisiciones de material pendientes.     Establecer la fecha de finalización de fuera de servicio de los activos con la fecha de     finalización de la tarea (por defecto es la fecha de finalización de la OT).     Mostrar costos | Medidores                                            |  |
|                                               | Otras Opciones                                                                                                    |                                                      |  |
|                                               | Establecer cantidad real usada en O(cero) para recursos provenientes de un almacén integrado                                                                                                    |                                                      |  |

### Parámetros de configuración de OTs

A continuación, se da una breve explicación de los parámetros que se pueden configurar en este módulo de la plataforma:

- ID de Orden de Trabajo: Acá se podrán personalizar el correlativo que tendrán las órdenes de trabajo en cuanto a prefijo y sufijo, junto a la secuencia de emisión de las ordenes trabajos generadas.
- Formato de Impresión: Acá se podrá elegir entre los dos tipos de formatos existentes en la plataforma para tus ordenes de trabajo. Nota: Los formatos no son editables más allá de las opciones de edición que encontraras en este submódulo.
- **Opciones:** Corresponde a las distintas opciones que se tendrá disponibles en cuanto a configuración, permisos y opciones de impresión para las ordenes de trabajos generadas en la base.

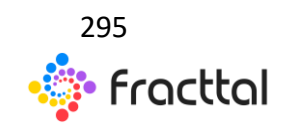

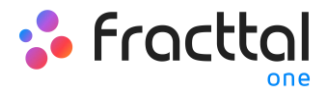

- Otras Opciones: Corresponde a permisos asociados visualización de costos, almacenes y solicitudes de trabajo.
- **Compartir todas las OTs:** Opción que permite generar enlaces automáticos para compartir OTs en formato PDF.

| n Configuración                                                                                                    |                                                                                                    |                                                                      | 🕴 🧟 Ramon 🗸 |
|----------------------------------------------------------------------------------------------------|----------------------------------------------------------------------------------------------------|----------------------------------------------------------------------|-------------|
| Cuenta Demo FU                                                                                                    |                                                                                                    |                                                                      | GUARDAR     |
| Detailes  Central  Calendario laboral  Colentario laboral  Colentario de Usuarios  Colentas de Usuarios  Colentas de Trabajo  Colentes de Trabajo  Colentes | D de Orden de Trabajo Philip OF 21 -2021 Formato de Impresón Formato 1                                                                                                    |                                                                      |             |
| Segundad     Cuenta                                                                                                    | Opciones       Opciones de Indicón       Opciones de Impresión: Recursos         Opciones de Edición       Permitir agregar aciuntos en Ots finalizadas       Inventarios         Image: Permitir agregar adjuntos en Ots finalizadas       Inventarios       Inventarios         Image: Permitir agregar adjuntos en Ots finalizadas       Inventarios       Servicios         Image: Permitir finalización de fuera de servicio de los activos con la fecha de finalización de la tarea (por defecto es la fecha de finalización de la OT).       Mostrar costos | Opciones de Impresión: Activos<br>Campos Personalizados<br>Medidores |             |
|                                                                                                    | Establecer cantidad real usada en 0(cero) para recursos provenientes de un almacén integrado                                                                                                    |                                                                      |             |

**Nota:** Una vez hayas realizado la edición según lo necesitado, se debes dar clic en el botón de guardar para establecer los cambios realizados.

# Catálogos auxiliares

En este submódulo se encontrará una vista consolidada de los diversos catálogos utilizados en la plataforma, en donde también se podrán agregar, editar y deshabilitar directamente cada uno de ellos según al catálogo que pertenezcan.

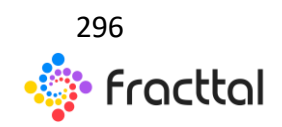

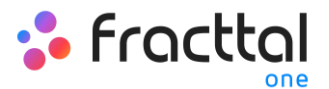

| 🚍 Configuración                   |            |                               |                 | Q Buscar             | 🖗 🤮 RAMON 🗸 |
|-----------------------------------|------------|-------------------------------|-----------------|----------------------|-------------|
| MODELO EJEMPLO                    |            |                               |                 |                      | GUARDAR     |
| Detailes                          | Č Catálogo | o de Fallas 👻                 |                 |                      |             |
| Calendario laboral                |            | TIPOS DE FALLA                | CAUSAS DE FALLA | MÉTODOS DE DETECCIÓN |             |
| Let Cuentas de Usuarios           |            |                               | -               | Total: 39            | G Ⅲ ≐       |
| Financiero     Órdenes de Trabaio |            | Descripción                   |                 |                      |             |
| Catálogos Auxiliares              |            | ALTERNADOR FUERA DE OPERACION |                 |                      |             |
| Gestión Documental                |            | FALSO BRINELL                 |                 |                      |             |
| Log de Transacciones              |            | CONTAMINACION LUBRICANTE      |                 |                      |             |
| Seguridad                         |            | SELLO MECANICO ROTO           |                 |                      |             |
| - COLING                          |            | SELLO MECÁNICO DEFECTUOSO     |                 |                      |             |
|                                   |            | RODAMIENTO SIN LUBRICACION    |                 |                      |             |
|                                   |            | ALTERNADOR QUEMADO            |                 |                      |             |
|                                   |            | FUGA DE LIQUIDO               |                 |                      |             |
|                                   | •          | ROTURA DE PIEZA MOVIL         |                 |                      |             |
|                                   |            | CHUMACERA DAÑADA              |                 |                      | +           |

*Nota:* Los catálogos son listados con opciones predefinidas para algunos procesos dentro de la plataforma, tales como: selección de tipos de fallas al momento de completar una OT, tipos de activos por los cuales se pueden categorías, unidades para definir métodos de medición, etc.

| ≡ Configuración                                                                                                    |                                                                                                    | Q Buscar                         | 🕴 🤮 RAMON 🗸 |
|----------------------------------------------------------------------------------------------------|----------------------------------------------------------------------------------------------------|----------------------------------|-------------|
| MODELO EJEMPLO                                                                                                    |                                                                                                    |                                  | GUARDAR     |
| Detailes       Image: Contrast of Contrast of Contr | Catálogo de Fallas         Horas Extra         Activos         L       Unidad         Dentro de costo         Presupuestos         Tareas         Recursos Humanos         Terceros         Fractal Box         Solicitudes de Trabajo         Codificación ISO         Torcas horarias UTC | METODOS DE DETECCIÓN<br>Total 29 | C III ÷     |
|                                                                                                    |                                                                                                    |                                  | •           |

### Tipos de catálogos auxiliares

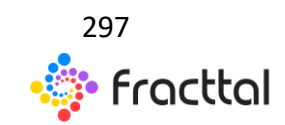

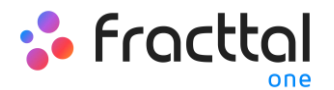

A continuación, se describen cada uno de los catálogos que se encuentran en este submódulo:

- Catálogo de Fallas: En este catálogo se muestran los tipos, causas y métodos de detección de fallas definidos por cada uno de los activos que conforman tu empresa.
- Horas Extra: Acá podrás definir los distintos factores por los cuales se pudieran cargar horas extra (en porcentaje) a las horas hombre utilizadas en la ejecución de tareas.
- Activos: En este catálogo se muestran los tipos y clasificaciones que se le pueden dar a los distintos activos registrados en la base.
- Unidad: Catálogo en donde podrás definir las unidades de medición asociadas a tus activos y distintos medidores registrados en la base.
- Centro de Costo: Catálogo con los distintos centros de costos manejados en la empresa.
- Presupuesto: Catálogo con los distintos presupuestos manejados en la empresa.
- **Tareas:** En este catálogo se muestran los tipos y clasificaciones que se le pueden dar las tareas asociadas a los activos registrados en la base.
- **Terceros:** Catálogo con las distintas clasificaciones asignadas a los terceros registrados en la base.
- **Recursos Humanos:** En este catálogo se muestran las clasificaciones y valores hora ordinarias que le pueden ser asignadas a los recursos humanos registrados en la base.
- Fracttal Box: Catálogo con las distintas clasificaciones que se le pueden asignar a los dispositivos de Fracttal Box (IoT).
- Solicitudes de Trabajo: En este catálogo se muestran los grupos, clasificaciones y palabras claves que pueden ser utilizadas al momento de registrar una solicitud de trabajo.
- **Codificación ISO:** En este catálogo se pueden definir los códigos ISO, junto a su número de revisión, esto con el fin de que puedan ser visibles algunos

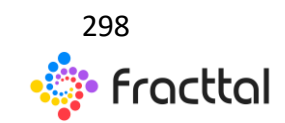

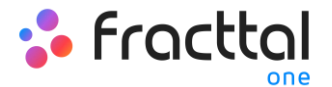

documentos impresos de la plataforma, tales como: Órdenes de Compra, OTs, Catálogos de Activos, Plan de Tareas.

• Zonas Horarias UTC: Acá podrás definir la zona horaria en UTC en os cuales trabaja tu empresa.

#### ¿Cómo agregar un catálogo?

Primero se debe seleccionar el catálogo en el que deseas trabajar, para ello se debes hacer clic en el menú de tipo de catálogos.

| ≡ Configuración                   |       |                               |                 | QBuscar 🦻 🤔 RAMON 🗸  |
|-----------------------------------|-------|-------------------------------|-----------------|----------------------|
| MODELO EJEMPLO                    |       |                               |                 |                      |
| Detailles                         | Caták | ogo de Fallas 👻               |                 |                      |
| Calendario laboral                |       | TIPOS DE FALLA                | CAUSAS DE FALLA | MÉTODOS DE DETECCIÓN |
| 4 Cuentas de Usuarios             |       | T                             |                 | Total: 39 C 💷 😇      |
| Financiero     Órdenes de Trabajo |       | Descripción                   |                 |                      |
| Catálogos Auxiliares              |       | ALTERNADOR FUERA DE OPERACION |                 |                      |
| Gestión Documental                |       | FALSO BRINELL                 |                 |                      |
| Log de Transacciones              |       | CONTAMINACION LUBRICANTE      |                 |                      |
| Seguridad     Cuenta              |       | SELLO MECANICO ROTO           |                 |                      |
|                                   |       | SELLO MECÁNICO DEFECTUOSO     |                 |                      |
|                                   |       | RODAMIENTO SIN LUBRICACION    |                 |                      |
|                                   |       | ALTERNADOR QUEMADO            |                 |                      |
|                                   |       | FUGA DE LIQUIDO               |                 |                      |
|                                   |       | ROTURA DE PIEZA MOVIL         |                 |                      |
|                                   |       | CHUMACERA DAÑADA              |                 | •                    |

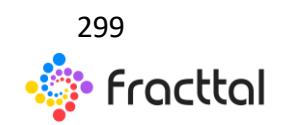

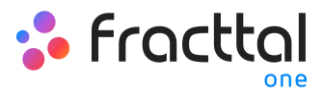

| ≡ Configuración                                                                                                    |                                                                                                    | Q Buscar                      | 👎 🤶 RAMON 🗸        |   |
|----------------------------------------------------------------------------------------------------|----------------------------------------------------------------------------------------------------|-------------------------------|--------------------|---|
| MODELO EJEMPLO                                                                                                    |                                                                                                    |                               | GUARDAR            |   |
| Detalles  Ceneral  Colendario laboral  Colendario laboral  Colendario laboral  Colendario laboral  Colendario el Usuarios  Colendario el Usuarios  Col | Image: State State       Cuises De Fallas         Image: State State       Cuises De Fallas         Image: State State       Cuises De Fallas         Image: State State State       Cuises De Fallas         Image: State State | MÉTODOS DE DETECCIÓN<br>Todal | » C Ⅲ <del>-</del> |   |
|                                                                                                    | CHUMACERA DAÑADA                                                                                                    |                               | +                  | 1 |

Luego, se deber hacer clic en el símbolo de agregar que se encuentra en la parte inferior derecha de la ventana, para que el sistema muestre una ventana en donde se debe añadir el parámetro que se desea agregar al catálogo. Finalmente se debe hacer clic en guardar para registrar los cambios realizados.

| ≡ Configuración                                            |                                                                                                    | Q Buscar 🦻 🤮 RAMON 🗸 |
|------------------------------------------------------------|----------------------------------------------------------------------------------------------------|----------------------|
| MODELO EJEMPLO                                             |                                                                                                    | B GUARDAR            |
| Detailies                                                  | ↓ Catálogo de Fallas +                                                                                                    |                      |
| Calendario laboral                                         | TIPOS DE FALLA CAUSAS DE FALLA                                                                                                    | MÉTODOS DE DETECCIÓN |
| 2+ Cuentas de Usuarios                                     |                                                                                                    | Total: 39 C 💷 \Xi    |
| <ul> <li>Financiero</li> <li>Ordenes de Trabajo</li> </ul> | Descripción                                                                                                    |                      |
| Catálogos Auxiliares                                       | Image: Comparison of the state of the state of |                      |
| Gestión Documental                                         | G     FALSO BRINELL                                                                                                    |                      |
| 🙀 Log de Transacciones                                     | CONTAMINACION LUBRICANTE                                                                                                    |                      |
| Seguridad                                                  | SELLO MECANICO ROTO                                                                                                    |                      |
|                                                            | SELLO MECÁNICO DEFECTUOSO                                                                                                    |                      |
|                                                            | Co RODAMIENTO SIN LUBRICACION                                                                                                    |                      |
|                                                            | ALTERNADOR QUEMADO                                                                                                    |                      |
|                                                            | FUGA DE LIQUIDO                                                                                                    |                      |
|                                                            | C C ROTURA DE PIEZA MOVIL                                                                                                    |                      |
|                                                            | C CHUMACERA DARADA                                                                                                    | 1                    |

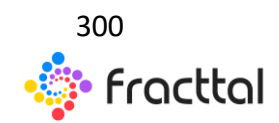

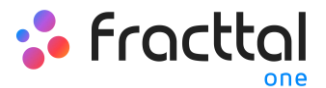

| E Configuración                                       |                  |                               | <                                    |
|-------------------------------------------------------|------------------|-------------------------------|--------------------------------------|
| MODELO EJEMPLO                                        |                  |                               | - Descripción                        |
| Información     Tiene cambios pendientes por guardar! | Tipo<br>Catálogo | o de Fallas 👻                 | Descripción no puede estar en bianco |
|                                                       |                  | TIPOS DE FALLA                |                                      |
| General                                               |                  |                               |                                      |
| Let Cuentas de Usuarios                               |                  | Descripción                   | -                                    |
| Financiero                                            | •                |                               |                                      |
| Ordenes de Trabajo                                    |                  | ALTERNADOR FUERA DE OPERACION |                                      |
| Catálogos Auxiliares                                  |                  | FALSO BRINELL                 |                                      |
| Gestión Documental                                    |                  | CONTAMINACIÓN LUBRICANTE      |                                      |
| <ul> <li>Seguridad</li> </ul>                         |                  | SELLO MECANICO ROTO           |                                      |
| Cuenta                                                |                  | SELLO MECÁNICO DEFECTUOSO     |                                      |
|                                                       |                  | RODAMIENTO SIN LUBRICACION    |                                      |
|                                                       |                  | ALTERNADOR QUEMADO            |                                      |
|                                                       |                  | FUGA DE LIQUIDO               |                                      |
|                                                       | 0                | ROTURA DE PIEZA MOVIL         |                                      |

### ¿Cómo editar o eliminar un catálogo?

Una vez que se haya seleccionado el tipo de catálogo en el que se desea trabajar, se debe seleccionar el parámetro a modificar para que el sistema muestre las opciones de editar o eliminar según sea el caso.

| ≡ Configuración                                            |                 |                               |                 | QBuscar 🥊 🤶 RAMON 🗸  |
|------------------------------------------------------------|-----------------|-------------------------------|-----------------|----------------------|
| MODELO EJEMPLO                                             | MODELO EJEMPLO  |                               |                 | 🔒 GUARDAR            |
| Detailes                                                   | Catálo          | go de Fallas 👻                |                 |                      |
| Calendario laboral                                         |                 | TIPOS DE FALLA                | CAUSAS DE FALLA | MÉTODOS DE DETECCIÓN |
| Luentas de Usuarios                                        | (1) Seleccionad | 0                             | _               | 2 🗸 🖬                |
| <ul> <li>Financiero</li> <li>Órdenes de Trabajo</li> </ul> |                 | Descripción                   |                 |                      |
| Catálogos Auxiliares                                       |                 | ALTERNADOR FUERA DE OPERACION |                 |                      |
| Gestión Documental                                         |                 | FALSO BRINELL                 |                 |                      |
| 🙀 Log de Transacciones                                     | ] 💿             | CONTAMINACION LUBRICANTE      |                 |                      |
| Seguridad     Cuenta                                       | 1 •             | SELLO MECANICO ROTO           |                 |                      |
|                                                            |                 | SELLO MECÁNICO DEFECTUOSO     |                 |                      |
|                                                            |                 | RODAMIENTO SIN LUBRICACION    |                 |                      |
|                                                            |                 | ALTERNADOR QUEMADO            |                 |                      |
|                                                            |                 | FUGA DE LIQUIDO               |                 |                      |
|                                                            |                 | ROTURA DE PIEZA MOVIL         |                 |                      |
|                                                            |                 | CHUMACERA DAÑADA              |                 | •                    |

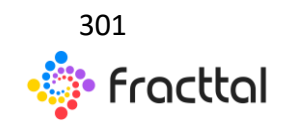

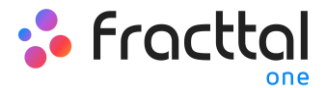

Si se elige la opción de editar, el sistema mostrará una nueva ventana en donde se podrán realizar las distintas ediciones al catálogo. Finalmente se debe hacer clic en guardar para que se registre la edición realizada.

| ≡ Configuración        |                                                                                                    | <                                             |  |  |  |
|------------------------|----------------------------------------------------------------------------------------------------|-----------------------------------------------|--|--|--|
| MODELO EJEMPLO         |                                                                                                    | Descripción     ALTERNADOR FUERA DE OPERACION |  |  |  |
| Detailes               | Catalogo de Fallas   Catalogo de Fallas  Catalogo de Fallas  Catal |                                               |  |  |  |
| Calendario laboral     | TIPOS DE FALLA CAUSAS DE FALLA                                                                                                    |                                               |  |  |  |
| 2+ Cuentas de Usuarios | (1) Seleccionado                                                                                                    |                                               |  |  |  |
| Financiero             | Descripción                                                                                                    |                                               |  |  |  |
| Catálogos Auxiliares   | ALTERNADOR FUERA DE OPERACION                                                                                                    |                                               |  |  |  |
| Gestión Documental     | FALSO BRINELL                                                                                                    |                                               |  |  |  |
| Log de Transacciones   |                                                                                                    |                                               |  |  |  |
| Seguridad              | SELLO MECANICO ROTO                                                                                                    |                                               |  |  |  |
|                        | SELLO MECÁNICO DEFECTUOSO                                                                                                    |                                               |  |  |  |
|                        | RODAMIENTO SIN LUBRICACIÓN                                                                                                    |                                               |  |  |  |
|                        | ALTERNADOR QUEMADO                                                                                                    |                                               |  |  |  |
|                        | FUGA DE LIQUIDO                                                                                                    |                                               |  |  |  |
|                        | O     ROTURA DE PIEZA MOVIL                                                                                                    |                                               |  |  |  |
|                        |                                                                                                    | GUARDAR                                       |  |  |  |

# Gestión documental

| 🚍 Configuración        |                   |                    |                   |          |          |                 |              | <b>Q</b> Bu  | scar       |           | AMON 🗸 |
|------------------------|-------------------|--------------------|-------------------|----------|----------|-----------------|--------------|--------------|------------|-----------|--------|
| MODELO EJEMPLO         |                   |                    |                   |          |          |                 |              |              |            |           | IARDAR |
| Detalles               | Resumen 🔨         |                    |                   |          |          |                 |              |              |            |           |        |
| i General              | Garantías         |                    |                   |          |          | Documentación : |              |              |            |           |        |
| 🛗 Calendario laboral   | 27                |                    | 0 Vigentes        |          |          | Vencidas        |              | Vigente<br>1 |            |           |        |
| ▲+ Cuentas de Usuarios |                   |                    |                   |          |          |                 |              |              |            |           |        |
| Financiero             |                   |                    |                   |          |          |                 |              |              |            | Total: 44 | ; =    |
| 🔅 Órdenes de Trabajo   | Nombre            | Descripción        | Grupo             | Garantía | Vigentes | Válido desde    | Válido hasta | Versión      | Código ISO | Autor     |        |
| 🚺 Catálogos Auxiliares |                   |                    |                   |          |          |                 | 4            | 1            |            |           |        |
| Gestión Documental     | REVISION TECNICA  | PERMISO GUBER      | Tecnico           | No       | Si       | 2020-08-30      | 2021-10-26   |              |            |           |        |
| 🙀 Log de Transacciones | garantia servicio |                    | Garantia          | Si       | No       | 2021-02-27      | 2021-02-27   | 23           | ds234      | jcsa      |        |
| Seguridad              | CERTIFICADO TR    | CERTIFICADO EN     | Certitficados     | No       | No       | 2020-10-04      | 2021-01-06   | а            |            |           |        |
| Cuenta                 | EPP EPP           | IMPLEMENTOS D      | Permisos Tecnicos | No       | No       | 2020-09-27      | 2021-02-16   | 1            |            |           |        |
|                        | GARANTÍA DE OP    | Poliza de garantía | Garantia          | Si       | No       | 2018-04-08      | 2019-04-29   | V-01         |            |           |        |
|                        | GARANTIA FABRI    | Garantía sobre de  | Garantia          | Si       | No       | 2018-03-04      | 2019-03-31   | V-9          |            |           |        |
|                        | GARANTIA FABRI    | Garantía sobre de  | Garantia          | Si       | No       | 2018-01-07      | 2019-04-29   |              |            |           |        |
|                        | GARANTIA DEFEC    | Garantia sobre de  | Garantia          | Si       | No       | 2018-04-01      | 2019-04-29   |              |            |           |        |
|                        | GARANTÍA DE FA    | Garantía sobre de  | Garantia          | Si       | No       | 2018-06-03      | 2019-04-29   |              |            |           | Đ      |
|                        |                   | Connetto coloro do | Connetio          | -        |          | 2010 04 01      | 0010.01.00   |              |            |           | -      |

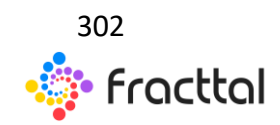

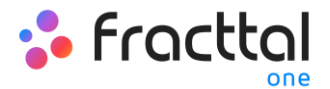

En este submódulo se encontrará una vista consolidada de todos los documentos o garantías registradas en otros módulos de la plataforma. Adicionalmente, se podrán agregar, editar y vincular activos a cada uno de los documentos y/o garantías registradas en los módulos de gestión documental de la plataforma.

#### ¿Cómo agregar una garantía o documento?

Para agregar una nueva garantía o documento desde el submódulo de gestión documental, solo se debe hacer clic al símbolo de agregar que encontraras en la parte inferior derecha de la plataforma.

| ≡ Configuración        |                   |                    |                   |          |          |                 |              | Q Buscar          | 🕴 🤶 RAMON 🗸   |
|------------------------|-------------------|--------------------|-------------------|----------|----------|-----------------|--------------|-------------------|---------------|
| MODELO EJEMPLO         |                   |                    |                   |          |          |                 |              |                   | GUARDAR       |
| Detalles               | Resumen A         |                    |                   |          |          |                 |              |                   |               |
| 谷 General              | Garantias         |                    |                   |          |          | Documentación : |              |                   |               |
| 🛗 Calendario laboral   | 27                |                    | 0                 |          |          | 16              |              | 1 Vigentes        |               |
| 2+ Cuentas de Usuarios |                   |                    |                   |          |          |                 |              |                   |               |
| Eo: Financiero         |                   |                    |                   |          |          |                 |              |                   | Total: 44 C = |
| 🔅 Órdenes de Trabajo   | Nombre            | Descripción        | Grupo             | Garantía | Vigentes | Válido desde    | Válido hasta | Versión Código IS | 0 Autor       |
| Catálogos Auxiliares   |                   |                    |                   | 1        |          |                 | 4            | <sup>*</sup>      |               |
| Gestión Documental     | REVISION TECNICA  | PERMISO GUBER      | Tecnico           | No       | Si       | 2020-08-30      | 2021-10-26   |                   |               |
| Log de Transacciones   | garantia servicio |                    | Garantia          | Si       | No       | 2021-02-27      | 2021-02-27   | 23 ds234          | jcsa          |
| Seguridad              | CERTIFICADO TR    | CERTIFICADO EN     | Certitficados     | No       | No       | 2020-10-04      | 2021-01-06   | a                 |               |
| Cuenta                 | EPP               | IMPLEMENTOS D      | Permisos Tecnicos | No       | No       | 2020-09-27      | 2021-02-16   | 1                 |               |
|                        | GARANTÍA DE OP    | Poliza de garantía | Garantia          | Si       | No       | 2018-04-08      | 2019-04-29   | V-01              |               |
|                        | GARANTIA FABRI    | Garantía sobre de  | Garantia          | Si       | No       | 2018-03-04      | 2019-03-31   | V-9               |               |
|                        | GARANTIA FABRI    | Garantía sobre de  | Garantia          | Si       | No       | 2018-01-07      | 2019-04-29   |                   |               |
|                        | GARANTIA DEFEC    | Garantia sobre de  | Garantia          | Si       | No       | 2018-04-01      | 2019-04-29   |                   |               |
|                        | GARANTÍA DE FA    | Garantía sobre de  | Garantia          | Si       | No       | 2018-06-03      | 2019-04-29   |                   |               |
|                        |                   | Constinues de      | Passatia          | -        |          | 0010 04 01      | 0010 01 00   |                   |               |

Luego, al hacer clic el sistema abrirá una nueva ventana en donde se tendrá que agregar la información general correspondiente a la gestión documental que se desea registrar.

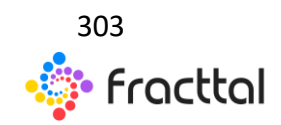

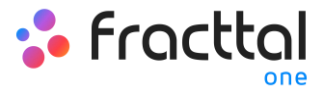

| Nuevo(a) Gestión Documental                |                |            |                            |                  | GUARDAR    |
|--------------------------------------------|----------------|------------|----------------------------|------------------|------------|
| GENERAL                                    | CP<br>ADJUNTOS | E<br>ACTIV | a<br>vos                   | RECURSOS HUMANOS | C TERCEROS |
| Nombre                                     |                |            | Descripción                |                  |            |
| Nombre no puede estar en blanco Avanzado : |                |            |                            |                  |            |
| Grupo                                      |                | ~          | Versión                    |                  |            |
| Válido desde<br>2021-03-04                 |                |            | Válido hasta<br>2021-03-04 |                  | ۵          |
| Código ISO                                 |                |            | Autor                      |                  |            |
|                                            | Garantía ?     |            |                            |                  |            |
|                                            |                |            | t                          |                  |            |

Donde la información solicitada es la siguiente:

- Nombre: Nombre que se le dará al documento o garantía que se desea registrar.
- **Descripción:** Descripción del documento o garantía al cual se hace referencia.
- **Grupo:** Listado de grupos a los cuales puede pertenecer dicho documento o garantía.
- Versión: Número de versión del documento o garantía en cuestión.
- **Fechas:** Fechas de inicio y fin correspondiente a la vigencia del documento o garantía en cuestión.
- Código ISO: Código ISO al cual pertenece el documento o garantía.
- Autor: Autor del documento o garantía.
- Garantía: Al activar esta casilla el sistema reconoce que la gestión documental a registrar tratara de una garantía. Pero en caso contrario, el sistema lo tomara como un documento.

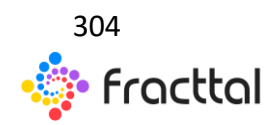

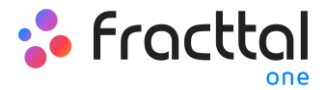

Una vez haya registrado toda la información, se deberá hacer clic en guardar.

| Nuevo(a) Gestión Documental  |             |              |                            |                  |          | RDAR |
|------------------------------|-------------|--------------|----------------------------|------------------|----------|------|
| <b>↑</b><br>GENERAL          | ۲. ADJUNTOS | اً]<br>Act   | Nos                        | RECURSOS HUMANOS | TERCEROS |      |
| Nombre<br>Garantía de compra |             |              | Descripción                |                  |          |      |
| Avanzado :                   |             |              |                            |                  |          |      |
| Garantia                     |             | ~ (8)        | 1                          |                  |          |      |
| - Válido desde<br>2020-08-01 |             | Ť.           | Válido hasta<br>2021-08-01 |                  | c        | 1    |
| Código ISO                   |             |              | Autor                      |                  |          |      |
|                              |             | ✓ Garantía ? |                            |                  |          |      |
|                              |             |              |                            |                  |          |      |
|                              |             |              |                            |                  |          |      |
|                              |             |              |                            |                  |          |      |
|                              |             |              |                            |                  |          |      |
|                              |             |              |                            |                  |          |      |

Al guardar el documento o garantía, se debe vincularlo bien sea al activo, tercero o recurso humano según corresponda (también se pueden agregar adjuntos). Para ello, solo se debe hacer clic sobre la pestaña correspondiente y luego hacer clic en el símbolo de agregar que encontrar en el aparte inferior derecha de la ventana.

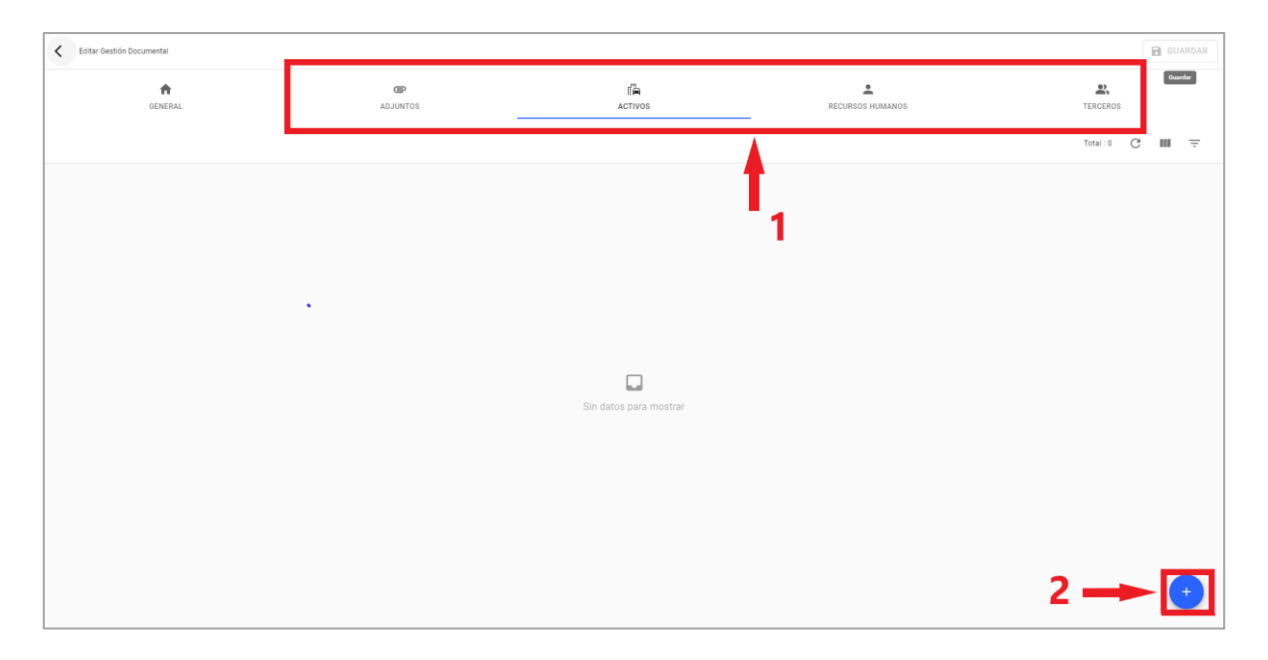

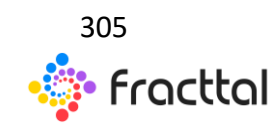

**Fracttal One | Todas las especificaciones de los productos están sujetas a cambios** Sin previo aviso – Copyright © 2021 Fracttal. **www.fracttal.com** 

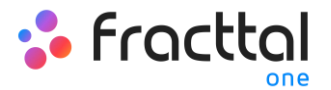

Luego, el sistema abrirá una nueva ventana con el listado de activos (Recursos humanos o Terceros) disponibles para ser vinculados a la gestión documental. Entonces solo se debe seleccionar y vincular la gestión documental, para finalmente hacer clic en guardar.

| < | Editar Gestión Documental |                |           |                  | < Q Terceros           | C |
|---|---------------------------|----------------|-----------|------------------|------------------------|---|
|   | GENERAL                   | CC<br>ADJUNTOS | E ACTIVOS | RECURSOS HUMANOS | FERRETERIA FRAGUS      |   |
|   |                           |                |           |                  | FRABRIX                |   |
|   | Descripción               |                | Código    |                  | FRACTTAL SPA           |   |
|   | FRACTTAL SPA              |                | 036854    | -                | Servicios Fracttal SPA |   |
|   |                           |                |           |                  | TEST TERCERO SER FRA   |   |
|   |                           |                |           |                  |                        |   |
|   |                           |                |           |                  |                        |   |
|   |                           |                |           |                  |                        |   |
|   |                           |                |           |                  |                        |   |
|   |                           |                |           |                  |                        |   |
|   |                           |                |           |                  |                        |   |
|   |                           |                |           |                  |                        |   |
|   |                           |                |           |                  |                        |   |

| < | Editar Gestión Documental |          |               |                  | •                    |           | - ( | <b>g</b> ua | RDAR |
|---|---------------------------|----------|---------------|------------------|----------------------|-----------|-----|-------------|------|
|   | <b>A</b><br>GENERAL       | CONTUNCS | ER<br>ACTIVOS | RECURSOS HUMANOS |                      | LERCEROS  |     |             |      |
|   |                           |          |               |                  |                      | Total : 1 | G   | ш           | Ŧ    |
|   | Descripción               |          | Código        |                  | Email                |           |     |             |      |
|   | FRACTTAL SPA              |          | 036854        |                  | soporte@fracttal.com |           |     |             |      |
|   |                           |          |               |                  |                      |           |     |             |      |
|   |                           |          |               |                  |                      |           |     |             |      |
|   |                           |          |               |                  |                      |           |     |             |      |
|   |                           |          |               |                  |                      |           |     |             |      |
|   |                           |          |               |                  |                      |           |     |             |      |
|   |                           |          |               |                  |                      |           |     |             |      |
|   |                           |          |               |                  |                      |           |     |             |      |
|   |                           |          |               |                  |                      |           |     |             |      |
|   |                           |          |               |                  |                      |           |     |             |      |
|   |                           |          |               |                  |                      |           |     |             | +    |
|   |                           |          |               |                  |                      |           |     |             |      |

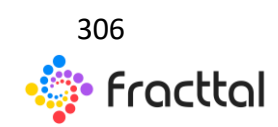

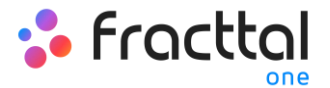

#### ¿Cómo editar una garantía o documento?

Para hacer una edición de una gestión documental, solo se debe seleccionar la garantía o documento en cuestión para que el sistema te muestre las opciones de editar o eliminar.

| 🚍 Configuración        |                   |                     |                   |          |          |                 |              | Q Buse  | car        | 🕴 🦻 🧟 RAMON 🗸 |
|------------------------|-------------------|---------------------|-------------------|----------|----------|-----------------|--------------|---------|------------|---------------|
| MODELO EJEMPLO         |                   |                     |                   |          |          |                 |              |         |            | GUARDAR       |
| Detalles               | Resumen A         |                     |                   |          |          |                 |              |         |            |               |
| I General              | Garantías         |                     |                   |          |          | Documentación : |              |         |            |               |
| Calendario laboral     | 27 Vendas 0       |                     |                   | 16       |          | 1               |              |         |            |               |
| ▲+ Cuentas de Usuarios |                   |                     |                   |          |          |                 |              |         | -          |               |
| Financiero             | (1) Seleccionado  |                     |                   |          |          |                 |              |         | 2-         | / ī           |
| 🔅 Órdenes de Trabajo   | Nombre            | Descripción         | Grupo             | Garantía | Vigentes | Válido desde    | Válido hasta | Versión | Código ISO | Autor         |
| Gestión Documental     | REVISION TECNIC/  | A PERMISO GUBER     | Tecnico           | No       | Si       | 2020-08-30      | 2021-10-26   |         |            |               |
| 🙀 Log de Transacciones | garantia servicio |                     | Garantia          | Si       | No       | 2021-02-27      | 2021-02-27   | 23      | ds234      | jesa          |
| Seguridad              | CERTIFICADO TR    | CERTIFICADO EN      | Certitficados     | No       | No       | 2020-10-04      | 2021-01-06   | а       |            |               |
| Cuenta                 | EPP               | IMPLEMENTOS D       | Permisos Tecnicos | No       | No       | 2020-09-27      | 2021-02-16   | 1       |            |               |
|                        | GARANTÍA DE OP.   | Poliza de garantía  | Garantia          | Si       | No       | 2018-04-08      | 2019-04-29   | V-01    |            |               |
|                        | GARANTIA FABRI    | . Garantía sobre de | Garantia          | Si       | No       | 2018-03-04      | 2019-03-31   | V-9     |            |               |
|                        | GARANTIA FABRI    | . Garantía sobre de | Garantia          | Si       | No       | 2018-01-07      | 2019-04-29   |         |            |               |
|                        | GARANTIA DEFEC.   | Garantia sobre de   | Garantia          | Si       | No       | 2018-04-01      | 2019-04-29   |         |            |               |
|                        | GARANTÍA DE FA    | Garantía sobre de   | Garantia          | Si       | No       | 2018-06-03      | 2019-04-29   |         |            |               |
|                        | -                 |                     |                   |          |          |                 |              |         |            | -             |

Si le das a la opción de editar, el sistema te mostrara una nueva ventana en donde podrás realizar todas las ediciones correspondientes. Recuerda que luego de realizar los cambios debes hacer clic en guardar para que la edición quede guardada.

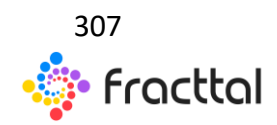

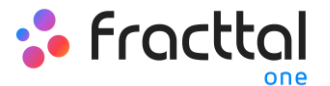

| C Editar Gestión Documental  |               |          |                  |          |  |  |
|------------------------------|---------------|----------|------------------|----------|--|--|
| GENERAL                      | C<br>ADJUNTOS | E ACTIVO | RECURSOS HUMANOS | TERCEROS |  |  |
| Nombre<br>Garantía de compra |               |          | tescripción      |          |  |  |
| Annexedo :                   |               |          |                  |          |  |  |
| - Válido desde               |               | • •      | Vilido hasta     | Ĩ        |  |  |
| Código ISO                   |               |          | Autor            |          |  |  |
| C Garantia ?                 |               |          |                  |          |  |  |
| t1                           |               |          |                  |          |  |  |
|                              |               |          |                  |          |  |  |
|                              |               |          |                  |          |  |  |

# Log de transacciones

En este submódulo se encuentra una vista consolidada de todas las transacciones realizadas en cada uno de los módulos de la plataforma, según la fecha y dirección IP utilizada por los usuarios que hacen uso de la herramienta, esto con el fin de tener una trazabilidad interna de las acciones realizada por cada uno de los usuarios dentro de la base.

| 🚍 Configuración        |                   |                |               |                           | QBusca                        | -                | 💭 🤮 RAMON 🗸     |
|------------------------|-------------------|----------------|---------------|---------------------------|-------------------------------|------------------|-----------------|
| MODELO EJEMPLO         |                   |                |               |                           |                               |                  | GUARDAR         |
| Detailes               |                   |                |               |                           |                               | Total: 2800      | C III ≐         |
| General                | Usuario           | Acción         | Módulo        | Submódulo                 | Descripción                   | Fecha            | Dirección       |
| Luentas de Usuarios    | RAMON TORO        | Editar         | Tareas        | Órdenes de Trabajo        | FRAC11300TS                   | 2021-03-03 09:24 | 186.104.192.41  |
| Financiero             | RAMON TORO        | Iniciar Sesión | Configuración | General                   | MODELO EJEMPLO                | 2021-03-03 09:23 | 186.104.192.41  |
| Órdenes de Trabajo     | RAMON TORO        | Agregar        | Tareas        | Órdenes de Trabajo        | FRAC15320TS                   | 2021-03-02 17:42 | 190.162.115.155 |
| Gestión Documental     | RAMON TORO        | Agregar        | Almacenes     | Requisiciónes de material | BODEGA PRINCIPAL (ALMB12PRIN) | 2021-03-02 17:42 | 190.162.115.155 |
| 🙀 Log de Transacciones | RAMON TORO        | Finalizado     | Tareas        | Órdenes de Trabajo        | FRAC12100TS                   | 2021-03-02 16:49 | 190.162.115.155 |
| 🖤 Seguridad            | JUAN CARLOS SAENZ | Iniciar Sesión | Configuración | General                   | MODELO EJEMPLO                | 2021-03-02 16:46 | 201.233.216.192 |
| Cuenta                 | RAMON TORO        | Editar         | Tareas        | Órdenes de Trabajo        | FRAC15020TS                   | 2021-03-02 16:40 | 190.162.115.155 |
|                        | RAMON TORO        | Editar         | Tareas        | Órdenes de Trabajo        | FRAC15020TS                   | 2021-03-02 16:39 | 190.162.115.155 |
|                        | RAMON TORO        | Editar         | Tareas        | Órdenes de Trabajo        | FRAC15020TS                   | 2021-03-02 16:39 | 190.162.115.155 |
|                        | RAMON TORO        | Editar         | Tareas        | Órdenes de Trabajo        | FRAC12100TS                   | 2021-03-02 16:33 | 190.162.115.155 |
|                        | RAMON TORO        | Editar         | Tareas        | Órdenes de Trabajo        | FRAC12100TS                   | 2021-03-02 16:33 | 190.162.115.155 |
|                        | RAMON TORO        | Editar         | Tareas        | Órdenes de Trabajo        | FRAC12100TS                   | 2021-03-02 16:33 | 190.162.115.155 |
|                        | RAMON TORO        | Editar         | Tareas        | Órdenes de Trabaio        | FRAC12100TS                   | 2021-03-02 16:33 | 190.162.115.155 |

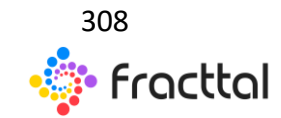

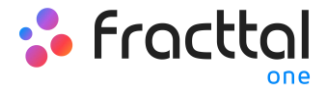

### Cuenta

En este submódulo se tendrá la información asociada al tipo de plan que se tiene contratado en Fracttal, al igual que también se podrá validar los Add-Ons o complementos adicionales que se han añadido al plan contratado.

| Configuración                                              |                             | Q Buscar 🔮 🖨 RAMON 🗸 |
|------------------------------------------------------------|-----------------------------|----------------------|
| MODELO EJEMPLO                                             |                             | CUARDAR              |
| Detailles                                                  | CENERAL                     |                      |
| General                                                    | General                     |                      |
| Luentas de Usuarios                                        | Pan-                        | Nitmero de Activos   |
| <ul> <li>Financiero</li> <li>Órdenes de Trabajo</li> </ul> | BUSINESS-2017               | 1542 De 10000000     |
| 🕅 Catálogos Auxiliares                                     | 9 De 50                     | 1                    |
| Gestión Documental                                         | Capacidad de Almacenamiento |                      |
| Seguridad                                                  |                             |                      |
| Cuenta                                                     |                             |                      |
|                                                            |                             |                      |
|                                                            |                             |                      |
|                                                            |                             |                      |
|                                                            |                             |                      |
|                                                            |                             |                      |

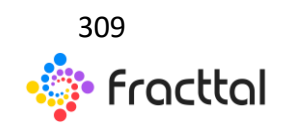